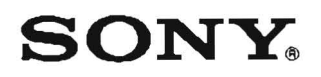

# VIDEOCASSETTE PLAYER PVW-2650

# SERVICE MANUAL

Vol.1 1st Edition Serial No.10001 and Higher (USA CANADA)

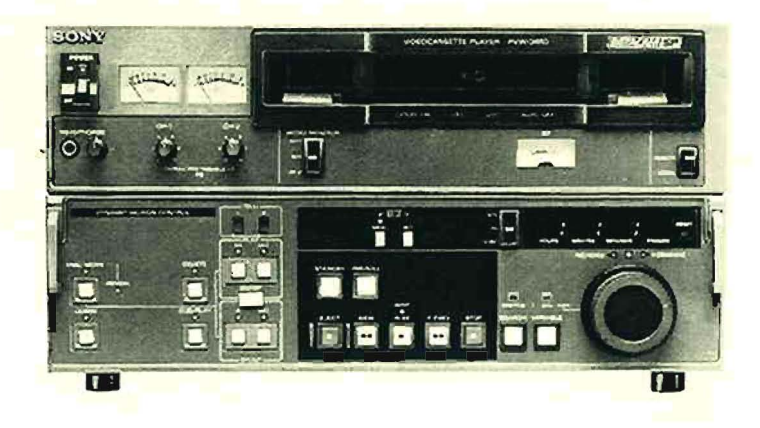

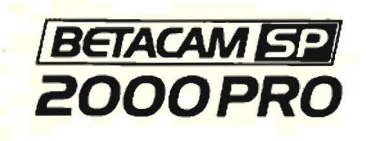

#### SAFETY CHECK-OUT

After correcting the original service problem, perform the following safety checks before releasing the unit to the customer:

Check the metal trim, "metallized" knobs, screws, and all other exposed metal parts (or AC leakage. Check leakage as described below.

#### LEAKAGE TEST

AC leakage from any exposed metal part to earth ground and from all exposed metal parts to any exposed metal part having a return to chassis must not exceed 0.5mA (500 microampers). Leakage current can be measured by eny one of three methods.

- A commercial leakage tester, such as the Simpson 229 or RCA WT-540A. Follow the manufactur's instructions to use these instruments.
- (2) A battery-operated AC milliammeter. The Date Precision 245 digital multimeter is suitable for this job.
- (3) Measuring the voltage drop across a resistor by means of a VOM or battery-operated AC voltmeter. The "limit" Indication is 0.75V; therefore, analog meters must have an accurate low-voltage scale. The Simpson 250 and Sanwa SH-63Trd are examples of a passive VOM that is suitable. Nearly all battery operated digital ' iltimeters that have a 2V AC range are suitable.

(Refer to Fig. A)

To Exposed Metal Parts on Set 0.15 µF Earth Ground Fig. A. Using an AC voltmeter to check AC leakage. このマニュアルに記載されている事柄の著作権は当社にあり、説明内 容は機器購入者の使用を目的としています。 従って、当社の許可なしに無断で複写したり、説明内容(操作、保守 等)と異なる目的で本マニュアルを使用することを禁止します。

The material contained in this manual consists of information that is the property of Sony Corporation and is intended solely for use by the purchasers of the equipment described in this manual. Sony Corporation expressly prohibits the duplication of any portion of this manual or the use thereof for any purpose other than the operation or maintenance of the equipment described in this manual without the express written permission of Sony Corporation.

Le matériel contenu dans ce manuel consiste en informations qui sont la propriété de Sony Corporation et sont destinées exclusivement à l'usage des acquéreurs de l'équipement décrit dans ce manuel. Sony Corporation interdit formellement la copie de quelque partie que ce soit de ce manuel ou son emploi pour tout autre but que des opérations ou entretiens de l'équipement à moins d'une permission écrite de Sony Corporation.

Das in dieser Anleitung enthaltene Material besteht aus Informationen, die Eigentum der Sony Corporation sind, und ausschließlich zum Gebrauch durch den Käufer der in dieser Anleitung beschriebenen Ausrüstung bestimmt sind.

Die Sony Corporation untersagt ausdrücklich die Vervielfältigung jeglicher Teile dieser Anleitung oder den Gebrauch derselben für irgendeinen andere Zweck als die Bedienung oder Wartung der in dieser Anleitung beschriebenen Ausrüstung ohne ausdrückliche schriftliche Erlaubnis der Sony Corporation.

# TABLE OF CONTENTS

# Volume-1

# 1. INSTALLATION

| 1.1. Operational Environment                   |
|------------------------------------------------|
| 1-2. Installation1-1                           |
| 1-2-1. Installation Space1-1                   |
| 1-2-2. Installation Setup and Adjustment1-2    |
| 1-3. Operating Voltage1-2                      |
| 1-4. Matching Connectors and Cables1-3         |
| 1-5. Input/Output Signals of the Connectors1-4 |
| 1-6. Select Switch Setting on the Board        |
| 1-7. System Control Setup1-13                  |
| 1-7-1. Setup Menu1-13                          |
| 1.7.2. Setup Operation1.14                     |
| 1-7-3. Main Menu1-16                           |
| 1-7-4. System Menu1-18                         |
| 1-8. Rack Mounting1-24                         |
| 1-9. Supplied Accessories1-25                  |
| 1-10. Optional Accessories1-25                 |
| 1.11. Setting Check Sheet1-26                  |

# 2. SERVICE INFORMATION

| 2-1.  | pecifications                            |  |  |
|-------|------------------------------------------|--|--|
| 2-2.  | Main Parts Location                      |  |  |
| 2-2   | -1. Location of Printed Circuit Board2-3 |  |  |
| 2-2   | -2. Location of Mechanical Parts         |  |  |
|       | /Components2-4                           |  |  |
| 2-2   | -3. Location of Sensor (1)2-4            |  |  |
| 2-2   | -4. Location of Sensor (2)Cassette       |  |  |
|       | Compartment2-5                           |  |  |
| 2-2   | -5. Function of the Cassetto             |  |  |
|       | Plug and Tub2.6                          |  |  |
| 2-3.  | Error Message2-7                         |  |  |
| 2-4.  | Printed Circuit Board2.21                |  |  |
| 2-5.  | Removal of Cabinet                       |  |  |
| 2-6.  | Removal/Installation of Cassette         |  |  |
|       | Compartment2-23                          |  |  |
| 2-7.  | Removal of Power Supply Block2-24        |  |  |
| 2-8.  | Removal/Installation of Lower            |  |  |
|       | Control Panel Ass'y2-24                  |  |  |
| 2-9.  | Tilt the Lower Control Panel2-25         |  |  |
| 2-10. | Removal of Connector Panel2-25           |  |  |
| 2-11. | Note for Check and Maintenance of        |  |  |
|       | Printed Circuit Board2-25                |  |  |
| 2-12. | Extension Board2-25                      |  |  |
| 2-13. | 2-13. Notes on Repair Parts2-26          |  |  |
| 2-13  | 3-1. Notes on Repair Parts2-26           |  |  |
| 2-1.  | 3-2. Replacement Procedure for           |  |  |
|       | Chip Parts2-26                           |  |  |
|       |                                          |  |  |

| 2-13-3. Removal of PLCC IC2-27                      |
|-----------------------------------------------------|
| 2-13-4. Replacement of Fuse 2-27                    |
| 2.14. How to Operate the Unit Without               |
| Cassette Tape2.28                                   |
| 2-15. Take Out the Cassette Tape in Slacking 2-29   |
| 2-16. Cleaning When Heads Clogged2-30               |
| 2-17. Replacement of Boards2-31                     |
| 2.17.1. SW-444 Board2.31                            |
| 2-17-2. MA-44 Board2-32                             |
| 2-17-3. DP-138 Board2-33                            |
| 2-17-4. VR-116 Board2-33                            |
| 2.17.5. PTC-42 Board                                |
| 2-18. Removal/Installation of Detection Switch 2-34 |
| 2-18-1. Removal of MC Sensor2-34                    |
| 2.19. Precaution in Replacement of                  |
| DR-118 Board2-35                                    |
| 2-20. Fixture                                       |
| 2-21. Introduction to Circuit2-38                   |
| 2-21-1. Outline of the Betacam Method2-38           |
|                                                     |

# 3. MAINTENANCE MODE

| 3-1. | Video System Check Mode       |
|------|-------------------------------|
|      | (A0 : Video Check)            |
| 3-2. | Servo System Check Mode       |
|      | (B0 : Servo Check)            |
| 3-3. | Servo System Adjustment Mode  |
|      | (B1 : Servo Adjust)           |
| 3-4. | DT System Check Mode          |
|      | (C0 : DT Check)               |
| 3-5. | DT System Adjustment Mode     |
|      | (C1 : DT Adjust)              |
| 3-6. | Other Check Mode (F : Others) |

# 4. INSPECTION AND MAINTENANCE

| 4-1. | Ho  | urs Meter4-1                        |
|------|-----|-------------------------------------|
| 4-2. | Ma  | intenance After Repairs4-2          |
| 4-2  | ·1. | Cleaning Procedure of Video Head4-2 |
| 4-2- | 2.  | Cleaning Procedure of Stationary    |
|      |     | Heads                               |
| 4-2- | 3.  | Cleaning Procedure of Tape          |
|      |     | Movement Areas4-2                   |
| 4-3. | Per | iodic Maintenance Table4-3          |

# 5. REPLACEMENT OF MAJOR PARTS

| 5-1. General Information for Part Replacement |
|-----------------------------------------------|
| and Adjustment5-1                             |
| 5-1-1. Index for Adjustment Item5-5           |
| 5-2. Upper Drum Assembly Replacement5-7       |

| 5-2-1. Upper Drum Eccentricity Adjustment        |
|--------------------------------------------------|
| 5-3. Drum Assembly Replacement                   |
| 5-3-1. Drum Motor Operation Check                |
| 5-4. Brush Block Replacement                     |
| 5-4-1. Brush Position Adjustment5-19             |
| 5-5. Pinch Roller Assembly Replacement           |
| 5-6. Cleaning Roller Assembly Replacement        |
| 5-6-1. Cleaning Roller Block Position            |
| Adjustment                                       |
| 5.7. Brake Lining Assembly Replacement           |
| 5-7-1. Reel Brake Clearance Check                |
| 5.7.2. Reel Brake Release Amount                 |
| Adjustment                                       |
| 5.8. Tape Guide Replacement                      |
| 5-8-1. TG-4 Tape Guide Roller Replacement 5-29   |
| 5.8.2. Other Tape Guide Rollers                  |
| Replacement                                      |
| 5-9. Cleaning Solenoid Replacement               |
| 5-10 Reel Table Replacement                      |
| 5-10-1 Cassette Pillar (S) Height Adjustment     |
| 5-10-2 Ree) Table Height Adjustment 5-36         |
| 5-10-3 Reel Rotation Detector Position           |
| Adjustment 5-38                                  |
| 5.1) Reel Motor Plate Replacement 5-40           |
| 5.12 Reel Motor Pale Replacement 5.43            |
| 5.12.1 Reel Motor Shaft Slantness                |
| Adjustment 5.46                                  |
| 5 12 2 Real Motor Operation Check 5 48           |
| 5.12.2. Reel Motor Operation Check               |
| 5 12 4 S Deel Officet /Existion Adjustment 550   |
| 5.12.5. S Reel Onset/ Friction Adjustment 5.52   |
| 5.12.6. T Deel Offeet /Frietier Adjustment 5.52  |
| 5-12-6. T Reel Offset/Friction Adjustment        |
| 5-12-7. I Keel I orque Adjustment                |
| 5-13. Reel Position Motor Replacement            |
| 5-13-1. Reel Position Motor Operation Check 5-59 |
| 5-14. Reel Position Sensor Replacement           |
| 5-15. Inreading Motor Replacement                |
| 5-15-1. Inreading Motor Operation Check          |
| 5-16. S Slider Assembly Replacement              |
| 5-17. T Slider Assembly Replacement              |
| 5-18. P Slider Assembly Replacement              |
| 5-19. S Tension Regulator Arm Assembly           |
| Replacement5-74                                  |
| 5-19-1. S Tension Regulator Arm Operating        |
| Position Adjustment5-76                          |
| 5-19-2. S Tension Sensor Sensitivity             |
| Adjustment5-80                                   |
| 5-19-3. FWD Back Tension Adjustment5-86          |
| 5-19-4. REV Back Tension Adjustment 5-90         |
| 5-20. T Tension Regulator Arm Assembly           |
| Deplacement 5.93                                 |

# 6. TAPE RUN ALIGNMENT

| 6-1.  | General Information for Tape Run         |  |  |
|-------|------------------------------------------|--|--|
|       | Adjustment                               |  |  |
| 6-2.  | Audio/TC Head Zenith Adjustment          |  |  |
| 6-3.  | Tape Running Adjustment6-6               |  |  |
| 6-4.  | Confirmation of Video Tracking6-8        |  |  |
| 6-4   | -1. Video Tracking Adjustment (1)6-10    |  |  |
| 6-4   | -2. Video Tracking Adjustment (2)6-14    |  |  |
| 6-4   | -3. Video Tracking Adjustment (3)6-18    |  |  |
| 6-5.  | CTL Head Height Adjustment6-20           |  |  |
| 6-6.  | CTL Head Position Adjustment             |  |  |
| 6-7.  | Audio Head Height Adjustment             |  |  |
| 6-8,  | Audio Head Phase Adjustment6-26          |  |  |
| 6-9.  | Audio Head Head to-Tape Contact          |  |  |
|       | Adjustment                               |  |  |
| 6-10. | TC Head Position Adjustment              |  |  |
| 6-11. | Audio Level Adjustment (in REV Mode)6-32 |  |  |
| 6-12. | RF Switching Position Adjustment         |  |  |
|       | (RP HEAD)6-34                            |  |  |
| 6-13. | RF Switching Position Adjustment         |  |  |
|       | (DT HEAD)                                |  |  |
| 6-14. | Video Head Dihedral Check6-38            |  |  |
| 6-15. | Picture Splitting Compensation           |  |  |
|       | Adjustment                               |  |  |
|       |                                          |  |  |

# 7. GENERAL INFORMATION FOR ELECTRICAL ADJUSTMENT

| 7-1. | Adjustment Component Index |
|------|----------------------------|
| 7-2. | Required Equipment         |
| 7.3. | Test Signal7-4             |

# 8. POWER SUPPLY AND SYSTEM CONTROL ALIGNMENT

| 8-1. | Switching | Regulator Voltage Check | 8-1 |
|------|-----------|-------------------------|-----|
| 8.2. | Character | Position Adjustment     | 8-1 |

# 9. SERVO SYSTEM ALIGNMENT

| Sear | rch Dial Assembly Sensor Duty                                            |
|------|--------------------------------------------------------------------------|
| Adjı | ustment                                                                  |
| DT   | Servo Adjustment                                                         |
| 1.   | De-distortion Waves Adjustment                                           |
| 2.   | Y DT Switching Position Adjustment9-10                                   |
| 3.   | DT Pairing Check9-14                                                     |
| 4.   | DT Overlap Check9-14                                                     |
| 5.   | Strain Gauge/Loop Gain Adjustment9-16                                    |
| 6.   | Wobbling Check9-19                                                       |
| 7.   | DT-V Check                                                               |
| 8.   | PCM Mute Pulse Check9-22                                                 |
| 9.   | DT RF Fluctuation9-23                                                    |
|      | Sean<br>Adju<br>DT<br>1.<br>2.<br>3.<br>4.<br>5.<br>6.<br>7.<br>8.<br>9. |

# 10. AUDIO/TIME CODE SYSTEM ALIGNMENT

| 10-1. Au  | dio PB Dolby Off Frequency Response |
|-----------|-------------------------------------|
| Ad        | justment                            |
| 10-1-1.   | CH-1 Audio PB Dolby Off             |
|           | Frequency Response Adjustment10-7   |
| 10-1-2.   | CH-2 Audio PB Dolby Off             |
|           | Frequency Response Adjustment10-8   |
| 10-2. Sea | irch Mode Audio PB Level Check10-9  |
| 10-2-1.   | CH-1 Search Mode Audio PB Level     |
|           | Check                               |
| 10-2-2.   | CH-2 Search Mode Audio PB Level     |
|           | Check                               |
| 10-3. Au  | dio PB Phase Adjustment10-10        |
| 10-3-1.   | CH-1 Audio PB Phase                 |
|           | Adjustment                          |
| 10-3-2.   | CH-2 Audio PB Phase                 |
|           | Adjustment                          |
| 10-4. Au  | dio Meter Adjustment 10-14          |
| 10-5. Au  | dio Monitor Out Level Check10-15    |
| 10-5-1.   | CH-1 Audio Monitor Out              |
|           | Level Check 10-15                   |
| 10-5-2.   | CII-2 Audio Monitor Out             |
|           | Level Check                         |
| 10-6. He: | adphones Level Check10-16           |
|           |                                     |

# 11. VIDEO SYSTEM ALIGNMENT

P

| 11-1. | VP Board  | (RF, | DM        | System | ) |             |
|-------|-----------|------|-----------|--------|---|-------------|
|       | Adjustmen | ŧ.,  | • • • • • |        |   | <br>. 11-15 |

| 11-1-1.             | Y PE RF Level Adjustment (Metal)11-15              |
|---------------------|----------------------------------------------------|
| 11.1.2.             | RF Meter Adjustment (Metal)11-15                   |
| 11-1-3.             | Y PB RF Level Adjustment (Oxide) 11-16             |
| 11-1-4.             | C PB RF Level Adjustment (Metal) 11-17             |
| 11-1-5,             | C PB RF Level Adjustment (Oxide)11-17              |
| 11-1-6.             | Y and C Demodulator Gain                           |
|                     | Adjustment (Metal)                                 |
| 11-1-7.             | Y Demodulator Gain                                 |
|                     | Adjustment (Oxide)                                 |
| 11-1-8.             | Y and C Limiter Balance Adjustment                 |
| 11-1-9              | Y and C Demodulator Balance                        |
|                     | Adjustment                                         |
| 11-1-10             | Y and C OMC Adjustment (Metal)1)-28                |
| 11.1.11             | Y and C OMC Adjustment (Oxide)                     |
| 11.1.12             | PR V Frequency Response Adjustment                 |
| 11-1-12.            | (Metal) 11.30                                      |
| 11.1.13             | PR V Frequency Response Adjustment                 |
| 11-1-13.            | (Oxide) 11.31                                      |
| 71 1 1 4            | DR C France Response Adjustment                    |
| 11-1-14.            | (Materia) (22                                      |
|                     | DU C Essenaria Demonso Adjustrant                  |
| <u>, 1, 1, 10</u> . | (Ovida) 11.22                                      |
| 11.2.10             | V DOC Consistential A director and the second      |
| 11-1-10.            | Y DOC Sensitivity Adjustment                       |
| 11.0 777            | C DUC Sensitivity Adjustment                       |
| 11-2. TB            | Board Adjustment                                   |
| 11-2-1.             | Y and C TBC input Level Check                      |
| 11-2-2.             | Y TBC Output Level and Gain                        |
|                     | Adjustment                                         |
| 11-2-3.             | C TBC Output Level and Gain                        |
|                     | Adjustment                                         |
| .1-2-4.             | Y and C Normal VCO Adjustment11-42                 |
| 11-2-5.             | INT SC Frequency Adjustment11-43                   |
| 11-2-6.             | U-V Axis Phase (B-Y, R-Y Phase)                    |
|                     | Adjustment11-44                                    |
| 11.2.7.             | TBC Tracking Adjustment11-44                       |
| 11-3. VP            | Board (VO, EN System)                              |
| Adj                 | ustment                                            |
| 11-3-1.             | ENC Y Level Adjustment11-45                        |
| 11.3-2.             | COMPONENT 2 and 1 Y OUT Level                      |
|                     | Adjustment                                         |
| 11-3-3.             | S-VIDEO OUT Y Level Adjustment 11-46               |
| 11-3-4.             | VIDEO OUT 1 and 2 Y Level                          |
|                     | Adjustment                                         |
| 11-3-5.             | VIDEO OUT 3 and MONITOR OUT                        |
|                     | Y Level Adjustment                                 |
| 11-3-6.             | COMPONENT 2 and 1 R-Y OUT                          |
|                     | Level Adjustment                                   |
| 11-3-7              | COMPONENT 2 and 1 B-Y OUT                          |
|                     | Level Adjustment                                   |
| 11.3.8              | COMPONENT 2 B Y CE ID Level                        |
| مير با"ل.           | Adjustment 11-52                                   |
|                     | 2xaja3610400 - · · · · · · · · · · · · · · · · · · |

•

| Adjustment.11-5311-3-10. VIDEO OUT 1 ENC SC Leak<br>Adjustment.11-5411-3-11. VIDEO OUT 1 Chroma Level<br>Adjustment.11-5611-3-12. VIDEO OUT 1 Burst Level<br>Adjustment.11-5711-3-13. VIDEO OUT 2 Chroma Level and<br>Burst Level Check.11-5811-3-14. VIDEO OUT 3 Chroma Level and<br>Burst Level Check.11-5911-3-15. MONITOR OUT Chroma Level and<br>Burst Level Check.11-6011-3-16. S-VIDEO OUT Chroma Level and<br>Burst Level Check.11-60 | 11-3-9. COMPONENT 2 Y VISC Level      |
|----------------------------------------------------------------------------------------------------|---------------------------------------|
| <ul> <li>11-3-10. VIDEO OUT 1 ENC SC Leak<br/>Adjustment</li></ul>                                                                                                    | Adjustment                            |
| Adjustment                                                                                                    | 11-3-10. VIDEO OUT 1 ENC SC Leak      |
| <ul> <li>11-3-11. VIDEO OUT 1 Chroma Level<br/>Adjustment</li></ul>                                                                                                    | Adjustment                            |
| Adjustment.11-5611-3-12. VIDEO OUT 1 Burst LevelAdjustment.11-5711-3-13. VIDEO OUT 2 Chroma Level andBurst Level Check.11-5811-3-14. VIDEO OUT 3 Chroma Level andBurst Level Check.11-5911-3-15. MONITOR OUT Chroma Level andBurst Level Check.11-6011-3-16. S-VIDEO OUT Chroma Level andBurst Level Check.11-6011-3-16. S-VIDEO OUT Chroma Level andBurst Level Check.11-61                                                                  | 11-3-11. VIDEO OUT 1 Chroma Level     |
| <ul> <li>11-3-12. VIDEO OUT 1 Burst Level<br/>Adjustment</li></ul>                                                                                                    | Adjustment                            |
| Adjustment                                                                                                    | 11-3-12. VIDEO OUT 1 Burst Level      |
| <ul> <li>11-3-13. VIDEO OUT 2 Chroma Level and<br/>Burst Level Check</li></ul>                                                                                                    | Adjustment                            |
| Burst Level Check                                                                                                    | 11-3-13. VIDEO OUT 2 Chroma Level and |
| <ul> <li>11-3-14. VIDEO OUT 3 Chroma Level and<br/>Burst Level Check</li></ul>                                                                                                    | Burst Level Check                     |
| Burst Level Check                                                                                                    | 11-3-14. VIDEO OUT 3 Chroma Level and |
| <ul> <li>11-3-15. MONITOR OUT Chroma Level and<br/>Burst Level Check</li></ul>                                                                                                    | Burst Level Check                     |
| Burst Level Check                                                                                                    | 11-3-15. MONITOR OUT Chroma Level and |
| 11-3-16. S-VIDEO OUT Chroma Level and<br>Burst Level Check                                                                                                    | Burst Level Check                     |
| Burst Level Check11-61                                                                                                    | 11-3-16. S-VIDEO OUT Chroma Level and |
|                                                                                                    | Burst Level Check11-61                |

# 12. VIDEO OVERALL ALIGNMENT

| 12-1.  | Y and C PB RF Frequency Response      |
|--------|---------------------------------------|
|        | Adjustment                            |
| 12-2.  | Y and C BID Level Check12-12          |
| 12.3.  | Y and C WCK Frequency Adjustment12-13 |
| 12-4.  | Y and C Error Offset Adjustment12-14  |
| 12-5.  | INT REF. VIDEO OUT Level              |
|        | Adjustment                            |
| 12-6.  | PB Video Phase Adjustment             |
| 12-7.  | PB Composite Y/C Delay Adjustment     |
|        | (Metal/Oxide)12-18                    |
| 12-8.  | PB Component Y/C Delay Adjustment     |
|        | (Metal/Oxide)                         |
| 12-9,  | Encode CF Phase Adjustment            |
| 12-10. | Reference CF Phase Adjustment         |
| 12-11. | VISC Lock in Adjustment               |
| 12-12. | VISC Regen Phase Adjustment           |
| 12-13. | VISC Tracking Check12-29              |
| 12-14. | H Shift Check                         |
| 12-15. | No Burst REF IN Check12-31            |
| 12-16. | INT SCH Phase Adjustment12-32         |
| 12-17. | DUB OUT REF IN Check12-34             |
| 12-18. | Play Back Component Linearity         |
|        | Check                                 |
|        |                                       |

# 13. SIMPLE ALIGNMENT (This section will be available as a supplement.)

# Volume-2

# 14. BLOCK DIAGRAM

15. BOARD LAYOUT

•

- 16. SCHEMATIC DIAGRAM
- 17. SEMICONDUCTOR PIN ASSIGNMENT
- 18. REPLACEABLE PARTS & OPTIONAL FIXTURE

# SECTION 1 INSTALLATION

Be sure to install the PVW-2650 in locations satisfying the required operational environment described below to assure the PVW-2650's superior performance and to maintain the excellent serviceability and accessibility.

# **1-1. OPERATIONAL ENVIRONMENT**

| · Operating temperature                 | +5 C to +40 C                                                                                         |
|-----------------------------------------|----------------------------------------------------------------------------------------------------|
|                                         | (Good air circulation is essential to prevent internal heat build-up. Place the unit in location with |
|                                         | sufficient air circulation. Do not block the ventilation holes on the cabinet and the rear panel.)    |
| • Humidity                              | 80% or less                                                                                           |
| <ul> <li>Storage temperature</li> </ul> | -20 °C to $+60$ °C                                                                                    |
| <ul> <li>Locations to avoid</li> </ul>  | : • Areas where the unit will be exposed to direct sunlight or any other strong lights.               |
|                                         | • Dusty areas or areas where it is subject to vibration.                                              |
|                                         | <ul> <li>Areas with strong electric or magnetic fields.</li> </ul>                                    |
|                                         | Areas near heat sources.                                                                              |
|                                         |                                                                                                    |

# 1-2. INSTALLATION

# 1-2-1. Installation Space

- (1) The rear side must be at least 40 cm away from the walls for ventilation and maintenance.
- (2) When the unit is operated on a desk or similar condition, assure that the clearance above the unit is at least 40 cm to provide accessibility to the printed circuit boards and other mechanical parts. Note that it is not necessary to provide the space when the unit is mounted in a rack since the printed circuit boards can be repaired after it is pulled out.

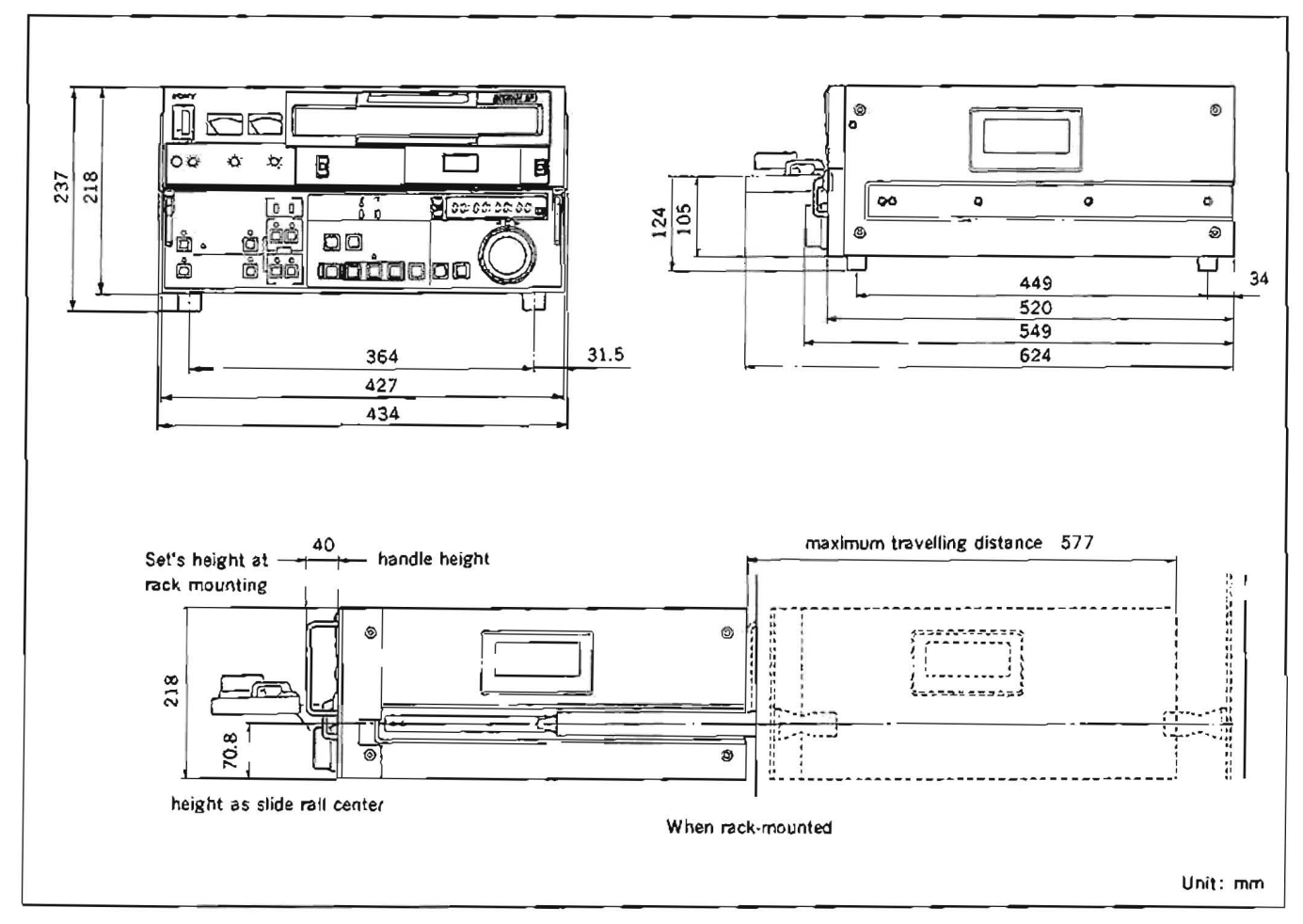

#### 1-2-2. Installation Setup and Adjustment

When the unit is installed, be sure to perform the following setup and adjustment. If the adjustment is not performed, the unit may not operate properly.

Refer to the operation manual "Chapter 3 Setting Up the Unit" for setup and adjustment.

(1) 75  $\Omega$  termination switch setting : 75  $\Omega$  ON/OFF

Further, under the applications, perform the following setup and adjustment.

- · In case of performing time code editing.
- (1) Time code reader mode setting
- · In case of using as editing system.
- (1) Put the reference video signal to REF. VIDEO IN connector.
- (2) H system phase adjustment
- (3) SC system phase adjustment

#### 1-3. OPERATING VOLTAGE

- Power voltage : 120 V ac
- Power frequency : 50/60 Hz
- Power consumption : 130 W

# 1-4. MATCHING CONNECTORS AND CABLES

When external cables are connected to the connector on a connector panel during maintenance, the hardware listed below (or equivalents) must be used.

| PVW-2650 side Connector                                          | Matching Connector/Cable                                 |                    |  |
|------------------------------------------------------------------|----------------------------------------------------------|--------------------|--|
| Panel Indication                                                 | Connector/Cable                                          | Sony Part No.      |  |
| VIDEO INPUT<br>REF. VIDEO                                        | BNC, MALE                                                | 1-560-069-11       |  |
| VIDEO OUTPUT<br>1/2/3<br>REF. VIDEO<br>COMPONENT 2 (Y, R-Y, B-Y) | BNC, MALE                                                | 1.560.069.11       |  |
| COMPONENT 1                                                      | PLUG, 12P, MALF.                                         | 1-560/995-00       |  |
| DUB (U-matic)                                                    | PLUG, 7P, MALE                                           | 1.508.948-00       |  |
|                                                                  | VDC-3 (3 m)<br>VDC-5 (5 m)                               | optional accessory |  |
| S-VIDEO                                                          | YC-15V (1.5 m)                                           | optional accessory |  |
| AUDIO OUTPUT<br>CH-1/CH-2/MONITOR                                | XLR 3P, FEMALE                                           | 1-508-083-00       |  |
| TIME CODE OUT                                                    | BNC, MALE                                                | 1-560-069-11       |  |
| MONITOR                                                          | RECTANGULAR, 8P, MALE                                    | 1.506.161.00       |  |
| TBC REMOTE                                                       | CONNECTOR, D-SUB 15P,<br>FEMALE<br>and                   | 1-561-610-21       |  |
|                                                                  | JUNCTION SHELL, 15P                                      | 1-561-929-00       |  |
| REMOTE                                                           | CONNECTOR, D-SUB 9P,<br>MALE<br>and<br>UNICTION SHELL OP | 1.560.651.00       |  |
|                                                                  |                                                          | 1.001.142.00       |  |
|                                                                  | RCC-10G (10 m)<br>RCC-30G (30 m)                         | optional accessory |  |

# 1-5. INPUT/OUTPUT SIGNALS OF THE CONNECTORS

| INPUT<br>REF VIDEO                              | ;          | BNC $\times$ 2 (bridging connection)<br>Black burst or composite video $1.0 \pm 0.3$ V p-p, 75 $\Omega$ (ON/OFF), sync negative                                                         |
|-------------------------------------------------|------------|----------------------------------------------------------------------------------------------------|
| OUTPUT<br>REF VIDEO                             | *          | BNC<br>Black burst, 75 Ω, sync negative                                                                                                    |
| VIDEO OUTPUT 1/2/3                              | :          | BNC×3<br>Composite video, 1.0 V p-p, 75 $\Omega$ , sync negative<br>Superimposed time code etc. output from VIDEO OUTPUT 3, as specified by CHARACTER<br>switch on a sub control panel. |
| COMPONENT 1                                     | :          | Circular 12 pin<br>Y : 1.0 V p-p, 75 Ω, sync negative<br>R-Y : 0.7 V p-p, 75 Ω<br>B-Y : 0.7 V p-p, 75 Ω                                                                                 |
| COMPONENT 2                                     | :          | BNC×3<br>Y : 1.0 V p-p, 75 Ω, sync negative<br>R-Y : 0.7 V p-p, 75 Ω<br>B-Y : 0.7 V p-p, 75 Ω                                                                                           |
| DUB (U-matic)<br>(with an optional<br>BKW-2020) | •          | Circular ? pin<br>Y : 1.7 V p-p (1 kΩ load)<br>C : 0.9 V p-p (1 kΩ load)                                                                                                    |
| S-VIDEO                                         |            | Circular 4 pin<br>Y : 1.0 V p-p, 75 Ω, sync negative<br>C : 0.7 V p-p, 75 Ω (burst 0.286 V p-p)                                                                                         |
| AUDIO OUTPUT CH-1/2                             | 2/MOP<br>: | NITOR<br>XLR $3P \times 3$<br>+4 dBu (600 $\Omega$ load), low impedance, balanced<br>(0 dBu=0.775 V rms)                                                                                |
| TIME CODE OUT                                   | :          | BNC<br>2.2 V p-p, (600 Ω load), unbalanced                                                                                                    |
| HEADPHONES                                      | :          | Stereo phone jack<br>-14 dBu max. (8 Ω load)<br>(0 dBu=0.775 V rms)                                                                                                    |

4

# TBC REMOTE

.

1

(external view)

| Pin No. | Description          | Operating<br>Voltage | IN/OUT |
|---------|----------------------|----------------------|--------|
| 1       | SYNC CONTROL         | -5 V to +5 V         | IN     |
| 2       | HUE CONTROL          | -5 V to +5 V         | IN     |
| 3       | SC CONTROL           | -5 V to +5 V         | IN     |
| 4       | VIDEO LEVEL CONTROL  | -5 V to +5 V         | 1N     |
| ā       | SETUP CONTROL        | -5 V to $+5$ V       | IN     |
| 6       | CHROMA LEVEL CONTROL | -5 V to +5 V         | IN     |
| 7       | -12 V                | -12 V                | OUT    |
| 8       | GND                  |                      | IN/OUT |
| 9       | FRAME GND            | · · ·                | IN/OUT |
| 10      | NC                   |                      |        |
| 11      | NC                   |                      |        |
| 12      | NC                   |                      |        |
| 13      | Y/C DELAY CONTROL    | - 5 V to +5 V        | IN     |
| 14      | NC                   |                      |        |
| 15      | - 12 V               | +12 V                | OUT    |

# MONITOR

| Pin No. | Output Signal         |
|---------|-----------------------|
| 1       | AUDIO MONITOR OUT (X) |
| 2       | VIDEO OUT (X)         |
| 3       |                       |
| 4       |                       |
| 5       | AUDIO MONITOR OUT (G) |
| 6       | VIDEO OUT (G)         |
| 7       |                       |
| 8       |                       |

(external view)

| G   | <b>)</b> |
|-----|----------|
| 10  | Ø        |
| 0   | Ø        |
| D   | Ø        |
| D   | Ø        |
|     | <u>)</u> |
| MON | ITOR     |

 VIDEO : 1.0 V p-p, 75 Ω, sync negative Superimposed time code etc. output as specified by sub control panel switches.
 AUDIO : -5 dBu (47 kΩ load), unbalanced

(0 dBu=0.775 V rms)

## REMOTE

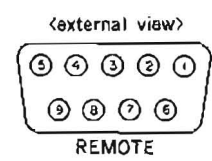

Pin No. **Controlling Device Controlled** Device Frame Ground 1 Frame Ground 2 Receive A Transmit A 3 Transmit B Receive B Transmit Common 4 **Receive** Common 5 \_ 6 Receive Common Transmit Common 7 Receive B Transmit B 8 Transmit A Receive A 9 Frame Ground Frame Ground

# S-VIDEO

| Pin No. | Description |  |
|---------|-------------|--|
| 1       | Y (G)       |  |
| 2       | C (G)       |  |
| 3       | Y (X)       |  |
| 4       | C (X)       |  |

(external view)

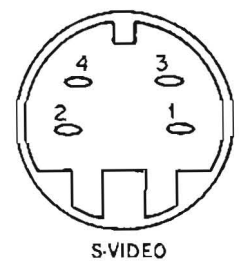

•

# 1-6. SELECT SWITCH SETTING ON THE BOARD

AU-148 board

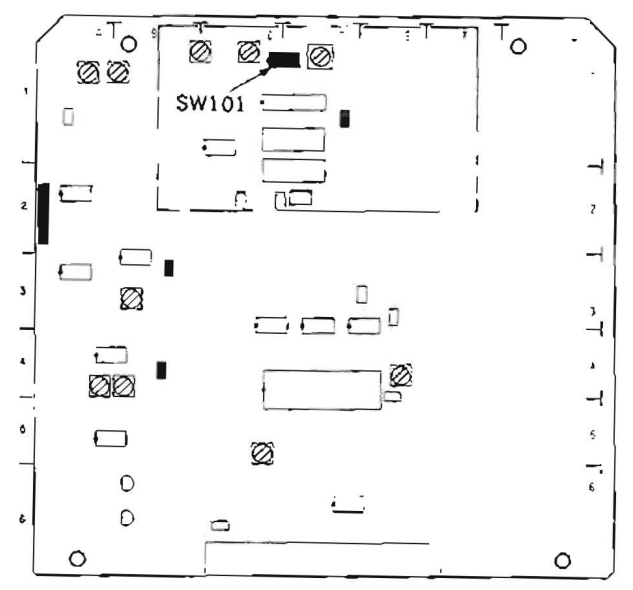

SW101 (C-:/AU-148): AUDIO HEAD TUNE ADJ SW Adjust the CH-1 head amp high frequency response (head vibration). (Refer to Section 10-1.)

This switch is used in audio head tune adjustment. If the switch setting is changed when this adjustment is not performed, audio frequency response may be failed. When the unit is shipped, this switch is set to the position based on the adjustment condition. AU-149 board

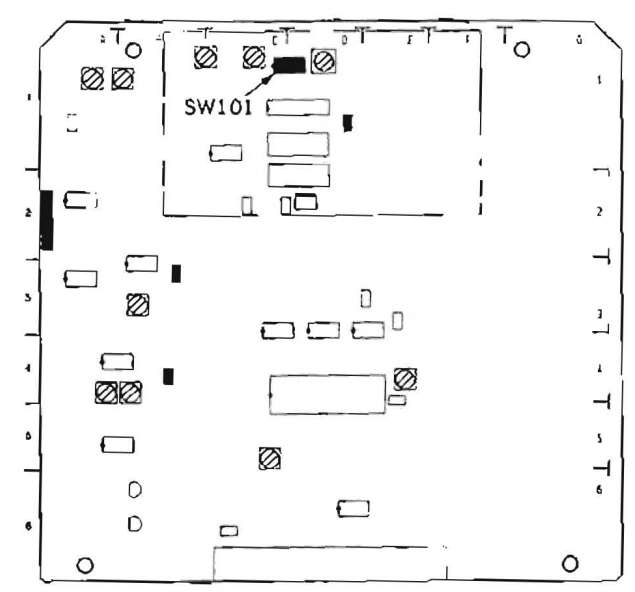

SW101 (C-1/AU-149): AUDIO HEAD TUNE ADJ SW Adjust the CH-2 head amp high frequency response (head vibration). (Refer to Section 10-1.)

This switch is used in audio head tune adjustment. If the switch setting is changed when this adjustment is not performed, audio frequency response may be failed. When the unit is shipped, this switch is set to the position based on the adjustment condition. DT-30 board

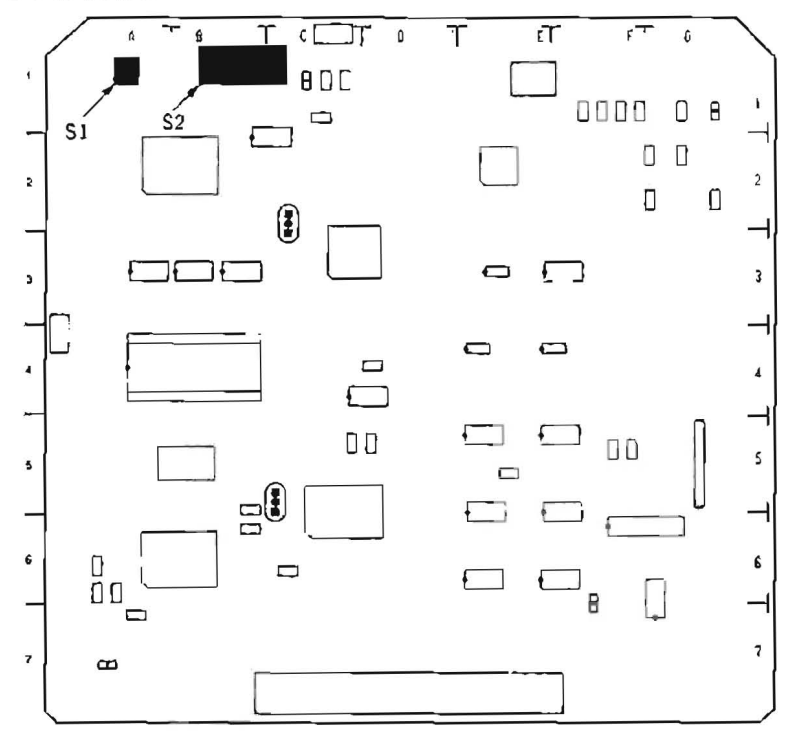

#### SI (A-1/DT-30): DE-DISTORTION

When this switch is pressed, de-distortion is performed.

```
S2-1 (B-1/DT-30): WOBBLING DISABLE
```

Wobbling (DT head is moved so as maximize RF level) is set to ON or OFF by this switch.

When this switch is set to OFF (OPEN), wobbling is set to ON.

When the unit is shipped, this switch is set to OFF (OPEN).

S2-2 (B-1/DT-30): DT DISABLE 1

Dynamic tracking is set to ON or OFF by this switch.

When this switch is set to ON (CLOSE), dynamic tracking is set to OFF, and voltage is not supplied in all modes without de-distortion mode.

When the unit is shipped, this switch is set to OFF (OPEN).

#### S2-3 (B-1/DT-30): DT DISABLE 2

Dynamic tracking is set to ON or OFF by this switch.

When this switch is set to ON (CLOSE), dynamic tracking is set to OFF, and the DT head is fixed to neutral by feed back loop of the strain gauge.

When the unit is shipped, this switch is set to OFF (OPEN).

#### S2-4 (B-1/DT-30): factory use

When the unit is shipped, this switch is set to OFF (OPEN).

S2-5 (B-1/DT-30): Y/C DELAY SERVO DISABLE

Y/C delay servo (the DT head is operated so as to minimize they Y/C delay) is set to ON or OFF by this switch. When this switch is set to OFF (OPEN), Y/C delay servo operation is set to ON.

when this switch is set to OFF (OFEN), 1/C delay serve operation is set to O

When the unit is shipped, this switch is set to OFF (OPEN).

S2-6 (B-1/DT-30): factory use

When the unit is shipped, this switch is set to OFF (OPEN).

S2-7 (B-1/DT-30): factory use

When the unit is shipped, this switch is set to OFF (OPEN).

S2-8 (B-1/DT-30): factory use

When the unit is shipped, this switch is set to OFF (OPEN).

#### SS-48 board

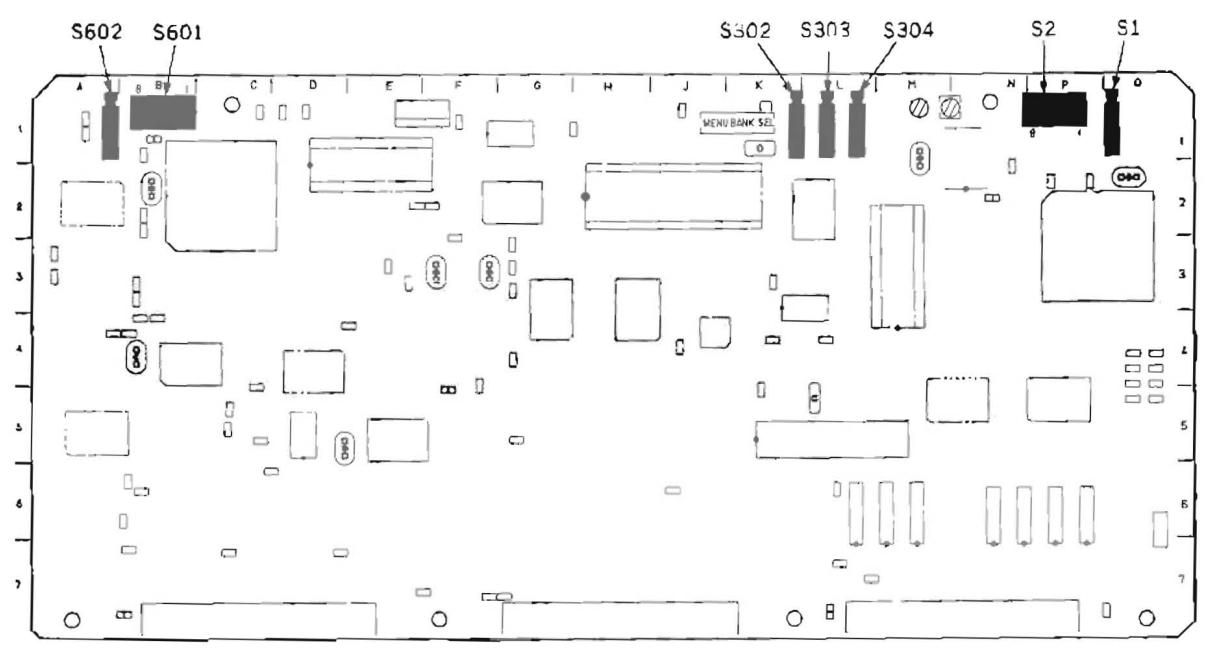

S1 (Q-1/SS-48): SY/SV RESET SW

When this switch is pressed, systems are initialized as the POWER is turned ON.

#### S2 (P-1/SS-48): SY DIP SW

S2-1 (P-1/SS-48): factory use

When the unit is shipped, this switch is set to OPEN.

S2-2 (P-1/SS-48): factory use

When the unit is shipped, this switch is set to OPEN.

S2-3 (P-1/SS-48): factory use

When the unit is shipped, this switch is set to OPEN.

S2-4 (P-1/SS-48): factory use

When the unit is shipped, this switch is set to OPEN.

S2-5 (P-1/SS-48): factory use

When the unit is shipped, this switch is set to OPEN.

S2-6 (P-1/SS-48). factory use

When the unit is shipped, this switch is set to OPEN.

S2-7 (P-1/SS-48): factory use

When the unit is shipped, this switch is set to OPEN.

- S2-8 (P-1/SS-48): KEY BOARD SELECT
  - This switch should be set to CLOSE.

When the unit is shipped, this switch is set to CLOSE.

#### S302 (K-1/SS-48): ADJ (+) SW

When this switch is pressed, the unit is put into the maintenance mode, or execute a menu. (Refer to Section 3 Maintenance Mode.)

#### S303 (L-1/SS-48): ADJ (-) SW

In the maintenance mode, when this switch is pressed, you can return a menu display or mode display, or finish the maintenance mode. (Refer to Section 3 Maintenance Mode.)

S304 (L-1/SS-48): Does not use. S601 (B-1/SS-48): SV DIP SW S601-1 (B-1/SS-48): factory use When the unit is shipped, this switch is set to OPEN. S601-2 (B-1/SS-48): factory use When the unit is shipped, this switch is set to OPEN. S601-3 (B-1/SS-48): factory use When the unit is shipped, this switch is set to OPEN. S601-4 (B-1/SS-48); SERVO ADJUST Set this switch to ON (CLOSE), when perform the servo system adjustment mode (B1: SERVO ADJUST) in the maintenance mode. (Refer to Section 3-3.) When the unit is shipped, this switch is set to OFF (OPEN). S601-5 (B-1/SS-48): factory use When the unit is shipped, this switch is set to OPEN. S601-6 (B-1/SS-48): factory use When the unit is shipped, this switch is set to OPEN. S601-7 (B-1/SS-48): SERVO CHECK Set this switch to ON (CLOSE) to perform the servo system check mode (B0: SERVO CHECK) in the maintenance mode. (Refer to Section 3-2.) When the unit is shipped, this switch is set to OFF (OPEN). S601-8 (B-1/SS-48): This switch is for selecting the initial data. OPEN: NOVRAM data CLOSE. ROM data When the unit is shipped, this switch is set to OPEN.

# S602 (A-1/SS-48): REEL POSITION SELECT SW

When this switch is pressed, reel tables are moved to large or small position forcibly. The reel tables are moved toggle by pressing the switch.

TBC-18 board

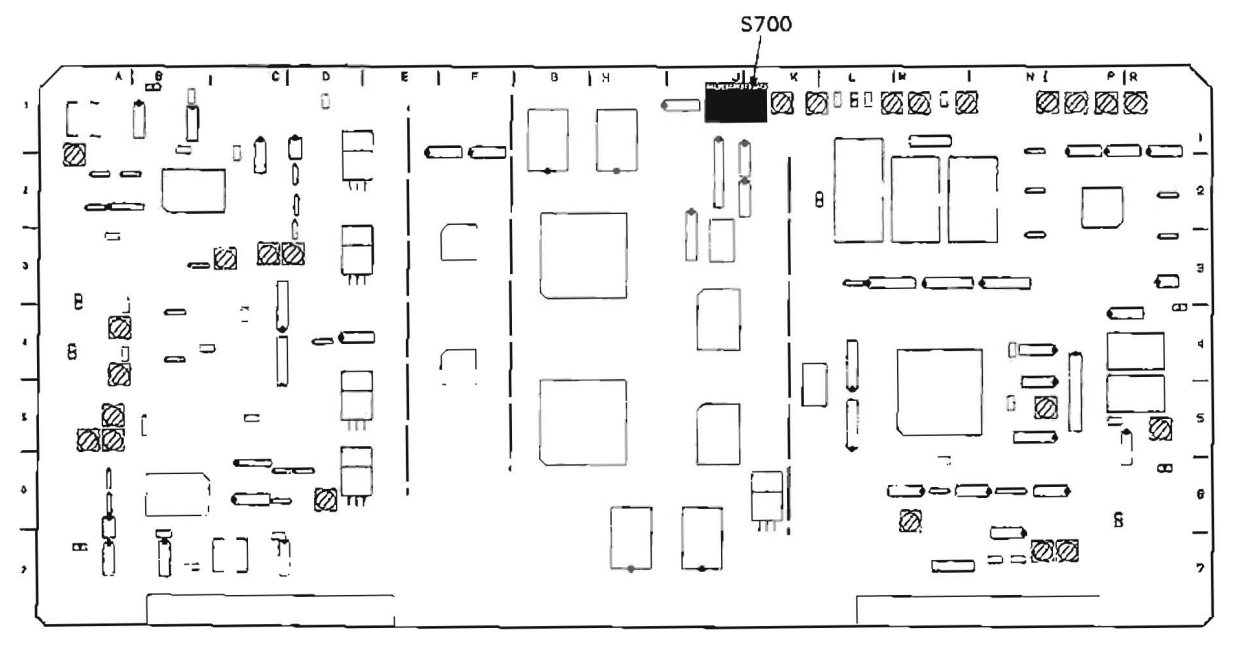

#### S700-1 (J-1/TBC-18): LEVEL REF SW

This switch is used for Y/C level adjustment. (Refer to Section 11-2-2 and 11-2-3.) When this switch is set to ON, reference level signal of internal data is output and D/A. A/D level can be adjusted. When the adjustment is completed, this switch is surely set to OFF. When the unit is shipped, this switch is set to OFF.

#### S700-2 (J-1/TBC-18): factory use

When the unit is shipped, this switch is set to OFF.

#### S700-3 (J-1/TBC-18): Y MUTE SW

This switch is for muting the Y signal of TBC output. When this switch is set to ON, the Y signal of all video output is muted and is not output. When the unit is shipped, this switch is set to OFF.

#### S700-4 (J-1/TBC-18): C MUTE SW

This switch is for muting the R-Y, B-Y signal of TBC output.

When this switch is set to ON, the R-Y, B-Y signal of COMPONENT 1/2 OUT are muted and are not output. And the chroma signal of COMPOSITE VIDEO OUT is muted, is not output. (The color burst is not muted and is output.) When the unit is shipped, this switch is set to OFF.

#### S700-5 (J-1/TBC-18): COMB SW

The R-Y, B-Y signal of TBC output is filtered by simple comb filter with this switch.

If there is the H step difference which is not-correctable by LCC(Line Crawl Canceller) on the PB video signal, this switch is set to ON.

When this switch is set to ON, this signal is corrected by comb filter.

When this switch is set to OFF, the PB video signal is corrected by LCC only.

When the unit is shipped, this switch is set to OFF

#### S700-6 (J-1/TBC-18): VISC TEST SW

This switch is for VISC phase check and adjustment. (Refer to Section 12-11.) When this switch is set to ON, the VISC of TBC input is out to TBC output as it is. So this is useful for adjustment and VISC phase check of input signal. This switch is set to OFF in usual, the regenerated VISC is out to COMPONENT 1/2 OUT. When the unit is shipped, this switch is set to OFF.

# S700-7 (J-1/TBC-18): factory use

When the unit is shipped, this switch is set to OFF.

#### S700-8 (J-J/TBC-18): factory use

When the unit is shipped, this switch is set to OFF.

#### VP-33 board

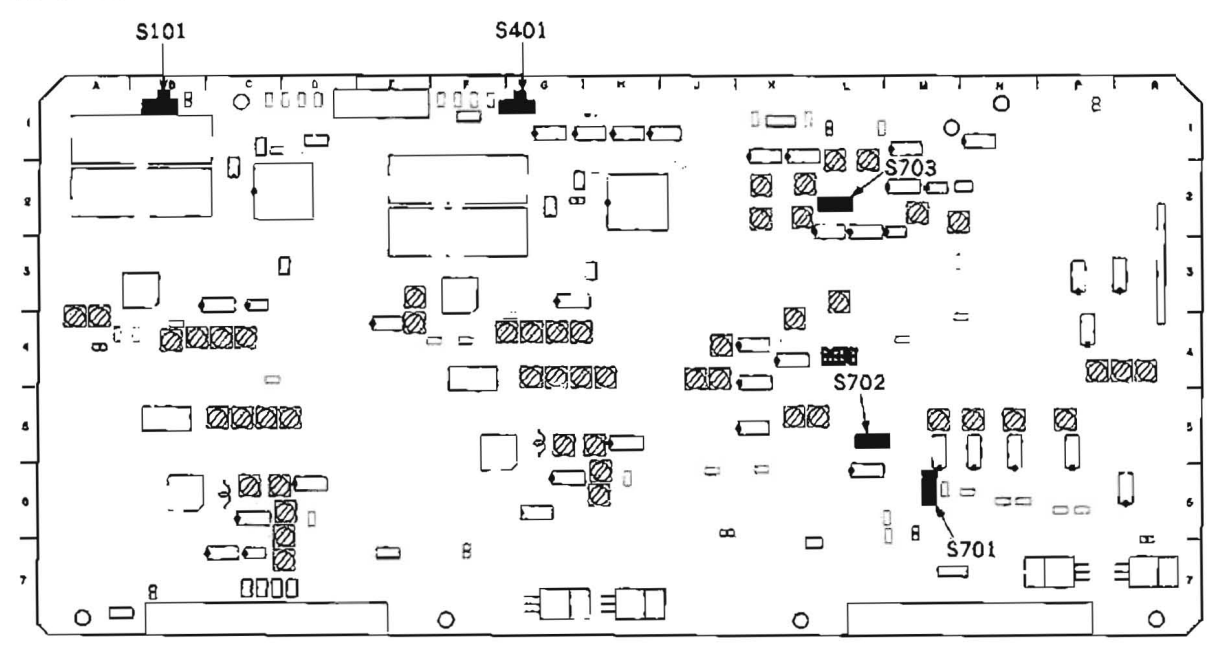

S101 (B-1/VP-33): Y RF AGC ON/OFF SW

When this switch is set to OFF, AGC is set to OFF. This switch is set to ON in usual. When the unit is shipped, this switch is set to ON.

#### S401 (G-1/VP-33): C RF AGC ON/OFF SW

When this switch is set to OFF, AGC is set to OFF. This switch is set to ON in usual. When the unit is shipped, this switch is set to ON.

#### S701 (M-6/VP-33): VISC MUTE ON/OFF SW

The VISC which is inserted in the 11th line of COMPONENT Y signal and output to COMPONENT 1/2 OUT is muted or not by this switch.

When the unit is shipped, this switch is set to OFF. (VISC is inserted.)

#### S702 (L-5/VP-33): ENC CHROMA MUTE SW

The chroma signal of COMPOSITE VIDEO OUT (including color burst) is on or off by this switch. (The signal of COMPONENT OUT is not affected by this switch.)

When the unit is shipped, this switch is set to OFF (color mode).

#### S703 (L-2/VP-33): CF ID SW

The CF ID inserted in the 15th line of COMPONENT B-Y signal is output or not to COMPONENT 1/2 OUT by this switch. When the unit is shipped, this switch is set to ON (CF ID is inserted).

# 1-7. SYSTEM CONTROL SETUP

Various select switches are provided on the control panel, sub-control panel, and printed circuit board in the unit. (Refer to Section 1.6 "Select Switch Setting on the Board".)

For the system control items described below, the reference control settings "setup" can be set with menus according to the system.

1-7-1. Setup Menu

The setup menu has Main Menu and System Menu. The each menu contains the following items.

#### 1. Main Menu

# ITEM-000 SERIES : OPERATIONAL KEY PARAMETER 001 : PREROLL TIME 002 : CHARACTER H-POSITION 003 : CHARACTER V-POSITION

- 005: DISPLAY INFORMATION SELECT
- 006: LOCAL FUNCTION ENABLE
- 007: TAPE TIMER DISPLAY
- 009: CHARACTER TYPE
- 010: CHARACTER H SIZE
- 011: CHARACTER V SIZE

# 2. System Menu

# ITEM-100 SERIES: OPERATIONAL PARAMETER

- 101: SELECTION FOR SEARCH DIAL ENABLE
- 102 : MAXIMUM TAPE SPEED
- 104 : AUDIO MUTING TIME
- 105: REF VIDEO MISSING ALARM
- 106 : CAPSTAN LOCK

#### **ITEM-300 SERIES: EDITING PARAMETER**

301: VAR SPEED RANGE FOR SYNCHRONIZATION
302: CAPSTAN RE-LOCKING DIRECTION
306: DMC INITIAL SPEED
307: AUTO-DELETION FOR INCONSISTENT DATA

# ITEM-400 SERIES: PREROLL PARAMETER

- 401: FUNCTION MODE AFTER CUE-UP 402: TIME REFERENCE FOR PREROLL
- 403: AUTOMATIC PREROLL REFERENCE ENTRY

# ITEM-500 SERIES: TAPE PROTECTION PARAMETER

501: STILL TIMER
502: TAPE PROTECTION MODE FROM SEARCH
503: TAPE PROTECTION MODE FROM STOP
504: DRUM ROTATION IN STANDBY OFF

# ITEM-700 SERIES : VIDEO CONTROL PARAMETER

703: BLANK LINE SELECT

# ITEM-900 SERIES: ADJUSTMENT USE ONLY (FACTORY USE PARAME-

#### TER)

- 901: AUDIO NR IN SP MODE
- 902 : EMERGENCY TAPE PROTECTION
- 913 : TRACKING CONTROL VIA SEARCH DIAL

#### 1.7.2. Setup Operation

The setup conditions appears in the time counter on the control panel and picture monitor.

The time counter display indicates the item number, and data number only.

The informations about the item and data can be superimposed on a picture monitor connected to the VIDEO OUTPUT 3 connector or MONITOR connector on the connector panel of the unit. However the CHARACTER switch on the sub control panel must be set to ON.

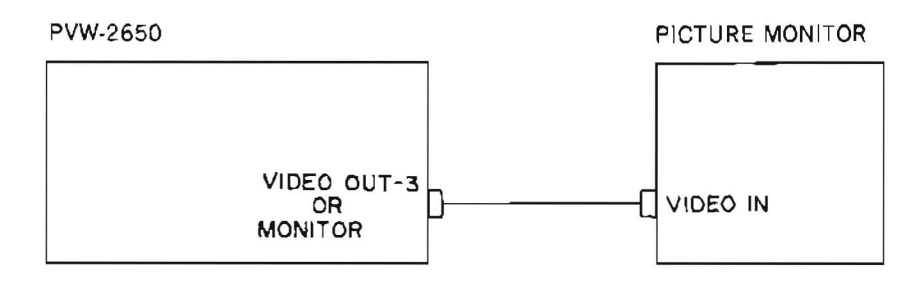

#### 1. Put the unit into setup menu mode.

Press the SYSTEM SET-UP MENU button on the sub control panel.

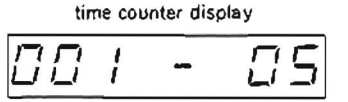

| monitor display  |   |       |
|------------------|---|-------|
| SETUP MENU       |   |       |
| #001:P-ROLL TIME |   | 5 s   |
| 002:CHARA H-POS  |   | ١E    |
| 003:CHARA V-POS  |   | 64    |
| 005:DISPLAY SEL  |   | 1&sta |
| 006 : LOCAL ENA  | - | st&ej |
| 007:TAPE TIMER   |   | H-12H |
| 009:CHARA TYPE   |   | white |
| 010:CHARA HSIZE  | - | x 1   |
| 011:CHARA VSIZE  |   | × !   |
| 101:SEARCH ENA   | - | dial  |
| 102:MAX SPEED    | - | 35/24 |
|                  |   |       |

2. Select the item.

Push the search dial, and the unit enters the JOG mode.

Rotate the search dial on the control panel.

Rotate the dial clockwise to display higher-numbered items, and counterclockwise to display lower-numbered items.

time counter display

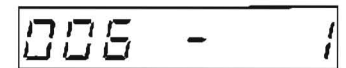

| monitor display  |   |       |
|------------------|---|-------|
| SETUP MENU       |   |       |
| D01:P-ROLL LIME. |   | 5 S   |
| 002:CHARA H-POS  |   | 1E (  |
| 003:CHARA V-POS  |   | 64    |
| 005:DISPLAY SEL  | - | l&sta |
| *006:LOCAL_ENA   |   | st&ej |
| 007:TAPE TIMER   |   | + ‡2H |
| 009:CHARA TYPL   |   | white |
| 610:CHABA HSIZE  | - | ×1    |
| 611:CHARA VSIZE  |   | ×1    |
| 101:SEARCH ENA   |   | cial  |
| 102:MAX SPEED    | - | 35/24 |

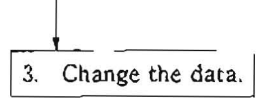

Pressing the SEARCH button, rotate the search dial.

Rotate the dial clockwise to display higher-numbered data, and counterclockwise to display lower-numbered data.

After changing the data, release the SEARCH button to select the data.

time counter display

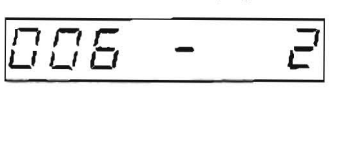

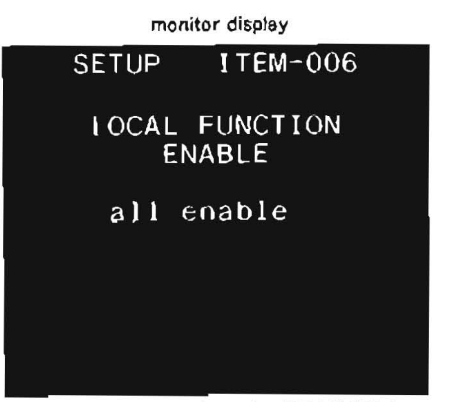

This is displayed during pressing the SEARCH button.

Repeat Step 2 and 3 until you are satisfied with the settings of all menu items.

When changes are cancelled and restored to the former settings, press the SYSTEM SET-UP MENU button.

4. Save the data, and finish the setup menu mode.

Press the SET button on the sub control panel.

. The setup data is saved to a nonvolatile memory (NV-RAM) and remains even if the POWER switch is turned off.

# Restoring the factory settings

If it is wishing to be restored all data to the factory setting, press the MENU button of the SYSTEM-UP on the sub control panel and press the RESET button at the upper right of the time counter.

# 1-7-3. Main Menu

The numbers enclosed with \_\_\_\_\_ in the data column indicate the factory preset settings

# ITEM-000 SERIES : OPERATIONAL KEY PARAMETER

|     | ITEM                             |                                                                                              | DATA                                                                                                    | Description                                                                                                    |
|-----|----------------------------------|----------------------------------------------------------------------------------------------|----------------------------------------------------------------------------------------------------|----------------------------------------------------------------------------------------------------|
| No. | ITEM                             | No.                                                                                          | DATA                                                                                                    |                                                                                                    |
| 001 | PREROLL TIME                     | 00<br>01<br>02<br>03<br>04<br>05<br>06<br>07<br>08<br>09<br>10<br>11<br>12<br>13<br>14<br>15 | 0 sec<br>1 sec<br>2 sec<br>3 sec<br>4 sec<br>5 sec<br>6 sec<br>7 sec<br>8 sec<br>9 sec<br>10 sec<br>11 sec<br>12 sec<br>13 sec<br>14 sec<br>15 sec | Set the preroll time to between 0 and 15 seconds in steps of 1 second.<br>A preroll time of at least 3 seconds is recommended when using this unit for editing.                                                                                                    |
| 002 | CHARACTER<br>H-POSITION          | 00<br>5<br>1E<br>57                                                                          |                                                                                                    | Adjust the horizontal position of the characters superimposed<br>on the signal output from the VIDEO OUTPUT 3 connector or<br>MONITOR connector.<br>The hexadecimal value "00" is for the far left of the screen and<br>"57" (decimal 87) for the far right. Increasing the value moves<br>the position of the characters to the right.<br>It is possible to place the character to 88 positions. |
| 003 | CHARACTER<br>V-POSITION          | 00<br>5<br>64<br>5<br>7B                                                                     |                                                                                                    | Adjust the vertical position of the characters superimposed on<br>the signal output from the VIDEO OUTPUT 3 connector or<br>MONITOR connector.<br>The hexadecimal value "00" is for the top of the screen and<br>"7B" (decimal 123) for the bottom. Increasing the value lowers<br>the position of the screen.<br>It is possible to place the character to 124 positions.                         |
| 005 | DISPLAY<br>INFORMATION<br>SELECT | 0<br>1<br>2<br>3<br>4                                                                        | time data & status<br>time data & UB<br>time data & CTL<br>time data & time<br>data<br>time data only                                              | Determines the data output from the VIDEO OUTPUT 3<br>connector or MONITOR connector when the CHARACTER<br>ON/OFF switch on the sub control panel to ON.<br>0: Timer information and VTR status.<br>1: Timer information and users bit.<br>2: Timer information and CTL.<br>3: Timer information (LTC and VITC).<br>4: Timer information only (LTC or VITC).                                      |

|     | ITEM                        |                      | DATA                                      | Description                                                                                                    |
|-----|-----------------------------|----------------------|-------------------------------------------|----------------------------------------------------------------------------------------------------|
| No. | ITEM                        | No.                  | DATA                                      |                                                                                                    |
| 006 | LOCAL<br>FUNCTION<br>ENABLE |                      | all disable<br>stop & eject<br>all enable | Determines which buttons on the control panel are enabled,<br>when the unit is set to the REMOTE mode.<br>0: All of the switches/buttons are disabled.<br>1: Only the STOP and EJECT buttons are enabled.<br>2: All of the switches/buttons are enabled.         |
| 007 | TAPE TIMER<br>DISPLAY       |                      | +/-12H<br>24H                             | Determines whether the CTL counter should display 12-hour or<br>24-hour time.<br>0: 12-hour time.<br>1: 24-hour time.                                                                                                    |
| 009 | CHARACTER<br>TYPE           | 0<br>1<br>2<br>3     |                                           | Determines the type of superimposed characters output from<br>the VIDEO OUTPUT 3 connector or MONITOR connector.<br>0: White letters on a black background.<br>1: Black letters on a white background.<br>2: Black outline letters.<br>3: White outline letters. |
| 010 | CHARACTER H<br>SIZE         | 01<br>02             |                                           | Determines the horizontal size of superimposed characters<br>output from the VIDEO OUTPUT 3 connector or MONITOR<br>connector.<br>01: Standard<br>02: Twice standard size                                                                                        |
| 011 | CHARACTER V<br>SIZE         | 01<br>02<br>03<br>04 |                                           | Determines the vertical size of superimposed characters output<br>from the VIDEO OUTPUT 3 connector or MONITOR con-<br>nector.<br>01: Standard size<br>02: Twice standard size<br>03: 3 times standard size<br>04: 4 times standard size                         |

## 1-7-4. System Menu

The numbers enclosed with \_\_\_\_\_ in the data column indicate the factory preset settings.

# ITEM-100 SERIES : OPERATIONAL PARAMETER

|     | ITEM                                   |                                                                | DATA                                                                                                    | Deceription                                                                                                    |
|-----|----------------------------------------|----------------------------------------------------------------|----------------------------------------------------------------------------------------------------|----------------------------------------------------------------------------------------------------|
| No. | ITEM                                   | No.                                                            | DATA                                                                                                    | Description                                                                                                    |
| 101 | SELECTION FOR<br>SEARCH DIAL<br>ENABLE | 0                                                              | dial direct<br>via search key                                                                                                    | <ul> <li>Determines when the unit is put into search mode.</li> <li>0: When the search dial is rotated, the unit is put into the search mode from any mode.</li> <li>1: When the SEARCH button is pressed, the unit is put into the search mode.</li> </ul>                                                                                                    |
| 102 | MAXIMUM<br>TAPE SPEED                  | $\begin{bmatrix} 0\\ 1\\ 2 \end{bmatrix}$                      | X35<br>X35 (shuttle X24)<br>X24                                                                                                    | <ul> <li>Sets the maximum tape speed for fast forward and rewind, and the maximum tape speed selectable with the search dial.</li> <li>0: 35 times normal speed.</li> <li>1: 35 times normal speed for fast forward and rewind, and 24 times normal speed for the search dial in shuttle mode.</li> <li>2: 24 times normal speed.</li> </ul>                                                                                  |
| 104 | AUDIO MUTING<br>TIME                   | 00<br>01<br>02<br>03<br>04<br>05<br>06<br>07<br>08<br>09<br>10 | OFF         0.1 sec           0.2 sec         0.3 sec           0.4 sec         0.5 sec           0.6 sec         0.7 sec           0.8 sec         0.9 sec           1.0 sec         0.9 sec | Determines the muting time of an audio signal when the unit<br>enters the playback mode from stop or still mode to playback<br>mode.<br>Can be set to any value between 0 and 1.0 second, in steps of<br>0.1 second.                                                                                                    |
| 105 | REF VIDEO<br>MISSING<br>ALARM          | 0                                                              | on on                                                                                                    | <ul> <li>Issue warning if reference video signals are not being supplied through the REF.VIDEO connector.</li> <li>0: Does not issue warning.</li> <li>1: Warns by flashing the STOP button.</li> </ul>                                                                                                    |
| 106 | CAPSTAN LOCK                           | 0<br>1<br>2<br>3                                               | switch select<br>2F<br>2F/4F<br>4F                                                                                                    | <ul> <li>Selects the capstan servo lock mode.</li> <li>0: Use the setting of the CAPSTAN LOCK switch on the sub control panel.</li> <li>1: Always 2F, regardless of CAPSTAN LOCK switch setting on the sub control panel.</li> <li>2: Always 2F/4F, regardless of CAPSTAN LOCK switch setting on the sub control panel.</li> <li>3: Always 4F, regardless of CAPSTAN LOCK switch setting on the sub control panel.</li> </ul> |

.

# ITEM-300 SERIES : EDITING PARAMETER

(Items concerning operational settings when you use this unit as a player in an editing system)

|     | ITEM                                           |                                                                                  | DATA                                                                                                    | Description                                                                                                    |
|-----|------------------------------------------------|----------------------------------------------------------------------------------|----------------------------------------------------------------------------------------------------|----------------------------------------------------------------------------------------------------|
| No. | ITEM                                           | No.                                                                              | DATA                                                                                                    | Description                                                                                                    |
| 301 | VAR SPEED<br>RANGE FOR<br>SYNCHRONIZA-<br>TION |                                                                                  | $-1 \sim +3$<br>-1.15 $\sim +3.45$                                                                          | Set the limit of speed, when it is controlled variable by remote<br>control unit which is connected to remote connector (9pin).<br>0: Limit of speed is from $-1$ to $+3$ .<br>1: Limit of speed is from $-1.15$ to $+3.45$ .<br>NOTE:<br>Set the DATA NO. to "1" when this unit is connected with<br>editing controller (BVE-910) and DT editing is performed.<br>When DATA NO. is selected to "1", if DT playback is perfor-<br>med at excess speed of $-1$ to $-3$ , it may happen to picturemis-<br>sing on the lower the monitor picture. But it is not breakdown.                                                                                                    |
| 302 | CAPSTAN<br>RE-LOCKING<br>DIRECTION             | 0                                                                                | deceleration<br>acceleration                                                                                | Determines whether capstan servo lock mode is deceleration<br>mode or acceleration mode, when the CAPSTAN LOCK<br>switch on the sub control panel is set to 4FD.<br>0: Capstan servo locks in deceleration mode.<br>1: Capstan servo locks in acceleration mode.                                                                                                    |
| 306 | DMC INITIAL<br>SPEED                           | 00<br>01<br>02<br>03<br>04<br>05<br>06<br>07<br>08<br>09<br>10<br>11<br>12<br>13 | manual<br>play<br>still<br>+0.03<br>+0.1<br>+0.2<br>+0.5<br>+1<br>+2<br>-0.03<br>-0.1<br>-0.2<br>-0.5<br>-1 | <ul> <li>In Dynamic Motion Control editing, determines the initial speed which is set automatically.</li> <li>00: Determined the initial speed by rotation angle of the search dial.</li> <li>01: Nomal playback speed.</li> <li>02: Tape is stopped.</li> <li>03 through 13: The initial speed is a speed in the search mode.</li> </ul>                                                                                                    |
| 307 | AUTO-DELETION<br>FOR<br>INCONSISTENT<br>DATA   | 0<br>1<br>2                                                                      | manua}<br>neg & excess<br>neg                                                                               | <ul> <li>Determines the mode what happens when an erroneous edit point, such as an OUT point located before an IN point, or excessive edit points are set.</li> <li>0: Issue a warning by flashing the DELETE indicator on the recorder (PVW-2800). The operator must manually delete the excessive unnecessary edit points or correct the erroneous edit point.</li> <li>1: When a incorrect edit point is set, the previously set edit point is deleted automatically.</li> <li>When excessive edit point is set, the previously set edit point is deleted automatically.</li> <li>2: When a incorrect edit point is set, the previously set edit point is deleted automatically.</li> <li>When excessive edit point is set, the previously set edit point is deleted automatically.</li> <li>When excessive edit points are set, the DELETE indicator on the recorder (PVW-2800) flashes to issue a warning.</li> <li>NOTE :</li> <li>Delete edit points by pressing the DELETE button simultaneously with one of the IN/OUT or AUDIO IN/OUT bottons. (These buttons are on the recorder (PVW-2800).) Edits cannot be executed if the DELETE indicator on the recorder (PVW-2800) is flashing.</li> </ul> |

# **ITEM-400 SERIES : PREROLL PARAMETER**

(Items concerning operational settings when you use this unit as a player in an editing system)

|     | ITEM                                       |     | DATA              | Description                                                                                                    |
|-----|--------------------------------------------|-----|-------------------|----------------------------------------------------------------------------------------------------|
| No. | ITEM                                       | No. | DATA              |                                                                                                    |
| 401 | FUNCTION<br>MODE<br>AFTER CUE-UP           |     | still             | Determines the unit's mode after cue-up.<br>0: Stop mode.<br>1: Still mode. (Search mode.)                                                                                                    |
| 402 | TIME<br>REFERENCE<br>FOR PREROLL           |     | CTL<br>TC         | <ul> <li>When a tape with the time code signal containing a discontinuous point is used and discontinuous point is prerolled, determines whether the time code signal preceeding the point is advanced and prerolled using a CTL signal.</li> <li>0: Interpolate with a CTL signal.</li> <li>1: Does not interpolate with a CTL signal.</li> <li>NOTE:</li> <li>When "0" is selected, maximum tape speed during cue-up or preroll is limited to 10 times normal speed.</li> </ul> |
| 403 | AUTOMATIC<br>PREROLL<br>REFERENCE<br>ENTRY |     | disable<br>enable | Determines whether the IN point is entered by pressing only<br>the PREROLL button on the recorder (PVW-2800) when it is<br>not entered during preroll operation.<br>0: Does not enter the IN point automatically.<br>1: Enters the IN point automatically.                                                                                                    |

# ITEM-500 SERIES : TAPE PROTECTION PARAMETER

|     | ITEM                                      |                                                                                              | DATA                                                                                                    | Description                                                                                                    |
|-----|-------------------------------------------|----------------------------------------------------------------------------------------------|----------------------------------------------------------------------------------------------------|----------------------------------------------------------------------------------------------------|
| No. | ITEM                                      | No.                                                                                          | DATA                                                                                                    | Description                                                                                                    |
| 501 | STILL TIMER                               | 00<br>01<br>02<br>03<br>04<br>05<br>06<br>07<br>08<br>09<br>10<br>11<br>12<br>13<br>14<br>15 | 0.5 sec<br>5 sec<br>10 sec<br>20 sec<br>30 sec<br>40 sec<br>50 sec<br>1 min<br>2 min<br>3 min<br>4 min<br>5 min<br>6 min<br>7 min<br>8 min<br>30 nin | If the unit remains in stop or still mode for a certain period of<br>time, it is put automatically into tape protection mode in order<br>to prevent from head clogging and tape damage.<br>This item determines the transition time of the tape stop to<br>tape protection mode. The time may set to one of the 16 values.<br>ranging between 0.5 second to 30 minutes.                                                                                                    |
| 502 | TAPE<br>PROTECTION<br>MODE FROM<br>SEARCH |                                                                                              | step fwd<br>standby off<br>tension release                                                                                                    | <ul> <li>When the time in the still mode during search mode (JOG/SHUTTLE) set using Item 501 passes, the unit enters the tape protection mode. This item determines the tape protection mode setting.</li> <li>0: When the time designated by Item 501 passes, the tape is sent repeatedly for 2 seconds at 1/30 times normal speed in the forward direction.</li> <li>1: When the designated time passes, the unit enters the standby off mode.</li> <li>2: When the designated time passes, the unit enters the tension release mode.</li> </ul> |
| 503 | TAPE<br>PROTECTION<br>MODE FROM<br>STOP   |                                                                                              | standby off<br>tension release                                                                                                    | <ul> <li>When the time in the stop mode set using Item 501 passes, the unit enters the tape protection mode. This item determines the tape protection mode setting.</li> <li>0: When the designated time passes, the unit enters the standby off mode.</li> <li>1: When the designated time passes, the unit enters the tension release mode.</li> </ul>                                                                                                    |
| 504 | DRUM<br>ROTATION IN<br>STANDBY OFF        | 0<br>1                                                                                       | off<br>on                                                                                                    | Determines whether the head drum stops rotating in standby<br>OFF mode.<br>0: Drum stops rotating.<br>1: Drum keeps rotating.                                                                                                    |

# ITEM-700 SERIES : VIDEO CONTROL PARAMETER

i.

\* To choose line for setup menu "Item 703", rotate the search dial while pressing the STOP button on the control panel.

|      | ITEM                 |                                                                                                    | DATA                            | Description                                                                                                    |
|------|----------------------|----------------------------------------------------------------------------------------------------|---------------------------------|----------------------------------------------------------------------------------------------------|
| No.  | ITEM                 | No.                                                                                                    | DATA                            | Description                                                                                                    |
| 703* | BLANK LINE<br>SELECT | $ \begin{array}{c} 12 \sim 19 \\ line \\ \hline 0 \\ 2 \end{array} $ 20line $ \begin{array}{c} 1 \\ 2 \end{array} $ | blank<br>throu<br>half<br>throu | Determines blanking lines for the V-blanking period of output<br>video signals.<br>Each of the lines from 12 to 20 may be set ON or OFF separate-<br>ly.<br>0: Blanking ON<br>1: Half blanking at line 20.<br>2: Blanking OFF |

# ITEM-900 SERIES : ADJUSTMENT USE ONLY (FACTORY USE PARAMETER)

The items below are not displayed on the normal operation to avoid the erroneous operation.

To display "Item 901" or "Item 902", turn the SEARCH dial while pressing the PLAY button in setup memu mode.

The two items are used exclusively for adjustment. After adjustment is completed, the menu data should be returned to the factory setting.

|     | ITEM                                   |     | DATA                | Deparintian                                                                                                    |
|-----|----------------------------------------|-----|---------------------|----------------------------------------------------------------------------------------------------|
| No. | ITEM                                   | No. | DATA                | Description                                                                                                    |
| 901 | AUDIO NR IN SP<br>MODE                 | 0   | on<br>switch select | <ul> <li>This item is used exclusively for audio system adjustment.</li> <li>After adjustment is completed, be sure to return the menu data to the factory setting "0".</li> <li>The Dolby NR control is selected when a metal particle tape is used for recording and playback.</li> <li>0: Turned ON at all times when the metal particle tape is used.</li> <li>1: Turned ON or OFF using the DOLBY NR switch on the sub control panel.</li> <li>NOTE:</li> <li>When an oxide tape is used, set using the DOLBY NR switch on the sub control panel irrespective of this setting.</li> </ul>              |
| 902 | EMERGENCY<br>TAPE<br>PROTECTION        |     | enable<br>disable   | <ul> <li>This item is used exclusively for servo system and mechanical adjustments.</li> <li>After adjustment is completed, be sure to return the menu data to the factory setting "0".</li> <li>When the unit detects an error in the tape transport system, selects whether tape protection is done or not.</li> <li>0: Tape protection is done.</li> <li>1: Tape protection is not done.</li> <li>NOTE:</li> <li>When "1" is selected, the AUTO OFF tamp blinks.</li> </ul>                                                                                                    |
| 913 | TRACKING<br>CONTROL VIA<br>SEARCH DIAL |     | on                  | <ul> <li>This item is used exclusively for servo system adjustment.</li> <li>After adjustment is completed, be sure to return the menu data to factory setting "0".</li> <li>Selected whether servo tracking control is performed or not with the search dial.</li> <li>0: Tracking control is not done with the search dial.</li> <li>1: Tracking control is performed by rotating the search dial in the play mode.</li> <li>NOTE:</li> <li>When "1" is selected, it is not entered search mode by rotating the search dial. If it is wished to be entered search mode, use the search button.</li> </ul> |

# 1-8. RACK MOUNTING

The unit can be mounted in a 19-inch standard rack. It is recommended to use the following kit.

Rack Mount Kit : RMM-110 (optional accessory) or RACK-MOUNT SLIDES : MODEL 305 slide length 558.8 mm (ACCURIDE)

#### Note for rack mounting :

- When several units are mounted in a rack, it is recommended to install a fan for ventilation. Good air circulation is essential to prevent internal heat build up in a rack (5 °C to 40 °C must be met for all units).
- Never remove a upper panel and lower panel during rack mounting.
- Be sure to secure the rack to the floor to avoid accidents when a unit is pulled out.

1. Remove the five screws on right and left side panels. And install the Inner Members of the rails to the right and left side panels with the screws removed.

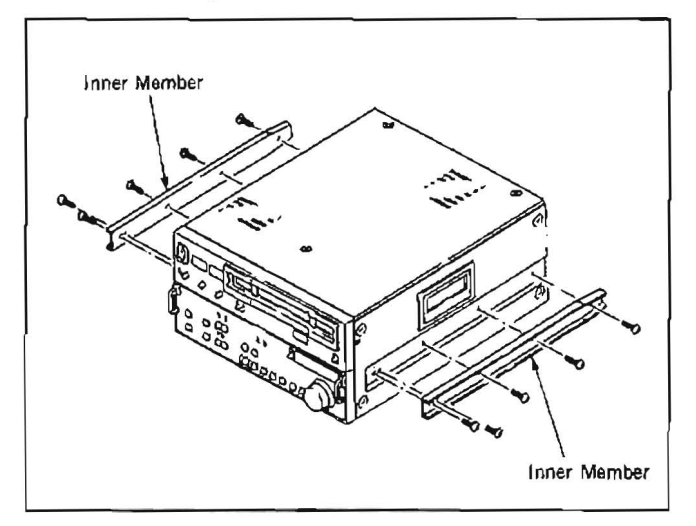

- Remove the four feet on the lower panel.
   If the unit is mounted in the rack with the feet attached, they will contact the lower and the upper portions of the rack and the unit cannot be pulled out from the rack.
- 3. Install the Outer Member Bracket of the slide rail to the rack. Adjust the distance from the edge of the slide rail to the outside of the rack so that it meets the required specification.

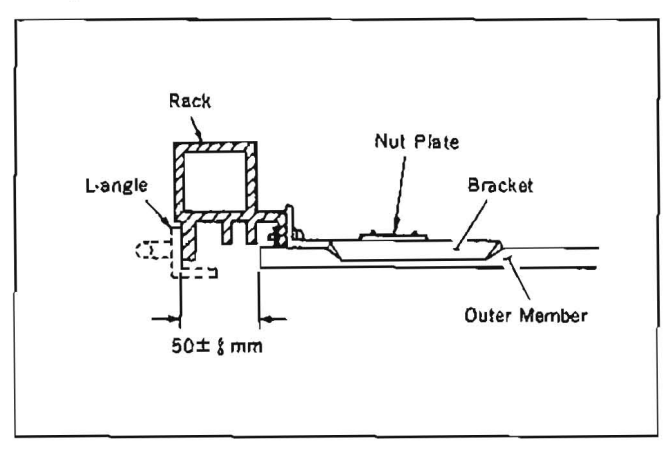

 Remove the two screws(B4×6) on the right and left side panels. (Be careful not to lose these four screws.)

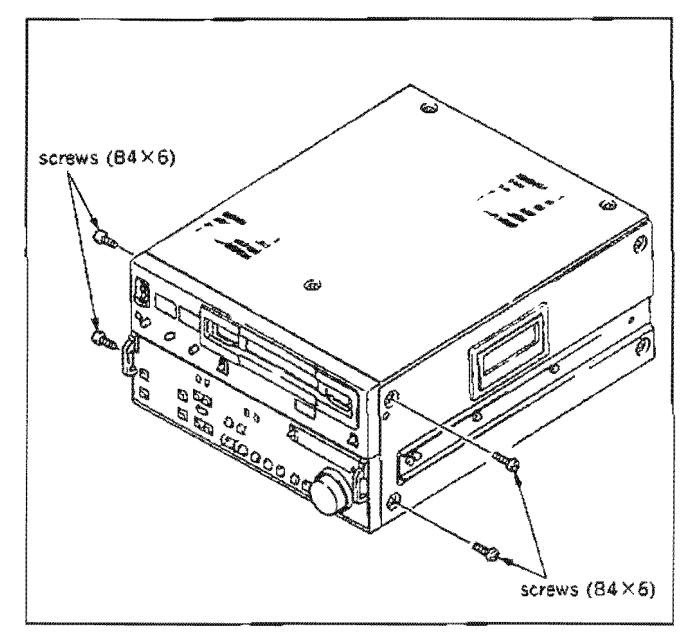

Install the Handle Brackets to the holes described in step
 (4) with the supplied screws (PSW4×16) for these brackets.

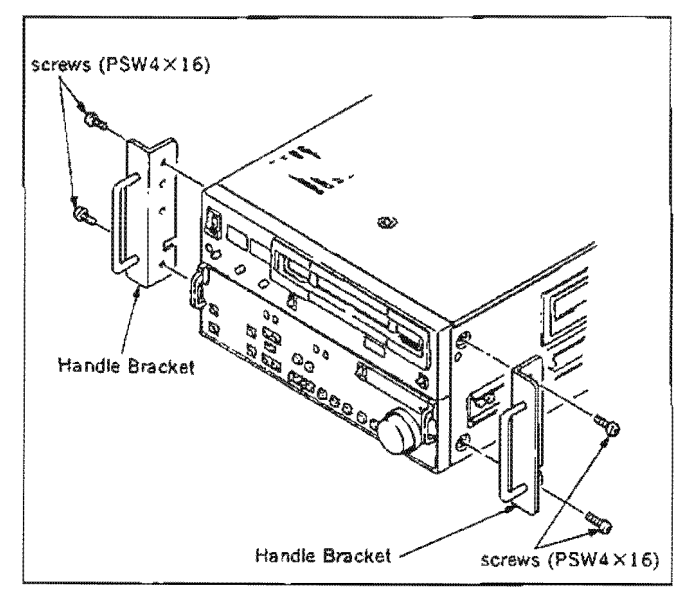

(NOTE) Never use screws PSW4×16 to install the right and left side panels. Be sure to install the panels with the screws B4×6 removed in step 4. Screws for Handle Brackets are longer than the ones of side panels. Therefore, using the screws PSW4×16 may cause trouble in the unit.

#### 1-9. SUPPLIED ACCESSORIES

- · AC power cord (1)
- · 9-pin remote cable RCC-5G (1)
- PSW4×16 screws for rack mounting (4)
- · Operation manual (1)

#### 1-10. OPTIONAL ACCESSORIES

- + U-matic dubbing output kit : BKW-2020
- · Control panci extension kit: BKW-2010
- · Control panel case : BK-803
- TBC remote control unit :BK-2006
   BVR-50
- Rack mount kit: RMM-110 This kit is used to mount the unit in a standard 19-inch rack.
- · 12-pin dubbing cable : VDC-CS
- · 7-pin dubbing cable : VDC-5
- Cleaning cassette tape : BCT-5CLN

# 1-11. SETTING CHECK SHEET

It is recommended to check the setup conditions such as switch, setup menu under the application. And it is recommended to copy this sheet and write down and keep, when maintenance or changing the use condition. If the unit is used in editing room, changing the system combination very often, several sheet based on the combination is useful. This is to help the trouble during editing such as setting.

# CONTROL PANEL

# SUB CONTROL PANEL

| LOCAL/REMOTE CHARA                    | NR     |
|---------------------------------------|--------|
|                                       | CTER   |
| CH1 PB VOL 🗆 MANUAL 🗆 AUTO TC         |        |
| CH2 PB VOL 🗆 MANUAL 🗆 AUTO NDF/D      | F      |
| CTL/TC/U-BIT 🗆 CTL 🗆 TC 🗆 U-BIT CAPST | AN LOC |
| TBC CC                                | ONTROL |

| DOLBY NR     | 🗆 ON 🗔 OFF          |
|--------------|---------------------|
| CHARACTER    | 🗆 ON 🗆 OFF          |
| TC           |                     |
| NDF/DF       | 🗆 NDF 🗆 DF          |
| CAPSTAN LOCK | 🗆 2FD 🗆 2/4FD 🗋 4FD |
| TBC CONTROL  | 🗆 REMOTE 🗖 LOCAL    |
| VIDEO        | 🗆 PRESET 🗂 MANUAL   |
| CHROMA       | 🗆 PRESET 🗋 MANUAL   |
| SET UP       | 🗆 PRESET 🗖 MANUAL   |
| Y/C DELAY    | 🗆 PRESET 🗖 MANUAL   |
| HUE          | 🗆 PRESET 🗔 MANUAL   |

# CONNECTOR PANEL

| REF. VIDEO 75 $\Omega$ | LION LIOFF |  |
|------------------------|------------|--|
|                        |            |  |

# SETUP MENU

| ITEM                                    | factory<br>setting | setting |
|-----------------------------------------|--------------------|---------|
| 001 PREROLL TIME                        | 05                 |         |
| 002 CHARACTER H-POSITION                | 1E                 |         |
| 003 CHARACTER V-POSITION                | 64                 |         |
| 005 DISPLAY INFORMATION SELECT          | 0                  |         |
| 006 LOCAL FUNCTION ENABLE               | 1                  |         |
| 007 TAPE TIMER DISPLAY                  | 0                  |         |
| 009 CHARACTER TYPE                      | 0                  |         |
| 010 CHARACTER H SIZE                    | 01                 |         |
| 011 CHARACTER V SIZE                    | 01                 |         |
| 101 SELECTION FOR SEARCH DIAL ENABLE    | 0                  |         |
| 102 MAXIMUM TAPE SPEED                  | 1                  |         |
| 104 AUDIO MUTING TIME                   | 00                 |         |
| 105 REF VIDEO MISSING ALARM             | 0                  |         |
| 106 CAPSTAN LOCK                        | 0                  |         |
| 301 VAR SPEED RANGE FOR SYNCHRONIZATION | 0                  |         |
| 302 CAPSTAN RE-LOCKING DIRECTION        | 0                  | ····    |
| 306 DMC INITIAL SPEED                   | 00                 |         |
| 307 AUTO-DELETION FOR INCONSISTENT DATA | 0                  |         |
| 401 FUNCTION MODE AFTER CUE-UP          | 0                  |         |
| 402 TIME REFERENCE FOR PREROLL          | 0                  |         |
| 403 AUTOMATIC PREROLL REFERENCE ENTRY   | 0                  |         |
| 501 STILL TIMER                         | 14                 |         |
| 502 TAPE PROTECTION MODE FROM SEARCH    | 0                  |         |

| ITEM                                 |                                                    | factory<br>setting | setting |
|--------------------------------------|----------------------------------------------------|--------------------|---------|
| 503 TAPE PROTECTION MODE FROM STOP   |                                                    | 0                  |         |
| 504 DRUM ROTATION IN STANDBY OFF     |                                                    | 0                  |         |
| 703 BLANK LINE SELECT                | 12<br>13<br>14<br>15<br>16<br>17<br>18<br>19<br>20 | 0                  |         |
| 901 ALIDIO NR IN SP MODE             |                                                    | 0                  |         |
|                                      |                                                    | 0                  |         |
| 902 EMERGENCY TAPE PROTECTION        |                                                    | 0                  |         |
| 913 TRACKING CONTROL VIA SEARCH DIAL |                                                    | 0                  |         |

.

# SWITCH ON BOARD

| board        | switch                              | factory setting         | setting |
|--------------|-------------------------------------|-------------------------|---------|
| AU-148 board | SW10) AUDIO HEAD TUNE ADJ SW (CH-1) | Dependent on adjustment |         |
| AU-149 board | SW101 AUDIO HEAD TUNE ADJ SW (CH-2) | Dependent on adjustment |         |
| DT-30 board  | SI DE-DISTORTION                    |                         |         |
|              | S2-1 WOBBLING DISABLE               | OFF (OPEN)              |         |
|              | S2-2 DT DISABLE 1                   | OFF (OPEN)              |         |
|              | S2-3 DT DISABLE 2                   | OFF (OPEN)              |         |
|              | 52-4 factory use                    | OFF (OPEN)              |         |
|              | S2-5 Y/C DELAY SERVO DISABLE        | OFF (OPEN)              |         |
|              | S2-6 factory use                    | OFF (OPEN)              |         |
|              | S2.7 factory use                    | OFF (OPEN)              |         |
|              | S2-8 factory use                    | OFF (OPEN)              |         |
|              | S2-1 factory use                    | OFF (OPEN)              |         |
|              | S2-2 factory use                    | OFF (OPEN)              |         |
|              | S2.3 factory use                    | OFF (OPEN)              |         |
|              | S2-4 factory use                    | OFF (OPEN)              |         |
|              | S2-5 factory use                    | OFF (OPEN)              |         |
|              | S2-6 factory use                    | OFF (OPEN)              |         |
|              | S2.7 factory use                    | OFF (OPEN)              |         |
|              | S2-8 KEY BOARD SELECT               | ON (CLOSE)              |         |
| SS-48 board  | S601-1 factory use                  | OFF (OPEN)              |         |
|              | S601-2 factory use                  | OFF (OPEN)              |         |
|              | S601-3 factory use                  | OFF (OPEN)              |         |
|              | S601-4 SERVO ADJUST                 | OFF (OPEN)              |         |
|              | S601-5 factory use                  | OFF (OPEN)              |         |
|              | S601-6 factory use                  | OFF (OPEN)              |         |
|              | S601-7 SERVO CHECK                  | OFF (OPEN)              |         |
|              | S601-8 NOVRAM/ROM DATA SELECT SW    | OFF (OPEN)              |         |

.

| board        | switch                   | factory setting setting |
|--------------|--------------------------|-------------------------|
| TBC-18 board | S700-1 LEVEL REF SW      | OFF                     |
|              | S700-2 factory use       | OFF                     |
|              | S700-3 Y MUTE SW         | OFF                     |
|              | S700-4 C MUTE SW         | OFF                     |
|              | S700-5 COMB SW           | OFF                     |
|              | S700-6 VISC TEST SW      | OFF                     |
|              | S700-7 factory use       | OFF                     |
|              | S700-8 factory use       | OFF                     |
| VP-33 board  | S101 Y RF AGC ON/OFF SW  | ON                      |
|              | S401 C RF AGC ON/OFF SW  | ON                      |
|              | S701 VISC MUTE ON/OFF SW | OFF                     |
|              | S702 ENC CHROMA MUTE SW  | OFF                     |
|              | S703 CF ID SW            | ON                      |
# SECTION 2 SERVICE INFORMATION

# 2-1. SPECIFICATIONS

| GENERAL                   |                                                                                                 |
|---------------------------|-------------------------------------------------------------------------------------------------|
| Power requirements        | : 120 V ac, 50/60 Hz                                                                            |
| Power consumption         | : 130 W                                                                                         |
| Operating temperature     | : +5 °C to40 °C                                                                                 |
| Storage temperature       | : -20 °C to +60 °C                                                                              |
| Humidity                  | : 80% or less                                                                                   |
| Weight                    | : 24.5 kg                                                                                       |
| Dimensions                | : $427 \times 237 \times 520$ mm (w/h/d, excluding the projections)                             |
| Normal tape speed         | : 118.6 mm/s                                                                                    |
| Maximum playback time     | : 90 min or longer with BCT-90ML cassette                                                       |
| Fast forward/rewind time  | : 180 s or less with BCT-90ML cassette                                                          |
| Search speed              |                                                                                                 |
| Shuttle mod               | e: Still, 0.03, 0.1, 0.2, 0.5, 1, 3, 5, 10, 24 and * 35 times normal speed, forward and reverse |
|                           | * 35 times ; by setting in setup menu ITEM-102.                                                 |
| Jog mod                   | e : Variable from still to normal speed, forward and reverse.                                   |
| Recommended cassette tape | : 1/2-inch Betacam or Betacam SP cassette                                                       |
|                           | Metal tapes : BCT-5M/10M/20M/30M/                                                               |
|                           | BCT-5ML/10ML/20ML/30ML/60ML/90ML or equivalent                                                  |
|                           | Oxide tapes : BCT-5G/10G/20G/30G/                                                               |
|                           | BCT-5GL/10GL/20GL/30GL/60GL/90GL or equivalent                                                  |

#### Video

(recording) /play back

Luminance FM

| 5, 1 S         | Chrominan                | ce FM (Compressed time division                | n multiplex)                                                            |
|----------------|--------------------------|------------------------------------------------|-------------------------------------------------------------------------|
|                |                          | Metal tape                                     | Oxide tape                                                              |
|                | Luminance                | 30 Hz to 4.5 MHz $^{+0.5}_{-4.0}$ dB           | 30 Hz to 4.0 MHz $\frac{+0.5}{-6.0}$ dB                                 |
| Band width     | Color difference         | R-Y : 30 Hz to 1<br>B-Y 30 Hz to 1             | $\frac{+0.5}{3.0} \text{ dB}$<br>1.5 MHz $\frac{-0.5}{-3.0} \text{ dB}$ |
| C (N           | Luminance<br>(component) | 51 dB or greater                               | 48 dB or greater                                                        |
| 5/ N           | Chrominance              | AM : 53 dB or greater<br>PM : 53 dB or greater | AM : 50 dB or greater<br>PM : 50 dB or greater                          |
| K-factor (2T p | ulse)                    | 2% or less                                     | 3% or less                                                              |
| DG             |                          | 3% or less                                     | 3% or less                                                              |
| DP             |                          | 3° or less                                     | 3° or less                                                              |
| Y/C delay      |                          | 20 ns                                          | or less                                                                 |

\* When play back a standard tape.

#### Audio

(Audio recording AC Bias)

|                                                    | Metal tape                          | Oxide tape (Playback)               |
|----------------------------------------------------|-------------------------------------|-------------------------------------|
| Frequency response                                 | 50 Hz to 15 kHz $^{+0.5}_{-3.0}$ dB | 50 Hz to 15 kHz $^{+0.5}_{-3.0}$ dB |
| S/N (3% distortion factor)                         | 72 dB or greater<br>(DOLBY NR ON)   | 50 dB or greater<br>(DOLBY NR OFF)  |
| Distortion factor (THD)<br>(Reference level, 1kHz) | 1% or less                          | 2% or less                          |
| Wow & flutter                                      | 0.1% rms or less                    |                                     |

When play back a standard tape.

#### Processor adjustment range

| Video level       | : ± 3 dB               |
|-------------------|------------------------|
| Chroma level      | :±3dB                  |
| Setup level       | $; - \frac{15}{0}$ ire |
| Hue               | : ± 15°                |
| System SC phase   | : 360, b·b             |
| System sync phase | : +3 µs                |
| Y/C delay         | : + 50 ns              |

\* Dolby noise reduction manufactured under licence from Dolby Laboratories Licensing Corporation. "DOLBY" and the double-D symbol 🔲 are trademarks of Dolby Laboratories Licensing Corporation.

.

# 2-2. MAIN PARTS LOCATION

# 2.2.1. Location of Printed Circuit Board

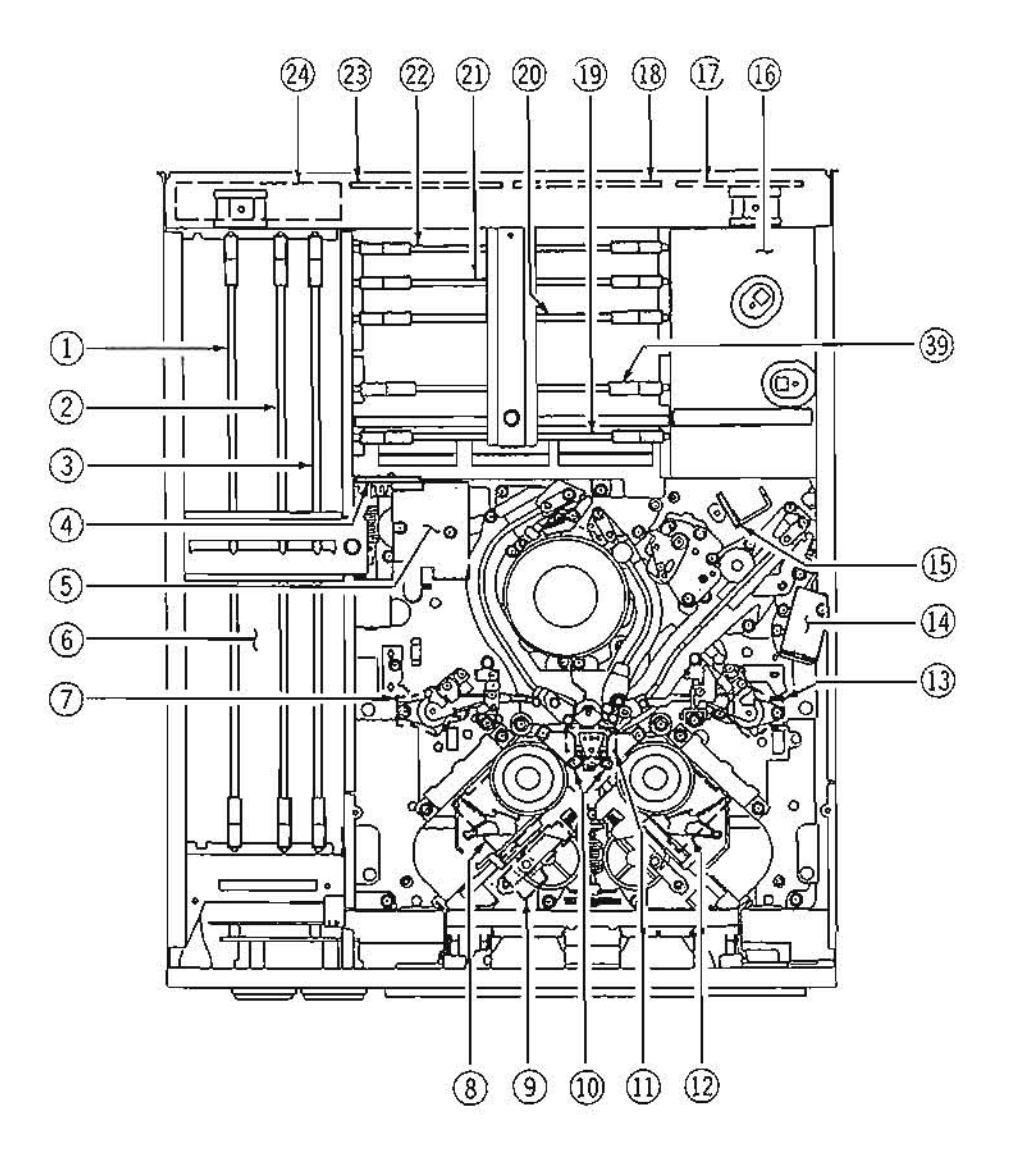

| ① VP-33 board  | ① TR-73 board       |
|----------------|---------------------|
| ② TBC-18 board | PD-56 board         |
| ③ SS-48 board  | ( DS-31 board       |
| ④ PTC-54 board | Switching regulator |
| ⑤ PTC-49 board | ① AC-112 board      |
| ⑥ MB-322 board | ( CP-167 board      |
| ⑦ TR-73 board  | () RP-57 board      |
| ⑧ RM-82 board  | 2 AU-148 board      |
| PTC-42 board   | D AU-149 board      |
| 1 DE-15 board  | ② AU-150 board      |
| ① PTC-55 board | 2 CP-166 board      |
| 2 RM-82 board  |                     |

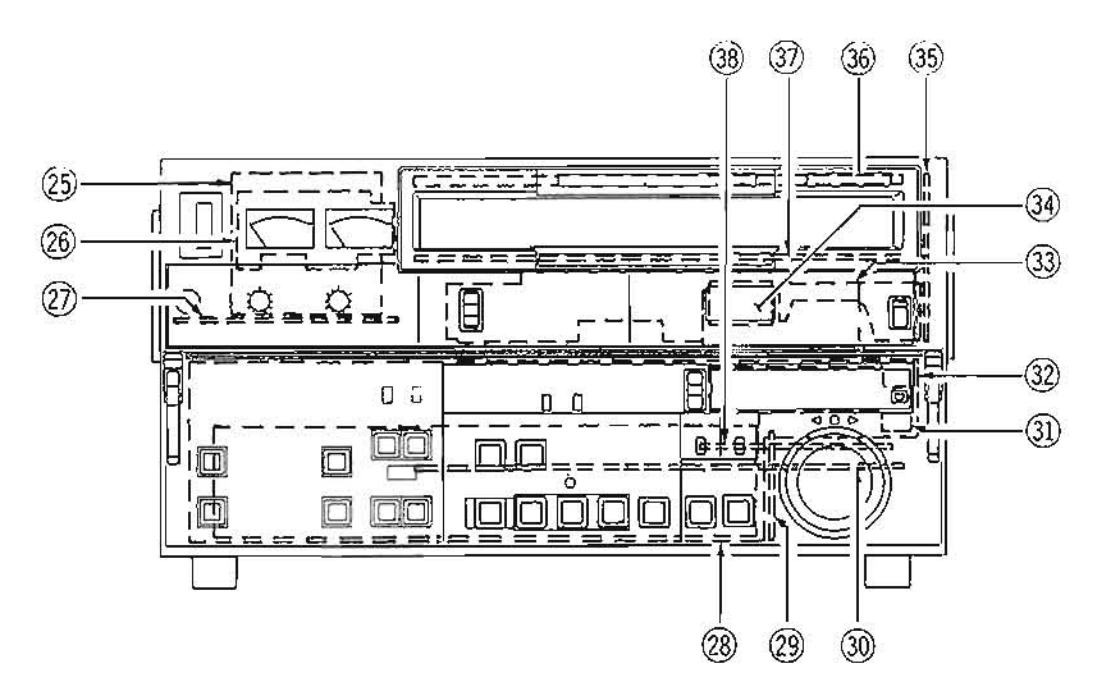

| MA-44 board     MA-44 board     A     A | 3            |
|----------------------------------------------------------------------------------------------------|--------------|
| @ DP-138 boar                                                                                                    | $\mathbf{d}$ |
| ② VR-116 boar                                                                                                    | d            |
| HC-14 board     HC-14 board     HC-14 |              |
| PTC-39 boar     boar     boar  | ď            |
| ③ DR-118 boar                                                                                                    | d            |
| <ol> <li>DP-139 boar</li> </ol>                                                                                                    | d            |
| 3 KY-210 boar                                                                                                    | d            |

INDEX

| AC-112 board  | MB-322 board                                     |
|---------------|--------------------------------------------------|
| AU-148 board  | PC-62 board                                      |
| AU-149 board  | PD-56 board                                      |
| AU-150 board@ | PTC-39 board                                     |
| CL-25 board   | PTC-42 board                                     |
| CP-166 board  | PTC-49 board                                     |
| CP-167 board  | PTC-54 board                                     |
| DE-15 board   | PTC-55 board                                     |
| DP-138 board  | RM-82 board                                      |
| DP-139 board  | RM-93 board@                                     |
| DP-159 board  | RP-57 board                                      |
| DR-118 board  | SS-48 board                                      |
| DS-31 board   | SW-444 board                                     |
| DT-29 board   | TBC-18 board                                     |
| DT-30 board   | TR-73 board ⑦: [Supply side] ; ③: [Take-up side] |
| HC-14 board @ | VP-33 board                                      |
| KY-210 board  | VR-116 board                                     |
| LP-57 board   | switching regulator                              |
| MA-44 board   |                                                  |
|               |                                                  |

- (3) SW-444 board
  (3) DP-159 board
  (3) CL-25 board (cassette compartment)
  (3) LP-57 board (cassette compartment)
  (3) PC-62 board (cassette compartment)
  (3) DT-29 board
- 🕲 DT-30 board

2-2-3. Location of Sensor (1)

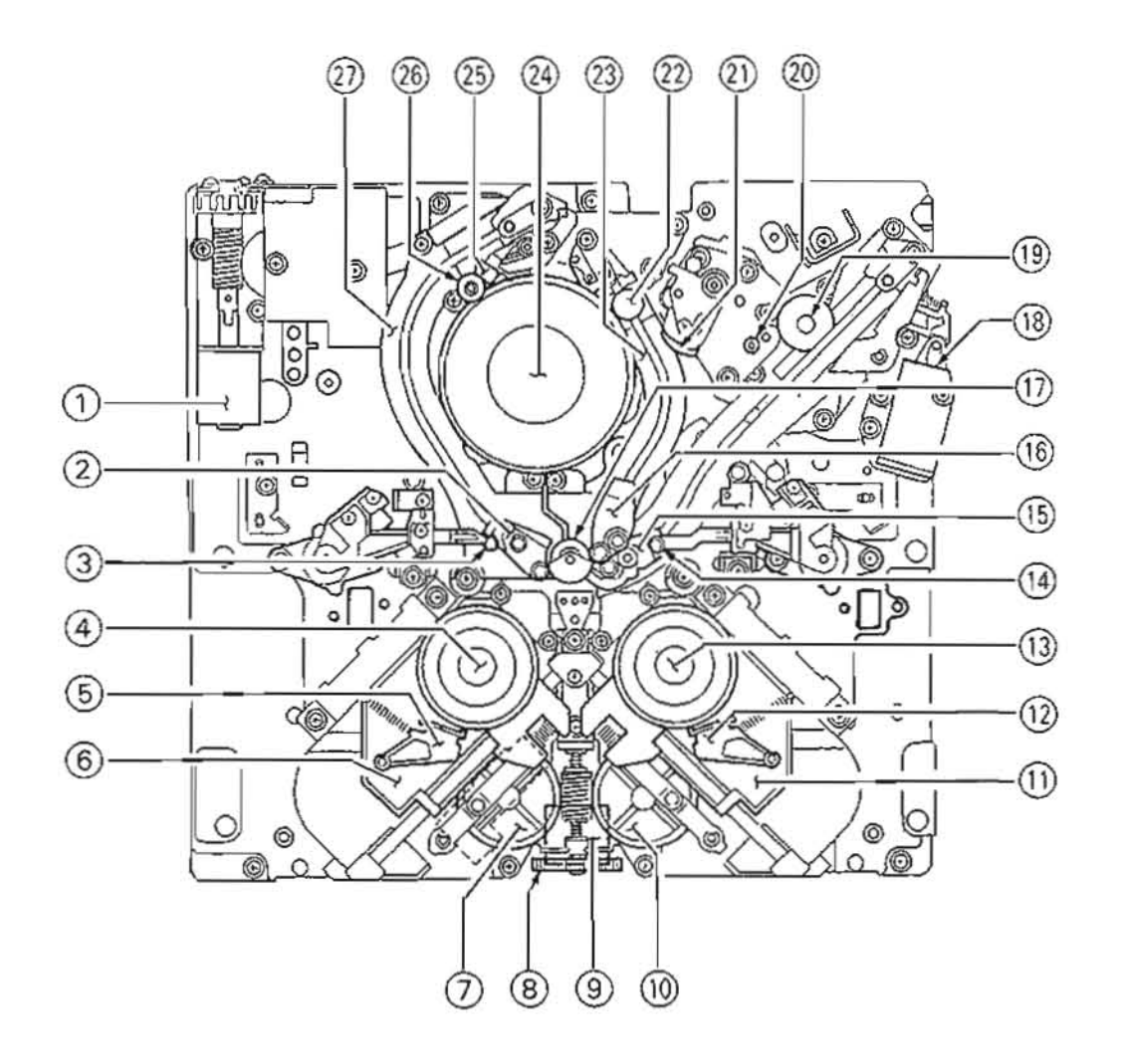

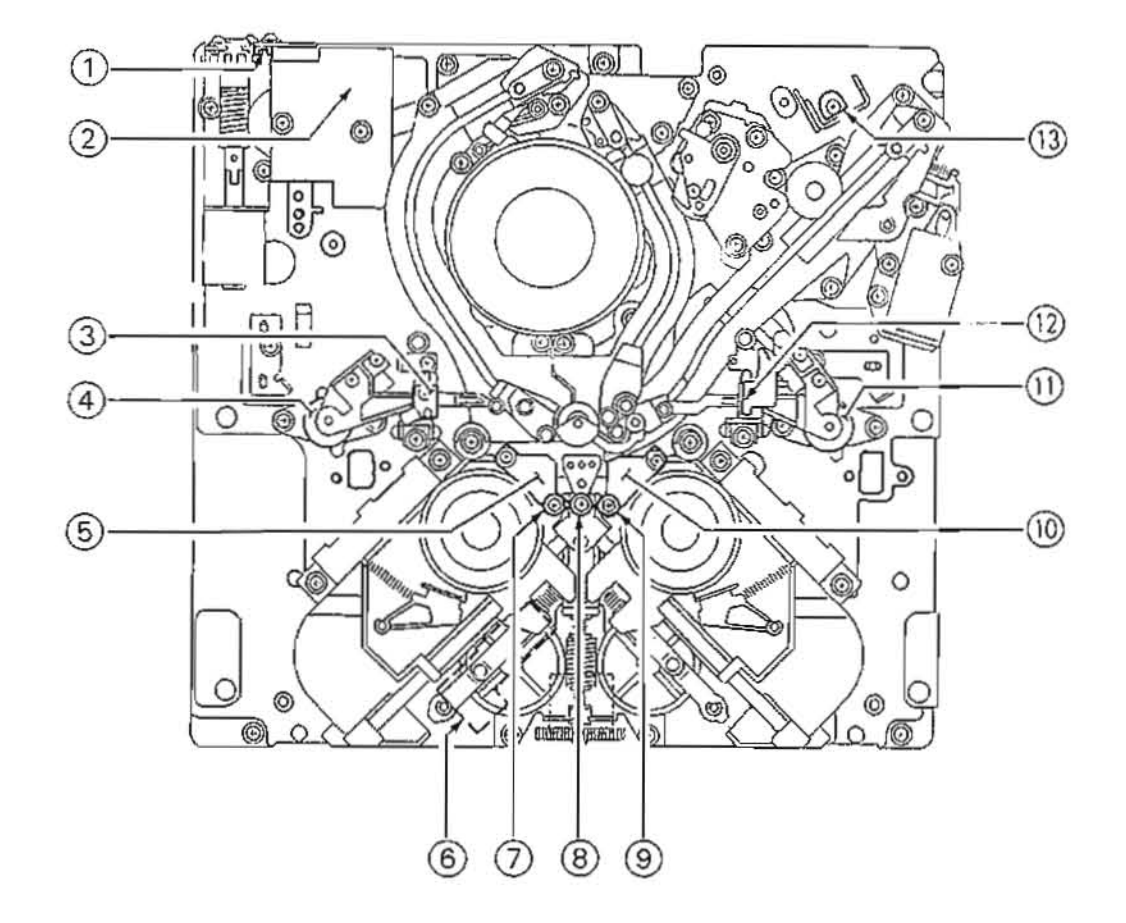

| 1 Threading motor          | (5) P slider      |
|----------------------------|-------------------|
| ② S slider                 | T slider          |
| 3 S tension regulator arm  | Pinch roller      |
| (d) S reel table           | Pinch solenoid    |
| (5) S brake                | ③ Capstan shaft   |
| 6 S reel motor plate       | ② TG-6 tape guide |
| S worm wheel               | D Audio/TC head   |
| (8) Reel shift driver gear | 2 Cleaning roller |
| ③ Reel shift motor         | T rail            |
| T worm wheel               | @ Head drum       |
| D T reel motor plate       | 3 CTL head        |
| 1 T brake                  | 3 TG-4 tape guide |
| ① T reel table             | ⑦ S rail          |
| 1 T tension regulator arm  |                   |

Threading motor rotation sensor

Threading motor rotation sensor detects the rotation speed of the threading motor. The FG output signal from this sensor inputs to servo circuit, and controls the threading speed to protects the tape from damage.

- ② Threading-end/unthreading-end sensor This sensor detects whether the threading ring reaches the threading-end or unthreading-end position.
- ③ Tape end sensor During tape travelling in the FWD direction, tape end sensor detects the end of tape.
- ④ S tension regulator arm sensor

During playback, S tension regulator arm activates to keep a constant tape tension. S tension regulator arm sensor detects the position of the S tension regulator arm.

(5) S reel rotation sensor

S reel rotation sensor detects the rotation of the S reel table. The FG output signal from this sensor inputs to servo circuit, and controls the rotation speed and torque of the reel motor.

- Reel L/S position sensor
   This sensor detects whether the reel table moves to the correct position according to the size of the inserted cassette tape.
- ⑦ Reel hub diameter sensor

The reel hub diameter varies depending on the length of the tape wound on a cassette tape. The reel hub diameter sensor detects the reel hub diameter using a tub on the back side of the cassette tape.

The output signal of this sensor inputs to servo circuit, and controls the rotation speed and torque of the reel motor.

③ Oxide tape sensor

This sensor detects whether an oxide tape or metal particle tape is being inserted to the unit using a tub on the back side of the cassette tape.

③ Tape thickness sensor

This sensor detects the thickness of the wound tape that is being inserted to the unit using a tub on the back side of the cassette tape.

00 T reel rotation sensor

T reel rotation sensor detects the rotation of the T reel table. The FG output signal from this sensor inputs to servo circuit, and controls the rotation speed and torque of the reel motor.

① T tension regulator arm sensor

During playback, T tension regulator arm activates to keep a constant tape tension. T tension regulator arm sensor detects the position of the T tension regulator arm.

① Tape beginning sensor

During tape travelling in the FWD direction, tape beginning sensor detects the beginning of tape.

Condensation sensor

This sensor detects whether the moisture condensation occures in the unit.

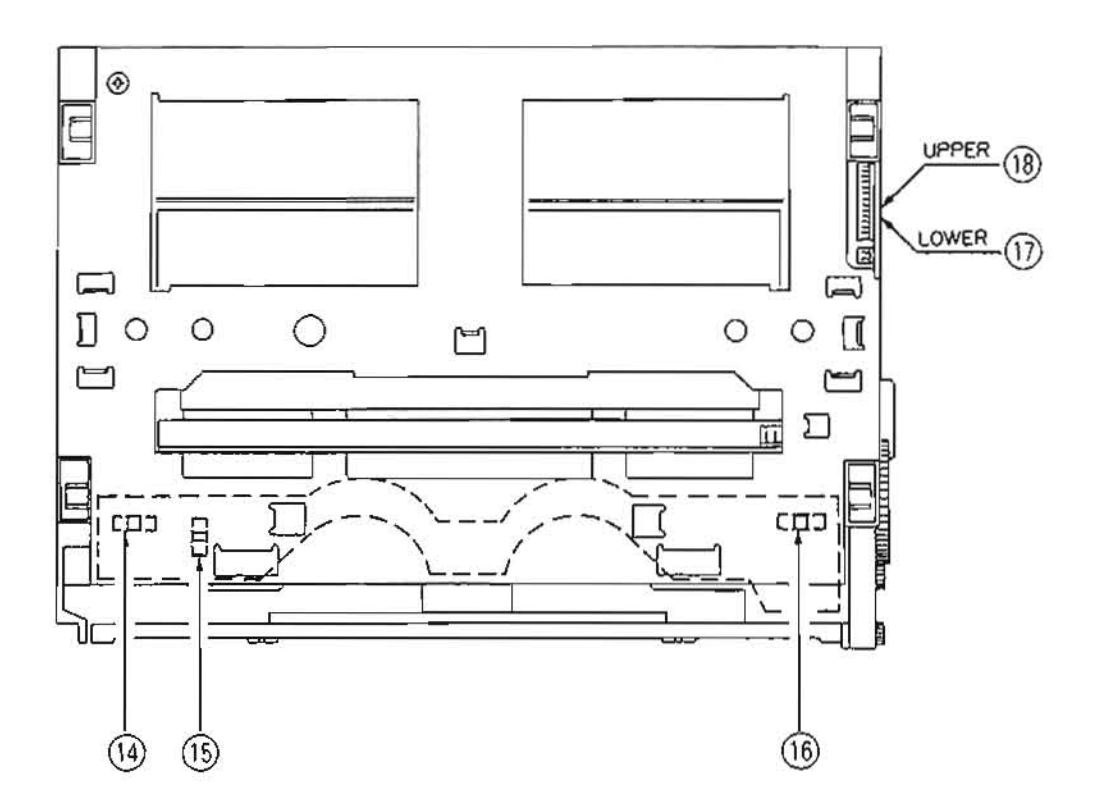

- ① Cassette-in sensor (L) This sensor detects whether a cassette is being inserted.
- (5) Cassette L/S size sensor This sensor detects whether the inserted cassette tape is an L size on S size.
- (D) Cassette-in sensor (R) This sensor detects whether a cassette is being inserted.
- ① Cassette-down (2) sensor
- Cassette-down (1) sensor
   and cassette-in sensor.

(1) sensor detects the position of the cassette compartment by using the combination of ON/OFF operation of these sensors

#### 2-2-5. Function of the Cassette Plug and Tub

As shown in the figure below, plugs and tabs are provided at the back side of the cassette tape.

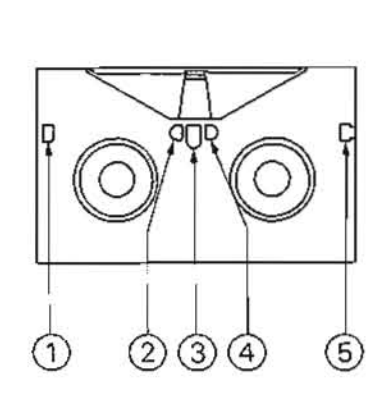

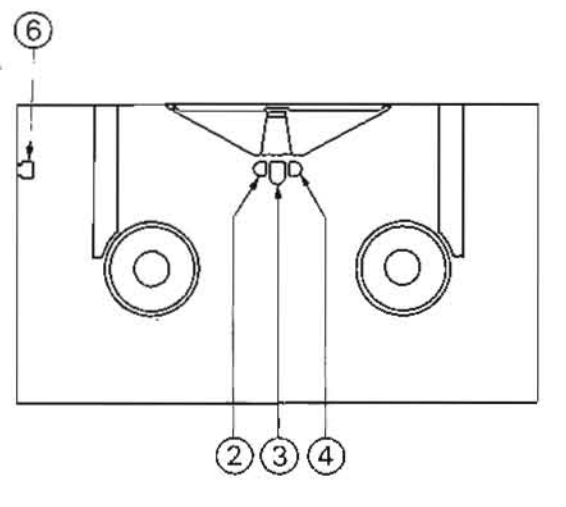

- ① S cassette Miss-REC tab (for oxide tape)
- Video tape thickness detection tab 2
- ③ Oxide tape detection tab
- 4 Reel hab diameter detection tab
- (5) S cassette Miss-REC plug (for metal particle tape)
- ⑥ L cassette Miss-REC plug

(NOTE) This unit cannot record.

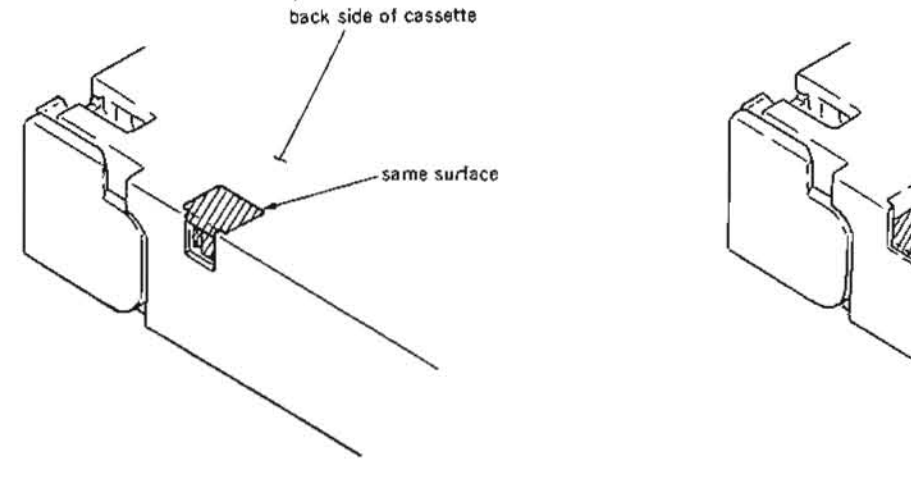

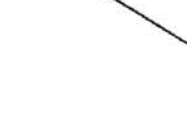

plug is down

Fig. 1

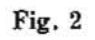

#### The presence of absence of these plugs and tabs determines the cassette status as shown in the table below.

Plug and tab

(for metal particle tape)

Oxide tape detection tab

Reel hub diameter

detection tab

S cassette Miss-REC tab (for oxide tape)

S cassette

L cassette Miss-REC plug Tape thickness

detection tab

Miss-REC plug

| Cassette status with plugs and tabs               | Cassette status without<br>plugs and tabs         |
|---------------------------------------------------|---------------------------------------------------|
| Can be recorded<br>(refer to Fig.1).              | Cannot be recorded<br>(refer to Fig.2).           |
| A 20 $\mu$ m thick tape is wound on the cassette. | A 15 $\mu$ m thick tape is wound on the cassette. |
| An oxide tape is wound on the cassette.           | A metal particle tape is wound on the cassette.   |
| For small hub                                     | For large hub                                     |

# 2-3. ERROR MESSAGE

This unit features self-diagnostics.

When trouble is detected, an error code is displayed immediately in the time counter display on the control panel, an error code and message are displayed in the picture monitor.

Furthermore, as for the interface error (error code 92,93), interface object which error occured replaced by sub error massage on the picture monitor.

(To display error code and message on the picture monitor, the picture monitor must be connected to the VIDEO OUTPUT 3 connector or MONITOR connector, and the CHARACTER switch on the sub control panel must be set to ON.)

Time counter display

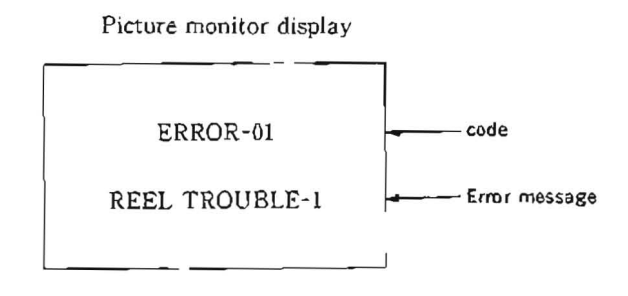

| code | error message             | description                                                                                                    | detection                                                                                                    |
|------|---------------------------|----------------------------------------------------------------------------------------------------|----------------------------------------------------------------------------------------------------|
| 01   | REEL TROUBLE-1            | The slack of the tape is detected during threading or unthreading, and then tape protection is done.                                                                                        | Detected when the ratio of the FG fre-<br>quency at a supply reel, take-up reel and<br>threading ring is less than the specified<br>value.       |
| 02   | REEL TROUBLE-2            | The slack or breaking of the tape is<br>detected in search, fast foward, or rewind<br>mode, and then tape protection is done.                                                               | Detected when the ratio of the FG fre-<br>quency at a supply reel and take-up reel<br>is less than the specified value.                          |
| 03   | REEL TROUBLE-3            | The slack or breaking of the tape is<br>detected in recording or playback mode,<br>or either of the lock of the supply or<br>take up reel is detected, and then tape<br>protection is done. | Detected when the FG frequency at a supply or take-up reel is zero $(0)$ , or when the tension detected from a tension sensor is less than 15 g. |
| 04   | REEL TROUBLE-4            | It is detected that the tape does not run at<br>the speed of designation in fast forward<br>or rewind mode, and then tape protection<br>is done.                                            | Depends on the comparison between the tape speed using the FG frequency at supply and take-up reels and the designated speed.                    |
| 05   | REEL TROUBLE-5            | It is detected that the supply or take-up<br>reel cannot stop with a cassette is not<br>inserted, or detected that over current<br>has been flowing to supply and take-up<br>reels.         | Detected using the FG frequency or cur-<br>rent at supply and take-up reels.                                                                     |
| 06   | TAPE TENSION ERROR        | When excessive tension is detected, tape protection is done.                                                                                                    | Detected when the tension detected from a tension sensor is more than 55 g.                                                                      |
| 07   | CAPSTAN TROUBLE           | It is detected that the tape does not run at<br>the speed of designation in play or search<br>mode, and tape protection is done                                                             | Detected at the tape speed detected from<br>the FG frequency at a capstan motor.                                                                 |
| 08   | DRUM TROUBLE              | It is detected that drum motor rotation is<br>not normal, and then tape protection is<br>done.                                                                                              | Detected when the drum speed obtained<br>from the speed FG of the drum motor is<br>less than the specified value.                                |
| 09   | TH/UNTH MOTOR TIME<br>OUT | It is detected that threading or unthread-<br>ing is not completed, and then tape pro-<br>tection is done.                                                                                  | Detected when threading or unthreading<br>is not completed within ten seconds after<br>it is started.                                            |

| code | error message                                                                         | description                                                                                                    | detection                                                                                                    |
|------|---------------------------------------------------------------------------------------|----------------------------------------------------------------------------------------------------|----------------------------------------------------------------------------------------------------|
| 0A   | THREADING TROUBLE                                                                     | It is detected that threading cannot be<br>done, and then tape protection is done.                                                                                                    | Detected when the tape beginning sensor<br>is acted during threading after the short<br>FF mode is automatically entered three<br>times.           |
| 10   | HUMID                                                                                 | Condensation is detected.                                                                                                    | Detected using a condensation sensor.                                                                                                    |
| 11   | TAPE BEGINNING/END<br>SENSOR TROUBLE                                                  | The tape beginning or end sensor opera-<br>tion is defective.                                                                                                    | Detected when the tape beginning and<br>end are detected at the same time.                                                                         |
| 12   | TAPE BEGINNING SEN-<br>SOR TROUBLE                                                    | The tape beginning sensor operation is defective.                                                                                                    | Detected when the tape beginning con-<br>tinues for more than seven seconds.                                                                       |
| 13   | TAPE END SENSOR<br>TROUBLE                                                            | The tape end sensor operation is defec-<br>tive.                                                                                                    | Detected when the tape end continues for more than seven seconds.                                                                                  |
| 14   | FAN MOTOR TROUBLE                                                                     | The operation of the fan motor is defec-<br>tive.                                                                                                    | Detected according to the period of a ripple noise at the fan motor terminal.                                                                      |
| 20   | CASSETTE COMPART-<br>MENT MOTOR LOCK                                                  | It is detected that cassette up/down oper-<br>ation is not completed, and then tape<br>protection is done.                                                                                                    | Detected when cassette up/down opera-<br>tion is not completed within four seconds<br>after it is started.                                         |
| 21   | REEL TABLE MOTOR<br>LOCK                                                              | It is detected that driving of the L posi-<br>tion to S position or the S position to L<br>position in the reel table is not complet-<br>ed, and then tape protection operation is<br>done.                                            | Detect when reel table driving is not<br>completed within four seconds after it is<br>started.                                                     |
| 22   | REEL TABLE SENSOR<br>TROUBLE                                                          | The operation of the L/S position detec-<br>tion sensor of the reel table is defective.                                                                                                    | Detected when the L and S positions are detected at the same time.                                                                                 |
| 90   | KEY INTERFACE ERROR                                                                   | The interface between the keyboard and system control is defective.                                                                                                    | Detected when no interface signal is sent from the system control to the keyboard.                                                                 |
| 91   | 1/2 VD NOT EXIST                                                                      | No 1/2 VD signal input to system control is detected.                                                                                                    | Detected when no 1/2 VD signal input to system control.                                                                                            |
| 92   | INTERNAL SERIAL<br>INTERFACE ERROR<br>sub error message<br>HC<br>TBC                  | The serial interface between the HC-14<br>board, TBC-18 board and system control<br>is defective.<br>HC : IC1/HC-14<br>TBC : IC717/TBC-18                                                                                              | Detected when no interface signal is sent<br>from the each board to the system con-<br>trol three times continuously.                              |
| 93   | CPU INITIALIZE ERROR<br>sub error message<br>servo (main)<br>servo (sub)<br>time code | The interface between the time code and<br>system control, or the servo and system<br>control is defective when the POWER<br>switch is turned ON.<br>servo (main) : IC604/SS-48<br>servo(sub) : IC710/SS-48<br>time code : IC403/SS-48 | Detected when the interface signal from<br>the time code or servo system to the<br>system control when the POWER switch<br>is turned ON is defect. |
| 96   | SY NV-RAM TROUBLE                                                                     | The operational defect of the NV-RAM<br>(setup menu data) is detected on the<br>HC-14 board.<br>Then, reset the data in the NV-RAM to<br>the condition at exfactory.                                                                   | Detected by the NV-RAM data's check-<br>sum.                                                                                                    |
| 97   | SV NV.RAM TROUBLE                                                                     | The operational defect of the NV-RAM (servo adjustment data) is detected on the DR-118 board.                                                                                                    | Detected by the NV-RAM data's check-<br>sum.                                                                                                    |

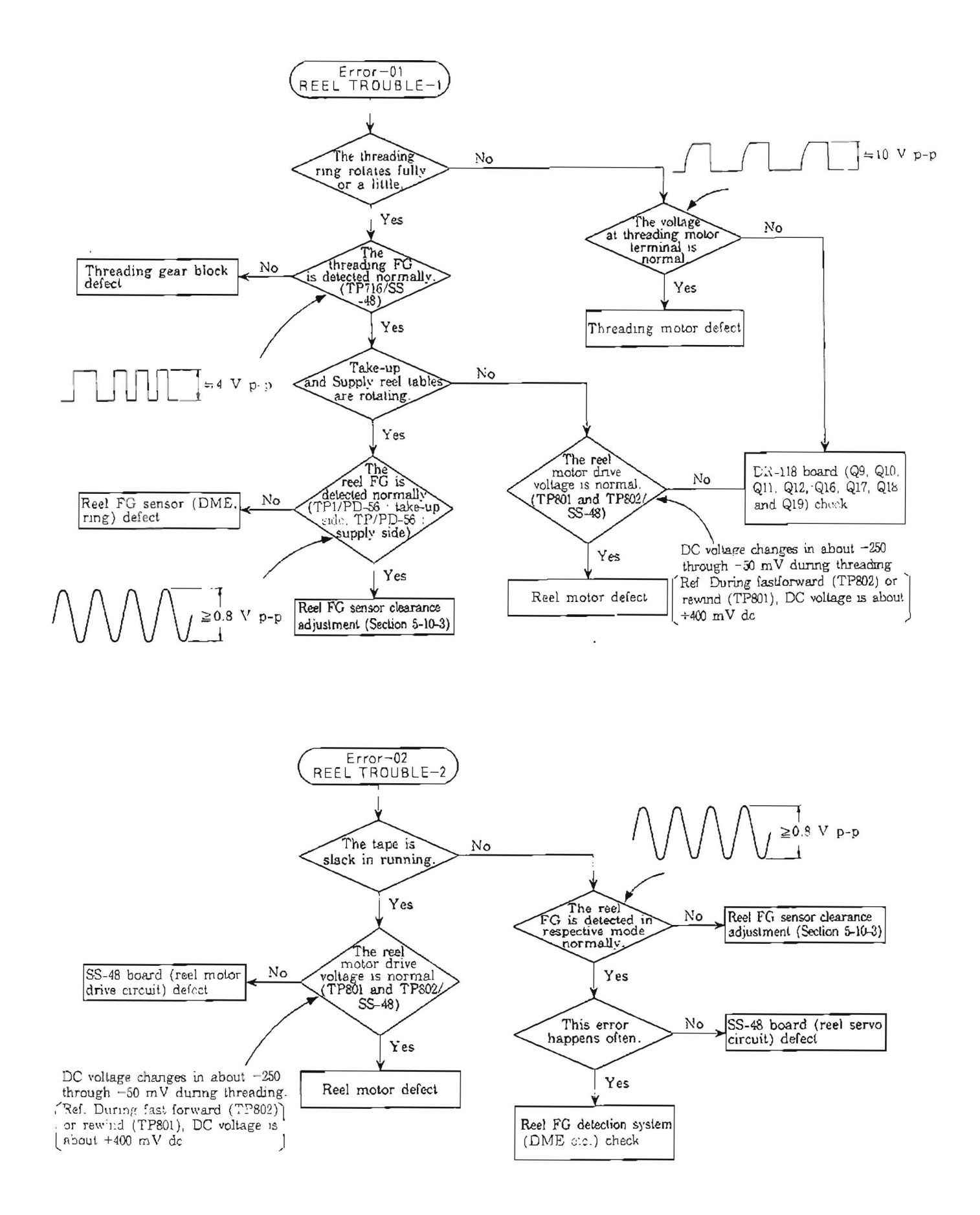

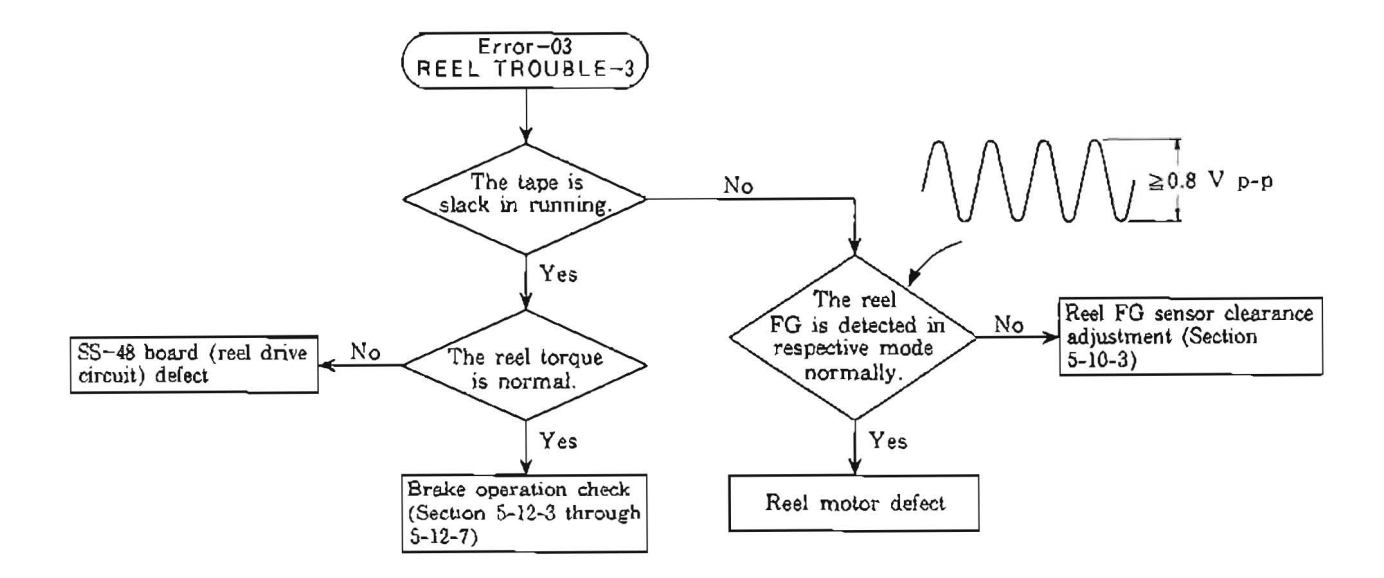

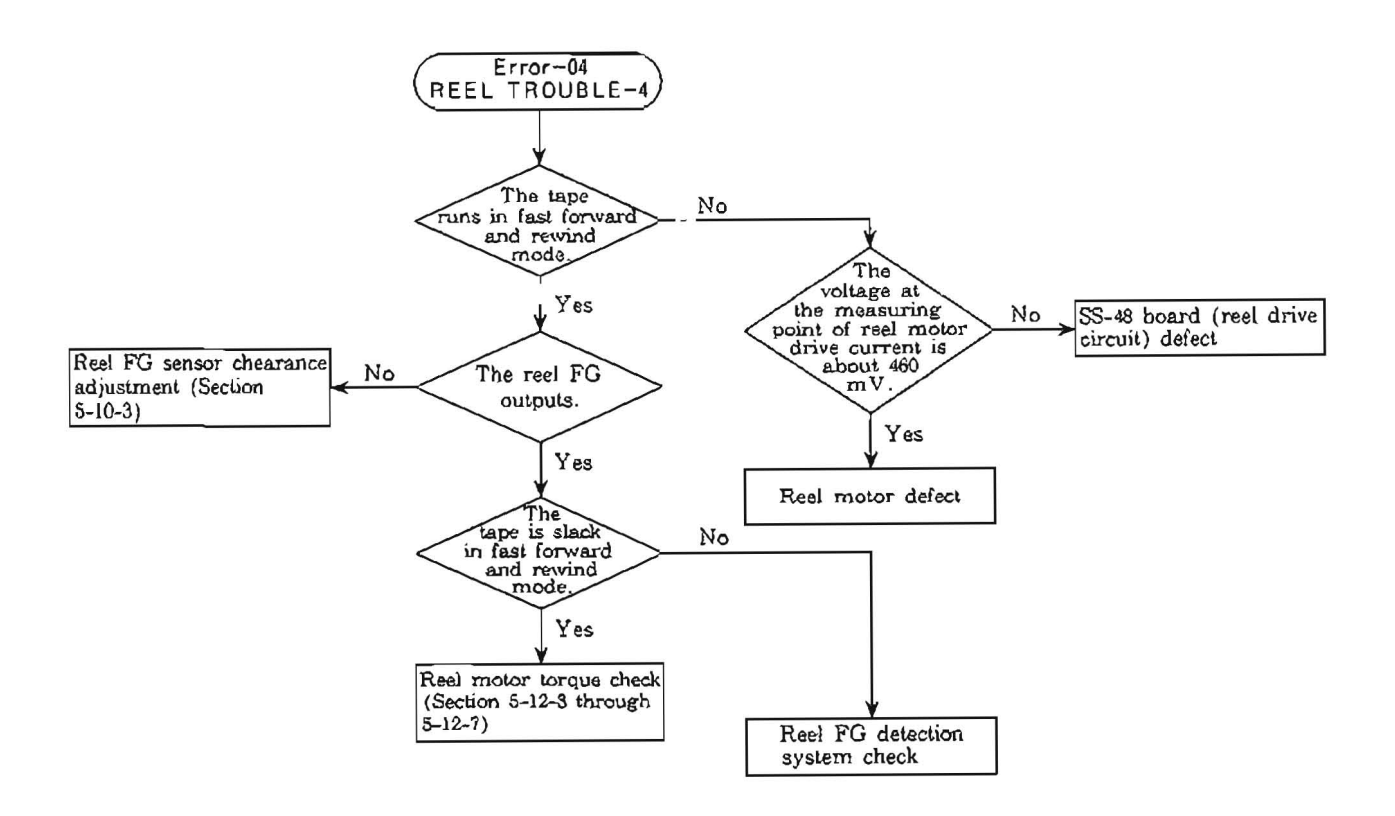

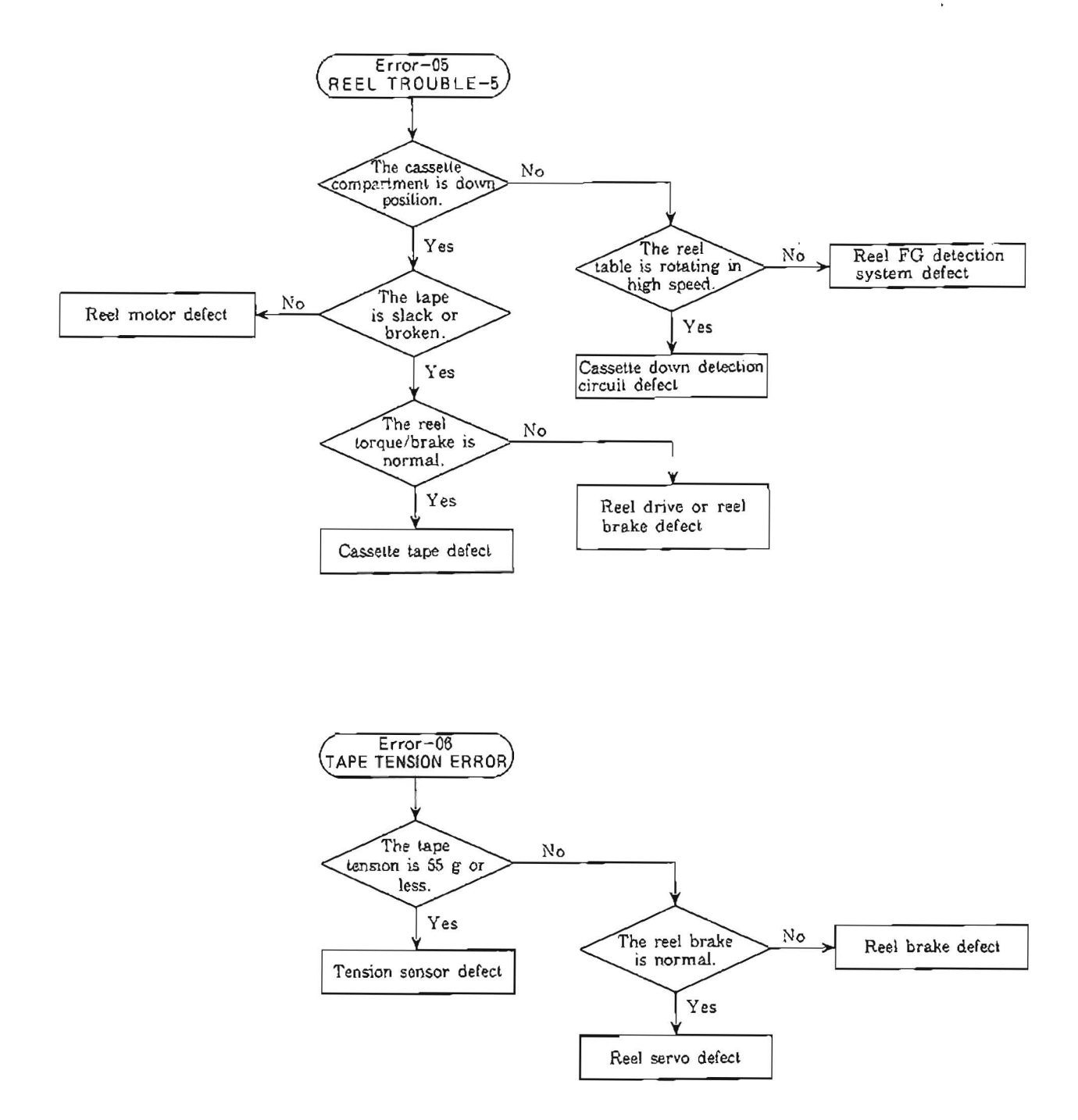

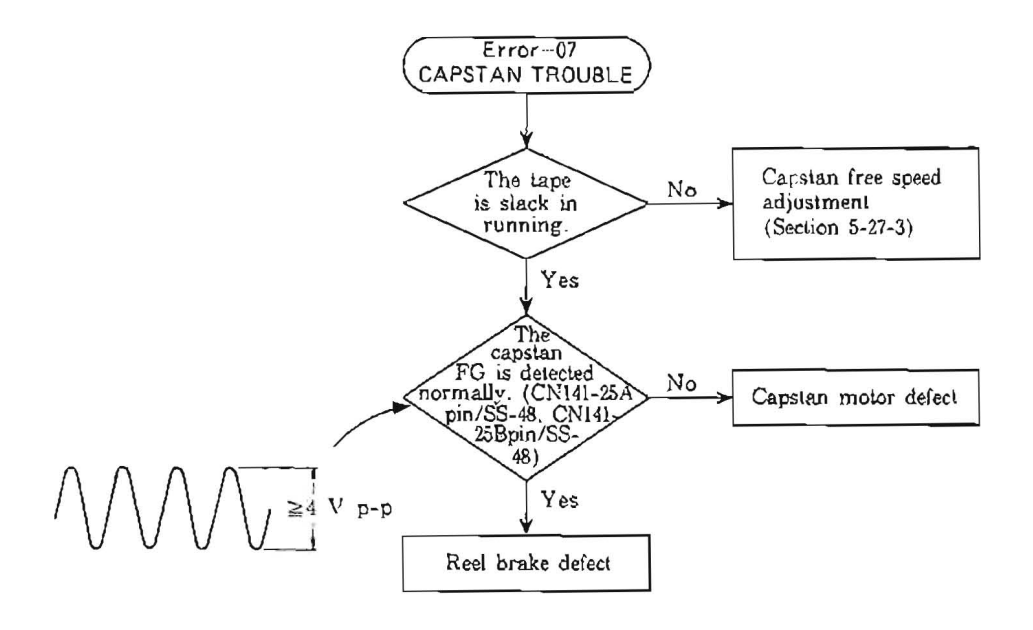

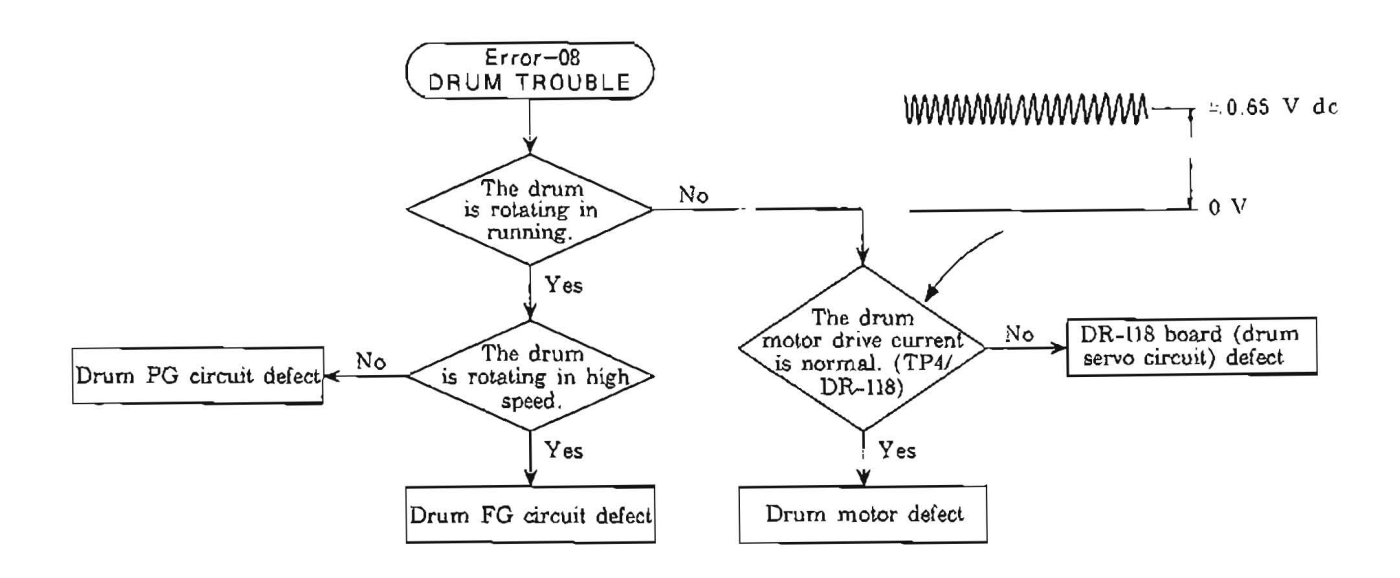

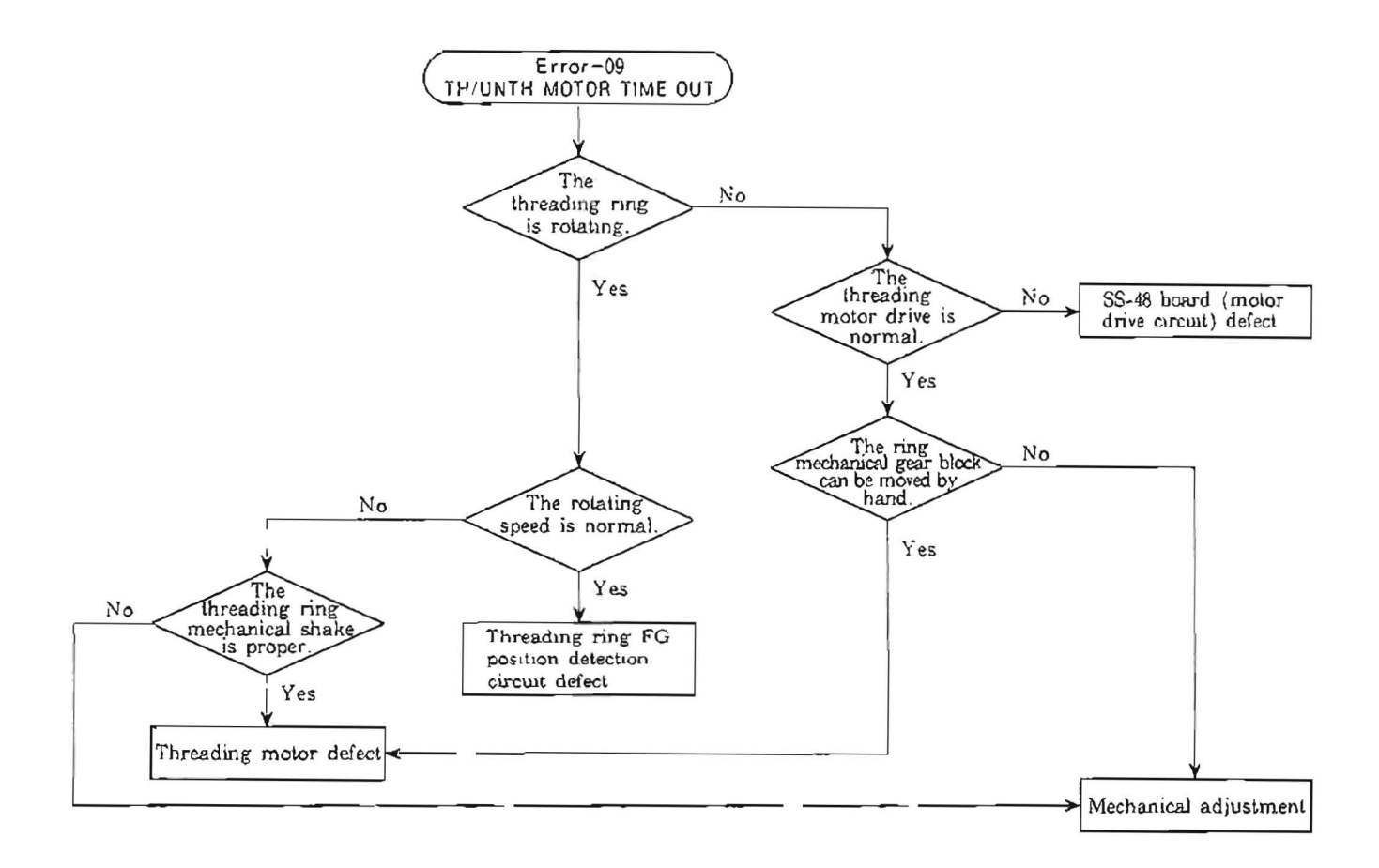

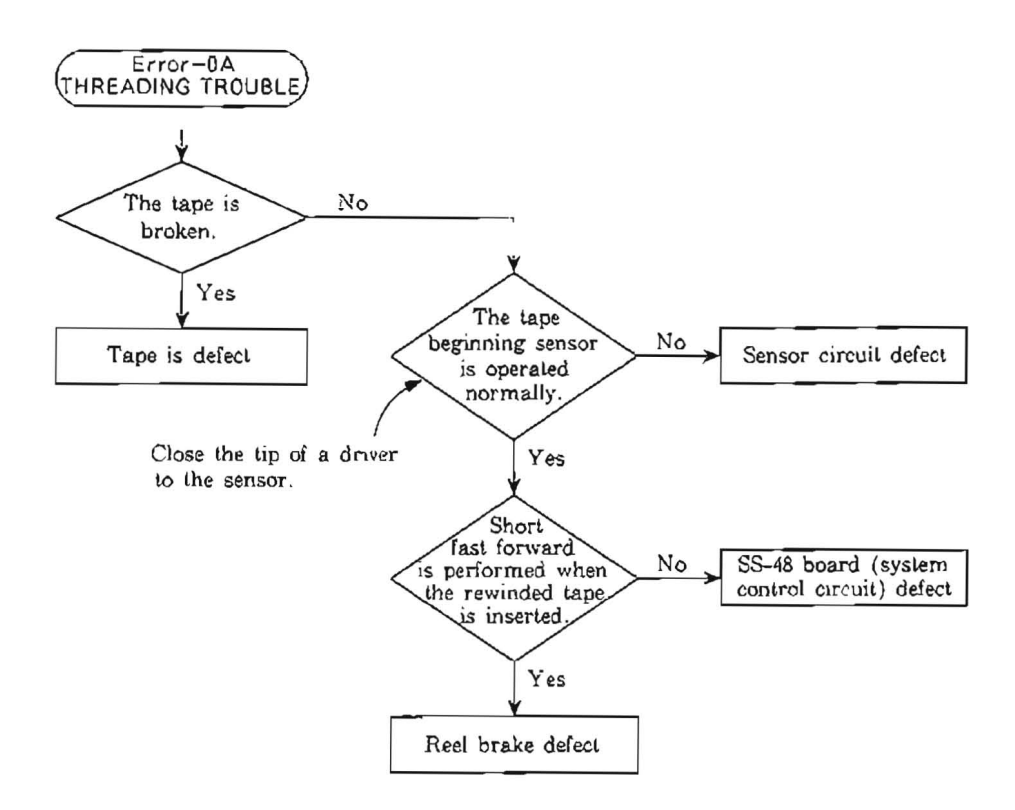

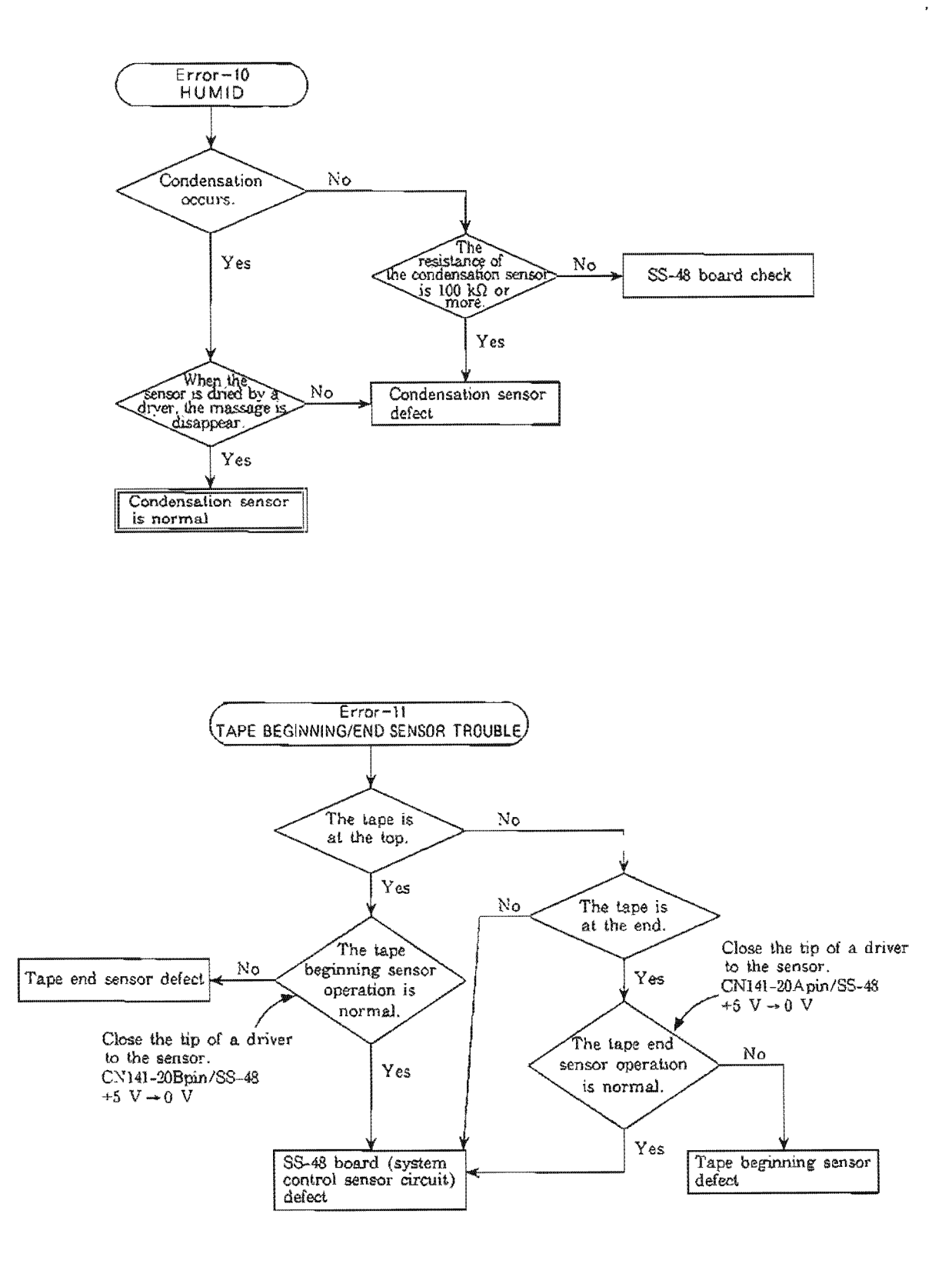

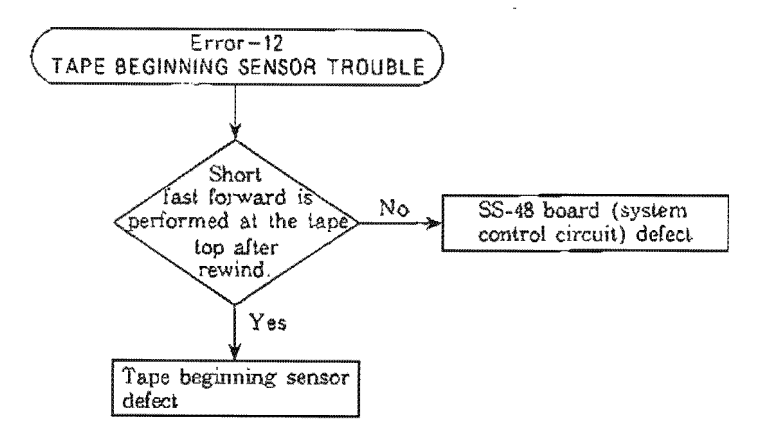

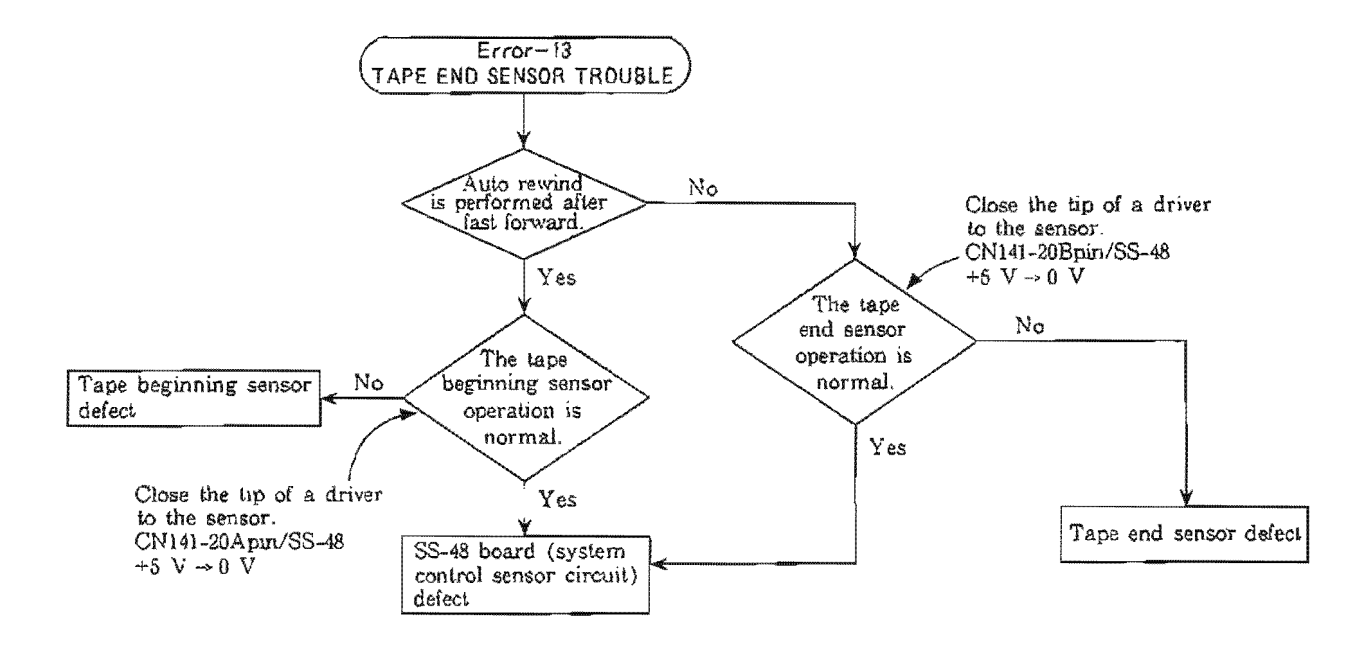

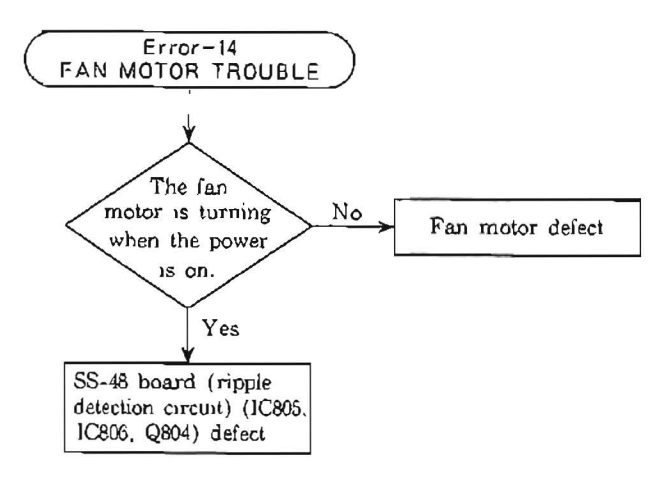

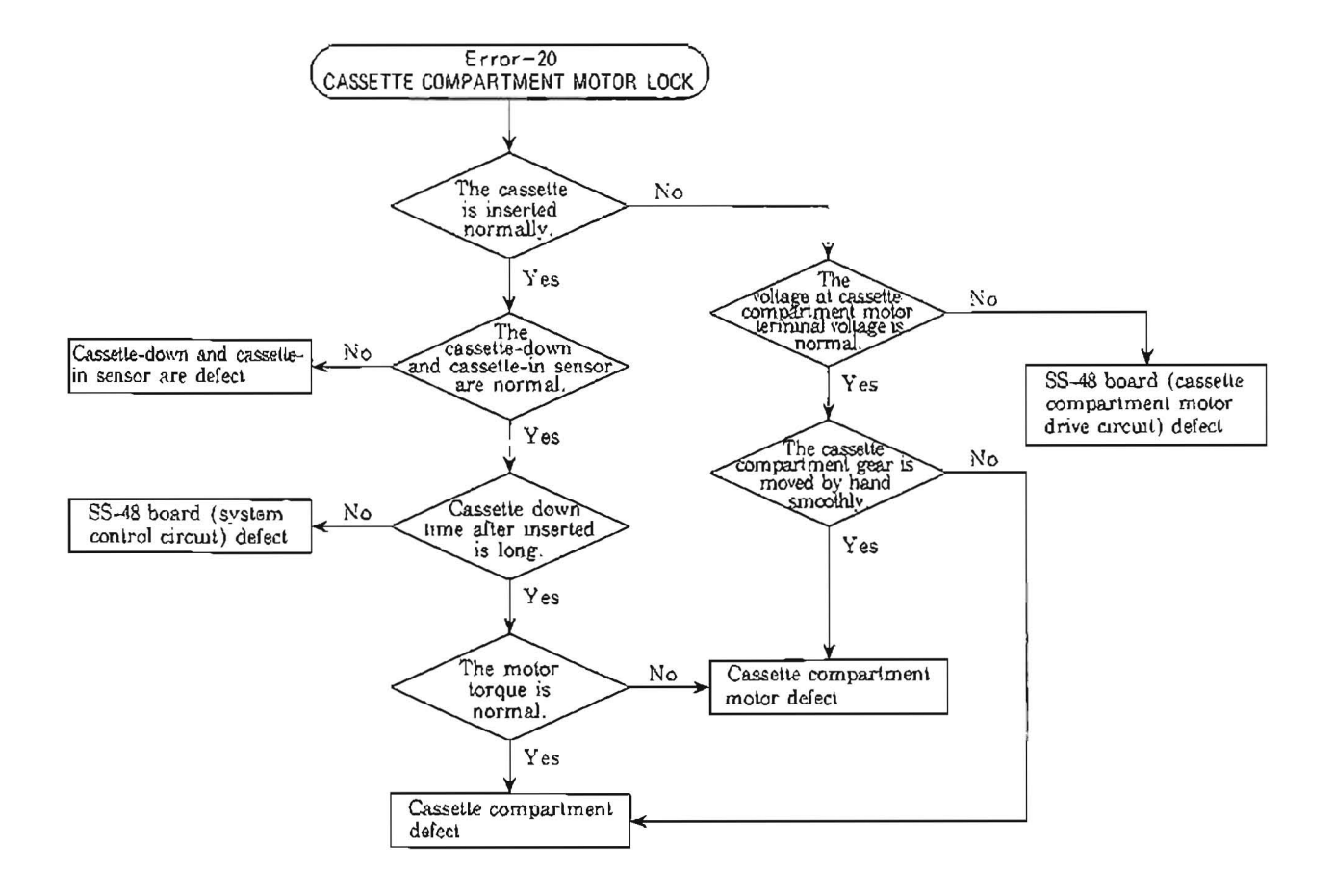

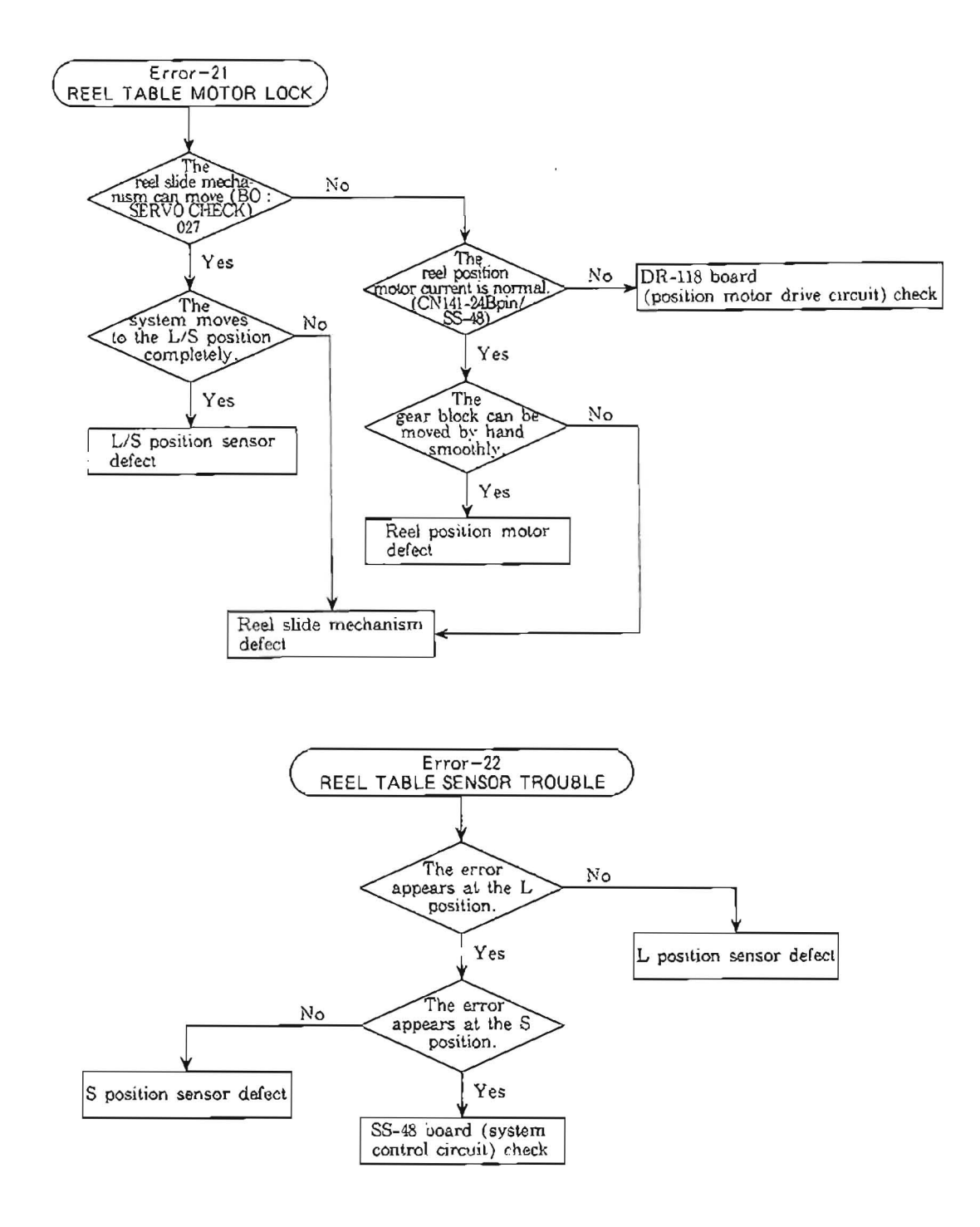

.

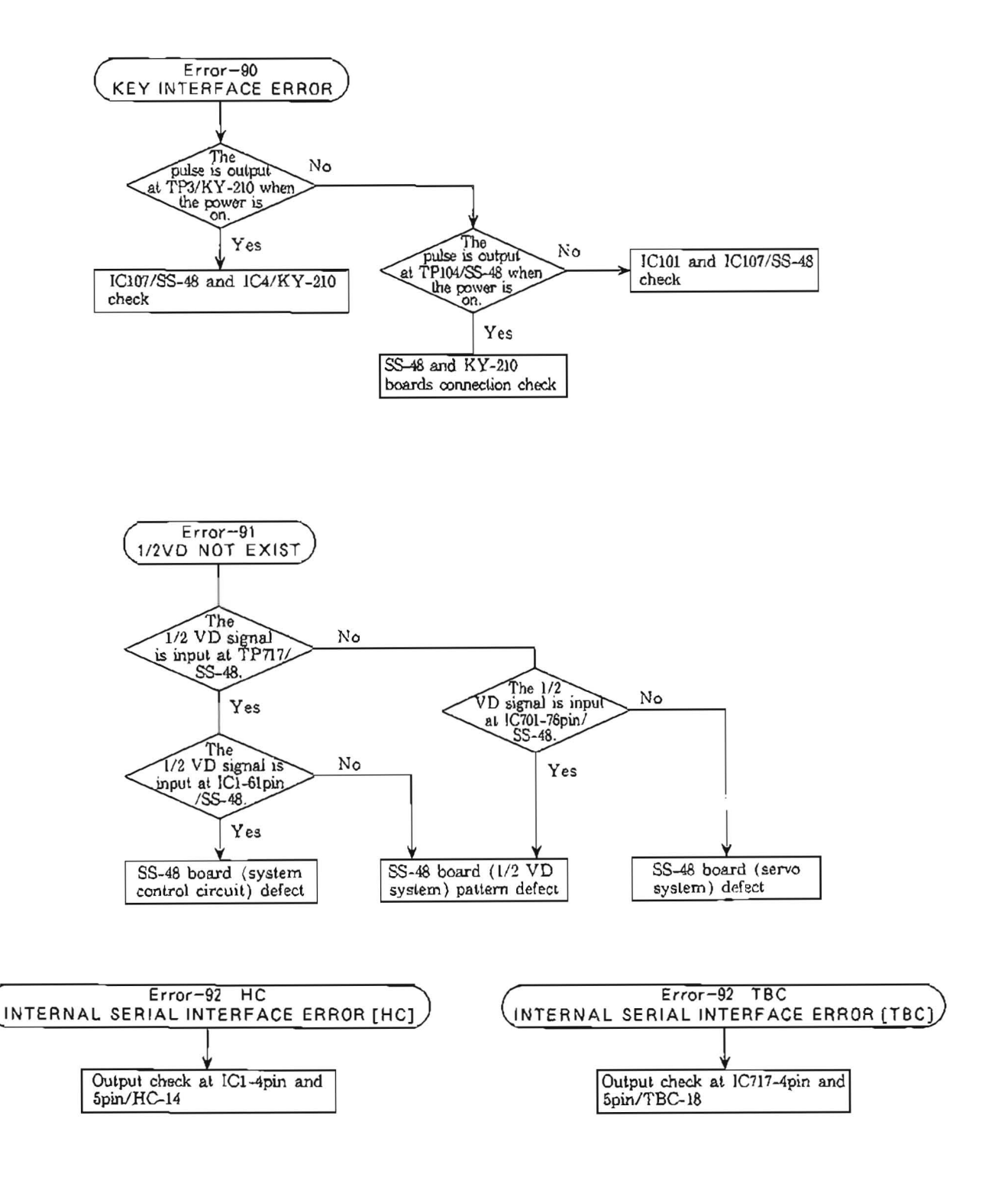

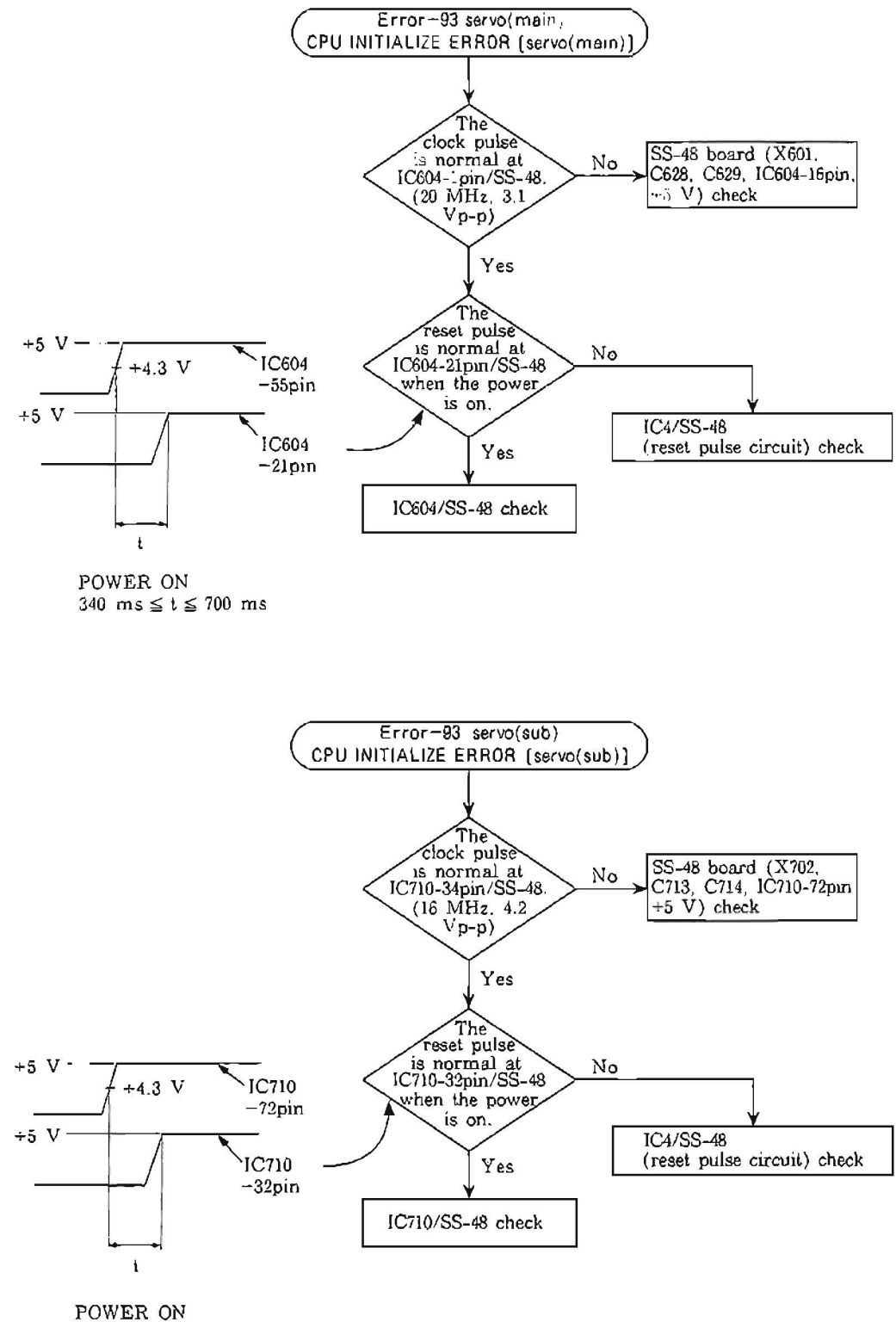

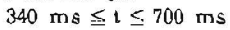

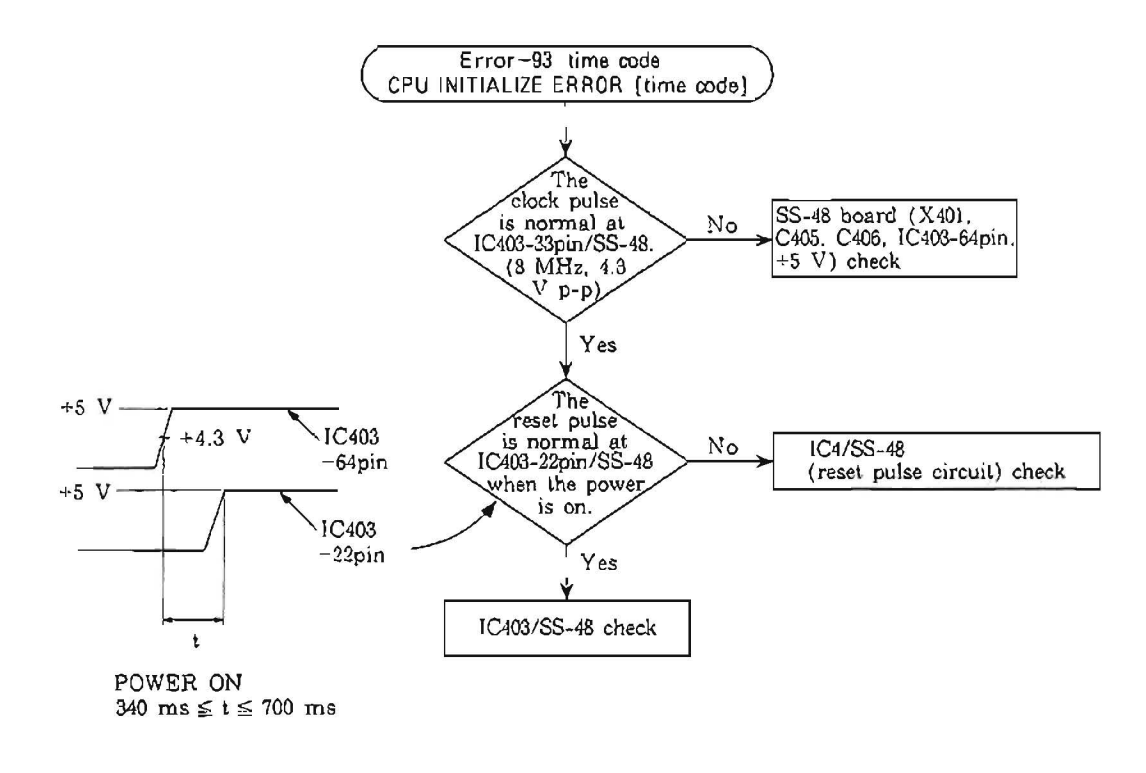

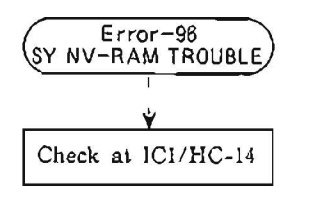

| SV NV-RAM               | 1-97<br>A TROUBLE  |
|-------------------------|--------------------|
|                         | <i>,</i>           |
| DR-118 bc<br>(IC51_IC52 | ard<br>IC53) check |

. )

# 2-4. PRINTED CIRCUIT BOARD

| SYSTEM                                    | BOARD                                                                                                    | CIRCUIT FUNCTION                                                                                                    |  |  |  |
|-------------------------------------------|----------------------------------------------------------------------------------------------------|----------------------------------------------------------------------------------------------------|--|--|--|
| VIDEO                                     | RP-57A<br>VP-33A<br>TBC-18<br>DO-29<br>CP-166A                                                                                                    | RF PB Amplifier<br>Y/C PB Process (PB RF EQ, Demod, Encode, Y-RF Envelope DET), Composite Out Driver<br>Time Base Corrector, CTDM (Expand)<br>Dropout Detector<br>Output Connector, Component Out Driver                                                                                                    |  |  |  |
| AUDIO                                     | AU-148A<br>AU-149A<br>AU-150A<br>CP-167A<br>DP-138B<br>VR-116B<br>MA-44B                                                                                                    | <ul> <li>CH-1 PB Process, Dolby System</li> <li>CH-2 PB Process, Dolby System</li> <li>Mode Control, LTC PB</li> <li>Output Connector, Line Out Driver</li> <li>Level Meter, Back Light</li> <li>PB Level Control, Headphone Volume Control</li> <li>Meter Driver, Headphone Amplifier</li> </ul>                                                                                                    |  |  |  |
| SERVO/<br>SYSTEM<br>CONTROL/<br>TIME CODE | SS-48<br>DT-29A<br>DT-30<br>KY-210B<br>DP-139B<br>DR-118A<br>CL-25<br>DE-15<br>DS-31<br>HC-14B<br>PC-62<br>PD-56<br>PTC-39<br>PTC-42<br>PTC-42<br>PTC-49<br>PTC-54<br>PTC-55<br>RM-82<br>RM-93A<br>SW-444B<br>TR-73 | System Control, Servo System Main, Time Code Reader, Character Generator<br>Dynamic Tracking<br>Dynamic Tracking<br>Keyboard<br>Time Code Display<br>Motor Driver, Solenoid Driver, Sensor Input, Tension Amplifier, FG Amplifier, CTL PB, Adjust<br>Data Storage<br>Cassette Compartment (Cassette Loading Begin/Near-end Sensor, LP-57 Connection, Cassette<br>Ioading Motor)<br>Reel FG<br>Condensation Sensor<br>Sub-control Panel<br>Cassette In/Large Cassette Sensor<br>Pinch/Cleaning Solenoid Connection, Reel FG check<br>Search Dial<br>Cassette Size Sensor<br>Threading Motor<br>Threading Motor<br>Threading FG<br>Cassette Information Sensor (Tape Thickness, Reel Hub Diameter, Metal/Oxide)<br>Reel Motor<br>TBC/9P Remote Connector<br>Select Switch, Indicator, RF Level Meter<br>S/T Tension Sensor |  |  |  |
| OTHERS                                    | AC-112<br>DP-159B<br>LP-57<br>MB-322B                                                                                                    | AC Line Filter, Fuse<br>RF Meter Back Light<br>Cassette Illumination<br>Mother Board                                                                                                    |  |  |  |

#### 2-5. REMOVAL OF CABINET

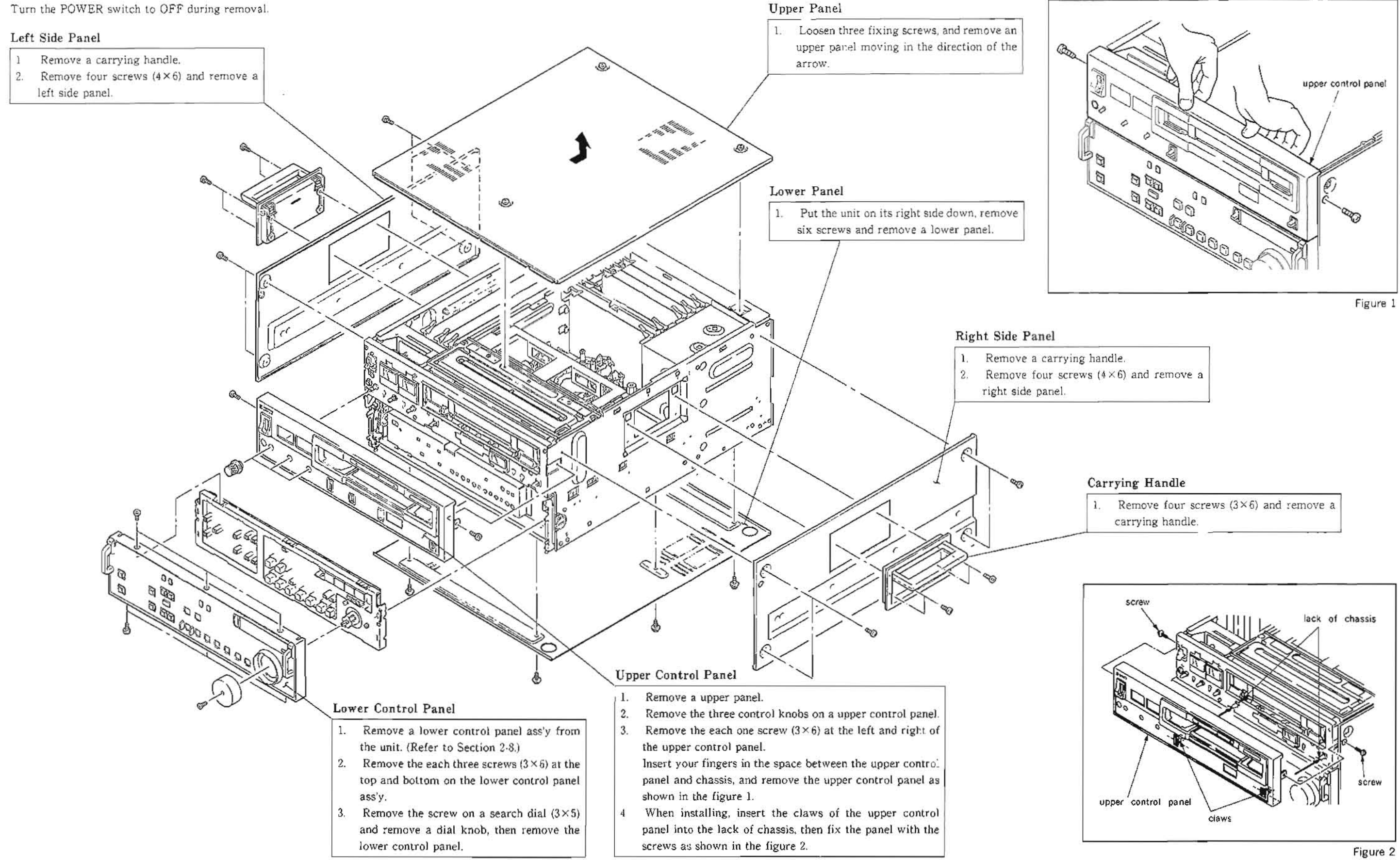

| 1 | 1. | Remove           | four | screws | (3×6) | and | remove | a |
|---|----|------------------|------|--------|-------|-----|--------|---|
|   |    | carrying handle. |      |        |       |     |        |   |

#### 2.6. REMOVAL/INSTALLATION OF CASSETTE COMPARTMENT

#### Removal

- 1. Turn the POWER OFF.
- Looser, three screws and remove an upper panel. (Refer to Section 2-5.)
- Loosen the two screws shown in the figure and remove a Cassette Compartment Stay These screws are retained on the Stay, so they don't get out of the Stay.
- Disconnect the connector CN930 on the CL-25 board at the upper right of the Cassette Compartment.

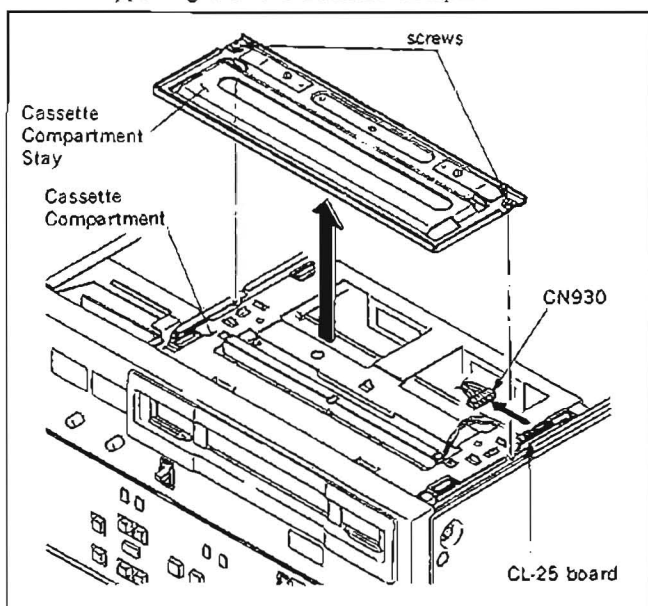

5 Slide up the Cassette Compartment raising up the rear part as shown in the figure. Lift up the Cassette Compartment slowly.

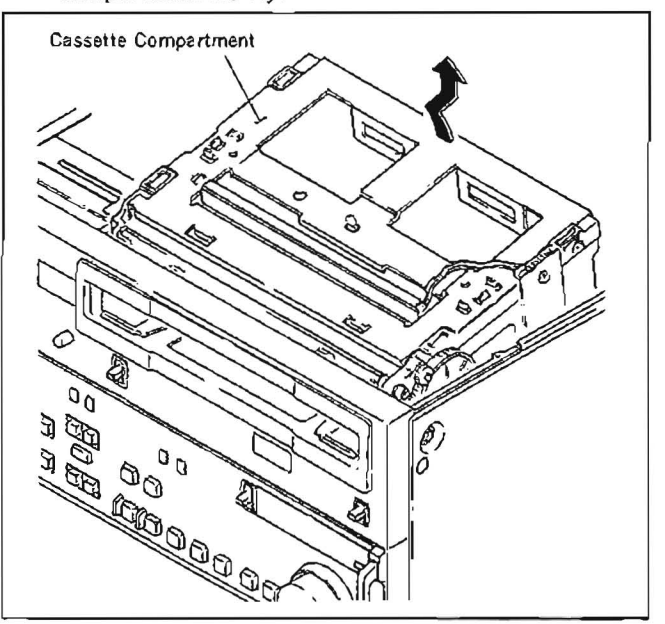

• Installation

6. Set the harness of the connector(CN930) disconnected in step (4) so it is not put between chassis.
Install the Cassette Compartment inserting slantingly in

the direction as shown in the figure.

(Note) In this time, confirm that the four legs of the Cassette Compartment for fixing the position are in the holes of the mechanical chassis for fixing the position

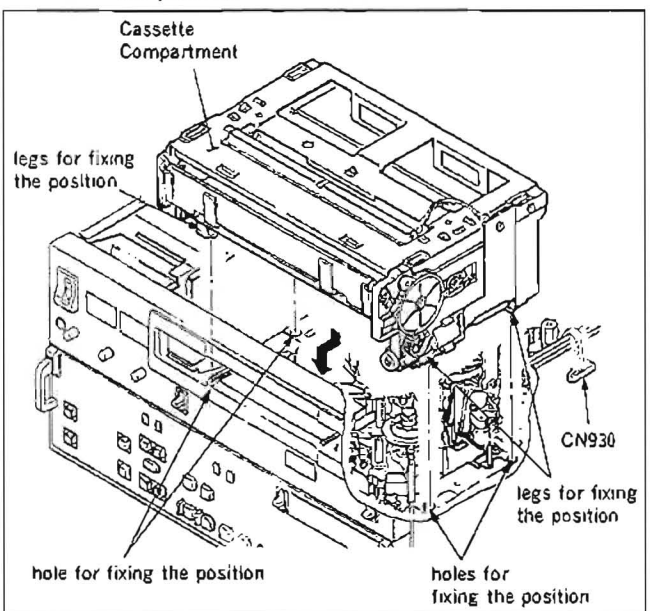

7. After confirming that the Cassette Compartment is fixed to the chassis, install the Cassette Compartment Stay and connect the connector CN930 of the CL-25 board.

#### 2-7. REMOVAL OF POWER SUPPLY BLOCK

- 1 Turn the POWER OFF
- 2. Put the unit on its right side down and remove six screws and remove a lower panel.
- 3. Disconnect the four connectors(CN1, CN2, CN3, and CN4) shown in the figure.

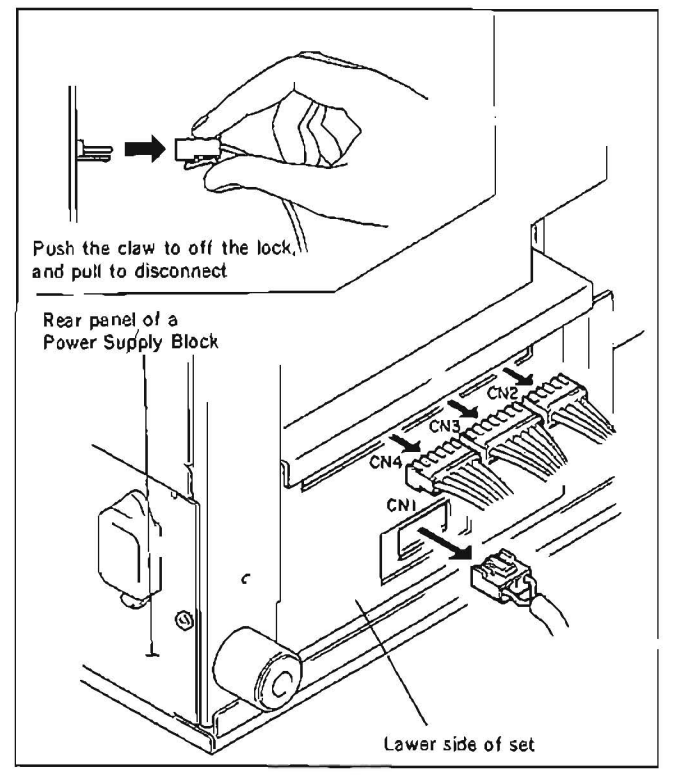

 Remove the two screws at the top and bottom on the rear panel of a Power Supply Block and remove the rear panel.

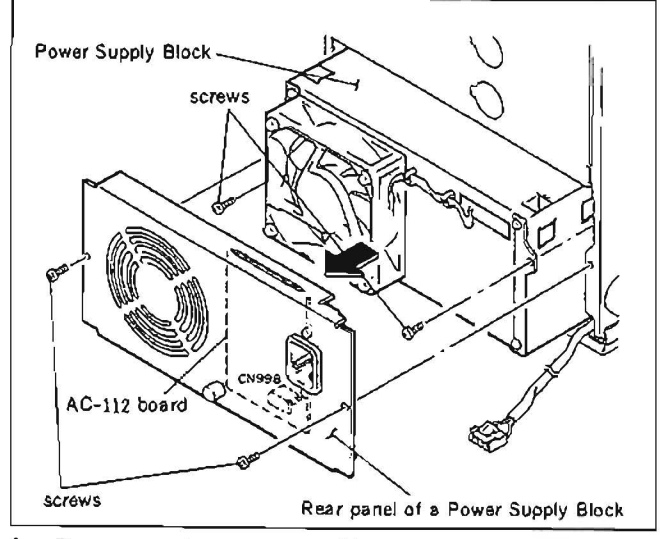

- 5. Disconnect the connector CN998 on the AC-112 board.
- Remove the two screws at the top and bottom diagonal and slide the Power Supply Block not to catch the harnesses, and remove the Power Supply Block.

#### 2-8. REMOVAL/INSTALLATION OF LOWER CONTROL PANEL ASS'Y

#### • Removal

- Fix a lower control panel ass'y at 90 degrees (Refer to section 2-9.), disconnect the connector CN552 on the HC-14 board of a sub control panel.
- 2. Loosen the two black screws  $(3 \times 10)$  on the lower control panel ass'y shown in the figure. (Loosen the screws until screw's top are exposed from the lack of the lower control panel ass'y.)

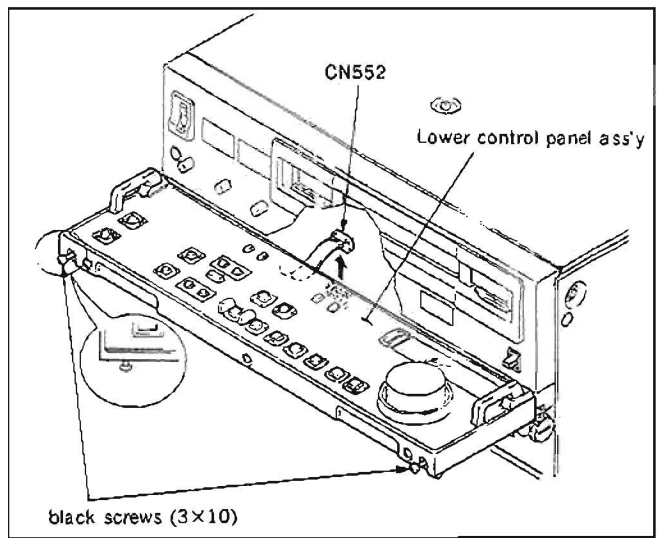

 While pushing the loosen black screws in the direction of the arrow, remove the lower control panel ass'y from arms.

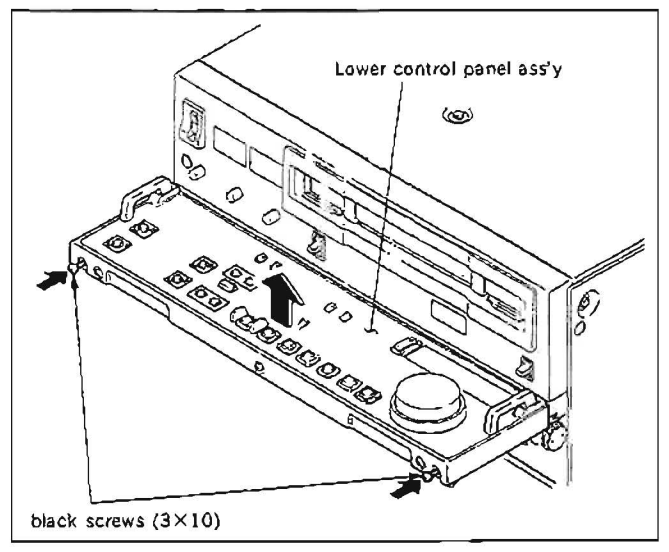

#### Installation

- Connect the harness of the lower control panel ass'y to the connector CN552 on the HC-14 board of the sub control panel.
- 5 Fix the arms at 45 degrees, set the lacks of the lower control panel ass'y to the claws of the arms and insert the ass'y until you can hear the click.Then fix the ass'y with screws.

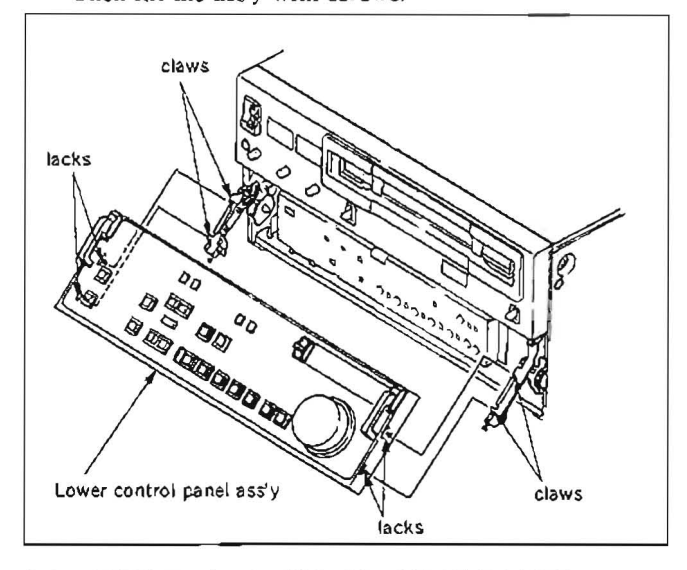

#### 2-9. TILT THE LOWER CONTROL PANEL

- 1. Raise the panel to the desired angle.
- 2. While pressing the levers at the right and left sides of the panel, pull the panel up until it stops.
- 3. Tighten the screws on the right and left sides inside the panel by turning them clockwise.
- 4. While pressing the levers, lower the panel to the desired angle.
- 5. In case of change the angle, loosen the screws and try again from step1.

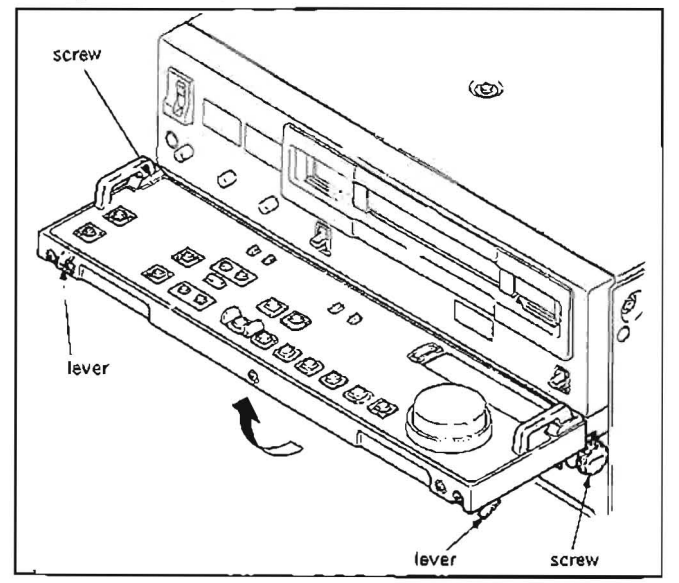

#### 2-10. REMOVAL OF CONNECTOR PANEL

- 1. Turn the POWER OFF.
- 2. Remove the six screws indicated  $\Rightarrow$  at the top and bottom on the connector panel, then remove the connector panel not to stretch the harnesses as shown in the figure.

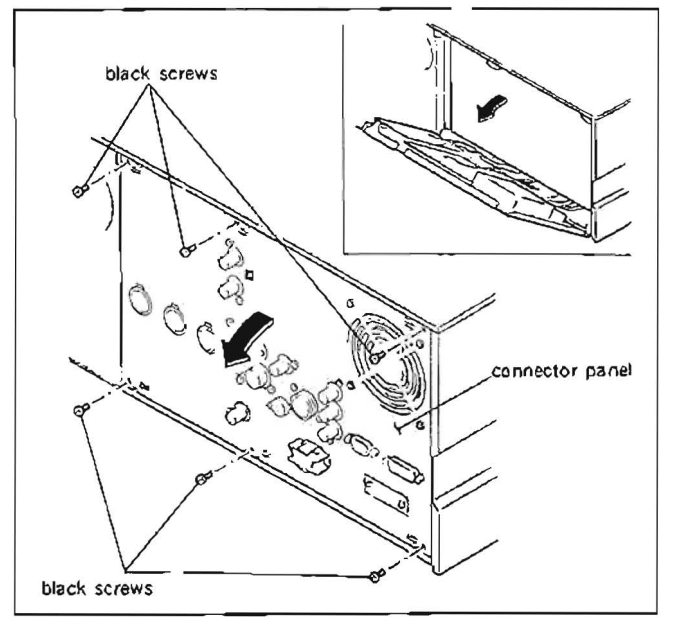

#### 2-11. NOTE FOR CHECK AND MAINTENANCE OF PRINTED CIRCUIT BOARD

Be sure to turn the POWER OFF before removing or inserting the printed circuit boards.

#### 2-12. EXTENSION BOARD

Two extension boards are supplied as optional accessory for check and adjustment of some printed circuit boards.

Insert the extension board into the chassis of a unit and connect the circuit board to be checked or adjusted to the end of the extension board.

| Extension board        | Connectable Printed Circuit Boards     |  |  |
|------------------------|----------------------------------------|--|--|
| EX-286<br>A-6766-389-A | VP-33, TBC-18, SS-48                   |  |  |
| EX-287<br>J-6338-130-A | AU-148, AU-149, AU-150, RP-57<br>DT-30 |  |  |

#### 2-13. NOTES ON REPAIR PARTS

#### 2-13-1. Notes on Repair Parts

#### (1) Safety Related Components Warning

Components marked with  $\triangle$  on the schematic diagrams, exploded views and electrical spare parts list are critical to safe operation. Replace these components with Sony parts whose part numbers appear in this manual or in service bulletins and service manual supplements published by Sony.

(2) Standardization of Parts

Repair parts supplied from Sony Parts Center may not be always identical with the parts which actually in use due to "accommodating the improved parts and/or engineering changes" or "standardization of genuine parts".

This manual's exploded views and electrical spare parts list are indicating the part numbers of "the standardized genuine parts at present".

- (3) Change of Parts Regarding engineering parts changes, refer to Section 19 "CHANGED PARTS".
- (4) Stock of Parts

Parts marked with "o" SP (Supply Code) column of the spare parts list are not normally required for routine service work. Orders for parts marked with "o" will be processed, but allow for additional delivery time.

(5) Units for Capacitors and Resistors

The following units may be assumed in schematic diagrams, electrical parts list and exploded views unless otherwise specified.

Capacitors :  $\mu$ F Resistors .  $\Omega$ 

2.13.2. Replacement Procedure for Chip Parts

#### **Required Tools**

Soldering iron : 20 W If possible, use a soldering iron tip heat-controller at 270  $\pm$  10 °C.

Braided wire : SOLDER TAUL or equivalent Sony part No. 7-641-300-81

Solder : 0.6 mm dia. is recommended. Tweezers

#### Soldering Conditions

Soldering iron temperature  $\cdot$  270 + 10 °C. Soldering time : less than two seconds per a pin.

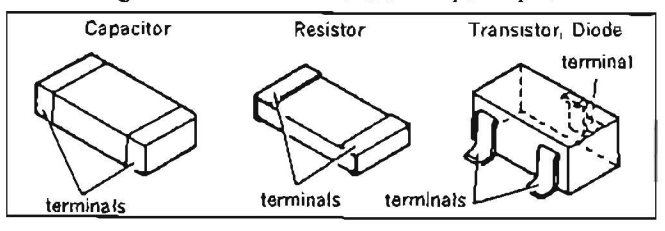

#### · Resistor and Capacitor Replacement

- Place the soldering iron tip onto the chip part and heat it up until the solder is melted. When the solder is melted, slide the chip part aside.
- (2) Make sure that there is no pattern peeling, damage and/ or bridges around the desoldering positions.
- (3) After removing the chip part, presolder the area, in which the new chip part is to be placed, with a thin layer of solder.
- (4) Place new chip part in the desired position and solder both ends.
- NOTE: Once a chip part has been removed, never use it again.

#### • Transistor and Diode Replacement

- (1) Cut the terminals of the chip part with a nipper.
- (2) Remove the cut leads.
- (3) Make sure that there is no pattern peeling, damage and/ or bridges around the desoldering positions.
- (4) After removing the chip part, presolder the area, in which the new chip part is to be placed, with a thin layer of solder.
- (5) Place new chip part in the desired position and solder the terminals.

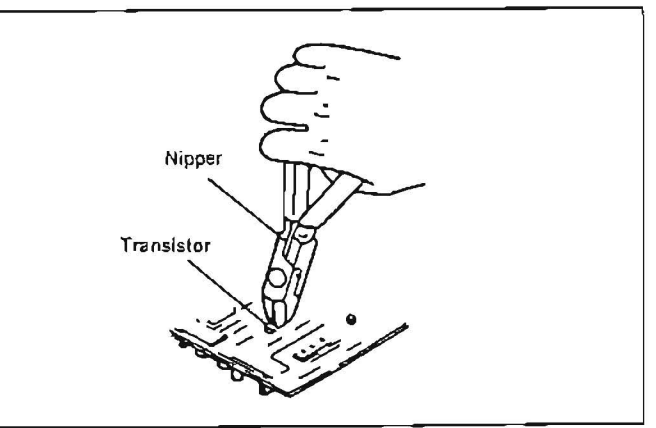

#### • IC Replacement

- Using the braided wire, "SOLDER TAUL" Sony Part No. 7.641.300-81, remove the solder around the pins of the IC-chip to be removed.
- (2) While heating up the pins, remove the pins one by one using sharp-pointed tweezers.
- (3) Make sure that there is no pattern peeling, damage and/ or bridges around the desoldering positions.
- (4) After removing the chip part, presolder the area, in which the new chip part is to be placed, with a thin layer of solder.
- (5) Place new chip part in the desired position and solder the pins.

#### 2.13.3. Removal of PLCC IC

The Extraction Tool is useful for removing the IC (PLCC type) inserted into an IC socket. This is useful for all sizes of ICs of 20 pins through 124 pins

# Extraction Tool (for PLCC socket) Sony Part No. J-6035-070-A

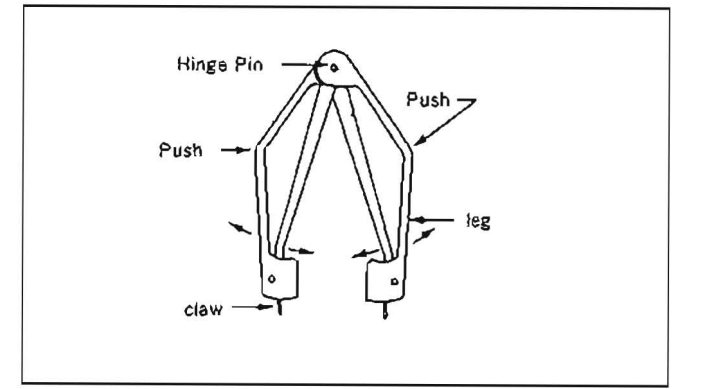

- **NOTE** : Never pull chips of IC upward with the Extraction Tool.
  - Never hold the Extraction Tool on a strong force.
- (1) Adjust width so that the claws of the tool are matched to the socket of an IC.

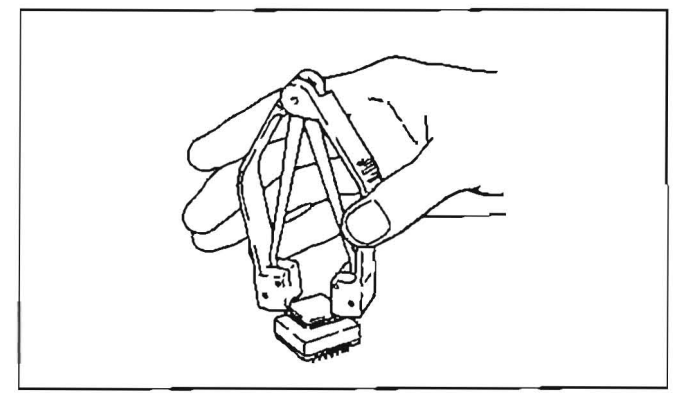

(2) Insert the claws of the tool into the slots of the socket, and then press the tool aginst the socket so that the A portion shown in the figure contact to the socket.

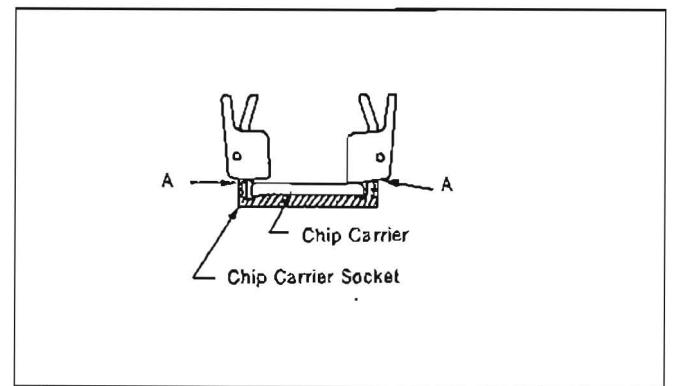

(3) Hold the tool as shown in the figure. The socket is pressed on a little force to downward.

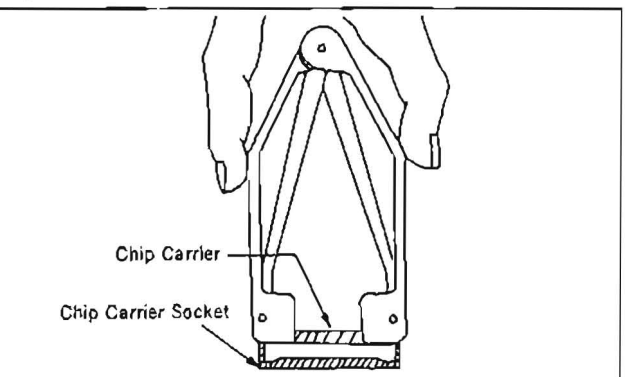

- (4) Pinch the tool, so the legs of the tool are straightened. At that time, the claws pinch the chips of the IC and pull the IC upward.
- (5) After pulling the IC, loosen the force of the fingers, and take off the chip.

### 2-13-4. Replacement of Fuse

A power fuse is mounted on the AC-112 board. If the fuse has blown, first remedy cause of trouble, and replace the fuse.

- (1) Turn the POWER OFF.
- (2) Remove the two screws at the top and bottom on the rear panel of the Power Supply Block and remove the rear panel.

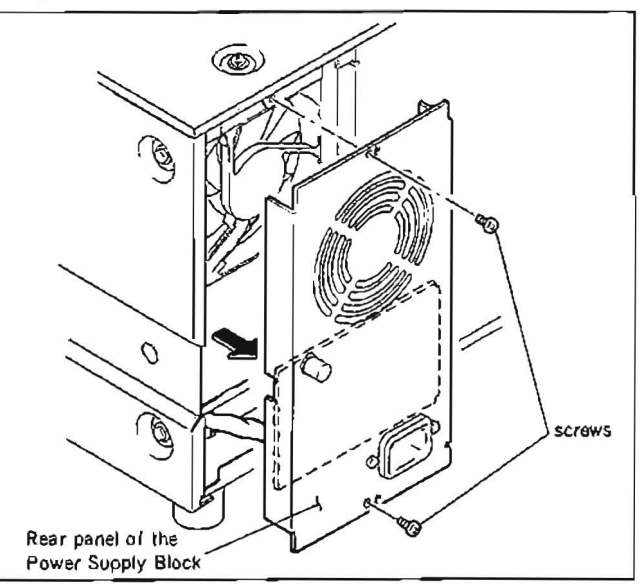

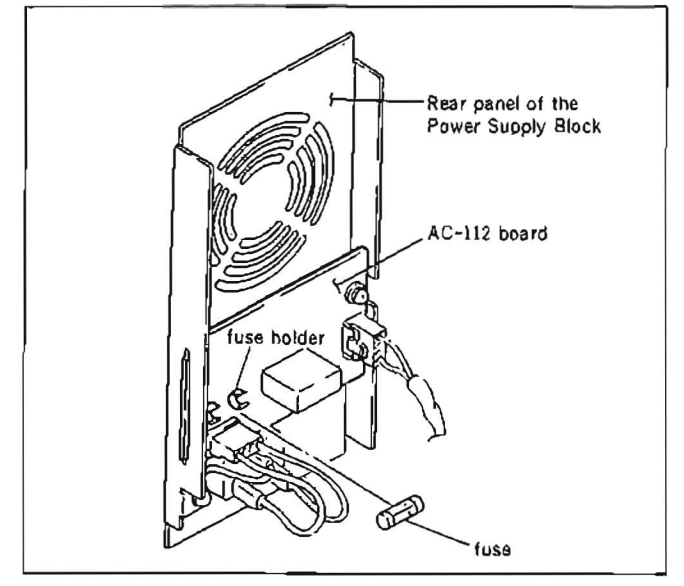

(3) Remove the fuse from the fuse holder on the AC-112 board, then replace the fuse.

### 2-14. HOW TO OPERATE THE UNIT WITHOUT CASSETTE TAPE

When some mechanical alignments are performed, it may be operated the unit without inserting a cassette tape.

The following procedures are described about the operation of the unit without installing a Cassette Compartment.

#### 1. Threading

Turn the POWER ON.

After the reel motor and upper drum are rotated, the supply tension arm, take-up tension arm, supply slider, take-up slider and pinch roller slider begin to move, and the unit is put into threading mode.

The tension arm and three sliders move to the regular positions, and threading is completed.

It is said that this threading completed state is STOP mode.

#### 2. Playback

Set the setup menu "Item 902" to 1. (At this time, tape protection mode is off.)

Press the PLAY button in threading completed state. A pinch roller is pressed to the capstan shaft, and the unit is put into PLAY mode.

If the PLAY button is pressed during the threading, the pinch roller is pressed to a capstan shaft after threading is completed, and the unit is put into PLAY mode.

NOTE : After adjustment is completed, set the setup menu "Item 902" to 0.

#### 3. Unthreading

Press the EJECT button in threading completed state. A supply slider, take-up slider and pinch roller slider begin to move, and the unit is put into unthreading mode.

Three sliders move to the regular positions, and unthreading is completed.

#### 4. Search

Set the setup menu "Item 902" to 1. (At this time, tape protection mode is off.)

Rotate a search dial to forward or reverse direction in threading completed state. A pinch roller is pressed to a capstan shaft, and the unit is put into search mode in the direction and the speed decided by the search dial.

If setup menu "Item 101" is set to 1, press the SEARCH button and rotate the search dial in threading completed state. Then the unit is put into search mode.

NOTE : After adjustment is completed, set the setup menu "Item 902" to 0.

#### 5. Fast forward and rewind

Set the setup menu "Item 902" to 1. (At this time, tape protection mode is off.)

Press the F.FWD button or REW button in threading completed state. Then the unit is put into fast foward or rewind mode.

NOTE : After adjustment is completed, set the setup menu "Item 902" to 0.

# 2-15. TAKE OUT THE CASSETTE TAPE IN SLACKING

When the tape in the unit is slacked, take out the cassette tape by the following procedures carefully so that the tape is not damaged.

- 1. Turn the POWER OFF.
- 2. Remove the upper panel. (Refer to Section 2-5.)
- Turn the rotation detection pulley of a Threading Motor Block counterclockwise until the supply tension arm, take-up tension arm, supply slider, take-up slider and pinch roller slider are threading completed state.

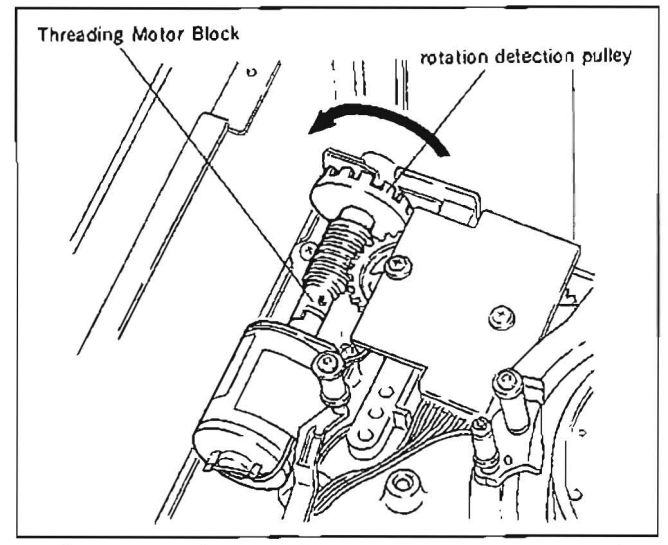

- 4. Remove the Cassette Compartment Stay. (Refer to Section 2.6.)
- 5. Disconnect the connector CN930 on the CL-25 board of the Cassette Compartment. (Refer to Section 2-6.)
- Remove the lower control panel ass'y. (Refer to Section 2-8.)
- 7. Remove the sub cover.
- 8. Turn the motor pulley shown in the figure in the direction of the arrow.

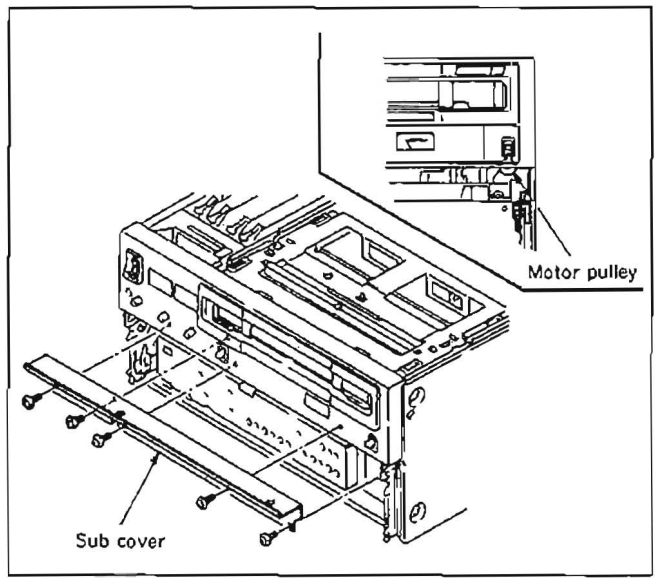

- 9. While holding a cassette lid by hand to prevent it closing so that the cassette compartment moves up (Stop rotating the pulley just before the cassette compartment begin to moves to the surface.)
- 10. Take out the cassette compartment slowly from the unit while holding the cassette lid.
- 12 Wind the tape into the cassette by turning a reel hub with a finger and close the cassette lid.

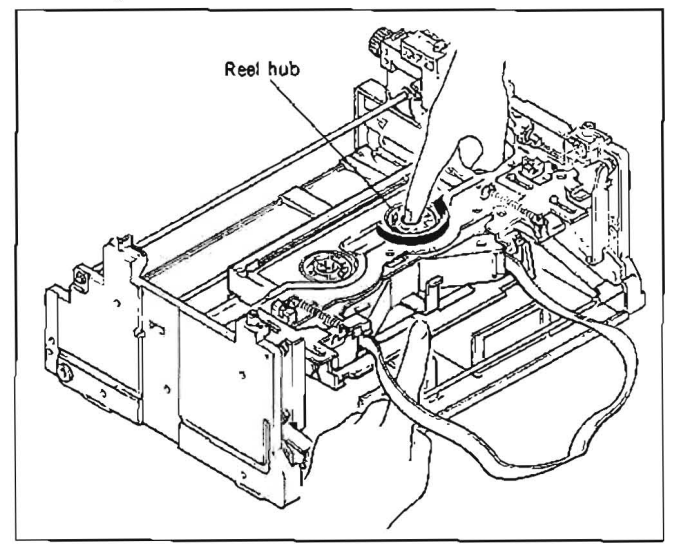

- 12. Remove the cassette tape from the cassette compartment.
- 13. Turn the pulley described in Step 8 so that the stage of the cassette compartment moves the cassette out position.
- 14. Install the cassette compartment to the unit.
- 15. Connect the connector (CN930), then install the Cassette Compartment Stay
- NOTE : Locate the cause of the trouble and remedy the problem, before the POWER switch is turned ON.

### 2-16. CLEANING WHEN HEADS CLOGGED

If the video head is clogged, clean the head as the following procedures.

- · Cleaning by cleaning cassette
- Insert the cleaning cassette BCT-5CLN in the unit, and press the PLAY button at once.
  - NOTE: Make sure to use the cleaning cassette BCT-5CLN. If the cleaning is performed by other cleaning cassette, not the BCT-5CLN, unusual fruction or damage of the video head may occurred.
    - Press the PLAY button immediately after inserting the cleaning cassette BCT-5CLN in the unit.
- 2. After using the cleaning tape in play mode for 5 seconds, press the EJECT button.
  - NOTE : Make sure to press the EJECT button not STOP button.
    - Do not put the unit in play mode more than 5 seconds.
    - · Do not use the cleaning cassette with rewind.
- Confirm that the head clog is clear.
   If the video head is clogged after Step 2, clean the video head as following procedure.
- · Cleaning by cleaning piece
- 1. Hold the cleaning piece moisten with cleaning fluid against the heads gently.
- Slowly rotate the upper drum in the direction of head's rotation with a finger and clean the video head.
  - NOTE : Do not move the cleaning piece in a vertical direction. This will damage the video head.
    - Be sure to turn the POWER ON, when cleaning is performed.

#### 2-17. REPLACEMENT OF BOARDS

#### 2-17-1. SW-444 Board

- (1) Turn the POWER OFF.
- Loosen three screws and remove the upper panel. (Refer to Section 2-5.)
- (3) Remove four control knobs and two screws and remove the upper control panel. (Refer to Section 2-5.)
- (() Remove the Cassette Compartment. (Refer to Section 2.6.)
- (5) Remove the two screws (3×6) shown in the figure and remove the SC guide ass'y.

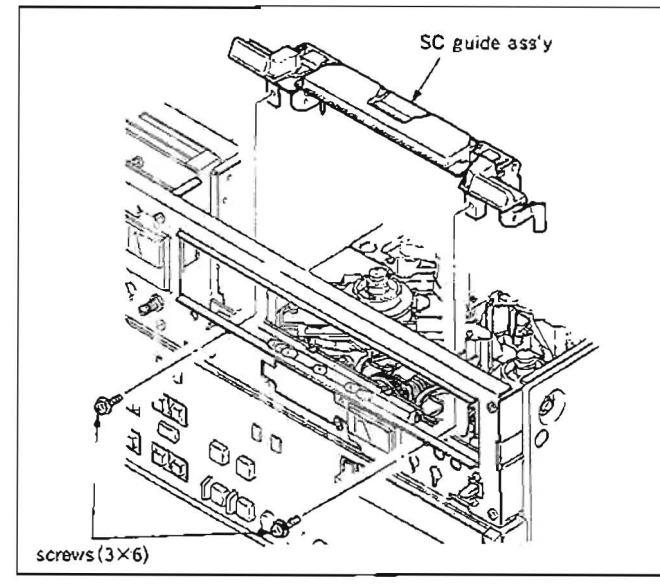

(6) Remove the five screws (2.6×4) shown in the figure and remove the SW-444/DP-159 boards.

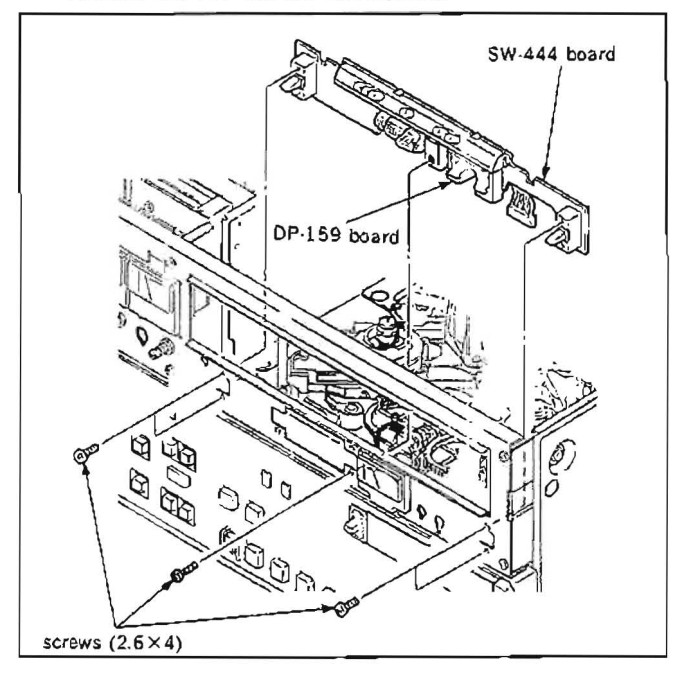

(7) Pull off the plastic meter housing of the DP-159 board from the notch of the SW-444 board.

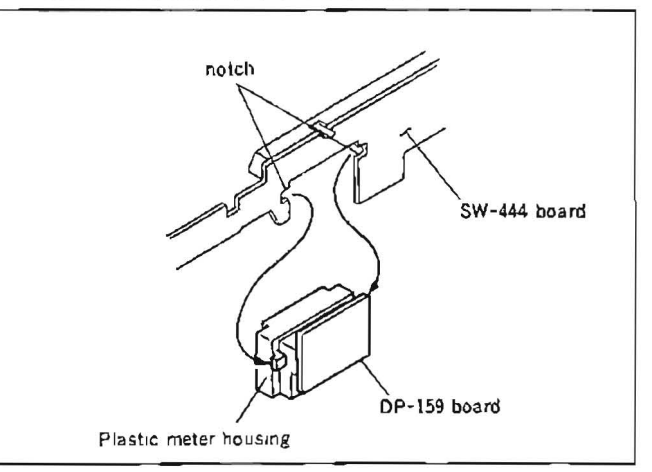

(8) Disconnect the four connectors(CN510, CN511, CN512 and CN513) of the SW-444 board.

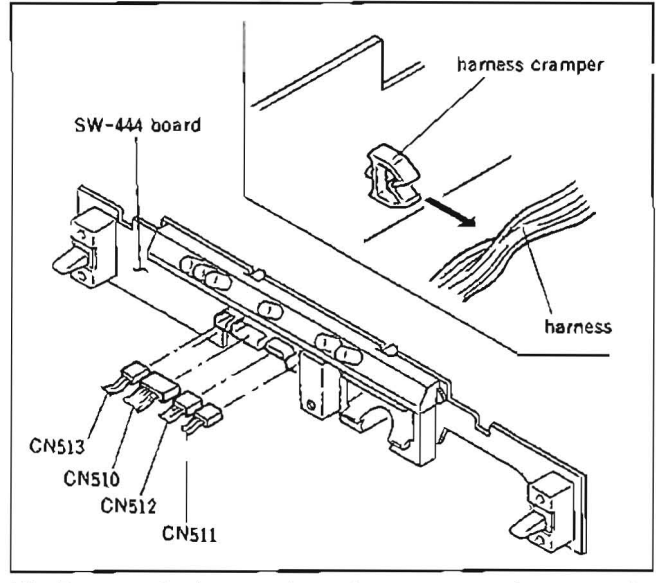

(9) Remove the harness from the cramper and remove the SW-444 board.

#### 2.17-2. MA-44 Board

#### · Removal

- (1) Turn the POWER OFF.
- (2) Loosen three screws and remove the upper panel. (Refer to Section 2.5.)
- (3) Remove three control knobs and two screws and remove the upper control panel. (Refer to Section 2-5)
- (4) Remove the six screws (3×6) shown in the figure and remove the control panel chassis.

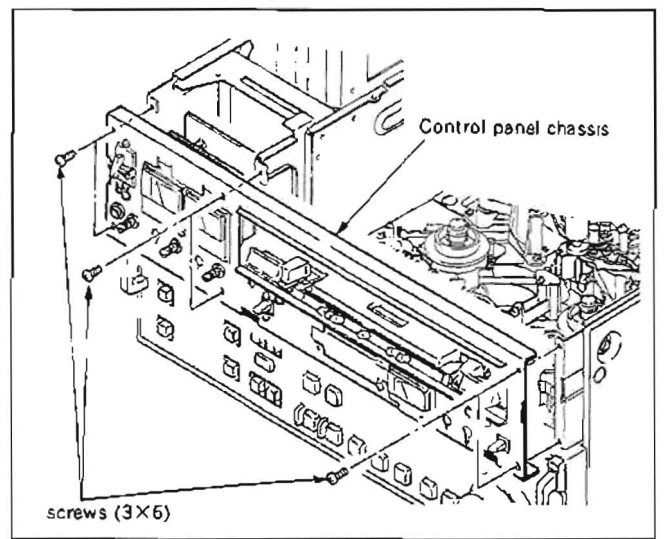

- (5) Disconnect the four connectors (CN408, CN409, CN410 and CN411) of the MA-44 board.
- (6) Push and remove the white nylon locks fixing the MA-44 board with a pincers from the board.
- Disconnect the connector (CN405) connected to the VR-116 board and remove the MA-34 board.

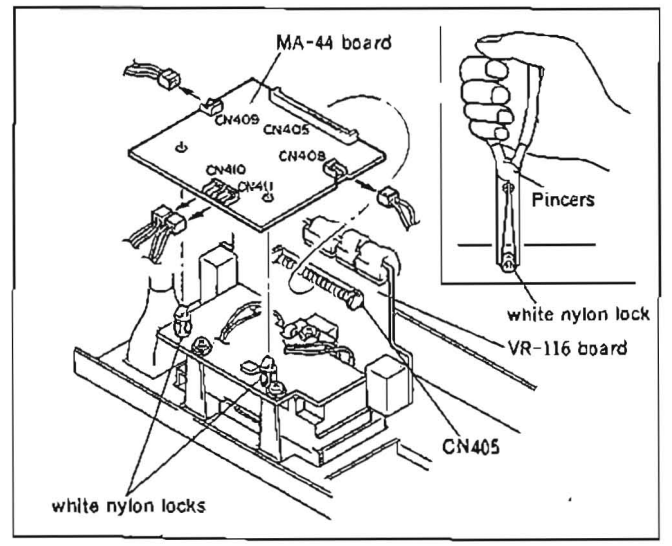

#### $\cdot$ Installation

- (8) Connect the MA-44 board to the connector (CN405) of the VR-116 board and insert the white nylon locks to the board.
- (9) Connect the four connectors (CN408, CN409, CN410 and CN411) and push two audio level meters into the chassis from the control panel side.

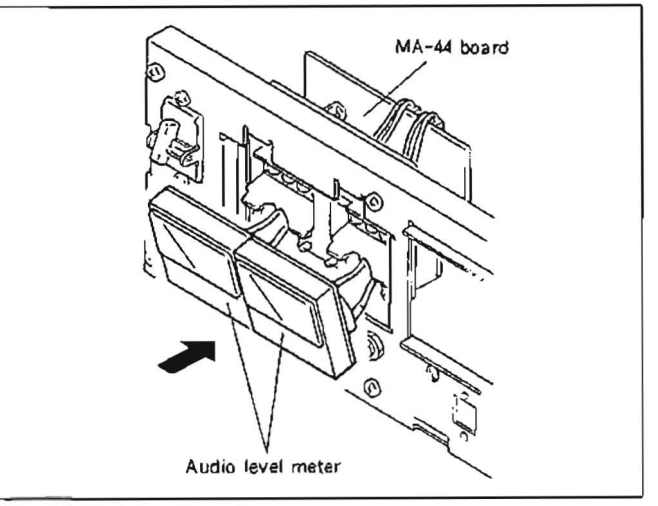

#### 2-17-3. DP-138 Board

#### · Removal

- (1) Turn the POWER OFF
- (2) Loosen three screws and remove the upper panel. (Refer to Section 2.5.)
- (3) Remove four control knobs and two screws and remove the upper control panel. (Refer to Section 2-5.)
- (4) Remove six screws and the control panel chassis and remove the MA-44 board. (Refer to Section 2-17-2.)
- (5) Remove the three screws of the DP-138 board and remove the board

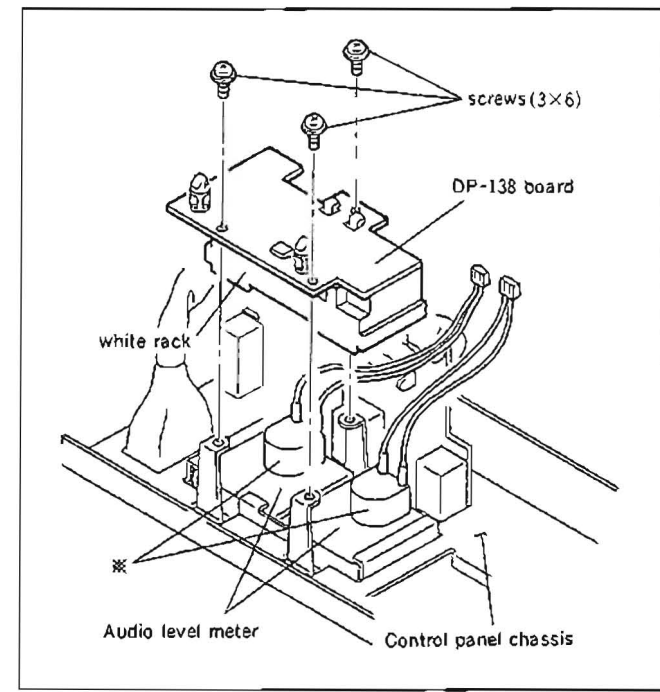

#### · Installation

- (6) Set the white rack of the DP-138 board and \* portion of the audio level meters as shown in the figure above and fasten the DP-138 board by the screws.
- (7) Install the MA-44 board and connect the four connectors (CN408, CN409, CN410 and CN411).
- (8) Push the audio level meters into the chassis from the control panel side

#### 2-17-4. VR-116 Board

- (1) Turn the POWER OFF.
- Loosen three screws and remove the upper panel. (Refer to Section 2.5)
- (3) Remove three control knobs and two screws and remove the upper control panel. (Refer to Section 2-5.)
- (4) Remove six screws and the control panel chassis and remove the MA-44 board. (Refer to Section 2-17-2.)
- (5) Disconnect the four connectors (CN400, CN401, CN402, and CN407) of the VR-116 board

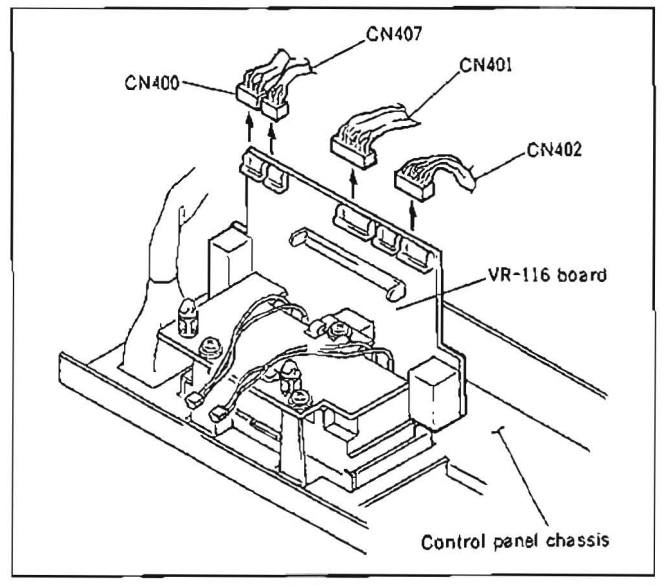

(6) Remove four volume fixing nuts from the control panel side and remove the VR-116 board.

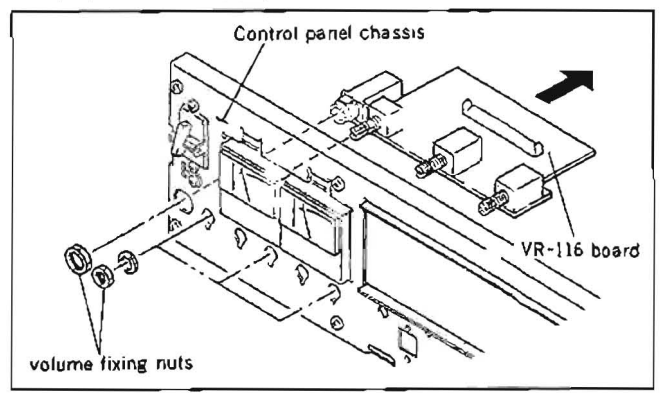

#### 2-17-5. PTC-42 Board

- (1) Turn the POWER OFF.
- (2) Put the unit right side down and remove six screws and remove the lower panel.
- (3) Remove two screws and remove the PTC-42 board.
- (4) Disconnect the connector CN924.

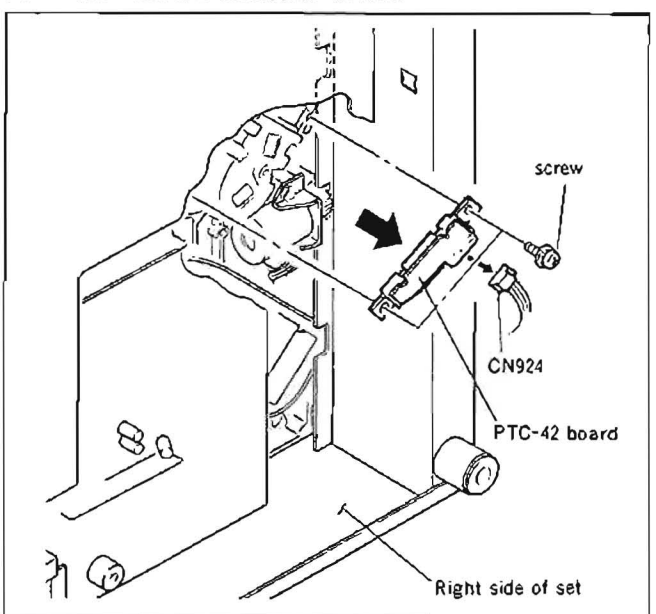

#### 2-18. REMOVAL/INSTALLATION OF DETEC-TION SWITCH

#### 2-18-1. Removal of MC Sensor

- 1. Remove the Cassette Compartment. (Refer to Section 2.6.)
- 2. Position the reel table at the center or large cassette position.
- 3. Remove the two screws shown in the figure and remove the MC sensor ass'y.

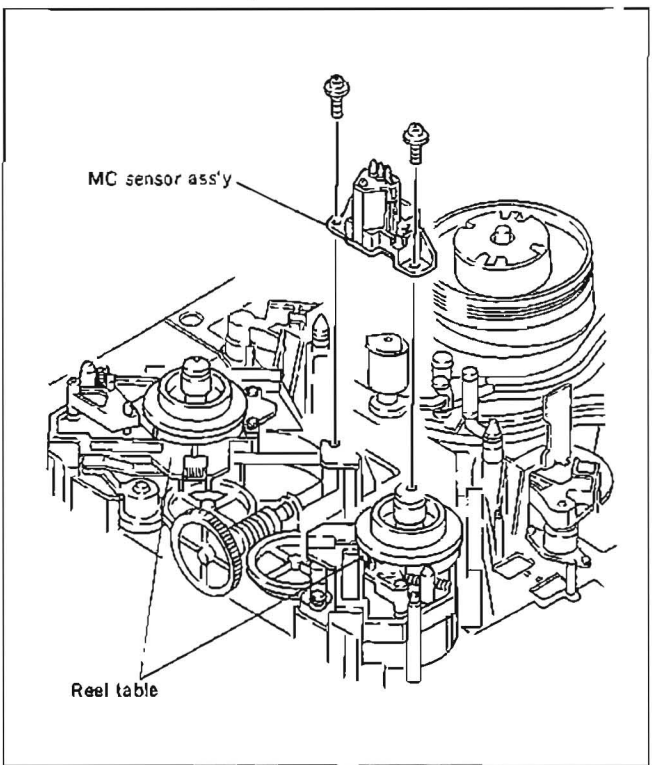

- 4. Remove the two screws from the reverse side of the MC sensor ass'y and remove the PTC-55 board.
- 5. Disconnect the connector CN922 on the PTC-55 board.

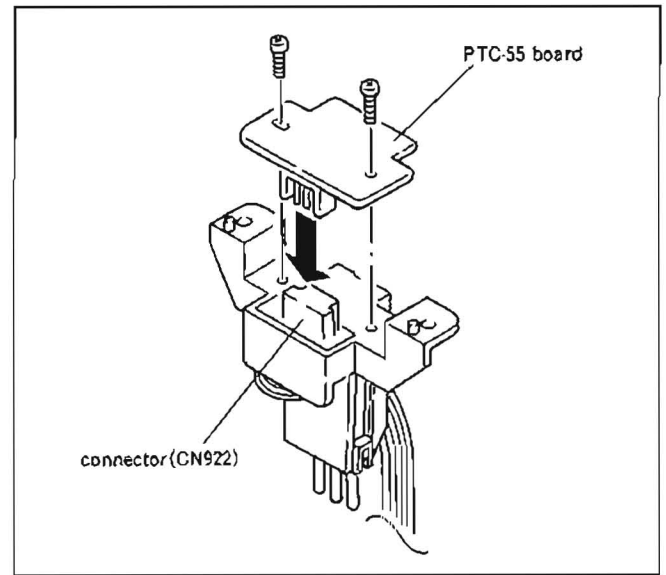

### 2-19. PRECAUTION IN REPLACEMENT OF DR-118 BOARD

NOVRAM CXK1013P (IC51, IC52, and IC53) are mounted on the DR-118 board to save the data of servo system adjustment.

When the DR-118 board is replaced, pull out the NOVRAM (IC51, IC52, and IC53) and mount them on the new DR-118 board.

If not mounting them to the new board, servo system may not be operated normally.

NOTE : The IC51, IC52, and IC53 are not mounted on the boards which are in stock as service parts.

# 2-20. FIXTURE

| Fig.<br>No | Part No.         | Description                                   | For Use                                      |  |
|------------|------------------|-----------------------------------------------|----------------------------------------------|--|
| 1          | A-6766-389-A     | Extention Board (L), EX-286                   | VP-33, TBC-18, SS-48 Board extention         |  |
| 2          | J-6001-820-A     | Drum Eccentricity Gauge (3)                   |                                              |  |
| 3          | J-6001-830-A     | Drum Eccentricity Gauge (2)                   | Upper drum eccentricity adjustment           |  |
| 4          | J-6001-840-A     | Drum Eccentricity Gauge (1)                   |                                              |  |
| 5          | J-6031-830-A     | Multi Connector Cable (DOBNC)                 | Video adjustment (Connector DUB OUT)         |  |
| 6          | J-6035-070-A     | Extraction Tool (for PLCC socket)             | Extraction of IC (PLCC type)                 |  |
| 7          | J-6080-008-A     | Cassette Reference Plate                      | Reel table height adjustment                 |  |
| 8          | J-6080-011-A     | Reel Table Tension Gauge                      | Brake torque adjustment                      |  |
| 9          | J-6080-029-A     | Adjustment Mirror                             |                                              |  |
| 10         | J-6327-850-A     | Dial Tension Gauge                            | Measuring torques                            |  |
| 11         | J-6080-840-A     | Adjustment Mirror                             | Tape path adjustment                         |  |
| 12         | J-6086-570-A     | Reference Flat Plate                          | Audio/TC head slantness adjustment           |  |
| 13         | J-6087-000-A     | Drum Eccentricity Gauge (5)                   | Upper drum eccentricity adjustment           |  |
| 14         | J-6320-870-A     | Reel Motor Shaft Slantness Check Fixture      | Reel motor shaft slantness check and adjust- |  |
|            |                  |                                               | ment                                         |  |
| 15         | J-6152-450-A     | Wire Clearance Check Gauge                    | Clearance check                              |  |
| 16         | J-6320-680-A     | Reel Table Height Gauge                       | Reel table height adjustment                 |  |
| 17         | J-6320-880-A     | Cassette Base Plate (L)                       | Reel table height adjustment                 |  |
| 18         | J-6321-500-A     | Tape Guide Adjustment Driver                  | Tape guide height adjustment                 |  |
| 19         | J-6322-370-A     | Tension Regulator Position Adjustment Fixture | Tension regulator position adjustment        |  |
| 20         | J-6325-530-A     | Drum Eccentricity Gauge (6)                   | Upper drum eccentricity adjustment           |  |
| 21         | J-6327-930-A     | Tension Measurement Tape                      | Tension arm sensitivity/position adjustment  |  |
| 23         | J-6338-130-A     | Extention Board (S), EX-287                   | AU-148, AU-149, AU-150, RP-57, DT-30 Board   |  |
|            |                  |                                               | extention                                    |  |
| 24         | 2-034-697-00     | Cleaning Piece                                | Cleaning                                     |  |
| 25         | 7-661-018-18     | Oil                                           |                                              |  |
| 26         | 7-662-001-41     | Molyton Grease, No.320 (30 g Bottle)          |                                              |  |
| 27         | 7-662-010-04     | Grease, SGL-505 (20 g)                        |                                              |  |
| 28         | 7-700-736-01     | L-Shaped Hexagonal Wrench (d : 1.27 mm)       |                                              |  |
| 29         | 7-700-736-05     | L-Shaped Hexagonal Wrench (d : 1.5 mm)        |                                              |  |
| 30         | 7-700-736-06     | L-Shaped Hexagonal Wrench (d : 0.89 mm)       |                                              |  |
| 31         | 7-732-050-20     | Tension Scale (50 g full scale)               | Tension adjustment                           |  |
| 32         | 7-732-050-30     | Tension Scale (100 g full scale)              |                                              |  |
| 33         | 8-960-096-01     | Alignment Tape, CR2-1B                        | Servo and Tracking alignments                |  |
| -          |                  |                                               | (metal particle tape)                        |  |
| 34         | 8-960-096-41     | Alignment Tape, CR5-1B                        | Video and Audio alignments                   |  |
|            | 0.000.007.44     |                                               | (metal particle tape)                        |  |
| 35         | 8-960-097-44     | Alignment Tape, CR5-2A                        | Video, Servo and Power Supply/System Con-    |  |
|            | 0.000.005.15     |                                               | trol alignments (oxide tape)                 |  |
| 36         | 8-960-097-45     | Alignment Tape, CR8-1A                        | Audio alignment (oxide tape)                 |  |
| 37         | 9-911-053-00     | Thickness Gauge                               | Clearance check                              |  |
| 38         | 9-919-573-01     | Cleaning Fluid                                | Cleaning                                     |  |
| 39         | standard product | TENTELOMETER (T2-H7-UMC)                      | Back tension adjustment                      |  |
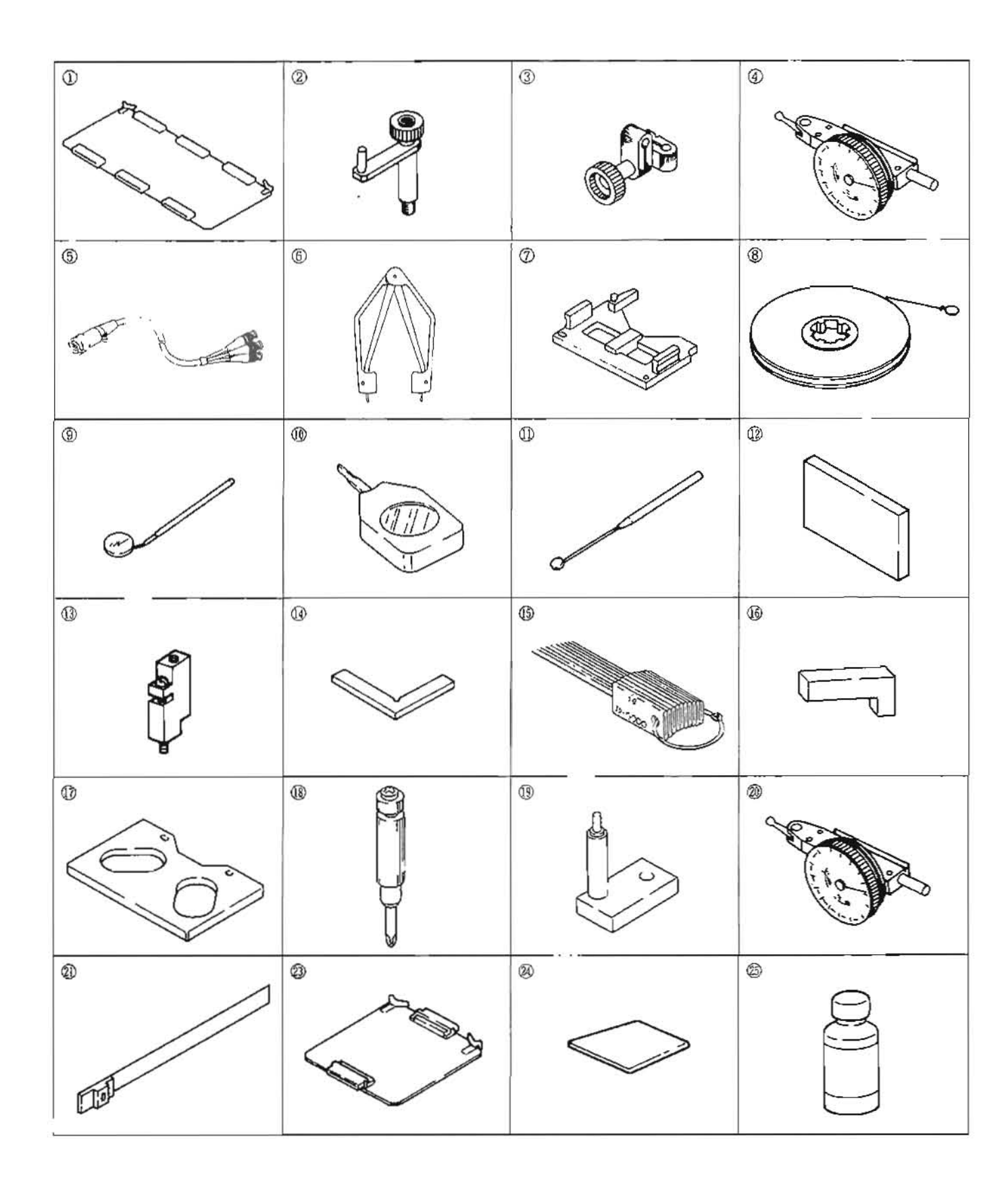

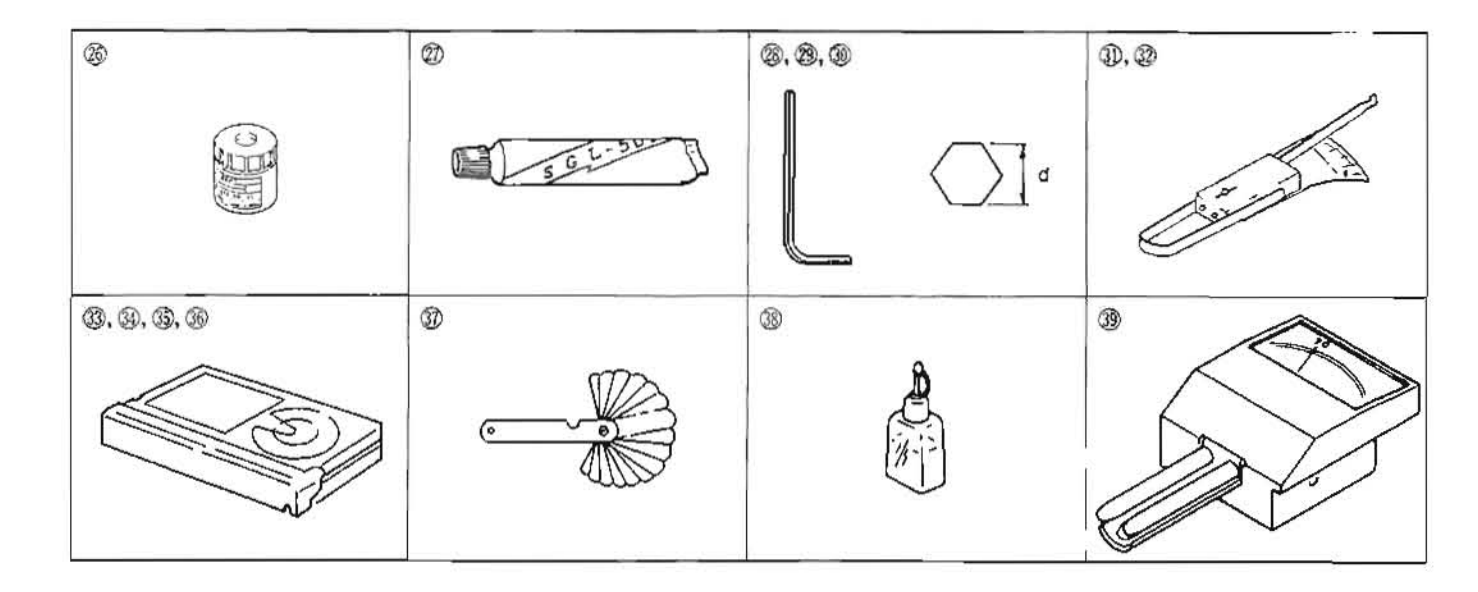

TENTEL and TENTELOMETER are registered trademark of TENTEL Corp., Campbell, CA U S.A.

1.00

# 2-21. INTRODUCTION TO CIRCUIT

#### 2-21-1. Outline of The Betacam Method

The Betacam recording method was developed for the purpose of ENG (Electronic News Gathering) and EFP (Electronic Field Production) Therefore, the primary object of its development is to make it compact and to have good quality of portrait enough to use broadcast.

As for recording system, all processes are disposed as component signal. Consequently, composite input signals are replaced as Y, B-Y or R-Y and disposed.

The process is shown as fig.1. After A/D converting, the input signals are separated as Y/C, converted as component signal at decoder The converted each signal is send to process of luminance signal (Y) system, B-Y and R-Y send to process of chroma signal (C) system. After that, Y-signal which added synchronized signal is FM-modulated and recorded at Y-R/P head. On the other side, chroma signal add B-Y and CFID (Color Framing ID), and is time-compressed to record within the time of 1H. The process is read back alternately R-Y by the double-pulsed clock of memory-write, then time-compressed to half. This compressed signal is called CTDM signal. The chroma signal resulted in CTDM signal is FM-modulated after phase adjustment with Y signal, recorded at C-R/P head.

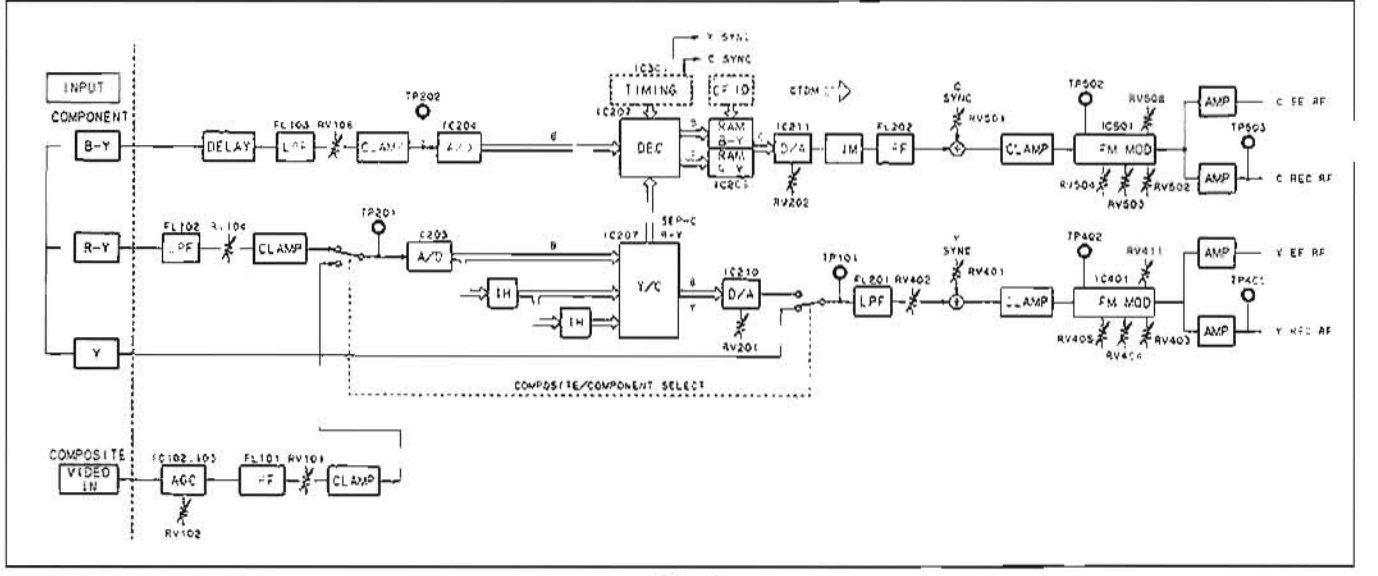

Fig. 1

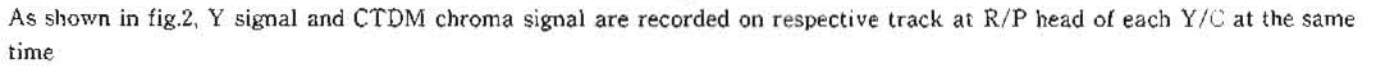

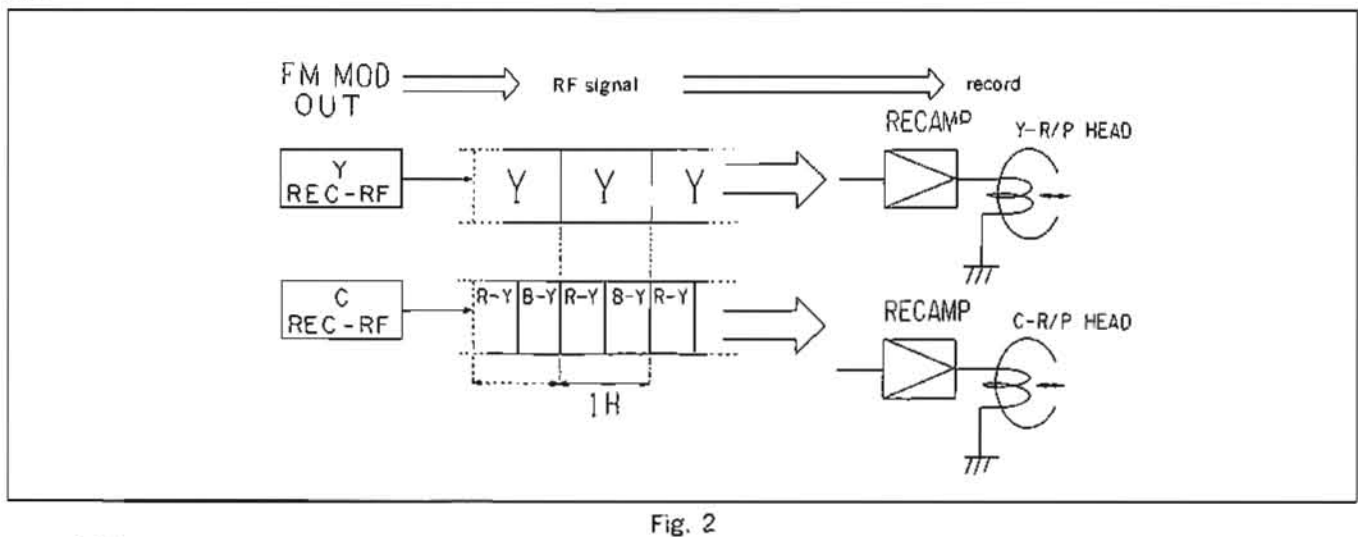

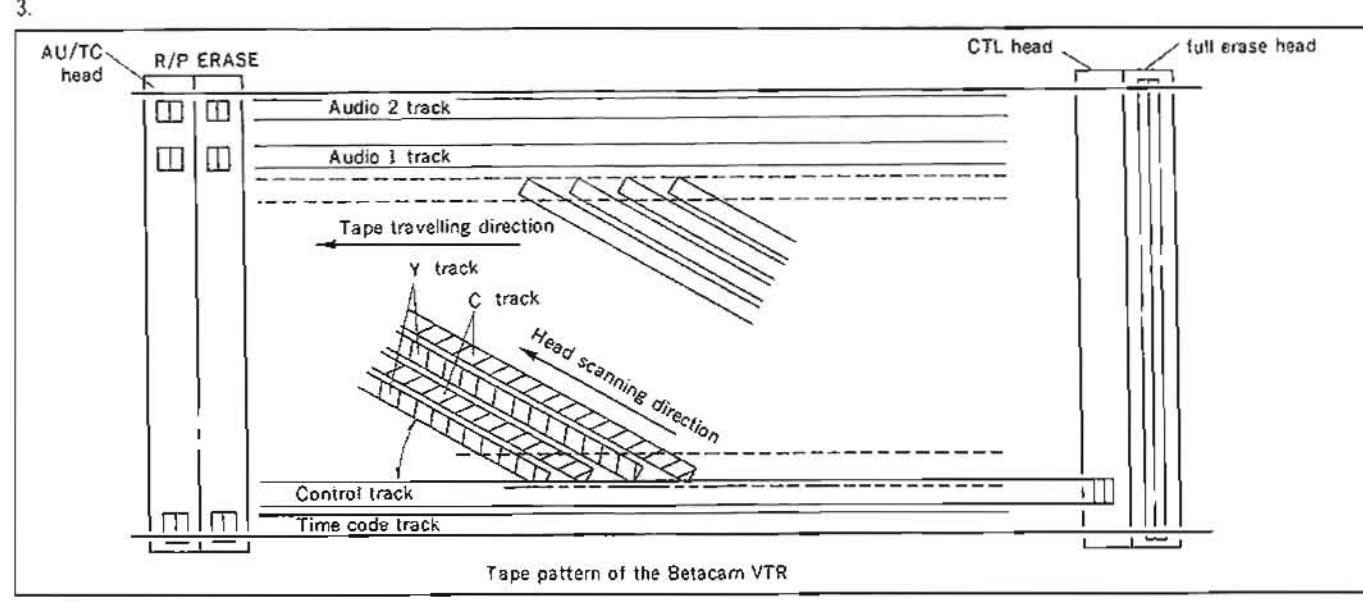

Fig. 3

In the playback system, playback the tape which is recorded using above mentioned process, and then return to original signal using the reversing process. PVW-2650 is a player, so that it is only provided the following playback system. At the process of play system, as shown in fig.4, RF signal from Y-R/P head is sent to circuit of TBC after FM demodulated and deemphasized through preamplifier and equalizer. On the other side, chroma signal from C-RP head enter the circuit of TBC after FM demodulated through preamplifier and equalizer. At the circuit of TBC, both of Y and C signal are revised of time axis (revice of jitter element) and drop out (DO process), and at the same time, CTDM chroma signal is expanded in time and returned to B-Y or R-Y signal. Next, the signals are encoded to color-differential, composite or Y/C signal at encoder and output after added burst and sync that are remade at circuit of TBC.

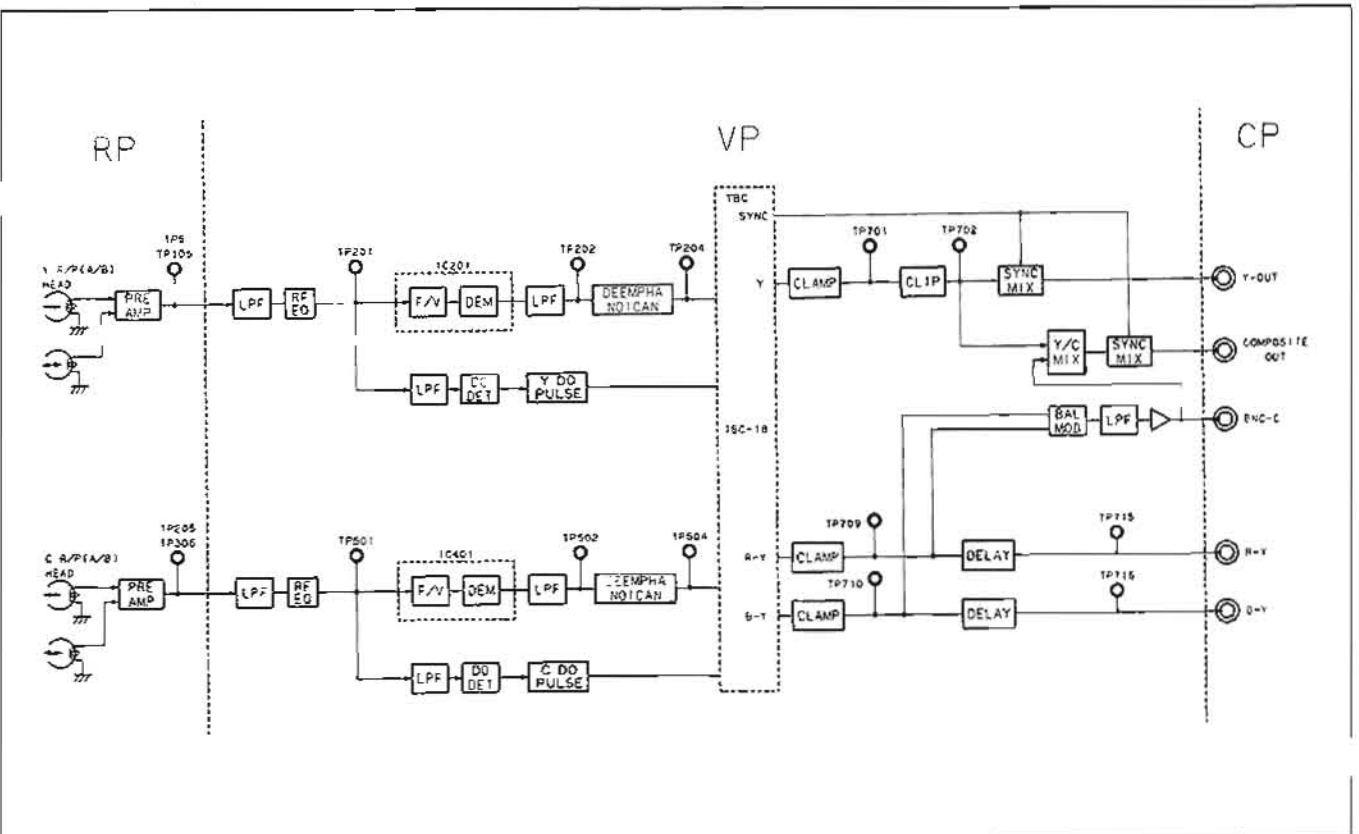

2-38

The Betacam recording pattern that 2CH of audio, Time code (LTC) and CTL signal are added to video signal is shown in fig.

# SECTION 3 MAINTENANCE MODE

This equipment provides the maintenance mode which is necessary when performing maintenance.

The maintenance mode has following modes of four kinds. Each mode consists of several menus and sub menus.

Contents of the maintenance mode are displayed on the picture monitor which is connected with VIDEO OUTPUT 3 connector or MONITOR connector

| MODÉ              | MENU                                                                                                    | SUB MENU                                                                                                    |
|-------------------|----------------------------------------------------------------------------------------------------|----------------------------------------------------------------------------------------------------|
| A0 : VIDEO CHECK  | A001 : TBC thru pass(Y)<br>A002 : TBC thru pass(C)<br>A003 : TEST SIG. GEN                                                                                                    |                                                                                                    |
| B0 : SERVO CHECK  | B01 : INPUT CHECK                                                                                                    | B011 : CASSETTE SW<br>B012 : CASSETTE COMP. SW<br>B013 : TOP/END SENSOR<br>B014 : DEW SENSOR                                                     |
|                   | B02 : MOTOR CHECK                                                                                                    | B021 : S REEL<br>B022 : T REEL<br>B023 : THREADING<br>B024 : CASSETTE COMP.<br>B025 : CAPSTAN MOTOR<br>B026 : DRUM MOTOR<br>B027 : REEL POSITION |
|                   | B03 : PLUNGER SOL. CHECK                                                                                                    | B031 : PINCH ROLLER<br>B032 : S REEL BRAKE<br>B033 : T REEL BRAKE<br>B034 : CLEANING ROLLER                                                      |
|                   | B04 : REEL/CAPSTAN MOTOR & FG CHECK                                                                                                    |                                                                                                    |
| B1 : SERVO ADJUST | B101 : B102-B108 ADJ.<br>B102 : S REEL FG DUTY<br>B103 : T REEL FG DUTY<br>B104 : CAPSTAN FG DUTY<br>B105 : S REEL OFFSET/FRIC<br>B106 : T REEL OFFSET/FRIC<br>B107 : S REEL TORQUE<br>B108 : T REEL TORQUE<br>B109 : CAPSTAN SPEED<br>B110 : RF SWITCHING POS.<br>B112 : S TENSION SENSOR<br>B113 : T TENSION SENSOR<br>B113 : T TENSION SENSOR<br>B114 : PICTURE SPLITTING<br>B115 : FWD TENSION<br>B116 : REV TENSION<br>B117 : NV RAM CONTROL |                                                                                                    |
| C0 : DT CHECK     | C01 : Check Interface with DT-29 board<br>C02 : Check strain gauge feed back loop                                                                                                    |                                                                                                    |

| MODE           | MENU                                                                                                    | SUB MENU |
|----------------|----------------------------------------------------------------------------------------------------|----------|
| CI : DT ADJUST | C11 : De-distortion waves<br>C12 : DT Sw. Position<br>C13 : Strain Gauge gains<br>C14 : DT drive amplitudes<br>C15 : Save DT adjust data                                 |          |
| F:OTHERS       | F00 : rom version<br>F01 : front panel check<br>F02 :<br>F03 :<br>F04 : syscon panel check<br>F05 : CF data check<br>F06 : memory check<br>F07 :<br>F08 : TBC initialize |          |

Following switches on the SS-48 board or search dial are used so as to execute the maintenance mode.

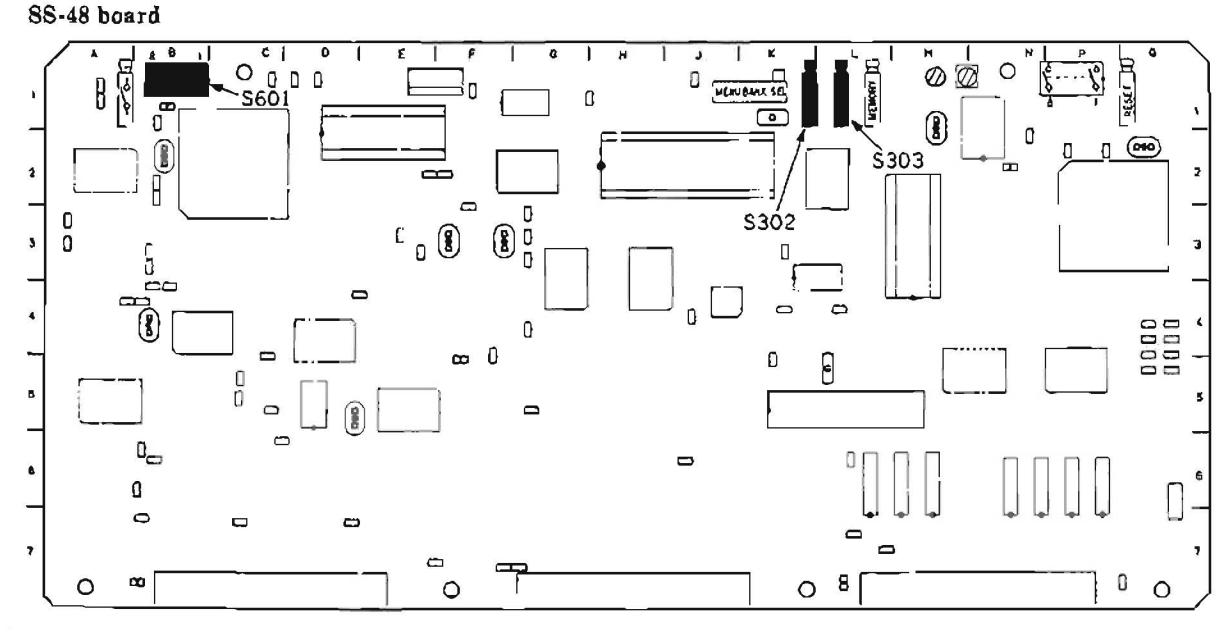

S601-1 (B-1) : Set this switch to ON (CLOSE) when executing the "B110: RF SWITCHING POS." in the servo system adjustment mode (B1: SERVO ADJUST) in the maintenance mode.

S601-4 (B-1) : SERVO ADJUST SW

Set this switch to ON (CLOSE) when executing the servo system adjustment mode (B1: SERVO ADJUST) in the maintenance mode.

#### S601-7 (B-1) : SERVO CHECK SW Set this switch to ON (CLOSE) when executing the servo system check adjustment mode (B0: SERVO CHECK) in the maintenance mode. S302 (K 1) : ADL (1) SW

S302 (K-1) : ADJ (+) SW
 Press this switch when entering into the maintenance mode. Also press this switch when executing the menu which is selected by search dial.
 S303 (L-1) : ADJ (-) SW

Press this switch when returning to the menu picture or mode picture of the maintenance mode. Also press this switch when closing the maintenance mode.

Search Dial: Select a menu or sub menu in the jog mode.

#### How to enter the maintenance mode

- 1. When performing the servo system check mode (B0: SERVO CHECK), turn OFF the POWER, and then set S601-7 switch on the SS-48 board to ON (CLOSE). When performing the servo system adjustment mode (B1: SERVO ADJUST), turn OFF the POWER, and then set S601-4 switch to ON (CLOSE). When performing the "B110: RF SWITCHING POS.", besides S601-4, set S601-1 switch to ON (CLOSE).
  - NOTE: Omit this step when performing the video system check mode (A0: VIDEO CHECK) or others check mode (F: OTHERS).
- 2. Turn ON the POWER, and press S302 switch on the SS-48 board to display modes on the monitor picture.
- 3. Press the search dial to put the unit into the jog mode, then move the \* mark to a desired mode which is displayed on the monitor picture.
- 4. Press S302 switch on the SS-48 board to select the \* marked mode.

#### How to close the maintenance mode

5. Press S303 switch on the SS-48 board.

If S601-7, S601-4 or S601-1 switch on the SS-48 board is set to ON (CLOSE) at step 1, turn OFF the POWER, and reset the switch to OFF (OPEN).

# 3-1. VIDEO SYSTEM CHECK MODE (A0: VIDEO CHECK)

Video system is checked automatically or semiautomatically in this mode.

#### · Procedure

- Press S302 switch on the SS-48 board. Then the unit enters into the maintenance mode. Modes of six kinds are displayed on the monitor picture.
- 2. Press the search dial for put the unit into the jog mode, and move the \* mark to "A0: VIDEO CHECK" mode which is displayed on the monitor picture.
- Press S302 switch on the SS-48 board. Then "A0 VIDEO CHECK" mode is selected, and menus are displayed on the monitor picture.

- 4. Move the \* mark to a desired menu by the search dial (jog mode).
- Press S302 switch on the SS-48 board, and execute the \* marked menu.
  - Then check is executed automatically.
- "OK !!" is displayed on the monitor picture when the check finishes. If the result of the check is NG, "NG!!" is displayed on the monitor picture.

In this case, check the related circuit.

- 7. Press S303 switch on the SS-48 board to return to the menu picture.
- If there are other menus wishing to be checked, repeat the step 4 to
   ?.
- 9. When all the checks are performed, press S303 switch twice to return to the mode picture.
- When closing the maintenance mode, press S303 switch on the SS-48 board.

| 1A I       | NT                                                                     | ENA                                                           | NCE                                                                                                | MOE                                                                                                    | ЭE                                                                                                    |
|------------|------------------------------------------------------------------------|---------------------------------------------------------------|----------------------------------------------------------------------------------------------------|----------------------------------------------------------------------------------------------------|----------------------------------------------------------------------------------------------------|
|            | VII<br>SEI<br>SEI<br>DT<br>DT<br>OTI                                   | DEO<br>RVO<br>RVO<br>CHI<br>AD<br>HER                         | CH<br>CH<br>AD<br>ECK<br>JUS<br>S                                                                  | ECK<br>ECK<br>JUST<br>T                                                                                                    | Γ                                                                                                    |
| /1C<br>: T | E0<br>BC                                                               | CHI                                                           | FCK<br>ru                                                                                          | MOE                                                                                                    | DE                                                                                                    |
| ?:Т<br>;Т  | BC<br>ES                                                               | th<br>rS                                                      | ru :<br>IG.                                                                                        | Dass<br>GEN                                                                                                    | 5 (C)<br>1                                                                                                    |
|            | 1 A I<br>:<br>:<br>:<br>:<br>:<br>:<br>:<br>:<br>:<br>:<br>:<br>:<br>: | AINTE<br>VII<br>SEF<br>DT<br>DT<br>TDEO<br>TDEO<br>TBC<br>TBC | AINTENAN<br>VIDEO<br>SERVO<br>DT CHI<br>DT AD<br>OTHER<br>TDEO CHI<br>TBC thi<br>TBC thi<br>TEST S | AINTENANCE<br>VIDEO CHI<br>SERVO CHI<br>SERVO AD<br>DT CHECK<br>DT ADJUS<br>OTHERS<br>VIDEO CHECK<br>TBC thru<br>TBC thru<br>TEST SIG. | AINTENANCE MOD<br>VIDEO CHECK<br>SERVO ADJUST<br>DT CHECK<br>DT ADJUST<br>OTHERS<br>TDEO CHFCK MOD<br>TBC thru pass<br>TBC thru pass<br>TEST SIG. GEM |

#### A001: TBC thru pass (Y)

This mode checks whether the digital system (Y) on the TBC-18 board acts normally or not, automatically.

# VIDEO CHECK MODE

item ACC1

IBC through bass
(Y) loop check

OK !!

000000000B

# In case of NG $\,$

If "NG" is displayed, watch the error indication on the lower on the monitor picture.

There is unusual on the bit indicated "1". Check the DATA bit indicated "1" of IC501, 503, 504 and 507 on the TBC-18 board.

ex: unusual bit ↓

00100000B

(MSB) (LSB)

#### A002: TBC thru pass (C)

This mode checks whether the digital system (C) on the TBC-18 board acts normally or not, automatically.

# VIDLO CHECK MODE

item=A002

TBC through pass (C) loop check

OK 11

00000000B

In case of NG

If "NG!!" is displayed, watch the error indication which is displayed on the lower the monitor picture.

There is unusual on the bit indicated "1". Check the DATA bit indicated "1" of IC501, 503, 504 and 507 on the TBC-18 board.

ex : unusual bit

↓ 00100000B (MSB) (LSB)

#### A003: TEST SIG. GEN

The built-in test signal generator acts, and the video signal is output from VIDEO OUT 1/2/3, COMPONENT OUT 1/2 and S-VIDEO OUT connectors.

By connecting the signal, the VP-33 board can be checked.

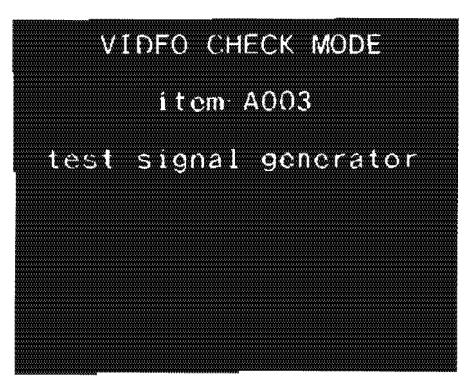

# 3-2. SERVO SYSTEM CHECK MODE (B0: SERVO CHECK)

Servo system is checked automatically or semiautomatically in this mode.

#### · Procedure

- Turn OFF the POWER, and set S601-7 switch on the SS-48 board to ON (CLOSE).
- 2. Turn ON the POWER.
- 3. Press S302 switch on the SS-48 board. Then the unit enters into the maintenance mode. Modes of six kinds are displayed on the monitor picture.
- Press the search dial to put the unit into the jog mode, then move the \* mark to "B0: SERVO CHECK" which is a mode displayed on the monitor picture.

- Press S302 switch on the SS-48 board. Then "B0: SERVO CHECK" mode is selected, and menus are displayed on the monitor picture.
- 6. Move the \* mark to a desired menu by the search dial (Jog mode).

 Press S302 switch on the SS-48 board. Then the sub menus are displayed further.

Move the \* mark to a desired sub menu by the search dial (jog mode).

# MAINTENANCE MODE

|                    |                    |                    |                | #~1Y                 |  |
|--------------------|--------------------|--------------------|----------------|----------------------|--|
|                    | 87 <i>8</i> 8 8    | 827000             | 8000 E B E     | a 📖 : 🦇 📖            |  |
|                    |                    |                    | 12.4.L         | A CAL                |  |
|                    |                    |                    | - ALLE         | A 17                 |  |
|                    | <b></b>            | 87/ B WW           |                | x                    |  |
| minim a ta minimum | <u>n - A - n</u> n | <u>n n ~ /////</u> | <u>myimi</u> " | <b>W. J. A. MORE</b> |  |
|                    |                    |                    |                |                      |  |
|                    |                    | 17/AW              | 817 d 19       | 196.988              |  |
|                    |                    |                    | En I CAC       | <u> Aeverae</u>      |  |
|                    |                    |                    |                |                      |  |
|                    |                    | TANEIC             | 700 'AM        |                      |  |
|                    |                    |                    |                |                      |  |
|                    | Ward Ware with     |                    | WWW-9-         |                      |  |
|                    | ****               | ****               | 5 R L          |                      |  |
|                    |                    |                    | 12723          |                      |  |
|                    |                    |                    |                |                      |  |
|                    | ****               | and my d           |                |                      |  |
|                    |                    | I mul W Los        |                |                      |  |
|                    |                    |                    |                |                      |  |
|                    |                    |                    |                |                      |  |
|                    |                    |                    |                |                      |  |
|                    |                    |                    |                |                      |  |

# SERVO CHECK

\*B01:INPUT CHECK B02:MOTOR CHECK B03:PLUNGER SOL, CHFCK

B04:REEL/CAPSTAN MOTOR & FG CHECK

## SERVO CHECK INPUT CHECK

B011:CASSETTE\_SW B012:CASSETTE\_COMP\_SW B013:TOP/END\_SENSOR B014:DEW\_SENSOR 9. Press S302 switch on the SS-48 board, and execute the \* marked sub menu.

(Refer to each page of menu item about a method of check.) While the sub menu is being performed, the keyboard operation is possible by pressing S302 on the SS-48 board. (Character displays on the monitor picture continuously.)

Then, mechanical operation is possible in the maintenance mode. In this state, the key board operation is returned to the state of the maintenance mode by pressing S303 on the SS-48 board.

- When check is finished, press S303 switch on the SS-48 board to return to the submenu picture. Or, press S303 twice to return to the menu picture.
- 11. If there are other menus or submenus wishing to be checked, repeat the step 4 to 10.
- 12. When all the checks are performed, press S303 switch on the SS-48 board three times to return to the mode picture.
- When closing the maintenance mode, press S303 on the SS-48 board. Next, turn OFF the POWER, and reset S601-7 switch on the SS-48 board to OFF (OPEN).

# **B01: INPUT CHECK**

The sub menus of the "B01: INPUT CHECK" are explained here.

| SERVO<br>INPUI                   | CHECK<br>CHEC                    | K                          |                            |    |
|----------------------------------|----------------------------------|----------------------------|----------------------------|----|
| *B011<br>B012:<br>B013:<br>B014: | CASSE<br>CASSE<br>TOP/E<br>DEW S | TTE<br>TTE<br>ND S<br>ENSC | SW<br>COMP<br>SENSO1<br>DR | SW |
|                                  |                                  |                            |                            |    |

# (1) B011: CASSETTE SW

This mode checks the function of the cassette switch (sensor).

| SERVO | CHECK  |        |       |
|-------|--------|--------|-------|
| INPU  | T CHEC | Ж      |       |
| B011  | CASSET | TE SW  |       |
| SW1:  | LARGE  | /SMALL | HUB   |
| SW2   | METAL  | /OXIDE | TAPE  |
| SW3:  | TAPE   | THICKN | ESS   |
|       |        |        |       |
|       | 1      | 2 3    |       |
|       |        |        |       |
| S re  | el     | T      | -reel |
|       |        |        |       |

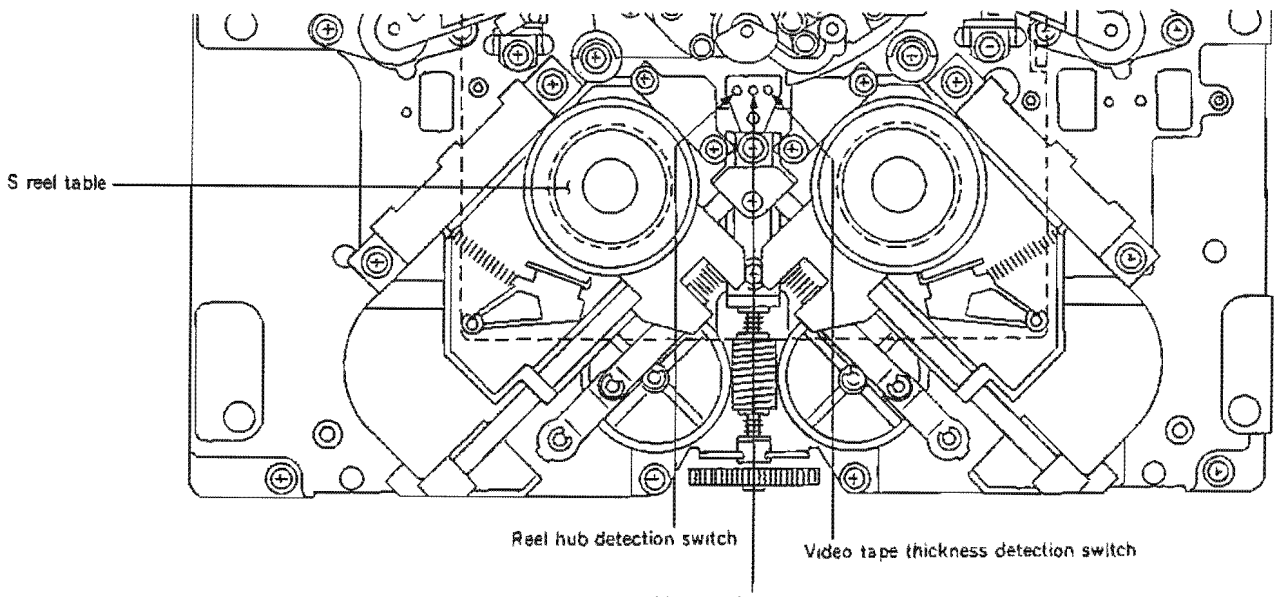

oxide tape detection switch

 Press the reel hub detection switch (sensor) with finger. Confirm that is displayed on the "1" which is in the monitor picture.

2. Press the oxide tape detection switch (sensor) with finger.

Confirm that  $\blacksquare$  is displayed on the "2" which is in the monitor picture.

3. Press the video tape thickness detection sensor with finger.

Confirm that  $\blacksquare$  is displayed on the "3" which is in the monitor picture.

In case of NG

If  $\blacksquare$  isn't displayed on the appointed number, check the sensor on the PTC-55 board and the sensor input circuit (DR-118 board).

| SERVO CHECK<br>INPUT CHECK                                                               |
|------------------------------------------------------------------------------------------|
| BO11:CASSETTE SW<br>SW1: LARGE/SMALL HUB<br>SW2: METAL/OXIDE TAPE<br>SW3: TAPE THICKNESS |
|                                                                                          |
|                                                                                          |
| SERVO CHECK<br>INPUT CHECK                                                               |
| B011:CASSETTE SW<br>SW1: LARGE/SMALL HUB<br>SW2: METAL/OXIDE TAPE<br>SW3: TAPE THICKNESS |
| 1 3                                                                                      |
| S-recl T-recl                                                                            |
| SERVO CHECK<br>INPUT CHECK                                                               |
| BO11:CASSETTE SW<br>SW1: LARGE/SMALL HUB<br>SW2: METAL/OXIDE TAPE<br>SW3: TAPE THICKNESS |
| 1 2                                                                                      |
| S-reel T-reel                                                                            |

#### (2) B012: CASSETTE COMP. SW

This mode checks the function of the Cassette Compartment switch (sensor).

Push up the cassette window with linger

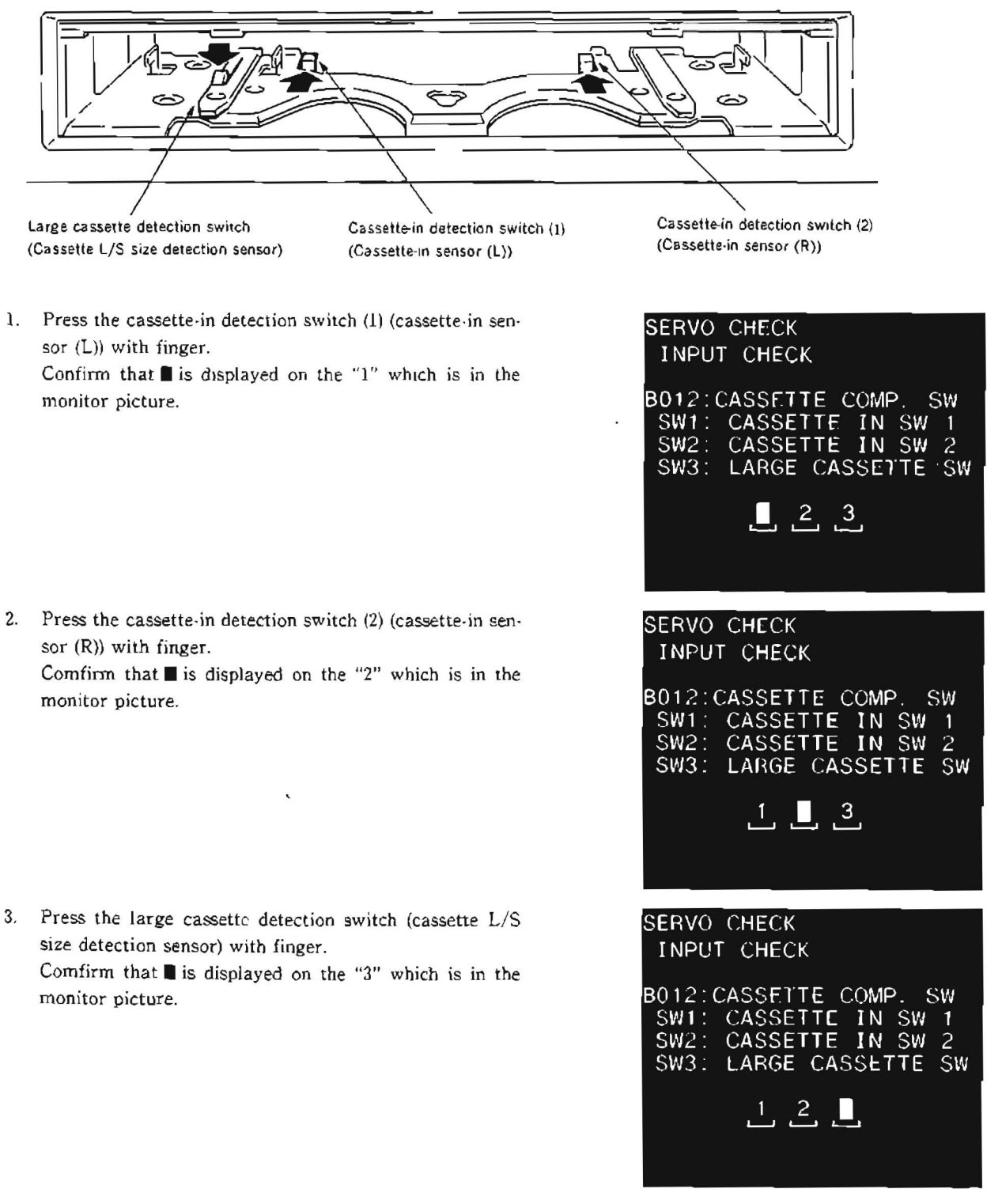

# In case of NG

If  $\blacksquare$  is not displayed on the appointed number, check the sensor on the PC-62 board and the sensor input circuit (DR-118 board).

#### (3) B013: TOP/END SENSOR

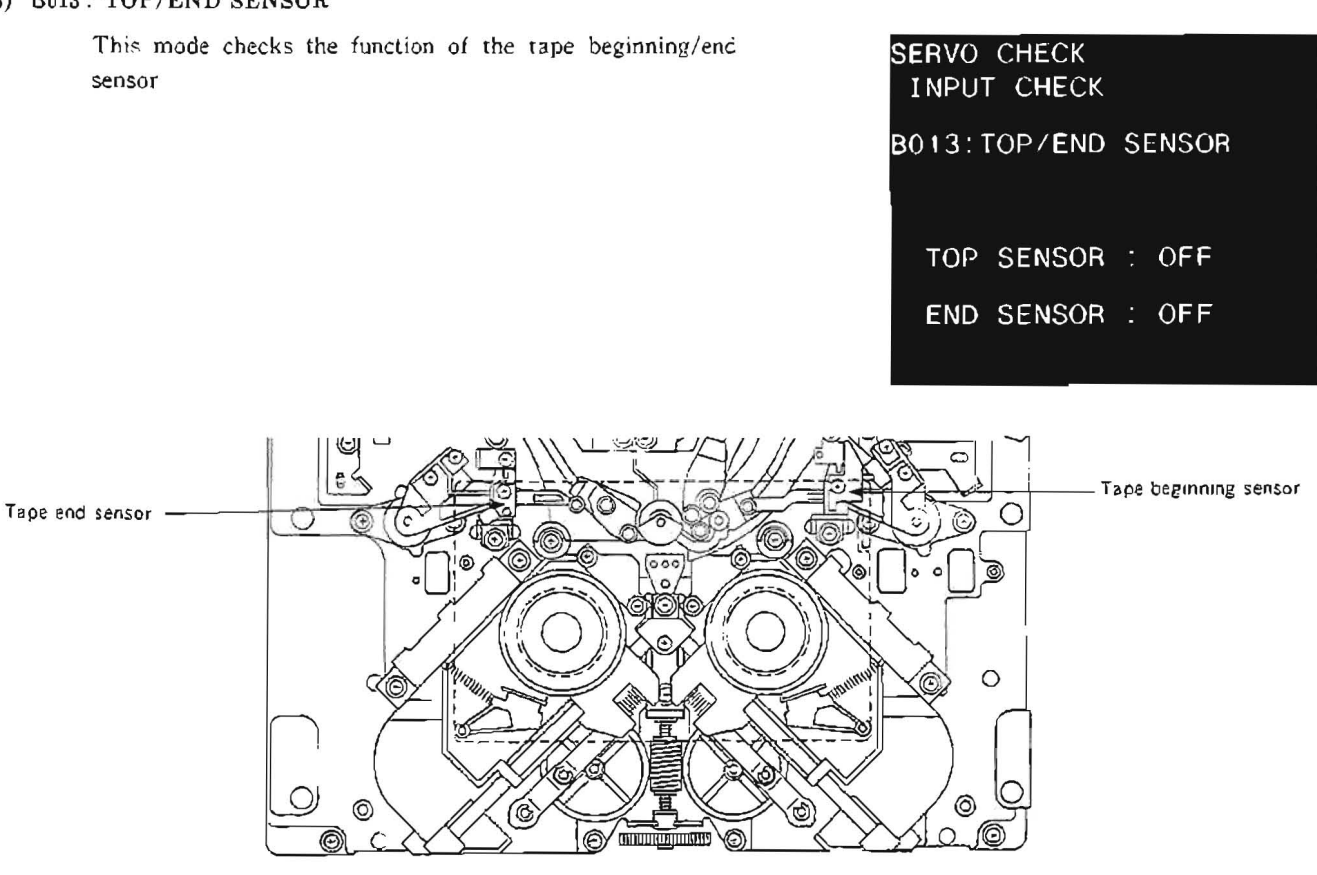

1. Draw a screw driver up to the tape beginning sensor. Confirm that "TOP SENSOR: OFF" which is in the monitor picture changes into "TOP SENSOR: ON!".

 Draw a screw driver up to the tape end sensor.
 Comfirm that "END SENSOR: OFF" which is in the monitor picture changes into "END SENSOR: ON!".

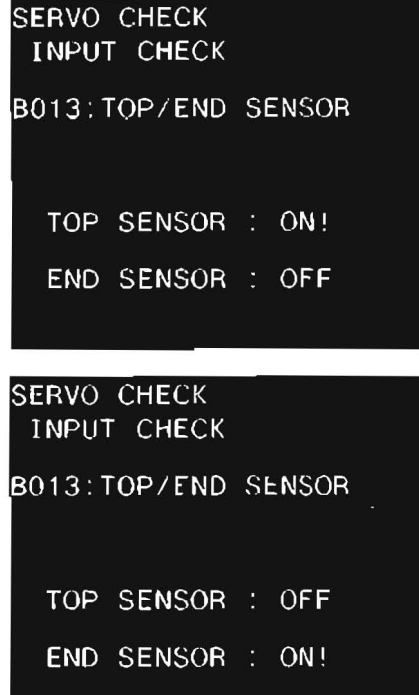

4

#### In case of NG

If "OFF" does not change into "ON.", check that the tape beginning/end sensor is normal or not, individually. And check the tape beginning/end sensor circuit (DR-118

And check the tape beginning/end sensor circuit (DR-118 board).

#### (4) B014: DEW SENSOR

This mode checks the function of the dew (condensation) sensor.

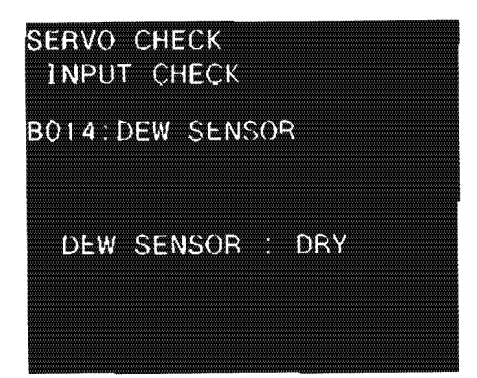

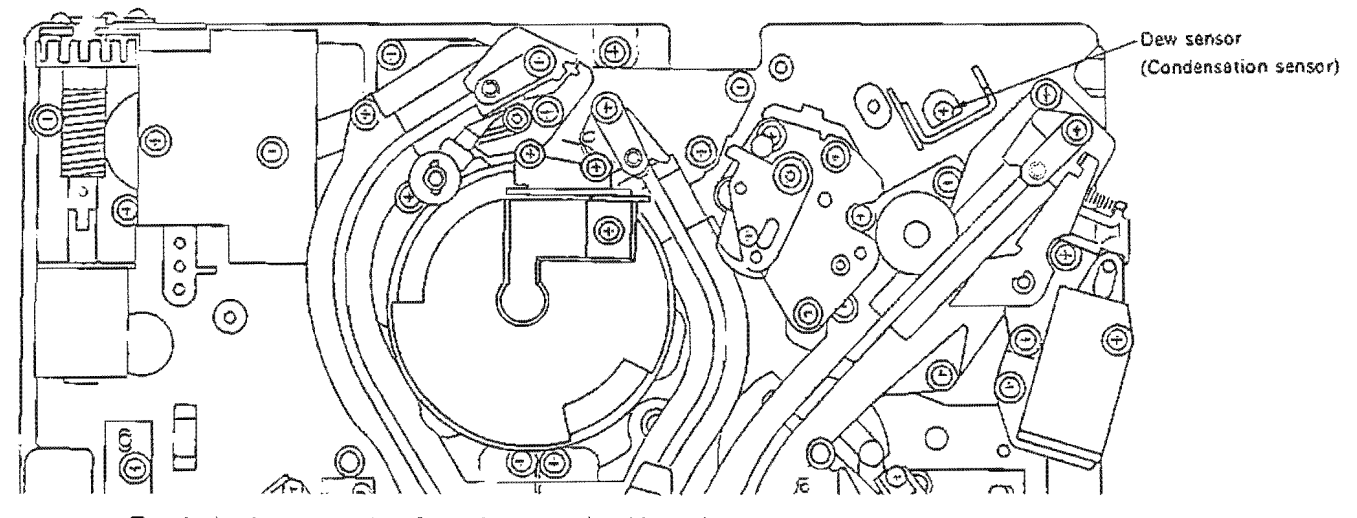

 Touch the dew sensor (condensation sensor) softly with a wet applicator.
 Confirm that "DRY" which is in the monitor picture changes into "WET!".

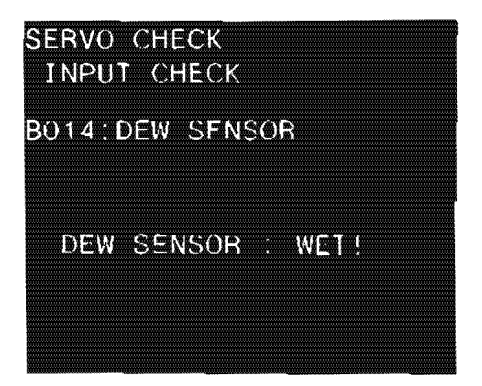

 Mop the moisture of the dew sensor (condensation sensor) with a dry applicator, or blow the sensor with a blower to evaporate.

Confirm that "WET!" which is in the monitor picture changes into "DRY".

# In case of NG

If "DRY" does not change to "WET!" when the dew sensor (condensation sensor) is damped, check that condensation sensor is normal or not, individually.

And check the dew sensor amplifier (DS-31 board).

#### B02: MOTOR CHECK

The sub menus of the "B02: Motor Check" are explained here.

MOTOR CHECK \*B021:S REEL B022:T REEL B023:THREADING B024:CASSETTE COMP. B025:CAPSTAN MOTOR B026:DRUM MOTOR B027:REEL POSITION

#### (1) B021: S REEL

This mode checks the rotation of the S reel motor.

Set the search dial to the jog mode, and turn it in the direction of forward and reverse. Confirm that the S reel motor rotates in the dial appointed direction, after the brake solenoid engaged to release the rocl brake.

#### In case of NG

If engagement of the brake solenoid is soundless and the S reel motor does not rotate in the dial appointed direction, check the reel motor driver circuit (DR-118 board).

#### (2) B022: T REEL

This mode checks the rotation of the T reel motor.

Set the search dial to the jog mode, and turn in the direction of forward and reverse.

Confirm that the T reel motor rotates in the dial appointed direction, after the brake solenoid engaged to release the reel brake.

#### In case of NG

If engagement of the brake solenoid is soundless, and the T reel motor does not rotate in the dial appointed direction, check the reel motor driver circuit (DR-118 board).

#### SERVO CHECK

SERVO CHECK

MOTOR CHECK B021:S REEL MOTOR

# .

. TURN JOG DIAL

IN JOG MODE

SW303 (SS-48) : RETURN

# SERVO CHECK MOTOR CHECK B022:T REEL MOTOR

TURN JOG DIAL IN THE JOG MODE SW303 (SS~48) : RETURN

#### (3) B023: THREADING

This mode checks the rotation of the threading motor and threading-end/unthreading-end sensor.

 Set the search dial to the jog mode, and turn it in the direction of forward.
 Confirm that S slider, T slider and P slider are threaded, and "THREAD END" is displayed on the monitor picture.

2. Turn the search dial in the direction of reverse. Confirm that S slider, T slider and P slider are unthreaded, and "UNTHREAD END" is displayed on the monitor picture.

In case of NG

If the threading motor does not rotate, "....." is displayed on the monitor picture after finishing threading, or "UNTH-READ END" is not displayed in the monitor picture after finishing unthreading, confirm that whether the threading motor and sensor on the PTC-49 board are normal or not. Also, check the loading motor driver circuit, loading FG amplifier circuit (DR-118 board), and loading TOP/END switch.

|                                                                                  | CHECK                                                                                                    |  |
|----------------------------------------------------------------------------------|----------------------------------------------------------------------------------------------------|--|
| MOTOF<br>B023:1                                                                  | R CHECK<br>THREADING MOTOR                                                                                                    |  |
| ***                                                                              |                                                                                                    |  |
|                                                                                  | UNTITICAD END TTT                                                                                                    |  |
| TURN                                                                             | JOG DIAL                                                                                                    |  |
| EWD:                                                                             | IN JOG MODE                                                                                                    |  |
|                                                                                  | THREAD, REV. UNTH                                                                                                    |  |
| SW303                                                                            | 8 (SS-48) : RETURN                                                                                                    |  |
| SERVO                                                                            | CHECK                                                                                                    |  |
| B023:                                                                            | THREADING MOTOR                                                                                                    |  |
| ***                                                                              | UNTHREAD END ***                                                                                                    |  |
|                                                                                  |                                                                                                    |  |
| TURN                                                                             | JOG DIAL                                                                                                    |  |
| FWD                                                                              | IN JOG MODE<br>THREAD, REV:UNTH                                                                                                    |  |
| CM30.                                                                            | 2 (SS-18) · DETHRN                                                                                                    |  |
| 3000                                                                             | 5(33 40). REPORK                                                                                                    |  |
| SERVO                                                                            | CHECK<br>R CHECK                                                                                                    |  |
| B023:                                                                            | THREADING MOTOR                                                                                                    |  |
|                                                                                  |                                                                                                    |  |
| *4                                                                               | THREAD END ***                                                                                                    |  |
| *1:                                                                              | * THREAD END ***                                                                                                    |  |
| *4<br>Turn                                                                       | THREAD END ***                                                                                                    |  |
| *⊀:<br>TURN<br>FWD                                                               | THREAD END ***<br>JOG DIAL<br>IN JOG MODE<br>THREAD, REV:UNTH                                                                                                    |  |
| **<br>TURN<br>FWD                                                                | THREAD END ***<br>JOG DIAL<br>IN JOG MODE<br>THREAD, REV:UNTH<br>3(SS-48): RETURN                                                                                                    |  |
| * *:<br>TURN<br>FWD<br>SW303                                                     | THREAD END ***<br>JOG DIAL<br>IN JOG MODE<br>THREAD, REV:UNTH<br>3(SS-48): RETURN                                                                                                    |  |
| * 4:<br>TURN<br>FWD<br>SW30:<br>SERVO<br>MOTOF                                   | * THREAD END ***<br>JOG DIAL<br>IN JOG MODE<br>THREAD, REV:UNTH<br>3(SS-48): RETURN<br>CHECK<br>3 CHECK                                                                                                    |  |
| **:<br>TURN<br>FWD<br>SW303<br>SERVO<br>MOTOF<br>B023:1                          | THREAD END ***<br>JOG DIAL<br>IN JOG MODE<br>THREAD, REV:UNTH<br>3(SS-48): RETURN<br>CHECK<br>CHECK<br>THREADING MOTOR                                                                                                    |  |
| ★<br>TURN<br>FWD<br>SW300<br>SERVO<br>MOTOF<br>B023:1                            | <ul> <li>THREAD END ***</li> <li>JOG DIAL</li> <li>IN JOG MODE</li> <li>THREAD, REV:UNTH</li> <li>SS-48): RETURN</li> <li>CHECK</li> <li>CHECK</li> <li>HREADING MOTOR</li> </ul>                                                                                      |  |
| **:<br>TURN<br>FWD<br>SW303<br>SERVO<br>MOTOF<br>B023:T                          | THREAD END ***<br>JOG DIAL<br>IN JOG MODE<br>THREAD, REV:UNTH<br>3(SS-48): RETURN<br>CHECK<br>CHECK<br>HREADING MOTOR                                                                                                    |  |
| **:<br>TURN<br>FWD<br>SW303<br>SERVO<br>MOTOF<br>B023:1                          | <ul> <li>THREAD END ***</li> <li>JOG DIAL</li> <li>IN JOG MODE</li> <li>THREAD, REV:UNTH</li> <li>3(SS-48): RETURN</li> <li>CHECK</li> <li>CHECK</li> <li>THREADING MOTOR</li> <li>JOG DIAL</li> <li>IN JOG MODE</li> </ul>                                            |  |
| * 4:<br>TURN<br>FWD<br>SW30:<br>SERVO<br>MOTOF<br>B023: T<br>TURN<br>FWD:        | <ul> <li>THREAD END ***</li> <li>JOG DIAL</li> <li>IN JOG MODE</li> <li>THREAD, REV: UNTH</li> <li>3(SS-48): RETURN</li> <li>CHECK</li> <li>CHECK</li> <li>CHECK</li> <li>THREADING MOTOR</li> <li>JOG DIAL</li> <li>IN JOG MODE</li> <li>THREAD, REV: UNTH</li> </ul> |  |
| + 4<br>TURN<br>FWD<br>SW300<br>SERVO<br>MOTOF<br>B023:T<br>TURN<br>FWD:<br>SW303 | <pre>thread END *** JOG DIAL IN JOG MODE THREAD, REV:UNTH (SS-48): RETURN CHECK CHECK CHECK THREADING MOTOR JOG DIAL IN JOG MODE THREAD, REV:UNTH (SS-48): RETURN</pre>                                                                                                |  |

#### (4) B024: CASSETTE COMP.

This mode checks the cassette compartment motor.

Press S302 switch on the SS-48 board. Confirm that cassette compartment goes down. Confirm that cassette compartment goes up when pressing S302 switch again. (The display on the monitor picture changes in the reverse order when it going down.)

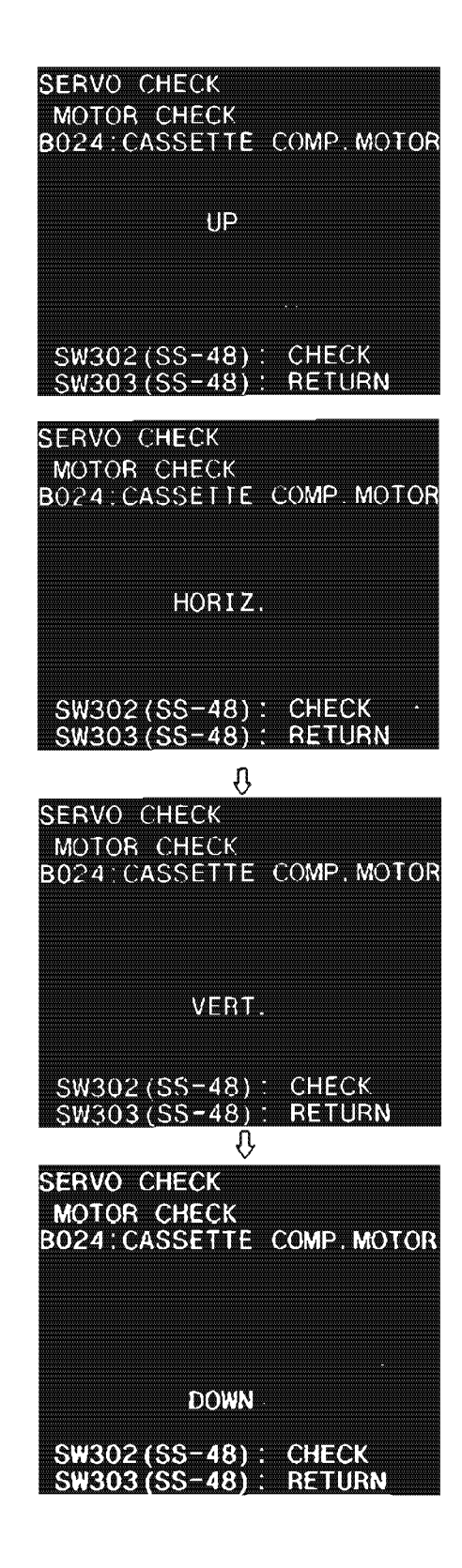

In case of NG

If the display on the monitor picture doesn't change, check the cassette compartment motor and the sensor input circuit (DR-118 borad).

### (5) B025: CAPSTAN MOTOR

This mode checks the direction of the rotation of the capstan motor.

 Press S302 switch on the SS-48 board. Confirm that "FORWORD...OK" is displayed on the monitor picture

Press S302 switch on the SS-48 board again.
 Confirm that "REVERSE...OK" is displayed on the

Confirm that "REVERSE....OK" is displayed on the monitor picture.

In case of NG If the display on the monitor picture does not change, check the capstan motor and the capstan motor driver circuit (DR-118 board)

| MOT(<br>B025;         | OR CHI<br>CAPS            | ECK<br>LAN       | MOTOR           |   |
|-----------------------|---------------------------|------------------|-----------------|---|
| SW307<br>SW303        | 2(SS-)<br>3(SS-)          | 48)<br>48):      | CHECK<br>RETURI | J |
| SERVO<br>MOTO<br>BO25 | ) CHE<br>)B CHI<br>(CAPS) | OK<br>EÇK<br>TAN | MOTOR           |   |
|                       | FORW                      | ARD.             | OK              |   |
| SW302<br>SW302        | 2 (SS<br>3 (SS-           | 48)<br>48)       | CHECK<br>RETURI | N |
| SERVO<br>MOTO<br>BO25 | ) CHE<br>)R CHI<br>CAPS   | CK<br>ECK<br>TAN | MOTOR           |   |
|                       | REVE                      | RSE.             | ОК              |   |
| <b>n</b> un or        |                           | 40.              | CUECY           |   |

SW303(SS-48): RETURN

SFRVO CHECK

#### (6) B026: DRUM MOTOR

This mode checks the rotation of the drum motor.

| SERVO CHECK<br>MOTOR CHECK<br>B026:DRUM MOT | TOR                      |
|---------------------------------------------|--------------------------|
| SPEED :<br>PHASE :<br>PG :                  | NG<br>UNLOCK<br>NO EXIST |
| <mark>SW303 (SS−48)</mark><br>₽             | RETURN                   |
| SERVO CHECK<br>MOTOR CHECK<br>B026:DRUM MO  | FOR                      |
| SPEED :<br>PHASE :<br>PG :                  | OK<br>LOCK<br>EXIŞT      |
| SW3Q3(SS-48)                                | RETURN                   |

In case of NG

PG

If the display on the monitor picture does not change, check the drum motor, drum motor driver circuit, drum FG amplifier circuit, and drum PG amplifier circuit (DR-118 board).

SPEED : Confirm that the display on the monitor picture

PHASE : Confirm that the display on the monitor picture

: Confirm that the display on the monitor picture

changes into "OK".

changes into "LOCK".

changes into "EXIST".

#### (7) B027: REEL POSITION MOTOR

This mode checks the action of the reel position motor and the function of the reel L/S position sensor.

Press S302 switch on the SS-48 board. Confirm that the reel table moves S-POSITION to L-POSITION, and the display changes.

5

SERVO CHECK MOIOR CHECK B027:REEL POSITION MOTOR S POSITION SW302 (SS-48) : CHECK SW303 (SS-48) : <u>RETURN</u> SERVO CHECK MOTOR CHECK B027:REEL POSITION MOTOR SW302(SS-48): CHECK SW303(SS-48): RETURN Û SERVO CHECK MOTOR CHECK B027:REEL POSITION MOTOR L-POSITION SW302(SS-48): CHECK SW303(SS-48): RETURN

In case of NG

If the reel table does not move and the display on the monitor picture does not change, check the reel shift motor, reel L/S position sensor (PTC-42 board) and reel position motor driver circuit (DR-118 board).

#### **B03**: PLUNGER SOL. CHECK

The submenus of the "B03: PLUNGER SOL. CHECK" are explained here.

#### (1) B031: PINCH ROLLER

This mode checks the action of the pinch roller solenoid.

- Press S302 switch on the SS-48 board.
   Confirm with a sound that the pinch solenoid is set to ON.
- Press S303 switch on the SS-48 board.
   Then the voltage which is supplied to pinch solenoid is set to OFF. And the monitor picture returns to the sub menu picture.
- 3. Push the pinch lever in the direction of the pinch solenoid lightly.

Then iron core of the pinch solenoid is back to the original position.

#### In case of NG

If there is no sound that the pinch solenoid is set to ON, and the monitor picture does not change, check the pinch solenoid and circuit.

#### (2) B032: S REEL BRAKE

This mode checks the action of the S reel brake solenoid.

- Press S302 switch on the SS-48 board. Confirm with a sound that the S reel brake solenoid is set to ON.
- Press S303 switch on the SS-48 board. Then iron core of the S reel brake solenoid is back to the original position. And the monitor picture returns to the sub menu picture.

#### In case of NG

If there is no sound that S reel brake solenoid is set to ON, and the monitor picture does not change, check the S reel brake solenoid, reel brake plunger and driver circuit (DR-118 board). SERVO CHECK PLUNGER SOLENOID CHECK \*B031:PINCH ROLLER B032:S REEL BRAKE B033:T REEL BRAKE B034:CLEANING ROLLER

SW302(SS-48): SOL.ON SW303(SS-48): RETURN

SERVO CHECK PLUNGER SOLENOID B031:PINCH ROLLER

# SW303(SS-48): SOLENOID OFF & RETURN

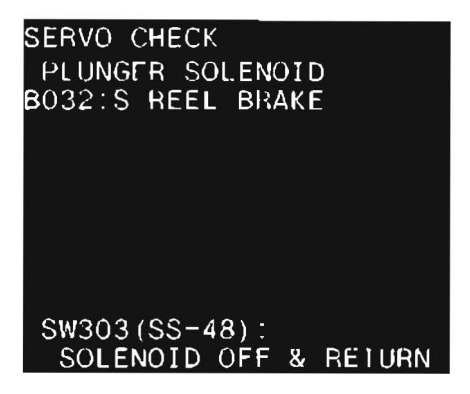

#### (3) B033: T REEL BRAKE

This mode checks the action of the T reel brake solenoid.

- Press \$302 switch on the SS-48 board. Confirm with a sound that the T reel brake solenoid is set to ON.
- Press S303 switch on the SS-48 board Then iron core of the T reel brake solenoid is back to the original position. And the monitor picture returns to the sub menu picture.

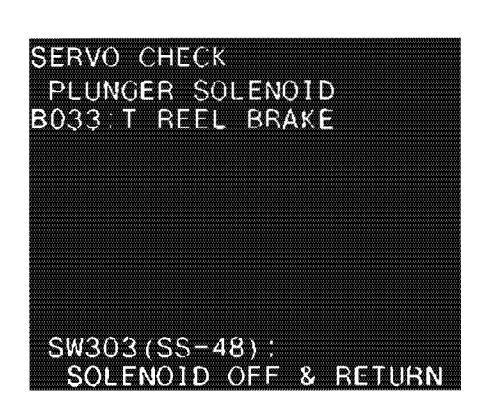

#### In case of NG

If there is no sound that the T reel brake solenoid is set to ON, and the monitor picture doesn't change, check the T reel brake solenoid, reel brake plunger and driver circuit (DR-118 board).

#### (4) B034: CLEANING ROLLER

This mode checks the action of the cleaning roller solenoid.

- Press S302 switch on the SS-48 board. Confirm that the cleaning roller solenoid is set to ON, and the cleaning roller is pressed to drum.
- Press S302 switch on the SS-48 board. Then the cleaning roller solenoid is set to OFF, and the cleaning roller is separated from the drum. And the monitor picture returns to the sub menu picture.

In case of NG

If the cleaning roller is not pressed to the drum, check the cleaning roller solenoid and solenoid drive circuit (DR-118 board).

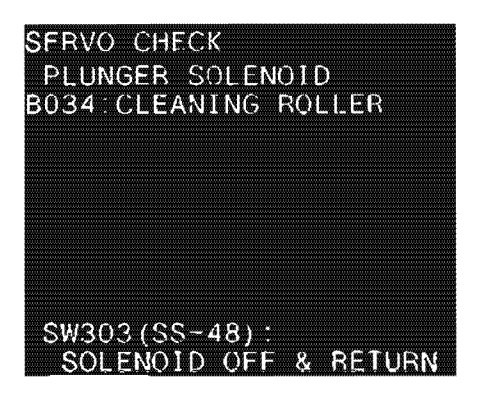

#### B04: REEL/CAPSTAN MOTOR & FG CHECK

When pressig S302 on the SS-48 board, the following check is performed automatically. S REEL FG/MOTOR CHECK T REEL FG/MOTOR CHECK CAPSTAN FG/MOTOR CHECK S REEL FRICTION/OFFSET T REEL FRICTION/OFFSET S REEL MOTOR TORQUE T REEL MOTOR TORQUE

When all the check are performed, and all are normal, "COM-PLETE" is displayed on the monitor picture

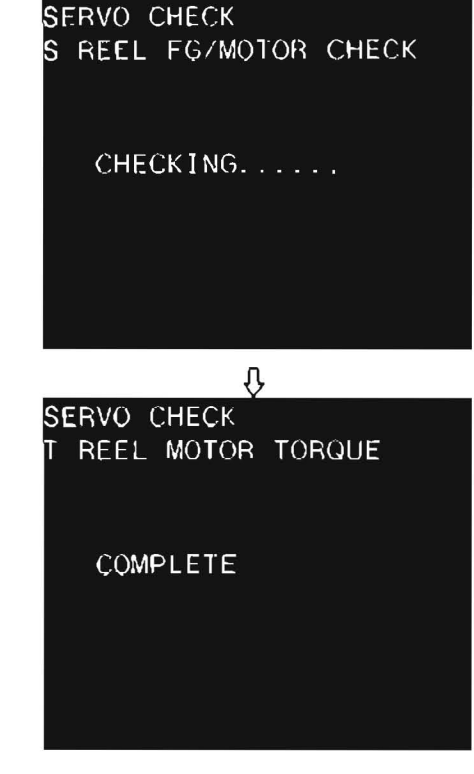

In case of NG

If the contents of the trouble are displayed on the monitor picture, check the relative circuit of the trouble.

SERVO CHECK T REEL FRICTION/OFFSET # ADJUST INCOMPLETE # # T REEL TROUBLE #

# 3-3. SERVO SYSTEM ADJUSTMENT MODE (B1: SERVO ADJUST)

Servo system is adjusted automatically or semiautomatically in this mode.

#### · Procedure

- Turn OFF the POWER, and set S601-4 switch on the SS-48 board to ON (CLOSE). When performing the "B110: RF SWITCHING POS.", besides S601-4, set S601-1 switch to ON (CLOSE).
- 2. Turn ON the POWER.
- Press the EJECT button to put the unit into the EJECT mode. NOTE: If the unit is not set to the EJECT mode, the servo system adjustment mode does not run.
- Press S302 switch on the SS-48 board. Then the unit enters into the maintenance mode. Modes of six kinds are displayed on the monitor picture.
- Press the search dial to put the unit into the jog mode, and move the \* mark to "B1: SERVO ADJUST" which is a mode displayed on the monitor picture.

| 6. | Press S302 switch on the SS-48 board.                   |
|----|---------------------------------------------------------|
|    | Then "B1: SERVO ADJUST" mode is selected, and menus are |
|    | displayed on the monitor picture.                       |

# A0 : VIDEO CHECK SERVO CHECK **B**0 **B**1 : SERVO ADJUST CO DT CHECK C1 DT ADJUST F OTHERS SERVO ADJUST \*B101:B102-B108 ADJ. B102:S REEL FG DUTY B103:T REEL FG DUTY B104: CAPSTAN FG DUTY B105:S REEL OFFSET/FRIC B106:T REEL OFFSET/FRIC B107:S REEL TORQUE B108:T REEL TORQUE B109:CAPSTAN SPEED CONTINUE SERVO ADJUST (CONTINUED) \*B110:RF SWITCHING POS. B111: TRACKING CENTER B112:S TENSION SENSOR B113:T TENSION SENSOR B114: PICTURE SPLITTING B115:FWD TENSION B116:REV TENSION

MAINTENANCE MODE

B117:NV RAM CONTROL

- 7. Move the \* mark to a desired menu by the search dial (jog mode).
- Press S302 switch on the SS-48 board, and execute the \* marked menu.

(Refer to each page of menu about a method of adjustment.)

- 9. When all the adjustments are performed, press S303 switch on the SS-48 board to return to the menu picture.
  - NOTE: To have the NV RAM memorize the adjustment data after an adjustment is performed, execute the "B117: NV RAM control".

Also it is possible to have the NV RAM memorize all the adjustment data after multi adjustments are performed. At that time, execute the "B117: NV RAM CONTROL" after all adjustments are performed.

- If there are other menus wishing to be adjusted, repeat the step 7 to 9.
- When all the adjustments are performed, press S303 switch on the SS-48 board to return to the mode picture.
   NOTE: Have NV RAM memorize the adjustment data.
  - The OPE the DOWLED and ment Scale and Scale and the
- 12. Turn OFF the POWER, and reset S601-4 and S601-1 on the SS-48 board to OFF (OPEN).

# B101: B102-B108 ADJ

Adjustments of B102 to B108 menus are performed automatically.

Confirm that adjustment is performed, and "COMPLETE" is displayed.

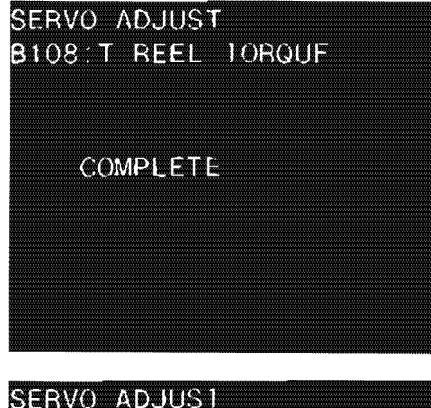

In case of NG "ADJUST INCOMPLETE" and contents of the trouble are displayed on the monitor picture. In this case, check the relative circuit of the trouble.

B106:1 REFL OFFSET/ FRICTION # ADJUST INCOMPLETE # # T REEL TROUBLE #

# B102: S REEL FG DUTY

This mode adjusts the S reel FG duty. Confirm that adjustment is performed, and "COMPLETE" is displayed.

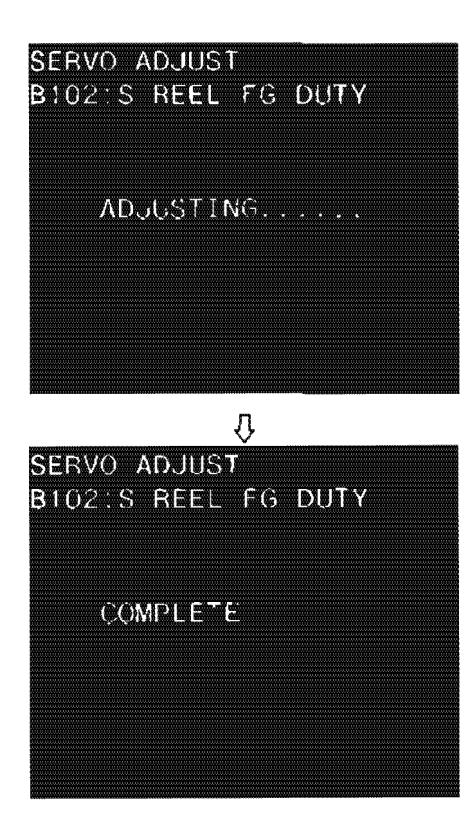

In case of NG

If "ADJUST INCOMPLETE" and contents of the trouble are displayed on the monitor picture, check the reel FG amplifier circuit and the reel motor driver circuit (DR-118 board, SS-48 board).

#### B103: T REEL FG DUTY

This mode adjusts the T reel FG duty. Confirm that adjustment is performed, and "COMPLETE" is displayed.

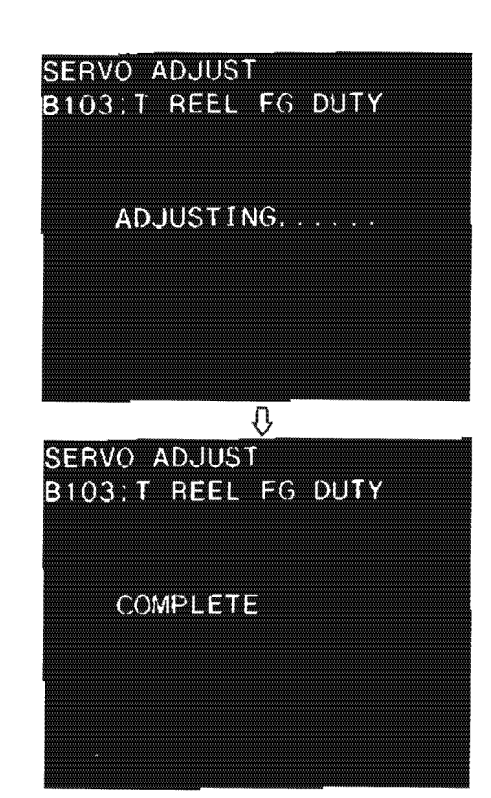

# In case of NG

If "ADJUST INCOMPLETE" and contents of the trouble are displayed on the monitor picture, check the reel FG amplifier circuit and the reel motor driver circuit (DR-118 board, SS-48 board).

# B104: CAPSTAN FG DUTY

This mode adjusts the capstan FG duty. Confirm that adjustment is performed, and "COMPLETE" is displayed.

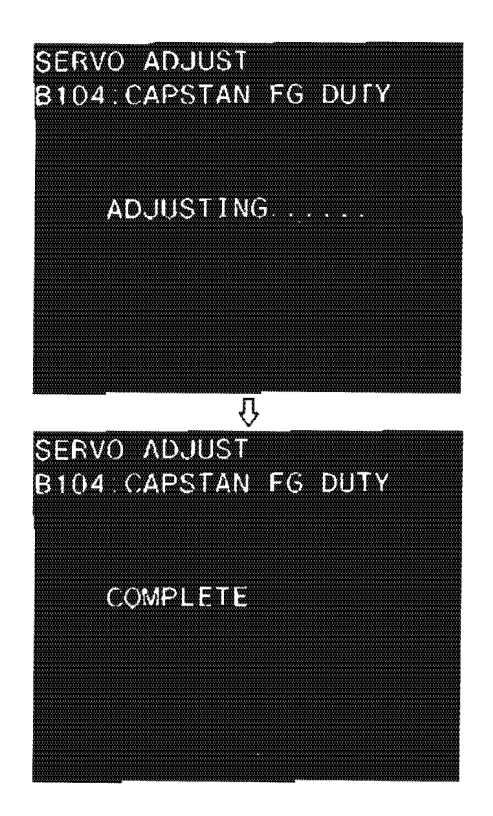

# In case of NG

If "ADJUST INCOMPLETE" and contents of the trouble are displayed on the monitor picture, check the capstan motor driver circuit (DR-118 board) and the capstan FG amplifier circuit (SS-48 board).

#### B105: S REEL OFFSET/FRIC

This mode adjusts the S reel offset/friction. Confirm that adjustment is performed, and "COMPLETE" is displayed.

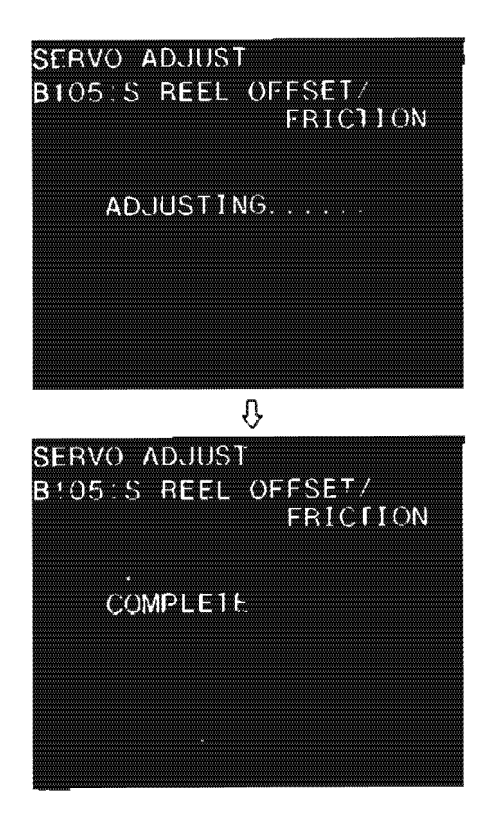

In case of NG

.

If "ADJUST INCOMPLETE" and contents of the trouble are displayed on the monitor picture, adjust the S reel FG duty again (B102: S REEL FG DUTY). And check the reel motor driver circuit (DR-118 board).

#### B106: T REEL OFFSET/FRIC

This mode adjusts the T reel offset/friction. Confirm that adjustment is performed, and "COMPLETE" is displayed.

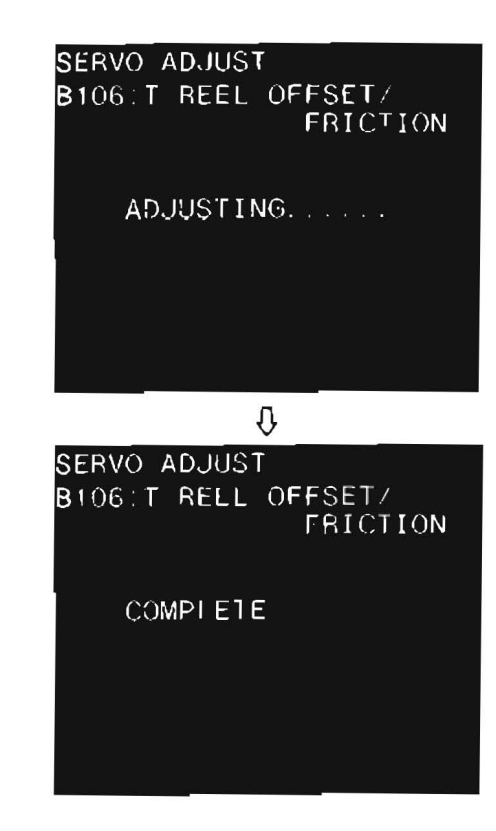

In case of NG

If "ADJUST INCOMPLETE" and contents of the trouble are displayed on the monitor picture, adjust the T reel FG duty again (B103: T REEL FG DUTY). And check the reel motor driver circuit (DR-118 board).

#### B107: S REEL TORQUE

This mode adjusts the S reel torque.

Confirm that adjustment is performed and "COMPLETE" is displayed.

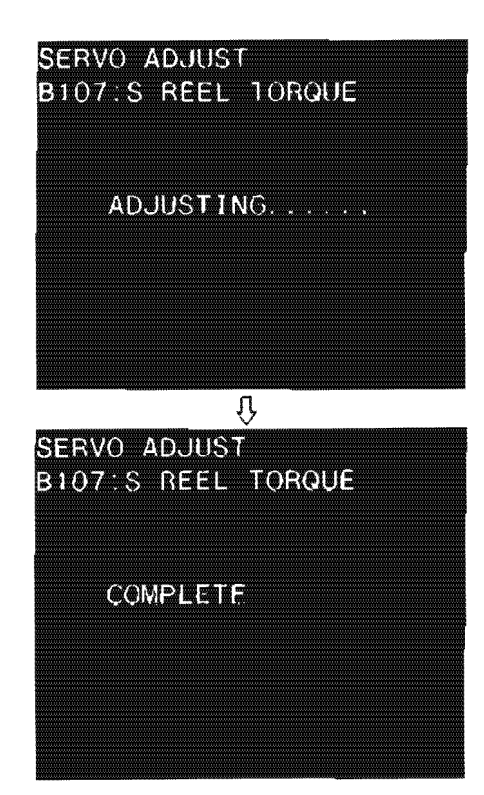

In case of NG

If "ADJUST INCOMPLETE" and contents of the trouble are displayed on the monitor picture, adjust the S reel FG duty again (B102: S REEL FG DUTY). And check the reel motor driver circuit (DR-118 board).

## B108: T REEL TORQUE

This mode adjusts the T reel torque. Confirm that adjustment is performed, and "COMPLETE" is displayed.

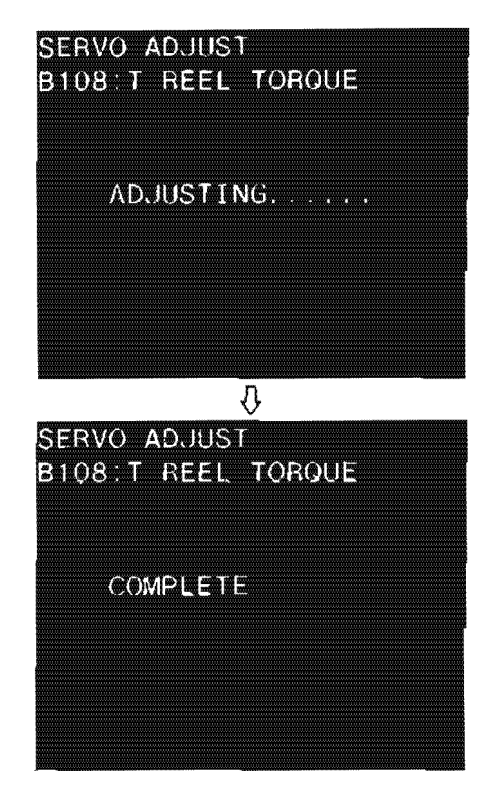

In case of NG

If "ADJUST INCOMPLETE" and contents of the trouble are displayed on the monitor picture, adjust the T reel FG duty again (B103: T REEL FG DUTY). And check the reel motor driver circuit (DR-118 board).

#### B109: CAPSTAN SPEED

This mode adjusts the capstan free speed.

Insert an alignment tape CR2-1B, and press the play button. NOTE: Be sure to use an alignment tape CR2-1B.

> It may display "COMPLETE" even after the adjustment which is playbacked by other alignment tape. But when not using the alignment tape which is regulated tape speed strictly, it is impossible to get correct adjustment data.

Confirm that adjustment is performed, and "COMPLETE" is displayed.

The cassette tape is ejected automatically.

In case of NG

If "ADJUST INCOMPLETE" and contents of the trouble are displayed on the monitor picture, check the capstan FG amplifier, capstan motor drive and CTL amplifier circuit (DR-118 borad).

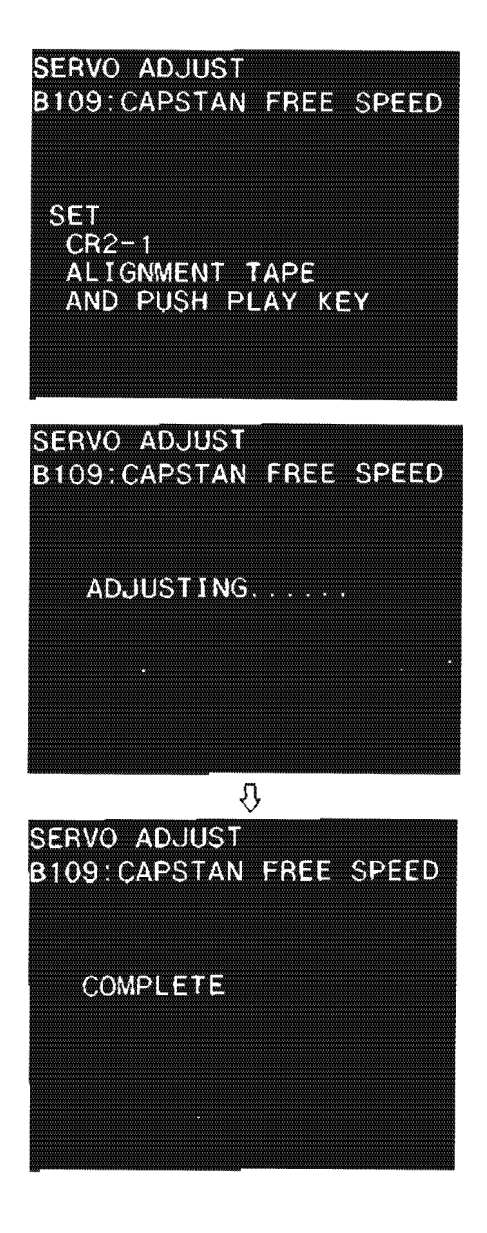

#### B110: RF SWITCHING POS.

This mode adjusts the RF switching position When performing this mode, besides S601-4, set S601-1 switch on the SS-48 board to ON (CLOSE).  $\blacksquare$  When AUTO is selected >

1. Move the \* mark to "AUTO ADJUST" with the search dial, and press S302 on the SS-48 board.

2. Insert the alignment tape CR2-1B, and press the PLAY button.

3. The adjustment is performed automatically, and DATA in the monitor picture changes one after another.

4. Confirm that adjustment is performed, and "COMPLETE" is displayed.

| SERVO AD.<br>B110:RF S | JUST<br>SWITCHING | POS. |
|------------------------|-------------------|------|
| *AUTO AD.<br>MANUAL A  | JUST<br>ADJUST    |      |
|                        |                   |      |
|                        |                   |      |
| SERVO ADJ              | UST               |      |
| B110:RF S              | WITCHING          | POS. |
| AUTO ADJ               | IUST              |      |

SET CR2-1 ALIGMENT TAPE AND PUSH PLAY KEY

| SERVO ADJUST<br>B110:RF SWITCHING POS. |  |
|----------------------------------------|--|
| AUTO ADJUST                            |  |
| ADJUSTING                              |  |
| DATA:0100                              |  |
| SERVO ADJUST<br>B110:RF SWITCHING POS. |  |
| AUTO ADJUST                            |  |
| COMPLETE                               |  |

DATA:00E0

≪When MANUAL is selected>

1 Move the \* mark to "MANUAL ADJUST" with the search dial, and press S302 on the SS-48 board.

2. Insert the alignment tape CR2-1B, and press the PLAY mode.

3. Perform the adjustment with the search dial by RF waveform of the oscilloscope. At that time, switching position is moved, and DATA in the monitor picture changes.

p 6-34

4. When the specification is met, press S302 on the SS-48 board. When performing "MANUAL ADJUST", refer to "NOTE" in section 9.2-2. Y DT switching position adjustment.

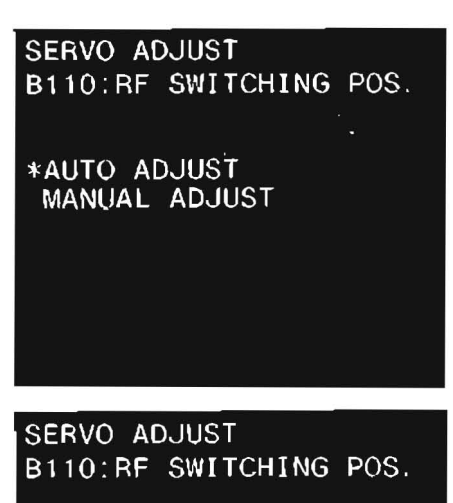

MANUAL ADJUST

SET CR2-1 ALIGMENT TAPE AND PUSH PLAY KEY

SERVO ADJUST B110:RF SWITCHING POS.

MANUAL ADJUST

ADJUSTING.....

DATA:00E0

SERVO ADJUST B110:RF SWITCHING POS.

MANUAL ADJUST

ADJUST END

DATA:

# B112: S TENSION SENSOR

This mode adjusts the sensor of the S tension regulator. Use fixtures in this adjustment.

Refer to section 5-19-2 about a method of adjustment.

| 51           |
|--------------|
| SION SENSOR  |
|              |
| 100L at 45g  |
| BY OFF MODE. |
|              |
|              |
|              |

#### **B113 : T TENSION SENSOR**

This mode adjusts the sensor of the T tension regulator. Use fixtures in this adjustment. Refer to section 5-20-2 about a method of adjustment.

| SERVO AI<br>B113:T | DJUST<br>TENSI | DN SI | ENSOR |
|--------------------|----------------|-------|-------|
| PUSH               | PLAY           | KEY   |       |
| *NOT REA           | ADY<br>I       |       |       |

#### B114: PICTURE SPLITTING

This mode adjusts the picture splitting.

- NOTE: This mode is performed only when the picture splitting is serious.
- 1. Connect the picture monitor to TP202 (D-2) on the VP-33 board using the BNC clip cable
- 2. Set the picture monitor as following.
  - H DELAY
  - AFC FAST
  - · INT SYNC
  - Note: It is impossible to observe with the video monitor which captured the H sync strongly by the AFC circuit in the picture monitor.
- Insert the alignment tape CR5-2A, and playback the monoscope signal portion. (13:00-15:00).
- 4. Press S302 on the SS-48 board and measure the picture splitting portion (A portion of the figure) in the picture monitor.

If the A is 15  $\mu$ s or more (2.4 scales in H direction on the monoscope), the following steps should be performed.

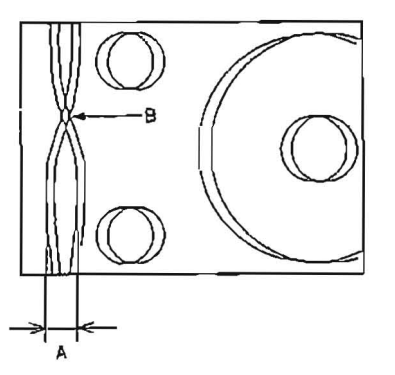

 Memorize the closs point of the picture splitting portion (B portion of the above figure) in the picture monitor, and press S302 on the SS-48 board.

NOTE: It is easy to memorize by putting a adhesive tape on the picture monitor.

- Turn the search dial, and position the closs point at the memorized position in step 5, and press S302 on the SS-48 board.
- 7. Turn the search dial to make least the picture splitting, and press S302 on the SS-48 board.
- Cofirm that adjustment is performed, and "COMPLETE" is displayed.

#### In case of NG

If "ADJUST INCOMPLETE" and contents of the trouble are displayed on the monitor picture, check the drum FG amplifier circuit and drum motor drive circuit. SERVO ADJUST B114;PICTURE SPLITTING

SET CR5-2A ALIGNMENT TAPE AND PUSH PLAY KEY

SERVO ADJUST B114:PICTURE SPLITTING

MEMORIZE POSITION OF PICTURE SPLITTING

CANCEL:SW303(SS-48) FINISH:SW302(SS-48)

# SERVO ADJUST B114:PICTURE SPLITTING TURN JOG DIAL FOR SHIFT

-ING THE LARGE SPLITTING TO THE SAME POSITION OF MEMORIED POSITION CANCEL:SW303(SS-48) FINISH:SW302(SS-48)

SERVO ADJUST B114:PICTURE SPLITTING

TURN JOG DIAL FOR REDUCING PICTURE SPLITTING

CANCEL: SW303 (SS-48) FINISH: SW302 (SS-48)

#### B115: FWD TENSION

This mode adjusts the FWD back tension. Use fixtures in this adjustment. Refer to section 5-19-3 about a method of adjustment.

# SERVO ADJUST B115:FWD TENSION

SET CASSETTE AND DRUM TENSION TOOL ON STANDBY OFF MODE, AND PUSH PLAY KEY \*NOT READY READY !

#### **B116: REV TENSION**

This mode adjusts the REV back tension. Use fixtures in this adjustment. Refer to section 5-19-4 about a methed of adjustment.

#### B117: NV RAM CONTROL

This mode installs the adjustment data to NVRAM.

#### When having all the adjustment data installed

Move the \* mark to "SAVE ALL ADJ. DATA" with search dial, and press S302 switch on the SS-48 board.

#### When returning all the adjustmented data to the condition that the unit is shipped

Move the \* mark to "LOAD FACTORY DATA" with search dial, and press S302 switch on the SS-48 board.

# "SAVE COMPLETE" is displayed on the monitor picture after the data is installed.

After "SAVE COMPLETE" was displayed, press S303 on the SS-48 board to return to the menu picture. Or press S303 twice to return to the mode picture.

# SERVO ADJUST B116:REV TENSION SET CASSETTE AND DRUM TENSION TOOL ON STANDBY OFF MODE, AND PUSH SEARCH KEY \*NOT READY READY !

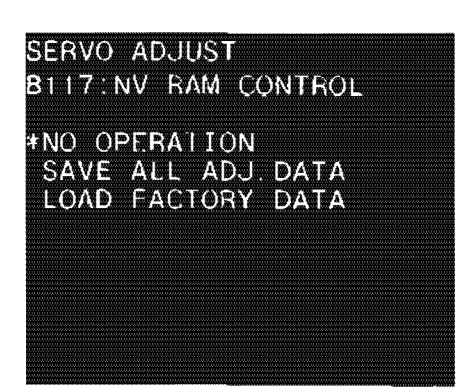
# 3-4. DT SYSTEM CHECK MODE (C0: DT CHECK)

DT system is checked automatically or semiautomatically in this mode.

#### • Procedure

- 1. Turn ON the POWER.
- Press S302 switch on the SS-48 board.
   Then the unit enters into the maintenance mode. Modes of six kinds are displayed on the monitor picture.
- Press the search dial to put the unit into the jog mode, then move the \* mark to "C0: DT CHECK" which is a mode displayed on the monitor picture

# 4 dy suitch Who to We ON

- MAINTENANCE MODE A0 VIDEO CHECK **B**() SERVO CHECK Bi SERVO ADJUST CODT CHECK DT ADJUST C1 OTHERS DI CHECK CC
  - \*CO1 Check Interface with DT-29 board

CO2 Check strain gauge feed back loop

 Press S302 switch on the SS-48 board Then "C0: DT CHECK" mode is selected, and menus are displayed on the monitor picture.

- 5. Move the \* mark to a desired menu by the search dial (Jog mode)
- Press S302 switch on the SS-48 board, and execute the \* marked menu.

(Refer to each page of menu item about a method of check.)

- 7. When check is finished, press S303 switch on the SS-48 board to return to the menu picture.
- If there are other menus wishing to be checked, repeat the step 5 to 7.
- 9. When all the checks are performed, press S303 switch on the SS-48 board to return to the mode picture.
- 10. Turn OFF the POWER,

C01: Check Interface with DT-29 board

This mode checks interface between DT-29 board and DT-30 board.

Press S302 switch on the SS-48 board.

Confirm that check is performed, and "CHECK COMPLETE" is displayed.

C02: Check strain gauge feed back loop

This mode checks the strain gauge feed back loop. Press S302 switch on the SS-48 board.

Confirm that check is performed, and "CHECK COMPLETE" is displayed.

| CO1 CI | neck I<br>with | Interf<br>DT·29 | ace<br>board |
|--------|----------------|-----------------|--------------|
| MODE   | : E.           | JECT            |              |
| *Start | Check          | ting            |              |
|        |                |                 |              |
|        |                |                 |              |
|        |                |                 |              |
| CO1 CI | neck 1<br>with | nterf<br>DT-29  | aco<br>beard |
| MODE   | ; f.           | n.CT            |              |
| +Start | Check          | ing             |              |
| CHEC   | K COM          | 121 F 1 -       |              |

| C02 C  | heck<br>feed | strain<br>Back | gauge<br>Joop |
|--------|--------------|----------------|---------------|
| MODE   | : F.         | JECT           |               |
| ≠Start | Chec         | king           |               |
|        |              |                |               |
|        |              |                |               |
|        | neck s       | train          | gauge         |
|        | feed         | back           | loop          |
| MODE   | : F.         | JECT           |               |
| *Start | Check        | ing            |               |
|        |              |                |               |

CHECK COMPLETE

# 3-5. DT SYSTEM ADJUSTMENT MODE (C1: DT ADJUST)

DT system is adjusted automatically or semiautomatically in this mode.

#### · Procedure

- 1 Turn OFF the POWER, and set S2-1, S2-2 and S2-5 switch on the DT-30 board to ON
- 2 Turn ON the POWER.
- 3. Confirm that D10 diode on the DT-30 goes on and off for some seconds, and then goes off.
- Press S302 on the SS-48 board.
   Then the unit enters into the maintenance mode. Modes of six kinds are displayed on the monitor picture.
- Press the search dial to put the unit into the jog mode, and move the \* mark to "C1: DT ADJUST" which is a mode displayed on the monitor picture.

 Press the S302 on the SS-48 board Then "CI: DT ADJUST" mode is selected, and menus are displayed on the monitor picture.

- 7. Move the \* mark to a desired menu by the search dial (jog mode).
- Press S302 switch on the SS-48 board, and execute the \* marked menu.
  - (Refer to each page of menu abouut a method of adjustment.)
- 9. When the adjustment is performed, press S303 on the SS-48 board to return to the menu picture.
  - NOTE: To have the NV RAM memorize the adjustment data after an adjustment is performed, execute the "C15: Save DT adjust data".
- If there are other menus wishing to be adjusted, repeat the step 7 to
   9.
- When all the adjustments are performed, press S303 switch on the SS-48 board to return to the mode picture.
   NOTE: Have NV RAM memorize the adjustment data.
- 12. Turn OFF the POWER, and reset S2-1, S2-2 and S2-5 on the DT-30 board to OFF.

|               | 1                               | MAINTENANCE MODE                                                                          |
|---------------|---------------------------------|-------------------------------------------------------------------------------------------|
| *             | A0<br>B0<br>B1<br>C0<br>C1<br>F | : VIDEO CHECK<br>: SERVO CHECK<br>: SERVO ADJUST<br>: DT CHECK<br>: DT ADJUST<br>: OTHERS |
| C             | )1                              | DT AUTO ADJUS1                                                                            |
| * (<br>C<br>C | 11<br>12<br>13<br>14            | De-distortion waves<br>DT Sw. Position<br>Strain Gauge gains<br>DT drive amplitudes       |
| C             | :15                             | Save adjust data                                                                          |

#### C11: De-distortion waves

This mode adjusts the de-distortion waves. Refer to section 9-2-1. De-distortion Waves Adjustment.

| C11 De-disto  | ortion wave |
|---------------|-------------|
| DIP SW: 1.2   | 2,5 ON      |
| Mode : Eus    | ECT         |
| *Start auto a | idjust      |
| Ach manual a  | adjust      |
| Bch manual a  | adjust      |
| Ach:0640 E    | 3ch:0620    |

| C12 D1           | Sw. Position          |   |
|------------------|-----------------------|---|
| DIP S<br>MODE    | W: 1,2,5 ON<br>: PLAY | 5 |
| *Start<br>manual | auto adjust<br>adjust | 0 |
|                  |                       |   |

| C13 Strain               | Gauge gains      |
|--------------------------|------------------|
| DIP SW: 1.<br>MODE : FI  | 5 ON<br>FCT      |
| *Start auto              | adjust           |
| Ach manual<br>Bch manual | adjust<br>adjust |
|                          |                  |
| Ach: 0350                | Bch: 0428        |

| C14                                      | DT                               | driv                                   | ve                          | amp                           | lit                       | udes |
|------------------------------------------|----------------------------------|----------------------------------------|-----------------------------|-------------------------------|---------------------------|------|
| DIF<br>MOE<br>TAF<br>*Star<br>Ach<br>Bch | SW<br>E<br>E<br>ta<br>man<br>man | /: 1,<br>V/<br>CF<br>uto<br>ual<br>ual | , 5<br>AR<br>R4<br>ad<br>ad | ON<br>Sca<br>7B<br>Jus<br>Jus | rch<br>etc<br>t<br>t<br>t |      |
| Ach                                      | :06                              | A0                                     | Bc                          | h:0                           | 6A0                       |      |

#### C12: DT Sw. Position

This mode adjusts the DT switching position. Refer to section 9-2-2. Y DT Switching Position Adjustment.

#### C13: Strain Gauge gains

This mode adjusts the gains of the strain gauge. Refer to section 9-2-5. Strain Gauge/Loop Gain Adjustment. After performing this adjustment, be sure to perform the adjustment of C14 mentioned below.

# C14: DT drive amplitudes

This mode adjusts the DT drive amplitudes. Refer to section 9-2-5. Strain Gauge/Loop Gain Adjustment.

#### C15: Save DT adjust data

This mode installs the adjustment data to NVRAM. Move the \* mark to "Save all adj. data" with the search dial, and press S302 switch on the SS 48 board.

Confirm that data is installed, and "SAVE COMPLETE" is displayed on the monitor picture.

No operation \*Save all adj. data C15 Save DT adjust data No operation \*Save all adj. data

C15 Save DT adjust data

.

SAVE COMPLETE

# 3-6. OTHER CHECK MODE (F: OTHERS)

In this mode, it is able to check the ROM version, switch of the control panel/sub control panel and CF data, besides, TBC microcomputer is initialized.

· Procedure

- Press S302 switch on the SS-48 board. Then the unit enters into the maintenance mode. Modes of six kinds are displayed on the monitor picture.
- Press the search dial to put the unit into the jog mode, and move the \* mark to "F: OTHERS" which is a mode displayed on the monitor picture.

 Press S302 switch on the SS-48 board. Then "F: OTHERS" mode is selected, and menus are displayed on the monitor picture.

- 4. Move the \* mark to a desired menu with the search dial (jog mode).
- 5. Press S302 switch on the SS-48 board, and execute the \* marked menu.
- 6. When check is performed, press S303 switch on the SS-48 board to return to the menu picture.
- If there are other menus wishing to be checked, repeat the step 4 to
   6.
- 8. When all the checks are performed, press S303 switch on the SS-48 board to return to the mode picture.

| N                                        | MAINTENANCE N                                                                         | ODE             |
|------------------------------------------|---------------------------------------------------------------------------------------|-----------------|
| A0<br>B0<br>B1<br>C0<br>C1<br><b>*</b> F | : VIDEO CHEC<br>: SERVO CHEC<br>: SERVO ADJL<br>: DT CHECK<br>: DT ADJUST<br>: OTHERS | ∶K<br>∶K<br>IST |
| то                                       | HERS CHECK M                                                                          | IODE            |
| *F00:<br>F01:<br>F02:<br>F03:            | rom version<br>front panel                                                            | check           |
| F04:<br>F05:<br>F06:<br>F07:             | syscon panel<br>CF data chec<br>memory check                                          | check<br>k      |

F08:TBC initialize

#### F00: rom version

In this mode, rom version is displayed.

| SYSCON :      | IC7 on the SS-48 board   |
|---------------|--------------------------|
| SERVO (main): | IC604 on the SS-48 board |
| SERVO (sub) : | IC710 on the SS-48 board |
| TIME CODE :   | IC403 on the SS-48 board |
| DT;           | IC10 on the DT-30 board  |

#### F01: front panel check

This mode checks the function of the switch which is on the control panel.

| OTHERS CHECK N                                                   | NODE                                      |
|------------------------------------------------------------------|-------------------------------------------|
| NTSC (u/c)<br>player with                                        | ังา                                       |
| SYSCON<br>SERVO (main) :<br>SERVO (sub) :<br>1IME CODE :<br>D1 : | V2.02<br>V2.01<br>V1.00<br>V1.03<br>V0.01 |

| OTHERS   | CHEC | K MODE |
|----------|------|--------|
| RMT SW   |      | local  |
| VIDEO SE | EL : |        |
| LIMITER  |      |        |
|          |      |        |
|          |      |        |
|          |      |        |
|          |      |        |
|          |      |        |

RMT SW : Operate the LOCAL/REMOTE switch, and confirm that display on the monitor picture changes to the set position.

This mode checks the function of the switch which is on the sub control panel.

- the monitor picture changes to the set position.
- CHR : Operate the CHARACTER switch, and confirm that display on the monitor picture changes to the set position.
- TC : Operate the TC switch, and confirm that display on the monitor picture changes to the set position.
- TCG : Operate the NDF/DF switch, and confirm that display on the monitor picture changes to the set position.
- CF : Operate the CAPSTAN LOCK switch, and confirm that display on the monitor picture changes to the set position.
- SETUP : Press the SETUP SET switch, and confirm that its mode is displayed on the monitor picture.

# F05 : CF data check

| REF ID      | : The field number for reference TBC is dis-    |
|-------------|-------------------------------------------------|
| 50 ID       |                                                 |
| PR (D       | : The field number of play back video signal in |
|             | play back mode is displayed, and the differ-    |
|             | ence between the field number and REF ID is     |
|             | displayed. (field number : 0 through 3)         |
| OUT ID      | : The field number of the coomposite video      |
|             | signal from the VTR is displayed, and the       |
|             | difference between the field number and REF     |
|             | ID is displayed. (field number: 0 through 3)    |
| CF select   | : The CF select of the VTR is displayed.        |
| VIDEO PHASE | : Whether the video phase by CF ID is IN phase  |
|             | or OUT phase is displayed. When the video       |
|             | phase is OUT phase, the output video signal is  |
|             | shifted H by 70 ns. (VISC has nothing to do     |
|             | with this display.)                             |
|             |                                                 |

| OTHERS    | CHECK | MODE     |
|-----------|-------|----------|
| REF ID    |       | 0 -      |
| INPUT I   | ) :   |          |
| PB ID     |       | 0 0      |
|           | :     | 0 0      |
| KFC ID    |       |          |
| CF select | t :   | 2/4 1    |
| VIDEO PHA | ASE : | in phase |
| STD/NON-S | STD : |          |
|           |       |          |

OTHERS CHECK MODE

CHR :on

TCG 1CG VIJC:

off

:LIC

ЭF

2/4f

ANR

TC TCG

TCG

CF SETUP:

| ANR | : Operate the DOLBY NR switch, and confirm that display on |
|-----|------------------------------------------------------------|

F06: memory check factory use

#### F08: TBC initialize

TBC microcomputer is initialized in this mode. Press the SET switch on the SS-48 board.

Confirm that initializing was performed, and "Push system reset switch" is displayed.

This unit operates with the preset data by pressing the system reset switch or turning on the power again

# OTHERS CHECK MODE

TBC initialize

Push SET switch and TBC default data is initialized.

OTHERS CHECK MODE

TBC initialize

Push system reset switch

# SECTION 4 INSPECTION AND MAINTENANCE

# 4-1. HOURS METER

The Hours Meter is installed on the sub-control panel.

It is recommended to perform inspection and maintenance based on the Hours Meter

NOTE: The Hours Meter has a built-in battery. The Hours Meter should be replaced every five years.

When replacing the Hours Meter, it is recommended to note down the total hours and times displayed for inspection and maintenance later.

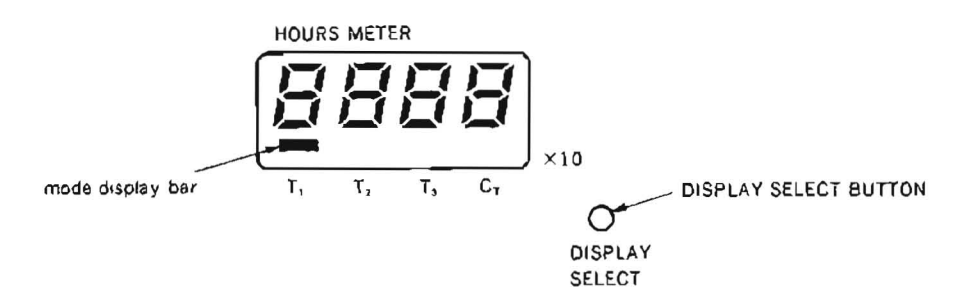

The Hours Meter has four kinds of display modes. The total operation hours or total times of operations is displayed in each mode.

To select the display mode, push the DISPLAY SELECT button at the side of the Hours Meter.

| NOTE : The actual oper | ration hours or times are | equal to the displayed | d value multiplied by 10 |
|------------------------|---------------------------|------------------------|--------------------------|
|------------------------|---------------------------|------------------------|--------------------------|

| mada                          | aantanta                                                                                                    | The unit operation status in every mode.                                                                                     |                                                                      |  |  |  |
|-------------------------------|----------------------------------------------------------------------------------------------------|----------------------------------------------------------------------------------------------------|----------------------------------------------------------------------|--|--|--|
| Inode                         | contents                                                                                                    | light a mode display bar                                                                                                    | blink a mode display bar                                             |  |  |  |
| T <sub>1</sub> : OPERATION    | Displays the total hours that the power of the unit has been turned on.                                                                 | POWER OFF                                                                                                    | POWER ON                                                             |  |  |  |
| T <sub>2</sub> : DRUM RUNNING | Displays the total rotation hours of the drum in threading end mode.                                                                    | <ul> <li>POWER OFF</li> <li>POWER ON in mode<br/>other than threading<br/>end</li> </ul>                                     | Drum is rotating in threading end mode.                              |  |  |  |
| T <sub>2</sub> : TAPE RUNNING | Displays the total running hours of the<br>tape in fast forward, rewind, playback<br>and search modes (except for stop and<br>standby). | <ul> <li>POWER OFF</li> <li>POWER ON in mode<br/>other than fast for-<br/>ward, rewind, play-<br/>back or search.</li> </ul> | Tape is running in fast<br>forward, rewind, play-<br>back or search. |  |  |  |
| $C_{\tau}$ : THREADING        | Displays the total times of threading and unthreading operations.                                                                       |                                                                                                    | Every time if the<br>POWER is ON or OFF.                             |  |  |  |

Example: This display indicates that the total rotation hours of the drum is 1500 hours in threading end mode.

#### **4-2. MAINTENANCE AFTER REPAIRS**

Perform the following maintenance after repairs regardless of the unit operating hours.

- 1. Video heads and stationary heads cleaning. (Refer to Section 4-2-1. and 4-2-2.)
- 2. Tape movement area cleaning. (Refer to Section 4-2-3.)
- NOTE : Wait until the cleaning fluid evaporates completely before inserting a cassette tape.

## 4-2-1. Cleaning Procedure of Video Head

Press a cleaning piece moistened with cleaning fluid and turn a drum slowly with hand.

# Never move the cleaning piece in the vertical direction. drum cleaning piece

- NOTE: Never move the cleaning piece in the vertical direction of a head tip.
  - · Clean the head with the power off.

#### 4-2-2. Cleaning Procedure of Stationary Heads

Clean with a cleaning piece moistened with cleaning fluid.

# 4-2-3. Cleaning Procedure of Tape Movement Areas

Wipe the tape bearing surfaces (of a tape guide, drum, capstan and pinch roller) with a cleaning piece moistened with cleaning fluid.

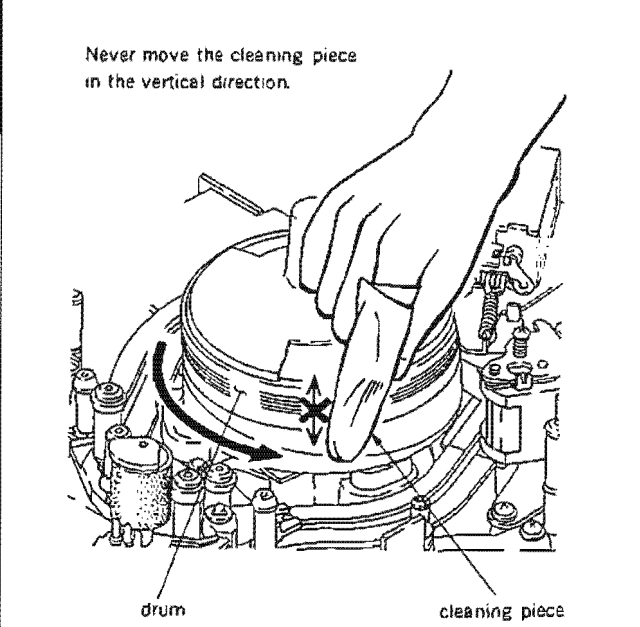

# 4-3. PERIODIC MAINTENANCE TABLE

It is recommended to perform the periodic maintenance in order to obtain correct function and higher performance, and also to extend the life of tape and unit.

| Perf | form the po | eriodic | maintenance | referring | to 1 | $\Gamma 2$ : | DRUM | RUNNING | mode | shown | in | hours meter. |  |
|------|-------------|---------|-------------|-----------|------|--------------|------|---------|------|-------|----|--------------|--|
|------|-------------|---------|-------------|-----------|------|--------------|------|---------|------|-------|----|--------------|--|

 $\bigcirc$  mark : Execute  $\triangle$  mark : Confirm, if pot, replace or adjust

| Item                                                    | 750H           | 1500H            | 2250H           | 3000H       | 3750H               | 4500H      | 5250H       | 6000H | Replacement                                                                                                    | Q'ty                              | Remarks  |
|---------------------------------------------------------|----------------|------------------|-----------------|-------------|---------------------|------------|-------------|-------|----------------------------------------------------------------------------------------------------|-----------------------------------|----------|
| Tape running system                                     |                |                  | 1               |             |                     |            |             |       |                                                                                                    |                                   |          |
| Tape running surface cleaning                           | 0              | 0                | 0               | 0           | 0                   | 0          | 0           | 0     |                                                                                                    | -                                 |          |
| Tape running confirmation/adjustment                    |                | Δ                | Δ               | Δ           | Δ                   | Δ          |             |       |                                                                                                    |                                   |          |
| Cleaning roller replacement                             | $\overline{0}$ | 0                | 0               | 0           | 0                   | 0          | 0           | 0     | X-3675-858-1 ROLLER SUB ASSY, C                                                                                                    | 1pc                               |          |
| Upper drum assembly replacement                         | Õ              | ō                | 0               | _           | Ō                   | 0          | Ō           |       | A-8260-247-A UPPER DRUM ASSY, DBR-33-                                                                                                    | R 1pc                             | (Note 1) |
| Servo automatic adjustment (B110) execute               | 0              | Õ                | Õ               | 0           | Ŏ                   | 0          | Ō           | 0     |                                                                                                    |                                   |          |
| Servo automatic adjustment (B111) execute               | Ō              | ō                | 0               | Ō           | Ō                   | 0          | 0           | 0     |                                                                                                    | -                                 |          |
| Video tracking confirmation/adjustment                  |                | Δ                | Δ               | Δ           | $\overline{\Delta}$ | Δ          |             |       |                                                                                                    |                                   |          |
| Drum assembly replacement                               |                | -                | -               | 0           | -                   | -          |             | 0     | A-8260-246-A DRUM ASSY, DBH-33A-R                                                                                                    | 1pc                               |          |
| Tape guide roller rotation confirmation/<br>replacement | Δ              | Δ                | ۵               | Δ           | Δ                   | Δ          |             | ۵     | X-3166-431-1 ROLLER (TG-6) ASSY, TAPE<br>X-3166-037-1 ROLLER (M) ASSY, TAPE<br>X-3166-052-1 ROLLER (S-T) ASSY, TAPE<br>X-3166-320-1 TG-5 ASSY<br>X-3166-386-1 TG-4 (IP) ASSY  | lpc<br>4pcs<br>2pcs<br>1pc<br>1pc |          |
| Tape guide flange wearing confirmation/<br>replacement  |                | Δ                |                 | Δ           | Δ                   | Δ          |             | Δ     | 3-173-172-01         FLANGE, LOWER           3-173-176-01         NUT, ADJUSTMENT           3-174-315-01         FLANGE (UPPER)           3-174-316-01         FLANGE (LOWER) | 2pcs<br>4pcs<br>5pcs<br>4pcs      |          |
| Bearing for cleaning roller replacement                 | -              | 0                | -               | 0           |                     | 0          |             | 0     | 3-669-443-01 BEARING, BALL                                                                                                    | 2pcs                              |          |
| Audio/TC head replacement                               | 2              |                  | 14 <u>-</u> 20  | 0           | -                   | 1.000      |             | 0     | 8-825-776-22 HEAD, PS244-2103E                                                                                                    | lpc                               |          |
| CTL head replacement                                    |                | -                | 3 <del></del> 1 | 0           | <del></del>         | -          |             | 0     | 8-825-776-41 HEAD, PS244-21C                                                                                                    | lpc                               |          |
| Drive system                                            |                |                  |                 |             |                     |            |             |       |                                                                                                    |                                   |          |
| Pinch roller replacement                                | 0              | 0                | 0               | 0           | 0                   | 0          | 0           | 0     | X-3166-040-3 ARM ASSY, PINCH                                                                                                    | lpc                               |          |
| Brake shoe replacement                                  |                |                  |                 | 0           |                     | -          |             | 0     | X-3717-205-1 LINING ASSY, C                                                                                                    | 2pcs                              |          |
| Drum ground shaft replacement                           | -              |                  | -               | 0           | -                   | -          |             | 0     | X-3166-376-1 GROUND ASSY, SHAFT                                                                                                    | lpc                               |          |
| Pinch solenoid replacement                              |                | <u> </u>         | -               | 0           | -                   |            |             | 0     | 1-454-338-00 SOLENOID                                                                                                    | 1pc                               |          |
| Cleaning solenoid replacement                           |                |                  | 1990            | 0           | :                   | -          |             | 0     | 1-454-372-11 SOLENOID                                                                                                    | lpc                               |          |
| Brake solenoid replacement                              | -              |                  |                 | 0           | -                   | -          | -           | 0     | 1-454-417-41 SOLENOID                                                                                                    | 2pcs                              |          |
| Reel motor replacement                                  | _              | -                |                 | 0           | -                   | 122        |             | 0     | A-6737-207-A RM ASSY                                                                                                    | 2pcs                              |          |
| Capstan motor replacement                               | <u> </u>       |                  |                 | 0           | 1.000               | 2 <u>2</u> | -           | 0     | 8-835-445-01 MOTOR, DC SCV-0301A                                                                                                    | lpc                               |          |
| Threading motor replacement                             | -              |                  | -               | 0           | -                   | / 1-       |             | 0     | 8-835-179-01 MOTOR, DC MCB2B15                                                                                                    | 1pc                               |          |
| Mechanical operation confirmation                       |                | 1 A B            |                 |             |                     | 0<br>2     |             | 4<br> |                                                                                                    |                                   |          |
| Abnormal noise                                          |                |                  |                 |             | Δ                   |            |             | Δ     |                                                                                                    |                                   |          |
| Servo automatic adjustment (B101) execute               | 0              | 0                | 0               | 0           | 0                   | 0          | 0           | 0     |                                                                                                    |                                   |          |
| Servo automatic adjustment (B109) execute               | Ó              | 0                | 0               | 0           | 0                   | 0          | 0           | 0     |                                                                                                    |                                   |          |
| Servo check menu execute                                | 0              | 0                | 0               | 0           | 0                   | 0          | 0           | 0     |                                                                                                    |                                   |          |
| FWD back tension confirmation/adjustment                |                | Δ                | Δ               |             |                     |            | $\triangle$ | Δ     |                                                                                                    |                                   |          |
| REV back tension confirmation/adjustment                |                | Δ                |                 |             | Δ                   |            | Δ           | Δ     |                                                                                                    |                                   |          |
| Cassette compartment operation confirmation             |                | Δ                | Δ               |             | Δ                   |            | $\wedge$    | Δ     |                                                                                                    |                                   |          |
| Reel brake clearance confirmation                       |                | <del>~</del>     | -               | Δ           | -                   |            | 1           | Δ     |                                                                                                    |                                   |          |
| Reel brake release amount confirmation                  |                | -                | <u> </u>        |             | 2 <b>-</b>          |            | -           | Δ     |                                                                                                    |                                   |          |
| Electrical confirmation                                 |                |                  |                 |             |                     |            |             |       |                                                                                                    |                                   | 6.0      |
| System control operation confirmation                   |                | $\bigtriangleup$ | Δ               |             | $\Delta$            |            | Δ           | Δ     |                                                                                                    |                                   |          |
| Audio specifications confirmation                       |                | Δ                | Δ               |             | Δ                   |            | Δ           |       |                                                                                                    |                                   |          |
| Video specifications confirmation                       |                | Δ                | Δ               | $\triangle$ | Δ                   |            | Δ           | Δ     |                                                                                                    |                                   | 712      |

| - |   |  |  |
|---|---|--|--|
| С |   |  |  |
|   |   |  |  |
| - | ٠ |  |  |
|   |   |  |  |
|   |   |  |  |

- Note 1: The video head life is greatly affected by operating ambient condition and tape.
- Note 2 : It is recommended to replace the fur motor on the connector panel every 10,000 hours is operation mode shown in hours meter.

24

# SECTION 5 REPLACEMENT OF MAJOR PARTS

### 5-1. GENERAL INFORMATION FOR PART REPLACEMENT AND ADJUSTMENT

- 1. CASSETTE COMPARTMENT
- When performing part replacement and mechanical adjustment, remove a cassette compartment from the unit unless otherwise specified

#### Removing procedure :

- Remove three fixing screws of an upper panel, and remove the upper panel.
- Disconnect a connector of a cassette compartment.
- Loosen two fixing screws of a cassette compartment stay. These fixing screws have retainers, then they can not remove from the cassette compartment stay.
- Remove the cassette compartment from the unit
- TO OPERATE THE UNIT WITHOUT IN-STALLING CASSETTE COMPARTMENT When disconnect a connector of the cassette compartment, the protection circuit operates. However the unit can operate by performing the following procedures, even if the cassette compartment is removed from the unit
- 1) Turn the POWER to OFF.
- Put Bit4 of S601 on SS-48 board in CLOSE state.

By this operation, the protection circuit stops its operation, and the unit can operate normaly without inserting a cassette tape or without installing the cassette comprtment.

Note : After adjustment is completed, be sure to put Bit4 of S601 on SS-48 board in OPEN state.

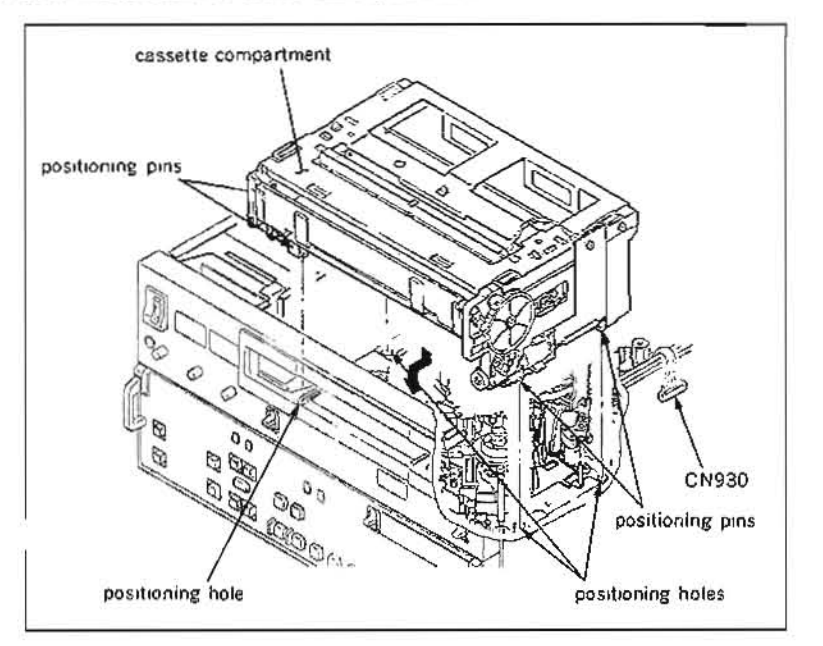

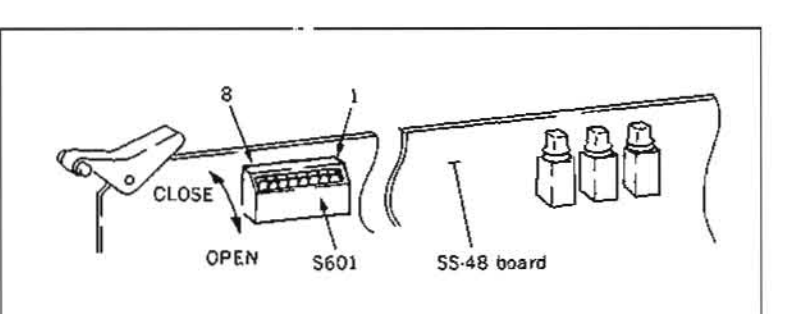

#### 3. MAINTENANCE MENU

This unit has a Maintenance Menu mode for video system and servo system operation check and adjustment.

Check and adjustment procedures are described in this manual, perform according to this procedures.

In maintenance menu mode, the following switches are mainly used.

#### Bit4 of S601 :

This switch is used in SERVO ADJUST mode. Before performing the SERVO ADJUST mode, put this switch in CLOSE state.

After the SERVO ADJUST mode is completed, put it in OPEN state.

When this switch is in CLOSE state, the protection circuit stops its operation.

### Bit7 of S601 :

This switch is used in SERVO CHECK mode. Before performing the SERVO CHECK mode, put this switch in CLOSE state.

After the SERVO CHECK mode is completed, put it in OPEN state.

## S302 :

Push this switch, then mode, menu or sub-menu of the SERVO CHECK/SERVO ADJUST is executed.

# S303 :

Push this switch, then menu or sub-menu of the SERVO CHECK/SERVO ADJUST is returned to the previous state.

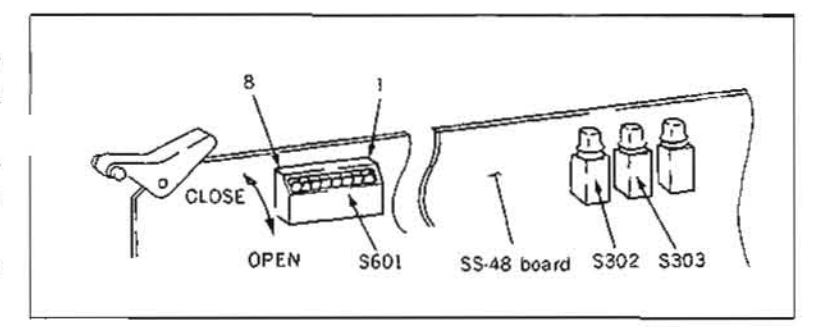

# 4. INDEX FOR REPLACEMENT PART (alphabetical order)

# (Top portion of the unit)

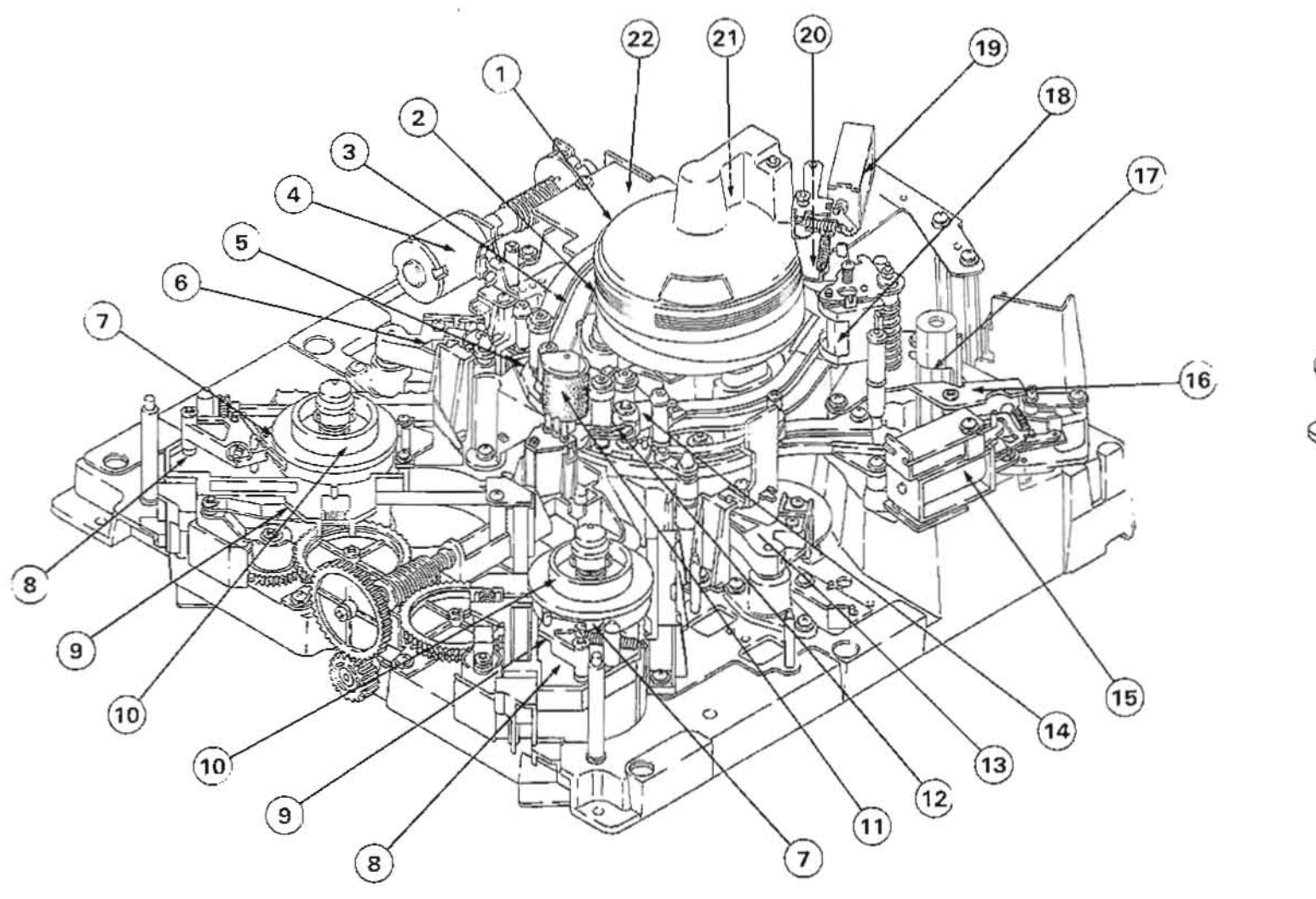

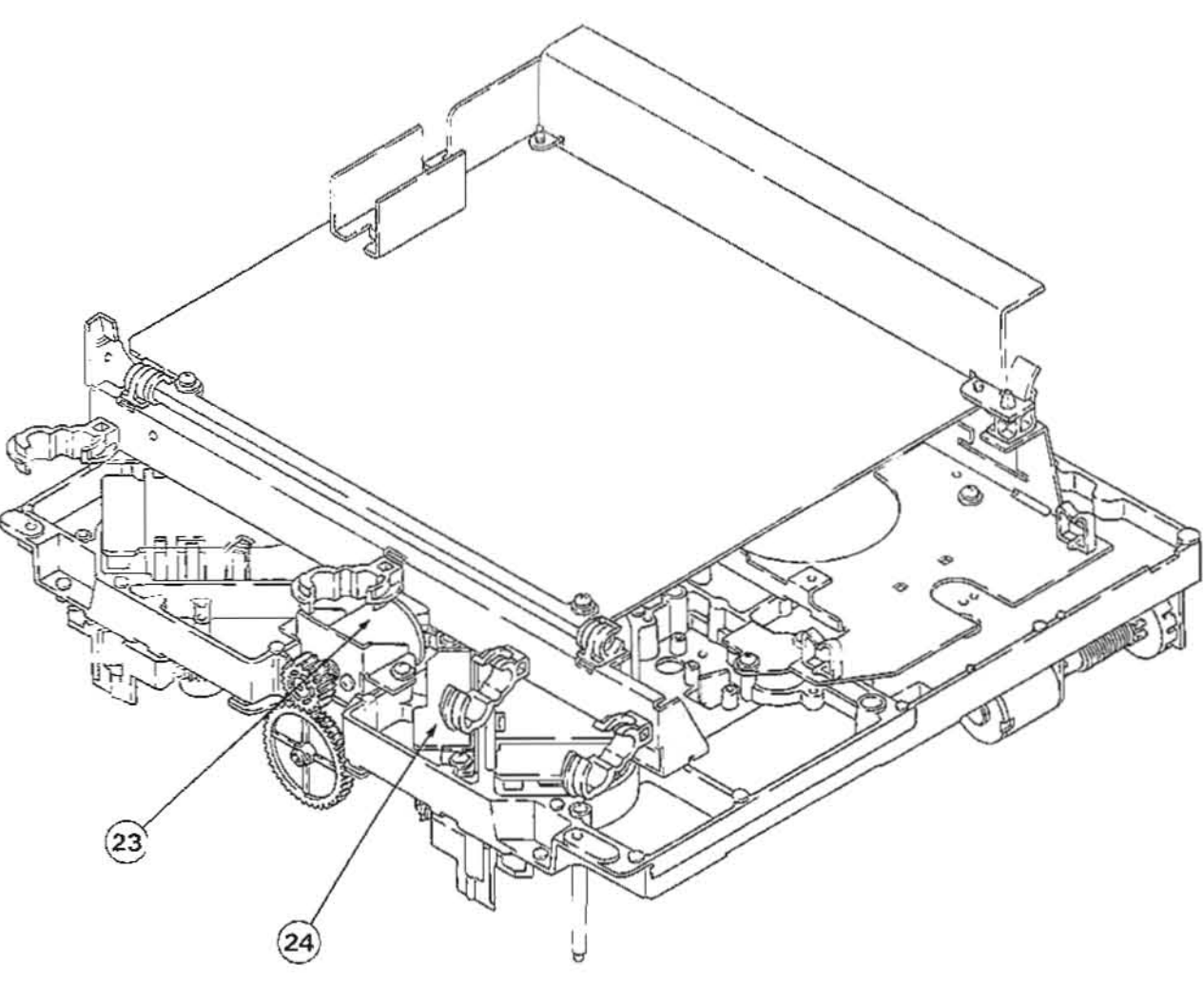

| No. | Description              | Section No. | Page  | No. | Description                      | Section No. | Page  | No. | Description          | Section No. | 1 |
|-----|--------------------------|-------------|-------|-----|----------------------------------|-------------|-------|-----|----------------------|-------------|---|
| 18  | Audio/TC head            | 5-26        | 5-117 | 8   | Reel motor plate                 | 5-11        | 5-38  | 23  | Reel position motor  | 5-13        | 5 |
| 7   | Brake lining assembly    | 5-7         | 5-22  | 10  | Reel table                       | 5-10        | 5-31  | 24  | Reel position sensor | 5-14        | 5 |
| 17  | Capstan motor            | 5-27        | 5-120 | 5   | S slider assembly                | 5-16        | 5-68  |     |                      |             |   |
| 20  | Cleaning roller assembly | 5-6         | 5-20  | 6   | S tension regulator arm assembly | 5-19        | 5.72  |     |                      |             |   |
| 19  | Cleaning solenoid        | 5-9         | 5-30  |     | Tape guide                       | 5-8         | 5-26  |     |                      |             |   |
| 21  | CTL head                 | 5-25        | 5-115 | 22  | Threading gear                   | 5-24        | 5-110 |     |                      |             |   |
| 2   | Drum assembly            | 5-3         | 5-11  | 4   | Threading motor                  | 5-15        | 5.59  |     |                      |             |   |
| 16  | Pinch press block        | 5-21        | 5-100 | 3   | Threading ring                   | 5.23        | 5-106 |     |                      |             |   |
| 11  | Pinch roller assembly    | 5-5         | 5-18  | 14  | T slider assembly                | 5.17        | 5-65  |     |                      |             |   |
| 15  | Pinch solenoid           | 5-22        | 5-101 | 13  | T tension regulator arm assembly | 5-20        | 5-91  |     |                      |             |   |
| 12  | P slider assembly        | 5-18        | 5-69  | 1   | Upper drum assembly              | 5.2         | 5-5   |     |                      |             |   |
| 9   | Reel motor               | 5-12        | 5-41  |     |                                  |             |       |     |                      |             |   |

5-2

(Bottom portion of the unit)

Page 5-56 5-58

24

5. OIL

Apply only the specified oil when oiling is required for replacing parts and/or adjustment. If a different oil is used, major malfunctions may be caused due to differences in oil viscosity and ingredients.

SONY part number : 7-661-018-18

If oil is used that has been mixed with dust, shafts and bearings may be damaged, causing major malfunctions.

One drop of oil is defined as follows : About the amount that will adhere to the end of a stick 2 mm in diameter, as shown in the figure.

#### 6. GREASE

SONY part number : 7-662-001-41 (Molyton grease, No320) SONY part number : 7-662-010-04 (Grease, SGL-505)

Smear only the specified grease product to sliding part. If a different grease is used, major malfunctions may be caused due to differences in viscosity and ingredients. Major malfunctions may also be caused by using grease that has been mixed with dust.

#### Amounts of grease to smear

Smear just enough grease to create a thin film on the surface of the part. Any grease that adheres to other surrounding parts must be removed with gauze or soft cloth.

7. TENSION MEASUREMENT TAPE Prepare the following tool :

J-6327-930-A

This tension measurement tape uses a S tension regulator arm operating position adjustment, T tension regulator arm operating position adjustment and S tension sensor sensitivity adjustment.

How to create the tension measurement tape. 1) Cut a video tape as shown in the figure.

 Make a loop while inserting two pieces of pencil as shown in the figure, and stick a video tape.

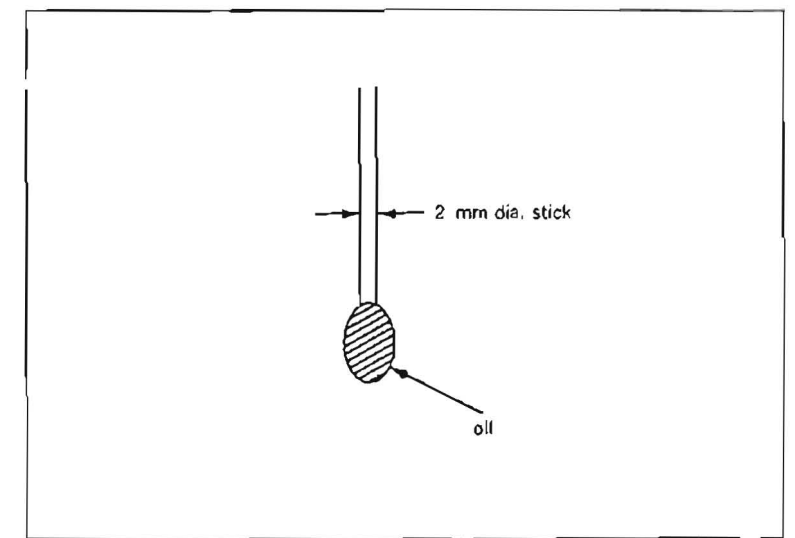

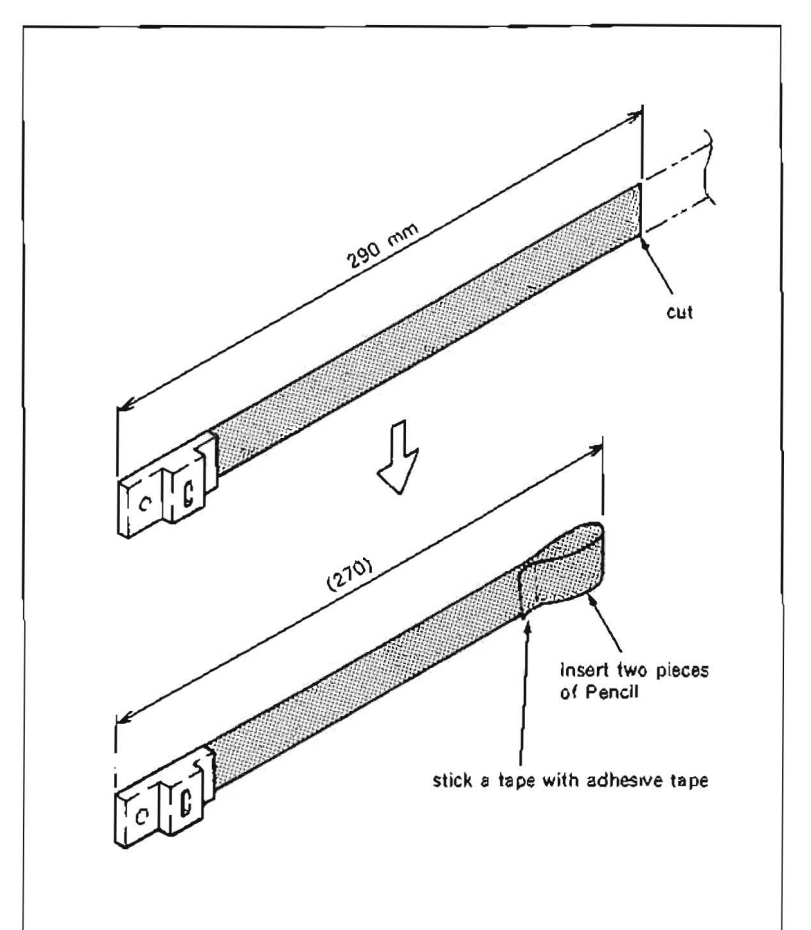

# 8. NONSLIP RUBBER SHEET

SONY part number : J-6327-980-A

This rubber sheet prevents to dial tension gauge from slipping on a reference plate. It is recommended to use this rubber sheet when S and T tension regulator arm operating position adjustments, and S and T tension sensor sensitivity adjustments are performed.

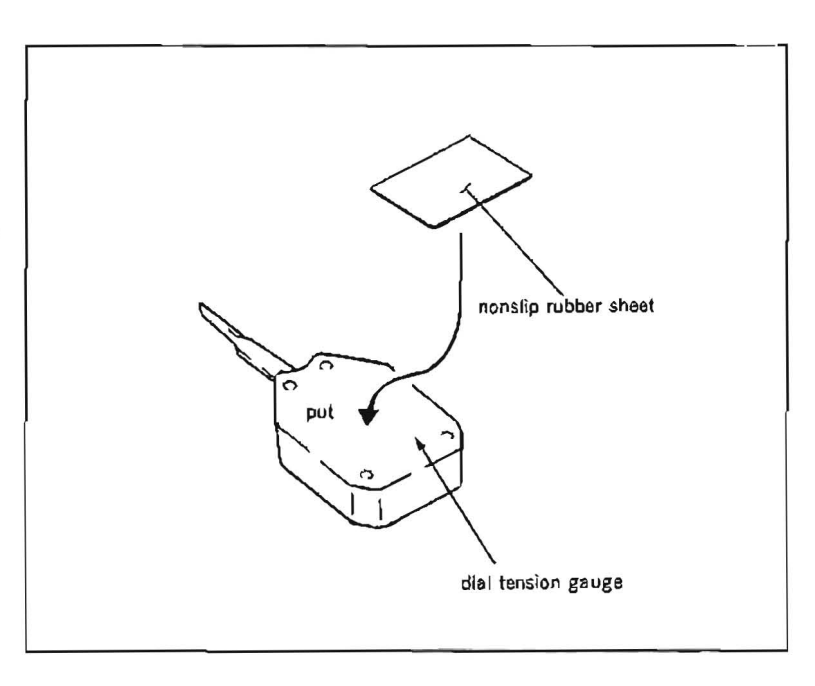

| 5-1-1. Index for Adjustment Item                      |             |       |
|-------------------------------------------------------|-------------|-------|
| (alphabetical order)                                  |             |       |
| (except tape path system alignment)                   |             |       |
| Adjustment Item                                       | Section No. | Page  |
| Audio/TC head zenith adjustment                       | 6-2         | 6-4   |
| Capstan FG duty adjustment                            | 5-27-2      | 5-123 |
| Capstan speed adjustment                              | 5-27-3      | 5-125 |
| Capstan motor operation check                         | 5-27-1      | 5-122 |
| Cassette pillar (S) height adjustment                 | 5-10-1      | 5-32  |
| Cleaning roller block position adjustment             | 5-6-1       | 5.21  |
| Brush position adjustment                             | 4-4-1       | 5-19  |
| Drum motor operation check                            | 5-3-1       | 5-15  |
| FWD back tension adjustment                           | 5-19-3      | 5-84  |
| Pinch solenoid position adjustment                    | 5-22-1      | 5.104 |
| Reel brake clearance check                            | 5-7-1       | 5-24  |
| Reel brake release amount adjustment                  | 5-7-2       | 5-25  |
| Reel FG duty adjustment                               | 5-12-3      | 5-47  |
| Reel motor operation check                            | 5-12-2      | 5-46  |
| Reel motor shaft slantness adjustment                 | 5-12-1      | 5-44  |
| Reel position motor operation check                   | 5-13-1      | 5.57  |
| Reel rotation detector position adjustment            | 5-10-3      | 5-36  |
| Reel table height adjustment                          | 5-10-2      | 5-34  |
| REV back tension adjustment                           | 5-19-4      | 5-87  |
| S reel offset/friction adjustment                     | 5-12-4      | 5-48  |
| S reel torque adjustment                              | 5-12-5      | 5-50  |
| S tension regulator arm operating position adjustment | 5-19-L      | 5-74  |
| S tension sensor sensitivity adjustment               | 5-19-2      | 5-78  |
| Threading motor operation check                       | 5-15-1      | 5-60  |
| T reel offset/friction adjustment                     | 5-12-6      | 5-52  |
| T reel torque adjustment                              | 5-12-7      | 5-54  |
| T tension sensor sensitivity adjustment               | 5-20-2      | 5-97  |
| T tension regulator arm operating position adjustment | 5-20-1      | 5-93  |
| Upper drum eccentricity adjustment                    | 5-2-1       | 5-9   |

5-6

.

.

.

.

#### 5-2. UPPER DRUM ASSEMBLY REPLACEMENT

- The upper drum assembly is a periodic replacement part. It is recommended to replaced periodically based on the periodic maintenance table.
- . When the video heads are worn or damaged, replace an upper drum assembly.
- When the upper drum assembly is removed, if a spacer is placed on the flange, be sure to leave it in place on the flange. If the spacer is lost or replaced with one of a difference thickness, the height of the video head from its reference surface will be changed, making it impossible to get interchangiability.

Tools

| Cleaning | piece | : 2-034-697-00 |
|----------|-------|----------------|
| Cleaning | fluid | : 9-919-573-01 |

#### Replacement flow chart

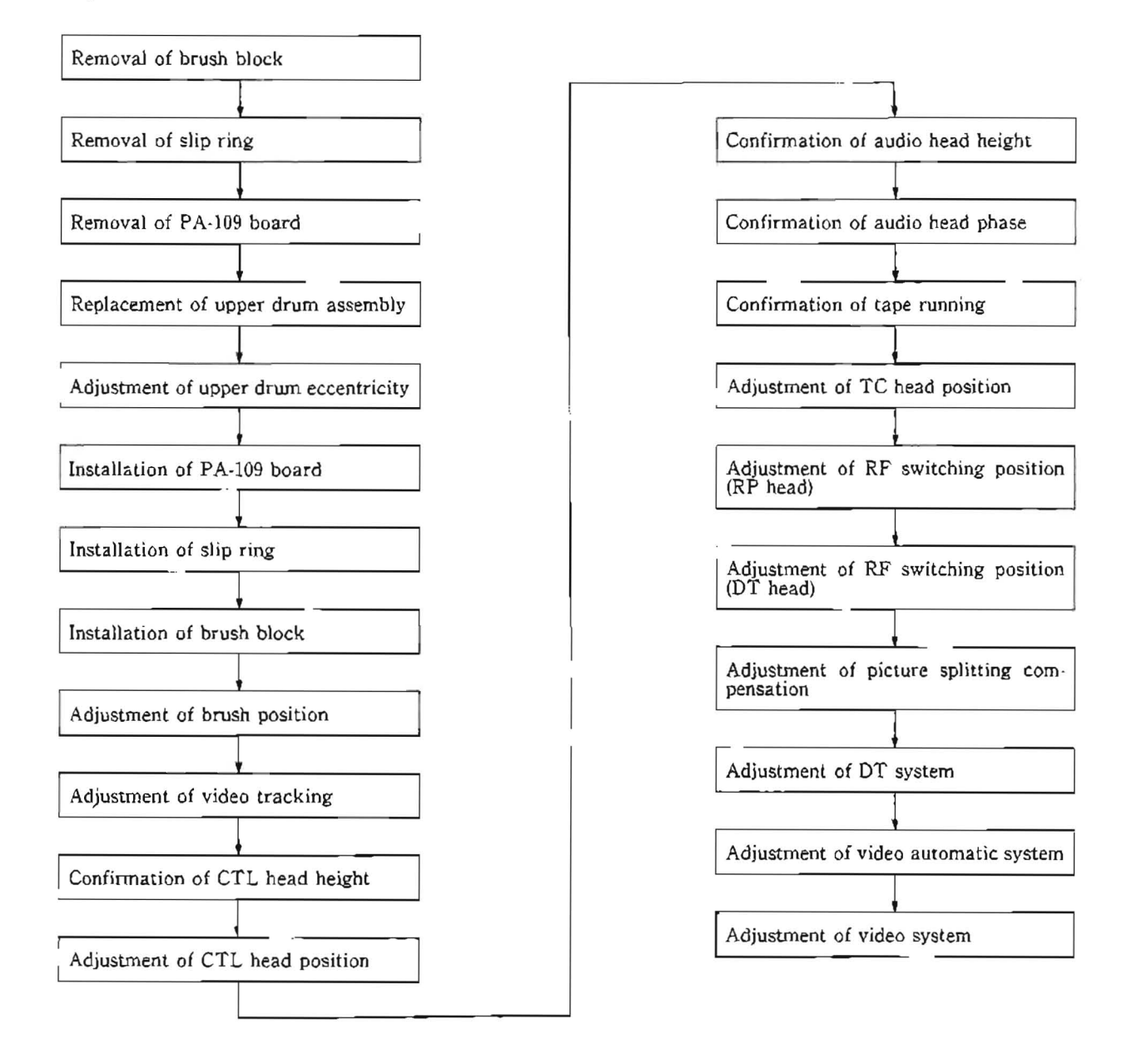

#### Removal

1. Hold claws of the upper part of a TG-4 tape guide roller using tweezers, and remove a fly wheel.

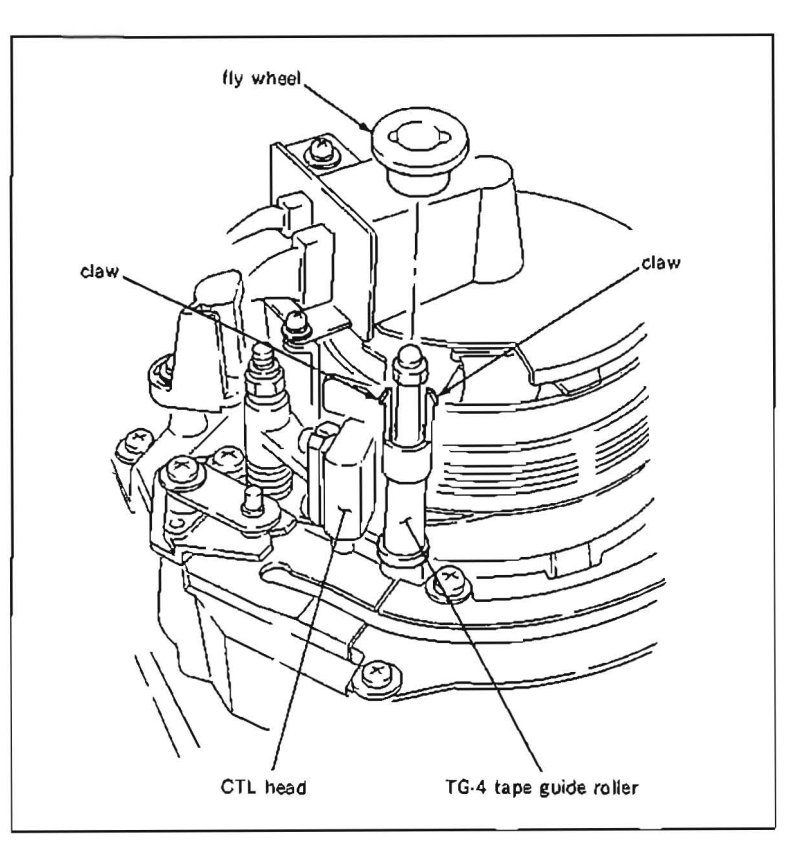

- Disconnect two connectors CN961 and CN962 on SR-52 board of a brush block.
- 3. Remove a fixing screw as shown in the figure, and remove a brush cover.
- 4. Remove two screws holding the brush block to the poles, and remove the brush block.
- 5. Remove two screws as shown in the figure, and remove a slip ring.
- Push two connector housings on the printed circuit board in an upper drum assembly in the direction shown in the figure respectively, and remove two flexible boards.
- Remove four screws holding the printed circuit board in the upper drum assembly, and lift the printed circuit board straight up to remove.

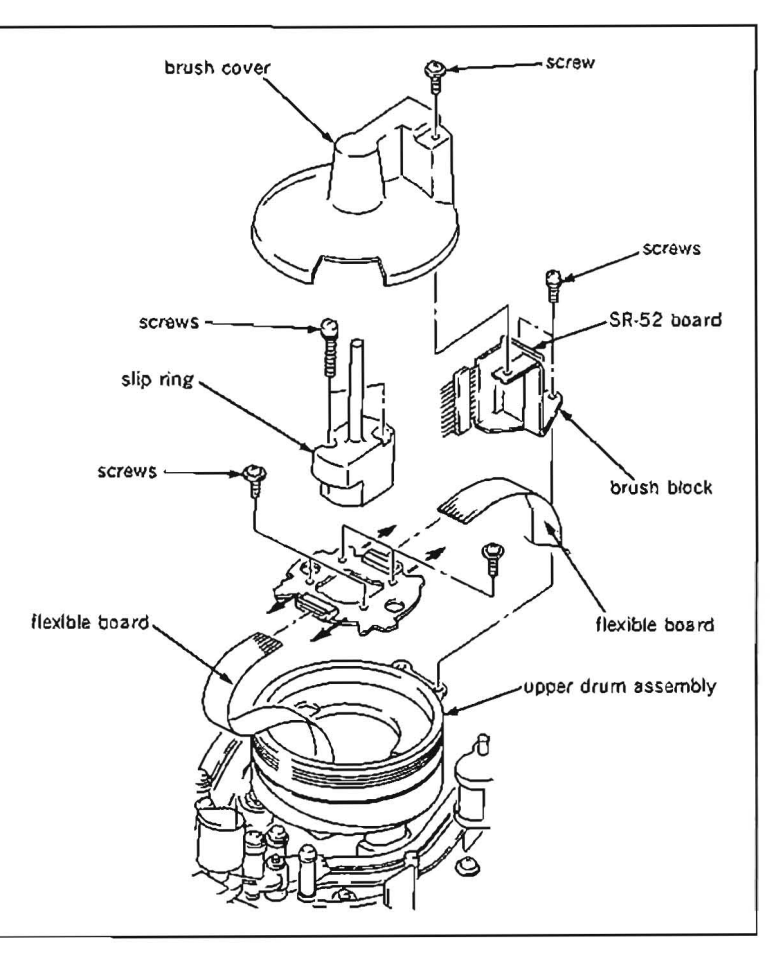

- Remove two screws holding the upper drum assembly, and lift the upper drum assembly straight up to remove.
- Note :Never contact the upper drum assembly to the TG-4, CTL head, stationary guide and cleaning roller when removing the upper drum assembly

## Installation

- 9 Clean the flange surface of a lower drum and the installation surface of a new upper drum assembly with a cleaning piece moistened with cleaning fluid.
- 10. As shown in the figure, place A-mark of the upper drum assembly as indication hole on the flange and put it on the flange, then secure it with two screws and washers snugly, but do not tighten.
- Note 1 : When placing the upper drum asembly on the lower drum, never make a scratch or otherwise damage on the tape running surface and video heads of the upper drum assembly.
- Note 2 : Never contact the upper drum assembly to the TG-4, CTL head, stationary guide and cleaning roller when installing the upper drum assembly on the flange.
- Note 3 : When placing the upper drum assembly on the flange, pay particular attention to install in correct position.

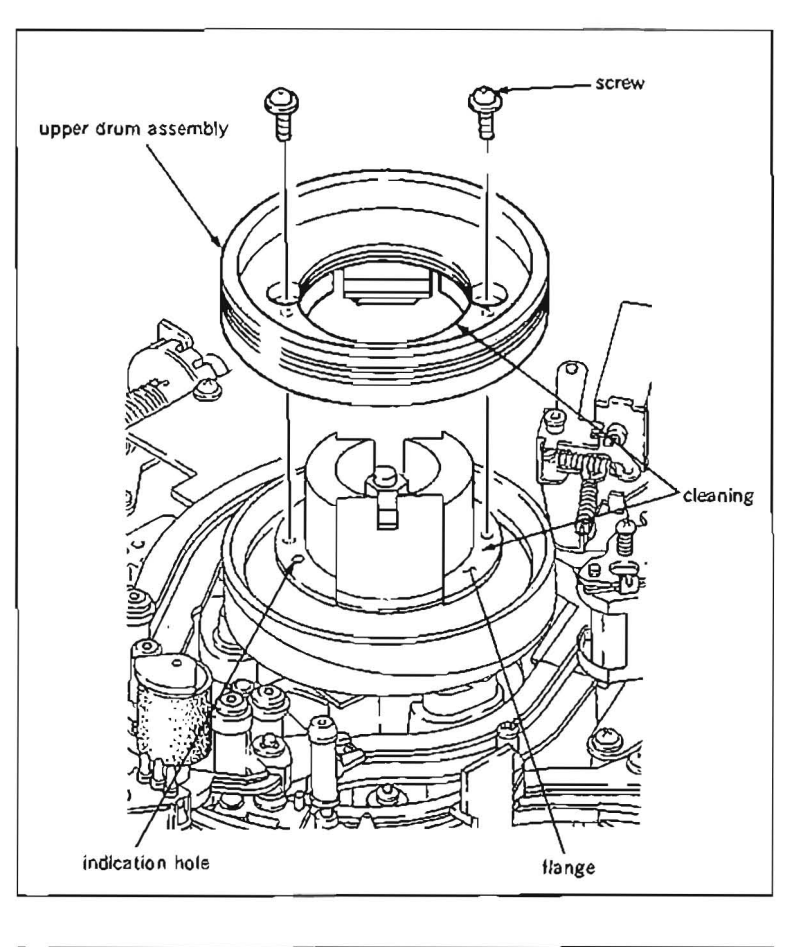

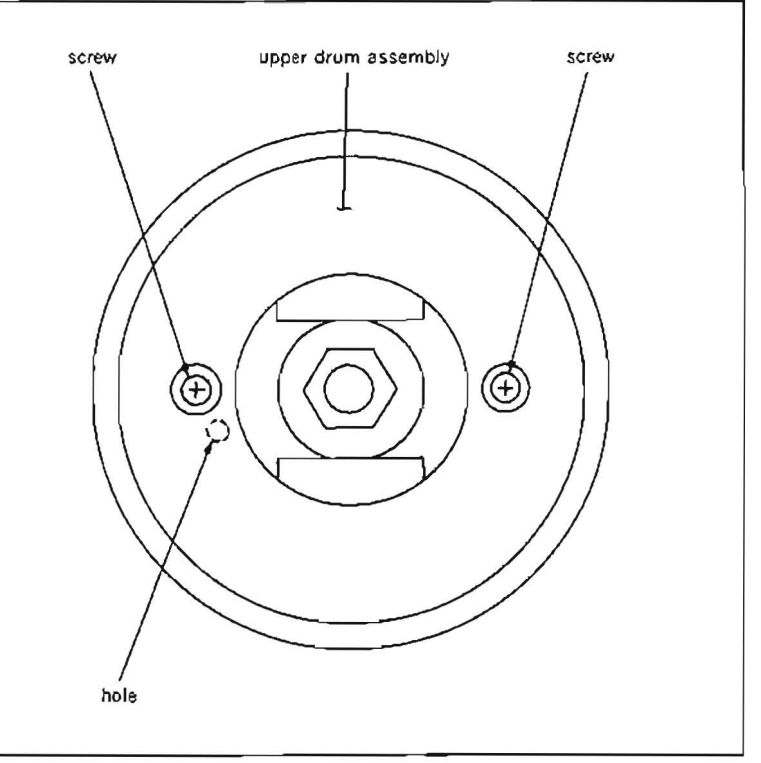

#### Adjustments after replacement

- Perform upper drum eccentricity adjustment. (Refer to Section 5-2-1.)
- Place ACH-mark of the printed circuit board as A-mark indicated on the upper drum assembly and put it on the upper drum assembly.
- Note :When placing the printed circuit board on the upper drum assembly, pay particular attention to install in correct position.
- Secure the printed circuit board with four screws (P2×8) and washers to the upper drum assembly.
- 14. Insert the flexible printed circuit boards into the connector housings respectively, and push the housings to the opposite direction of the arrow to lock them.
- 15. Install the slip ring with two screws ( $PS2 \times 12$ ).
- Install the brush block with two screws (PS2.6×5) to the poles snugly, but do not tighten.
- Perform slip ring position adjustment. (Refer to Section 5-4-1.)
- 18. Install the brush cover.
- Connect connectors CN961 and CN962 to SR-52 board of brush block.
- 20. Perform video tracking adjustment. (Refer to Section 6-4.)
- Perform CTL head height adjustment. (Refer to Section 6.5.)
- 22. Perform CTL head position adjustment. (Refer to Section 6-6.)
- Perform confirmation of audio head height. (Refer to Section 6-7.)
- 24. Perform confirmation of audio head phase. (Refer to Section 6-8.)
- Perform confirmation of tape running. (Refer to Section 6.3.)
- Perform TC head position adjustment. (Refer to Section 6.10.)
- 27. Align two claws of the upper part of the TG-4 tape guide roller and two grooves of the fly wheel, then install the fly wheel to the TG-4 tape guide roller.
- 28. Perform RF switching position (RP head) adjustment. (Refer to Section 6-12.)
- Perform RF switching position (DT head) adjustment. (Refer to Section 6-13.)
- Perform picture slitting compensation adjustment. (Refer to Section 6-15.)
- 31. Perform DT system adjustment.
- 32. Perform video automatic adjustment.
- 33. Perform video system adjustment.

# 5-2-1. Upper Drum Eccentricity Adjustment

· Be sure to perform an upper drum eccentricity adjustment, when the upper drum is replaced.

# Tools

| Upper drum eccentricity | gauge(2) : J-6001-830-A |
|-------------------------|-------------------------|
| Upper drum eccentricity | gauge(3) : J-6001-820-A |
| Upper drum eccentricity | gauge(5) : J-6087-000-A |
| Upper drum eccentricity | gauge(6) : J-6325-530-A |
|                         | or(1): J-6001-840-A     |
| Cleaning piece          | : 2-034-697-00          |
| Cleaning fluid          | : 9-919-573-01          |

Assemble the upper drum eccentricity gauges as shown in the figure.

#### For reference :

Drum eccentricity adjustment gauge (J-6080-038-A) and dial gauge holder (J-6080-039-A) are able to use for the upper drum eccentricity adjustment instead of to use drum eccentricity gauges (2), (3) and (5).

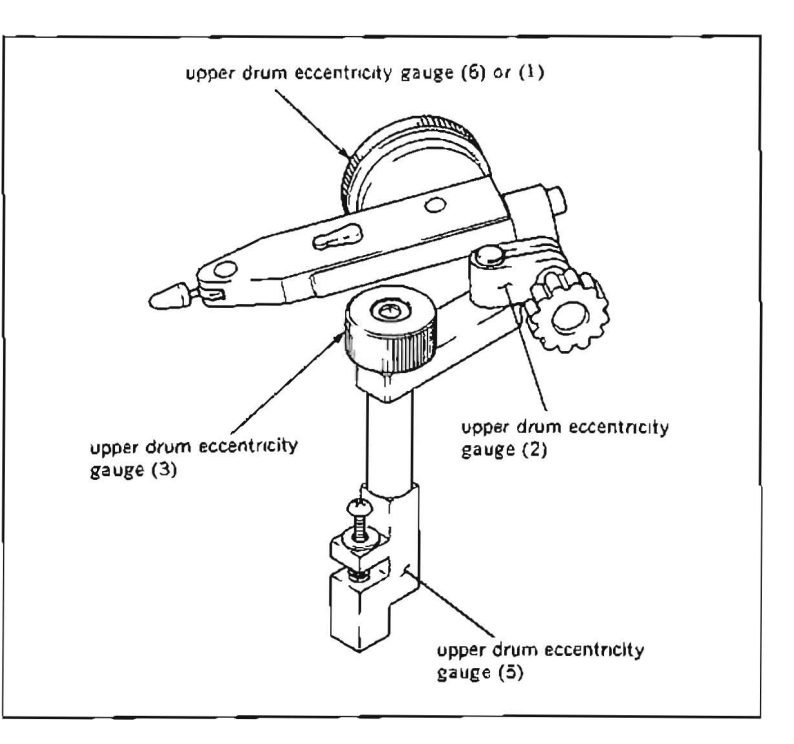

#### Adjustment

- 1. Clean the pointer of the assembled upper drum eccentricity gauges with a cleaning piece moistened with cleaning fluid.
- Note: The tape running surface of the upper drum may be damaged if the gauge is used with dirt or dust adhering to the pointer.
- 2. Install the assembled upper drum eccentricity gauges to the installing screw hole shown in the figure, which is on the cassette side of full erase head base.

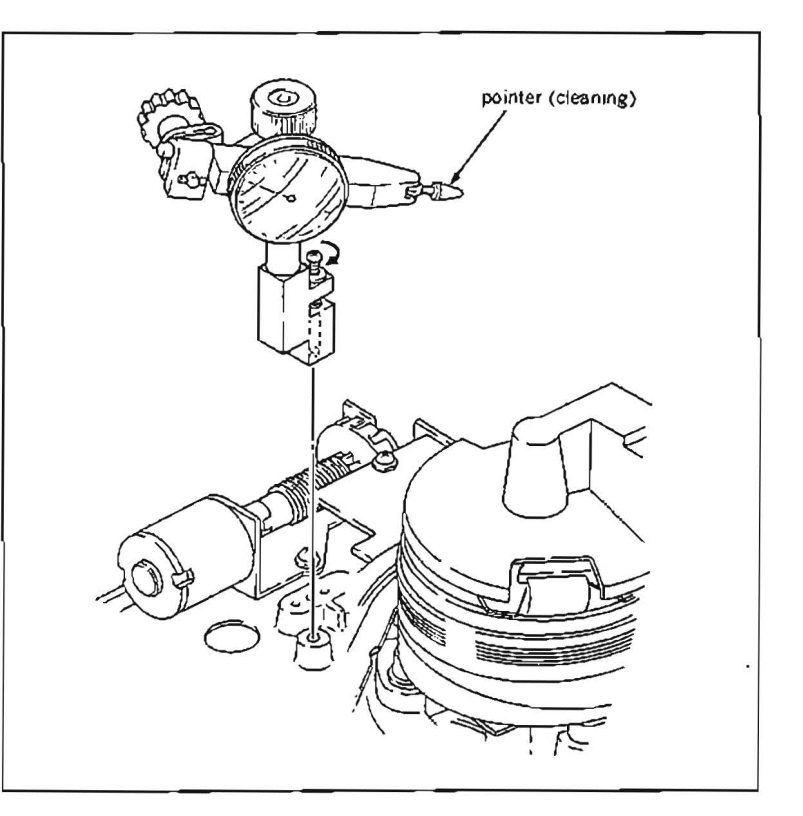

- 3 Adjust the position of the gauge so that the pointer is positioned about 5 mm away from the upper edge of the upper drum assembly.
- Note : Pay particular attention not to touch the pointer to the video heads.
- Turn the upper drum slowly in the clockwise direction. Make sure that the pointer deviation indicated in one full turn of the upper drum satisfies the specification.

Specification .  $3 \mu m$  or less.

If the specification is satisfied, perform step (6) and later.

If the specification is not satisfied, perform step (5) and later.

- 5. Perform if the specification is not satisfied :
  - Turn the upper drum slowly in the clockwise direction, and make sure that the amount of the pointer deviation.
  - (2) Turn the upper drum slowly in the clockwise direction, and stop the turning at the place where the least pointer deviation is indicated.
  - (3) Adjust the position of the upper drum to about one-half the amount of the pointer deviation by pressing with finger against the upper edge of the upper drum assembly at a point 180 degrees opposed to the contact point of pointer. If no movement is produced by this adjustment, slightly loosen two screws of the upper drum assembly. If the movement occurs too readily, tighten two screws slightly.
  - (4) Make sure that the deviation of the eccentricity again to satisfies the specification.
- Tighten two screws which hold the upper drum alternately and gradually (tightening torque: 78.5×10<sup>-2</sup> N·m(8 kgf-cm)).
- Make sure that the eccentricity of the upper drum to satisfiy the specification.
- 8. Remove the upper drum eccentricity gauges.
- Note : Take care not to contact the pointer with the video heads.
- 9. Clean the video heads and tape running surface of the upper drum assembly with a cleaning piece moistened with cleaning fluid. After cleaning, be sure to wipe the cleaned surface two to three times with a dry cloth.

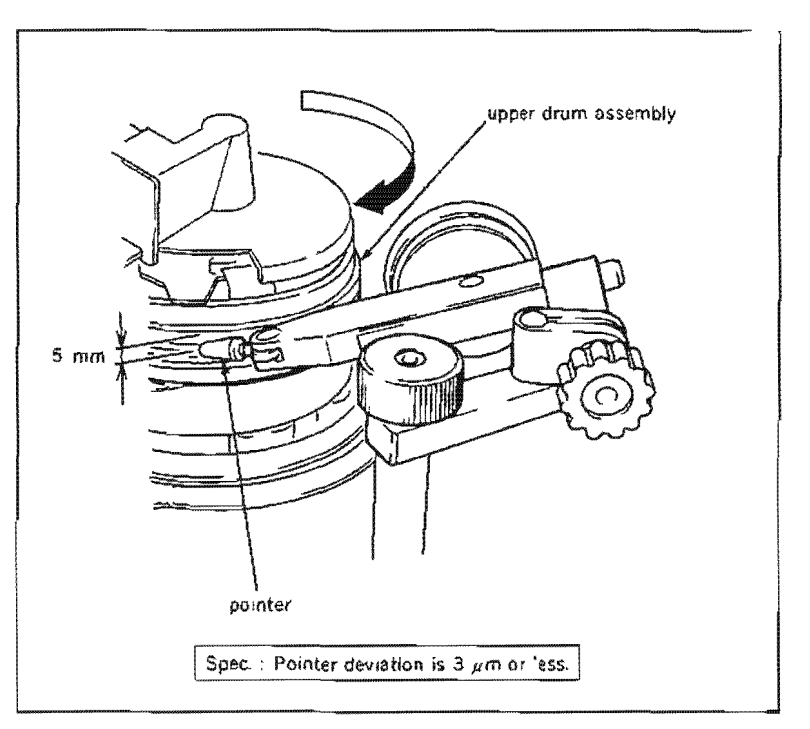

#### 5-3. DRUM ASSEMBLY REPLACEMENT

- A drum assembly is a periodic replacement part. It is recommended to replace periodically based on the periodic maintenance table.
- · It is necessary to replace the drum assembly in the following cases :
- (1) The lead surface of a lower drum is worn, and a correct RF waveform cannot be obtained even when tracking adjustment is performed.
- (2) The lower drum's lead surface and tape running surface of the lower drum are scratched and cannot be repaired.
- (3) The drum shaft bearings are out of life, resulting in noise or jitter that makes it impossible to maintain the performance of the unit.
- · When replacing the drum assembly, replace an upper drum assembly at the same time.

#### Tools

| Cleaning piece | : 2-034-697-00 |
|----------------|----------------|
| Cleaning fluid | : 9-919-573-01 |

#### Replacement flow chart

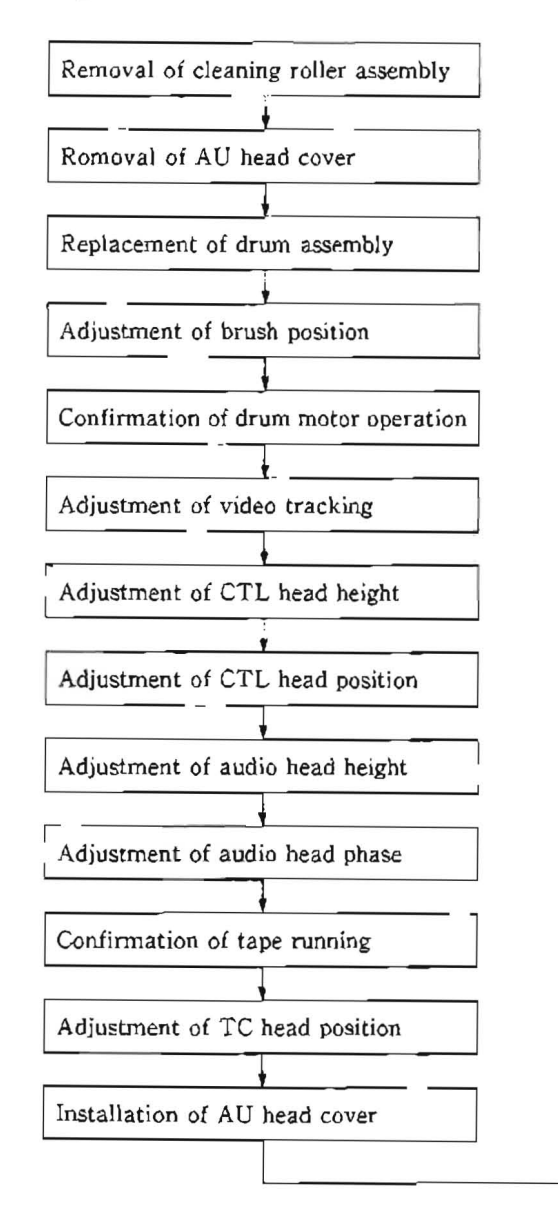

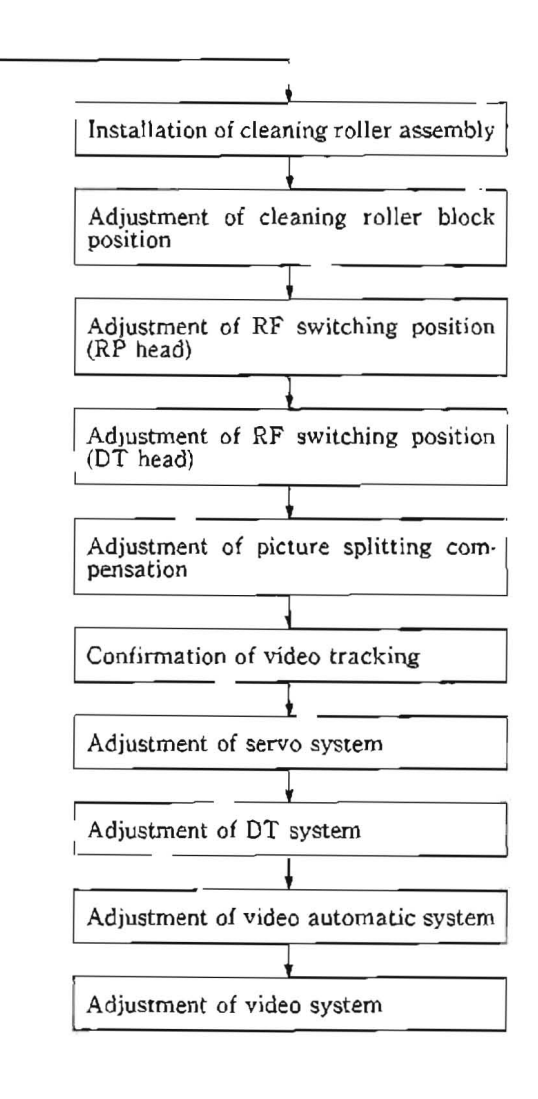

## Remova)

- Remove a cleaning roller assembly. (Refer to steps (1) and (2) in Section 5-6.)
- 2. Remove a fly wheel of the upper part of a TG-4 tape guide roller. (Refer to step (1) in Section 5-2.)
- Remove a screw (PWH3×6) as shown in the figure, and remove an AU head cover. At this time, the harness clamper of the drum comes off together.
- 4. Remove a brush block. (Refer to steps from (2) to (4) in Section 4-2.)

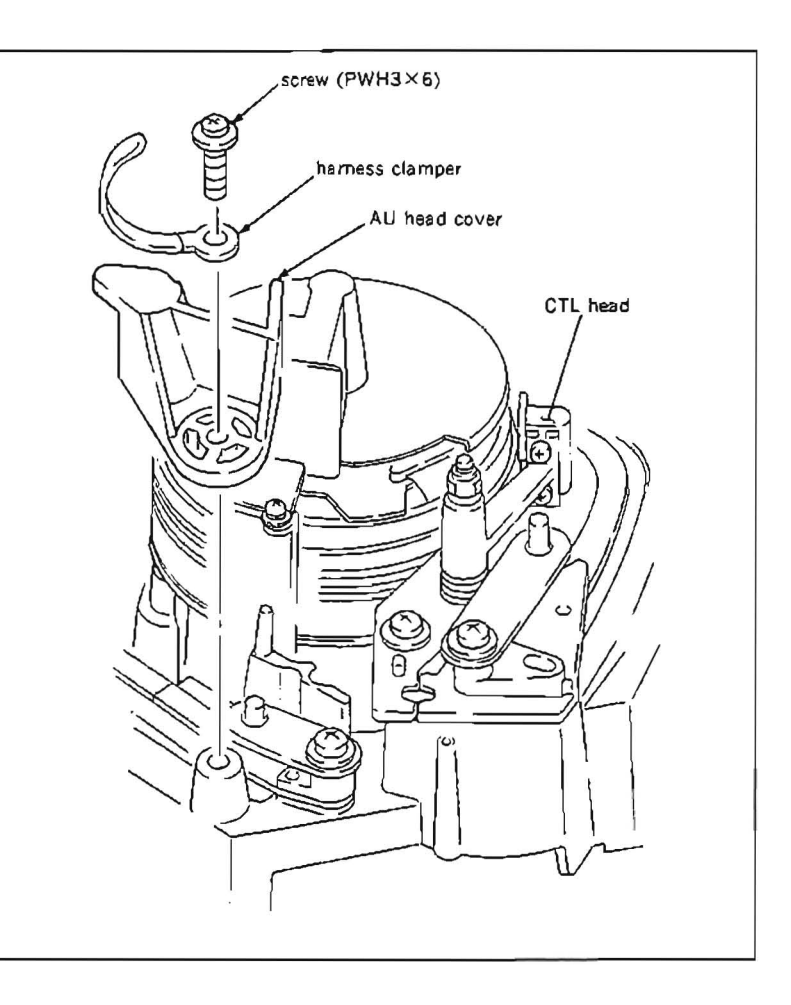

- 5. Open DR-118 board.
- Disconnect connector connected to a drum assembly.
- Hold the drum assembly from the unit surface by hand, and remove three screws from back side of the unit which are installing the drum assembly.
- Note 1 :Hold the drum assembly with hands to prevent it from dropping.
- Note 2 : Be careful not to damage the guides and other parts surrounding the drum assembly.
- Slightly raise up the drum assembly, and disconnect two connectors CN1 and CN963 connected to the drum assembly.
- 9. Remove the drum assembly from the unit.

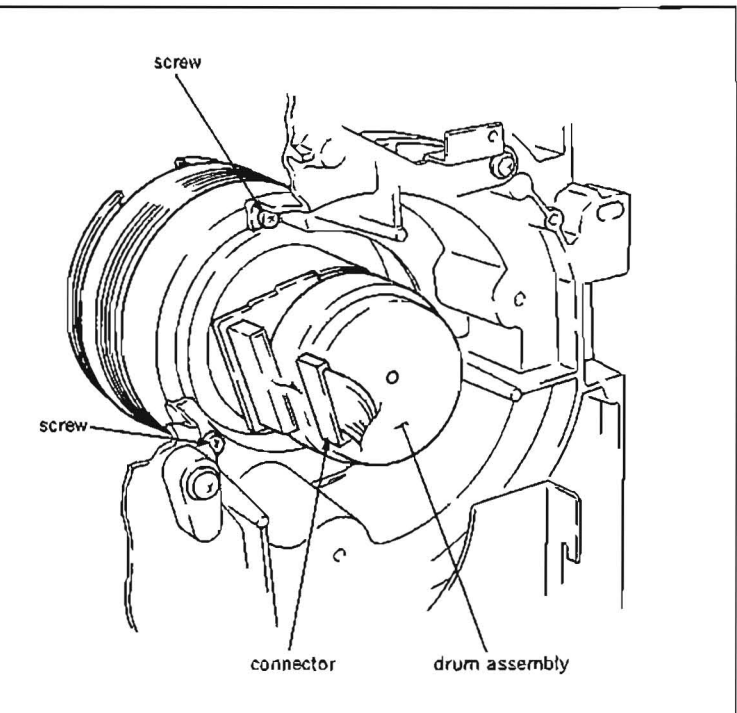

#### Installation

- Clean the new drum assembly mounting surface and the chassis with cleaning piece moistened with cleaning fluid.
- Connect the connectors CN1 and CN963 to a new drum assembly.
- 12. Install the drum assembly to the chassis while putting two guide pins of the chassis into the guide holes which are on the lower side of the new drum assembly.
- Note 1: Pay particular attention not to cause damages to the tape running surface of the upper drum, video heads, lower drum's tape running surface and lead of the lower drum.
- Note 2: Pay particular attention not to cause damages by contacting the guides and other parts surrounding the drum assembly.
- 13. Tighten the drum assembly with three screws.
- 14. Connect connector to drum assembly.
- 15. Clean the tape running surface of the drum assembly with a cleaning piece moistened with cleaning fluid. After cleaning, be sure to clean the cleaned surface two or three times with a soft dry cleaning piece.
- 16. Install the brush block to the studs with two screws snugly, but do not tighten.
- 17. Perform brush position adjustment. (Refer to Section 5-4-1.)
- 18. Install the brush cover.
- Connect two connectors CN961 and CN962 to SR-52 board of the brush block.

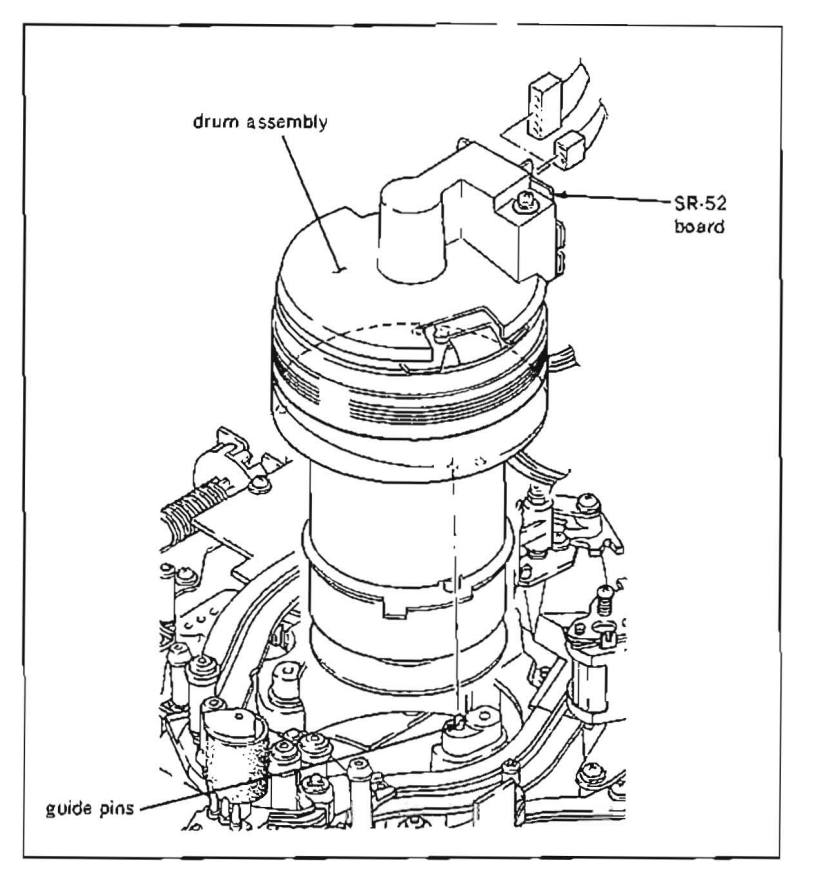

Adjustments after replacement

- 20. Perform confirmation of drum motor operation. (Refer to Section 5-3-1.)
- 21. Perform video tracking adjustment. (Refer to Section 6-4.)
- 22. Perform CTL head height adjustment. (Refer to Section 6-5.)
- 23. Perform CTL head position adjustment. (Refer to Section 6-6.)
- 24. Perform audio head height adjustment. (Refer to Section 6.7.)
- 25. Perform audio head phase adjustment. (Refer to Section 6-8.)
- 26. Perform confirmation of tape running. (Refer to Section 6-3.)
- 27. Perform TC head position adjustment. (Refer to Section 6-10.)
- 28. Install the AU head cover together with the drum harness clamper.
- 29. Install the fly wheel to the upper part of the TG-4 tape guide roller. (Refer to step (27) in Section 5-2.)
- 30. Install the cleaning roller assembly.(Refer to steps (7) and (8) in Section 5-6.)
- Perform cleaning roller block position adjustment. (Refer to Section 5-6-1.)
- 32. Perform RF switching position (RP head) adjustment. (Refer to Section 6-12.)
- 33. Perform RF switching position (DT head) adjustment. (Refer to Section 6-13.)
- Perform picture splitting compensation adjustment. (Refer to Section 5-15.)
- 35. Perform confirmation of video tracking. (Refer to Section 6-4.)
- 36. Perform servo system adjustment.
- 37. Perform DT system adjustment.
- 38. Perform video automatic adjustment.
- 39. Perform video system adjustment.

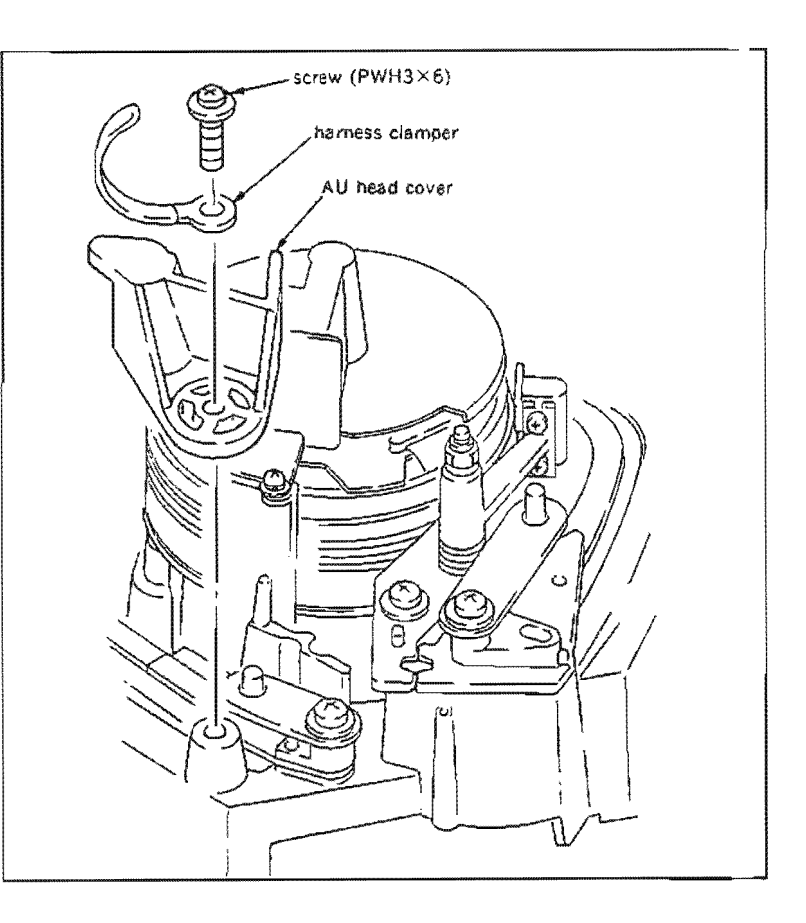

#### 5-3-1. Drum Motor Operation Check

· Be sure to perform the drum motor operation check when a drum assembly is replaced.

#### Preparation

Connect a video monitor with VIDEO OUTPUT 3 connector or MONITOR connector, and display characters.

#### Check

- Put Bit7 of S601 on SS-48 board in CLOSE state, and turn the POWER to ON.
- 2. Press S302 and put the unit into maintenance mode.
- Press the search dial to enter the jog mode, and move \* mark to "BO: SERVO CHECK" which is displaying on the monitor screen with the search dial.
- Press S302 on SS-48 board to select "SERVO CHECK" mode.
- Move \* mark to "BO2: MOTOR CHECK" which is displaying on the monitor screen with the search dial.
- Press S302 on SS-48 board to select "MOTOR CHECK" menu.
- Move \* mark to "BO26: DRUM MOTOR" which is displaying on the monitor screen with the search dial.
- Press S302 on SS-48 board and to execute "DRUM MOTOR" sub-menu.
- Check the followings appears on the monitor screen :
  - "SPEED : OK"

"PHASE : LOCK"

"PG : EXIST"

If above messages are not displayed, check that four connectors connected with the drum assembly are inserted surely.

If above messages are still not displayed, check the drum driver circuit, drum FG amplifier circuit and drum PG amplifier circuit (on DR-118 board).

- 10. Press S303 on SS-48 board, and check that the drum rotation stops.
- Press S303 twice on SS-48 board to return to the mode screen.
- 12. Turn the POWER to OFF, and put Bit7 of S601 on SS-48 board in OPEN state.

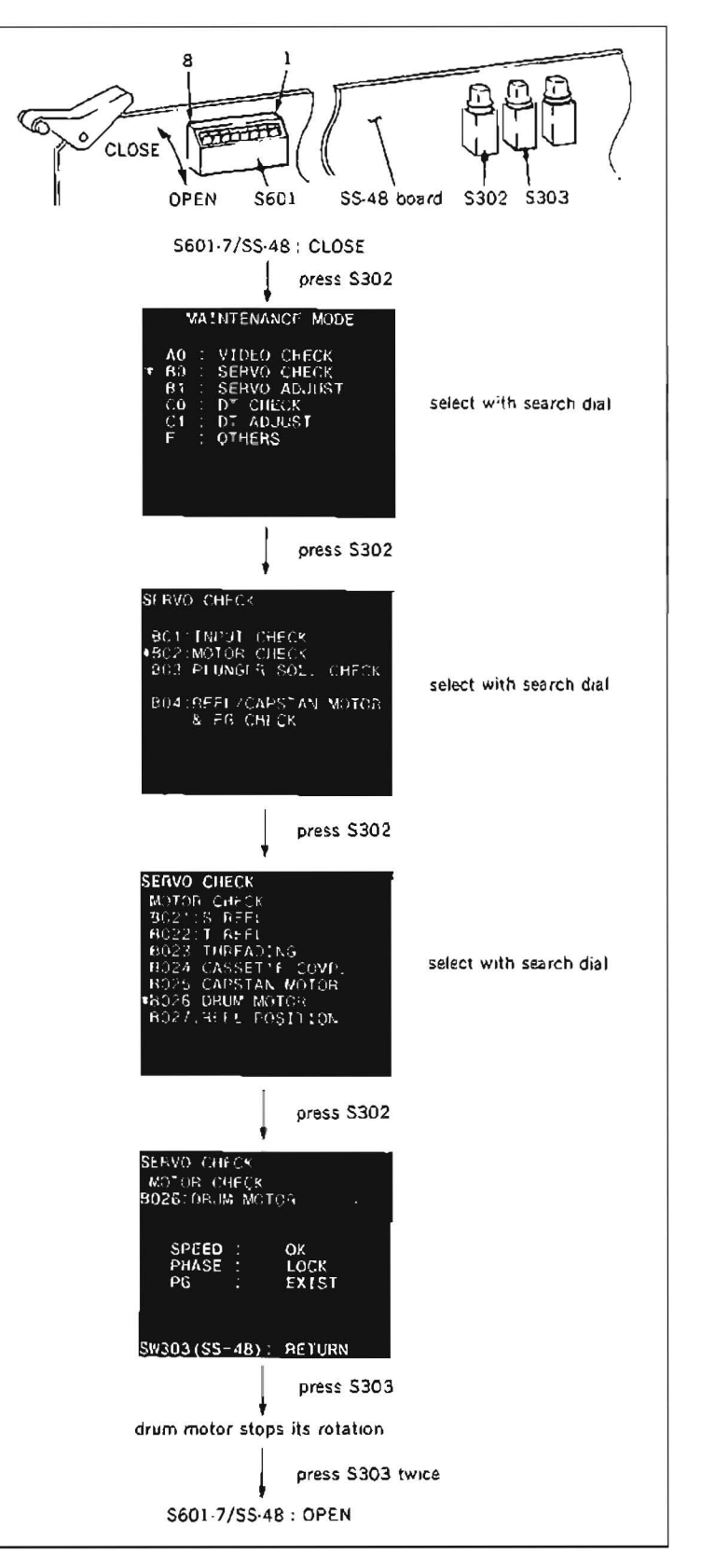

.

# 5-4. BRUSH BLOCK REPLACEMENT

#### Removal

- Disconnect two connectors CN961 and CN962 on SR-52 board of a brush block
- 2. Remove a fixing screw as shown in the figure, and remove a brush cover.
- 3. Remove two screws holding the brush block to the poles, and remove the brush block.

#### Installation

- 4. Install a new brush block with two screws  $(PS2.6 \times 5)$  to the poles snugly, but do not tighten.
- Perform brush position adjustment. (Refer to Section 5.4-1.)
- 6. Install the brush cover.
- Connect connectors CN961 and CN962 to SR-52 board of brush block.

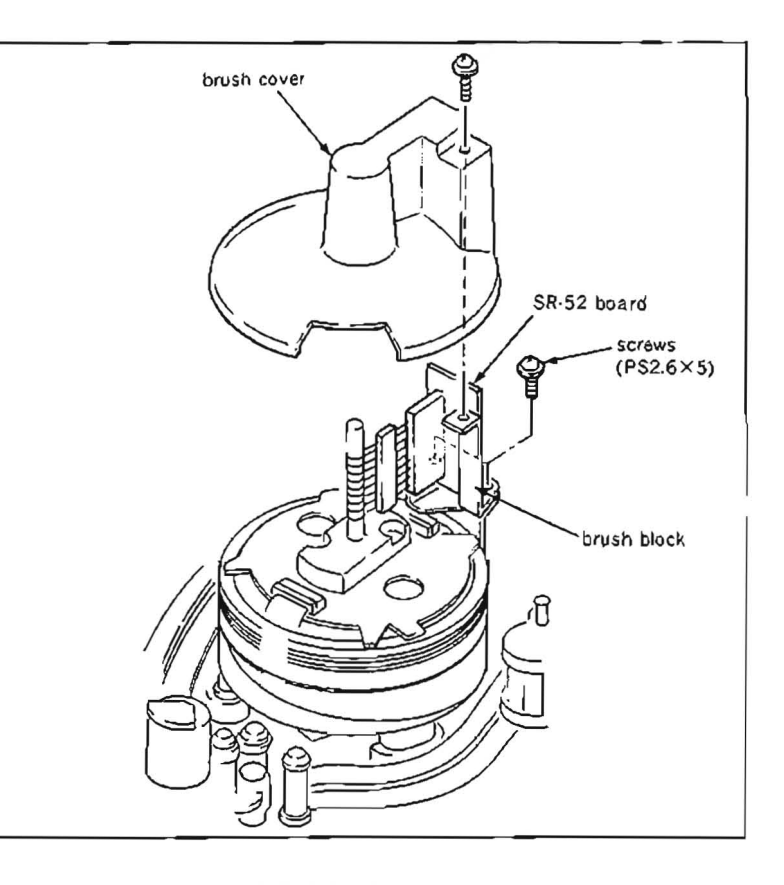

#### 5-4-1. BRUSH POSITION ADJUSTMENT

#### Adjustment

- Remove a brush cover from the unit. (Refer to step (2) in Section 5-4.)
- Loosen two screws holding a brush block 1/2 to 1 turn.
- Move the brush block in the direction in the arrow to meet both specifications, and tighten two screws.
- Spec. 1: The brushes are positioned in the grooves of the slip ring.
- Spec. 2: The bend of the brush meets the required specification (shown in the figure.)
- 4. Install the brush cover.

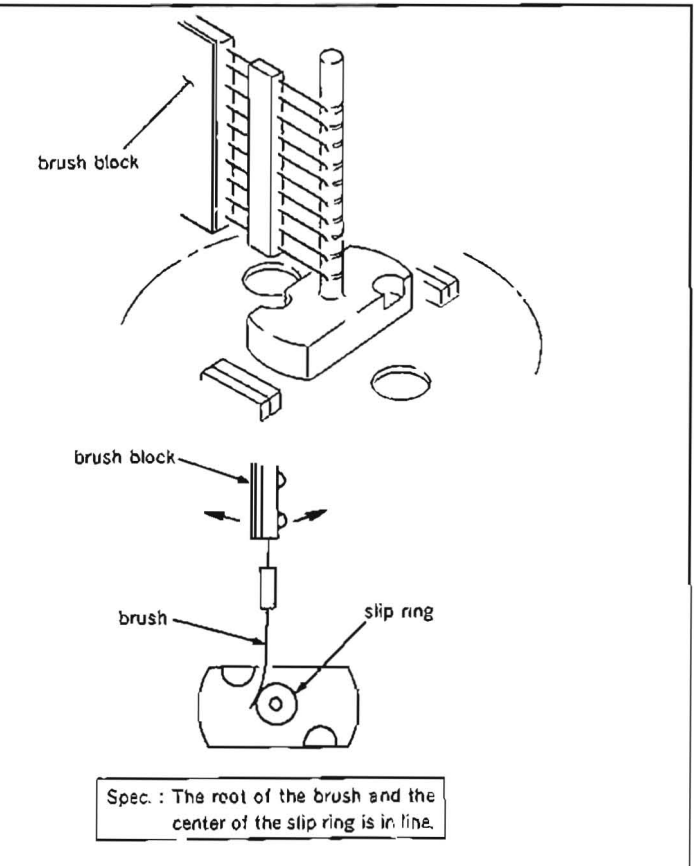

# 5-5. PINCH ROLLER ASSEMBLY REPLACEMENT

- The pinch roller assembly is a periodic replacement part. It is recommended to replaced periodically based on the periodic maintenance table.
- . When a pinch roller assembly is worn or damaged, replace the pinch arm assembly.

#### Replacement flow chart

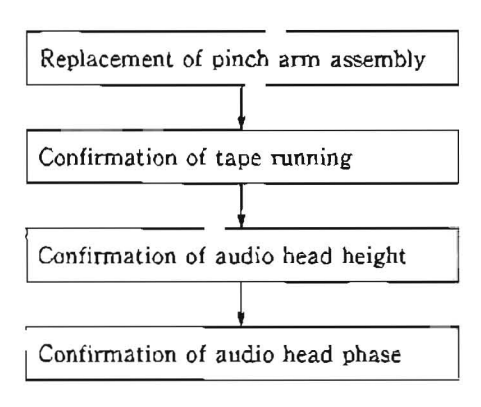

#### Tool

| Cleaning piece | : 2-034-697-00 |
|----------------|----------------|
| Cleaning fluid | : 9-919-573-01 |

#### Removal

- 1. Remove a cassette compartment.
- 2. Turn the POWER to ON.
- Turn the POWER to OFF when a pinch roller comes to a position in front of a TG-6 tape guide.
- Remove an E-ring on the upper part of a pinch arm assembly, and remove the pinch arm assembly from a P slider assembly.
- Note: Do not remove a polyslider washer and spring at the bottom of the pinch arm assembly.

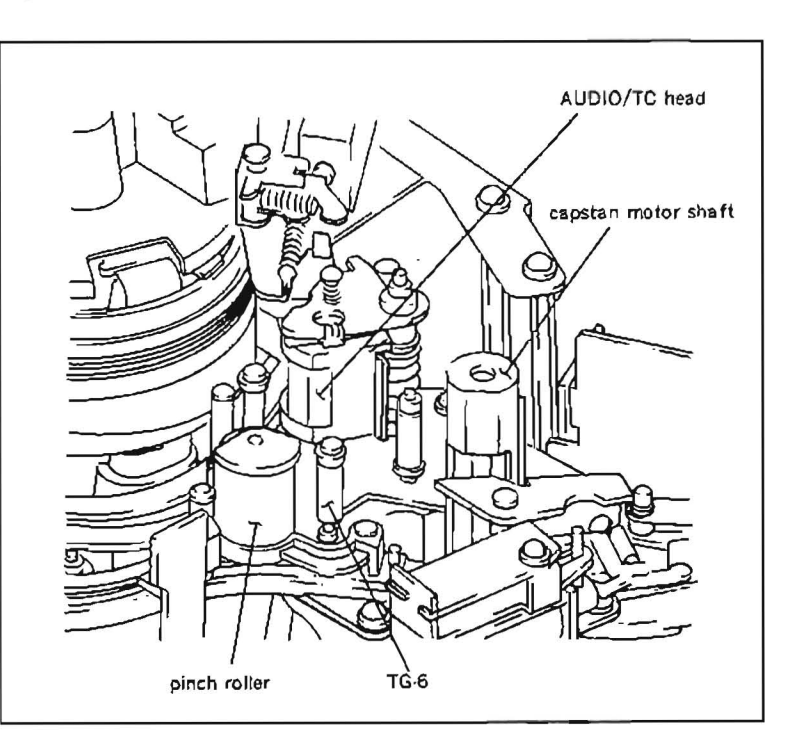

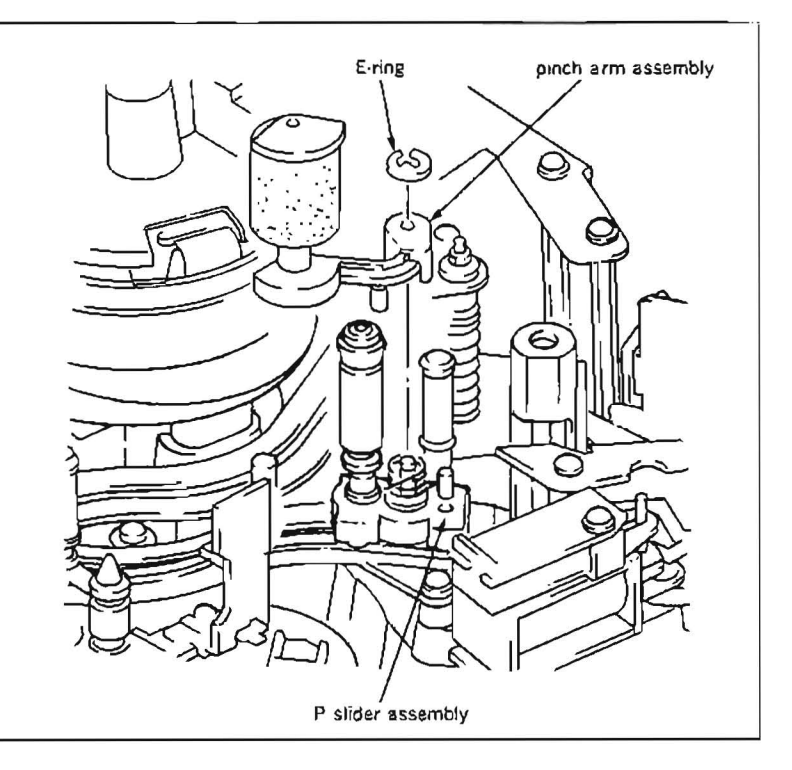

#### Installation

- Rub surface of the installing shaft of the pinch arm assembly with cotton swab moistened with oil, in other words. apply about a half of drop oil to the shaft.
- Set a spring as shown in the figure, and install a new pinch arm assembly and fasten it to the P slider assembly with E-ring.
- Note 1: Install a spring so that the long bar is to the shaft on the P slider assembly, and the short bar is to the pinch arm assembly.
- Note 2: Using tweezers to install the spring will help to easy installation.
- Push the pinch arm assembly toward the TG-6 tape guide with finger, then release the finger and make sure that it returns smoothly to its original position

Clean the new pinch roller with a cleaning piece moistened with cleaning fluid.

#### Adjustment after replacement

- 8. Perform confirmation of tape running. (Refer to Section 6-3.)
- Perform confirmation of video tracking. (Refer to Section 6-4)
- Perform confirmation of audio head height. (Refer to Section 6-7)
- 11. Perform confirmation of audio head phase. (Refer to Section 6.8.)

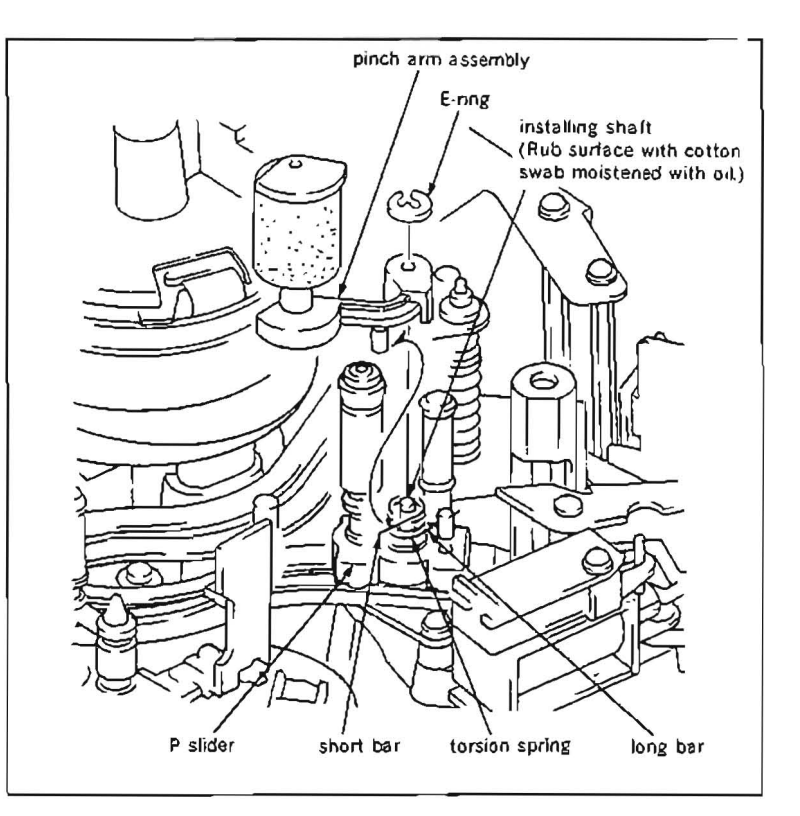

# 5-6. CLEANING ROLLER ASSEMBLY REPLACEMENT

• The the cleaning roller assembly is a periodic replacement part. It is recommended to replaced periodically based on the periodic maintenance table.

#### Replacement flow chart

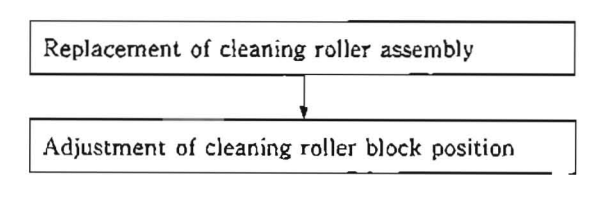

#### Removal

- 1. Disconnect a connector of a cleaning solenoid from CN916 on PD-56 board which is positioned on a pinch solenoid block.
- 2. Remove two screws holding a cleaning roller block, and remove it.

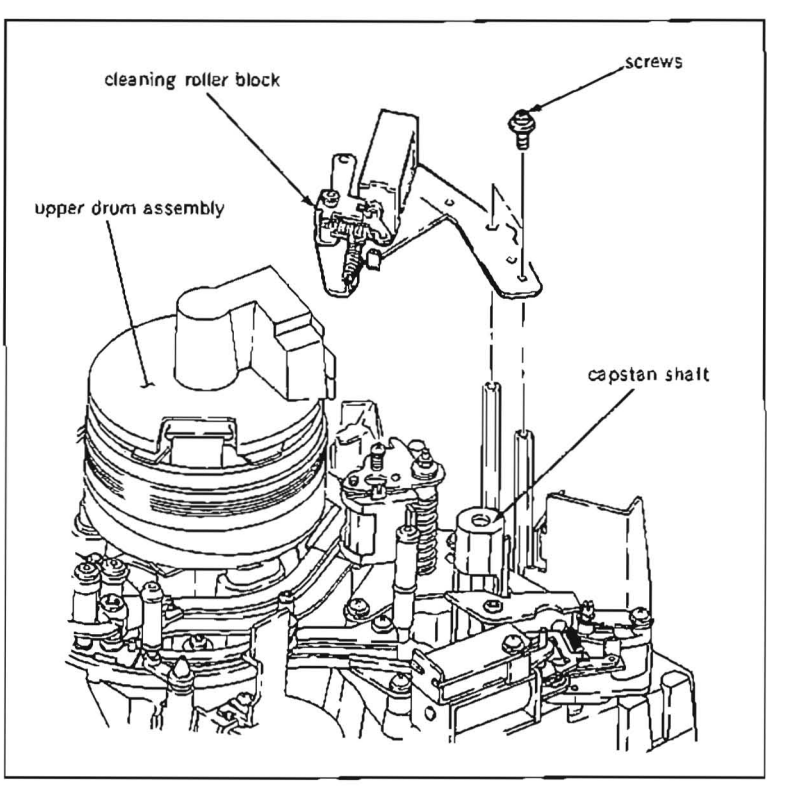

3. Remove a shaft cap of a cleaning roller, and remove a cleaning roller assembly.

#### Installation

- 4. Install bearings to the both side of a new cleaning roller assembly, and insert the assembled cleaning roller assembly and a spacer to the shaft in the order as shown in the figure.
- 5. Install the shaft cap to the top of the shaft.
- Make sure that the cleaning roller rotates smoothly when rotating the cleaning roller with hand.
- Install the cleaning roller block to the shafts with two screws snugly, but do not tighten.
- Connect connector CN916 of the cleaning solenoid on PD-56 board.

# Adjustment after replacement

 Perform cleaning roller block position adjustment. (Refer to Section 5-6-1.)

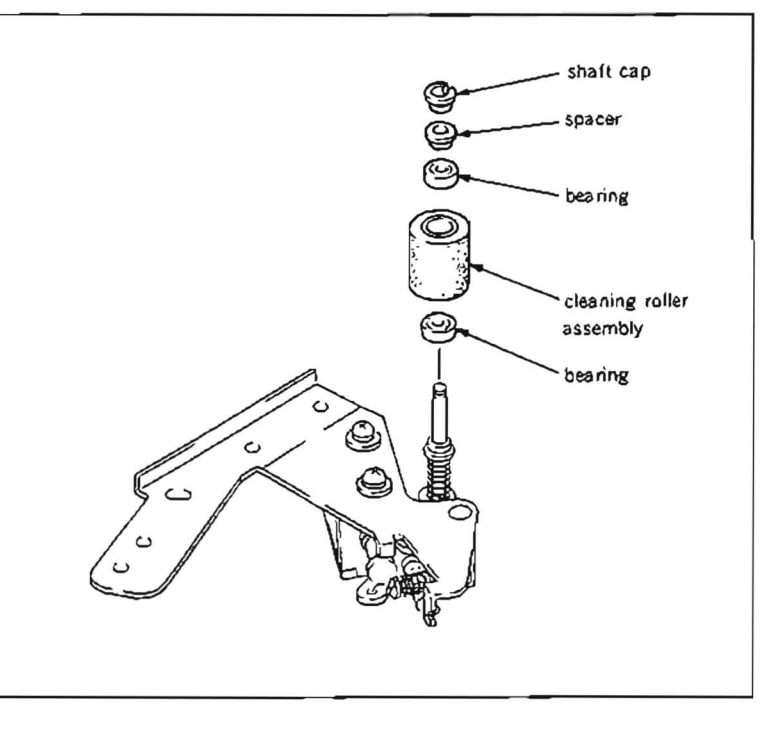

#### 5-6-1. Cleaning Roller Block Position Adjustment

• Be sure to perform a cleaning roller block position adjustment, when the cleaning roller block is removed.

#### Adjustment

- 1. Install a cleaning roller block to the shafts with two screws snugly, but do not tighten.
- 2. While pushing an iron core of a cleaning roller solenoid in the direction of arrow (energized position), adjust the position of the cleaning roller block so that the clearances between a pin of a lever C and C main arm satisfy the specification 1. Then tighten it with two screws.
- 3. Visually check the clearance between a drum and cleaning roller satisfy the specification 2.
- 4. Turn the POWER to ON, then the unit put into threading mode automatically.
- . While the cleaning solenoid is energized in threading mode, visually check that the clearances between the pin of the lever C and C main arm satisfy the specification 1.

If the specification is not satisfied, readjust the cleaning roller block position so that the specification 1 is satisfied.

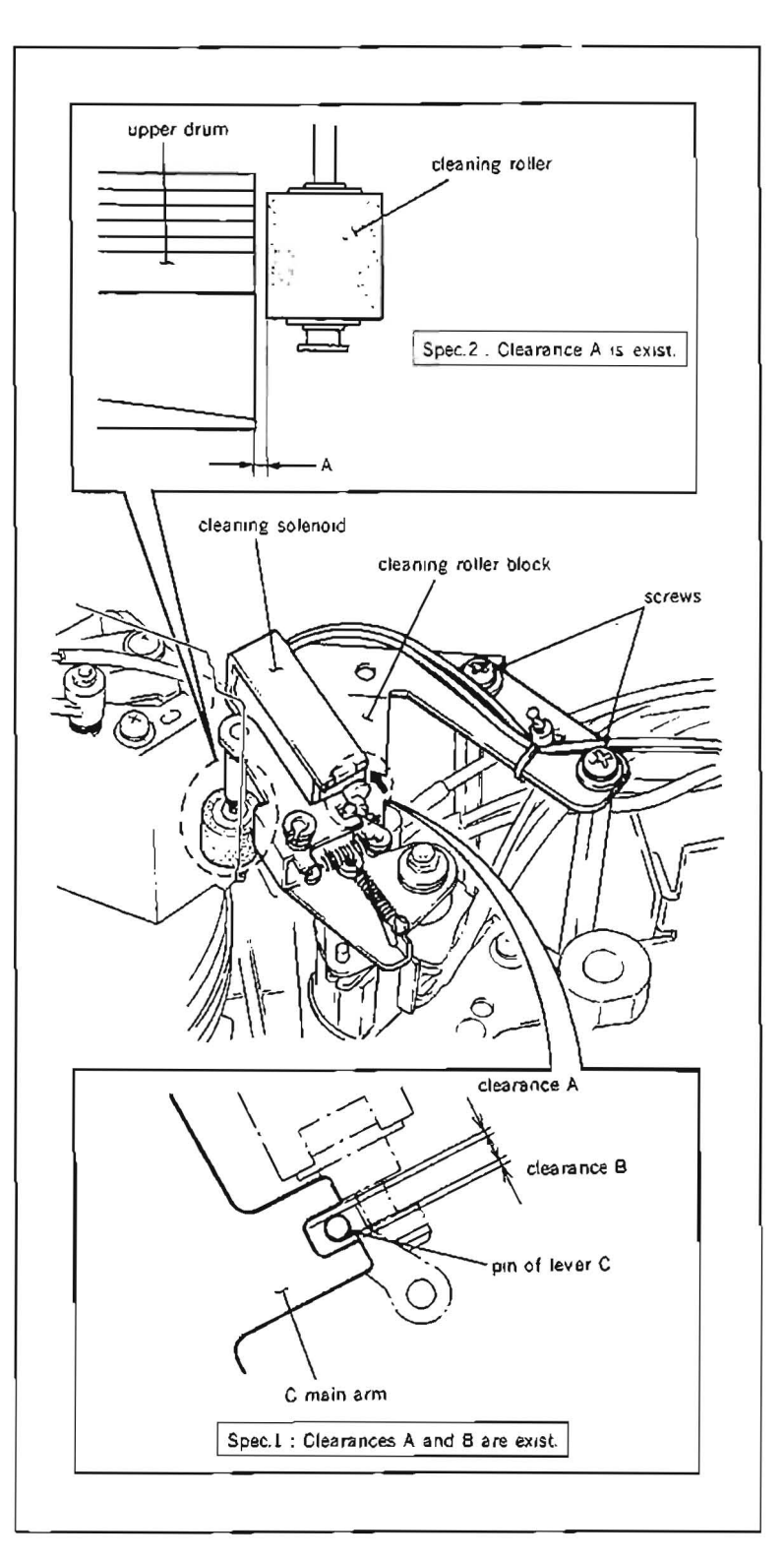
## 5-7. BRAKE LINING ASSEMBLY REPLACEMENT

• When the POWER is OFF, T reel brake lining and S reel brake lining are pressed against the take-up reel table and supply reel table.

When the POWER is turned ON, the S and T reel brake linings are released.

The reel brake linings still released even at PLAY, STOP, REW, F.FWD, SEARCH and REV modes. Press the EJECT button to put into the EJECT mode. Few seconds later after the EJECT mode is completed, the S and T reel brake linigs are pressed against the reel tables.

## Replacement flow chart

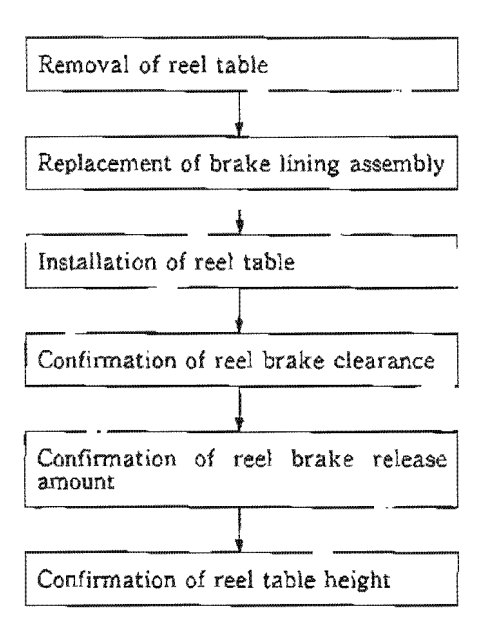

If the reel brake release amount does not satisfy the specification, and then reel brake release amount adjustment is performed, be sure to perform the following adjustments:

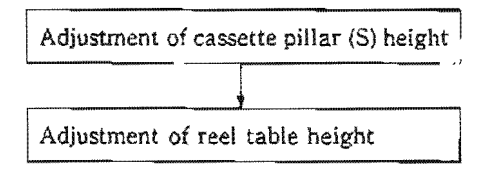

## Removal and installation

- Remove a reel table. (Refer to steps from (1) to (6) in Section 5.10.)
- 2. Unhook a spring of a brake block as shown in the figure from a motor plate assembly.
- Remove an E-ring that holds the brake block, and remove it.
- 4. Unhook a spring in the brake block as shown in the figure and remove a lining assembly.
- 5. Assemble a new lining assembly in the reversing the order of steps (2) to (4).
- 6. Install the reel table to the reel shaft.

Note :Two fixing screws must be fasten after the reel table height check is completed.

## Adjustment after replacement

- 7. Perform confirmation of reel brake clearance. (Refer to Section 5-7-1.)
- Perform confirmation of brake release amount. (Refer to steps from (1) to (3) in Section 5-7-2.)
- 9. Perform confirmation of reel table height. (Refer to stps from (1) to (8) in Section 5-10-2.)

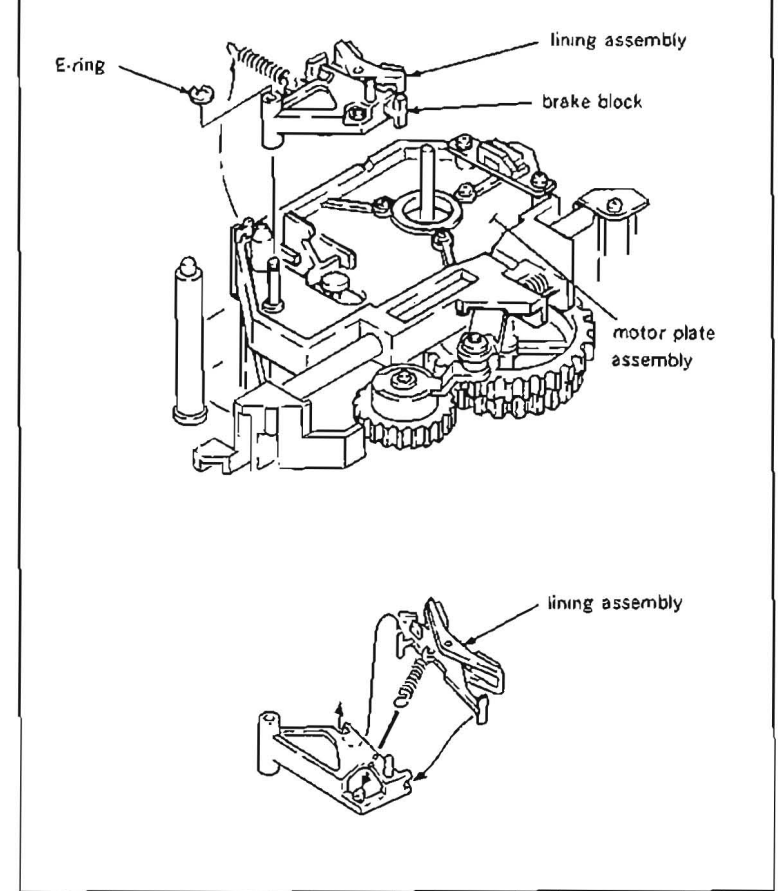

# 5-7-1. Reel Brake Clearance Check

· Be sure to perform a roel brake clearance check, when the brake lining assembly is removed.

## Check

- Make sure that there is a clearance between a brake arm block and boss when a take-up reel table is turned counterclockwise direction by fingers.
   If there is no clearance, replace the lining
- assembly.
  Make sure that there is a clearance between a brake arm block and boss when a supply reel table is turned clockwise direction by fingers.

If there is no clearance, replace the lining assembly.

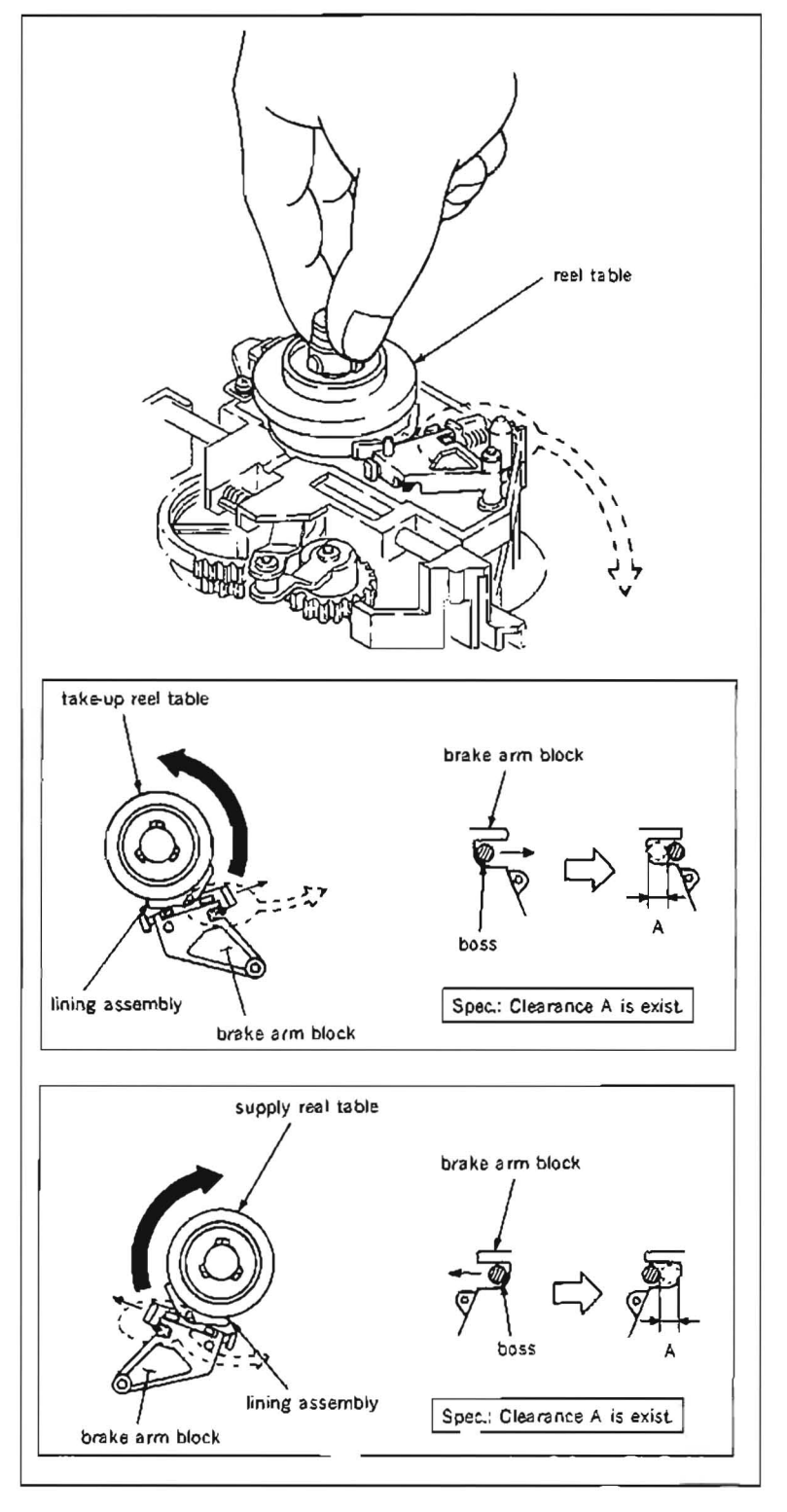

#### 5-7-2. Reel Brake Release Amount Adjustment

- · Be sure to perform a reel brake release amount check, when the brake lining assembly is replaced.
- · Be sure to perform a reel brake release amount adjustment, after the brake solenoid is replaced or removed.

### Check

- 1. Turn the POWER to ON.
- Make sure that a T brake lining assembly doesn't touch a take-up reel table while the take-up reel table is rotating. (Specification 1) (For reference : clearance is 0.6 to 1.8 mm.) If the specification is not satisfied, perform the adjustment step (4) and later.
- Make sure that a S brake lining assembly doesn't touch a supply reel table while the supply reel table is rotating. (Specification 2) (For reference : clearance is 0.6 to 1.8 mm.) If the specification is not satisfied, perform the adjustment step (4) and later.

#### Adjustment

- 4. Turn the POWER to OFF.
- 5. Remove a reel motor plate. (Refer to steps from (1) to (6) in Section 5-11.)
- Loosen two screws which hold a brake solenoid ½ to 1 turn.
- Adjust the brake solenoid position by pushing down an iron core of the brake solenoid to energized position so that there is a clearance between the reel table and brake liningassembly.
- Specification : There is a clearance (0.6 to 1.8 mm) between the reel table and brake linig assembly when the solenoid is energized position.
- Tighten two fixing screws of the brake solenoid.
- 9. Reconfirm that there is a clearance between the reel table and brake lining assembly when pushing down the iron core of the break solenoid to energized position.
- 10. Assemble the reel motor plate in the reversing the order of steps (1) to (6) in Section 5-11.
- Perform the following adjustment afteradjustment:
   Perform cassette pillar (S) height check. (Refer to steps from (1) to (6) in Section 5-10-1)

Perform reel table height check. (Refer to steps from (1) to (8) in Section 5-10-2.)

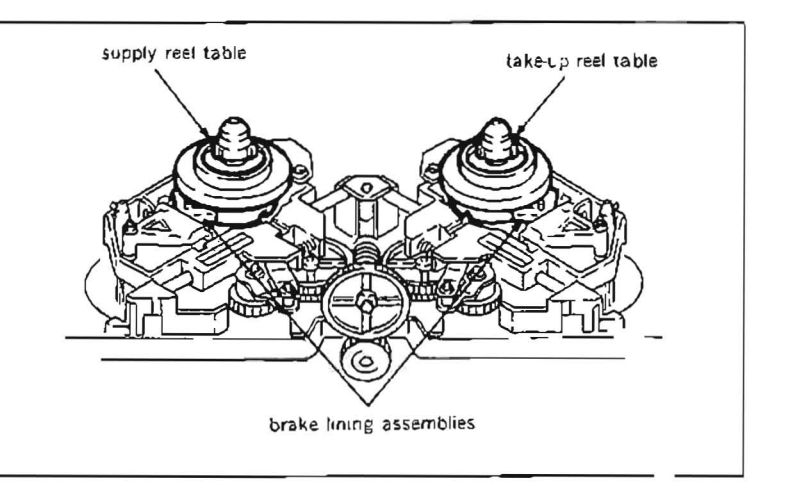

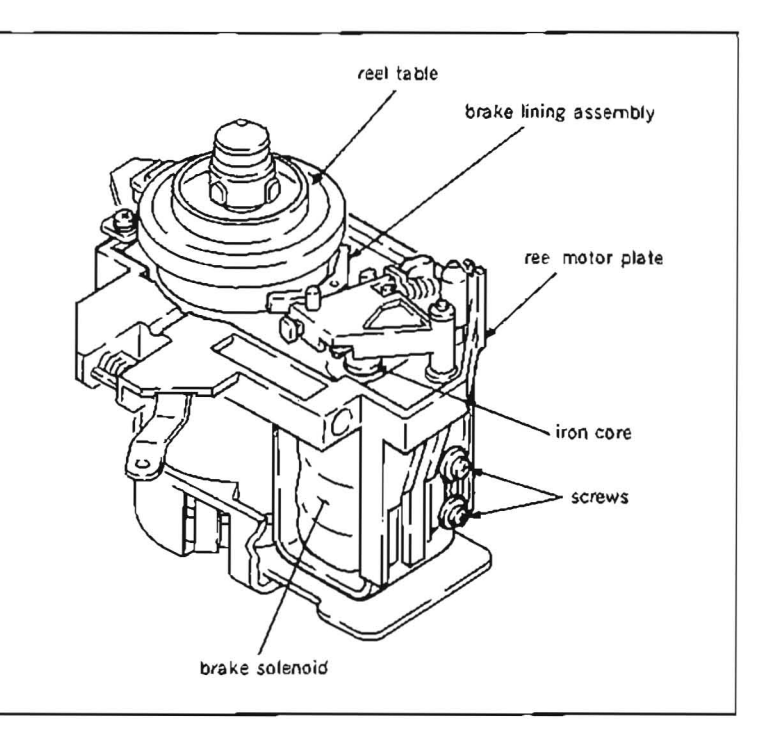

# 5-8. TAPE GUIDE REPLACEMENT

- This section describes the replacement procedure for the tape guide roller.
- All the replacement procedures for the tape guide rollers are the same except TG-4 tape guide roller.
- Pay particular attention not to cause damage to the tape guide roller as the tape guide roller touches the tape.

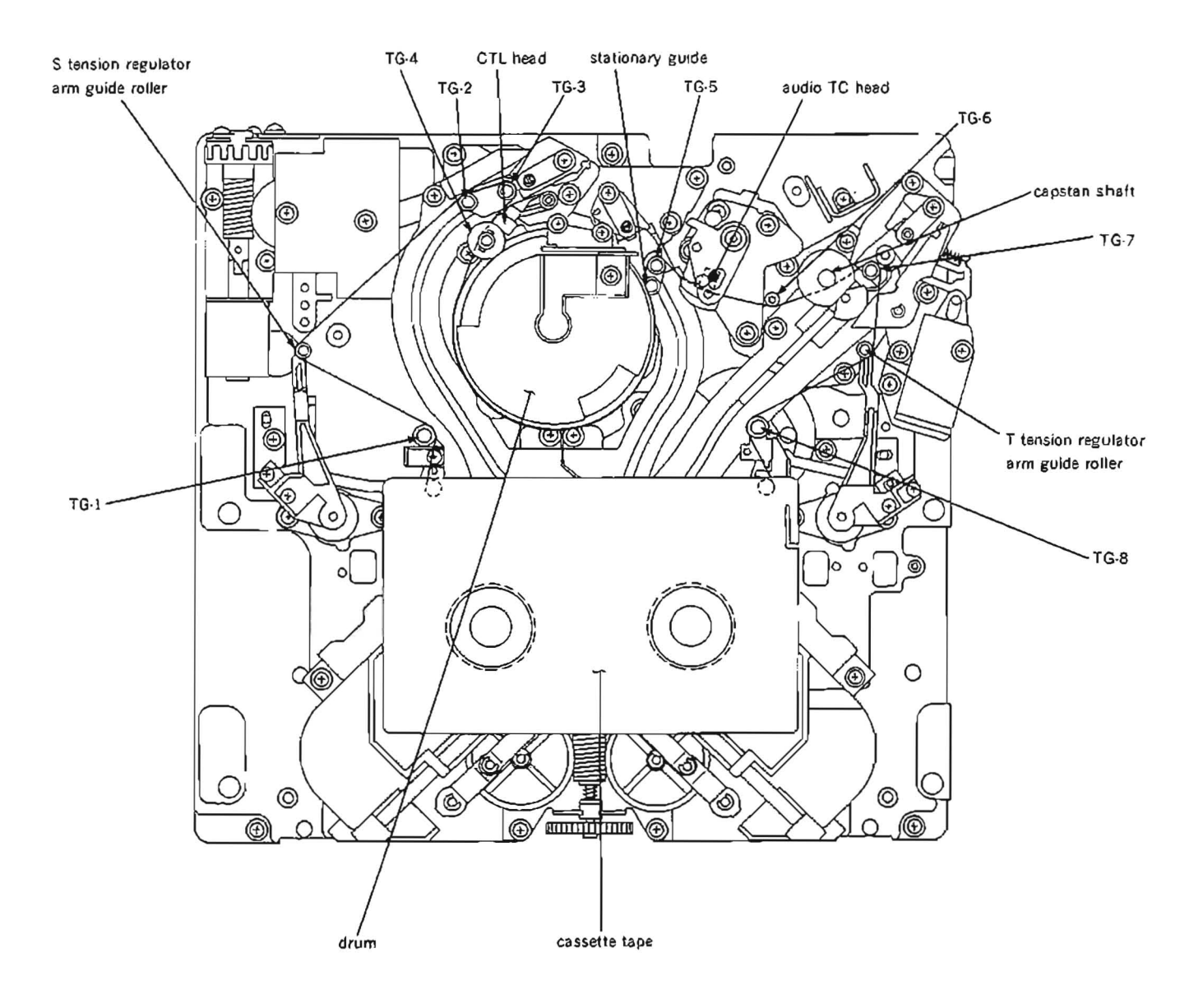

<This figure shows that the unit is in the threading and state.>

### 5-8-1. TG-4 Tape Guide Roller Replacement

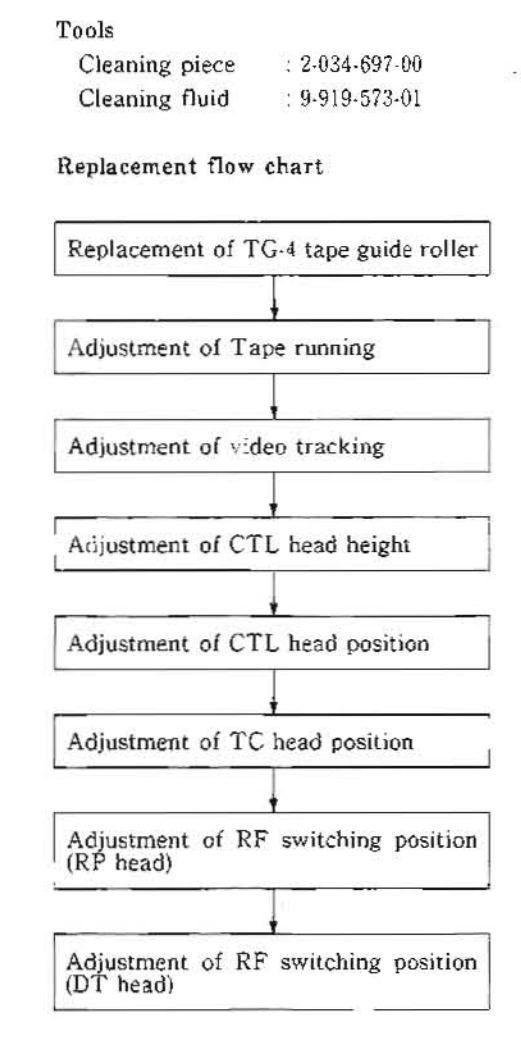

#### Removal

- Rotate an upper drum assembly by hand, and set the video heads away from a TG-4 tape guide roller.
- Hold claws of the upper part of the TG-4 tape guide roller using tweezers, and remove a fly wheel.

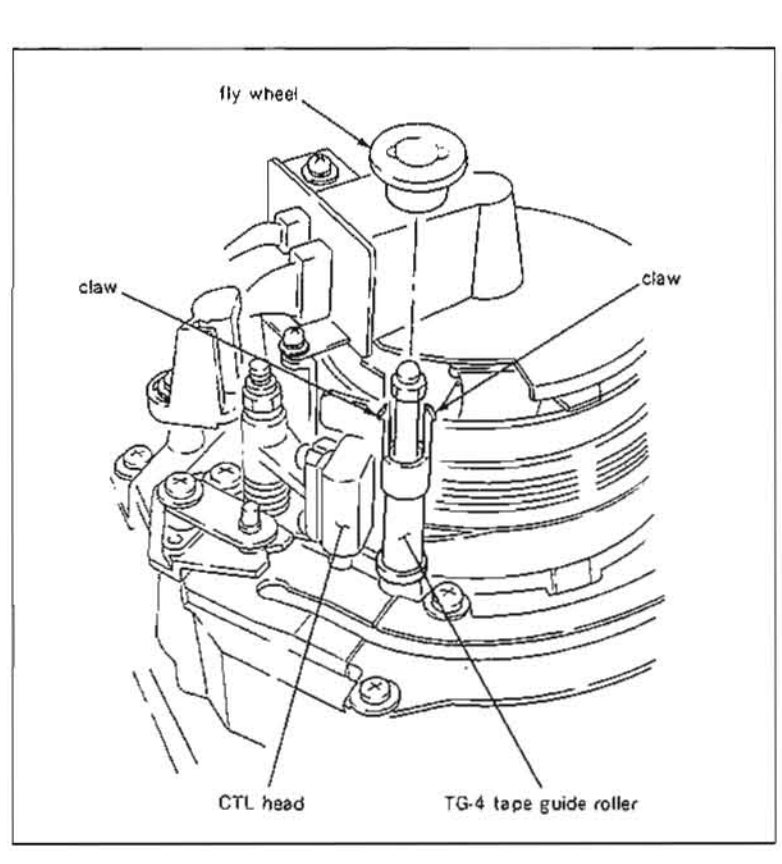

- Unscrew a nut on the upper part of the TG-4 tape guide roller, and remove a bearing holder and TG-4 tape guide roller.
- Note :Pay particular attention not to cause damage to the upper drum assembly during remova.

## Installation

- 4. Install a new TG-4 tape guide roller and bearing holder, and then tighten the nut.
- Make sure that the TG-4 tape guide roller rotates smoothly when rotating it by hand.
- Clean the TG-4 tape guide roller with a cleaning piece moistened with cleaning fluid.
- Align two claws of the upper part of the TG-4 tape guide roller and the two grooves of the fly wheel, then install the fly wheel to the TG-4 tape guide roller.

Make sure that the fly wheel is surely locked, after the installation.

#### Adjustment after replacement

- Perform tape running adjustment. (Refer to Section 6-3.)
- Perform video tracking adjustment. (Refer to Section 6-4.)
- Perform CTL head height adjustment. (Refer to Section 6-5.)
- 11. Perform CTL head position adjustment (Refer to Section 6-6.)
- Perform TC head position adjustment. (Refer to Section 6-10.)
- 13. Perform RF switching position (RP head) adjustment. (Refer to Section 6-12.)
- Perform RF switching position (DT head) adjustment. (Refer to Section 6-13.)

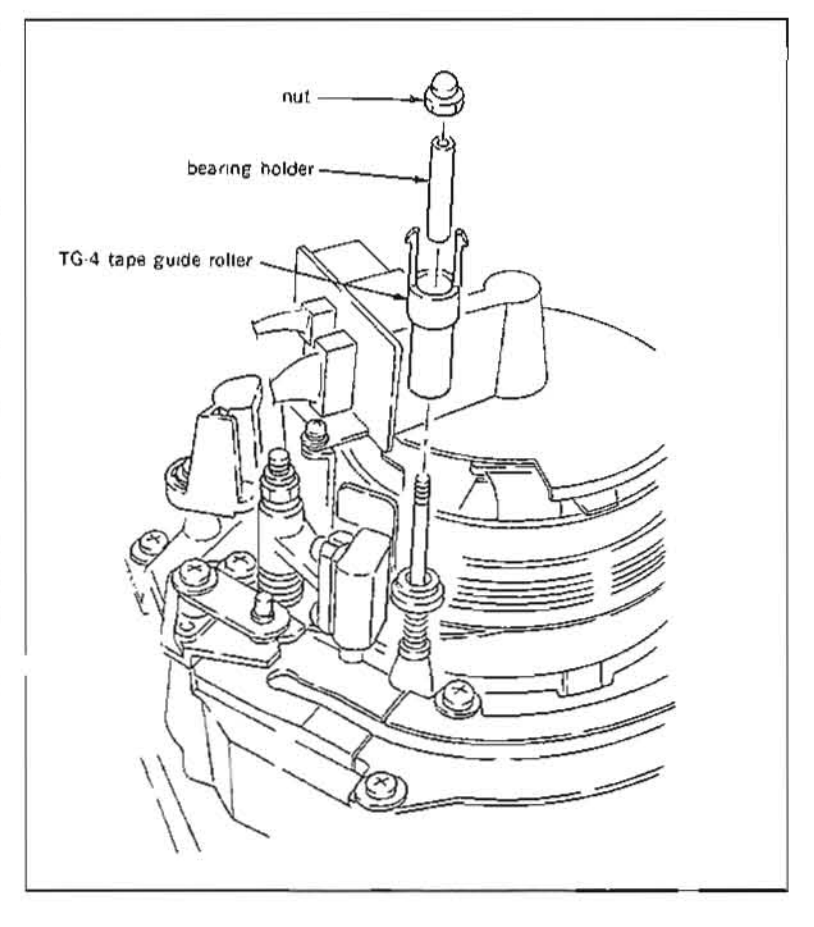

# 5-8-2. Other Tape Guide Rollers Replacement

## Toola

| Cleaning piece               | : 2-034-697-00 |
|------------------------------|----------------|
| Cleaning fluid               | : 9-919-573-01 |
| Tape guide adjustment driver | : J-6321-500-A |

## Replacement flow chart

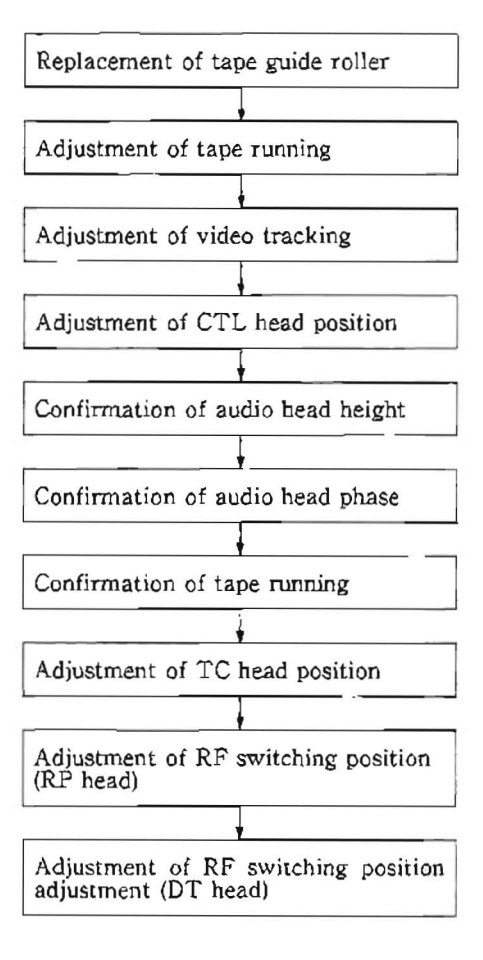

### Removal

- 1. Make sure that the unit is in unthreading end mode.
- 2. Loosen locking screw of the upper part of the tape guide roller for one to two turns with a tape guide adjustment driver.

Note :Pay particular attention not to cause damage to other tape guide rollers.

- 3. Rotate an upper flange of the tape guide, and remove it from a tape guide shaft.
- 4. Remove a tape guide roller.

## Installation

- 5. Install a new tape guide roller and upper flange.
- Note :Pay particular attention not to cause damage to other tape guide rollers during installation.
- Tighten tentatively the locking screw of the upper part of the tape guide with the tape guide adjustment driver.
- 7 Make sure that the tape guide roller rotates smoothly when rotating the tape guide roller with hand.
- Clean the tape guide roller, upper flange and lower flange with a cleaning piece moistened with cleaning fluid.

### Adjustment after replacement

- Perform tape running adjustment. (Refer to Section 5.3.)
- Perform video tracking adjustment. (Refer to Section 6.4.)
- 11. Perform CTL head position adjustment. (Refer to Section 6-6.)
- 12. Perform confirmation of audio head height. (Refer to Section 6-7.)
- 13. Perform confirmation of audio head phase. (Refer to Section 6-8.)
- Perform confirmation of tape running. (Refer to Section 6.3.)
- Perform TC head position adjustment. (Refer to Section 6-10.)
- Perform RF switching position (RP head) adjustment. (Refer to Section 6-12.)
- 17. Perform RF switching position (DT head) adjustment. (Refer to Section 6-13.)

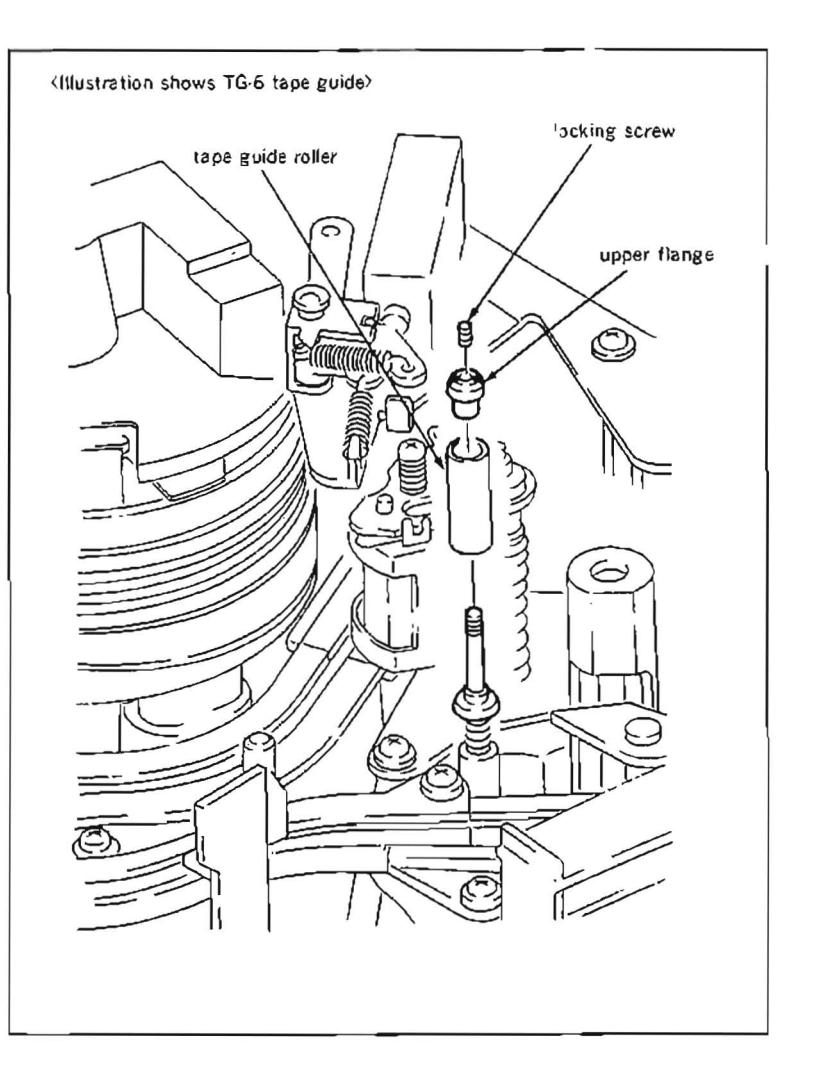

# 5-9. CLEANING SOLENOID REPLACEMENT

### Replacement flow chart

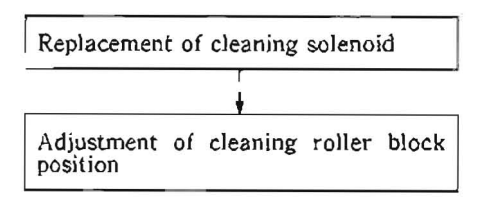

## Removal

- 1. Disconnect connector of a cleaning solenoid from CN916 on PD-56 board which is positioned on a pinch solenoid block.
- 2. Remove two screws (PSW $3 \times 6$ ) holding a cleaning roller block, and remove the cleaning roller block.
- Remove two screws (PS2.6×4) and washers holding the cleaning solenoid, and remove the cleaning solenoid.

#### Installation

 Install a new solenoid to a cleaning base assembly with two washers and screws (PS2.6×4) while inserting a boss of a cleaning lever (2) into the groove of an iron core of the solenoid.

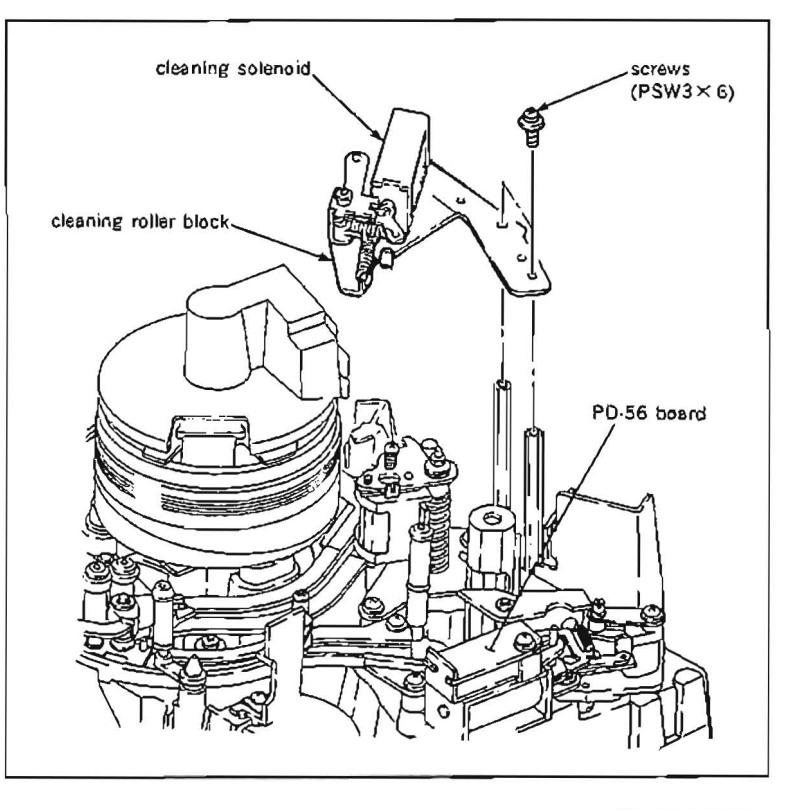

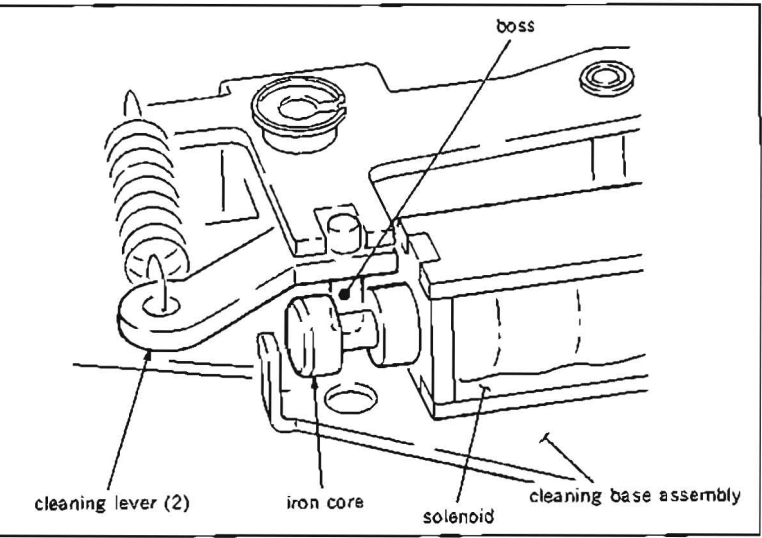

- 5. Tighen the cleaning roller block to the studs with two screws (PSW $3 \times 8$ ), but do not tighten.
- Connect the connector CN916 of the cleaning solenoid to PD-56 board.

## Adjustment after replacement

 Perform cleaning roller block position adjustment. (Refer to Section 5-6-1.)

#### Tools

 Cleaning piece
 : 2-034-697-00

 Cleaning fluid
 : 9-919-573-01

 L shaped wrench (across flat has 1.5 mm)
 : 7-700-736-05

### Replacement flow chart

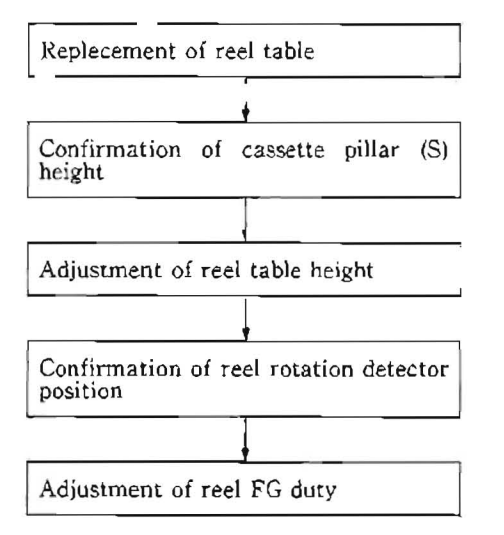

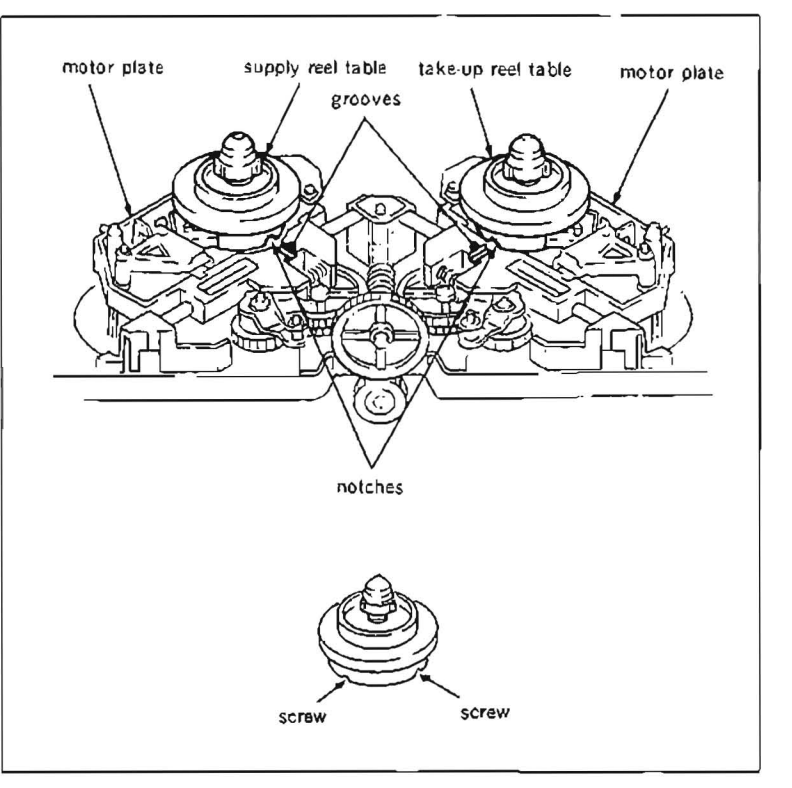

#### Removal

- 1. Align one of the notch at the lower part of a reel table to a groove of a motor plate by rotating the reel table by hand.
- 2. Insert the L shaped wrench along with the groove of the motor plate, and put it into the screw hole at the lower part of the recl table.
- Loosen a fixing screw of the reel table for two to three turns.
- Rotate the rccl table more, and align the other notch at the lower part of the reel table to the groove of the motor plate.
- 5. Repeat the above steps (2) and (3) in order to loosen the fixing screw of the reel table.
- 6. Remove the reel table from the motor plate assembly.
- Note : A polyslider washer for reel table height adjustment is inserted at the lower part of the bearing of the reel table.

Pay particular attention not to lose the polyslider washer when removing the reel table as the polyslider washer may be stuck with the lower part of the reel table

## Installation

 Clean a new ree: table with a cleaning piece moistened with cleaning fluid, and install it to a reel motor shaft.

Note : Tighten two fixing screws after the reel table height check is performed.

## Adjustment after replacement

- Perform confirmation of cassette pillar (S) height. (Refer to steps from (1) to (6) in Section 5-10-1.)
- Perform reel table height adjustment. (Refer to Section 5-10-2.)
- Perform reel rotation detector position adjustment. (Refer to steps from (1) to (5) in Section 5-10-3.)
- Perform reel FG duty adjustment. (Refer to Section 5-12-3.)

# 5-10-1. Cassette Pillar (S) Height Adjustment

#### Tools

| Cassette reference plate (L | -) : J-6320-880-A |
|-----------------------------|-------------------|
| Cleaning piece              | : 2-034-697-00    |
| Cleaning fluid              | : 9-919-573-01    |
| Adjustment mirror           | : J-6080-029-A    |
| L shaped wrench (across i   | flat has 1.5 mm)  |
|                             | : 7-700-736-05    |

- Make sure that the unit is in unthreading end mode.
- Clean surface of the cassette reference plate

   (L) with a cleaning piece moistened with cleaning fluid.
- 3. Place the cassette reference plate (L) on four cassette pillars.

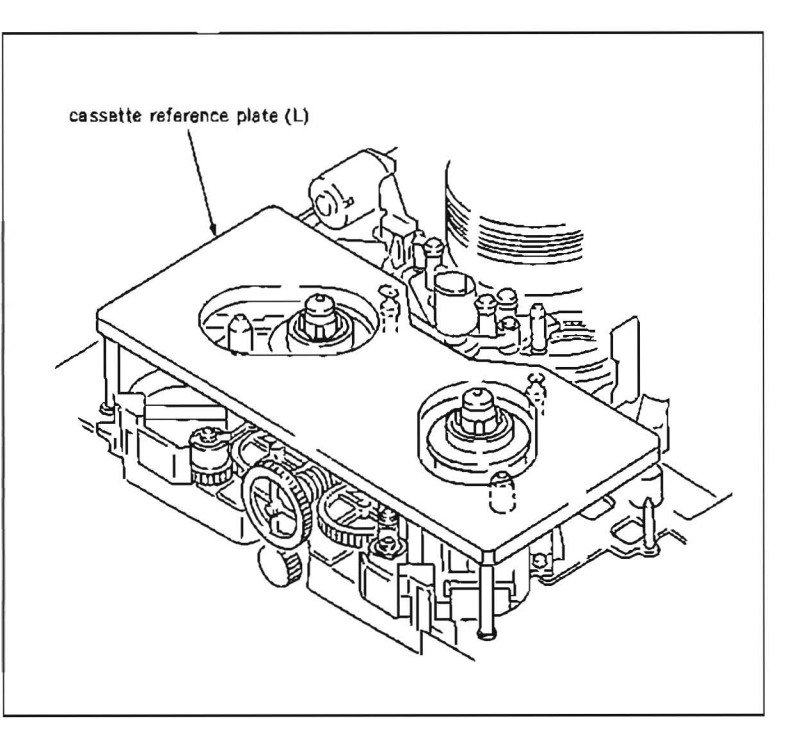

- 4. Place the supply and take-up reel tables to the intermediate position between S cassette position and L cassette position by rotating a drive gear by fingers as shown in the figure. Make sure that the S cassette pillar and T cassette pillar are positioned under the cas sette reference plate (L) as shown in the figure. (The S cassette pillar and T cassette pillar should not be seen from the upper part of the unit.)
- 5. Turn over the cassette reference plate (L) and place it on four cassette pillars.
- Check with adjustment mirror that there are no clearances between the cassette reference plate (L) and S cassette pillar, and T cassette pillar.

If the specifications are not satisfied, perform the following adjustment.

## Adjustment

- 7. Loosen a fixing screw of the S cassette pillar and/or T cassette pillar 1/2 to one turn with the L shaped wrench.
- 8. Lift the S cassette pillar and/or T cassette pillar, and contact it with the cassette reference plate (L).

Tighten a fixing screw with L shaped wrench under this condition.

9. Make sure that the specification is satisfied.

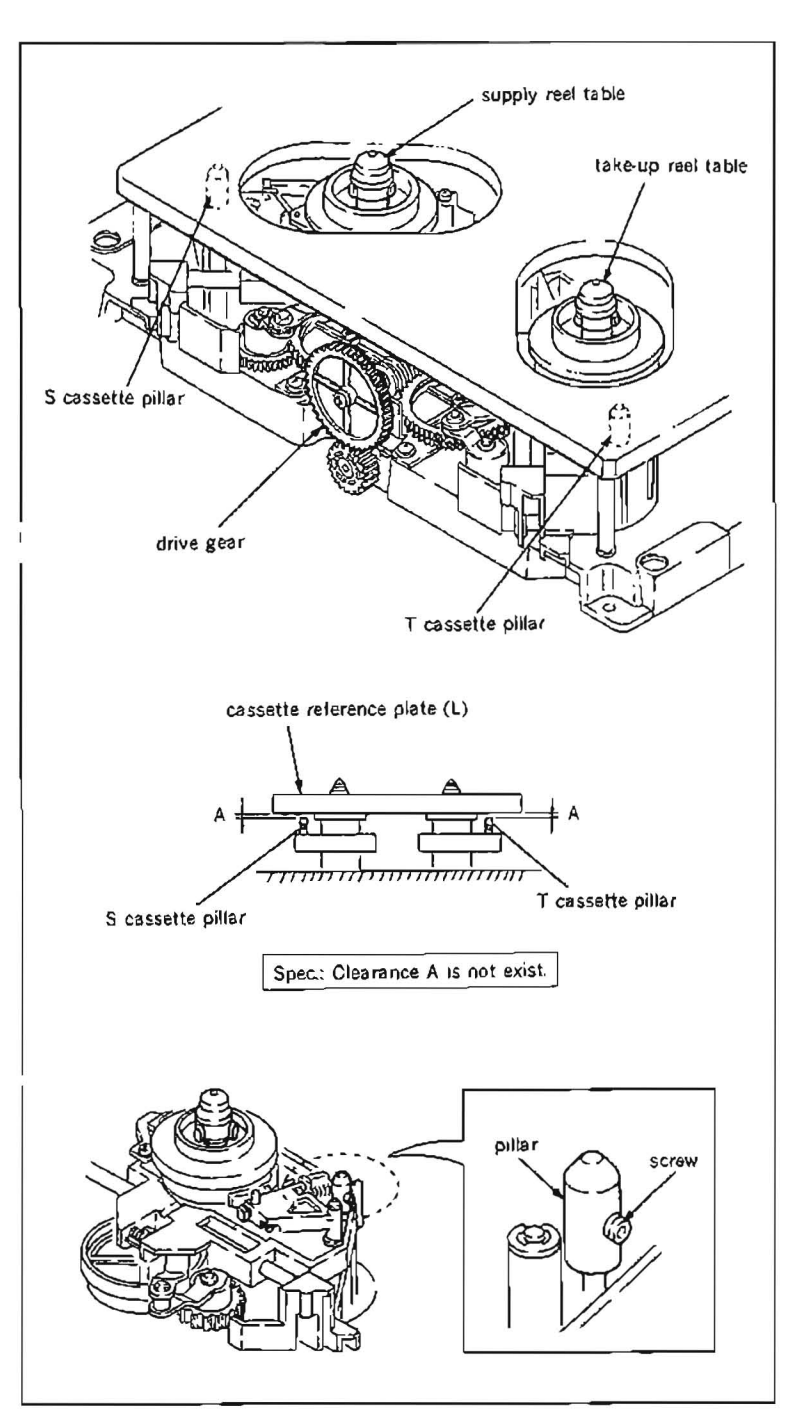

## 5-10-2. Reel Table Height Adjustment

- This adjustment is not necessary in general, however, perform when a reel motor is replaced or a reel table is removed or replaced.
- · Pay particular attention to perform this adjustment as it is to be the reference for the tape running system.

## Tools

| Cassette reference plate | (L): J-6320-880-A |
|--------------------------|-------------------|
| Reel table height gauge  | : J-6320-680-A    |
| Cleaning piece           | : 2-034-697-00    |
| Cleaning fluid           | : 9-919-573-01    |
| L shaped wrench (across  | flat has 1.5 mm)  |
|                          | : 7-700-736-05    |

## Check

- Make sure that the unit is in unthreading end mode.
- 2. Rotate a drive gear by fingers so that a reel table is placed to the L cassette position.
- Clean the surface of the cassette reference plate (L) with a cleaning piece moistened with cleaning fluid.
- 4. Place the cassette reference plate (L) on four cassette pillars.
- 5. Clean the surface of the reel table height gauge with a cleaning piece moistened with cleaning fluid.
- Move the reel table heigh gauge from three directions of arrows towards supply reel table or take up reel table, and make sure that the specificaions are satisfied.
- Specification 1 : \* marked portion (passing side) as shown in the figure of the gauge runs over the flange of the reel table.
- Specification 2 : \* \* marked portion (no passing side) as shown in the figure of the gauge is blocked at the flange of the reel table.
- 7. Rotate the drive gear by fingers so that the reel table is placed to the S cassette position.
- Perform step (6) and make sure that the specifications are satisfied.

If any specification is not satisfied, perform step (9) and later, and repeat the adjustment at both L cassette position and S cassette position until the specifications are satisfied. If the specification is satisied, at both positions, perform step (II) and later.

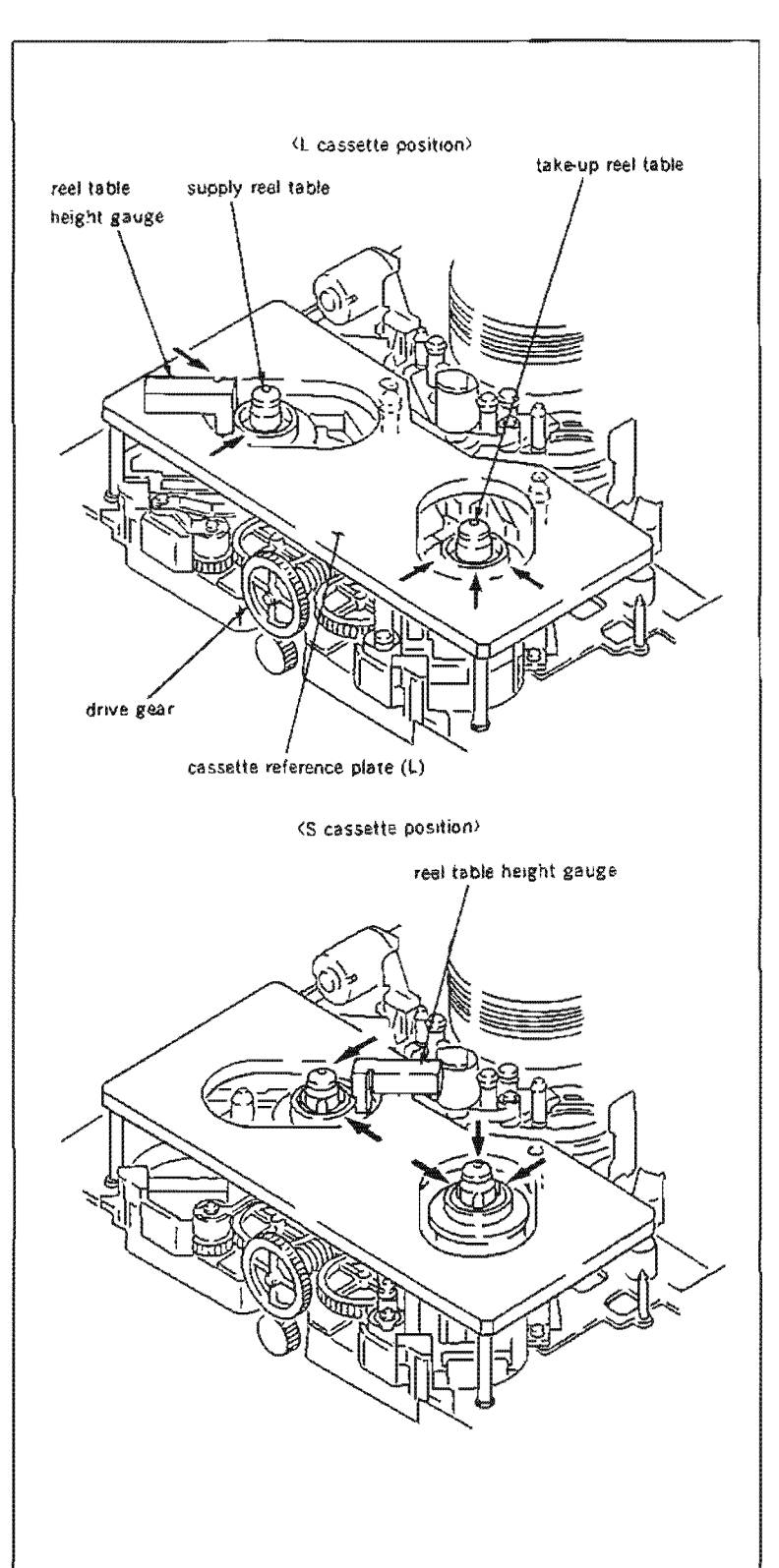

## Adjustment

- 9. Remove the reel table.
- 10. Adjust the height of the reel table with polyslider washer installed into the reel motor shaft until the specifications are satisied at both L cassette position and S cassette position.

Polyslider washer for adjustment use: 4 mm dia. 0.13 mm thick : Part No. 3-701-441-01 4 mm dia. 0.25 mm thick : Part No. 3-701-441-11 4 mm dia. 0.5 mm thick : Part No. 3-701-441-21

- 11. After step (0) is completed, remove supply and take-up reel tables tentatively, and add one polyslider washer below the reel tables respectively.
  - Under supply reel table : 0.25 mm thick polyslider washer
  - Under take-up reel table : 0.13 mm thick polyslider washer
- 12. Tighten two fixing screws of the reel table with the L shaped wrench while pressing the supply reel table and/or take-up reel table slightly towards down. (Refer to steps from (1) to (5) in Section 5-10.)

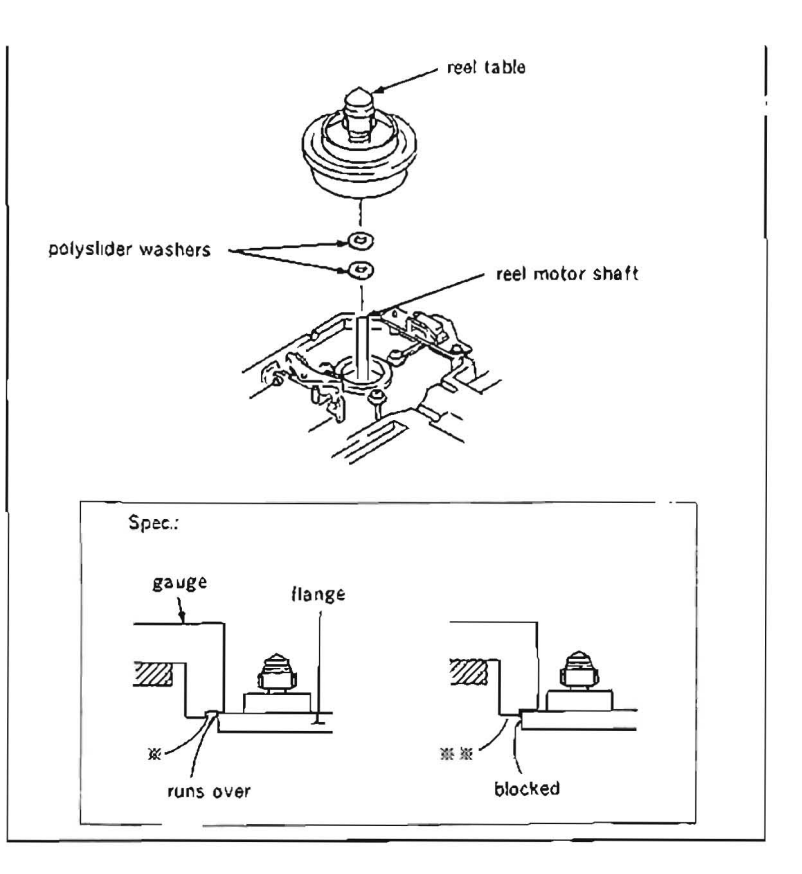

## 5-10-3. Reel Rotation Detector Position Adjustment

- · Be sure to perform this adjustment when a reel rotation detector is replaced.
- · Be sure to perform the confirmation when a reel motor and/or reel table is replaced.
- · Adjustment of a supply real rotation detector and take-up reel rotation detector take the same procedure.

#### Tools

Oscilloscope

Wire clearance gauge : J-6152-450-A

#### Check

- 1. Connect the oscilloscope to PD-56 board on a pinch solenoid block as follows : S : TP1/PD-56 board
  - T: TP2/PD-56 board
- 2. Put Bit7 of S601 on SS-48 board in CLOSE state.
- 3. Turn the POWER to ON.
- 4. Press S602 on SS-48 board. (Reel table begins to rotate.)
- Make sure that the test point output satisfies the specification 1.

Make sure that a clearance between a reel table and reel rotation detector satisfies the specification 2.

- Specification 1 : No distortion in the waveform as well as 0.4 Vp-p or more.
- Specification 2 : A clearance between the reel table and reel rotation detector is more than 0.1 mm.

When both specifications 1 and 2 are satisfied, perform step (6) and later. When either specifications 1 or 2 is not satisfied, perform step (17) and later.

- 6. Turn the POWER to OFF.
- Turn the POWER to ON again, and press S302 and put the unit into maintenance mode.
- Press the search dial to enter the jog mode. and move \* mark to "B0: SERVO CHECK" which is dispalying on the monitor screen.
- Press S302 on SS-48 board to select "SERVO CHECK" mode.
- Move \* mark to "B02: MOTOR CHECK" which is dispalying on the monitor screen with the search dial
- 11. Press S302 on SS-48 board to select "MOTOR CHECK" menu.
- 12. Move \* mark to "B021 : S REEL" or "B022: T REEL" which is dispalying the sub-menu on the monitor screen with the search dial.

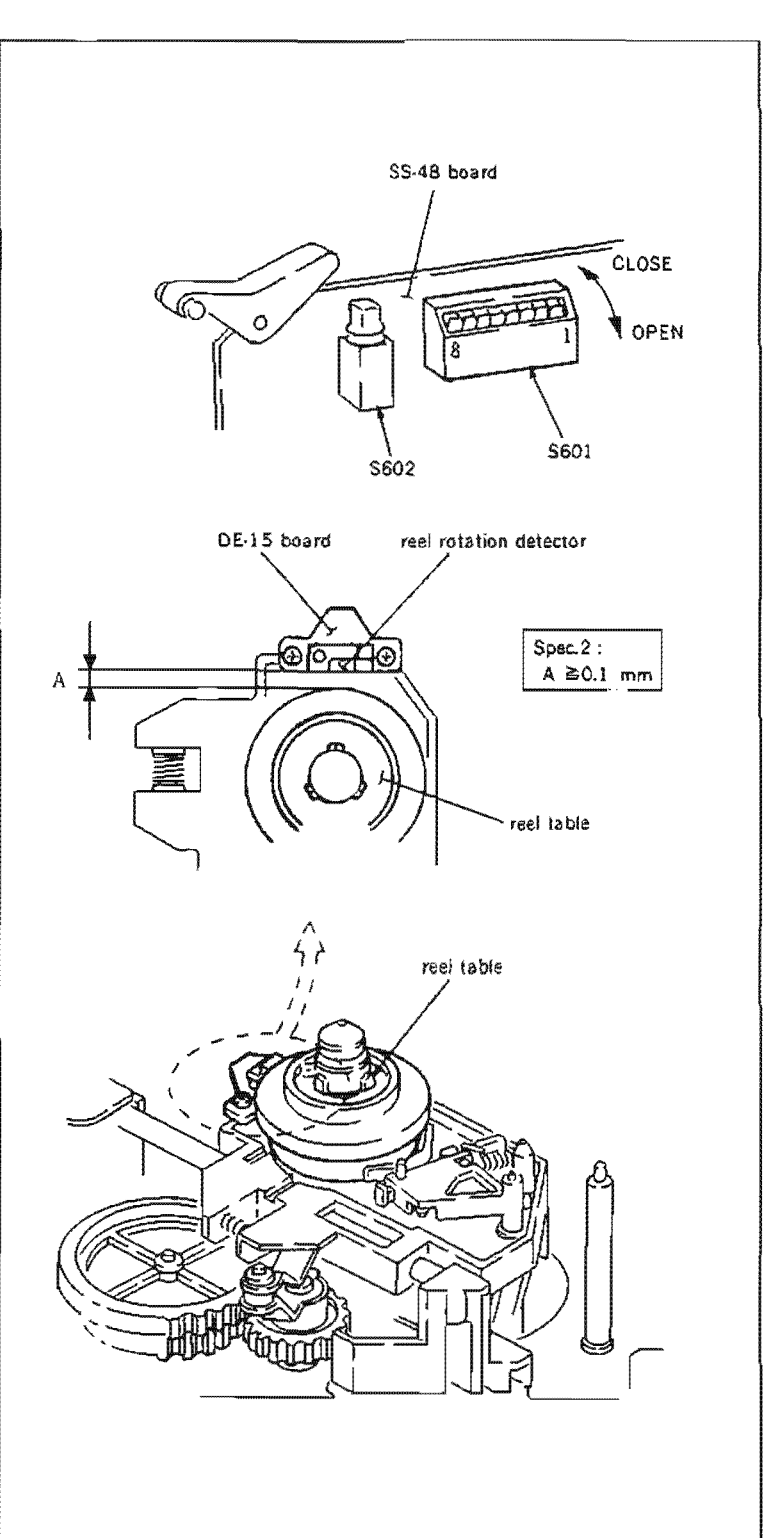

- Press S302 on SS-48 board and execute S REEL" or T REEL" sub-menu
- 14. When the search dial rotates in the jog mode, make sure that the test point output satisfies the specification 3.

Specification 3:0.4 Vp-p or more (no distortion)

If the specification 3 is satisfied, perform step (15) and later.

If the specification 3 is not satisfied, perform step 07) and later.

- 15. Turn the POWER to OFF.
- 16 Put Bit7 of S601 on SS-48 board in OPEN state.

Adjustment

- 17. Loosen a fixing screw of DE-15 board holding the reel rotation detector for one to two turns
- 18. Insert the paper which two folded such as of this service manual between the reel table and reel rotation detector, and press the reel rotation detector slightly towards the reel table. Then tighten a fixing screw.
- 19. Pull out the folded paper, and make sure that a sheet of paper is easily inserted in this space.
- 20. Perform the check procedures and make sure that all of the three specifications 1 to 3 are satisfied.

If all of the three specifications are not satisfied, adjust the position of DE-15 board again.

 Perform reel FG duty adjustment. (Refer to Section 5-12-3.) ОK

NG

narrower

clearance

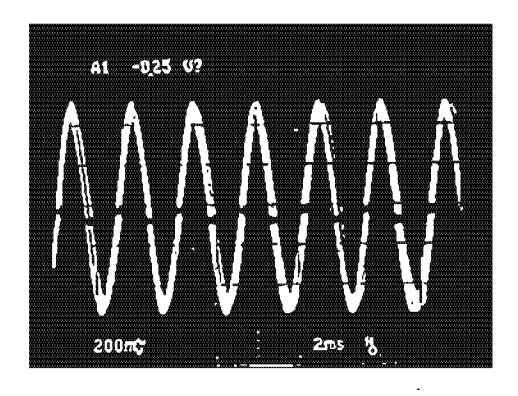

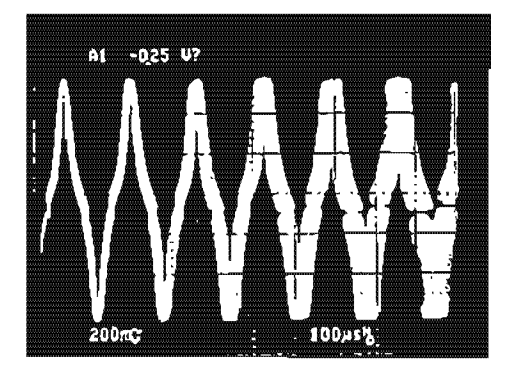

NG wider clearance

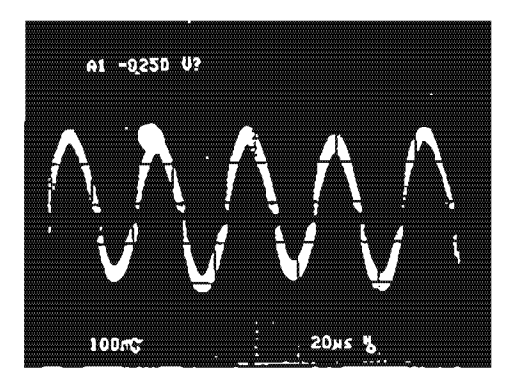

## 5-11. REEL MOTOR PLATE REPLACEMENT

· Replacement of supply reel motor plate and take-up reel motor plate take the same procedure.

#### Tools

| Cleaning piece              | : 2-034-697-00 |
|-----------------------------|----------------|
| Cleaning fluid              | : 9-919-573-01 |
| L shaped wrench (across fla | t has 1.5 mm)  |
|                             | : 7-700-736-05 |
| Grease (SGL-505)            | : 7-662-010-04 |

#### Replacement flow chart

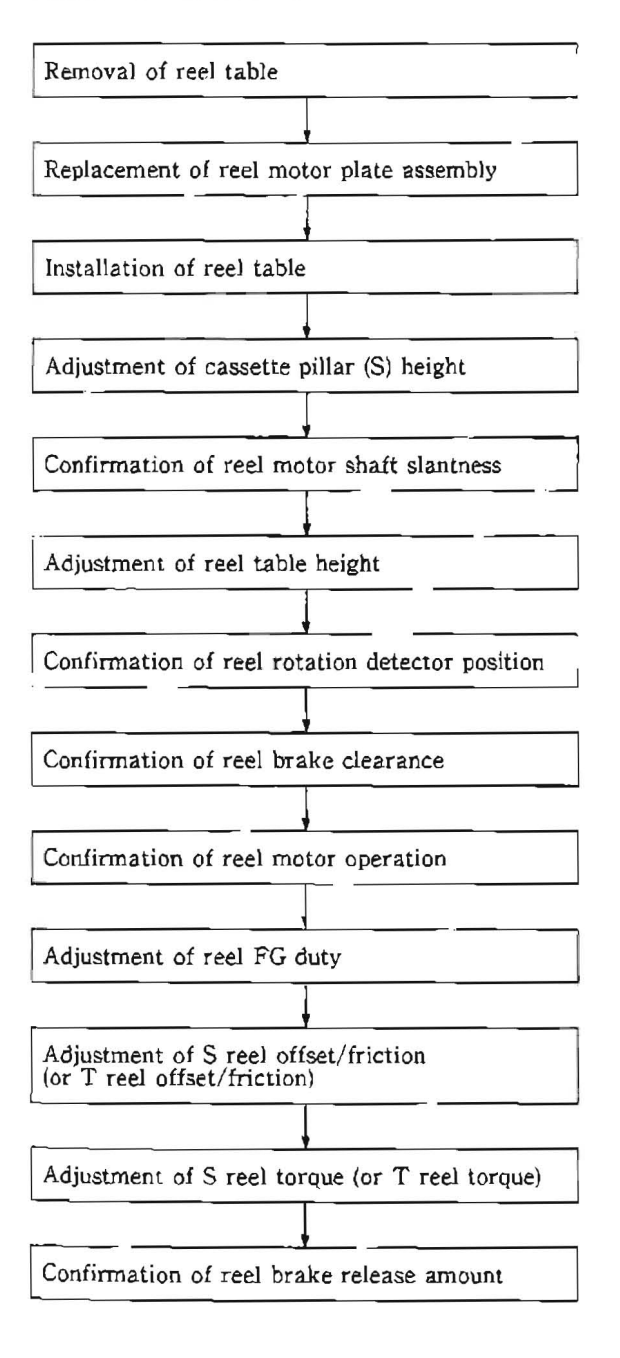

### Removal

- Disconnect a flat cable of a reel motor board (RM-82 board) connected with DR-118 board.
- 2. Remove an E-ring holding a crank arm (B) of a reel motor plate assembly.

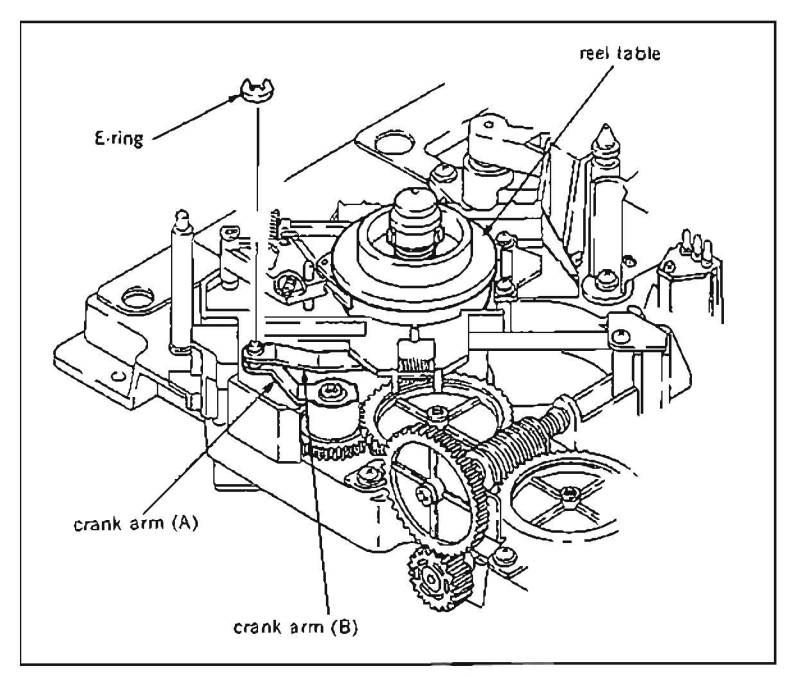

- Remove a reel table. (Refer to the steps from (1) to (6) in Section 5-10.)
- 4. Remove a screw shown in the figure, and remove a slide shaft holder bracket.
- 5. Push a slide shaft towards the direction of arrow and remove it from the reel motor plate assembly.
- Note :Pay particular attention not to cause damage to the slide shaft during removal.
- Lift the reel motor plate assembly, and disconnect the flat cable of the reel motor board (RM·82 board).

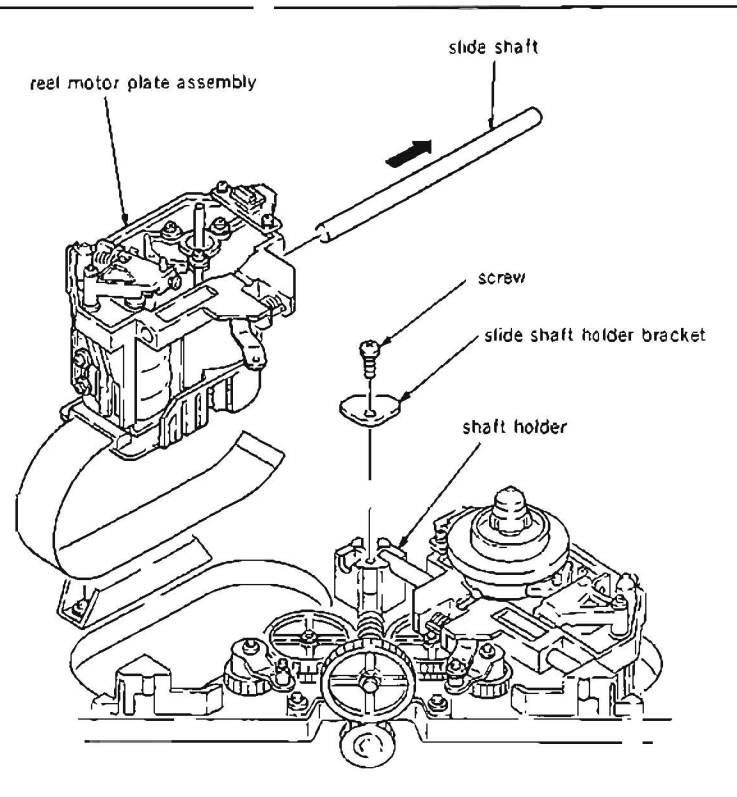

#### Installation

- 7. Clean the hole where the slide shaft to be inserted of a new reel motor plate assembly with a cleaning piece moistened with cleaning fluid.
- 8. Clean the slide shaft with a cleaning piece moistened with cleaning fluid.

- Connect the flat cable to the connector of RM-82 board of the new reel motor plate assembly.
- 10. Insert the slide shaft to the reel motor plate assembly and install it to the unit.
- Note :Pay particular attention not cause damage to the slide shaft during installation.
- After putting the slide shaft into a shaft holder, install the slide shaft bracket with a screw.
   Smear grease very lightly to the place of the slide shaft shown in the figure.
- Make sure that the reel motor plate assembly moves smoothly when moving it by hand towards S cassette and L cassette positions.
- 14. Install the crank arm (B) to a crank arm (A) on the chassis with an  $E \cdot ring$ .
- 15. Install the reel table to a reel shaft.
- Note :Tighten two fixing screws after the adjustment of reel table height.
- Connect the flat cable of the reel motor board (RM-82 board) with DR-118 board.

#### Adjustment after replacement

- 17. Perform cassette pillar (S) height adjustment. (Refer to Section 5-10-1.)
- Perform confirmation of reel motor shaft slantness adjustment. (Refer to steps from (1) to (7) in Section 5-12-1.)
- 19. Perform reel table height adjustment. (Refer to Section 5-10-2.)
- 20. Perform confirmation of reel rotation detector position adjustment. (Refer to steps from (1) to (5) in Section 5-10-3.)
- 21. Perform confirmation of reel brake clearance adjustment. (Refer to Section 5-7-1.)
- 22. Perform confirmation of reel motor operation. (Refer to Section 5.12.2)
- 23. Perform reel FG duty adjustment. (Refer to Section 5-12-3.)
- Perform S reel offset/friction (or T reel offset/friction) adjustment. (Refer to Section 5-12-6.)
- 25. Perform S reel torque (or T reel torque) adjustment. (Refer to Section 5-12-5 or 5-12-7.)
- 26. Perform confirmation of reel brake release amount adjustment.' (Refer to steps from (1) to (3) in Section 5-7-2.)

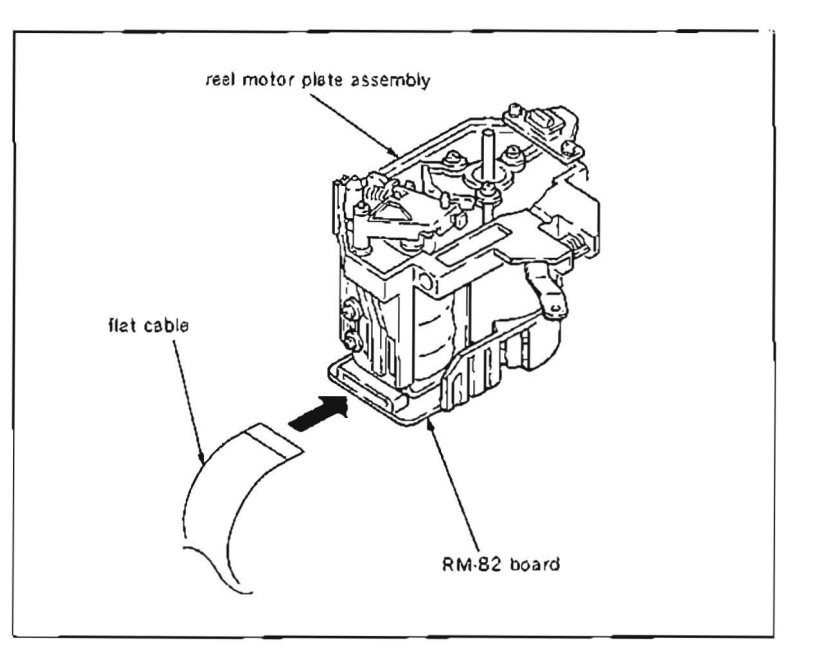

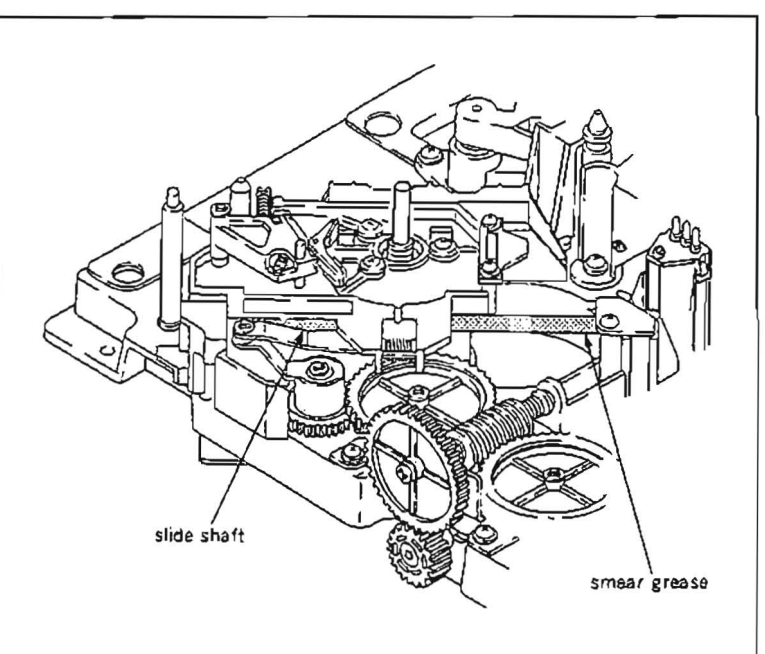

## 5-12. REEL MOTOR REPLACEMENT

· Replacement of supply reel motor and take-up reel motor take the same procedure.

· Perform the replacement of a reel motor as an assembled part instead of as a component part.

#### Tools

Cleaning piece : 2-034-697-00 Cleaning fluid : 9-919-573-01 L shaped wrench (across flat has 1.5 mm) : 7-700-736-05

## Replacement flow chart

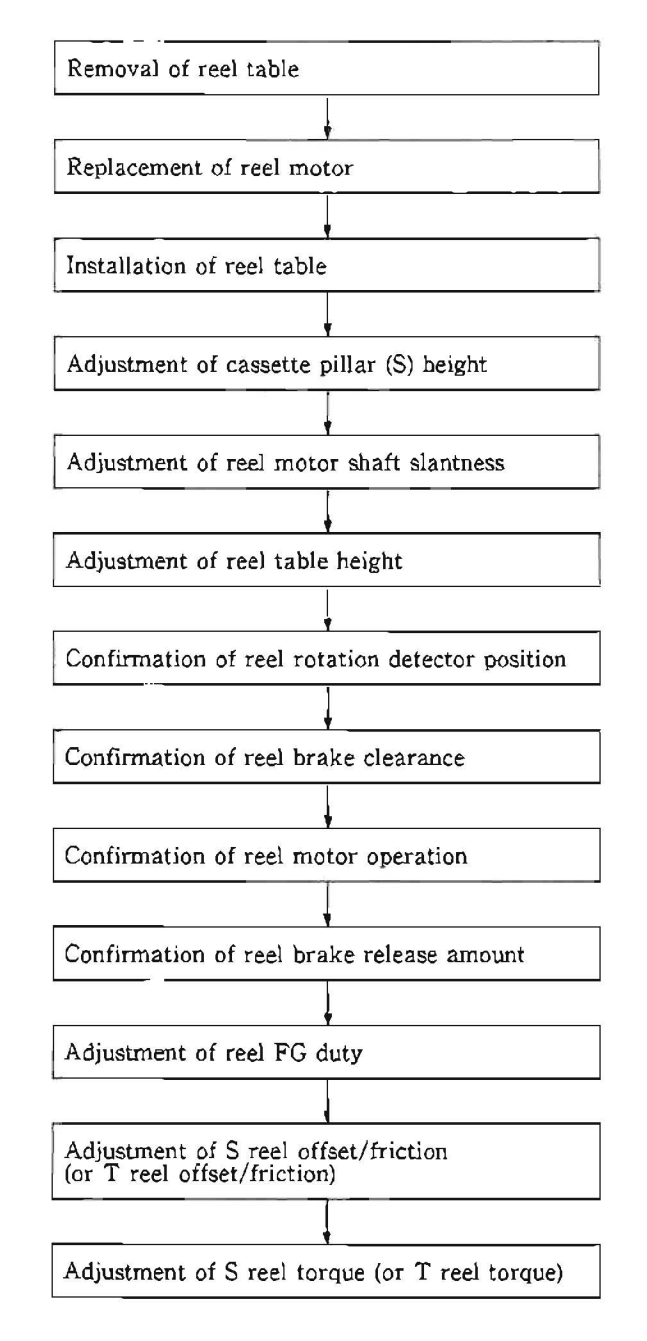

### Removal

- Remove a reel table. (Refer to steps from (1) to (6) in Section 5-10.)
- 2. Disconnect a flat cable of a reel motor board (RM-82 board) connected with DR-118 board.
- Disconnect three connectors CN923, CN926 and CN927 of the reel motor board (RM-82 board).
- Remove three screws (PSW3×10) shown in the figure, and remove a reel motor assembly.
- Note 1 : Hold the reel motor assembly to avoid dropping.
- Note 2 : Pay particular attention not to lose the spacer using for slantness adjustment since it comes off with the reel motor assembly when its removal.
- Remove a polyslider washer which is used for the reel table height adjustment from the reel motor shaft.

## Installation

- Clean the surfaces of a new reel motor assembly and reel motor plate assembly with a cleaning piece moistened with cleaning fluid.
- 7. Install the new reel motor assembly as in the direction shown in the figure with three screws (PSW $3 \times 10$ ).
- 8. Install the polyslider washer which is removed in step (5) to the reel motor shaft.
- Connect three connectors CN923, CN926 and CN927 to RM-82 board.
- 10. Insert the flat cable to RM-82 board.
- 11. Install the reel table to the reel motor shaft.
- Note :Tighten two screws after adjustment of the reel table height.

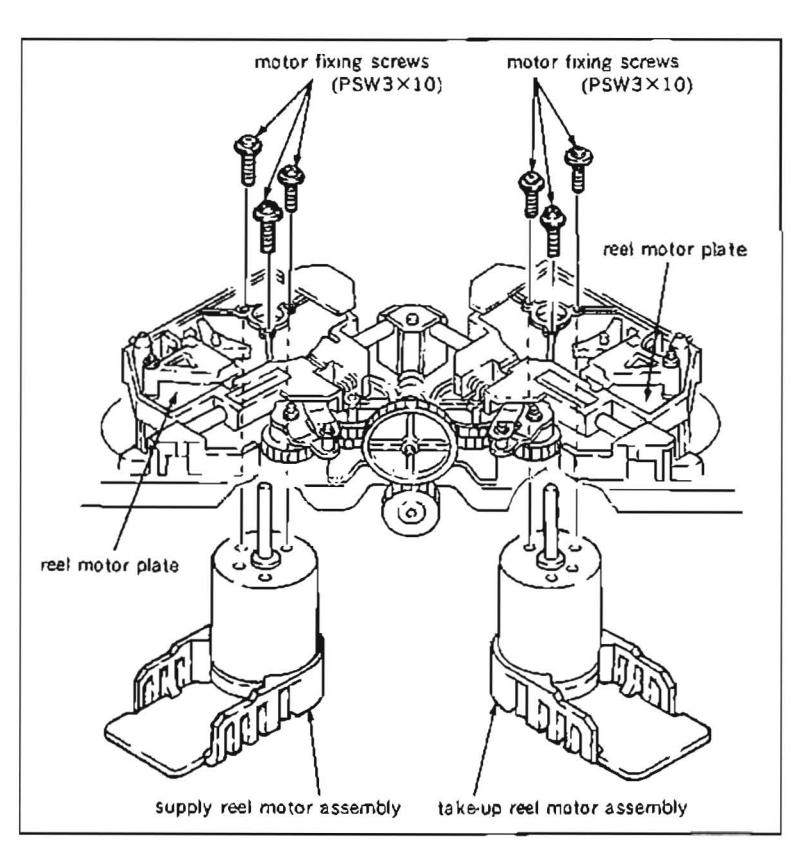

## Adjustment after replacement

- 12. Perform confirmation of cassette pillar (S) height adjustment. (Refer to steps from (1) to (6) in Section 5-10-1.)
- 13. Perform reel motor shaft slantness adjustment. (Refer to Section 5-12-1.)
- Perform reel table height adjustment. (Refer to Section 5-10-2.)
- 15. Perform confirmation of real rotation detector position adjustment. (Refer to steps from (1) to (5) in Section 5-10-3).
- 16. Perform confirmation of reel brake clearance. (Refer to Section 5-7-1.)
- 17. Perform confirmation of reel motor operetion. (Refer to Section 5-12-2.)
- Perform confirmation of reel brake release amount.
  - (Refer to steps (1) to (3) in Section 5-7-2.)
- Perform reel FG duty adjustment. (Refer to Section 5-12-3.)
- Perform S reel offset/friction (or T reel offset/friction) adjustment. (Refer to Section 5-12-4 or 5-)2-6.)
- 21. Perform S reel torque (or T reel torque) adjustment. (Refer to Section 5-12-5 or 5-12-7.)

## 5-12-1. Reel Motor Shaft Slantness Adjustment

- Supply reel motor shaft slantness adjustment and take-up reel motor shaft slantness adjustment take the same procedure.
- This adjustment is not necessary in general, however, be sure to perform it when a reel motor and reel motor plate assembly are replaced.
- If this adjustment is not performed correctly, it may cause the occurance of noise due to a cantact of reel hub to a case in a cassette tape, or damage to the tape due to the incorrect tape running.
- In the following adjustment, it is described under the condition that a reel table is already removed from a reel motor shaft.

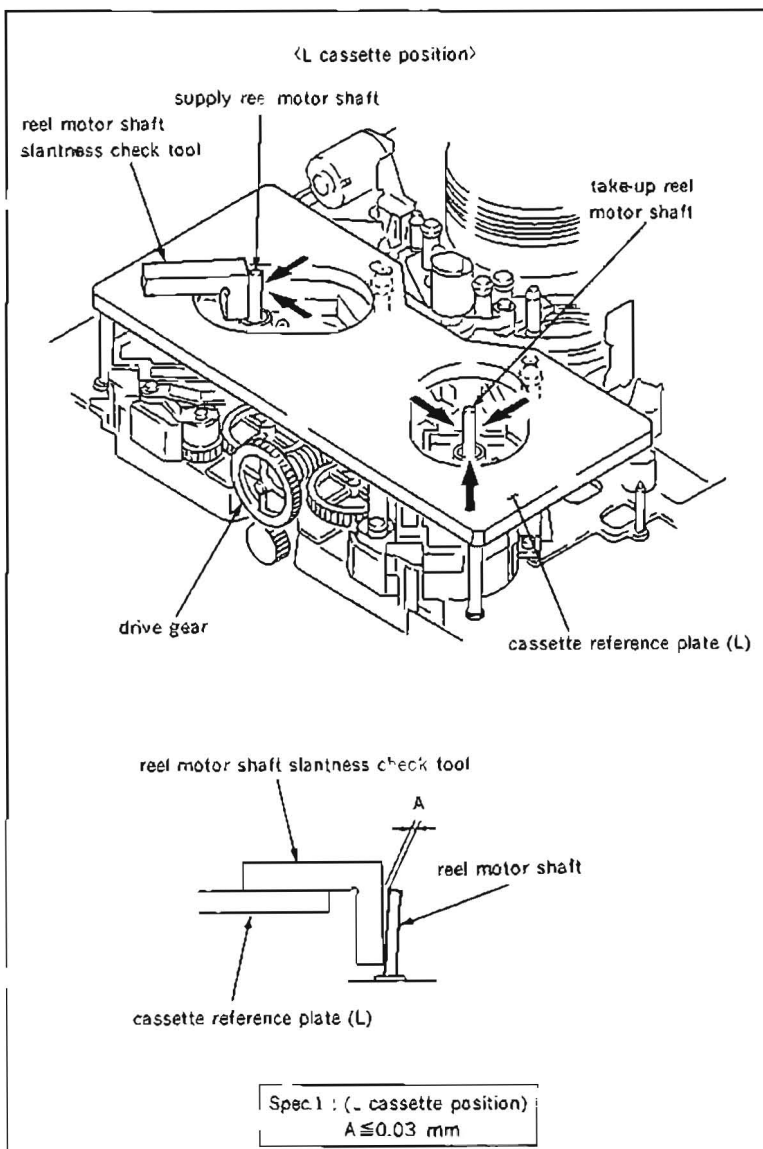

# Tools

Cassette reference plate (L) J-6320-880-A Reel motor shaft slantness check tool : J-6320-870-A Cleaning piece : 2-034-697-00

|                      | 1 . 001 00. 00 |
|----------------------|----------------|
| Cleaning fluid       | : 9.919-573-01 |
| Wire clearance gauge | : J·6152-450-A |

- Make sure that the unit is in unthreading end mode.
- Clean the surfaces of the cassette reference plate (L) and reel motor shaft slantness check tool with a cleaning piece moistened with cleaning fluid.
- Rotate a drive gear by fingers so that a reel table is placed to the L cassette position.
- Place the cassette reference plate (L) on four cassette pillars.
- 5. Move the reel motor shaft slantness check tool from three directions of arrows towards supply reel motor shaft or take-up reel motor shaft, and make sure that the clearance between the reel motor shaft and slantness check tool satisfies the specification 1 using the wire clearance gauge.
- Specification 1: Upper or lower clearance between the reel motor shaft and slantness check tool is 0.03 mm or less.

- 6. Rotate the drive gear by fingers so that the reel table is placed to the S cassette position.
- 7 Perform step (5), and make sure that the clearance between the reel motor shaft and slantness check tool satisfies the specification 2.
- Specification 2: Upper or lower clearance between the reel motor shaft and slantness check tool is 0.1 um or less.

If any specification is not satisfied, perform step (8) and later until the specifications are satisfied at the both positions of the L cassette and S cassette.

#### Adjustment

8. Bend an adjustment spacer as shown in the figure

Adjustment spacer : 3-717-625-01

- 9 Loosen three screws (PSW3×10) that hold the reel motor for one to two turns.
- 10. Pick the adjustment spacer with tweezers, and insert it between the chassis at the fixing screw and motor through a square hole by a screw on the reel motor plate assembly.
- 11. Tighten screws which hold the reel motor, and make sure that the specification is satisfied

Repeat the steps from (9) to (11) until the specification is satisfied.

12. Perform the following adjustment after the adjustment:

Reel table heigh adjustment (Refer to Section 5-10-2.)

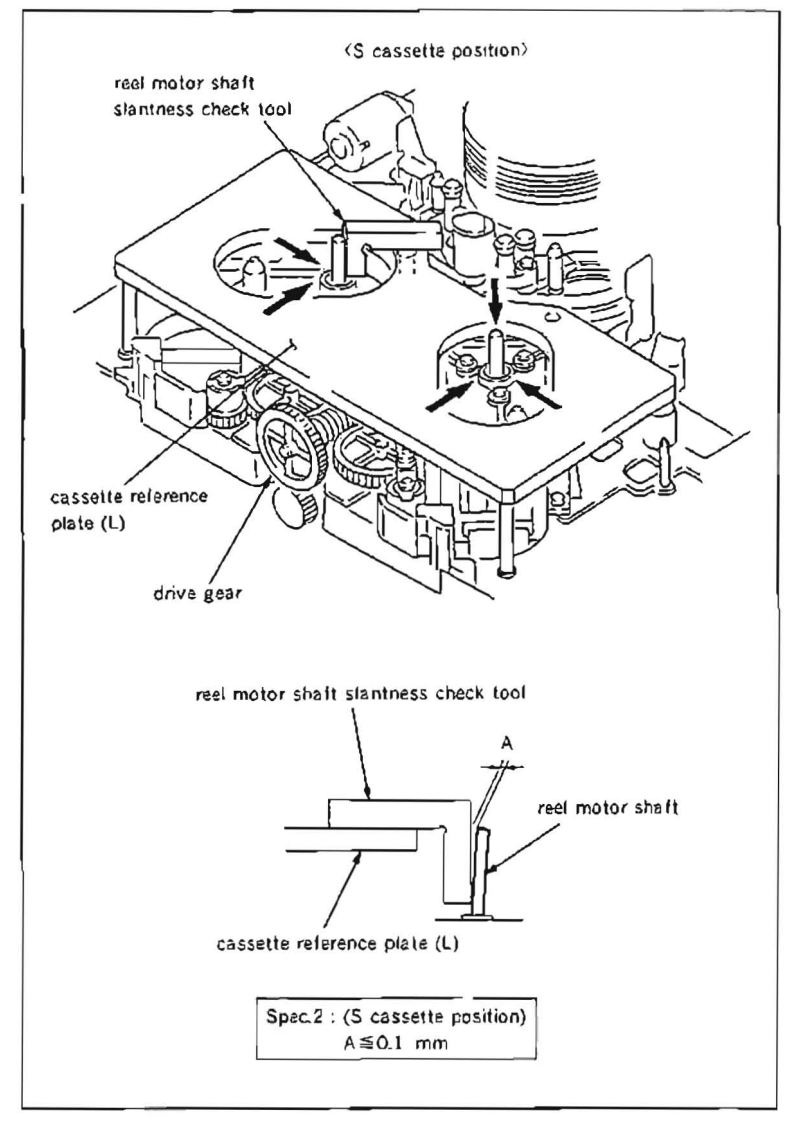

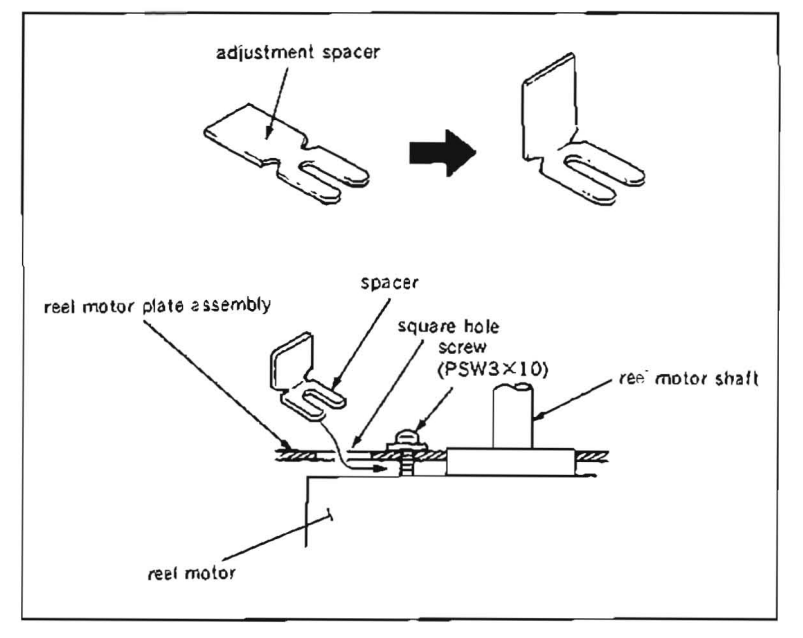

# 5-12-2. Reel Motor Operation Check

· Be sure to perform the reel motor operation check when a reel motor is replaced.

## Preparation

Connect a video monitor with VIDEO OUTPUT 3 connector or MONITOR connector, and display characters.

## Check

- Put Bit7 of S601 on SS-48 board in CLOSE state.
- 2. Turn the POWER to ON. Push S302 and put the unit into maintenance mode.
- Press the search dial to enter the jog mode, and move \* mark to "BO: SERVO CHECK" which is displaying on the monitor screen with the search dial.
- 4 Press S302 on SS-48 board to select "SERVO CHECK" mode.
- Move \* mark to "BO2. MOTOR CHECK" which is displaying on the monitor screen with the search dial.
- Press S302 on SS-48 board to select "MOTOR CHECK" menu.
- Move \* mark to "BO21: S REEL" or "BO22: T REEL" which is displaying on the monitor screen with the search dial.
- Press S302 on SS-48 board and to execute "BO21 : S REEL" or "BO22 : T REEL" submenu.
- 9. The message "TURN JOG DIAL IN JOG MODE" will appear on the monitor screen. When rotating the search dial at jog mode, make sure that the reel brake is released, and the reel table rotates in the same direction with the search dial.

If the reel table does not rotate correctly, check the reel motor driver circuit (on DR-118 board).

After confirming the correct reel table rotation, press S303 twice on SS-48 board to return to the mode screen.

10. After confirmation, turn the POWER to OFF, and put Bit7 of S601 on SS-48 board in OPEN state.

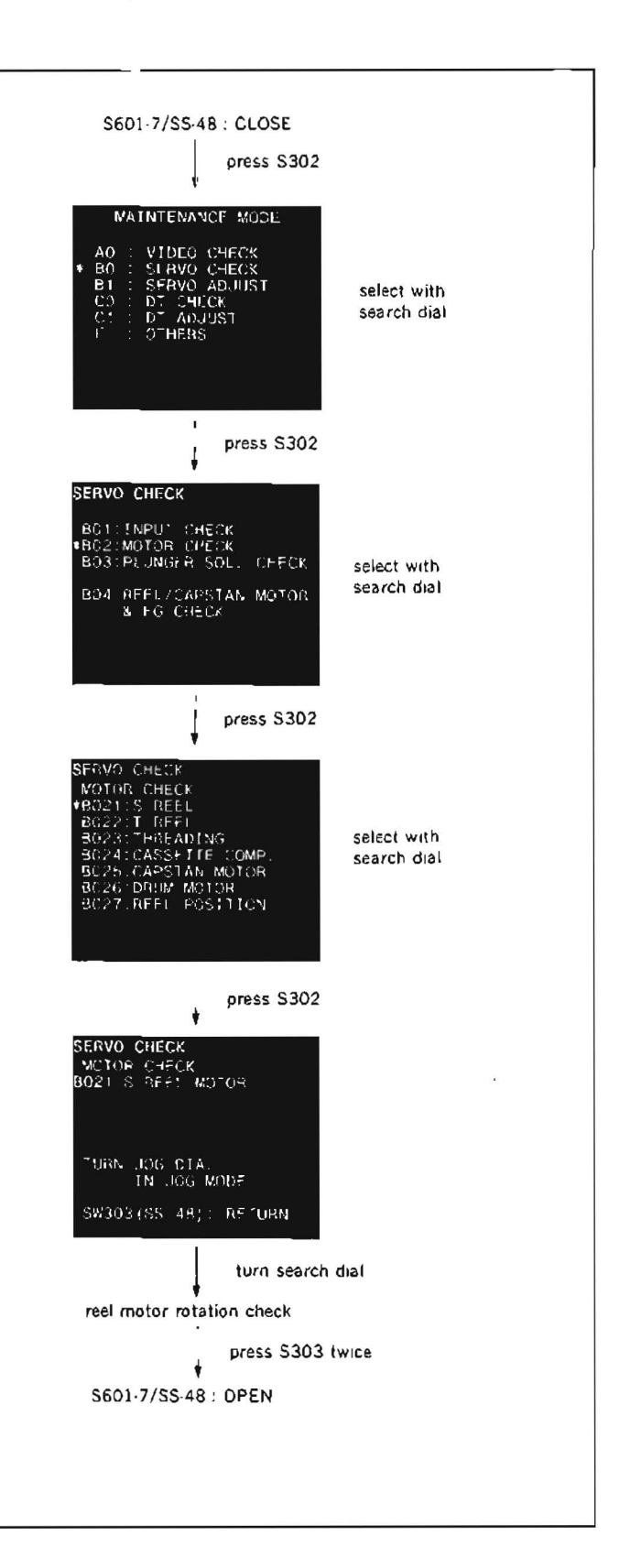

## 5-12-3. Reel FG Duty Adjustment

· Be sure to perform the reel FG duty adjustment when a supply or take-up reel motor is replaced

#### Preparation

Connect a video monitor with VIDEO OUTPUT 3 connector or MONITOR connector, and display characters.

#### Check

- Make sure that the unit is in EJECT mode. (The automatic adjustment dose not accept the mode other than EJECT.)
- Put Bit4 of S601 on SS-48 board in CLOSE state. Push S302 and put the unit into maintenance mode.
- Press the search dial to enter the jog mode, and move \* mark to "B1: SERVO ADJUST" which is displaying on the monitor screen with the search dial.
- Press S302 on SS-48 board to select "SERVO ADJUST" mode.
- Move \* mark to the following menu which is displaying on the monitor screen with the search dial.

When a S reel motor is replaced, move \* mark to "B102 : S REEL FG DUTY." When a T reel motor is replaced, move \* mark to "B103 : T REEL FG DUTY."

- Press S302 on SS-48 board to execute "S REEL FG DUDY" or "T REEL FG DUTY" menu.
- Confirm that the message "COMPLETE" is displayed on the monitor screen.
   When "COMPLETE" is displayed on the monitor screen, press S303 on SS-48 board to return to the menu screen.
- Move \* mark to "B117 : NV RAM CON-TROL" which is displaying on the monitor screen with the search dial.

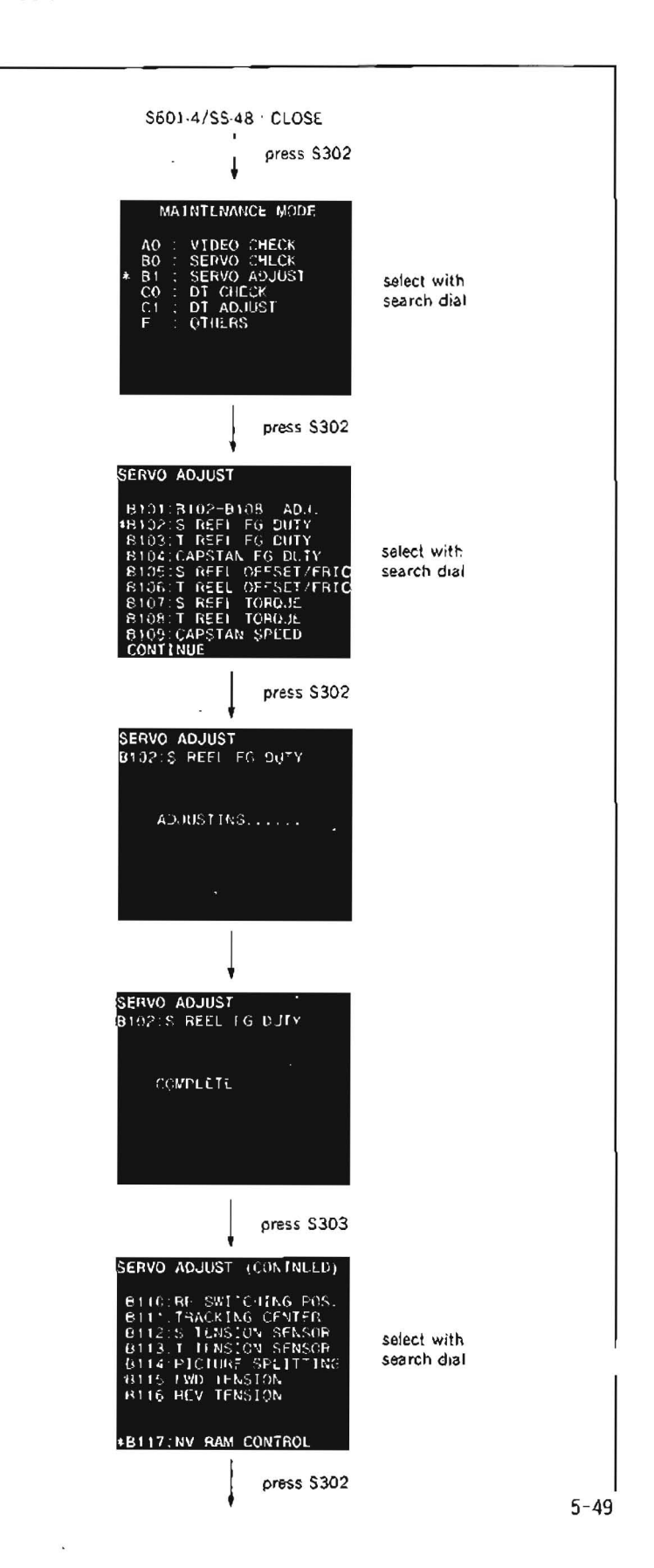

- Press S302 on SS-48 board to execute "NV RAM CONTROL" menu.
- 10. Move \* mark to "SAVE ALL ADJ. DATA" with the search dial.
- 11. Press S302 on SS-48 board. Data will be stored on the NOV RAM.
- 12. When "SAVE COMPLETE" is displayed on the monitor screen, press S303 twice on SS-48 board to return to the mode screen.
- Note 1: When "INCOMPLETE" appears on the monitor screen in step (7), press S303 on SS-48 board to return to the menu screen. Check the reel rotation detector, reel FG amplifier circuit and reel motor drive circuit (on DR-118 board and SS-48 board).
- Note 2: When the "SERVO ADJUST" mode is completed, turn the POWER to OFF and put Bit4 of S601 on SS-48 board in OPEN state.

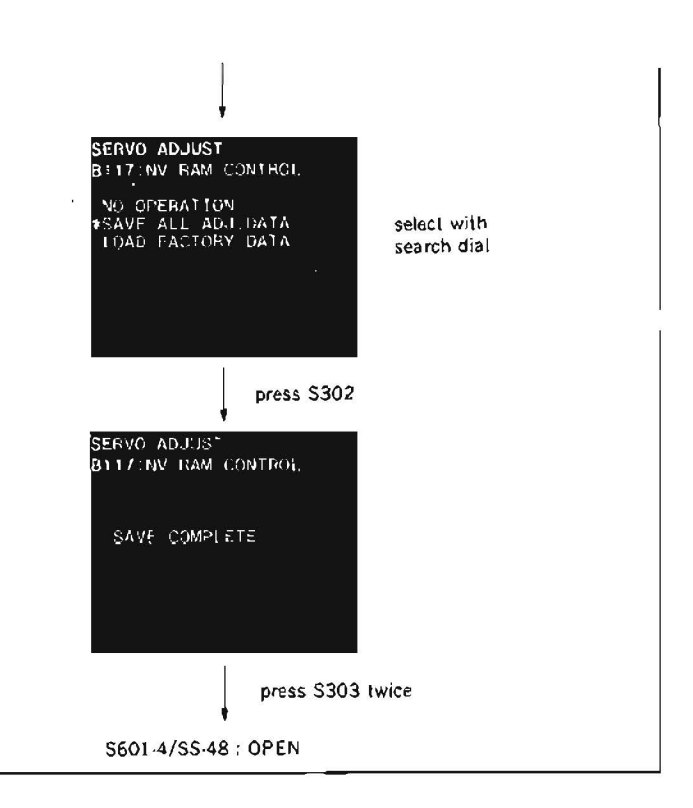

## 5-12-4. S Reel Offset/Friction Adjustment

· Be sure to perform the S reel offset/friction adjustment when a supply reel motor is replaced.

#### Preparation

Connect a video monitor with VIDEO OUTPUT 3 connector or MONITOR connector, and display characters.

- Make sure that the unit is in EJECT mode. (The automatic adjustment dose not accept the mode other than EJECT.)
- 2. Put Bit4 of S601 on SS-48 board in CLOSE state. Push S302 and put the unit into maintenance mode.
- Press the search dial to enter the jog mode, and move \* mark to "B1: SERVO ADJUST" which is displaying on the monitor screen with the search dial.
- Press S302 on SS-48 board to select "SERVO ADJUST" mode.
- Move \* mark to "B105: S REEL OFFSET/ FRIC" which is displaying on monitor screen with the search dial.
- 6. Press S302 on SS-48 board to execute "S REEL OFFSET/FRIC".

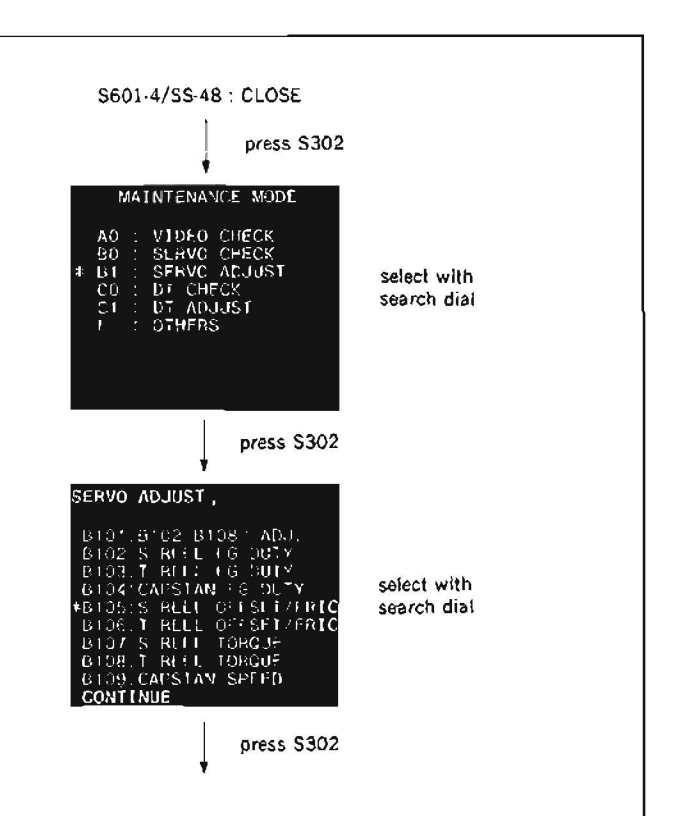

- Confirm that the message "COMPLETE" is displayed on the monitor screen.
   When "COMPLETE" is displayed on the monitor screen, press S303 on SS-48 board to return to the menu screen.
- Move \* mark to "B117. NV RAM CON-TROL" which is displaying on the monitor screen with the search dial.
- Press S302 on SS-48 board to execute "NV RAM CONTROL" menu.
- 10. Move \* mark to "SAVE ALL ADJ. DATA" with the search dial.
- 11. Press S302 on SS-48 board. Data will be stored on the NOV RAM.
- When "SAVE COMPLETE" is displayed on the monitor screen, press S303 twice on SS-48 board to return to the mode screen.
- Note 1 When "INCOMPLETE" appears on the monitor screen in step (?), press S303 on SS-48 board to return to the menu screen. Check the reel motor, reel FG duty adjustment and reel motor drive circuit (on DR-118 board).
- Note 2: When the "SERVO ADJUST" mode is completed, turn the POWER to OFF and put Bit4 of S601 on SS-48 board in OPEN state.

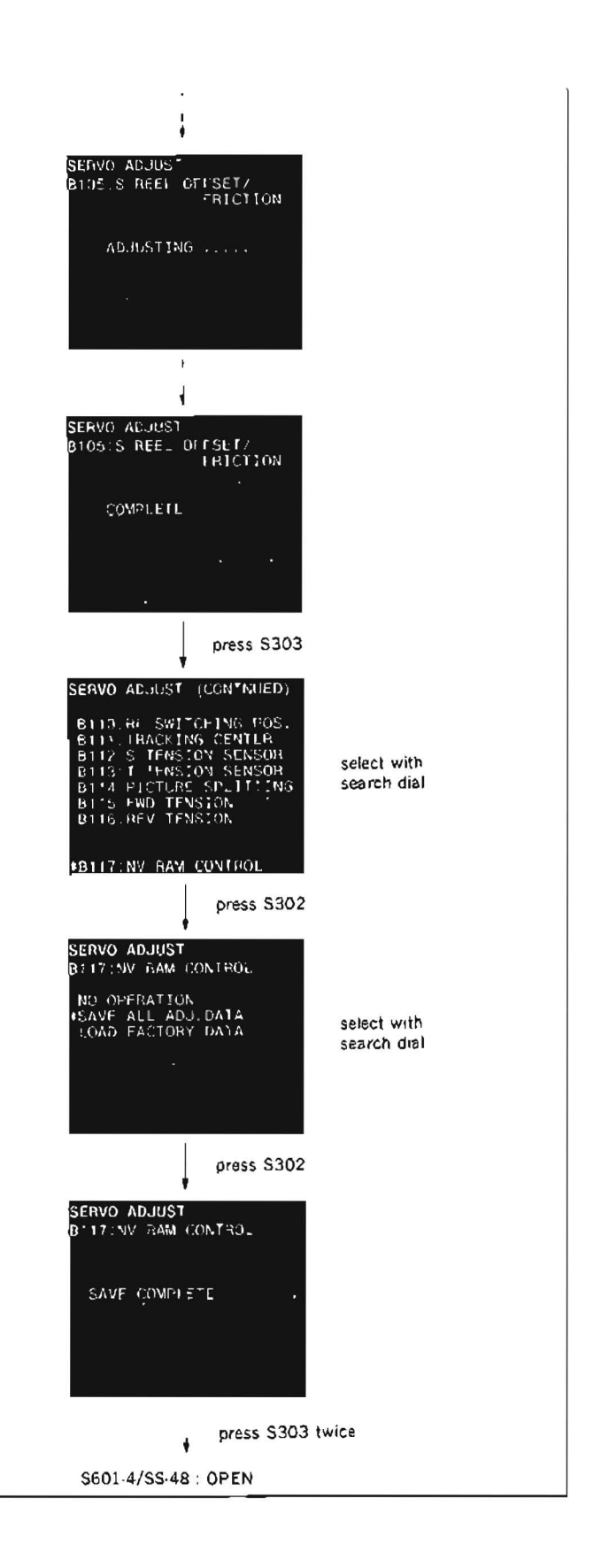

## 5-12-5. S Reel Torque Adjustment

· Be sure to perform the S reel torque adjustment when a supply reel motor is replaced

## Preparation

Connect a video monitor with VIDEO OUTPUT 3 connector or MONITOR connector, and display characters.

- 1. Make sure that the unit is in EJECT mode. (The automatic adjustment dose not accept the mode other than EJECT.)
- Put Bit4 of S601 on SS-48 board in CLOSE state. Push S302 and put the unit into maintenance mode.
- Press the search dial to enter the jog mode, and move \* mark to "B1: SERVO ADJUST" which is displaying on the monitor screen with the search dial
- Press S302 on SS-48 board to select "SERVO ADJUST" mode.
- Move \* mark to "B107: S REEL TORQUE" which is displaying on monitor screen with the search dial.
- Press S302 on SS-48 board to execute "S REEL TORQUE".
- Confirm that the message "COMPLETE" is displayed on the monitor screen.
   When "COMPLETE" is displayed on the monitor screen, press S303 on SS-48 board to return to the menu screen.
- Move \* mark to "B117 : NV RAM CON-TROL" which is displaying on the monitor screen with the search dial.
- Press S302 on SS-48 board to execute "NV RAM CONTROL" menu.

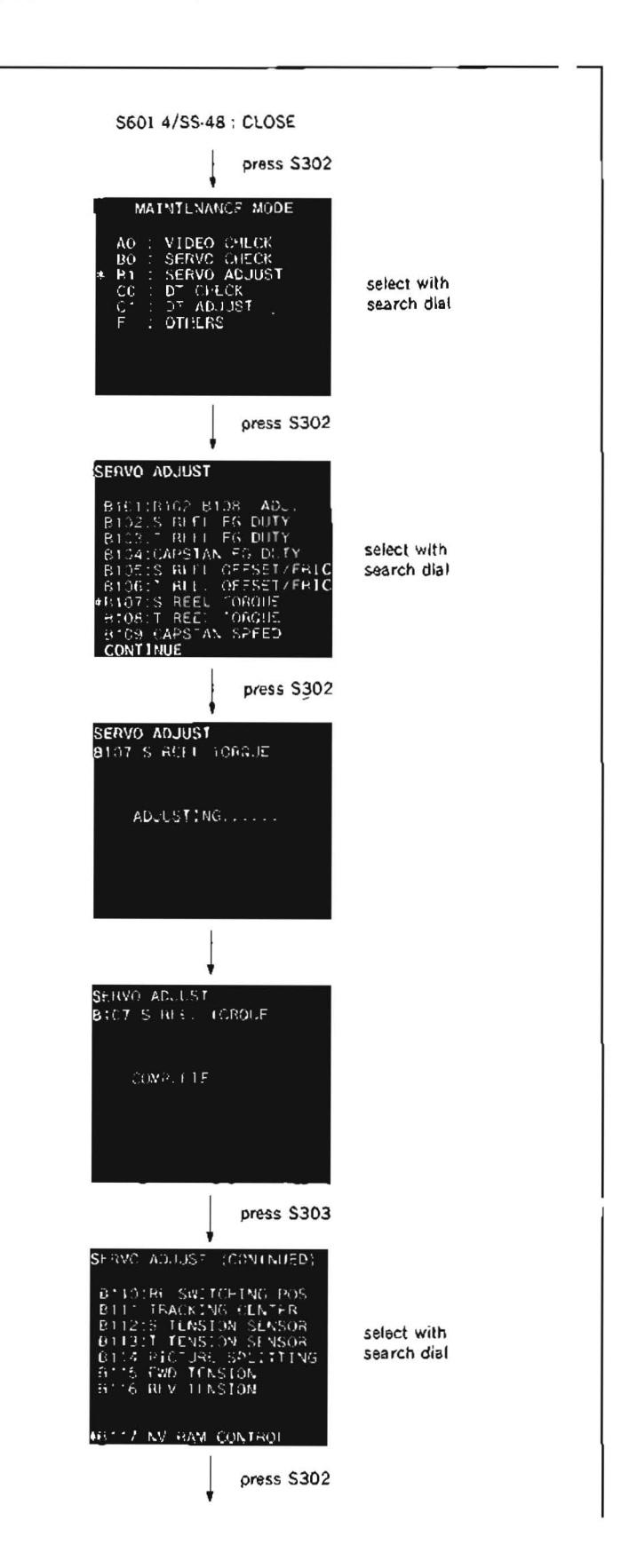

- Move \* mark to "SAVE ALL ADJ. DATA" with the search dial.
- 11. Press S302 on SS-48 board. Data will be stored on the NOV RAM.
- 12. When "SAVE COMPLETE" is displayed on the monitor screen, press S303 twice on SS-48 board to return to the mode screen.
- Note 1. When "INCOMPLETE" appears on the monitor screen in step (7), press S303 on SS-48 board to return to the menu screen. Perform reel FG duty adjustment. Check the reel motor drive circuit (on DR-118 board).
- Note 2: When the "SERVO ADJUST" mode is completed, turn the POWER to OFF and put Bit4 of S601 on SS-48 board in OPEN state.

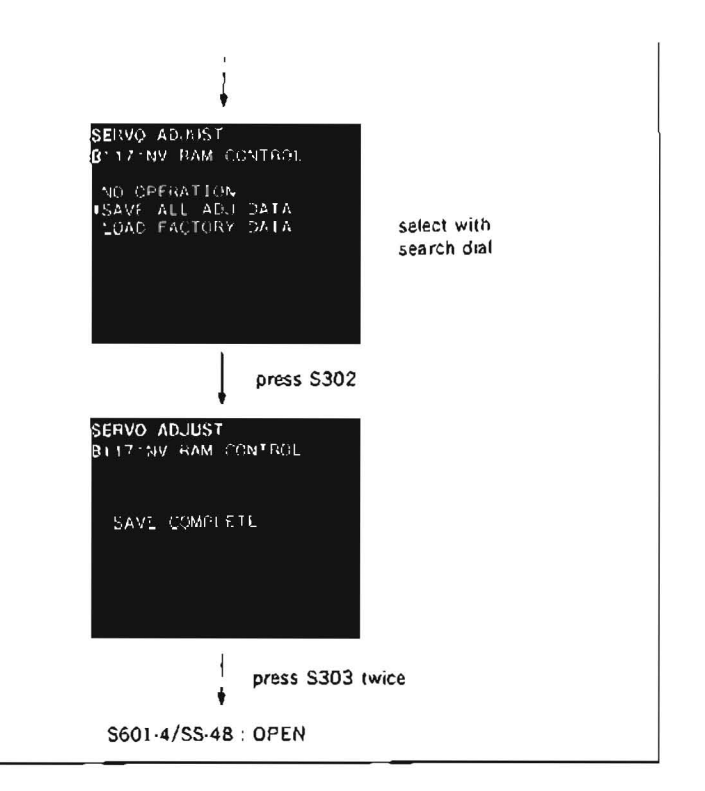

# 5-12-6. T Reel Offset/Friction Adjustment

 $\cdot$  Be sure to perform the T reel offset/friction adjustment when a take-up reel motor is replaced.

#### Preparation

Connect a video monitor with VIDEO OUTPUT 3 connector or MONITOR connector, and display characters.

- Make sure that the unit is in EJECT mode. (The automatic adjustment dose not accept the mode other than EJECT.)
- Put Bit4 of S601 on SS-48 board in CLOSE state. Push S302 and put the unit into maintenance mode.
- Press the search dial to enter the jog mode, and move \* mark to "B1: SERVO ADJUST" which is displaying on the monitor screen with the search dial.
- Press S302 on SS-48 board to select "SERVO ADJUST" mode.
- Move \* mark to "B106 T REEL OFFSET/ FRIC" which is displaying on monitor screen with the search dial.
- Press S302 on SS-48 board to execute "T REEL OFFSET/FRIC".
- Confirm that the message "COMPLETE" is displayed on the monitor screen.
   When "COMPLETE" is displayed on the monitor screen, press S303 on SS-48 board to return to the menu screen.
- Move \* mark to "B117 : NV RAM CON-TROL" which is displaying on the monitor screen with the search dial.
- Press S302 on SS-48 board to execute "NV RAM CONTROL" menu.
- Move \* mark to "SAVE ALL ADJ. DATA" with the search dial.
- 11. Press S302 on SS-48 board. Data will be stored on the NOV RAM.
- When "SAVE COMPLETE" is displayed on the monitor screen, press S303 twice on SS-48 board to return to the mode screen.

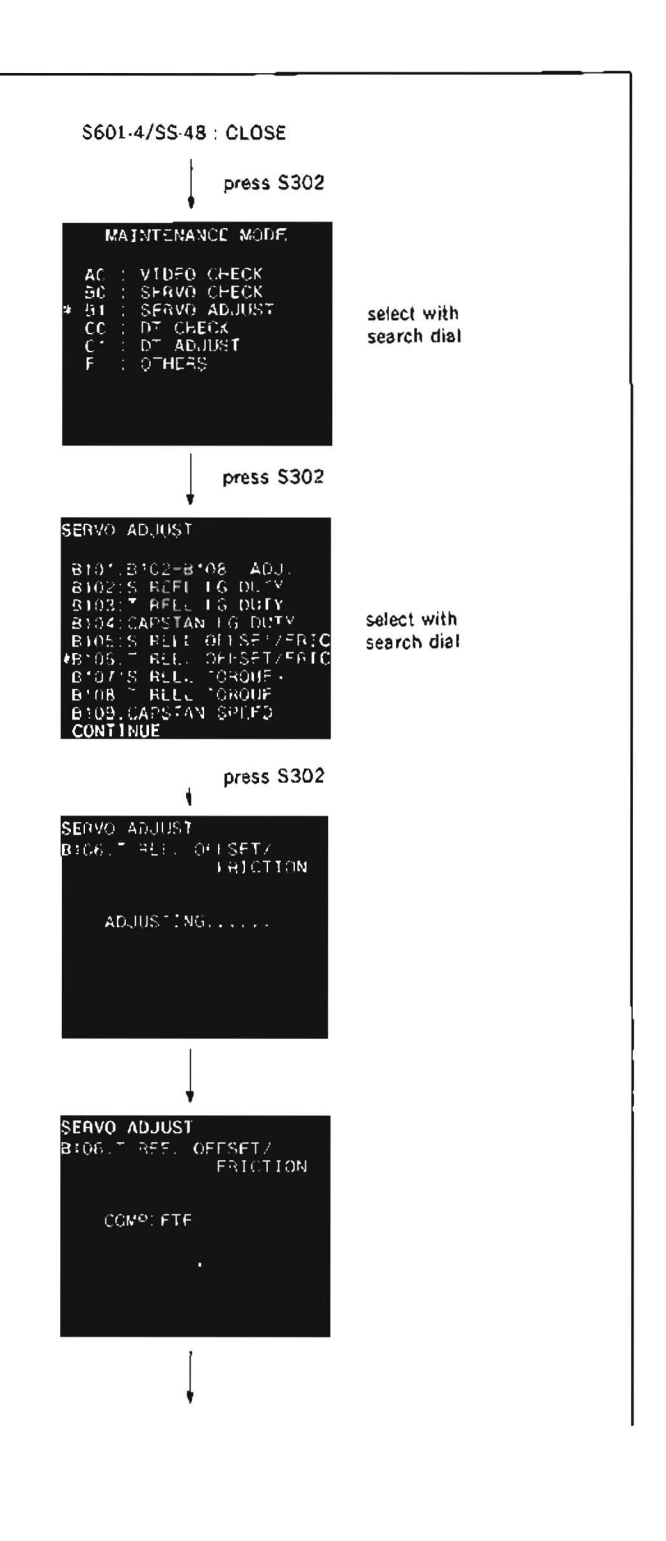

- Note 1 When "INCOMPLETE" appears on the monitor screen in step (7), press S303 on SS-48 board to return to the menu screen. Check the reel motor, reel FG duty adjustment and reel motor drive circuit (on DR-118 board).
- Note 2: When the "SERVO ADJUST" mode is completed, turn the POWER to OFF and put Bit4 of S601 on SS-48 board in OPEN state.

| press S303                                                                                                    |  |
|----------------------------------------------------------------------------------------------------|--|
| SEDVA AN LIST (CONTRACA)                                                                                                    |  |
| BITO RESWITCHING POS.<br>6111: PACKING CENTER<br>6112: 5 TENSION SLNSOR<br>6113: T TENSION SENSOR<br>6114 PICTURE SPLITTING<br>6115 FWD TENSION<br>BIT6 REV TENSION |  |
| 4B117 NV RAM CONTROL                                                                                                    |  |
| press S302                                                                                                    |  |
| SERVO ADJUST<br>BITTONY BAM CONTROL<br>NO OPERATION<br>#SAVE ALL ADJ, DATA<br>LOAD FACTORY DATA<br>search dial                                                      |  |
|                                                                                                    |  |
| press \$302                                                                                                    |  |
| SERVO ADJUST<br>B1:7:NV BAM CONTROL                                                                                                    |  |
| SAVE COMP: FTF                                                                                                    |  |
| press S303 twice                                                                                                    |  |
| S601-4/SS-48 : OPEN                                                                                                    |  |
|                                                                                                    |  |

## 5-12-7. T Reel Torque Adjustment

 $\cdot$  Be sure to perform the T reel torque adjustment when a take-up reel motor is replaced.

## Preparation

Connect a video monitor with VIDEO OUTPUT 3 connector or MONITOR connector, and display characters.

- Make sure that the unit is in EJECT mode. (The automatic adjustment dose not accept the mode other than EJECT )
- Put Bit4 of S601 on SS-48 board in CLOSE state. Push S302 and put the unit into maintenance mode.
- Press the search dial to enter the jog mode, and move \* mark to "B1: SERVO ADJUST" which is displaying on the monitor screen with the search dial.
- Press S302 on SS-48 board to select "SERVO ADJUST" mode.
- Move \* mark to "B108: T REEL TORQUE" which is displaying on monitor screen with the search dial.
- Press S302 on SS-48 board to execute "T REEL TORQUE".
- Confirm that the message "COMPLETE" is displayed on the monitor screen.
   When "COMPLETE" is displayed on the monitor screen, press S303 on SS-48 board to return to the menu screen.
- Move \* mark to "B117 : NV RAM CON-TROL" which is displaying on the monitor screen with the search dial.

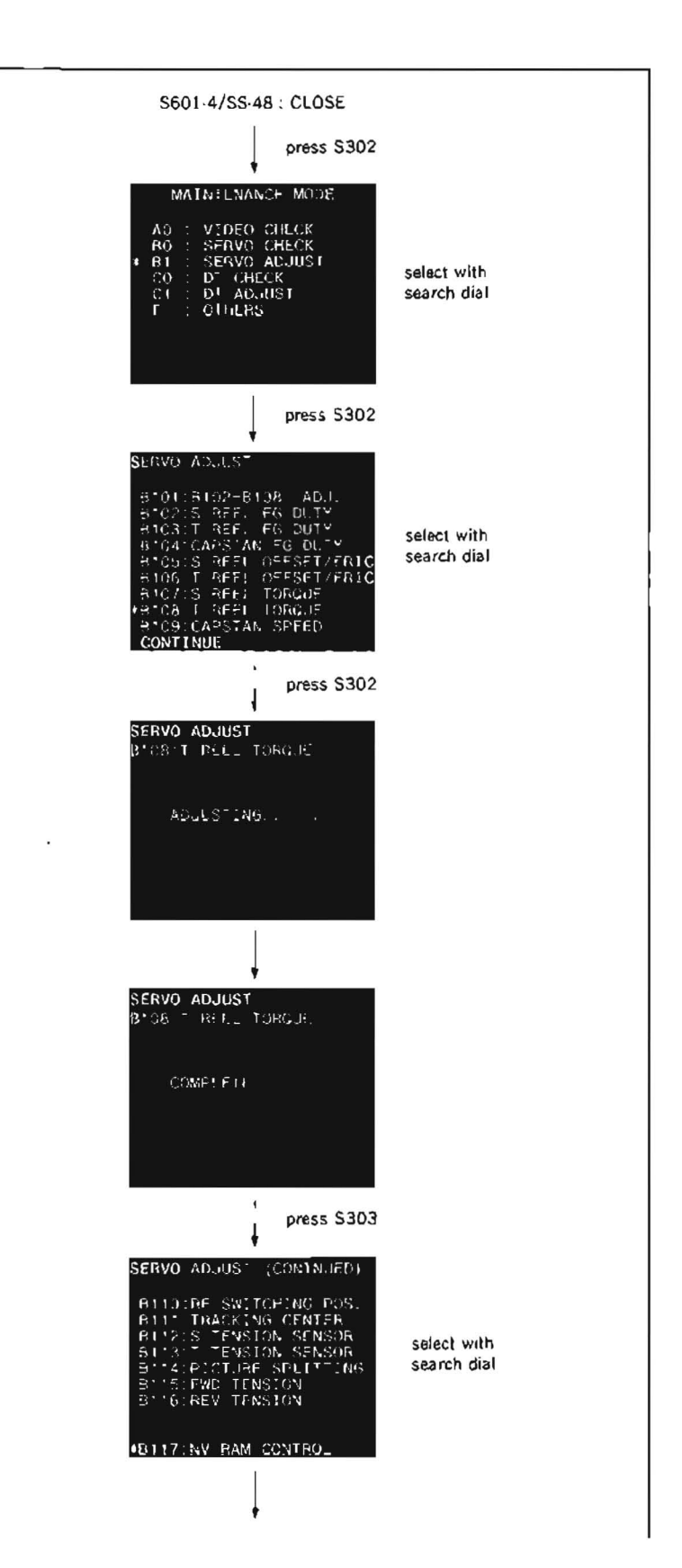

- Press S302 on SS-48 board to execute "NV RAM CONTROL" menu.
- 10. Move \* mark to "SAVE ALL ADJ. DATA" with the search dial.
- 11. Press S302 on SS-48 board. Data will be stored on the NOV RAM.
- 12. When "SAVE COMPLETE" is displayed on the monitor screen, press S303 twice on SS-48 board to return to the mode screen.
- Note 1: When "INCOMPLETE" appears on the monitor screen in step (7), press S303 on SS-48 board to return to the menu screen. Perform reel FG duty adjustment. Check the reel motor drive circuit (on DR-118 board).
- Note 2: When the "SERVO ADJUST" mode is completed, turn the POWER to OFF and put Bit4 of S601 on SS-48 board in OPEN state.

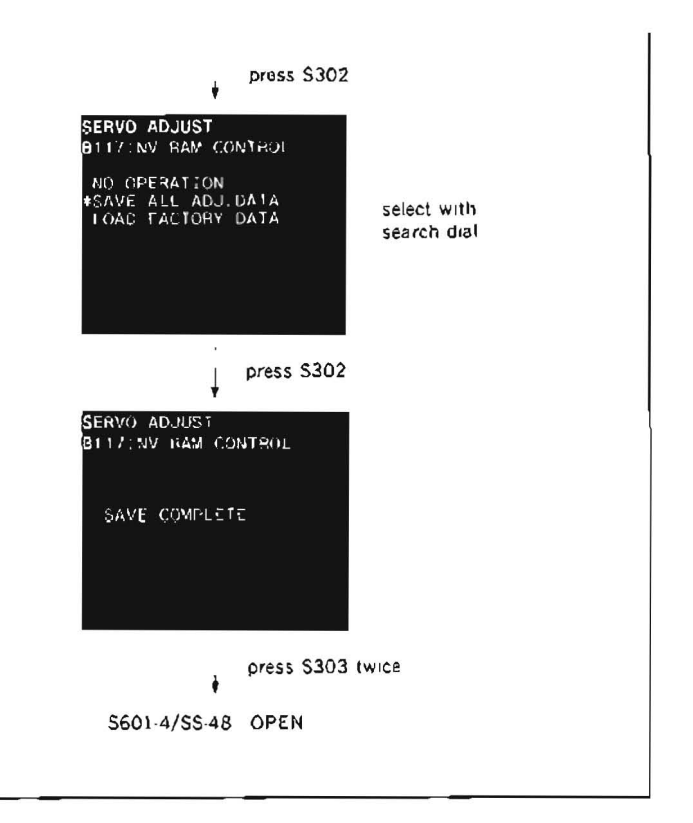

Tools

L shaped wrench (across flat has 0.89 mm) : 7-700-736-06 Wire clearance gauge : J-6152-450-A

### Replacement flow chart

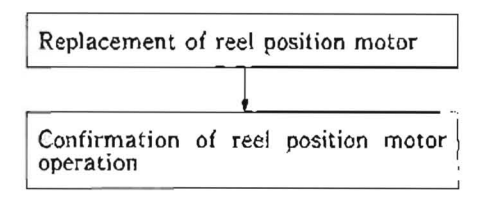

#### Removal

- 1. Open DR-118 board.
- 2. Disconnect a connecter CN315 of the reel position motor from DR-118 board.
- Remove two screws (PWH3×8) shown in the figure, and remove a reel position motor block.
- Loosen two setscrews of a gear M, and remove the gear M from the reel position motor shaft.
- 5. Remove two screws (B3 $\times$ 4), and remove a reel position motor.
- Unsloder two lead wires of the reel position motor.

## Installation

- Solder two lead wires unsoldered in step (6) to a new reel position motor.
   Solder a yellow leed wire to + terminal
- Install the new recl position motor to a motor mounting bracket as the yellow lead wire faces in the direction of a S reel table.
- 9. Insert the gear M to the reel position motor shaft.
- 10. Put the wire clearance gauge (0.5 mm) between the gear M and boss of the motor, and tighen two setscrews while pressing the gear M towards the motor side.
- 11. Install the reel position motor block to the chassis with two screws (PWH $3 \times 8$ ).
- Connect the reel position motor connector to CN315 on DR-118 board.

## Adjustment after replacement

 Perform confirmation of reel position motor operation. (Refer to Section 5-13-1.).

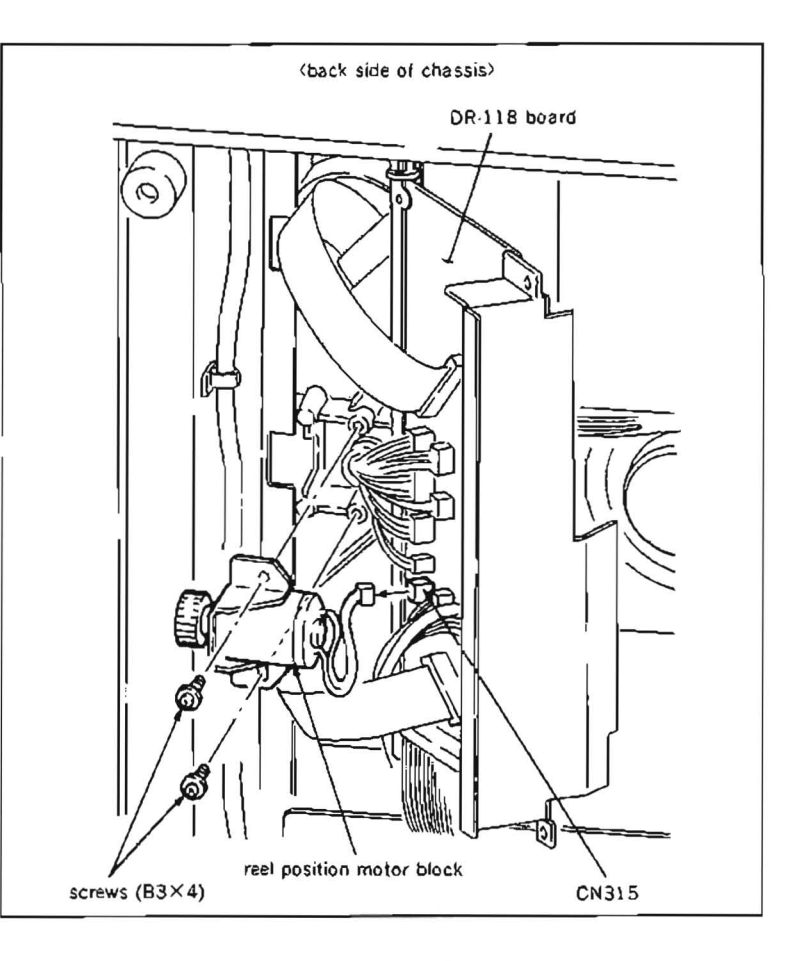

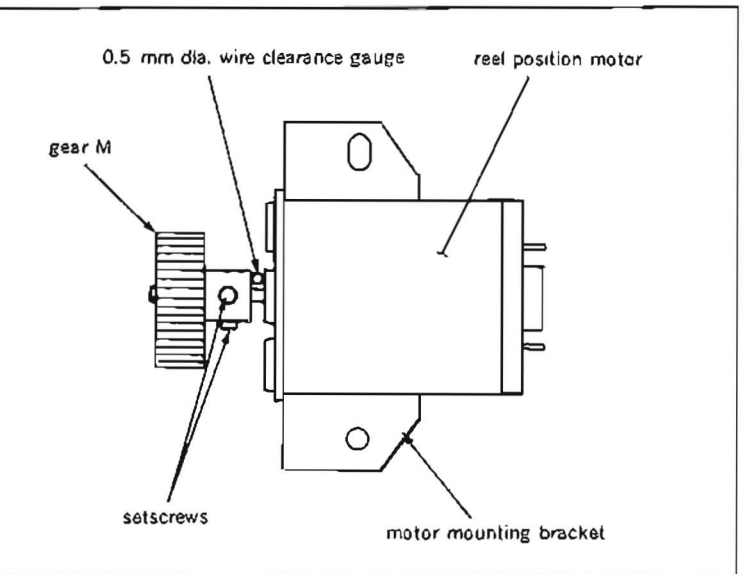

## 5-13-1. Reel Position Motor Operation Check

· Be sure to perform the reel position motor operation check when a reel position motor is replaced.

#### Preparation

Connect a video monitor with VIDEO OUTPUT 3 connector or MONITOR connector, and display characters.

#### Check

- 1. Put Bit7 of S601 on SS-48 board in CLOSE state.
- 2. Turn the POWER to ON. Push S302 and put the unit into maintenance mode.
- Press the search dial to enter the jog mode, and move \* mark to "BO: SERVO CHECK" which is displaying on the monitor screen with the search dial.
- Press S302 on SS-48 board to select "SERVO CHECK" mode.
- Move \* mark to "BO2: MOTOR CHECK" which is displaying on the monitor screen with the search dial.
- Press S302 on SS-48 board to select "MOTOR CHECK" menu.
- Move \* mark to "BO27: REEL POSITION" which is displaying on the monitor screen with the search dial.
- Press S302 on SS-48 board to execute "REEL POSITION" sub-menu.
- Press S302 on SS-48 board, make sure that a reel table moves.

When the reel table is positioned to the S cassette position, confirm that the message "S-POSITION" is displayed on the monitor screen.

When the reel table is positioned to the L cassette position, confirm that the message "L-POSITION" is displayed on the monitor screen.

If the message does not apper on the monitor screen, check the ree! position motor driver circuit (on DR-118 board) and reel position switch operates normally.

- Press \$303 twice on \$S-48 board to return to the mode screen.
- After confirmation, turn the POWER to OFF, and put Bit7 of S601 on SS-48 board in OPEN state.

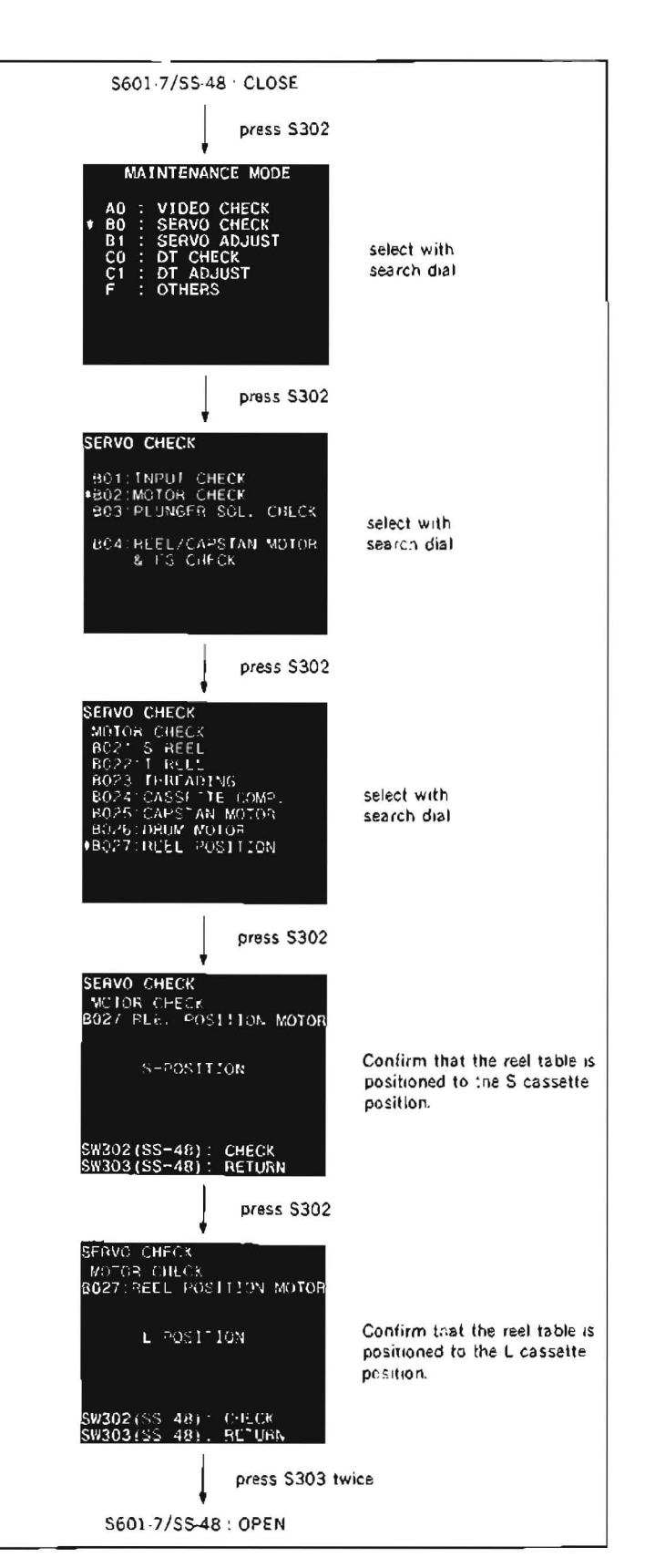
# 5-14. REEL POSITION SENSOR REPLACEMENT

## Replacement flow chart

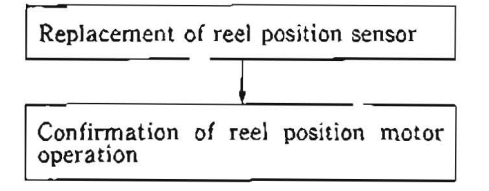

### Removal

- 1. Open DR-118 board.
- 2. Remove two screws (PWH $3 \times 8$ ) that holds PTC-42 board where a reel position sensors are mounted.
- Disconnect connector CN924 while lifting PTC-42 board.
- 4. Unsolder the reel position sensor.

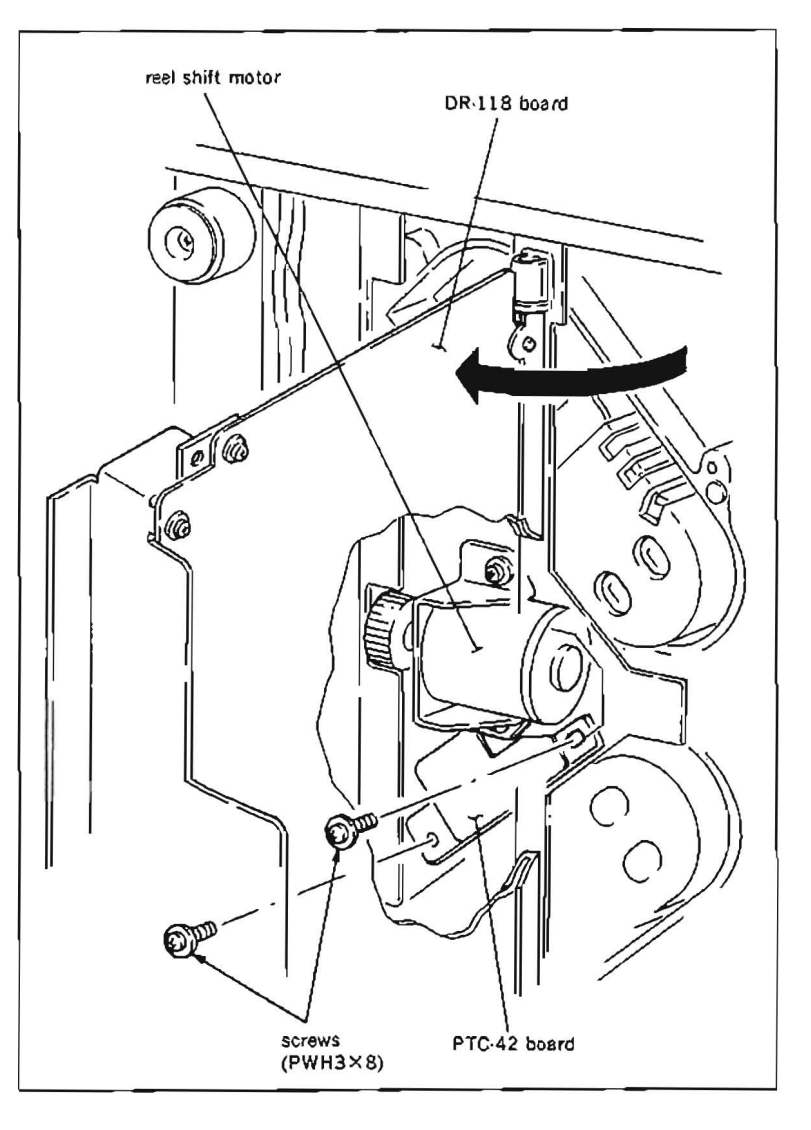

# Installation

- 5. Mount a new reel position sensor to match a polarity that is silk screened on PTC-42 board.
- Connect connector CN924 to PTC-42 board, and install it to the chassis.

# Adjustment after replacement

 Perform reel position motor operation check. (Refer to Section 5-13-1.)

# 5-15. THEREADING MOTOR REPLACEMENT

Tools

L shaped wrench (across flat has 1.27 mm) : 7-700-736-01 Wire clearance gauge : J-6152-450-A

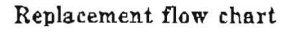

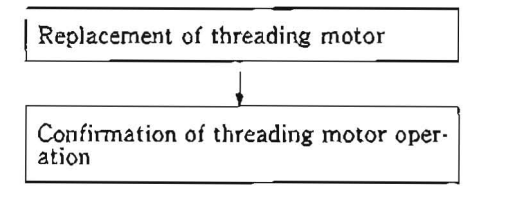

- Disconnect connectors CN903 and CN902 from PTC-49 board.
- 2. Remove two screws (PWH3×8) shown in the figure, and remove a threading motor block.

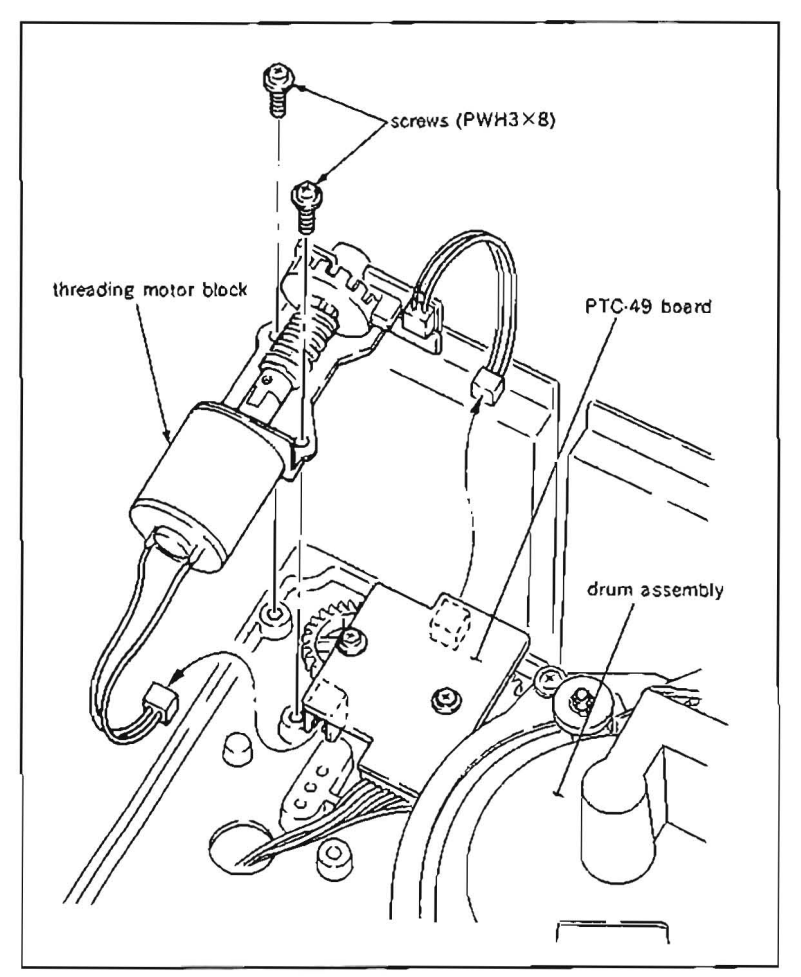

- Loosen a setscrew of a joint (1) with L shaped wrench.
- 4. Remove two screws ( $B3 \times 4$ ), and remove a threading motor.
- 5. Unsolder two lead wires from the threading motor.

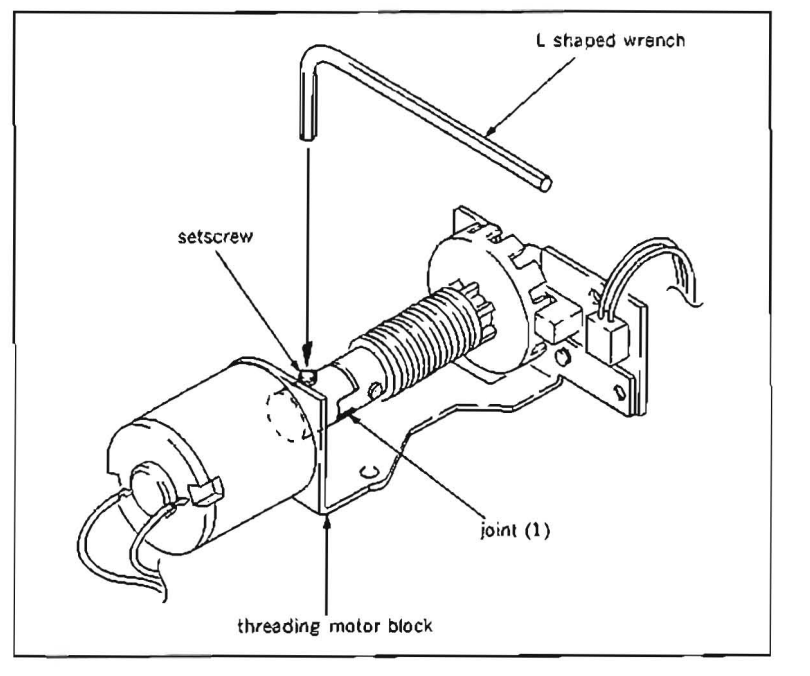

### Installation

 Solder two lead wires which are unsoldered in step (5) to a new threading motor.

Note :Solder brown lead wire to plus terminal.

- 7. After a threading motor shaft is pass through a hole of the threading motor bracket, and insert the joint (1) to the motor shaft.
- 8. Install the threading motor to the threading motor bracket with two screws  $(B3 \times 4)$  so that the following two requirements are satisfied:
  - The brown lead wire must face in the direction of the drum when installing to the threading motor bracket.
  - Engage the joint (1) with the joint (2) of the worm assembly.
- Install the joint (1) to the motor shaft with a setscrew so that the clearance between the joints (1) and (2) satisfies the specification.
- Make sure that the threading motor rotation detection ring rotates smoothly when it is turned by fingers
- 11. Install the threading motor block to chassis with two screws (PWH $3 \times 8$ ).
- Connect the connectors CN903 and CN902 to PTC-49 board.

# Adjustment after replacement

13. Perform threading motor operation check. (Refer to Section 5-15-1.)

### 5-15-1. Threading Motor Operation Check

· Be sure to perform the theading motor operation check when a threading motor is replaced.

# Preparation

Connect a video monitor with VIDEO OUTPUT 3 connector or MONITOR connector, and display characters.

#### Check

- 1. Put Bit7 of S601 on SS-48 board in CLOSE state.
- 2. Turn the POWER to ON. Push S302 and put the unit into maintenance mode.
- Press the search dial to enter the jog mode, and move \* mark to "BO: SERVO CHECK" which is displaying on the monitor screen with the search dial.

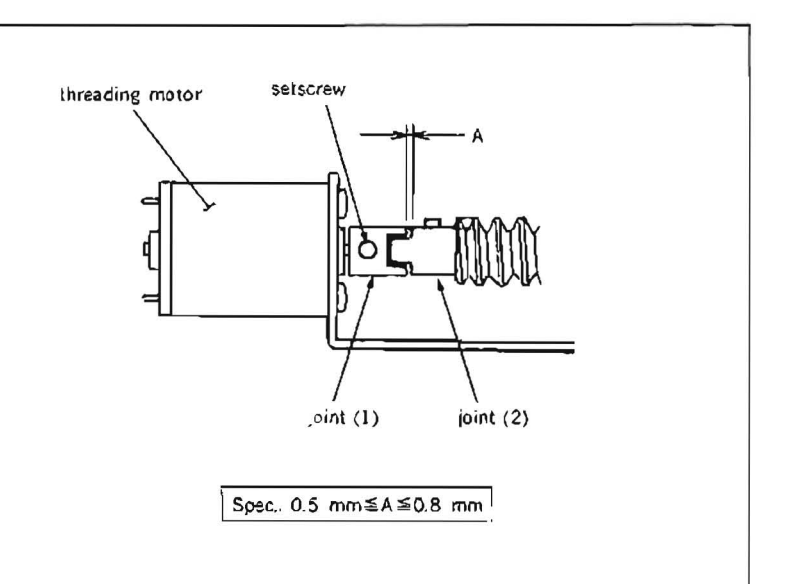

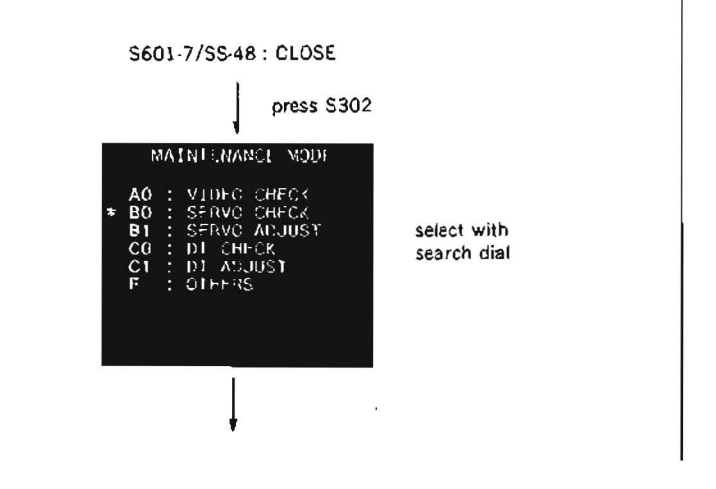

- Press S302 on SS-48 board to select "SERVO CHECK" mode.
- 5. Move \* mark to "BO2: MOTOR CHECK" which is displaying on the monitor screen with the search dial.
- Press S302 on SS-48 board to select "MOTOR CHECK" menu.
- Move \* mark to "BO23: THREADING" which is displaying on the monitor screen with the search dial.
- Press S302 on SS-48 board to execute "THREADING" sub-menu.
- Message "TURN JOG DIAL IN JOG MODE, FWD : THREAD, REV : UNTH" will appear on the monitor screen.

Then turn the search dial to the direction of FWD according to the message, make sure that the threading motor rotates in the threading direction, and message on the screen changes into "THREAD END".

 Turn the search dial to the direction of REV. Make sure that the threading motor rotates in the unthreading direction, and message on the screen changes into "UNTHREAD END".

If the message does not appear, check the loading motor drive circuit, loading FG amplifier (on DR-118 board) and to make sure that the loading TOP/END switch operates normally.

- 11. Press S303 twice on SS-48 board to return to the mode screen.
- 12. After confirmation, turn the POWER to OFF, and put Bit? of S601 on SS-48 board in OPEN state.

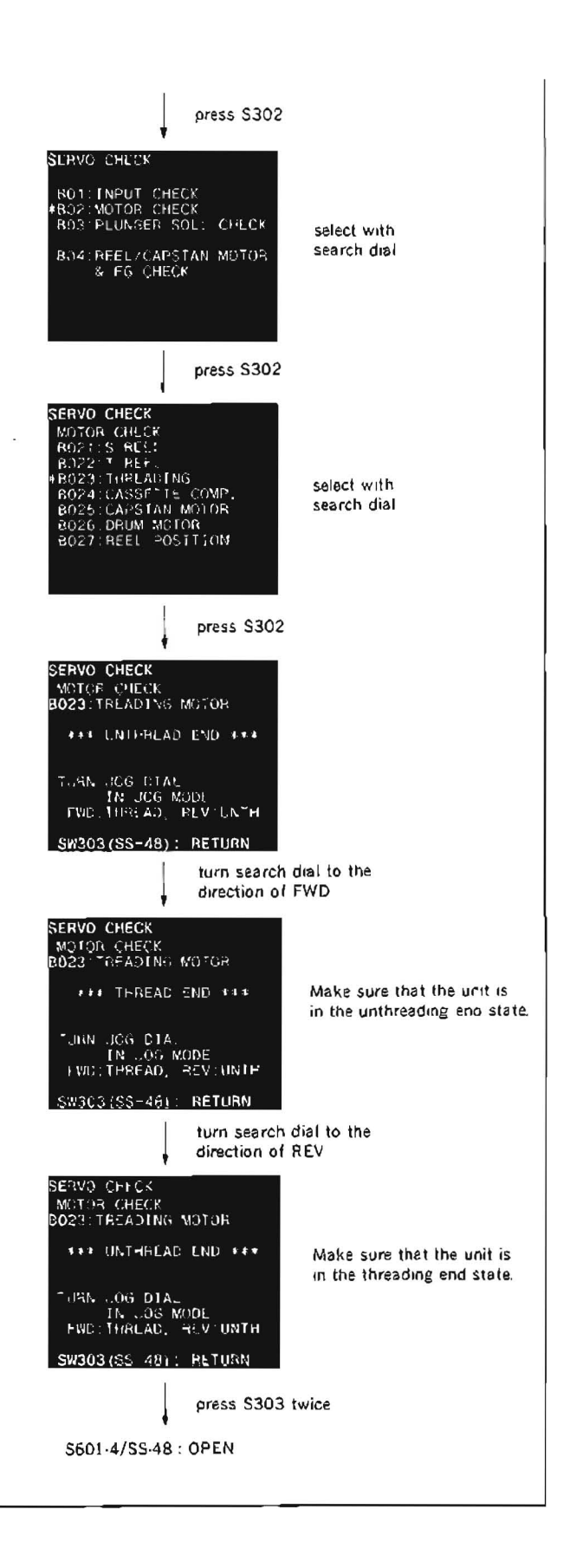

#### Tools

| Cleaning piece | : 2-034-697-00 |
|----------------|----------------|
| Cleaning fluid | : 9-919-573-01 |
| Molyton grease | 7-662-001-41   |

### Replacement flow chart

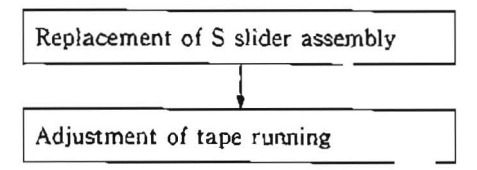

- Turn a threading motor rotation detection ring of a threading motor block in the clockwise direction by fingers looking it from the front, and put a S slider assmbly to 5 mm back from the threading completion mode. At this time S, T and P slider assemblies are moved on ST base and P base.
- 2. Unhook an end sensor harness as shown in the figure from a clamper of a S rail.
- Remove four screws (PWH3×8) that holds the S rail, and remove the S rail.
- Note :Pay particular attention not to cause damage to a drum and tape guide during removal.
- 4. Hold the S slider assembly with hand and turn the motor rotation detection ring of the threading motor block in the counterclockwise direction by fingers until the S joint installation shaft on a threading ring comes to the position as shown in the figure.

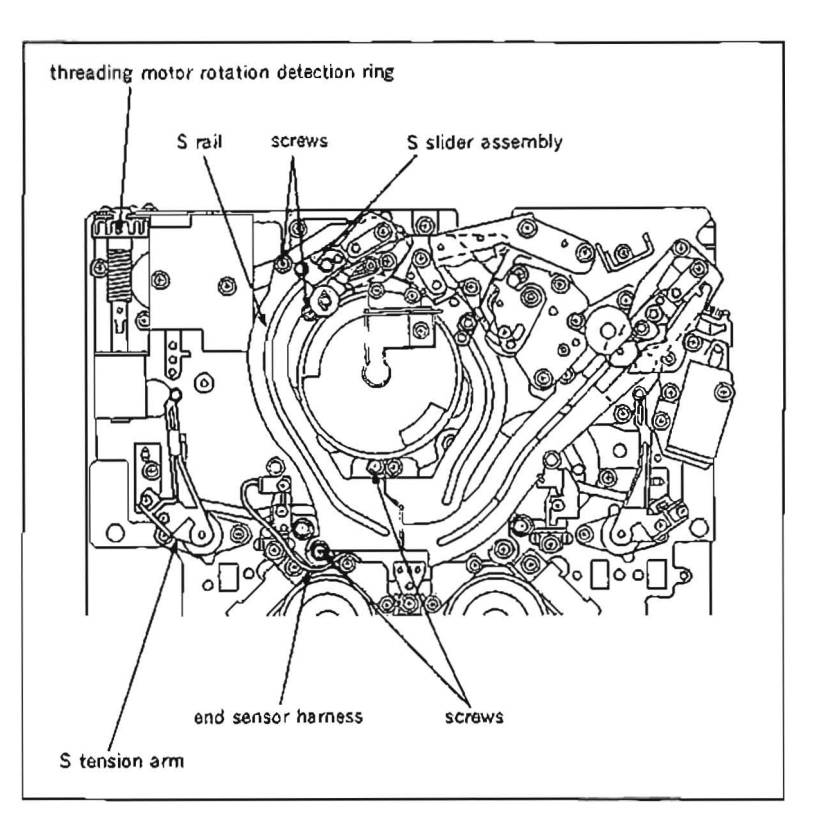

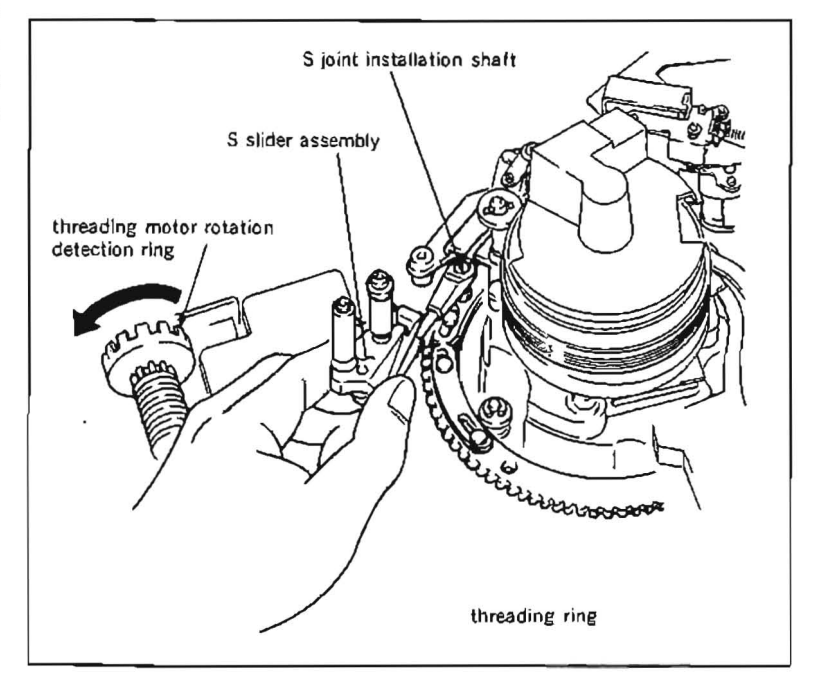

5. Remove the S joint from a shaft on the threading ring, and remove the S slider assembly from the unit.

Note :Pay particular attention not to cause damage to the drum during removal.

6. Remove the S joint from the S slider assembly.

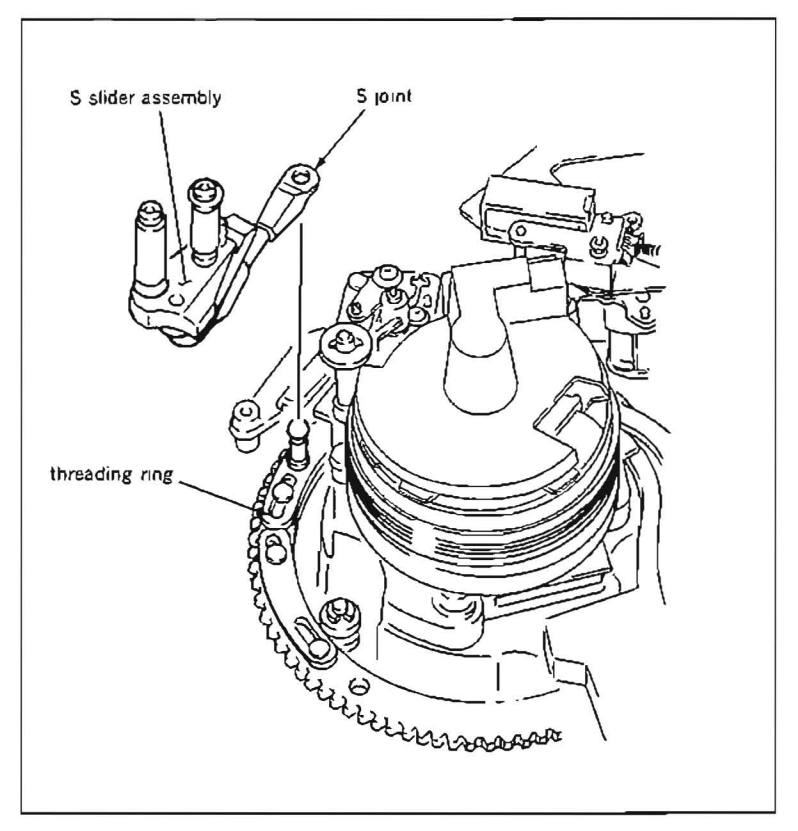

### Installation

- Clean the contacting surfaces of the S rail with the S slider assembly with a cleaning piece moistened with cleaning fluid.
- 8. Clean the contacting surfaces of a new S slider assembly with the S rail with a cleaning piece moistened with cleaning fluid.
- Insert the S joint to the S slider assembly as show in the figure.

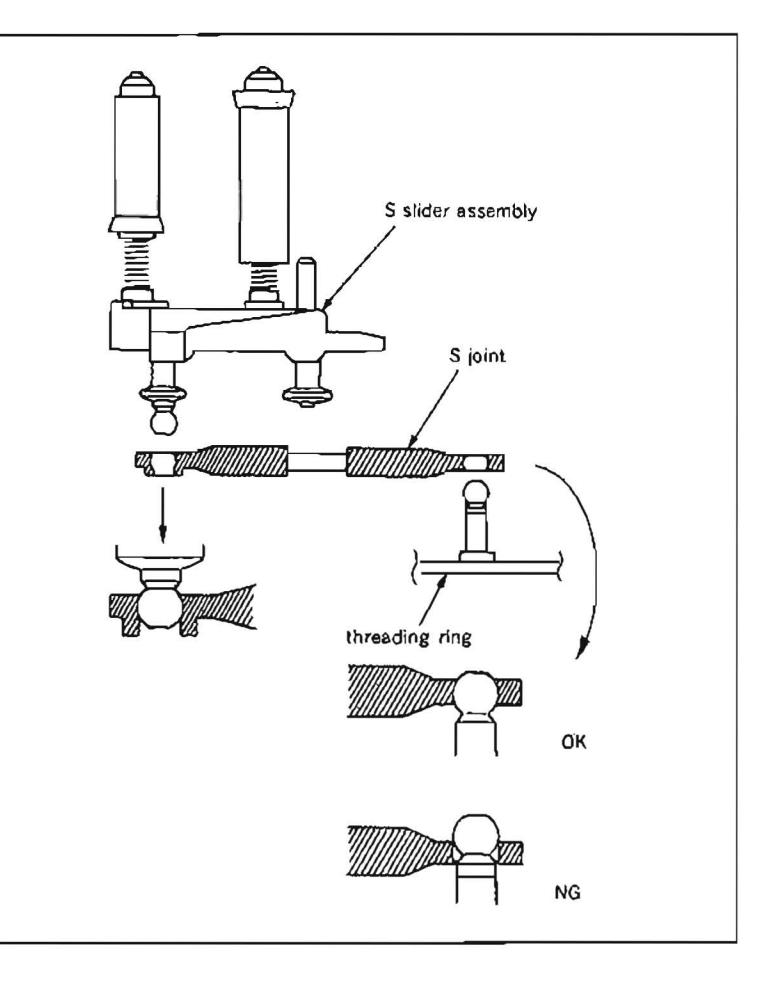

- 10. Insert the other end of the S joint into the shaft on the threading ring.
- 11. Hold the S slider assembly with hand and turn the motor rotation detection ring of the threading motor block in the clockwise direction by fingers, and insert the S slider assembly into the groove of the ST base.
- Install the S rail to the chassis with four screws (PWH3×8).

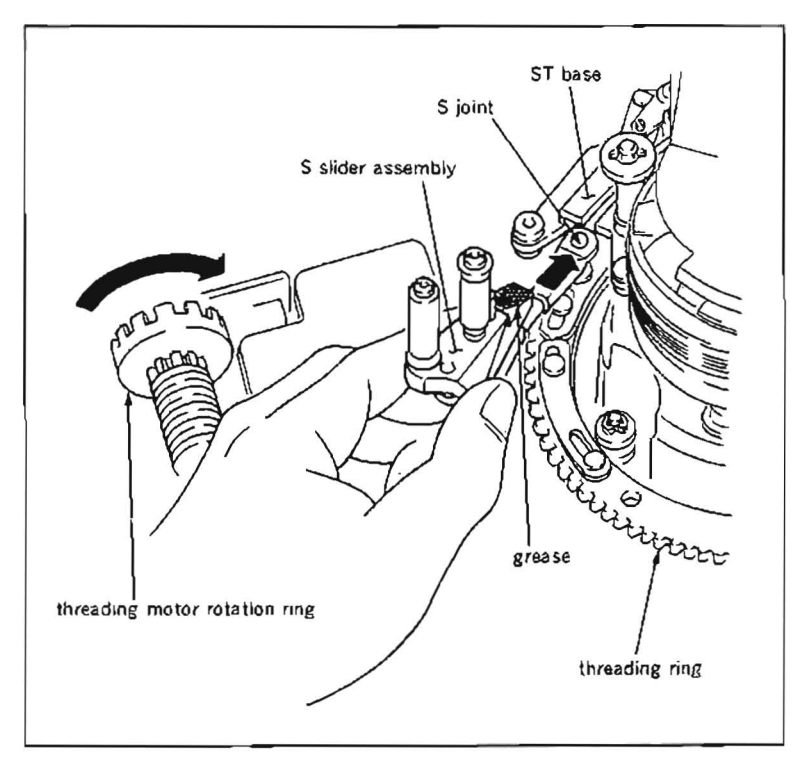

- Note 1 : Pay particular attention not to cause damage to the drum and the tape guide.
- Note 2 : When installing the S rail, push the S rail in the direction of the arrors so that align the width of groove of the ST base and S rail.
- 13. After turning the motor rotation detection ring in the counterclockwise direction with fingers, and smear a molyton grease slighly to the part as shown in the figure.

Note 1 : Do not smear the grease to the rail.

- Note 2 : Pay particular attention not to smear grease to the tape guide and drum, etc. when smearing grease. If it is smeared by mistake, wipe it off completely with a cleaning piece moistened with cleaning fluid.
- Turn the motor rotation detection ring in the clockwise and counterclockwise directions by fingers, and make sure that the S slider assembly moves smoothly.

# Adjustment after replacement

15. Perform tape running adjustment. (Refer to Section 6-3.)

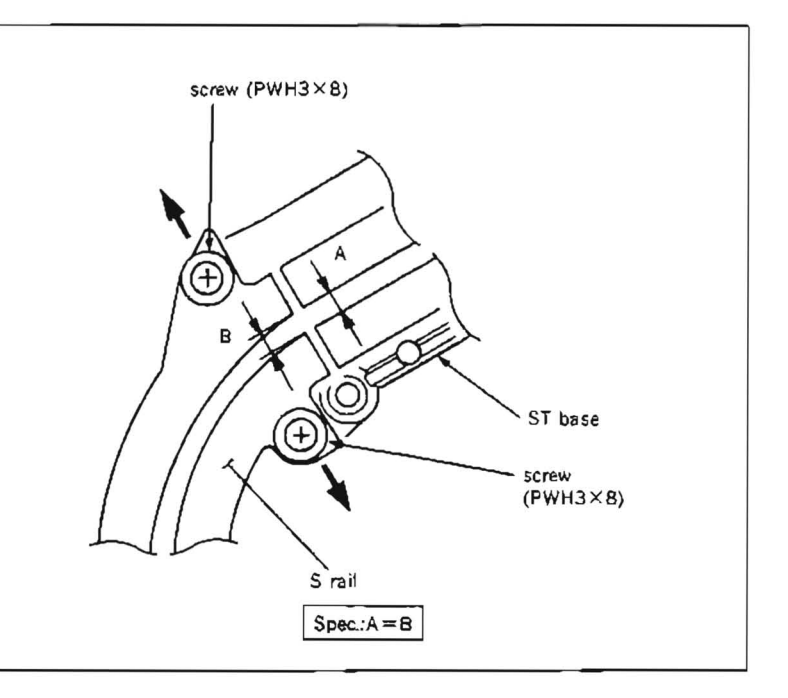

#### Tools

| Cleaning piece | : 2-034-697-00 |
|----------------|----------------|
| Cleaning fluid | : 9-919-573-01 |
| Molyton grease | : 7-662-001-41 |

### Replacement flow chart

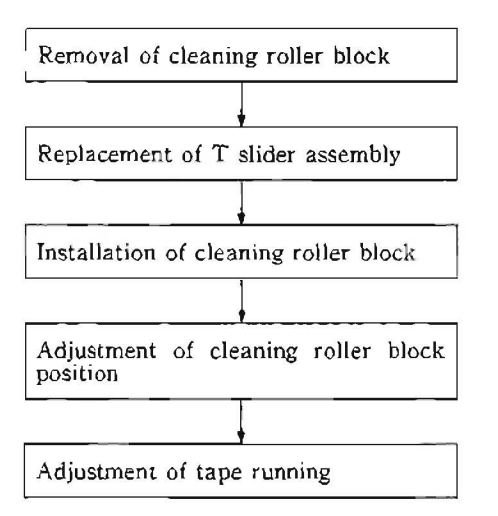

- Remove a cleaning roller block. (Refer to steps (1) and (2) in Section 5.6.)
- 2. Remove an AU head cover At this time, the harness clamper of the drum comes off together. (Refer to step (3) in Section 5-3.)
- Rotate a drive gear by fingers so that a reel table is placed to the L cassette position.
- 4. Turn a threading motor rotation detection ring of a threading motor block in the clockwise direction by fingers looking it from the front, and put a T slider assmbly to 5 mm back from the threading completion mode. At this time S, T and P slider assemblies are moved on ST base and 1<sup>3</sup> base.
- 5. Unhook a tape beginning sensoe harness from a T rail.
- 6. Remove five screws (PWH3×10 and PWH3×8) that holds the T rail, and remove the T rail.
- Note :Pay particular attention not to cause damage to a drum and tape guide during removal.

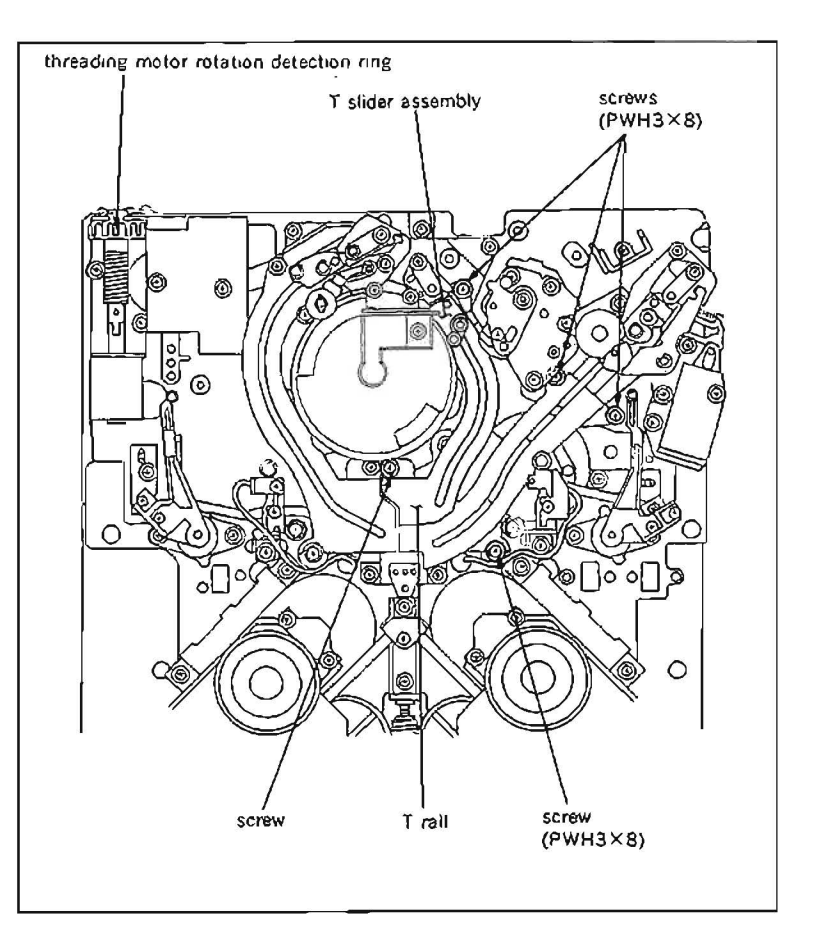

- Remove the P joint which is connected with P slider assembly and threading ring from a shaft on the threading ring.
- 8. Hold the T slider assembly with hand and turn the motor rotation detection ring of the threading motor block in the counterclockwise direction by fingers until the T joint installation shaft on the threading ring comes to the position as shown in the figure.

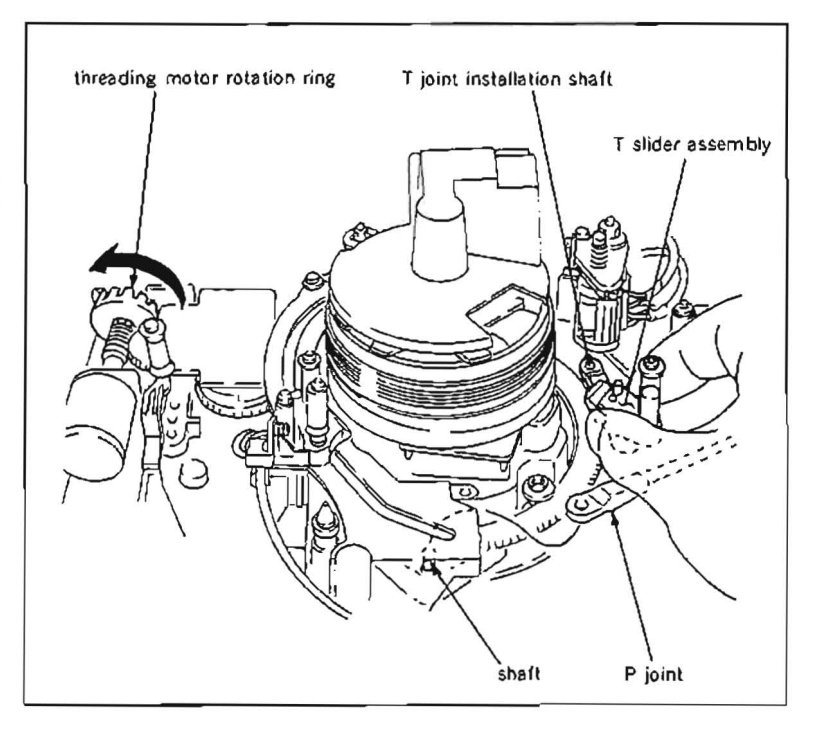

- Remove the T joint from the shaft on the threading ring, and remove the T slider assembly from the unit.
- Note :Pay particular attention not to cause damage to the drum during removal.
- 10. Remove the T joint from the T slider assembly.

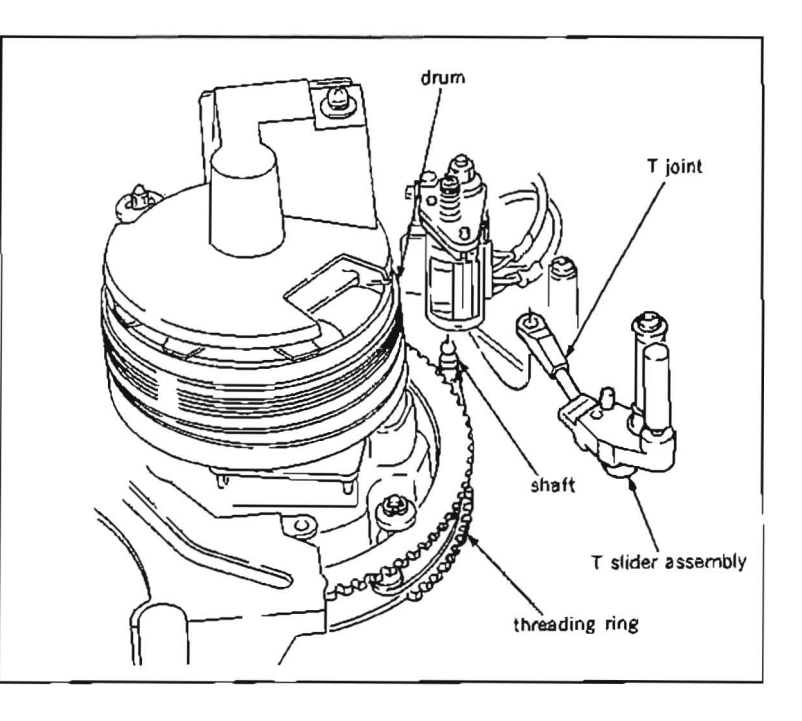

## Installation

- 11. Clean the contacting surfaces of the T rail with the T slider assembly with a cleaning piece moistened with cleaning fluid.
- 12. Clean the contacting surfaces of a new T slider assembly with the T rail with a cleaning piece moistened with cleaning fluid.
- 13. Insert the T joint to the T slider assembly as show in the figure.

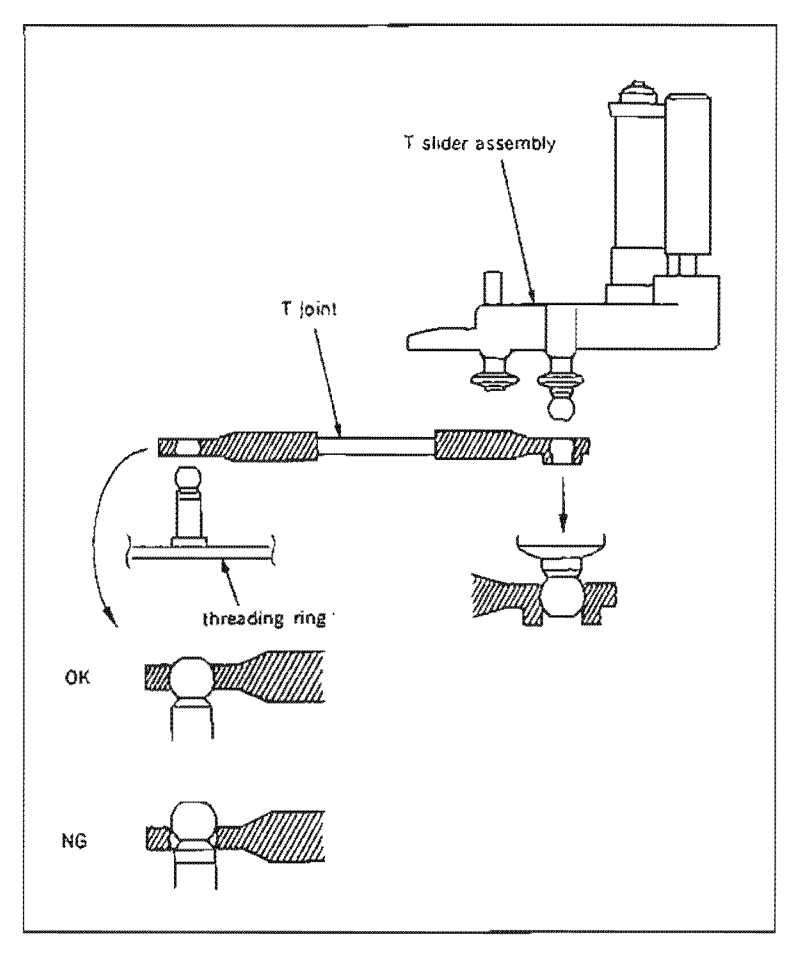

- 14. Insert the other end of the T joint into a shaft on the threading ring.
- 15. Hold the T slider assembly with hand and turn the motor rotation detection ring of the threading motor block in the counterclockwise direction by fingers, and insert the T slider assembly into the groove of the ST base.
- 16. Insert the P joint into the shaft on the threading ring.

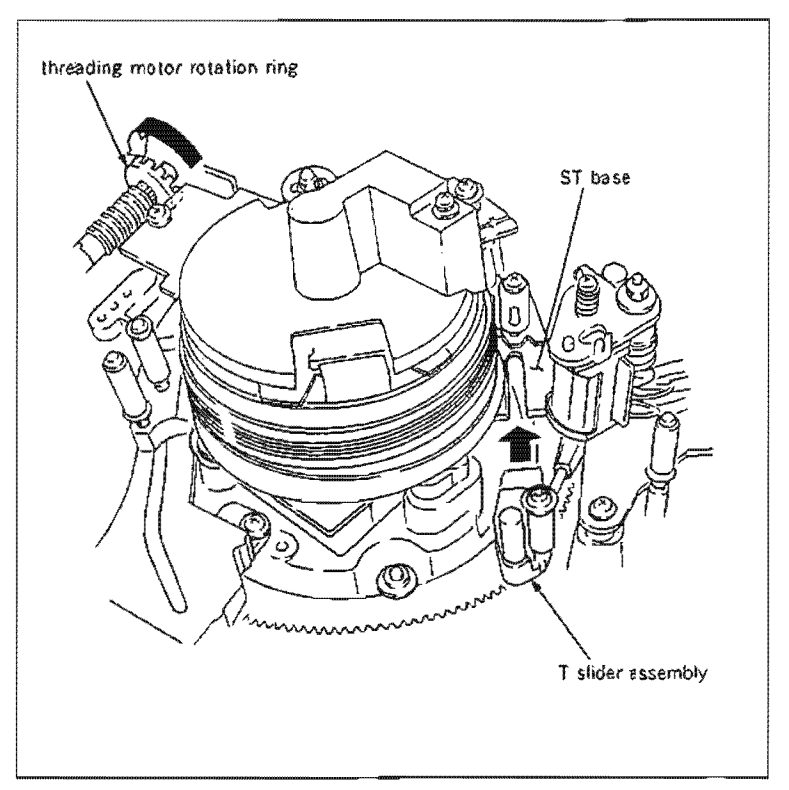

- 17. Install the T rail to the chassis with five screws (PWH3 $\times$ 10 and PWH3 $\times$ 8).
- Note 1 : Pay particular attention not to cause damage to the drum and the tape guide.
- Note 2: When installing the T rail, align the width of groove of the ST base and T rail, and at the same time align the width of groove of the P base and T rail.
- Note 3 : When fastening the T rail with the screw  $(PWH3 \times 8)$  shown in the figure, pay particular attention not to twist the T rail.
- 18. After turning the motor rotation detection ring in the counterclockwise direction with fingers, and smear a molyton grease slighly to the part as shown in the figure.

Note 1 : Do not smear the grease to the rail.

- Note 2 : Pay particular attention not to smear grease to the tape guide and drum, etc. when smearing grease. If it is smeared by mistake, wipe it off completely with a cleaning piece moistened with cleaning fluid.
- Turn the motor rotation detection ring in the clockwise and counterclockwise directions by fingers, and make sure that the T slider assembly moves smoothly.
- 20. Install the AU head cover together with the drum harness clamper.
- Install the cleaning roller block. (Refer to steps(7) and (8) in Section 5.6.)

# Adjustment after replacement

- 22. Perform cleaning roller block position adjustment. (Refer to Section 5-6-1.)
- 23. Perform tape running adjustment. (Refer to Section 6-3.)

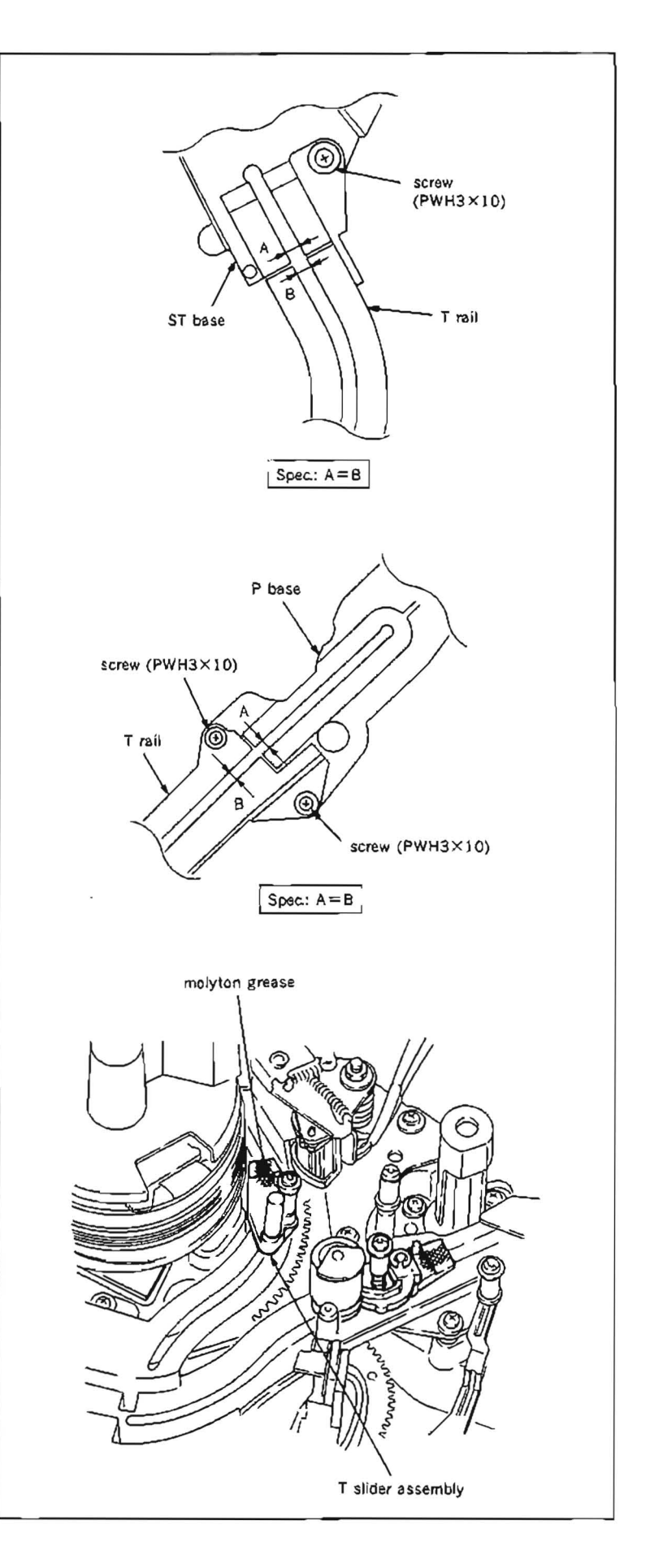

### 5-18. P SLIDER ASSEMBLY REPLACEMENT

#### Tools

| Cleaning piece | : 2-034-697-00 |
|----------------|----------------|
| Cleaning fluid | : 9-919-573-01 |
| Molyton grease | . 7-662-001-41 |

### Replacement flow chart

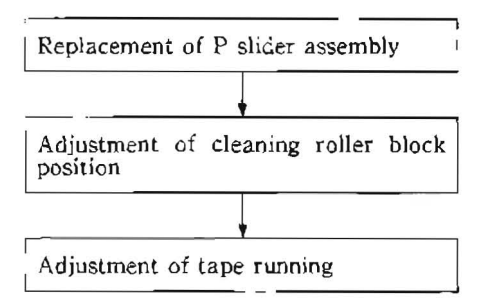

- 1. Remove a cleaning roller block. (Refer to steps (1) and (2) in Section 5-6.)
- Remove an AU head cover. At this time, the harness clamper of the drum comes off together. (Refer to step (3) in Section 5-3.)
- 3. Rotate a drive gear by fingers so that a reel table is placed to the L cassette position.
- 4. Turn a threading motor rotation detection ring of a threading motor block in the clockwise direction by fingers looking it from the front, and put a P slider assmbly to 5 mm back from the threading completion mode. At this time S, T and P slider assemblies are moved on ST base and P base.
- 5. Unhook the tape beginning sensor harness from the T rail.
- Remove five screws (PWH3×10 and PWH3×8) that holds the T rail, and remove it.
- Note Pay particular attention not to cause damage to a drum and tape guide during removal.
- 7. Remove a P joint which connects the P slider assembly with a threading ring from a shaft on the threading ring.
- Remove the P joint from the P slider assembly.

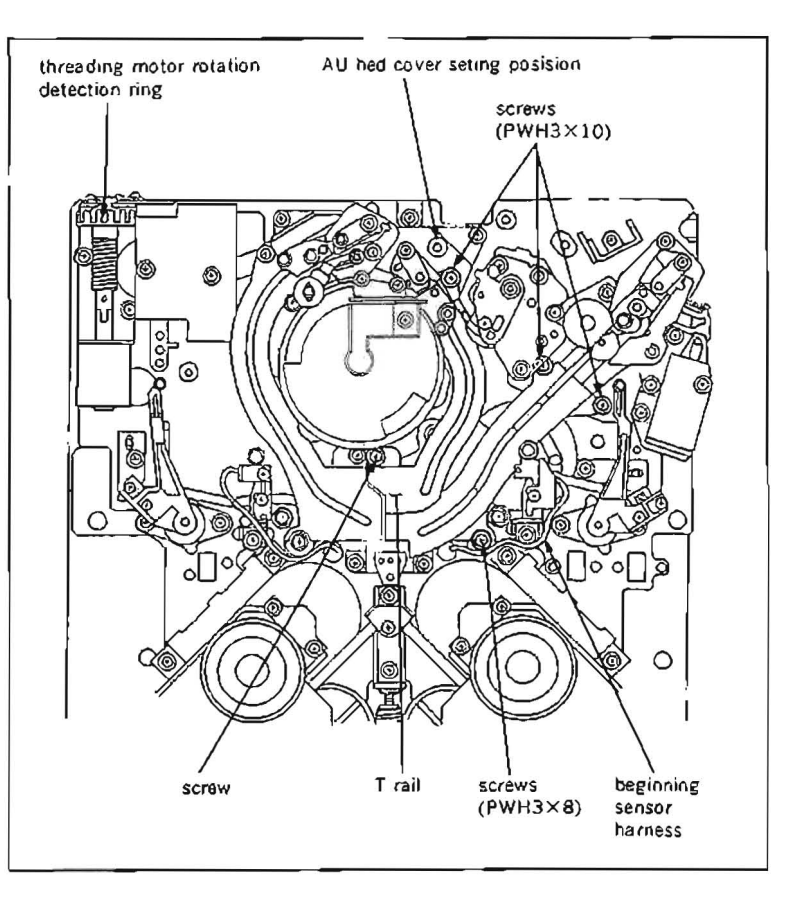

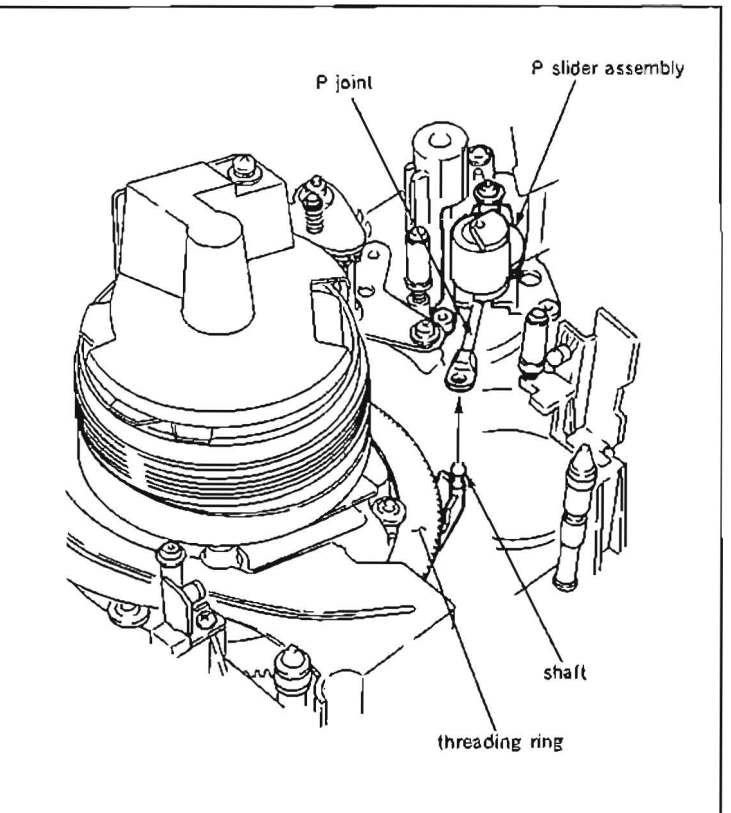

## Installation

- 9. Clean the contacting surfaces of the T rail with the T slider assembly and P slider assembly with a cleaning piece moistened with cleaning fluid.
- 10. Clean the contacting surfaces of a new P slider assembly with the T rail with a cleaning piece moistened with cleaning fluid.
- 11. Insert the P joint to the P slider assembly as shown in the figure.

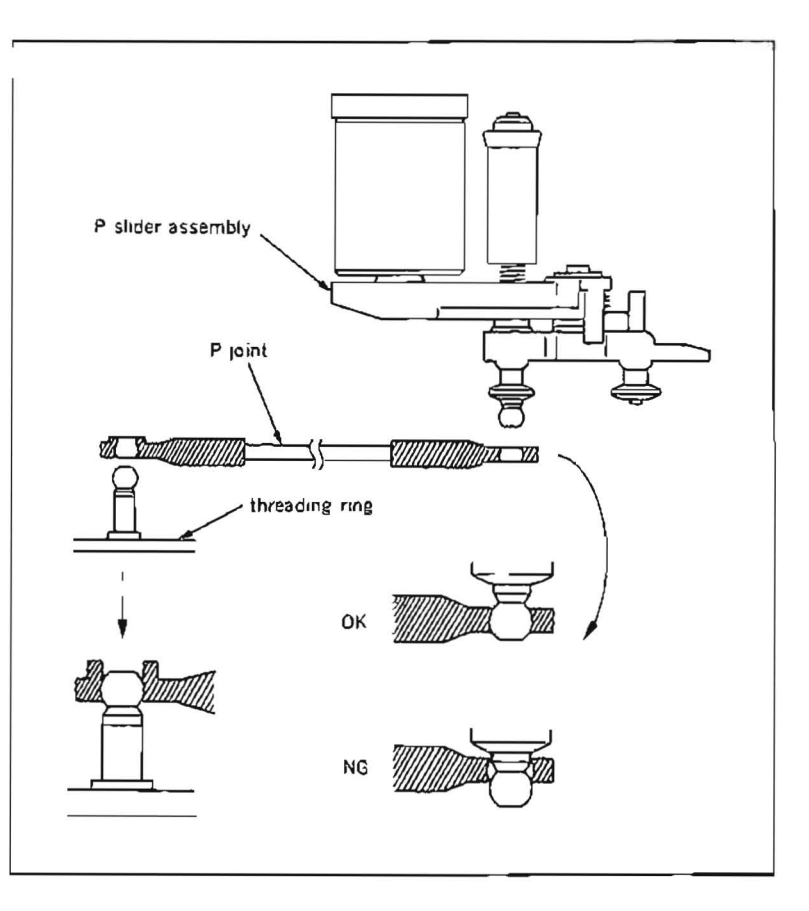

12. Insert the P slider assembly into the groove of the ST base as shown in the figure.

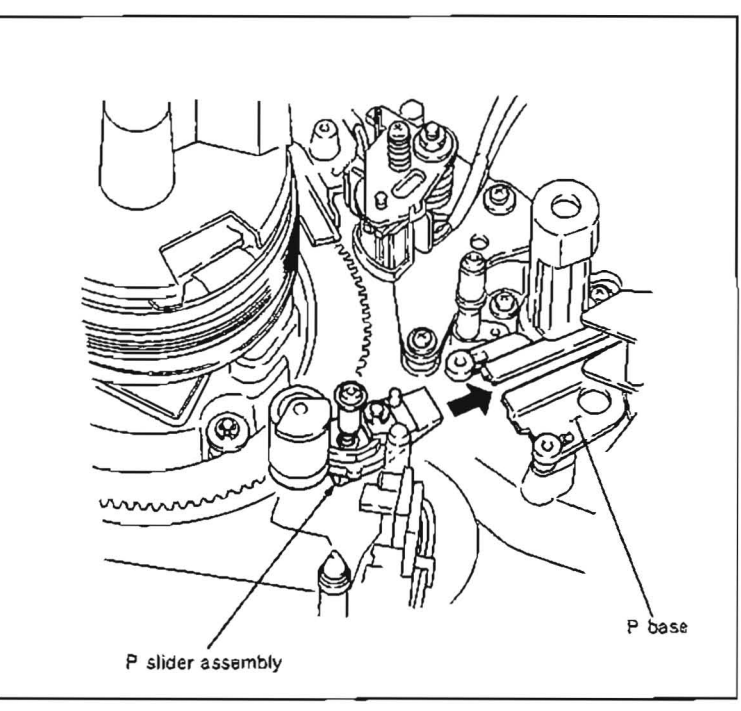

- Insert the P joint into the shaft on the threading ring.
- 14. Install the T rail to the chassis with five screws (PWH3×10 and PWH3×8).
- Note 1 : Pay particular attention not to cause damage to the drum and the tape guide.
- Note 2: When installing the T rail, align the width of groove of the ST base and T rail, and align the width of groove of P base and T rail.
- Note 3 :When fastening the T rail with the screw  $(PWH3 \times 10)$  shown in the figure, pay particular attention not to twist the T rail.
- 15. After turning the motor rotation detection ring in the counterclockwise direction with fingers, and smear a molyton grease slighly to the part as shown in the figure.

Note 1 Do not smear the grease to the rail.

- Note 2 : Pay particular attention not to smear grease to the tape guide and drum, etc. when smearing grease. If it is smeared by mistake, wipe it off completely with a cleaning piece moistened with cleaning fluid.
- 16. Turn the motor rotation detection ring in the clockwise and counterclockwise directions by fingers, and make sure that the P slider assembly moves smoothly.
- 17. Install the AU head cover together with the drum harness clamper.
- Install the cleaning roller block. (Refer to steps (7) and (8) in Section 5-6)

### Adjustment after replacement

- 19. Perform cleaning roller block position adjustment. (Refer to Section 5-6-1.)
- Perform tape running adjustment. (Refer to Section 6-3.)

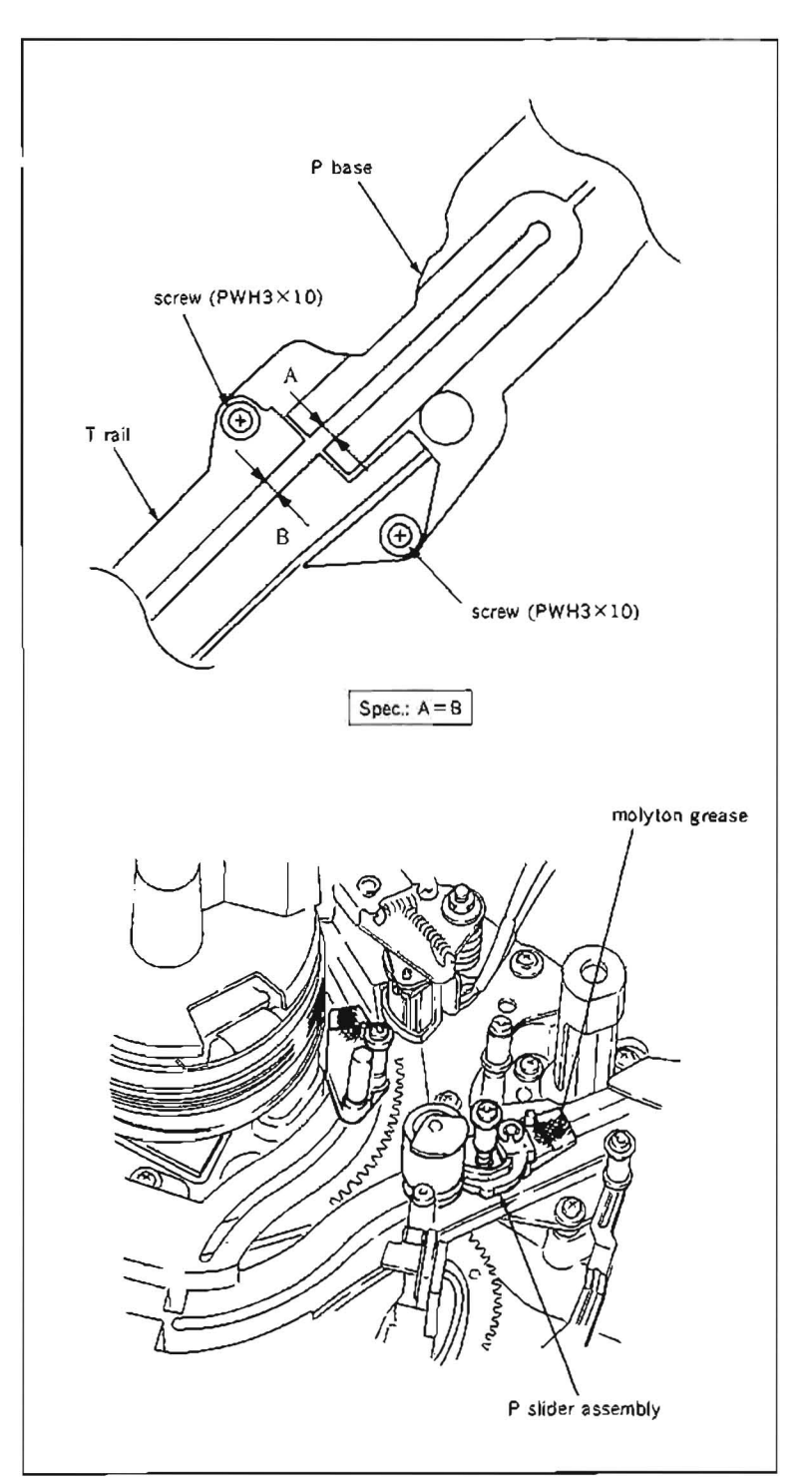

Tool

L shaped wrench (across flat has 0.89 mm) ; 7-700-736-06

### Replacement flow chart

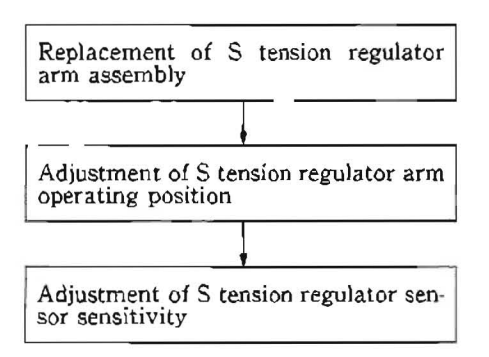

(Be sure to replace a T tension regulator arm and TR-73 board which places under the T tension regulator arm at the back side of the chassis in this step, if necessary.)

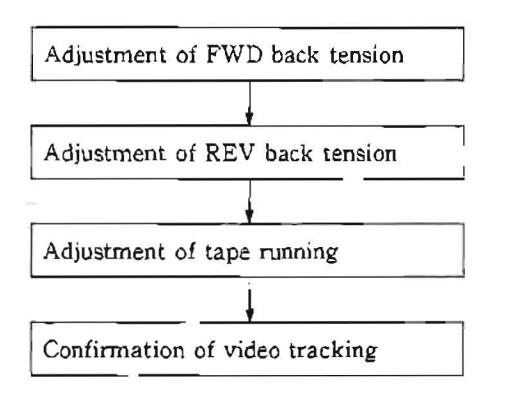

- 1. Turn a threading motor rotation detection ring of a threading motor block in the clockwise direction by fingers looking from the front, and put the unit into the threading completion mode.
- Loosen a setscrew shown in the figure holding a S tension regulator arm assembly, and lift the S tension regulator arm assembly straight up to remove.

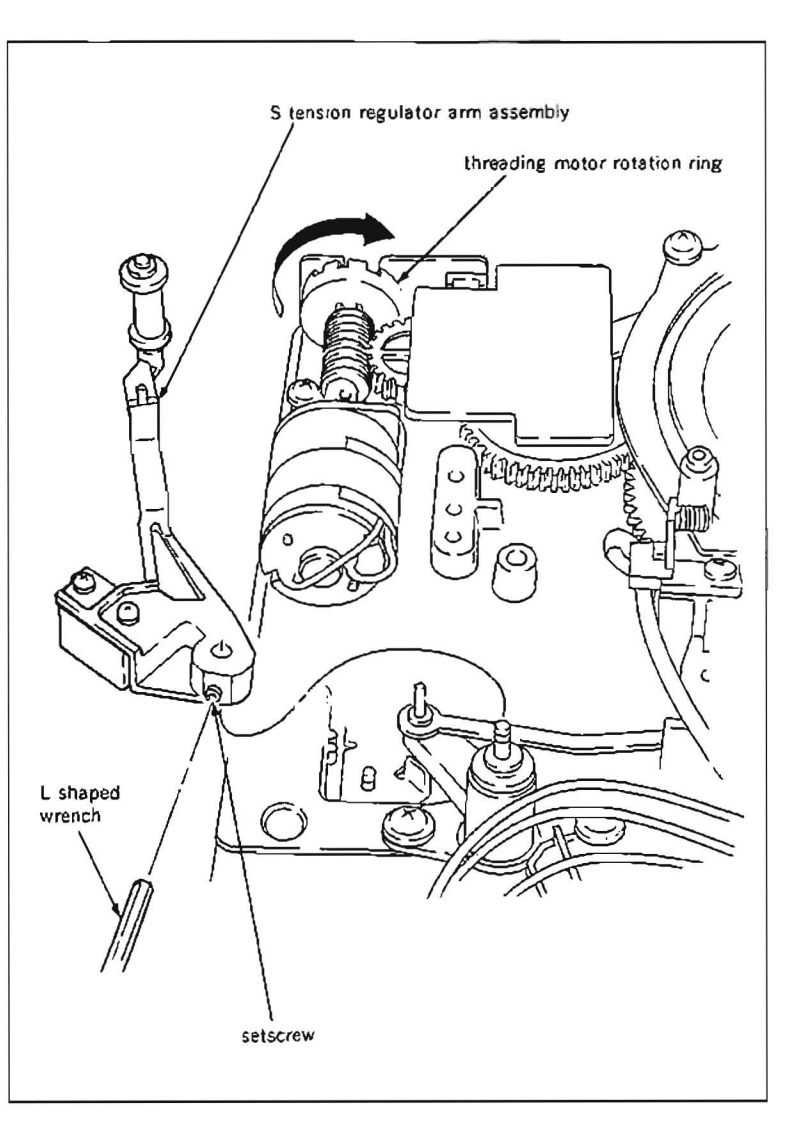

## Installation

3. Install a new S tension regulator arm assembly to a shaft of a tension regulator base so that a protector, plate spring and shaft of a drive arm are assembled as shown in the figure, and tighten a setscrew.

# Adjustment after replacement

- 4. Perform S tension regulator arm operating position adjustment. (Refer to step (12) and later in Section 5-19-1.)
- 5. Perform S tension sensor sensitivity adjustment. (Refer to Section 5-19-2.)
- 6. Perform FWD back tension adjustment. (Refer to Section 5-19-3.)
- Perform REV back tension adjustment. (Refer to Section 5-19-4.)
- Perform tape running adjustment. (Refer to Section 6-3.)
- 9. Perform confirmation of video tracking adjustment. (Refer to Section 6-4.)

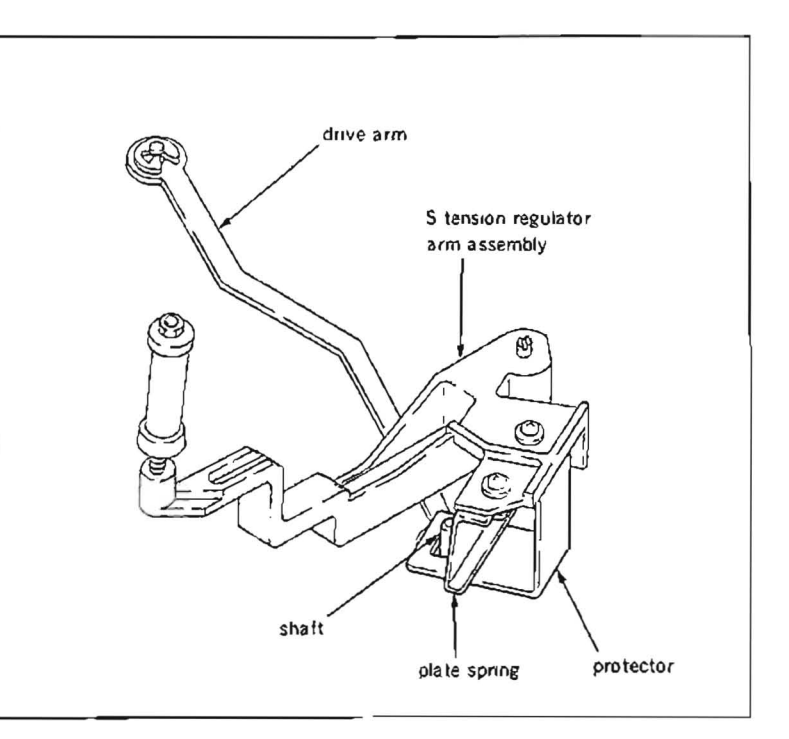

# 5-19-1. S Tension Regulator Arm Operating Position Adjustment

• Be sure to perform this adjustment without installing a cassette compartment.

# Tools

| Cassette reference plate (L        | .): J-6320-880-A        |  |
|------------------------------------|-------------------------|--|
| Tension regulator positioning tool |                         |  |
|                                    | : J-6322-370-A          |  |
| Dial tension gauge (50g)           | : J-6327-850-A          |  |
| Tension measurement tape           | e: J-6327-930-A         |  |
|                                    | (Refer to Secrion 5-1.) |  |
| Nonslip rubber sheet               | : J-6327-980-A          |  |
|                                    | (Refer to Section 5-1.) |  |
| Wire clearance gauge               | : J-6152-450-A          |  |
| Cleaning piece                     | : 2-034-697-00          |  |
| Cleaning fluid                     | : 9-919-573-01          |  |
|                                    |                         |  |

# Check

1. Install a tension regulator positioning tool onto the place where the full erase head base was installed.

While pressing the tool in the direction to the arrow, tighten it with screw ( $PWH3 \times 8$ ).

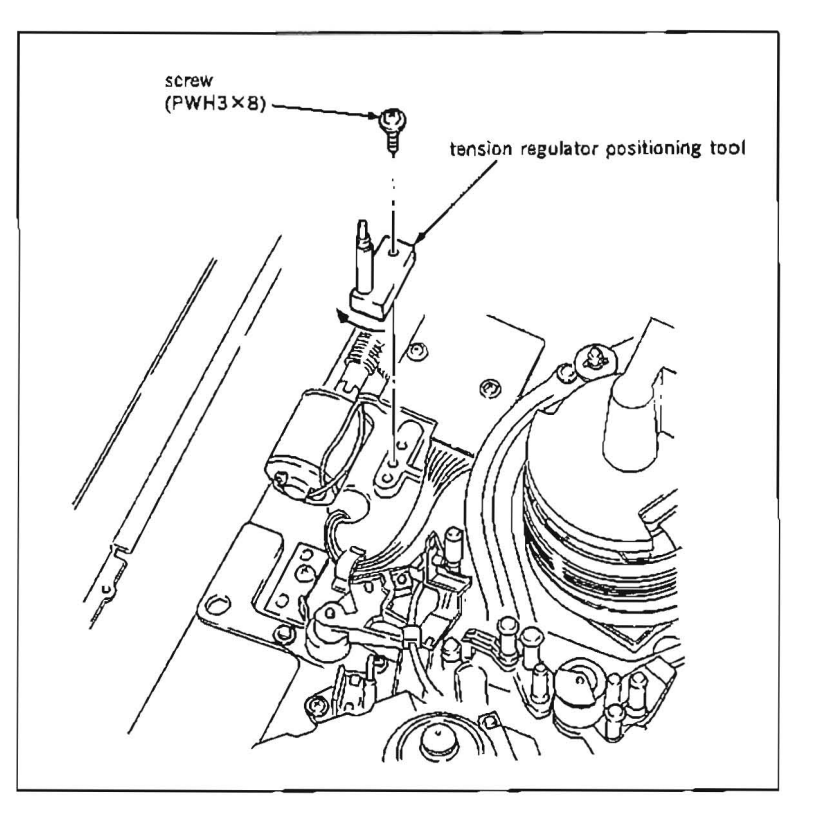

- 2. Put Bit4 of S601 on SS-48 board in CLOSE state.
- 3. Confirm that a reel table is in S cassette position. When it is in L cassette position, turn the POWER to ON once, change it to S cassette position, according to the Maintenance Menu "B027: REEL POSITION"
- 4. Place the cassette reference plate (L) on four cassette pillars.
- 5. Turn the POWER to ON. A threading ring rotates automatically, and put the unit into the threading completion mode. Press STAN-DBY button to be in STANDBY OFF mode, and stop the rotation of a drum.
- 6. Put one end of the tension measurement tape into TG-3 tape guide on a S slider assembly as shown in the figure.
- 7. Thread the tension measurement tape as shown in the figure.
- 8. Put the tip of the dial tension gauge into the holder of the tension measurement tape.

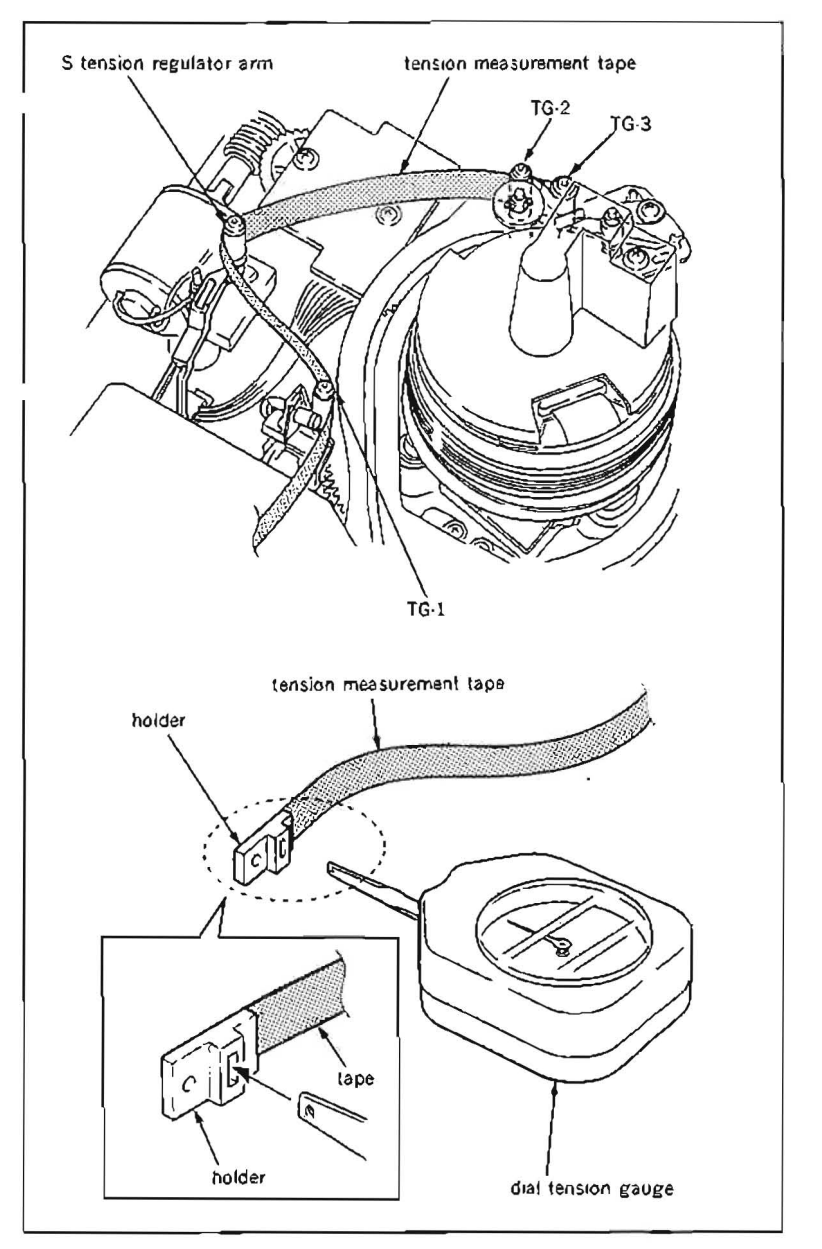

- 9 Place the dial tension gauge on the cassette reference plate (L), and move the gauge along the cassette reference plate (L) in the direction shown in the figure until the indication of the gauge shows 42 g.
- Note 1 :Confirm that the tension measurement tape is placed on every tape guide roller properly.
- Note 2 : Pull the tension measurement tape in the parpendicular direction to the cassette reference plate (L).

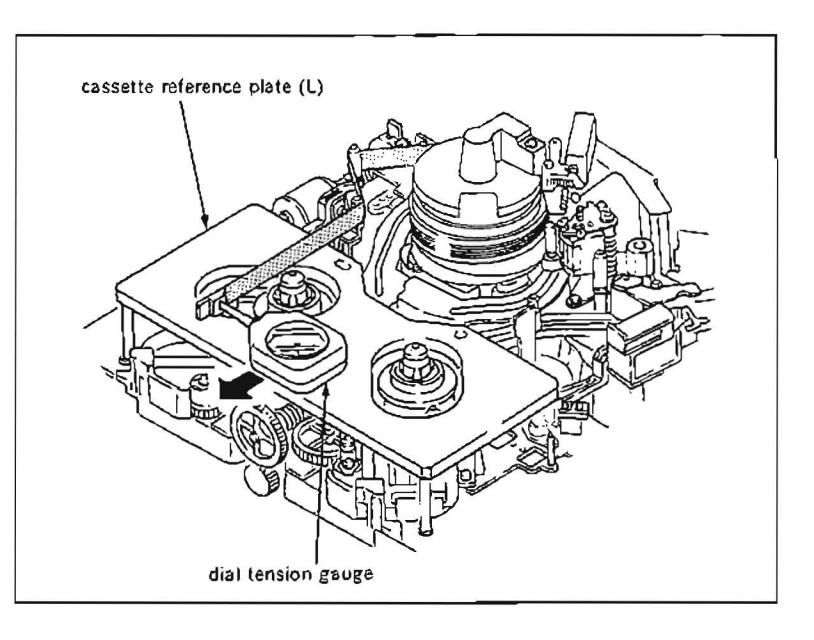

10. When the indication of the gauge is 42 g, confirm that the side surface of a S tension regulator arm is located within the limits of the tension regulator positioning tool as shown in the figure.

If the specification is satisfied, perform step (16) and later.

If the specification is not satisfied, perform step (1) and later.

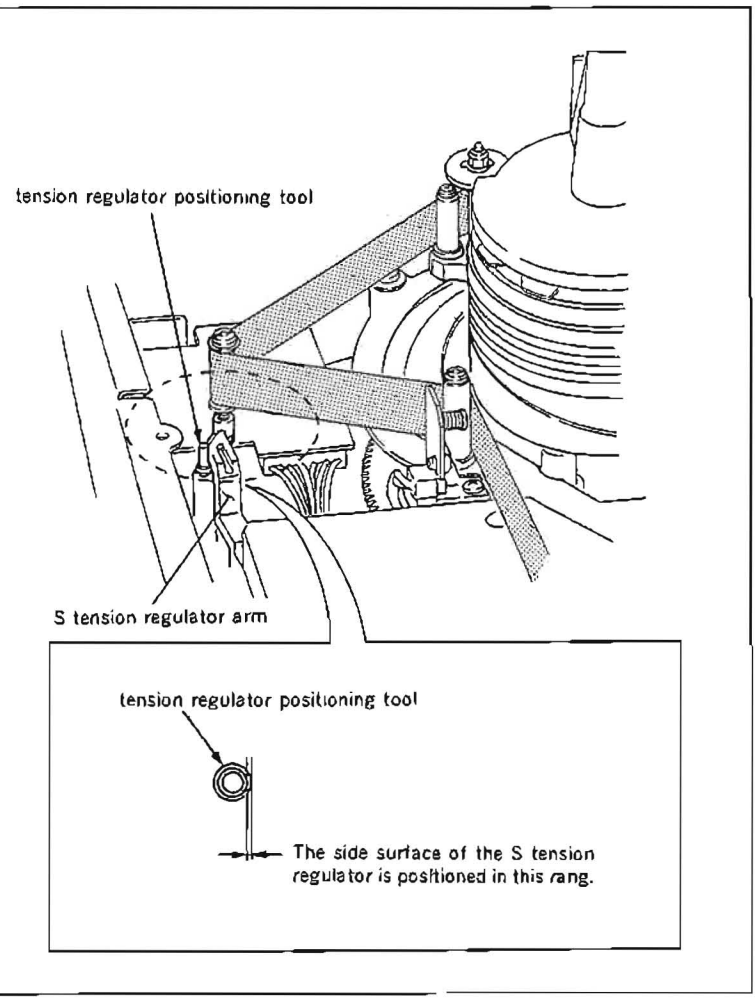

### Adjustment

- 11. Loosen a fixing screw (PHW3×8) of a S stopper for 1/3 to 1/2 turn.
- 12. Perform step (9).
- 13. While keeping the state of step (9), insert a 3 mm flatblade screwdriver into notch of the S stopper, and adjust position of the S stopper so that the specification is satisfied.
- 14. Tighten the fixing screw (PWH3×8) of the S stopper.
- 15. Reconfirm that the specificatin is satisfied according to the check procedure.
- 16 After adjustment, take out the tension measurement tape from the unit, and press EJECT button to put into the unthreading completion mode, then take out the cassette reference plate (L).
- 17. Turn the POWER to OFF, and put Bit4 of S601 on SS-48 board in OPEN state.
- 18. Remove the tension regulator positioning tool.
- 19. Clean the tape running surfaces of TG-1, TG-2, TG-3 and tension regulator roller with a cleaning piece moistened with cleaning fluid.

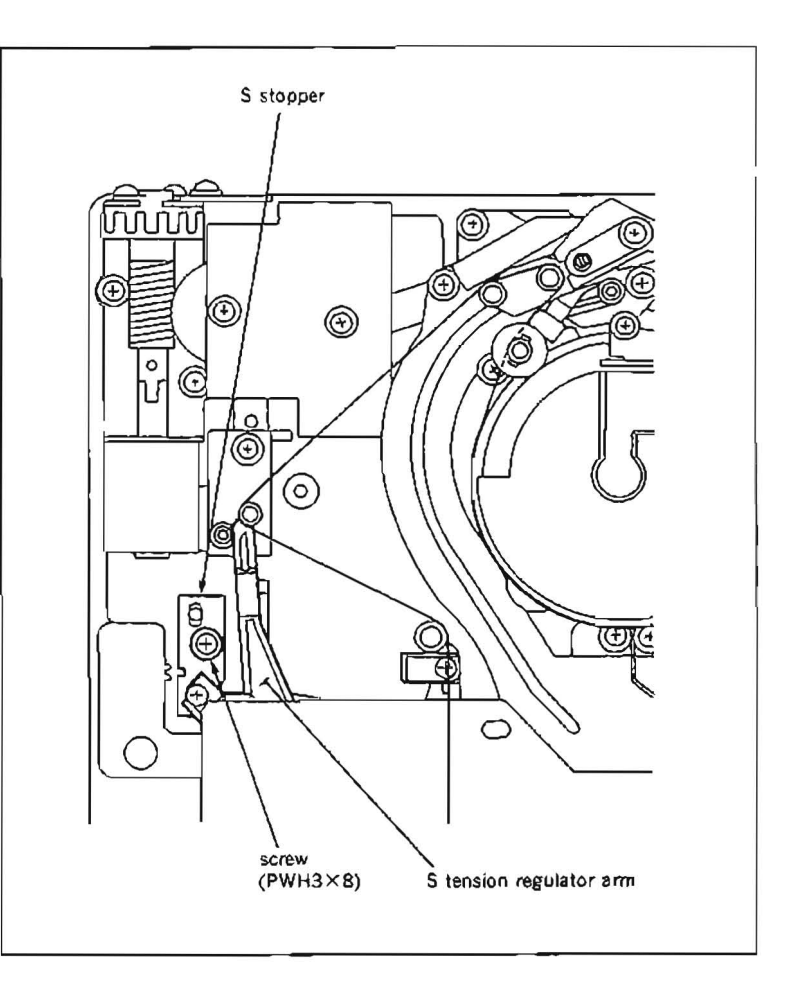

### 5-19-2. S Tension Sensor Sensitivity Adjustment

- It is impossible to only confirm whether S tension sensor sensitivity is being properly adjusted. Be sure to adjust S tension sensor sensitivity as the following procedures below, and save the adjustment data in NOV RAM.
- Be sure to perform this adjustment after removing a cassette compartment.

#### Tools

Cassette reference plate : J.6080-008-A Dial tension gauge (50g) : J.6327-850-A Tension measurement tape : J.6327-930-A (Refer to Section 5-1.)

L shaped wrench (across flat has 0.89 mm) : 7-700-736-06

#### Preparation

Connect a video monitor with VIDEO OUTPUT 3 connector or MONITOR connector, and display characters.

#### Adjustment

- Turn the POWER to OFF, and put Bit4 of S601 on SS-48 board in CLOSE state.
- Confirm that a reel table is in S cassette position. When it is in L cassette position, turn the POWER to ON once, change it to S cassette position, according to the Maintenance Menu "B027 : REEL POSITION"
- Loosen a setscrew of a S tension regulator arm assembly for 1/4 to 1/3 turn.
- Turn the POWER to ON. When the POWER is turned ON, threading automatically starts. Press EJECT button to put the unit in EJECT completion mode.
- Push S302 and put the unit into maintenance mode.
- Press the search dial to enter the jog mode, and move \* mark to "B1: SERVO ADJUST" which is displaying on the monitor screen with the search dial.
- Press S302 on SS-48 board to select "SERVO ADJUST" mode.
- Move \* mark to "B112: S TENSION SEN-SOR" which is displaying on the monitor screen with the search dial.
- Press S302 on SS-48 board to execute "S TENSION SENSOR" menu.
- 10. Place a cassette reference plate on four cassette pillars.

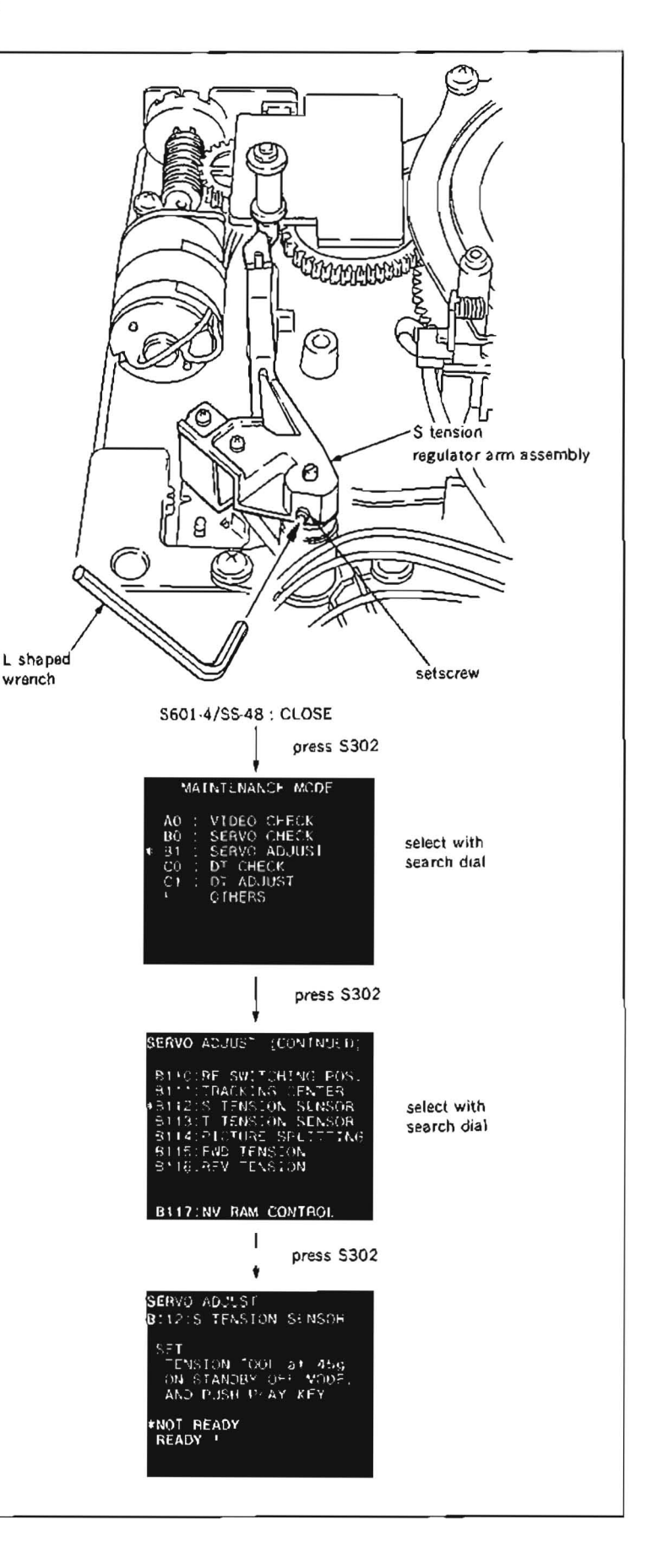

- 11. Press STOP button to put the unit into the threading completion mode. Then press STANDBY button to be in STANDBY OFF mode, and stop the rotation of a drum.
- 12. Put one end of the tension measurement tape into TG-3 tape guide on a S slider assembly as shown in the figure.
- 13. Thread the special made tension measuring tape as shown in the figure.
- 14. Put the tip of the dial tension gauge into the holder of the special made tension measuring tape.

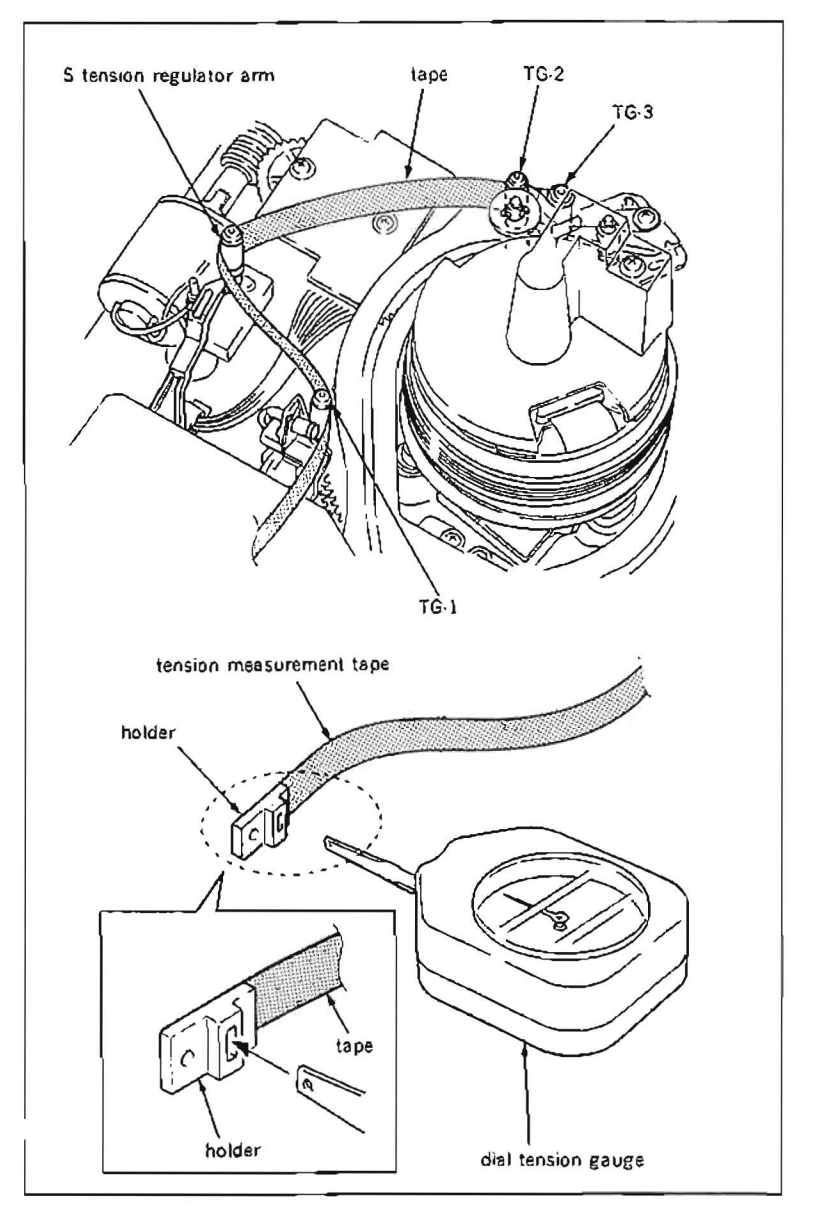

- 15. Place the dial tension gauge on the cassette reference plate, and move the gauge along the cassette reference plate in the direction shown in the figure until the indication of the gauge shows 45 g.
- Note 1 :Confirm that the tension measurement tape is placed on every tape guide roller properly.
- Note 2 :Pull the tension measurement tape in the parpendicular direction to the cassette reference plate.
- Note 3 :Keep the condition of step (15) when performing steps (16) through (20).

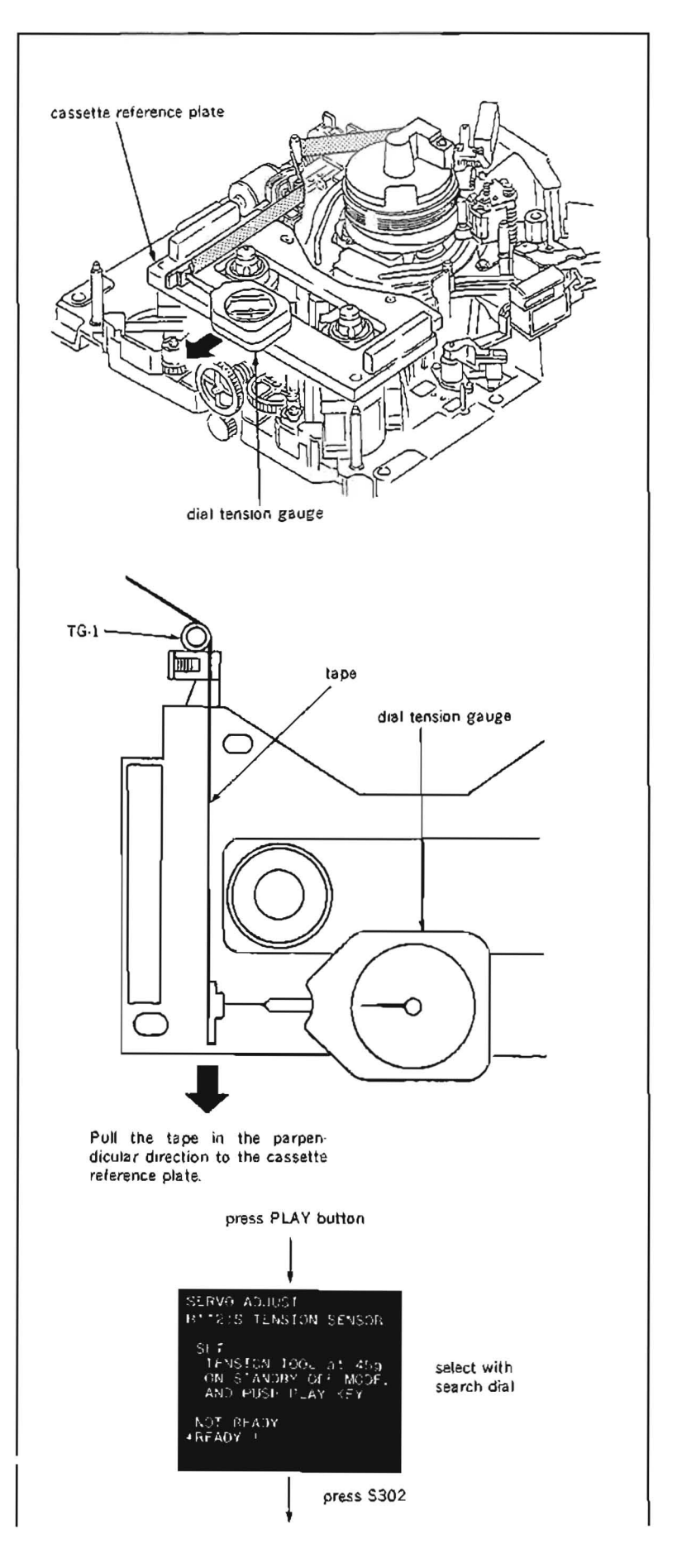

- 16. Press PLAY button.
- 17. Move \* mark to "READY" which is displaying on the monitor screen with the search dial.
- 18. Press S302 on SS-48 board.
- 19. First, use a flatblade screwdriver to rotate the adjusting screw of the S tension regulator arm assembly clockwise slowly until the display on the monitor screen changes (turn three to four rotation).

Then rotate the adjusting screw slowly until data displayed on the monitor screen changes to values between -10 and 10, and the data must be kept in increasing state.

- Note 1 :Make sure to rotate the flatblade screwdriver clockwise.
- Note 2 :While adjusting screw is rotated, the data will keep on increasing and decreasing. In this adjustment, the data must be kept in increasing state and adjusted to meet the specification.

For example : 0001, 0002, 0003, 0004,... data shown in monitor screen is increasing.

0002, 0001, 0000,  $\cdot$ 0001,...data shown in monitor screen is decreasing.

20. While the condition of step (15) is being kept, tighten a setscrew of the S tension regulator arm assembly.

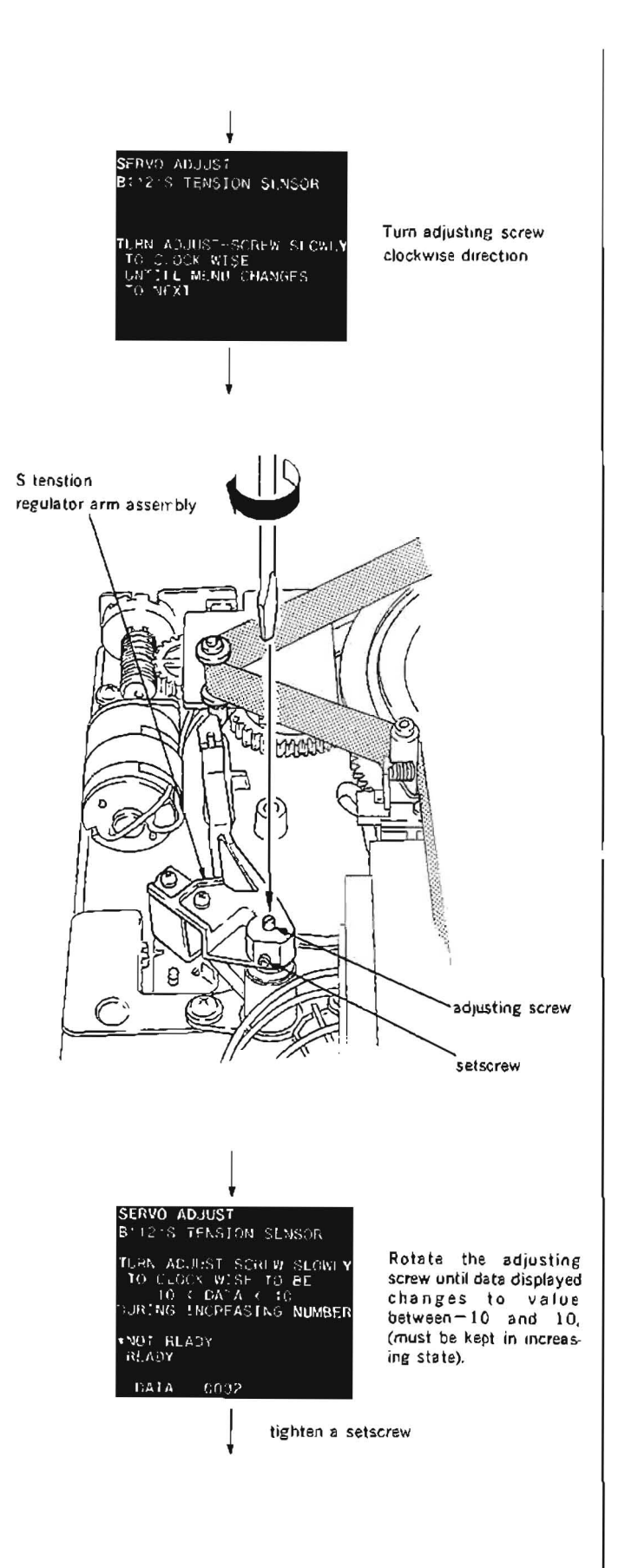

- Move \* mark to "READY" which is displaying on the monitor screen with the search dial.
- 22. Press S302 on SS-48 board.
- 23. After pressing STOP button, press STAND-BY button to be in STANDBY OFF mode, and stop the rotation of a drum.
- 24. Place the dial tension gauge on the cassette reference plate, and move the gauge along the cassette reference plate in the direction shown in the figure until the indication of the gauge shows 25 g.
- Note 1 :Confirm that the tension measurement tape is placed on every tape guide roller properly.
- Note 2 : Pull the tension measurement tape in the parpendicular direction to the cassette reference plate.
- Note 3 :Keep the condition of step (24) when performing steps (25) through (27).
- 25. Press PLAY button.
- Move \* mark to "READY" which is displaying on the monitor screen with the search dial.
- 27. Press S302 on SS-48 board.
- 28. After pressing STOP button, press STAND-BY button to be in STANDBY OFF mode, and stop the rotation of a drum.
- 29. Take out the dial tension gauge, tension measurement tape and cassette reference plate from the unit.
- Press EJECT button to put into the unthreading completion mode.

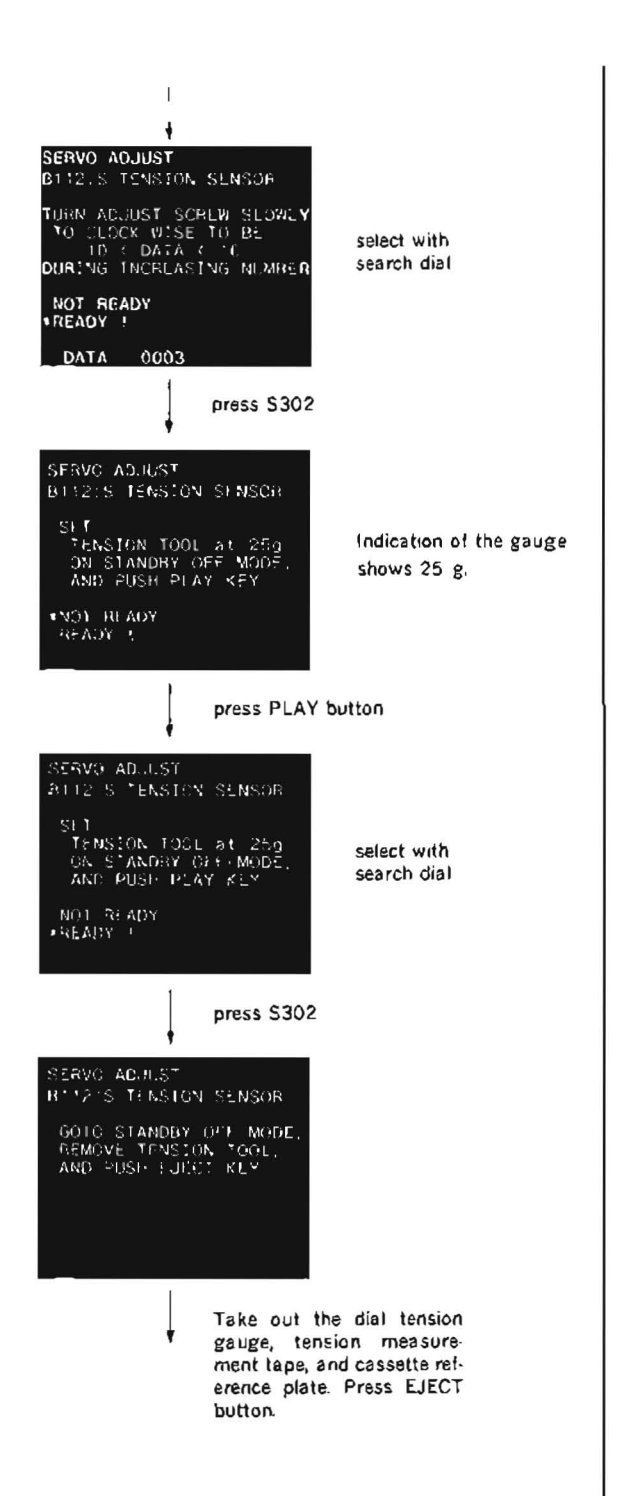

- 31. Move \* mark to "B117 . NV RAM CON-TROL" which is displaying on the monitor screen with the search dial.
- Press S302 on SS-48 board to execute "NV RAM CONTROL" menu.
- Move \* mark to "SAVE ALL ADJ. DATA" with the search dial.
- 34. Press \$302 on \$\$.48 board. Data will be stored on the NOV RAM.
- 35. When "SAVE COMPLETE" is displayed on the monitor screen, press S303 twice on SS-48 board to return to the mode screen.
- 36. Turn the POWER to OFF and put Bit4 of S601 on SS-48 board in OPEN state.

| SERVO ADJUST (CONTNUED)<br>BIID:RF SWITCHING POS.<br>BIID:RF SWITCHING POS.<br>BIID:S TENSION SENSOR<br>BIID:S TENSION SENSOR<br>BIID:T TENSION SENSOR<br>BIID:FWD: TENSION<br>BIID:REV TENSION<br>BIID:RV TENSION<br>#BIIT:NV RAM CONTROL | selact with<br>search dial |
|----------------------------------------------------------------------------------------------------|----------------------------|
| press S302                                                                                                    |                            |
| V<br>SERVO ADJUST<br>BI17/NV HAM CONTROL<br>NO OPERATION<br>+SAVE ALL ADJ. DATA<br>+CAD FACYORY CATA                                                                                                    | select with<br>search dial |
| press S302                                                                                                    |                            |
| SERVO ADJUST<br>BILZ NV RAM CONTROL<br>SAVE COMPLETL                                                                                                    |                            |
| ALL STOR STOR BUILD                                                                                                    |                            |
| press 5303 twice                                                                                                    |                            |
| S601-4/SS-48 : OPEN                                                                                                    |                            |
|                                                                                                    |                            |
|                                                                                                    |                            |

# 5.19-3. FWD Back Tension Adjustment

### · Make sure to perform this adjustment with a cassette compartment is installed.

### Tools

Cassette tape BCT-30M Drum tension tool (Recommended to use TENTELOMETER U2-H7-UMC).

### Preparation

Connect a video monitor with VIDEO OUTPUT 3 connector or MONITOR connector, and display characters.

### Check

- 1. Put the unit into EJECT mode.
- 2. Turn the POWER to OFF, and put Bit4 of S601 on SS-48 board in CLOSE state.
- Turn the POWER to ON. Push S302 on SS-48 board and put the unit into maintenance mode.
- 4. Press the search dial to enter the jog mode, and move \* mark to "B1 : SERVO AD-JUST" which is displaying on the monitor screen with the search dial.
- Press S302 on SS-48 board to select "SERVO ADJUST" mode.
- Move \* mark to "B115; FWD TENSION" which is displaying on the monitor screen with the search dial.
- Press S302 on SS-48 board to execute "FWD TENSION" menu.
- Insert a BCT-30M cassette tape at about 3 minutes portion from the tape beginning.

| 5501-4/SS-4B : CLOSE                                                                                                    |                            |
|----------------------------------------------------------------------------------------------------|----------------------------|
| press \$302                                                                                                    |                            |
| MAINTENANCE MODE                                                                                                    |                            |
| A0 : VIDEO CHICK<br>R0 : SERVO CHICK<br>* B1 : SERVO ADLUST<br>C0 : DT CHECK<br>C1 : D' ADLUST<br>F : OFMCRS                                                      | select with<br>search dial |
| press \$302                                                                                                    |                            |
| SERVO ADJUST (CONTNUED)                                                                                                    |                            |
| BIT0:RE SWITCHING POS.<br>BIT1 TRACKING CENTER<br>BIT2:S TENSION SENSOR<br>BIT3:T TENSION SENSOR<br>BIT4:PICTURE SPITTING<br>BIT5:TWD (ENSION<br>BIT6:BUV TENSION | select with<br>search dial |
| B112 INV BAM CONTROL                                                                                                    |                            |
| press \$302                                                                                                    |                            |
| SERVO ADJUST<br>B*35:FWD TENSION                                                                                                    |                            |
| SET CASSETTE<br>AND DRUM TENSION TOO.<br>CN STANDBY OFF MODE,<br>AND PUSH PLAY KEY<br>MOT READY<br>READY !                                                        |                            |
| insert a cassette tape                                                                                                    |                            |
|                                                                                                    |                            |
|                                                                                                    |                            |
|                                                                                                    |                            |
|                                                                                                    |                            |
|                                                                                                    |                            |
|                                                                                                    |                            |

 Hold a drum tension tool (TENTELOMETER), and insert it into the appointed portion as shown in the figure.

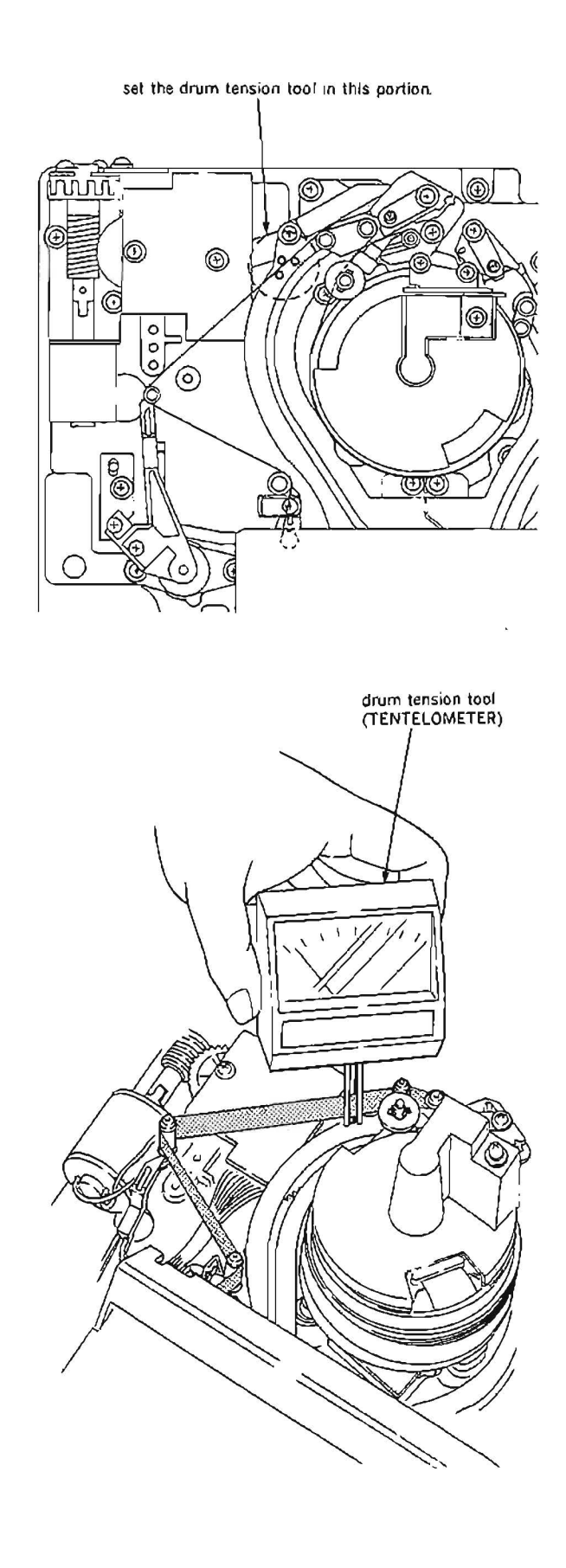

- 10. Put the unit into Play mode.
- Note :Adjust the slantness of the drum tension tool so that the tape runs smoothly without waveing between the S tension regulator arm and full erase head, and between the full erase head and TG-2 tape guide.
- Move \* mark to "READY" which is displaying on the monitor screen with the search dial.
- 12. Confirm that the values of the drum tension tool meet the specification.

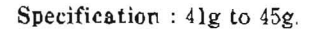

If not to meet the specification, parform step (13) and later.

### Adjustment

- 13. Parform steps from (1) to (1).
- 14. Press S302 on SS-48 board.
- 15. Rotate search dial until the value of drum tension tool meets the specification.
- If meet the specification, push S302 on SS-48 board.
- When the FWD back tension adjustment is finished and does not perform the REV back tension adjustment continuously, press S302 on SS-48 board, and perform steps (18) and later.

If the REV back tension adjustment performs after the FWD back tension adjustment continuously, move \* mark to "ADJUST REV TENSION" which is displaying on the monitor screen with the search dial, and then press S302.

After this operation, perform the REV back tension adjustment in accordance with Section 5-19-4.

(The adjustment data of FWD back tension adjustment and REV back tension adjustment stores together in the NOV RAM.)

- 18. Remove drum tension tool and then push EJECT button, take out the cassette tape.
- Move \* mark to "B117 : NV RAM CON-TROL" which is displaying on the monitor screen with the search dial.
- 20. Press S302 on SS-48 board to execute "NV RAM CONTROL" menu.

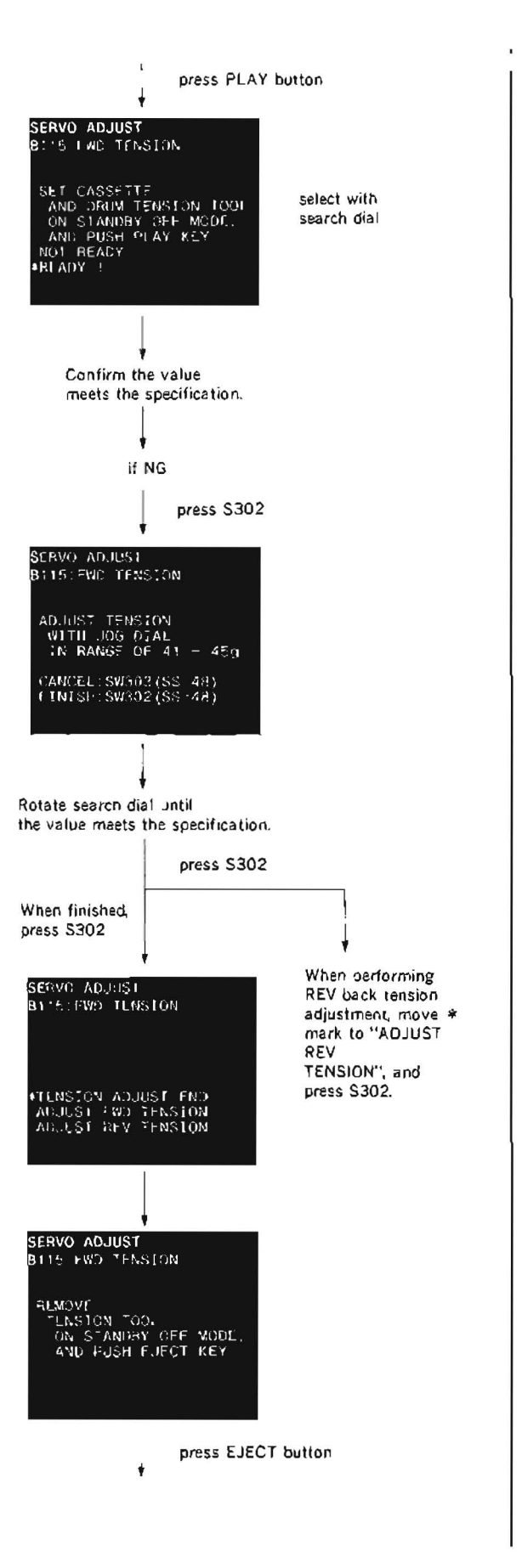

- 21. Move \* mark to "SAVE ALL ADJ. DATA" with the search dial.
- 22. Press S302 on SS-48 board. Data will be stored on the NOV RAM.
- 23. When "SAVE COMPLETE" is displayed on the monitor screen, press S303 twice on SS-48 board to return to the mode screen
- 24. Turn the POWER to OFF and put Bit4 of S601 on SS-48 board in OPEN state.

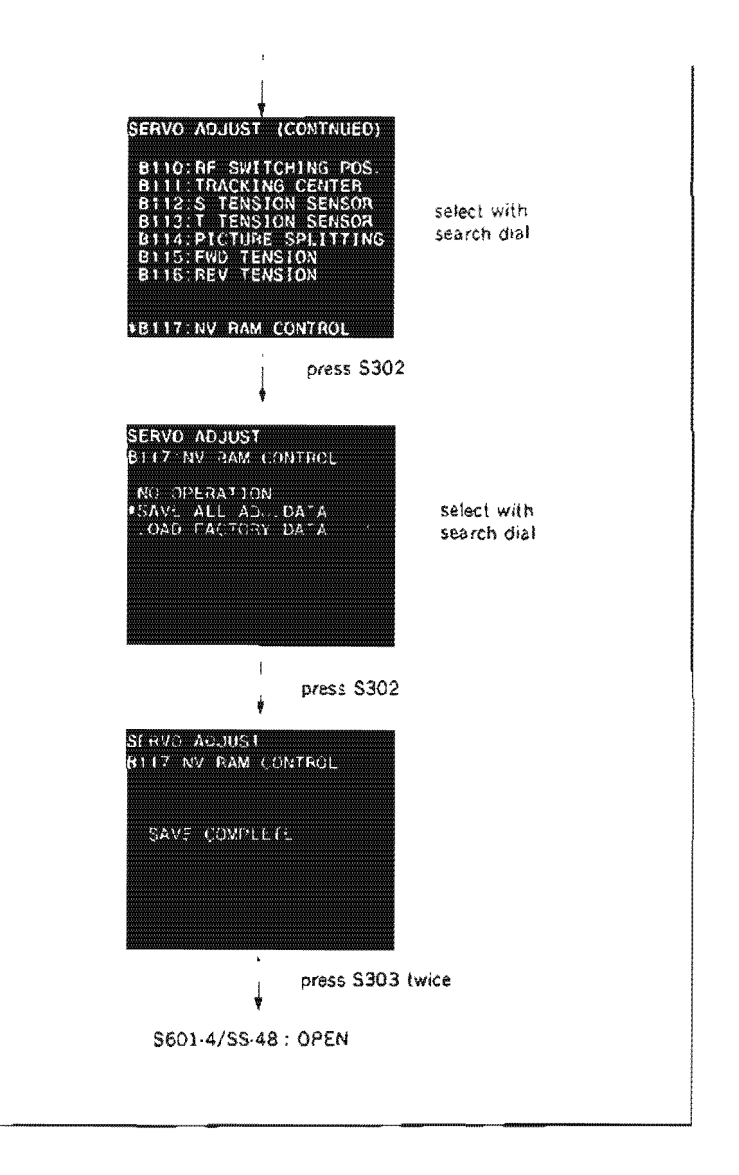

# 5-19-4. REV Back Tension Adjustment

· Make sure to perform this adjustment with a cassette compartment is installed.

## Tools

Cassette tape BCT-30M Drum tension tool (Recommended to use TENTELOMETER U2-H7-UMC).

### Preparation

Connect a video monitor with VIDEO OUTPUT 3 connector or MONITOR connector, and display characters.

### Check

- 1. Put the unit into EJECT mode.
- 2. Turn the POWER to OFF, and put Bit4 of S601 on SS-48 board in CLOSE state.
- 3. Turn the POWER to ON. Push S302 on SS-48 board and put the unit into maintenance mode.
- Press the search dial to enter the jog mode, and move \* mark to "B1 : SERVO AD-JUST" which is displaying on the monitor screen with the search dial.
- Press S302 on SS-48 board to select "SERVO ADJUST" mode.
- Move \* mark to "B116: REV TENSION" which is displaying on the monitor screen with the search dial.
- Press S302 on SS-48 board to execute "REV TENSION" menu.
- 8. Insert a BCT-30M cassette tape at about 3 minutes portion from the tape beginning
- 9. Hold a drum tension tool, and insert it into the appointed portion as shown in the figure.

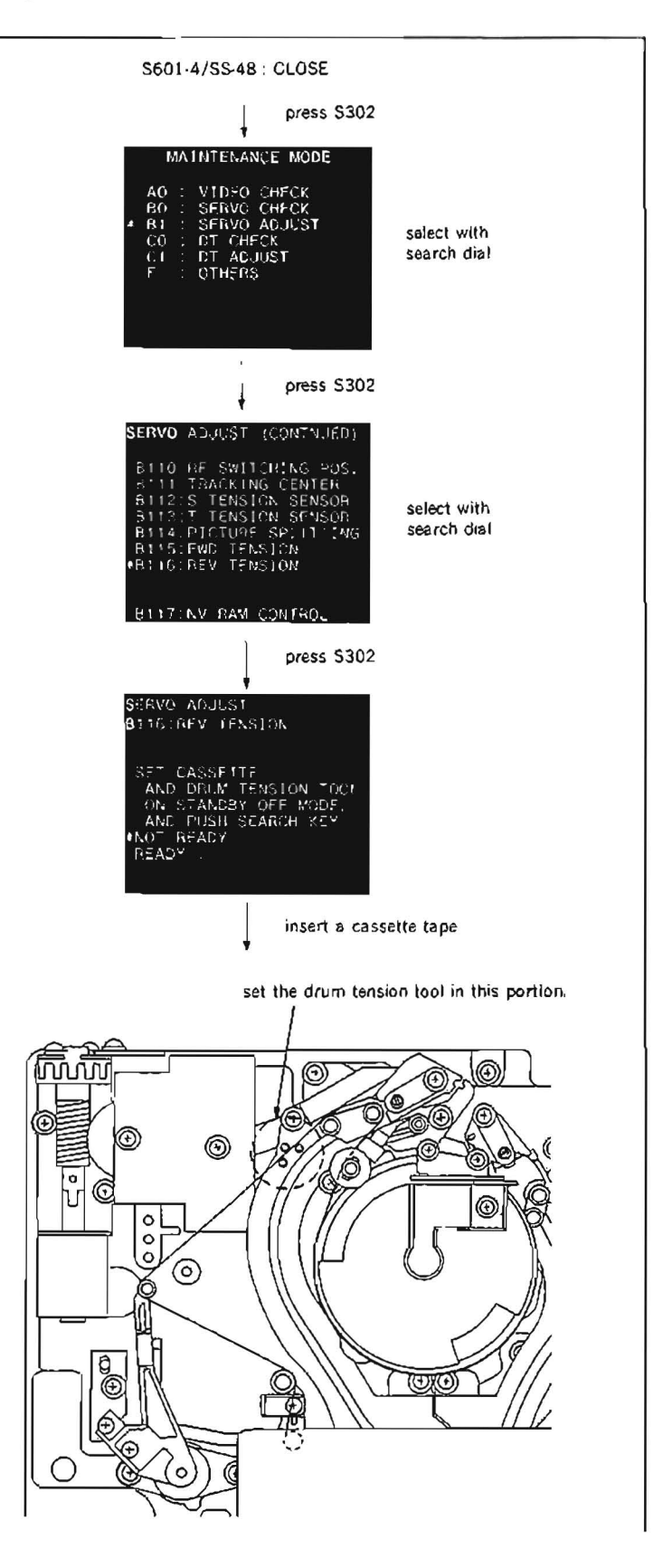

# 10. Press SEARCH button.

- Note :Adjust the slantness of the drum tension tool so that the tape is placed without twistng between the S tension regulator arm and TG-2 tape guide.
- 11. Move \* mark to "READY" which is displaying on the monitor screen with the search dial.
- 12. Confirm that the values of the drum tension tool satisfy the specification.

Specification : 28 g to 34 g.

If the specification is not satisfied, parform step (13) and later.

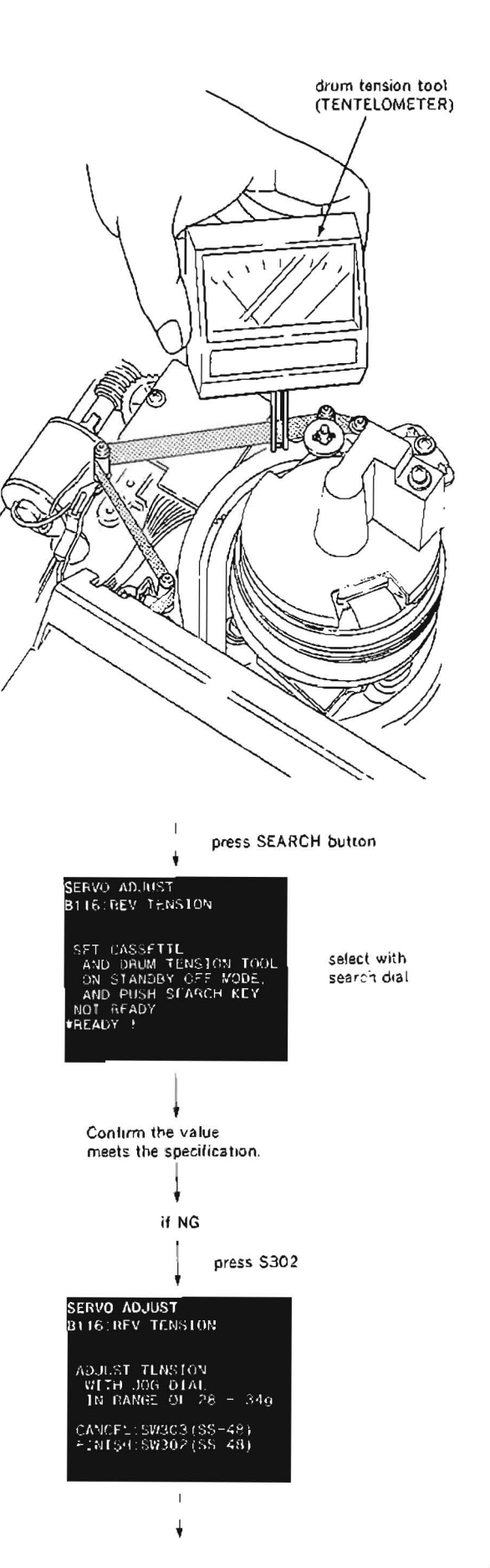

## Adjustment

- 13. Parform steps from (1) to (1).
- 14 Press S302 on SS-48 board.
- 15. Rotate search dial until the value of drum tension tool satisfies the specification.
- 16. If the specification is satisfied, press S302 on SS-48 board.
- 17. When the REV back tension adjustment is finished and does not perform the FWD back tension adjustment continuously, press S302 on SS-48 board, and perform steps 08 and later.

If the FWD back tension adjustment performs after the REV back tension adjustment continuously, move \* mark to "ADJUST FWD TENSION" which is displaying on the monitor screen with the search dial, and then press S302.

After this operation, perform the FWD back tension adjustment in accordance with Section 5-19-3.

(The adjustment data of REV back tension adjustment and FWD back tension adjustment stores together in the NOV RAM.)

- Remove drum tension tool and then press EJECT button, take out the cassette tape.
- Move \* mark to "B117 : NV RAM CON-TROL" which is displaying on the monitor screen with the search dial.
- 20. Press S302 on SS-48 board to execute "NV RAM CONTROL" menu.
- 21. Move \* mark to "SAVE ALL ADJ. DATA" with the search dial.
- 22. Press S302 on SS-48 board. Data will be stored on the NOV RAM.
- 23. When "SAVE COMPLETE" is displayed on the monitor screen, press S303 twice on SS-48 board to return to the mode screen.
- 24. Turn the POWER to OFF and put Bit4 of S601 on SS-48 board in OPEN state.

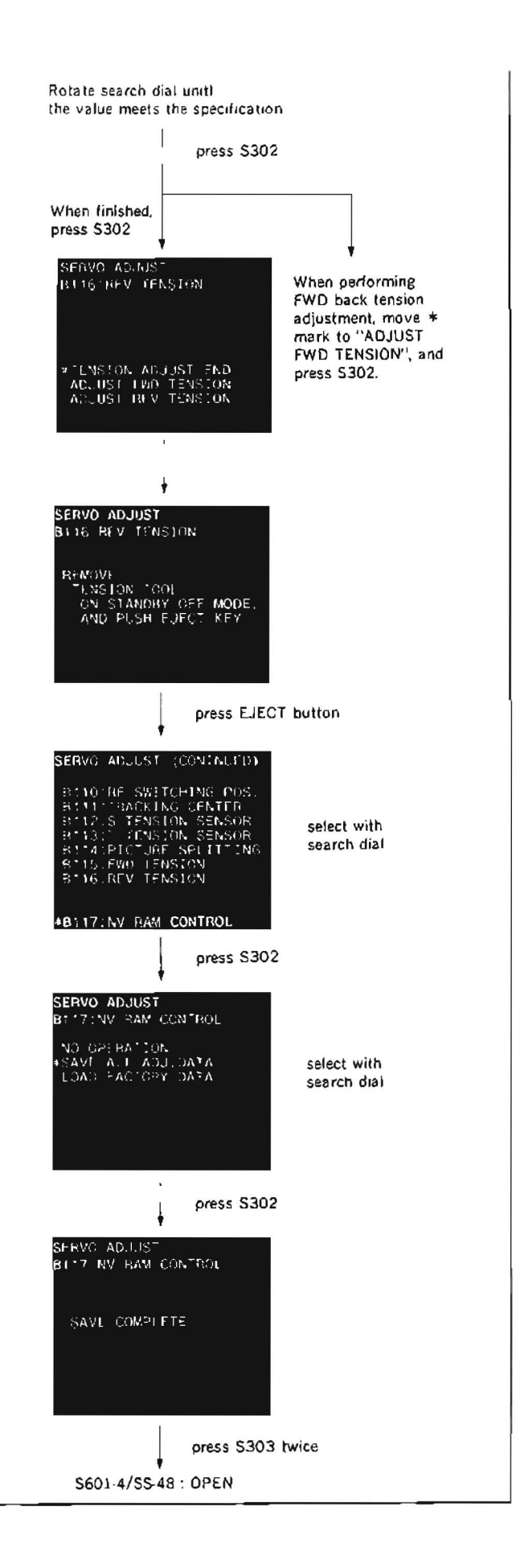

# 5-20. T TENSION REGULATOR ARM ASSEMBLY REPLACEMENT

### Tool

L shaped wrench (across flat has 0.89 mm) : 7-700-736-06

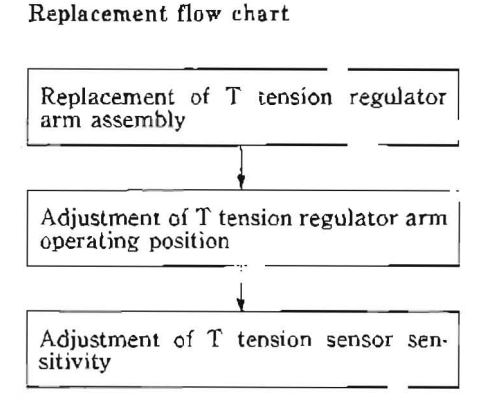

(Be sure to replace a S tension regulator arm and TR-73 board which places under the S tension regulator arm at the back side of the chassis in this step, if necessary.)

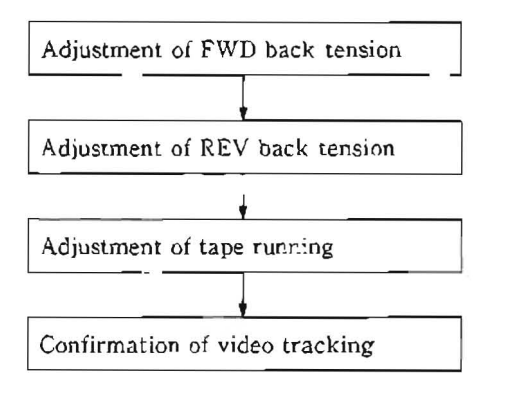

- 1. Turn a threading motor rotation detection ring of a threading motor block in the clockwise direction by fingers looking from thr front, and put the unit into the threading completion mode.
- 2. Loosen a setscrew shown in the figure holding a T tension regulator arm assembly, and lift the T tension regulator arm assembly straight up to remove.

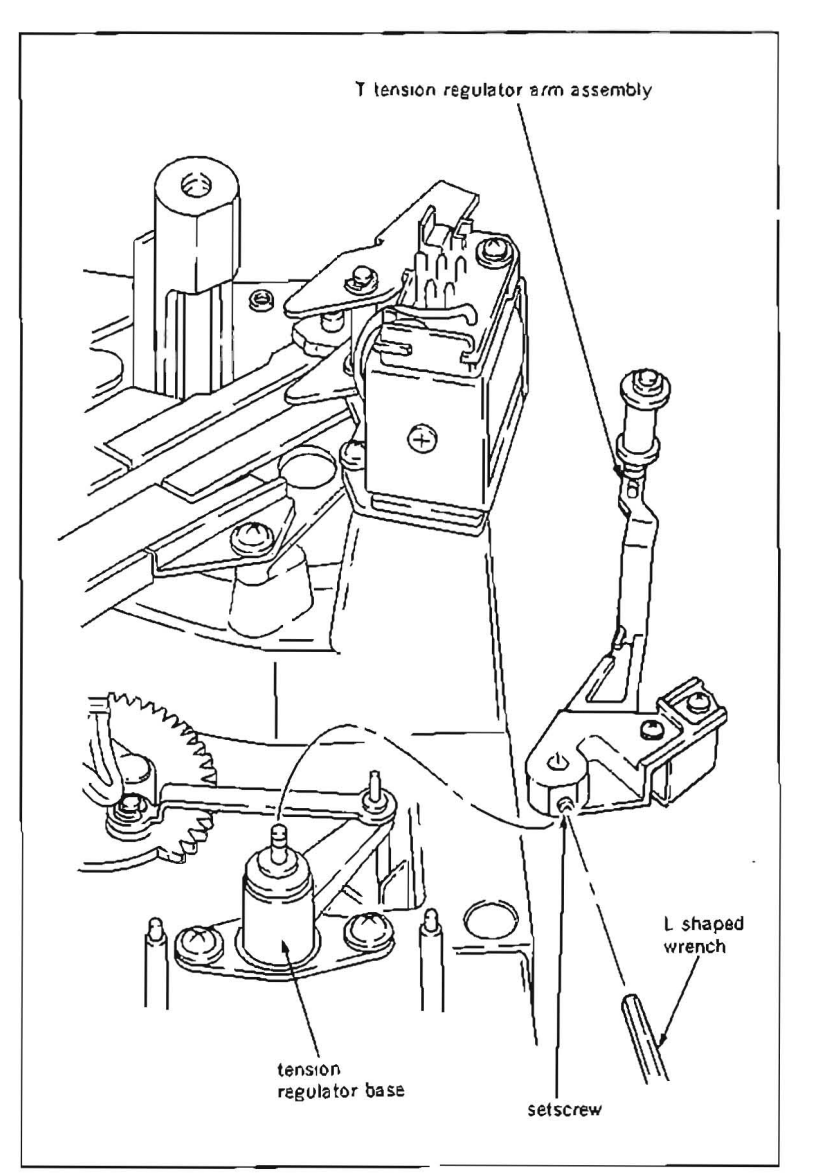

## Installation

3. Install a new T tension regulator arm assembly to a shaft of a tension regulator base so that a protector, plate spring and shaft of a drive arm are assembled as shown in the figure, and tighten a setscrew.

# Adjustment after replacement

- 4. Perform T tension regulator arm operating position adjustment. (Refer to step (10) and later in Section 5-20-1.)
- 5. Perform T tension sensor sensitivity adjustment. (Refer to Section 5-20-2.)
- 6. Perform FWD back tension adjustment. (Refer to Section 5-19-3.)
- Perform REV back tension adjustment. (Refer to Section 5-19-4.)
- Perform tape running adjustment. (Refer to Section 6-3.)
- 9. Perform confirmation of video tracking. (Refer to Section 6-4.)

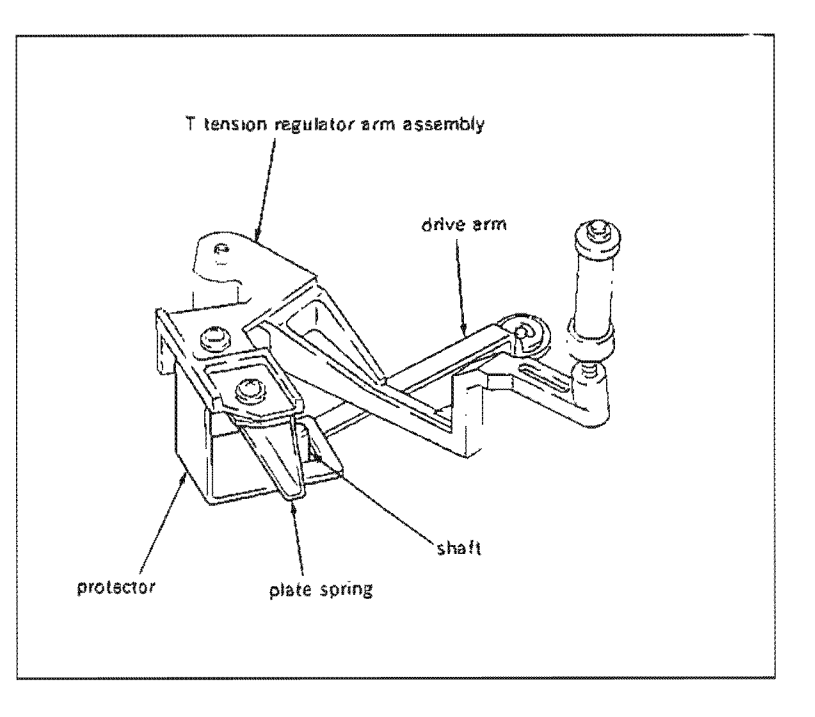

### 5-20-1. T Tension Regulator Arm Operating Position Adjustment

· Be sure to perform this adjustment without installing a cassette compartment.

# Tools

| Cassette reference plate (l | L): J-6320-880-A        |
|-----------------------------|-------------------------|
| Dial tension gauge          | : J-6327-850-A          |
| Tension measurement tap     | e: J-6327-930-A         |
|                             | (Refer to Section 5-1.) |
| Nonslip rubber sheet        | : J-6327.980-A          |
|                             | (Refer to Section 5-1.) |
| Wire clearance gauge        | : J-6152-450-A          |
| Cleaning piece              | : 2-034-697-00          |
| Cleaning fluid              | : 9-919-573-01          |
|                             |                         |

#### Check

- 1. Confirm that a reel table is in S cassette position. When it is in L cassette position, turn the POWER to ON once, change it to S cassette position, according to the Maintenance Menu "B027: REEL POSITION"
- 2. Turn the POWER to OFF, and place the cassette reference plate (L) on four cassette pillars.
- 3. Turn a threading motor rotation detection ring of a threading motor block in the clockwise direction by fingers looking it from the front, and put a P slider assmbly to 30 mm back from the threading completion mode.
- 4. Put one end of the tension measurement tape into TG-6 tape guide as shown in the figure.
- 5. Thread the tension measurement tape as shown in the figure.
- 6. Turn a threading motor rotation detection ring of a threading motor block in the clockwise direction by fingers looking it from the front, and put a P slider assmbly to the threading completion mode.

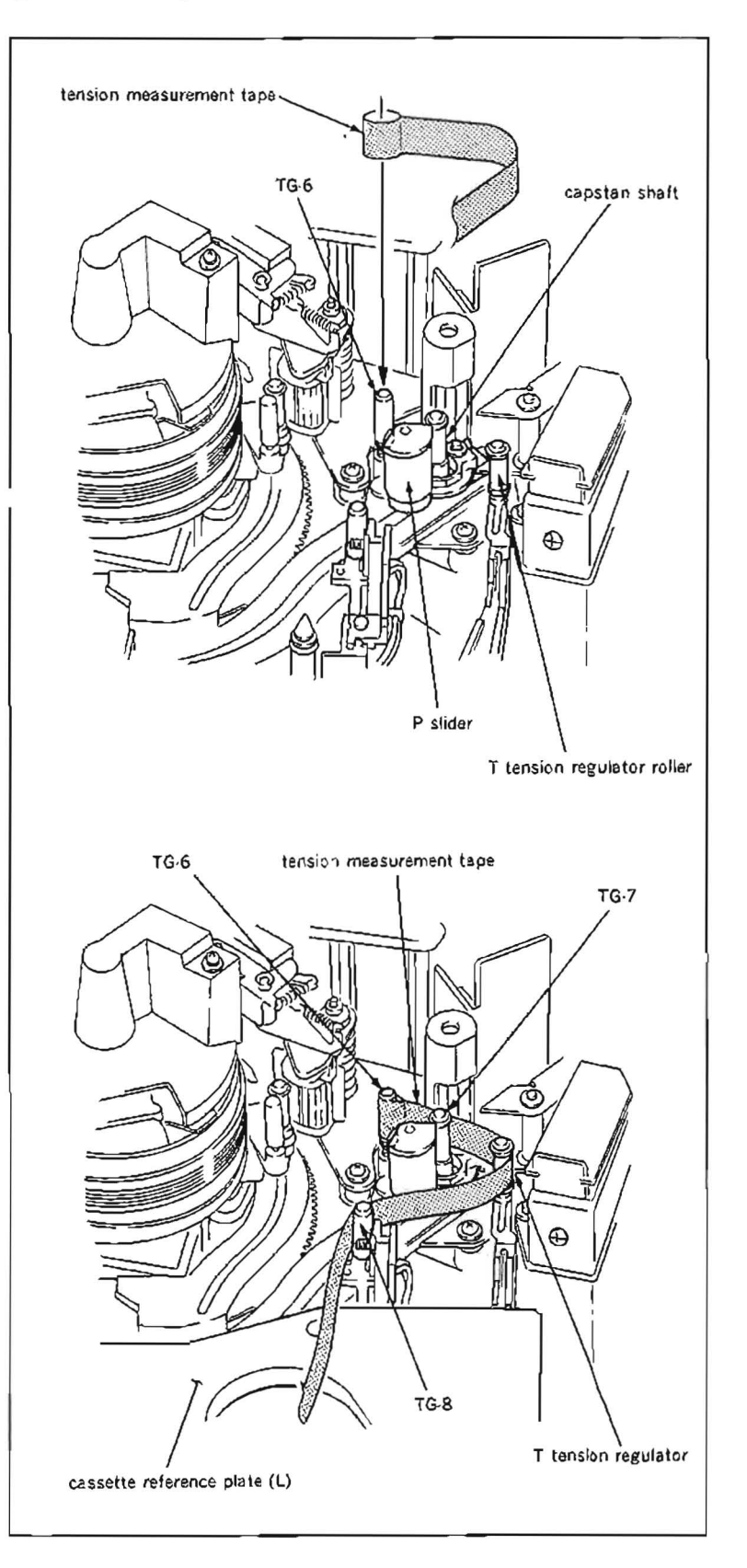
- 7. Put the tip of the dial tension gauge into the holder of the tension measurement tape.
- Place the dial tension gauge on the cassette reference plate (L), and move the gauge along the cassette reference plate (L) in the direction shown in the figure until the indication of the gauge shows 20 g.
- Note 1 :Confirm that the tension measurement tape is placed on every tape guide roller properly.
- Note 2 : Pull the tension measurement tape in the parpendicular direction to the cassette reference plate (L).

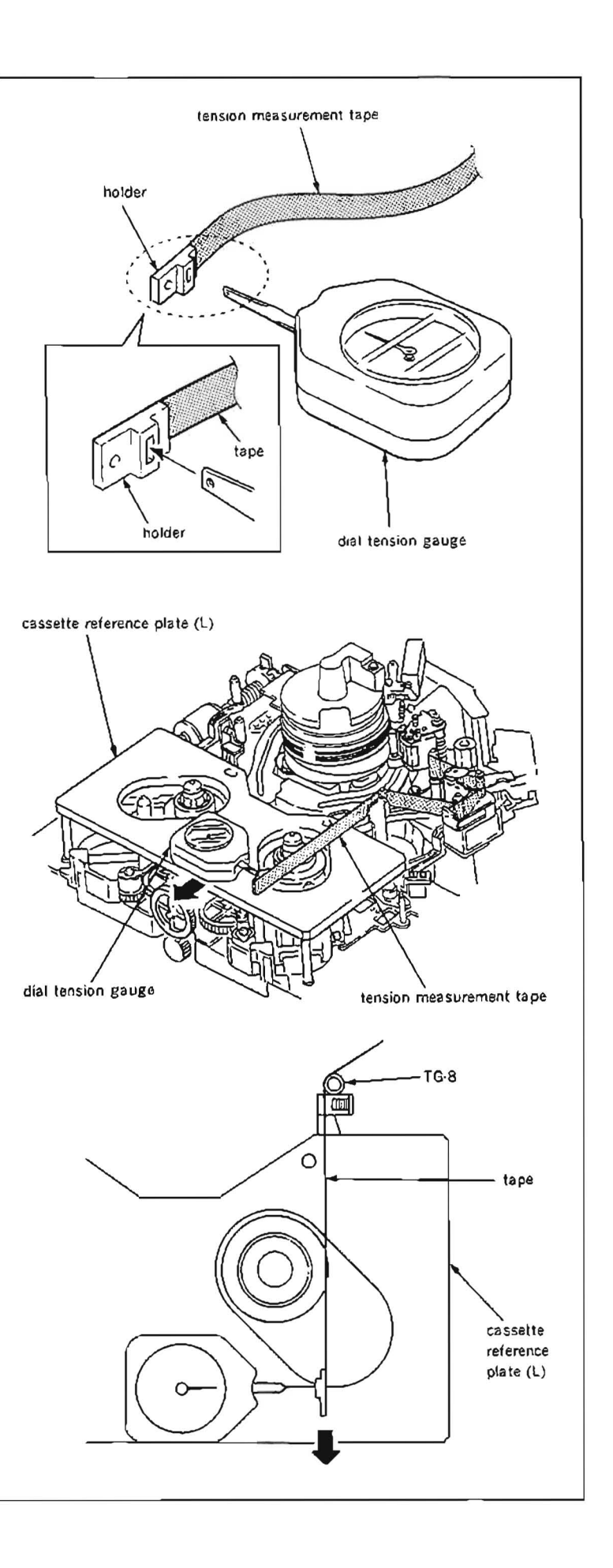

9. When the indication of the gauge is 20 g, confirm that the clearance between a T tension regulator arm and pinch solenoid base satisfy the specification as shown in the figure.

If the specification is satisfied, perform step  $\ensuremath{\mathfrak{G}\mathfrak{S}}$  and later.

If the specification is not satisfied, perform step (10) and later.

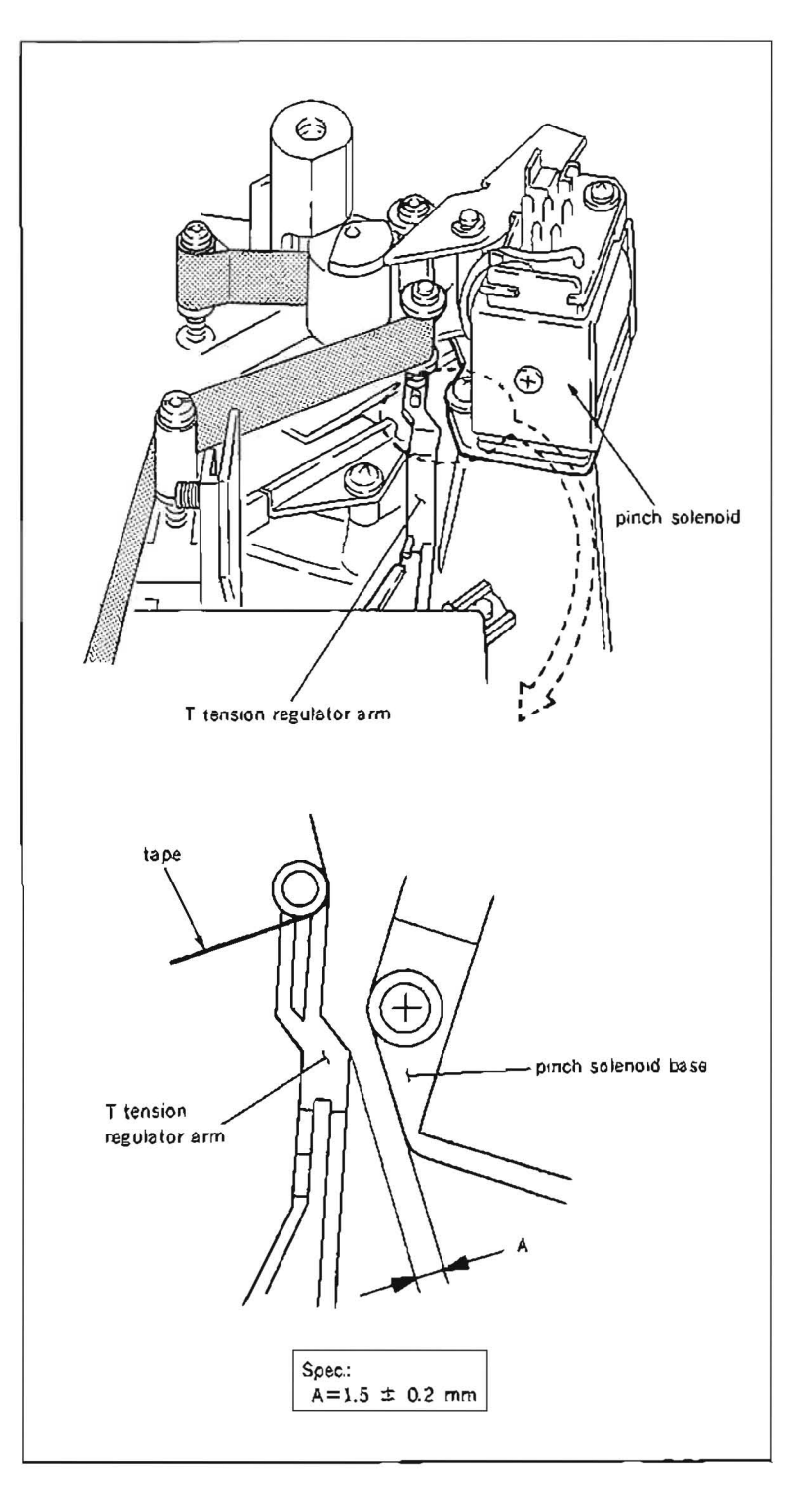

# Adjustment

- 10. Loosen a fixing screw (PWH3×8) of a T stopper for 1/3 to 1/2 turn.
- 11. Perform step (8).
- 12. While keeping the state of step (8), insert a 3 mm flatblade screwdriver into notch of the T stopper, and adjust position of the T stopper so that the specification is satisfied.
- Tighten the fixing screw (PWH3×8) of the S stopper.
- 14. Reconfirm that the specificatin is satisfied according to the check procedure.
- 15 After adjustment, turn a threading motor rotation detection ring of a threading motor block in the counterclockwise direction by fingers looking it from the front, and put the P slider assmbly to 30 mm back from the threading completion mode.
- 16. Take out the tension measurement tape from the unit.
- 17. Turn the POWER to ON, and press EJECT button to put the unit into the unthreading end mode. Take out the cassette reference plate (L).

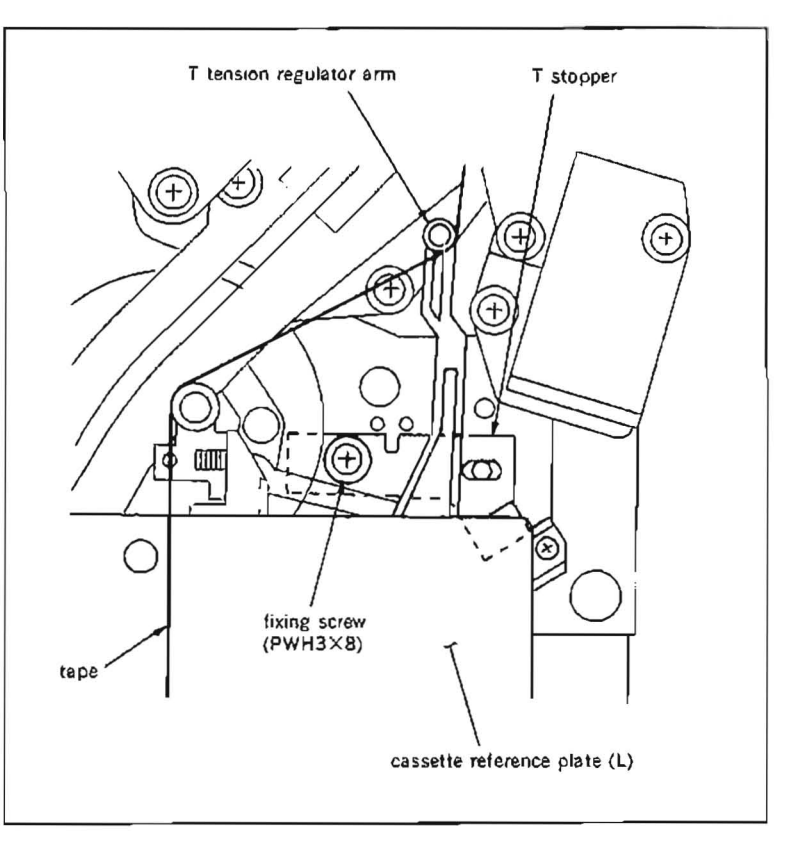

### 5-20-2. T Tension Sensor Sensitivity Adjustment

- It is impossible to only confirm whether T tension sensor sensitivity is being properly adjusted. Be sure to adjust T tension sensor sensitivity as the following procedures below, and save the adjustment data in NOV RAM.
- · Be sure to perform this adjustment after removing a cassette compartment.

### Tool

L shaped wrench (across flat has 0.89 mm) : 7-700-736-06

### Preparation

Connect a video monitor with VIDEO OUTPUT 3 connector or MONITOR connector, and display characters.

#### Adjustment

- Turn the POWER to OFF, and put Bit4 of S601 on SS-48 board in CLOSE state.
- 2. Turn the POWER to ON. When the POWER is turned ON, threading automatically starts. Press EJECT button to put the unit in EJECT completion mode.
- Loosen a setscrew of a T tension regulator arm assembly for 1/4 to 1/3 turn.
- 4. Push S302 and put the unit into maintenance mode.
- Press the search dial to enter the jog mode, and move \* mark to "B1: SERVO ADJUST" which is displaying on the monitor screen with the search dial.
- Press S302 on SS-48 board to select "SERVO ADJUST" mode.
- Move \* mark to "B113: T TENSION SEN-SOR" which is displaying on the monitor screen with the search dial.
- Press S302 on SS-48 board to execute "T TENSION SENSOR" menu.
- 9. Press PLAY button to put the unit in PLAY mode.
- Move \* mark to "READY" which is displaying on the monitor screen with the search dial.
- 11. Press S302 on SS-48 board.

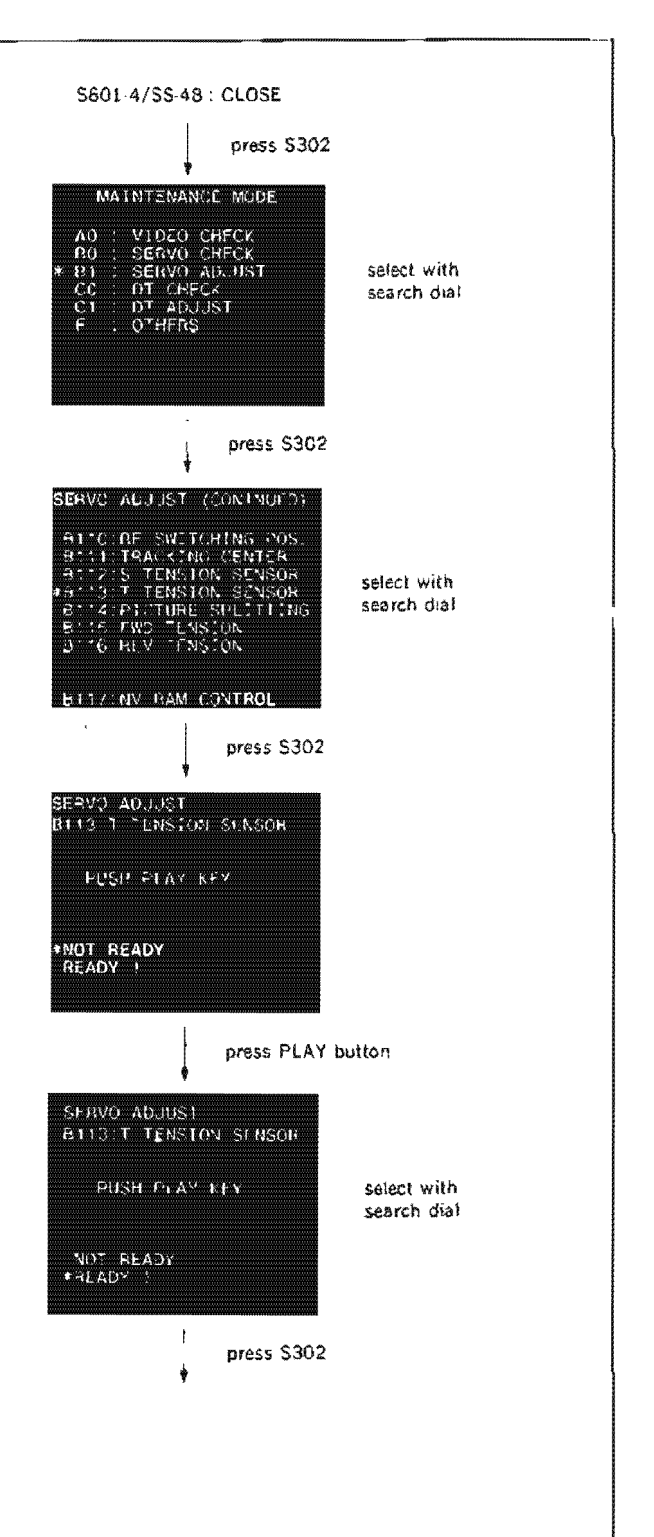

12. First, use a flatblade screwdriver to rotate the adjusting screw of the T tension regulator arm assembly counterclockwise slowly until the display on the monitor screen changes (turn three to four rotation).

Then rotate the adjusting screw slowly until data displayed on the monitor screen changes to values between 10 and 10, and the data must be kept in increasing state.

- Note 1 :Make sure to rotate the flatblade screwdriver counterclockwise.
- Note 2 : While adjusting screw is rotated, the data will keep on increasing and decreasing. In this adjustment, the data must be kept in increasing state and adjusted to meet the specification.

For example : 0001, 0002, 0003, 0004,... data shown in the monitor screen is increasing.

0002, 0001, 0000, -0001,. .data shown in the monitor screen is decreasing.

- 13. Tighten a setscrew of the T tension regulator arm assembly.
- Note :Be extremely careful because of take-up reel table is rotating in high speed.
- 14. After tightening the setscrew, confirm that the data shown in the monitor screen remains within the range of the specification when the T tension regulator arm is moved right and left with fingers.
- 15. Move \* mark to "READY" which is displaying on the monitor screen with the search dial.
- 16. Press S302 on SS-48 board.
- 17. Press EJECT button to put the unit into the unthreading completion mode.

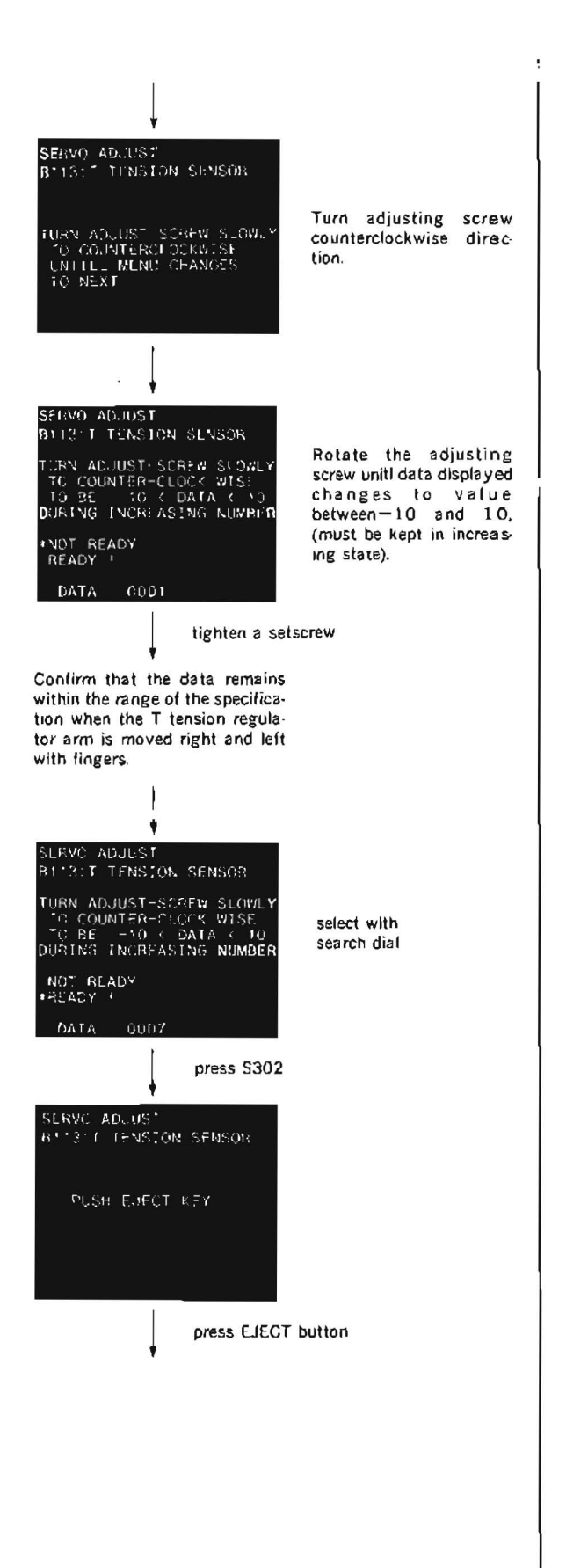

- 18. Press S303 on SS-48 board to menu screen.
- Move \* mark to "B117 · NV RAM CON-TROL" which is displaying on the monitor screen with the search dial.
- 20. Press S302 on SS-48 board to execute "NV RAM CONTROL" menu.
- 21. Move \* mark to "SAVE ALL ADJ DATA" with the search dial.
- 22. Press S302 on SS-48 board. Data will be stored on the NOV RAM.
- 23. When "SAVE COMPLETE" is displayed on the monitor screen, press \$303 twice on \$S-48 board to return to the mode screen.
- 24. Turn the POWER to OFF and put Bit4 of S601 on SS-48 board in OPEN state.

| •                                                                                                    |                            |
|----------------------------------------------------------------------------------------------------|----------------------------|
| SERVO ADJŲST (CONTNUED)                                                                                                    |                            |
| 9:10 RF SWITCHING POS.<br>9:11: TRACKING CENTER<br>9:12: S TENSION SENSOR<br>9:13: T TENSION SENSOR<br>8:14: PICTLAE SPLITTING<br>8:115: FWD TENSION<br>8:116: PEV TENSION | select with<br>search dial |
| BITTING HAM CONTROL                                                                                                    |                            |
| press \$302                                                                                                    |                            |
| SERVO ADJUST<br>BT17:NV RAM CONTROL                                                                                                    |                            |
| INO OPERATION<br>♦SAVE ALL AD., DATA<br>LOAD FACTORY DATA                                                                                                    | select with<br>search dial |
|                                                                                                    |                            |
| press S302                                                                                                    |                            |
| SERVO ADJUST<br>BELTZENV RAM CONTROL                                                                                                    |                            |
| SAVE COMPLETI.                                                                                                    |                            |
|                                                                                                    |                            |
| press \$303 twice                                                                                                    |                            |
| S601-4/SS-48 : OPEN                                                                                                    |                            |
|                                                                                                    |                            |
|                                                                                                    |                            |
|                                                                                                    |                            |
|                                                                                                    |                            |
|                                                                                                    |                            |
|                                                                                                    |                            |

# 5-21. PINCH PRESS BLOCK REPLACEMENT

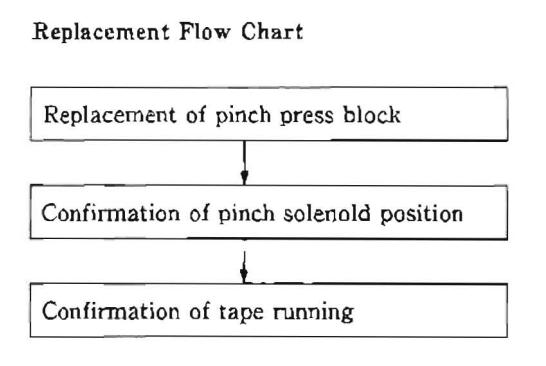

### Removal

- 1. Put the unit into unthreading end mode.
- Disconnect three connectors CN914, CN915 and CN916 from PD-56 board.
- Remove two screws (PWH3×8) installing a pinch press block and remove it from the unit.

# Installation

- 4. Install a new pinch press block with two screws (PWH3×8) to the unit.
- Connect three connectors CN914, CN915 and CN916 to PD-56 board.

# Adjustment after replacement

- 6. Perform confirmation of pinch solenoid position. (Refer to steps (1) to (9) in Section 5-22-1.)
- 7. Perform confirmation of tape running (Refer to Sectin 6-3.)

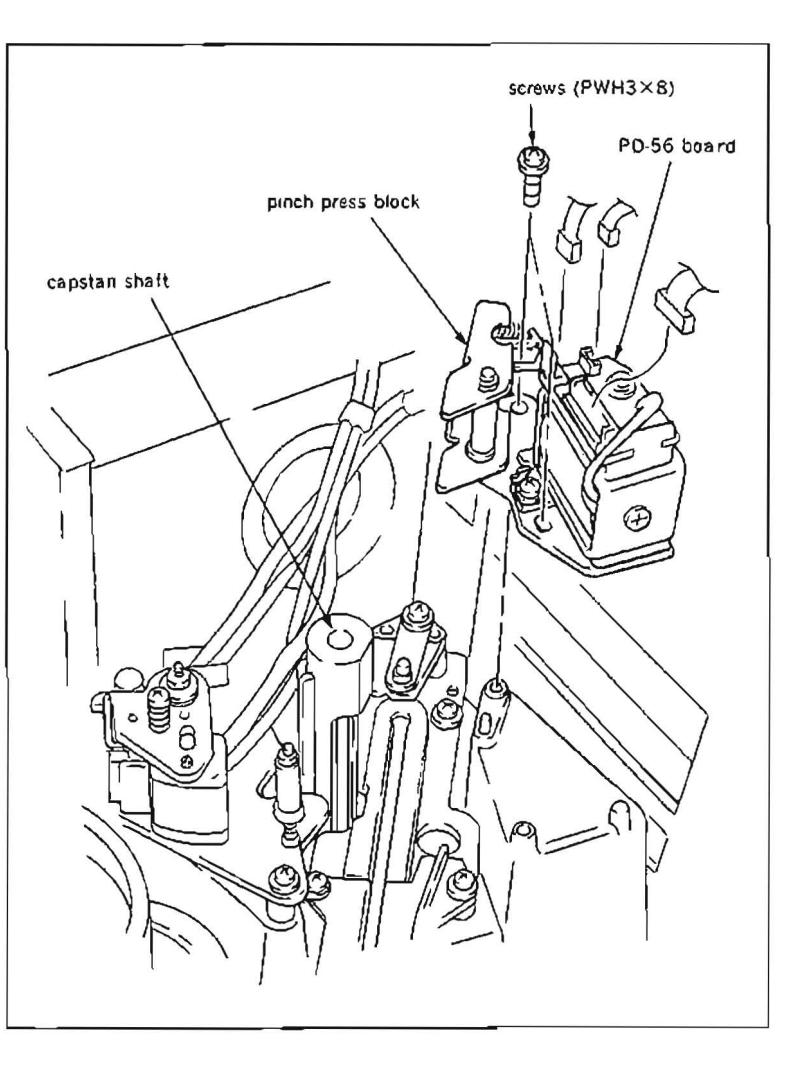

# 5-22. PINCH SOLENOID REPLACEMENT

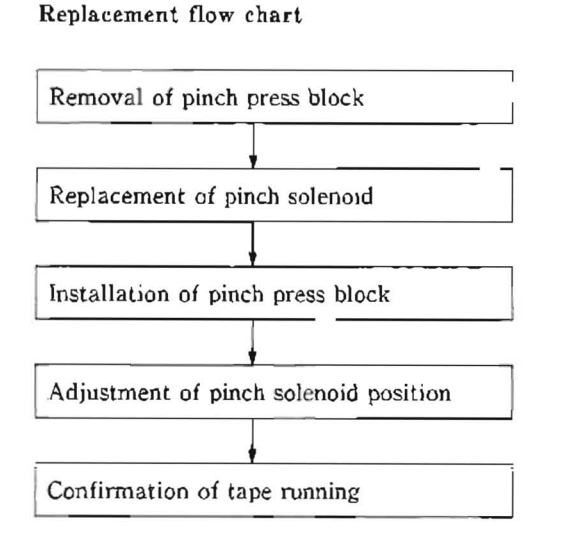

### Removal

- 1. Put the unit into unthreading end mode.
- Disconnect three connectors CN914, CN915 and CN916 from PD-56 board.
- Remove two screws (PWH3×8) installing a pinch press block and remove it from the unit
- 4. Remove PD-56 board and board mounting bracket.

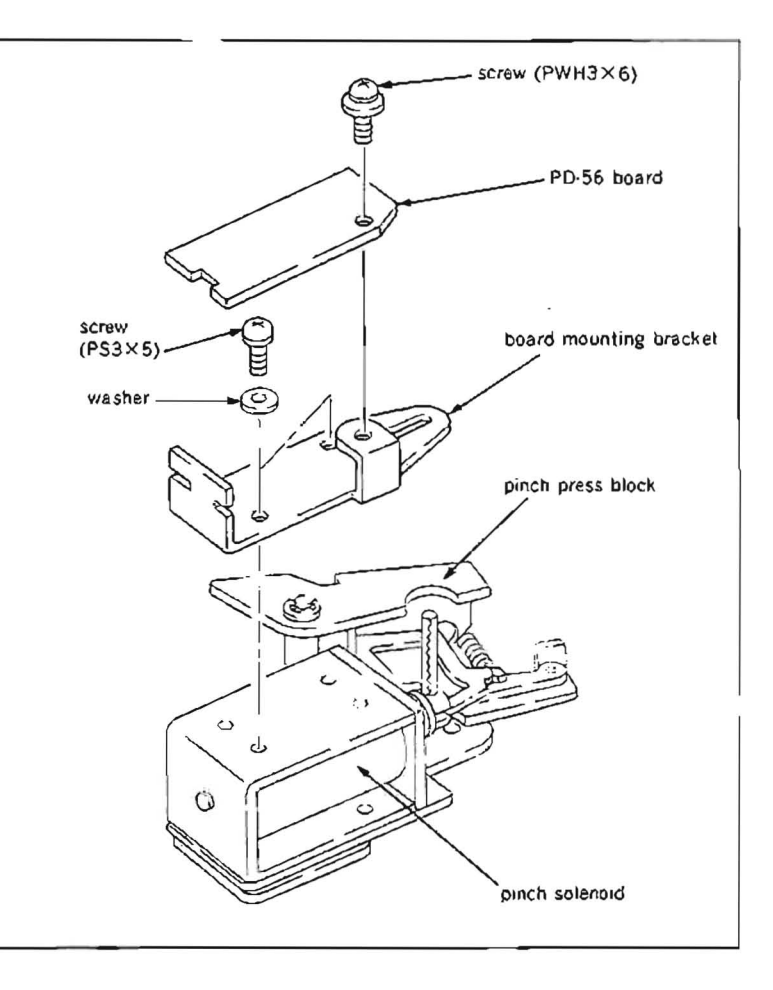

- 5. Remove a spring pin from an iron core of a solenoid.
- Note: A compression spring comes off at the same time. Be careful not to lose it.
- Remove two screws (PS3×5 and TD3.8×2.5) and washer (washer and polyslider washer) shown in the figure on the botton side of the pinch press block and remove the solenoid.

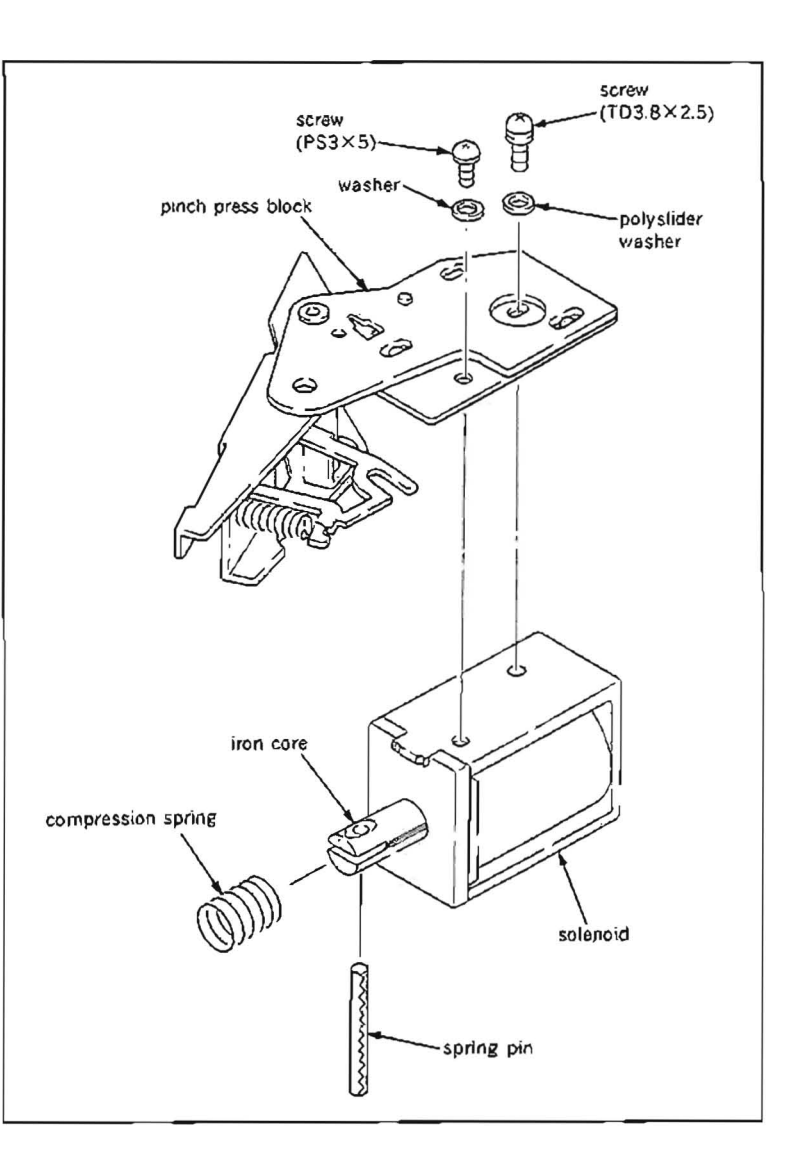

### Installation

 Insert the spring pin into an new iron core so that the edge of the spring pin is the same positioned as outer surface of the iron core as shown in the figure.

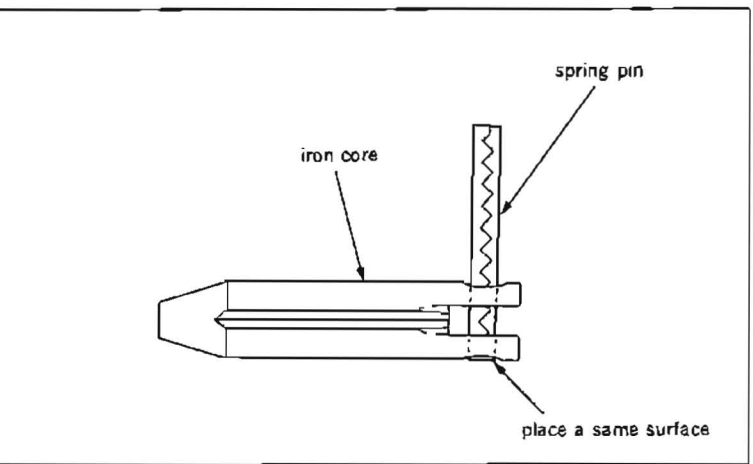

- 8. Insert the compression spring through longer part of the iron core as shown in the figure, and engage the groove of the pinch press sub arm with the spring pin shown in the fugure. Insert the assembled iron core into the hole of the solenoid.
- 9. Install the new pinch solenoid into the pinch press block with two screws ( $PS3 \times 5$  and  $TD3.8 \times 2.5$ ) and washers (washer and polyslider washer).
- 10. After putting the spring pin through the longitudinal hole of the board mounting bracket, install the board mounting bracket with two screws ( $PS3 \times 5$ ) and washers.
- 11. Install PD-56 board.
- 12. Install the pinch press block to the unit with two screws (PWH $3 \times 8$ ).
- Connect CN914, CN915 and CN916 to PD-56 board.

### Adjustment after Replacement

- Perform pinch solenoid position adjustment. (Refer to Section 5-22-1.)
- Perform confirmation of tape running. (Refer to Section 6-3.)

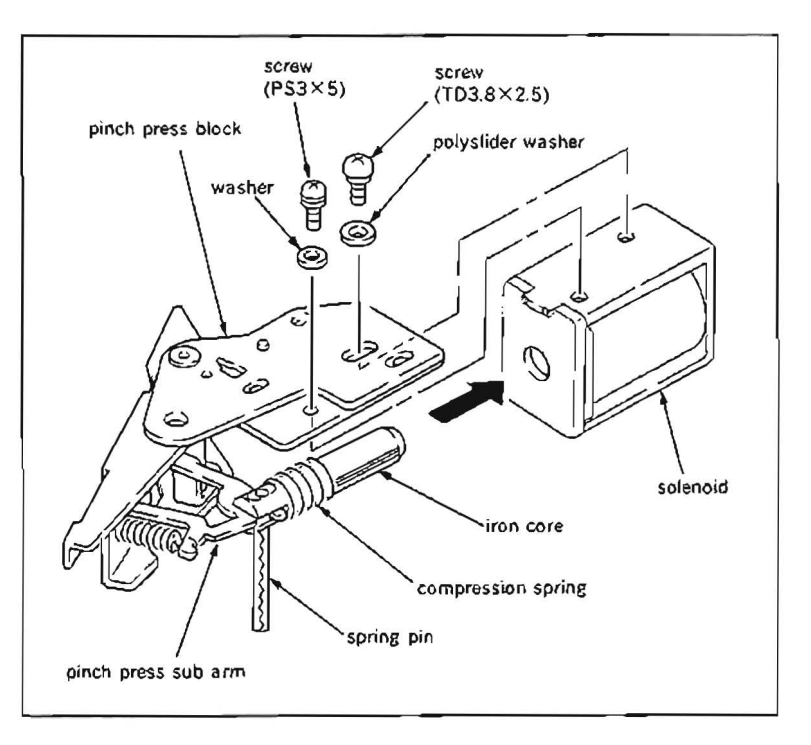

# 5-22-1. Pinch Solenoid Position Adjustment

• Make sure to perform this adjustment when a pinch press block and/or pinch solenoid is removed or replaced.

# Tool

Wire clearance gauge : J-6152-450-A

### Preparation

Connect a video monitor with VIDEO OUTPUT 3 connector or MONITOR connector, and display characters.

### Check

- Put Bit7 of S601 on SS-48 board in CLOSE state.
- 2. Turn the POWER to ON, and push S302 to put the unit into maintenance mode.
- Press the search dial to enter the jog mode, and move \* mark to "B0: SERVO CHECK" which is displaying on the monitor screen with the search dial.
- Press S302 on SS-48 board to select "SERVO CHECK" mode.
- Move \* mark to "B03: PLUNGER SOL. CHECK" which is displaying on the monitor screen with the search dial.
- 6. Press S302 on SS-48 board to select "PLUNGER SOL CHECK" menu.
- Move \* mark to "B031: PINCH ROLLER" which is displaying on the monitor screen with the search dial.
- Press S302 on SS-48 board to put the pinch solenoid into the energized state.
- Confirm that the clearance between a pinch press arm and pinch press sub arm satisfy the specification as shown in the figure.
   If the specification is satisfied, perform step 03 and later.

If the specification is not satisfied, perform step 100 and later.

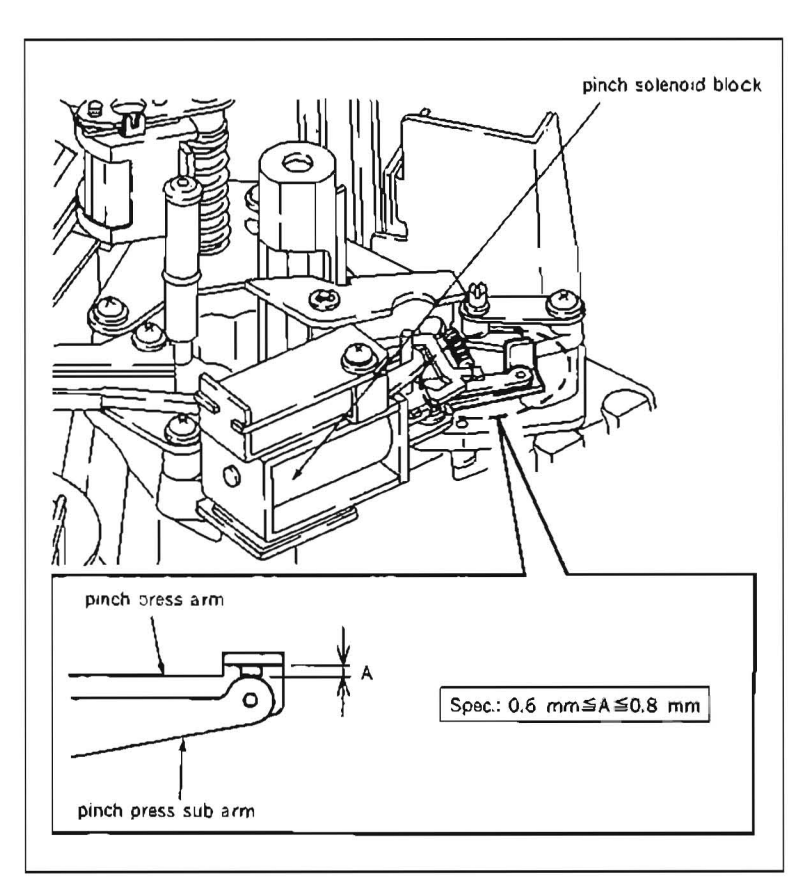

### Adjustment

- 10. Loosen a screw of the pinch solenoid base for 1/2 to 1 turn.
- 11. Insert a 3 mm flatblade screwdriver into the notch of the pinch solenoid base, and adjust the position of the pinch solenoid to satisfy the specification.
- 12. After tightening a screw, reconfirm the specification.
- 13. Press S302 on SS-48 board to put the pinch solenoid into off state.
- 14. Press S303 twice on SS-48 board to return to the mode screen.
- 15. Turn the POWER to OFF after adjustment, and put Bit7 of S601 on SS-48 board in OPEN state.

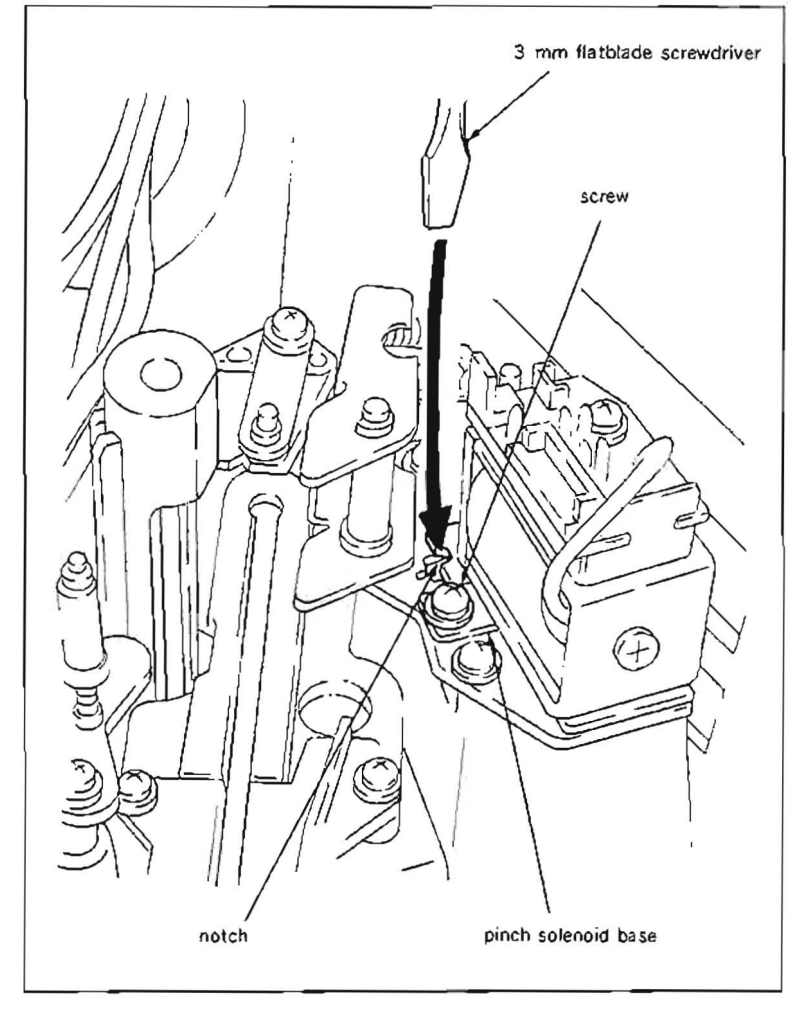

# 5-23. THREADING RING REPLACEMENT

• It is quite rare to replace a threading ring. In case the replacement is necessary, be extremely careful with the gear engagement adjustment of the threading ring and threading gear described in step (3).

• If the adjustment is not done correctly, tape can't thread in the correct position.

#### Tools

Cleaning piece : 2-034-697-00 Cleaning fluid : 9-919-573-01 Cassette tape (BCT-20M)

#### Replacement flow chart

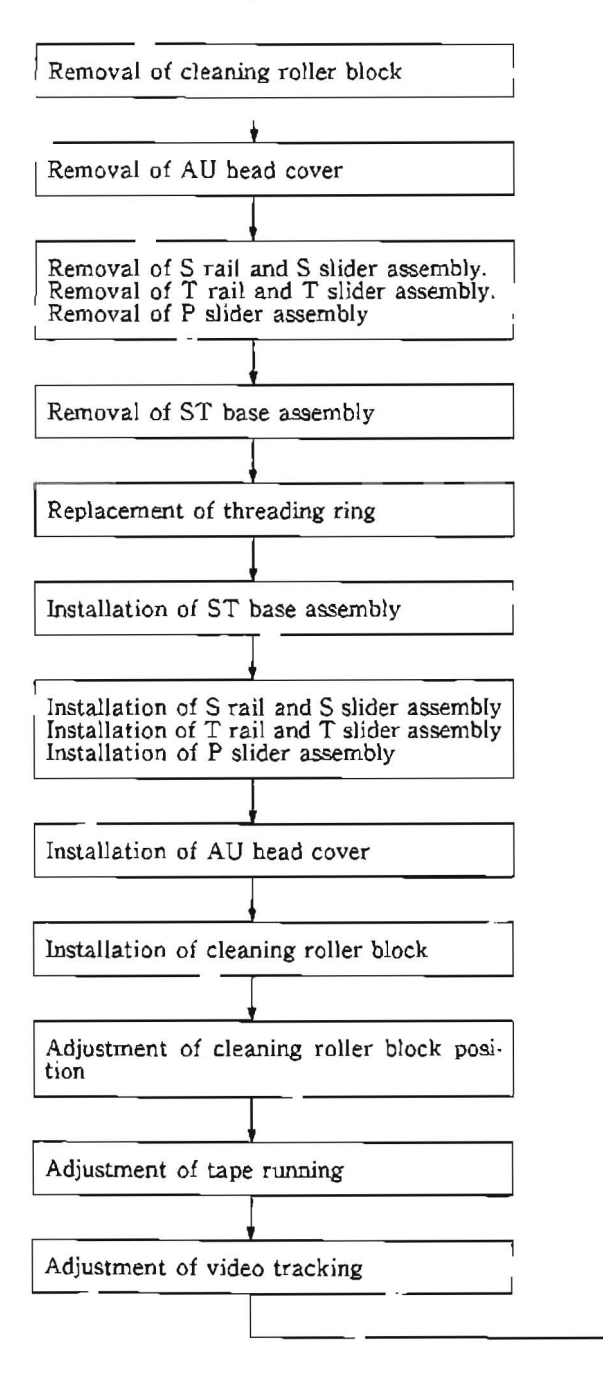

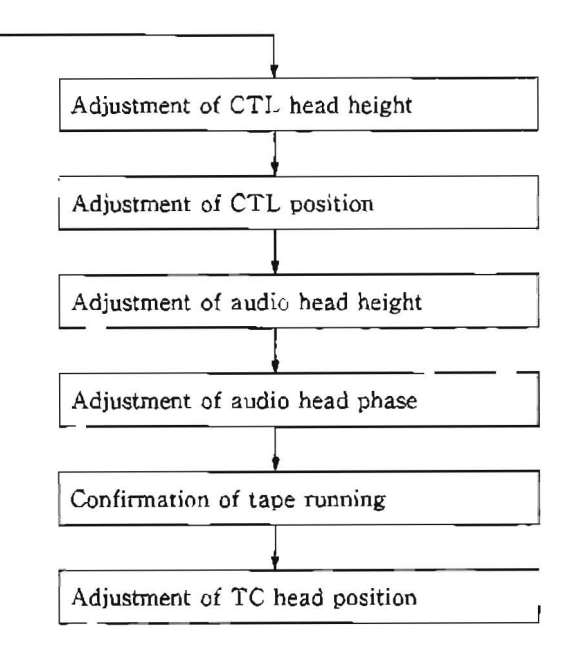

# Removal

- Remove a cleaning roller block. (Refer to steps (1) and (2) in Section 5-6.)
- 2. Remove an AU head cover. At this time, the harness clamper of the drum comes off together. (Refer to step (3) in Section 5-3.)
- 3. Place a reel table to the L cassette position.
- Remove a S rail and S slider assembly. (Refer to steps (1) to (6) in Section 5-16.)
- 5. Remove a T rail and T slider assembly. (Refer to steps (5) to (0) in Section 5.17.)
- Remove a P slider assembly. (Refer to steps (6) and (7) in Section 5-18.)
- 7. Disconnect connectors from a drum which are connected to RP board.
- 8. Remove two screws (PWH3 > 8) of a ST base assembly, and place it on the power block.
- Note :Be careful not to loose or tighten the adjustment screws of a S adjustment bracket and T adjustment bracket, and also not to change height of a CTL head and TG-4 tape guide on the ST base assembly. It is recommended to cover the CTL head with gauze to prevent make damage of tape running surface of the CTL head.

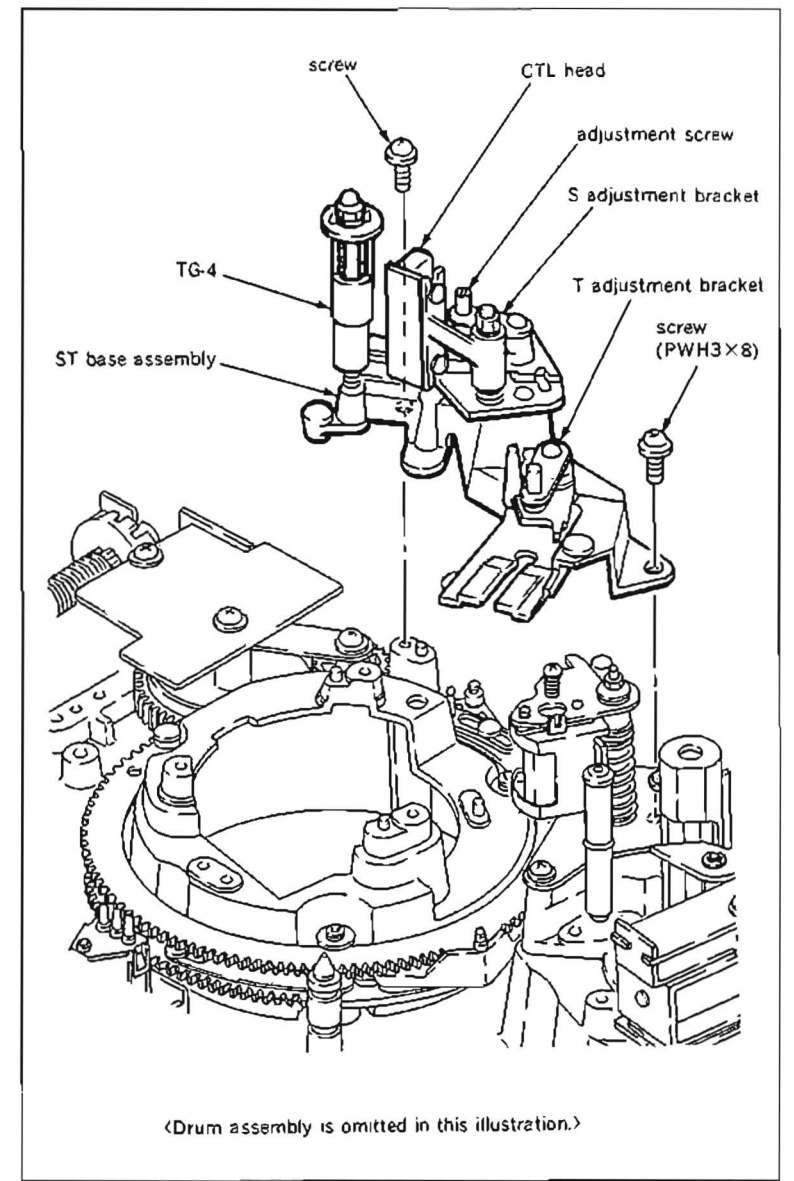

- 9 Turn a threading motor rotation detection ring of a threading motor block by fingers looking it from the front so that match hole "A" of a S threading ring, hole "B" of a T threading ring and in the concave "C" on the slant chassis
- Note 1 : This operation is the important point when installing a new threading ring.
- Note 2 :Be extremely careful not to move the threading gear of the threading gear block when performing following step (3).
- Remove three E-rings on the upper part of a ring roller holding the threading ring.
- 11. When three ring roller (B)s are removed, then the S threading ring can be removed, and three ring roller (A)s are removed, the T threading ring can be removed

# Installation

 Clean the inside of a new threading ring to be replaced with the cleaning piece moistened with cleaning fluid.

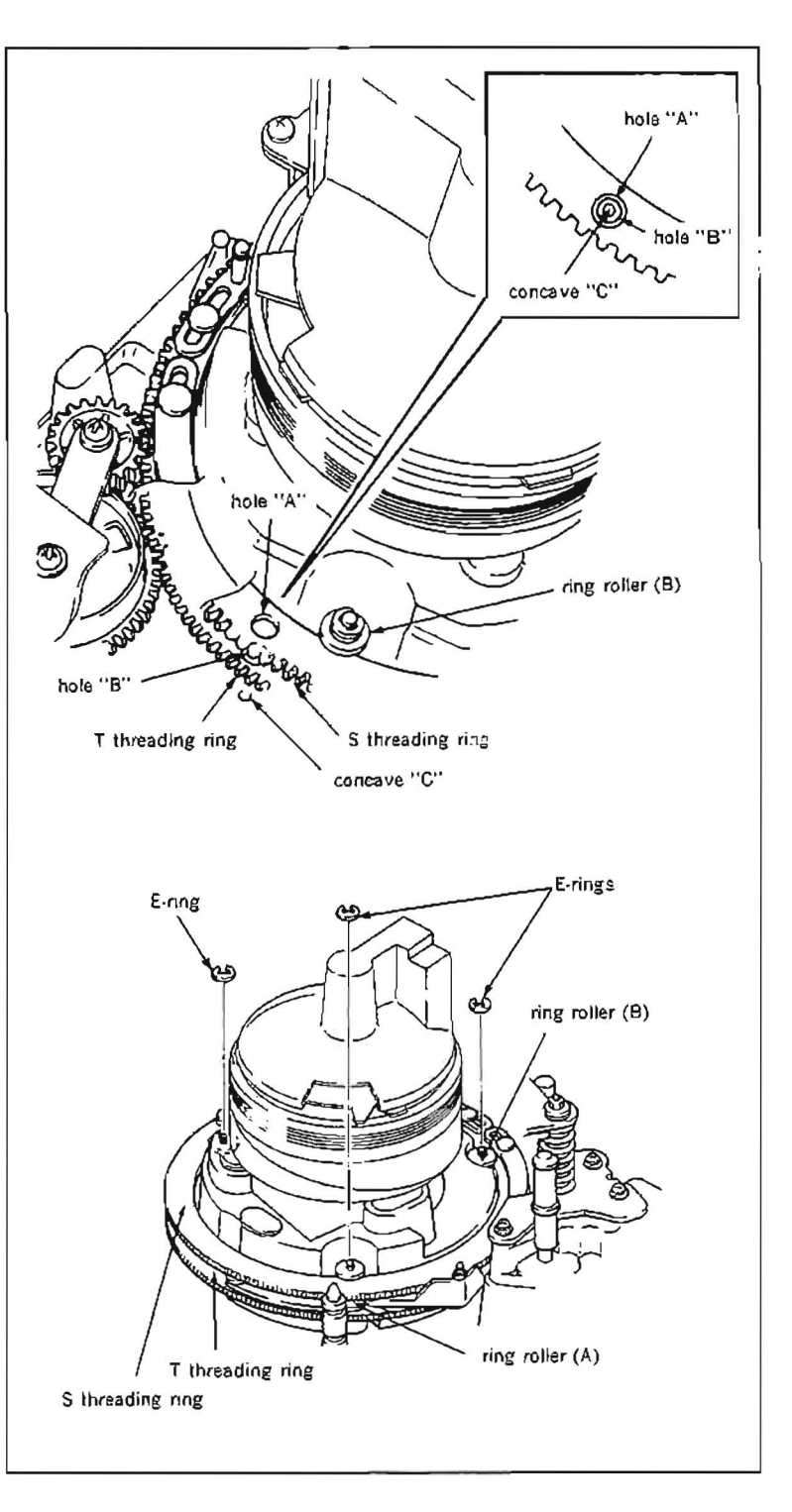

13. Install the T threading ring so that engage two marks on the teeth of the T threading ring with a mark on the tooth of the main gear as shown in the figure. Then insert the ring roller (A)

Install the S threading ring so that engage two marks on the teeth of the S threading ring with a mark on the tooth of the gear S as shown in the figure. Then install the ring roller (B). Make sure that the hole "A" of the S threading ring, hole "B" of the T threading ring and in the concave "C" on the slant chassis are the same position.

- 14. Install three E-rings to each point on the shaft of the ring roller.
- 15. Make sure that the threading ring rotates smoothly, when turning the threading motor rotation detection ring of a threading motor block by fingers.
- 16. Turn the threading motor rotation detection ring of a threading motor block with finger, and place the threading ring to the point of 5 mm back from the threading completion mode.
- Assemble the ST base assembly, P slider assembly, T slider assembly, T rail, S slider assembly and T rail in the reversing the order of steps (4) to (8).
- 18. Turn the POWER to ON, make sure that the threading operates properly and smoothly.
- Insert a casette tape, and make sure that the tape threads to the normal position.

### Adjustment after replacement

- 20. Perform cleaning roller block position adjustment. (Refer to Section 5-6-1.)
- 21. Perform tape running adjustment. (Refer to Section 6-3.)
- 22. Perform video tracking adjustment. (Refer to Section 6-4.)
- 23. Perform CTL head height adjustment. (Refer to Section 6-5.)
- 24. Perform CTL head position adjustment. (Refer to Section 6-6.)
- Perform audio head height adjustment. (Refer to Section 6-7.)
- 26. Perform audio head phase adjustment. (Refer to Section 6-8.)
- 27. Perform confirmation of tape running. (Refer to Section 6-3.)
- Perform TC head position adjustment. (Refer to Section 6-10.)

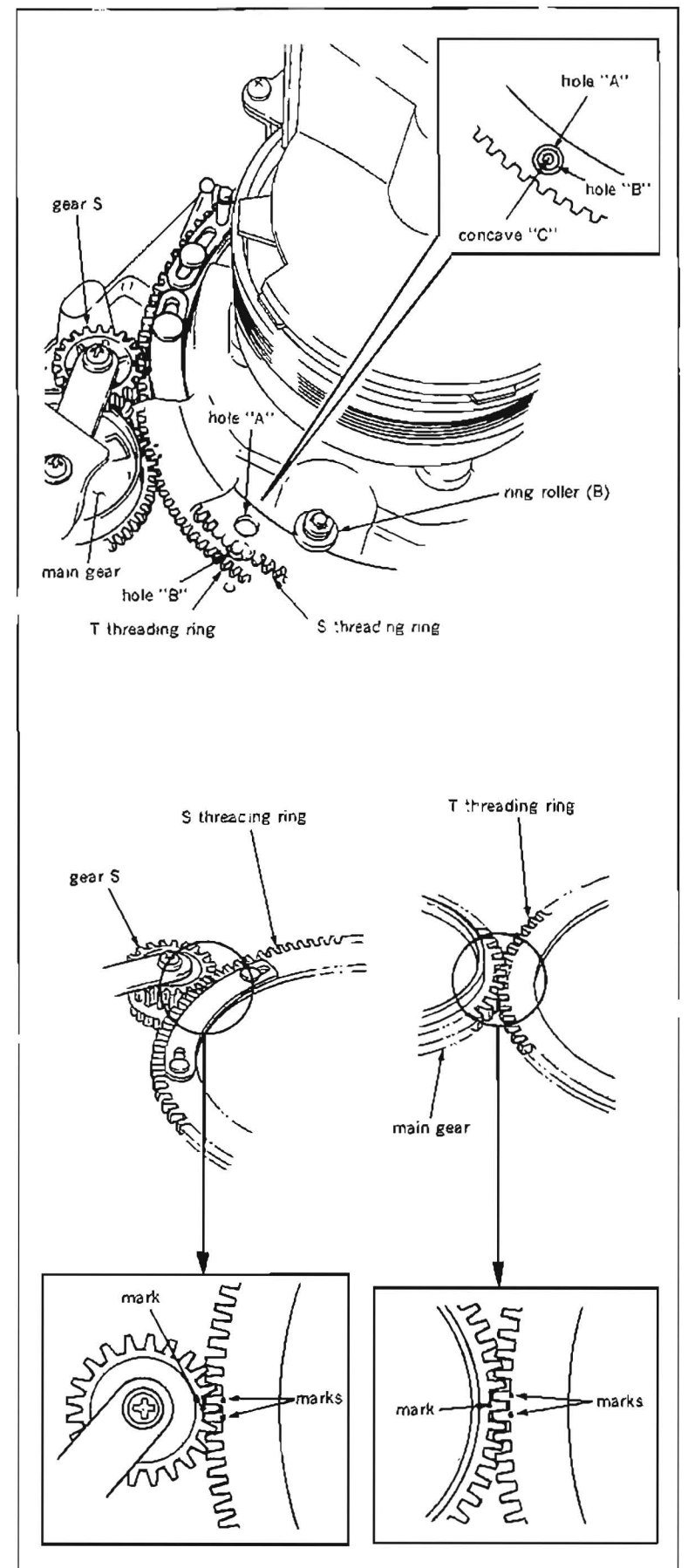

# 5-24. THREADING GEAR REPLACEMENT

- When a threading gear is replaced, be extremely careful with the gear engagement adjustment of the threading ring and threading gear.
- · If this adjustment is not done correctly, tape can't thread in the correct position.

#### Tools

Cleaning piece : 2-034-697-00 Cleaning fluid : 9-919-573-01 Cassette tape (BCT 20M)

#### Replacement flow chart

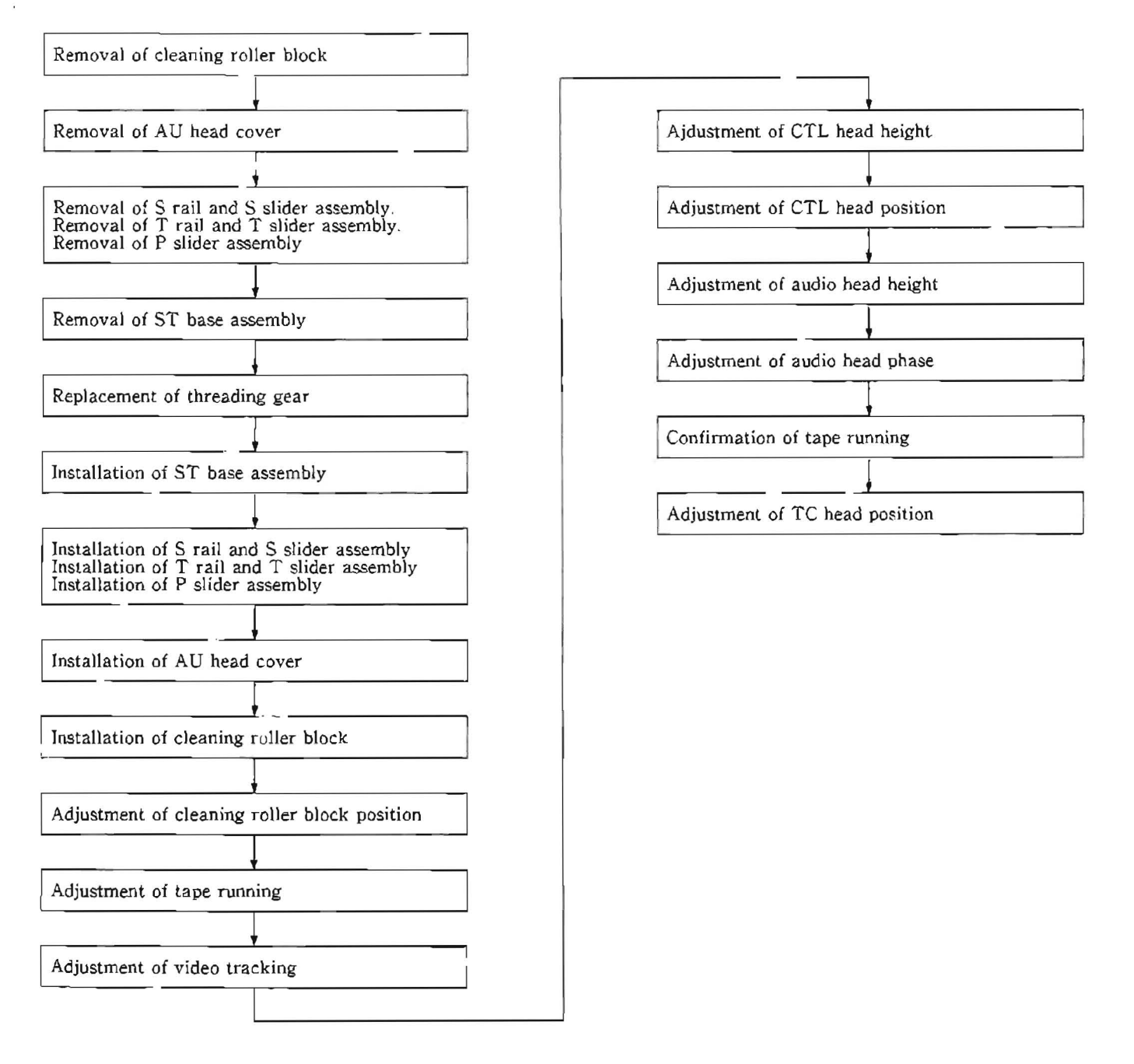

### Removal

- 1. Remove a cleaning roller block. (Refer to steps (1) and (2) in Section 5-6.)
- 2. Remove an AU head cover. At this time, the harness clamper of the drum comes off together. (Refer to step (3) in Section 5-3.)
- 3. Place a reel table to the L cassette position.
- Remove a S rail and S slider assembly. (Refer to steps (1) to (6) in Section 5-16.)
- 5. Remove a T rail and T slider assembly. (Refer to steps (5) to (10) in Section 5-17.)
- 6. Remove a P slider assembly. (Refer to steps (6) and (7) in Section \$-18.)
- Disconnect connectors from a drum which are connected to R<sup>3</sup> board.
- Remove two screws (PSW3×8) of a ST base assembly, and place it on the power block.
- Note :Be careful not to loose or tighten the adjustment screws of a S adjustment bracket and T adjustment bracket, and also not to change height of a CTL head and TG-4 tape guide on the ST base assembly. It is recommended to cover the CTL head with gauze to prevent make damage of tape running surface of the CTL head.

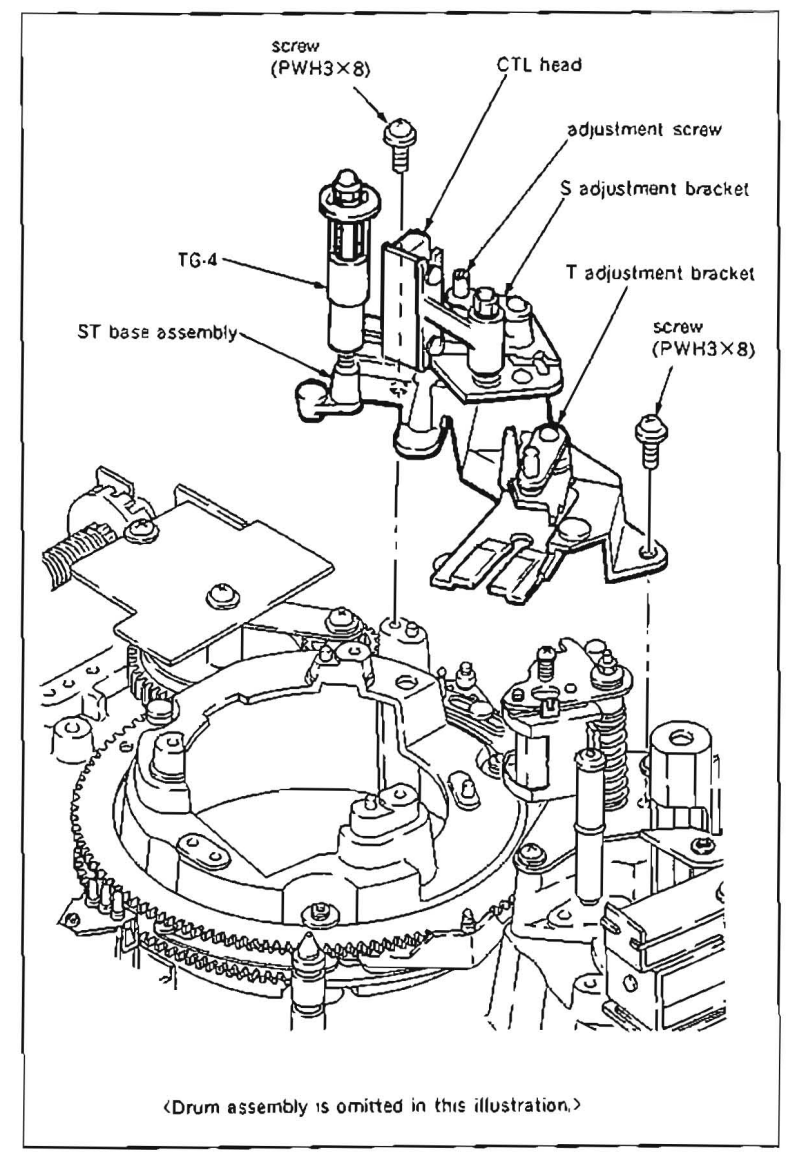

9. Turn a threading motor rotation detection ring of a threading motor block by fingers looking it from the front so that match hole "A" of a S threading ring, hole "B" of a T threading ring and in the concave "C" on the slant chassis

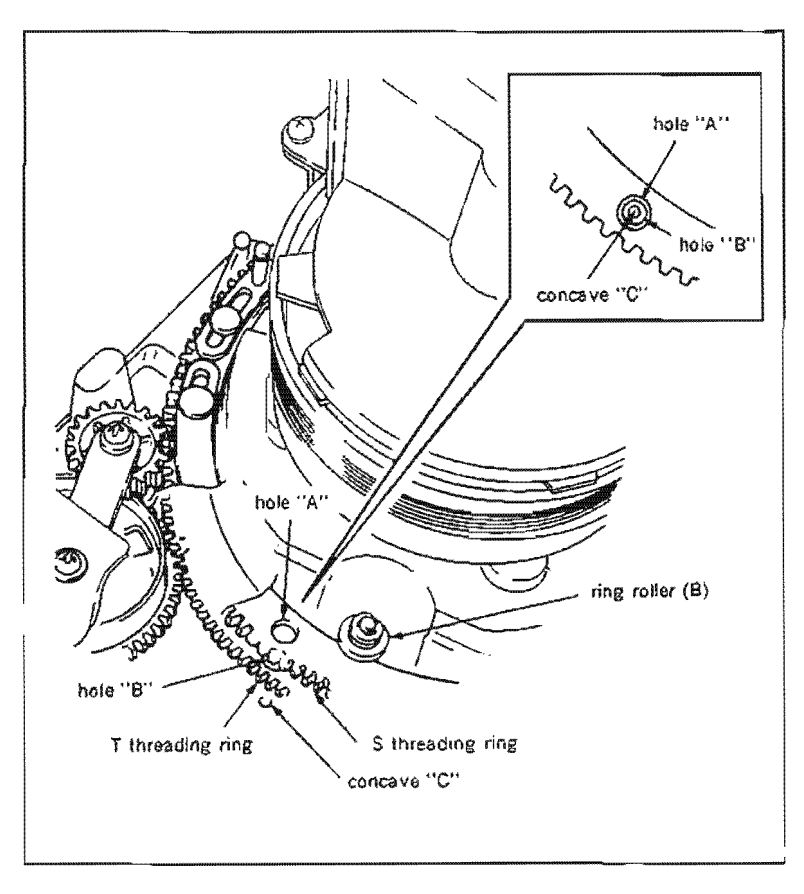

- Disconnect connectors CN901, CN902 and CN903 from PTC-49 board. Remove two screws (PWH3×8) of PTC-49 board and remove it from the unit.
- 11. Remove a screw (PWH3×8) of a reinforcement bracket, and remove it.
- 12. Remove a worm wheel, S gear and main gear from the unit.

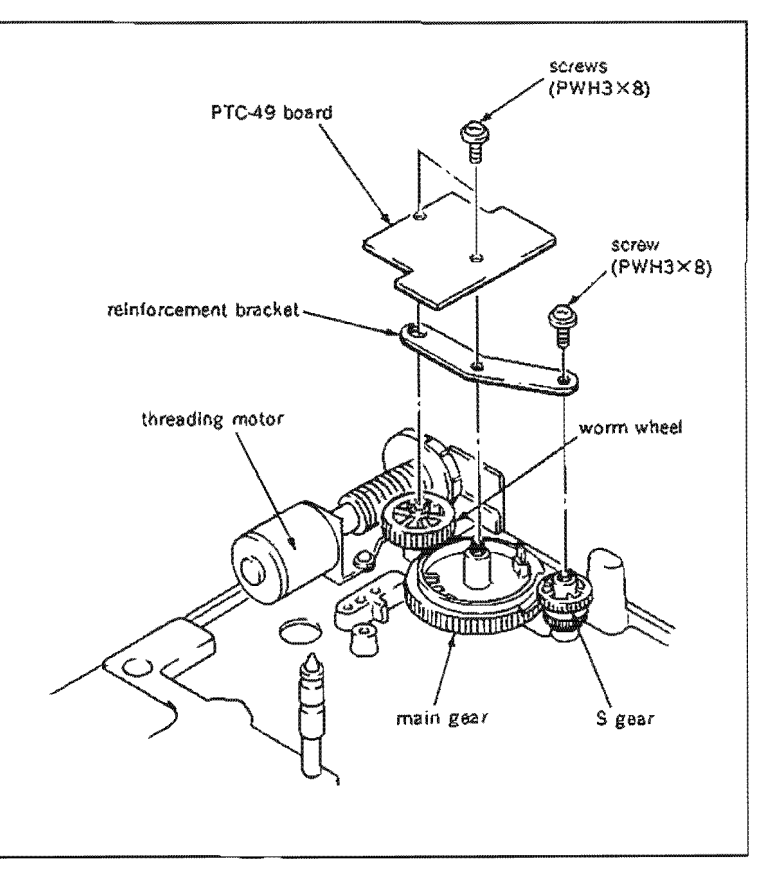

### Installation

- Note 1 :Install the worm wheel and S gear after performing following step 04 main gear engagement adjustment.
- Note 2 :When install the S gear, perform following step (15) S gear engagement adjustment.
- Clean installation shaft for the gear, and hole of the gear with cleaning piece moistened with cleaning fluid.
- 14 Install the main gear and perform the main gear engagement adjustment.
  - (1).Make sure that the hole "A" of the S threading ring, hole "B" of the T threading ring and in the concave "C" on the slant chassis are the same position.
  - (2)Install the main gear so that engage two marks on the teath of the T threading ring with a mark on the tooth of the main gear as shown in the figure
- 15. Install the S gear and perform the S gear engagement adjustment.
  - (1)Make sure that the hole "A" of the S threading ring, hole "B" of the T threading ring and in the concave "C" on the slant chassis are the same position.
  - (2)Install the S gear so that engage two marks on the teeth of the S threading ring with a mark on the tooth of the S gear as shown in the figure.
- 16. Install the worm wheel.
- 17. Install the reinforcement bracket
- Connect connectors CN901, CN902 and CN903 to PTC-49 board, and install PTC-49 board to the unit.

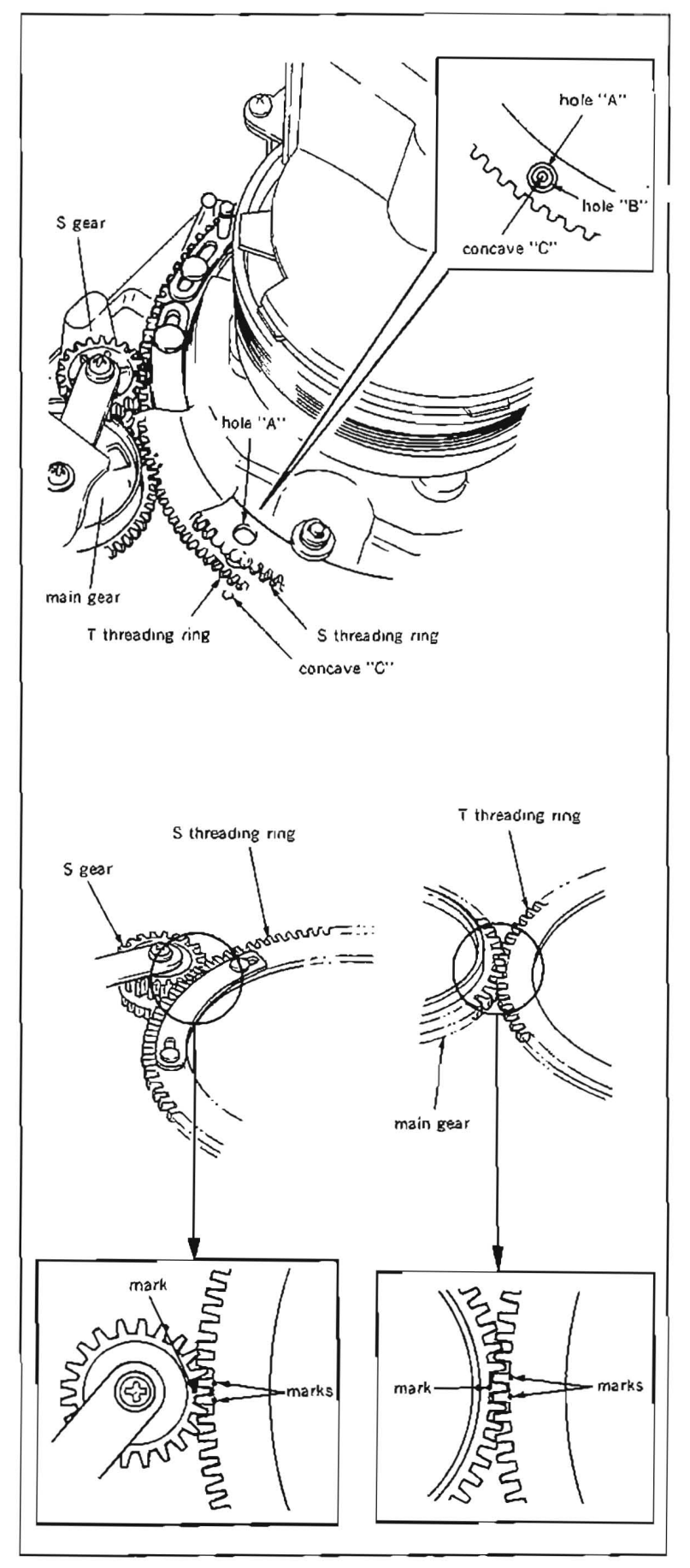

- 19. Turn the threading motor rotation detection ring of a threading motor block with finger, and place the threading ring to the point of 5 mm back from the threading completion mode.
- Assemble the ST base assembly, P slider assembly, T slider assembly, T rail, S slider assembly and T rail in the reversing the order of steps (4) to (8).
- 21. Turn the POWER to ON, make sure that the threading operates properly and smoothly.
- 22. Insert a cassette tape, and make sure that the tape threads to the normal position.

# Adjustment after replacement

- Perform cleaning roller block position adjustment. (Refer to Section 5-6-1.)
- 24. Perform tape running adjustment. (Refer to Section 6-3.)
- 25. Perform video tracking adjustment. (Refer to Section 6-4.)
- 26. Perform CTL head height adjustment. (Refer to Section 6-5.)
- 27. Perform CTL head position adjustment. (Refer to Section 6.6.)
- Perform audio head height adjustment. (Refer to Section 6-7.)
- 29. Perform audio head phase adjustment. (Refer to Section 6-8.)
- Perform confirmation of tape running. (Refer to Section 6-3.)
- 31. Perform TC head position adjustment. (Refer to Section 6-10.)

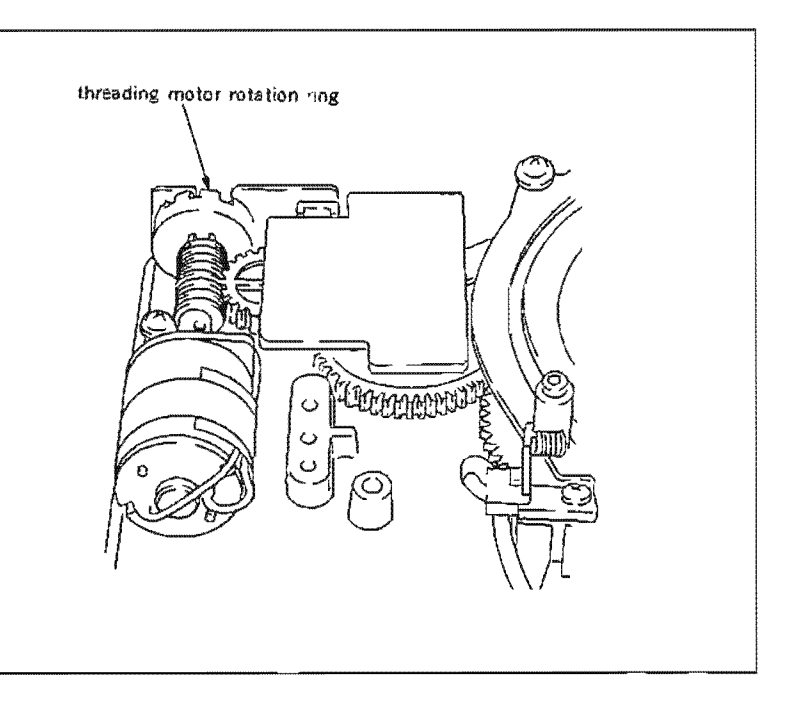

# 5-25. CTL HEAD REPLACEMENT

#### Tools

Cleaning piece : 2-034-697-00 Cleaning fluid : 9-919-573-01

### Replacement flow chart

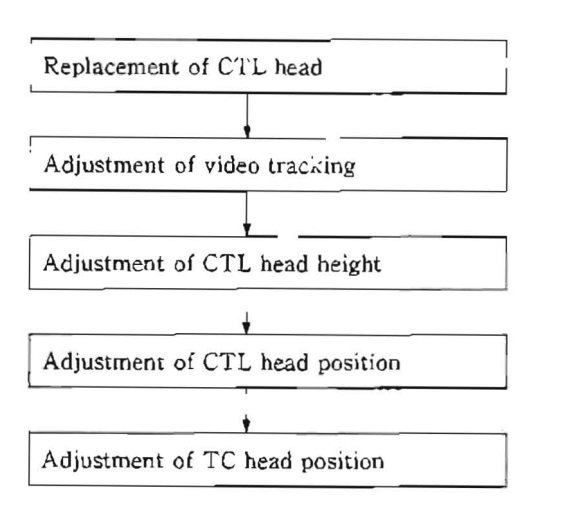

# Removal

- 1. Rotate an upper drum assembly by hand, and set the video heads away from a CTL head.
- 2. Unsolder two lead wires from the CTL head.
- 3. Loosen a screw (PSW3 $\times$ 8) shown in the figure, remove the CTL head block from the unit.
- Note :Never contact the CTL head to the upper drum assembly when removing the CTL head.
- Loosen two screws (P2×3) at the bottom of the head, and remove the CTL head.

### Installation

- 5. Clean a CTL head side bracket and the installation surface of a new CTL head with a cleaning picce moistened with cleaning fluid.
- 6. Install the CTL head with two screws ( $P2 \times 3$ ).
- 7 Install the assembled CTL head block to the unit.

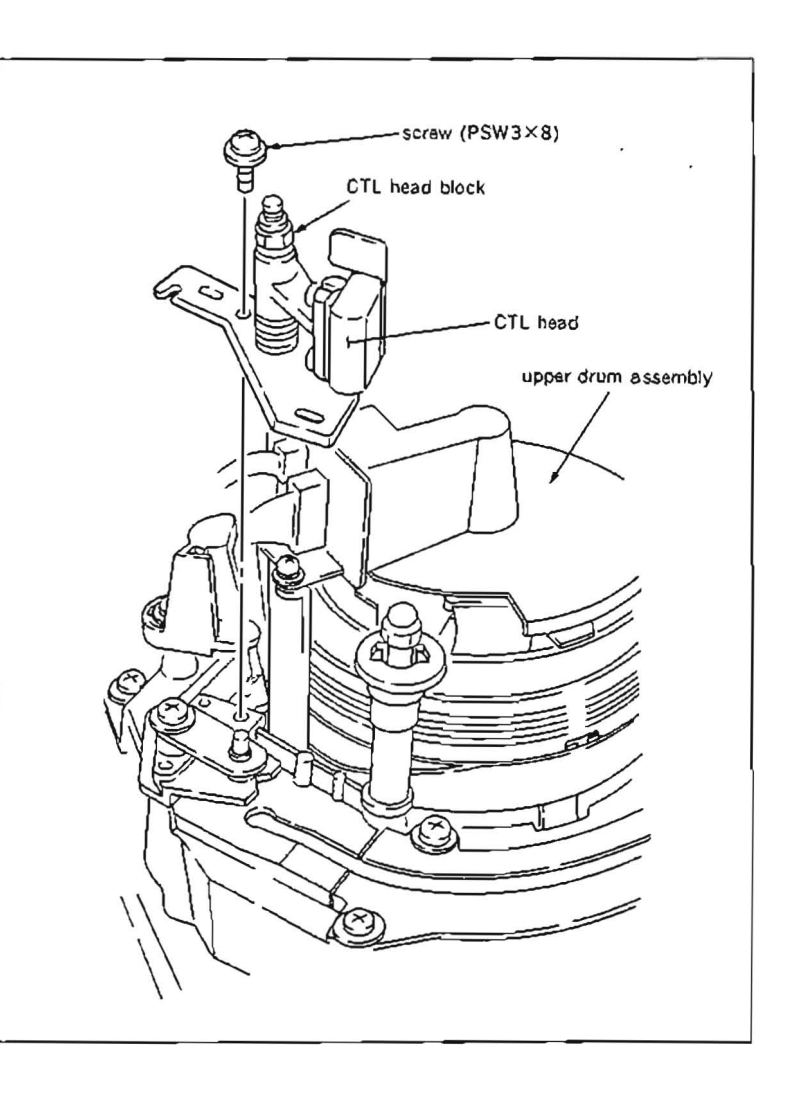

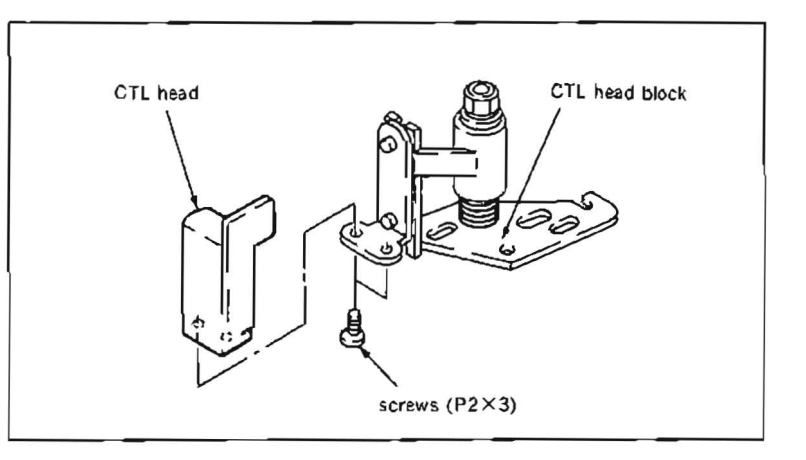

- 8. Solder two lead wires to the CTL head.
- Note :Solder red lead wire to left side, and white lead wire to right side looking it from the front.
- 9. Clean the CTL head and TG-4 tape guide with cleaning piece moistened with cleaning fluid.

# Adjustment after replacement

- Perform video tracking adjustment. (Refer to Section 6-4.)
- Perform CTL head height adjustment. (Refer to Section 6.5.)
- 12. Perform CTL head position adjustment. (Refer to Section 6-6.)

.)

 Perform TC head position adjustment. (Refer to Section 6-10.)

# 5-26. AUDIO/TC HEAD REPLACEMENT

### Tools

| Cleaning piece | : 2.034.697.00 |
|----------------|----------------|
| Cleaning fluid | : 9-919-573-01 |

### Replacement flow chart

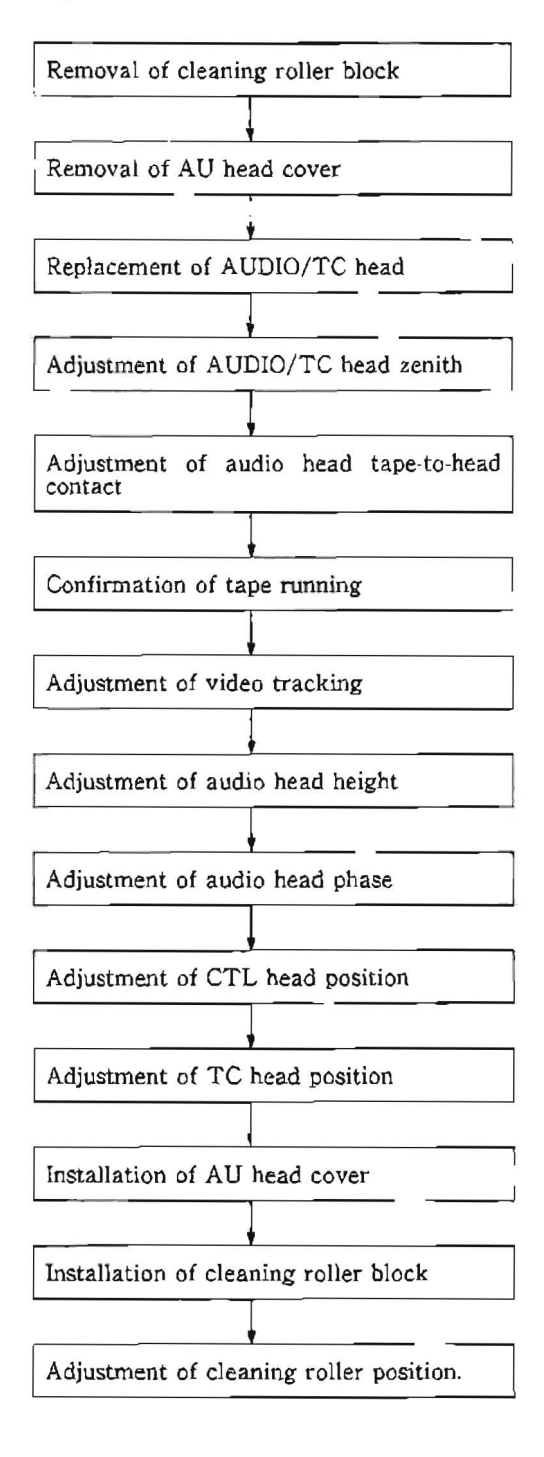

# Removal

- 1. Remove a cleaning roller block. (Refer to steps (1) and (2) in Section 5-6.)
- 2. Remove an AU head cover. At this time, the harness clamper of the drum comes off together. (Refer to step (3) in Section 5-3.)
- Disconnect connectors from an AUDIO/TC head which connected with AU-148 board, AU-149 board and AU-150 board.
- 4. Remove the head harness from the harness clamper
- 5. Remove three screws (PSW $3 \times 8$ ) which hold the AUDIO/TC head block, and remove the head block from the unit.

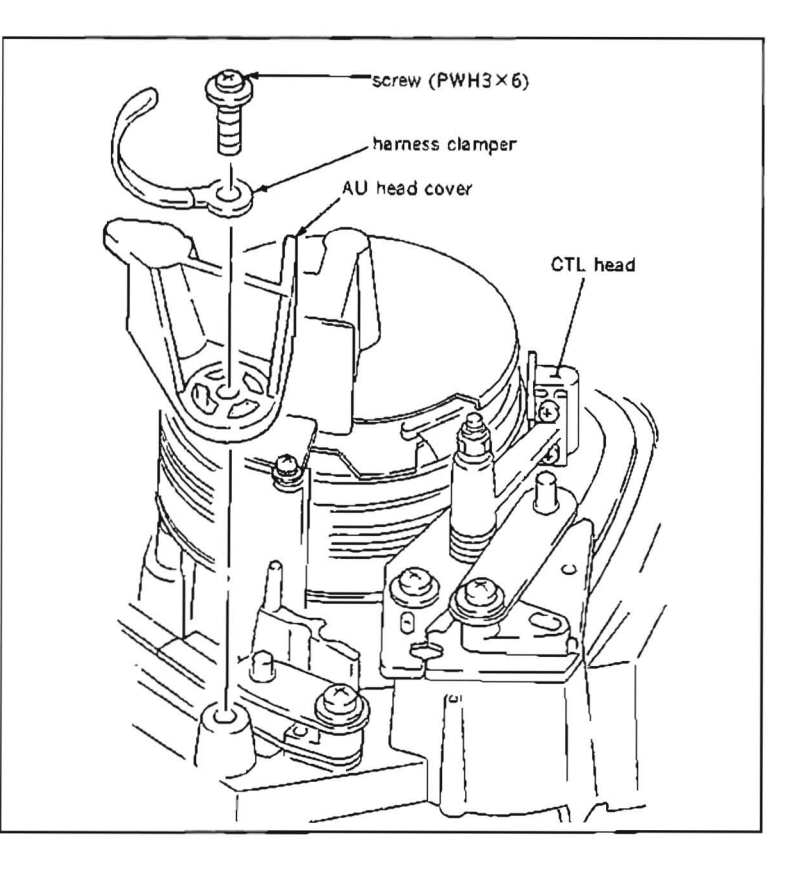

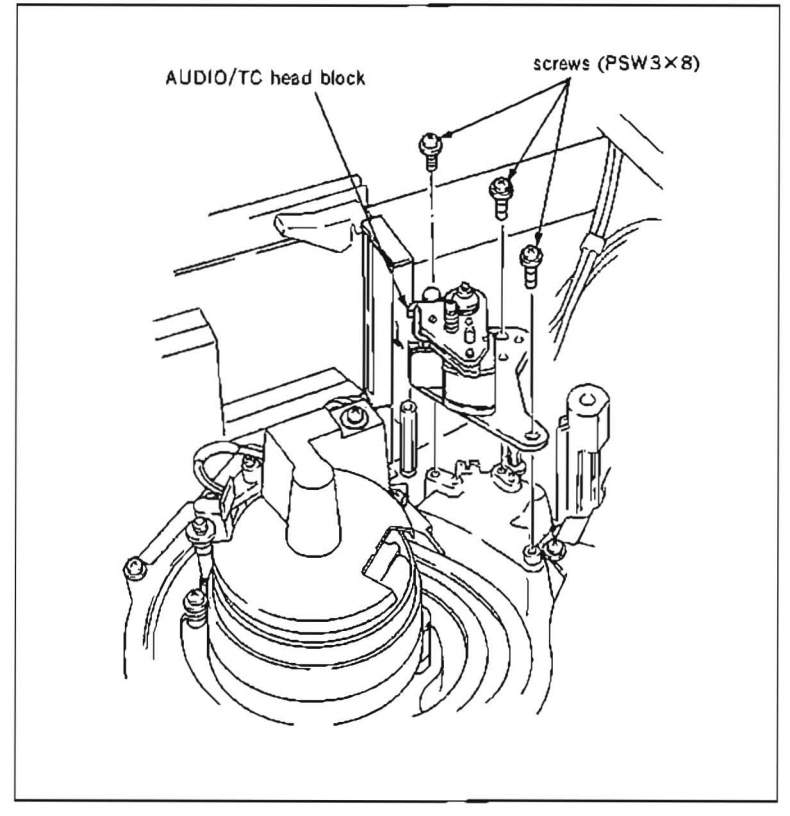

- 6. Remove a screw (B2.6 >14) as shown in the figure, and remove the AUDIO/TC head unit from a RP adjustment bracket.
- Note 1 :When removing the screw, pay particular attention not to lose a spacer, compression spring and washer which come off with the screw.
- Note 2 :Do not loosen or tighten the two setscrews.

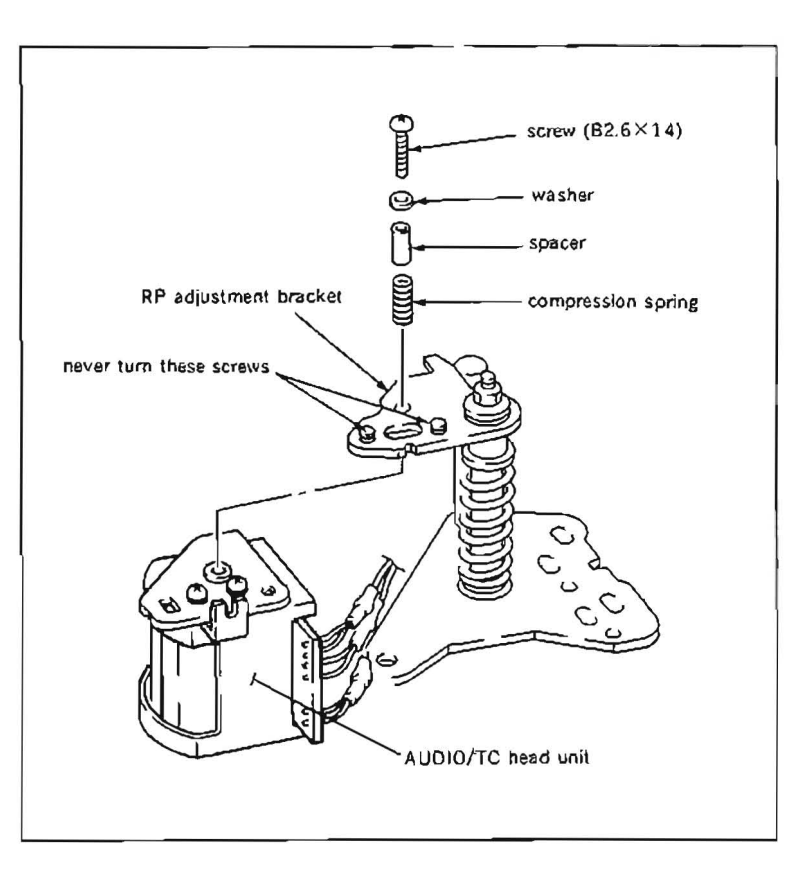

- 7. Unsolder all lead wires which connected with the head board
- Remove two screws (P2×5) as shown in the figure and remove the AUDIO/TC head.

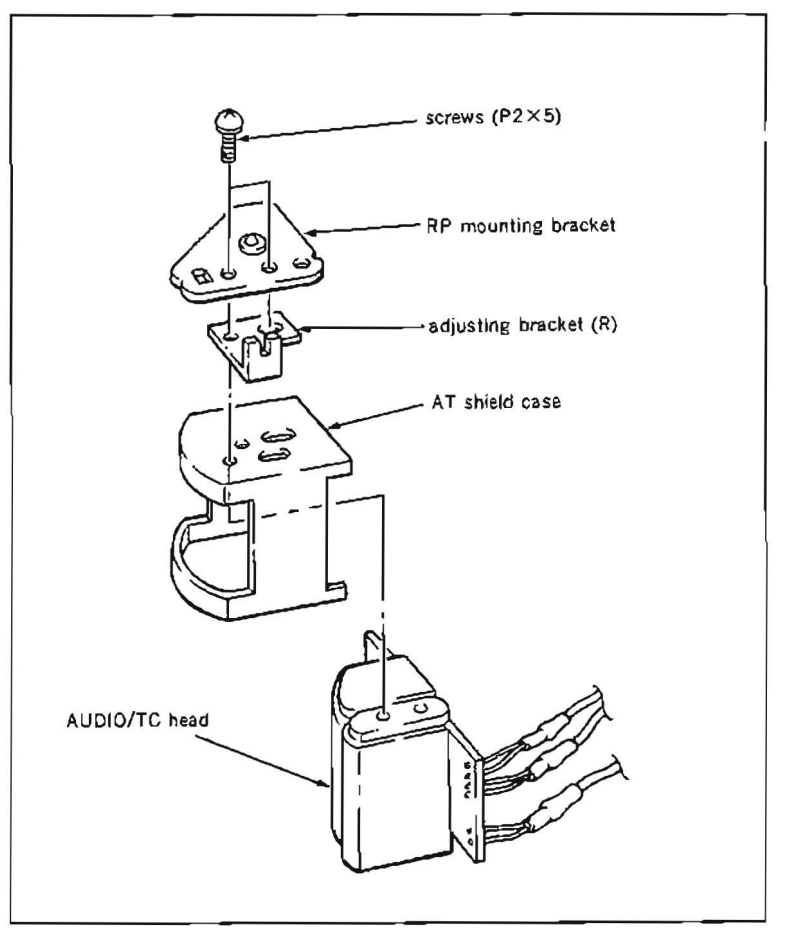

### Installation

- Clean the installing surface of a new AUDIO/ TC head with a cleaning piece moistened with cleaning fluid.
- 10. Install the AUDIO/TC head, adjusting bracket (R) and RP mounting bracket to the holes on an AT shield case as shown in the figure with two screws.
- Solder the connectors and lead wires to the AUDIO/TC head board.

To face in front of the head,

Left: Connector CN910 Right: From the top Red (with yellow tube)

White (with yellow tube)

White (with red tube)

Red (with red tube)

Red (with red tabe)

White (with white tube)

- 12. Install the assembled AUDIO/TC head unit to the RP adjustment bracket.
- 13. Clean the tape running surface of the AUDIO/TC head with a cleaning piece moistened with cleaning fluid.
- Install the AUDIO/TC head block with three screws.

# Adjustment after replacement

- Perform AUDIO/TC head zenith adjustment. (Refer to Section 6-2.)
- 16. Perform AUDIO head tape-to-head contact adjustment. (Refer to Section 6-9.)
- Perform confirmation of tape running. (Refer to Section 6-3.)
- Perform video tracking adjustment. (Refer to Section 6-4.)
- Perform audio head height adjustment. (Refer to Section 6-7.)
- 20. Perform audio head phase adjustment. (Refer to Section 6-8.)
- 21. Perform CTL head position adjustment. (Refer to Section 6-6.)
- Perform TC head position adjustment. (Refer to Section 6-10.)
- 23. Install the AU head cover and harness clamper of drum harness.
- 24. Install the cleaning roller block. (Refer to Section 5-6.)
- Perform cleaning roller position adjustment. (Refer to Section 5-6-1.)

Tools

 Cleaning piece
 : 2-034-697-00

 Cleaning fluid
 : 9-919-573-01

# Replacement flow chart

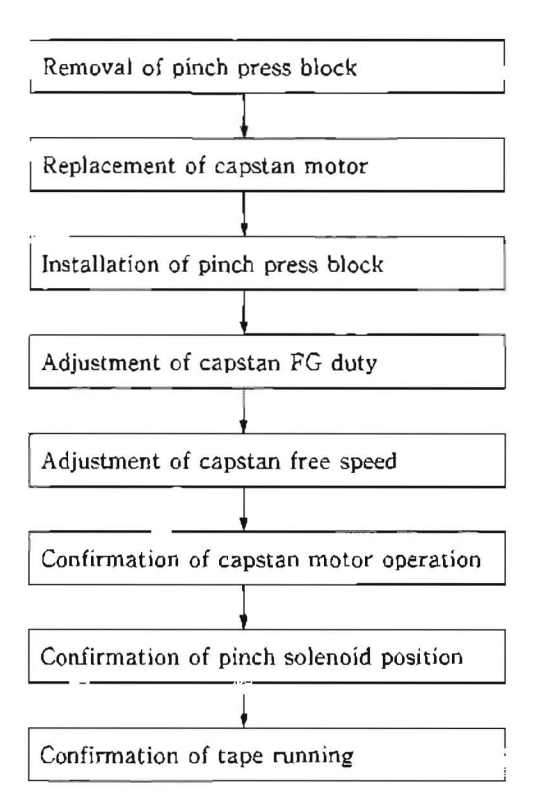

#### Removal

- 1. Make sure that the unit is into unthreading end mode.
- 2. Set the unit up with the left side panel to the bottom.
- 3. Open DR-118 board.
- Disconnect a connector of a capstan motor at the back side of the unit.
- Disconnect three connectors CN914, CN915 and CN916 which connected with PD-56 board on the pinch press block.
- 6. Remove two screws (PWH3 $\times$ 8) which holding a pinch press block, and remove it from the chassis. (Refer to Section 5-22.)
- 7. Remove three fixing screws (PWH3 $\times$ 8) of the capstan motor from the top of the unit while holding the capstan motor with hand from the back side of the unit.

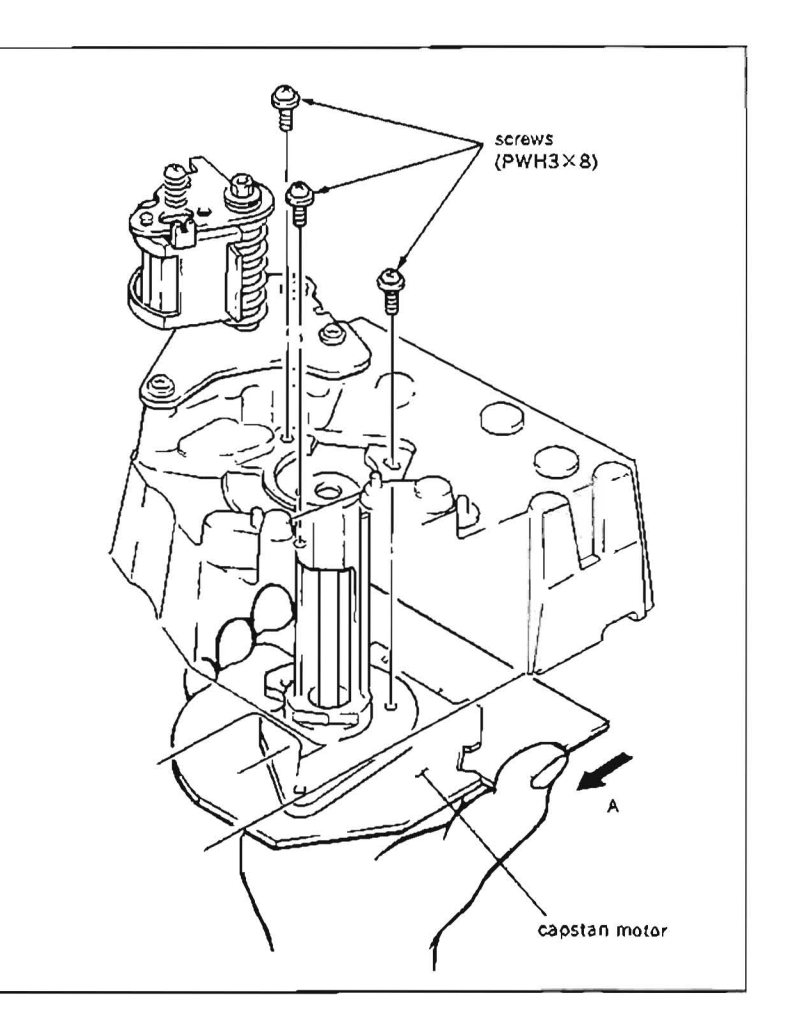

- Note 1 :Hold the capstan motor with hands to prevent it dropping.
- Note 2 :Pay particular attention not to cause damage to the tape guide around the capstan motor.

#### Installation

- Clean the installing surfaces of a new capstan motor and the chassis with a cleaning piece moistened with cleaning fluid.
- 9. Install the capstan motor to the chassis.
- Note 1 :Pay particular attention not to cause damage to the capstan shaft.
- Note 2 : Pay particular attention not to cause damage to the tape guide around the capstan motor.
- 10. While pressing the capstan motor, install the capstan motor with three screws (PWH $3\times 8$ ).
- 11. Connect the capstan motor connector.
- 12. Close DR-118 board, and place the unit to the original position.
- Clean the capstan shaft with a cleaning piece moistened with cleaning fluid.
- 14. Install the pinch press block to the chassis with two screws (PWH $3 \times 8$ ).
- Connect three connectors CN914, CN915 and CN916 with PD-56 board.

### Adjustment after replacement

- Perform capstan FG duty adjustment. (Refer to Section 5-27-2.)
- 17. Perform capstan speed adjustment. (Refer to Section 5-27-3.)
- 18. Perform confirmation of capstan motor operation. (Refer to Section 5-27-1.)
- 19. Perform confirmation of pinch solenoid position. (Refer to steps (1) to (9) in Section 5-22-1.)
- 20. Perform confirmation of tape running. (Refer to Section 6-3.)

### 5-27-1. Capstan Motor Operation Check

· Be sure to perform the capstan motor operation check when a capstan motor is replaced.

### Preparation

Connect a video monitor with VIDEO OUTPUT 3 connector or MONITOR connector, and display characters.

#### Check

- Put Bit7 of S601 or SS-48 board in CLOSE state, and press S302 to put the unit into maintenance mode.
- Press the search dial to enter the jog mode, and move \* mark to "BO: SERVO CHECK" which is displaying on the monitor screen with the search dial.
- Press S302 on SS-48 board to select "SERVO CHECK" mode.
- Move \* mark to "BO2: MOTOR CHECK" which is displaying on the monitor screen with the search dial.
- Press S302 on SS-48 board to select "MOTOR CHECK" menu.
- Move \* mark to "BO25: CAPSTAN MOTOR" which is displaying on the monitor screen with the search dial.
- Press S302 on SS-48 board to execute "CAPSTAN MOTOR" sub-menu.
- Press S302 on SS-48 board after "BO25; CAPSTAN MOTOR" is appeared on the monitor screen. Make sure that "FORWARD...OK" is appeared on the monitor screen.
- 9 Press S302 on SS-48 board again. Make sure that "REVERSE..." appears and then "REVERSE...OK" is displayed on the monitor screen.

If the above message does not appear, check the capstan motor drive circuit (on DR-118 board).

- 10. Press S303 twice on SS-48 board to return to the mode screen.
- Note :In order to finish "SERVO CHECK" mode in the maintenance mode, turn the POWER switch to OFF, and put Bit7 of S601 on SS-48 board in OPEN state.

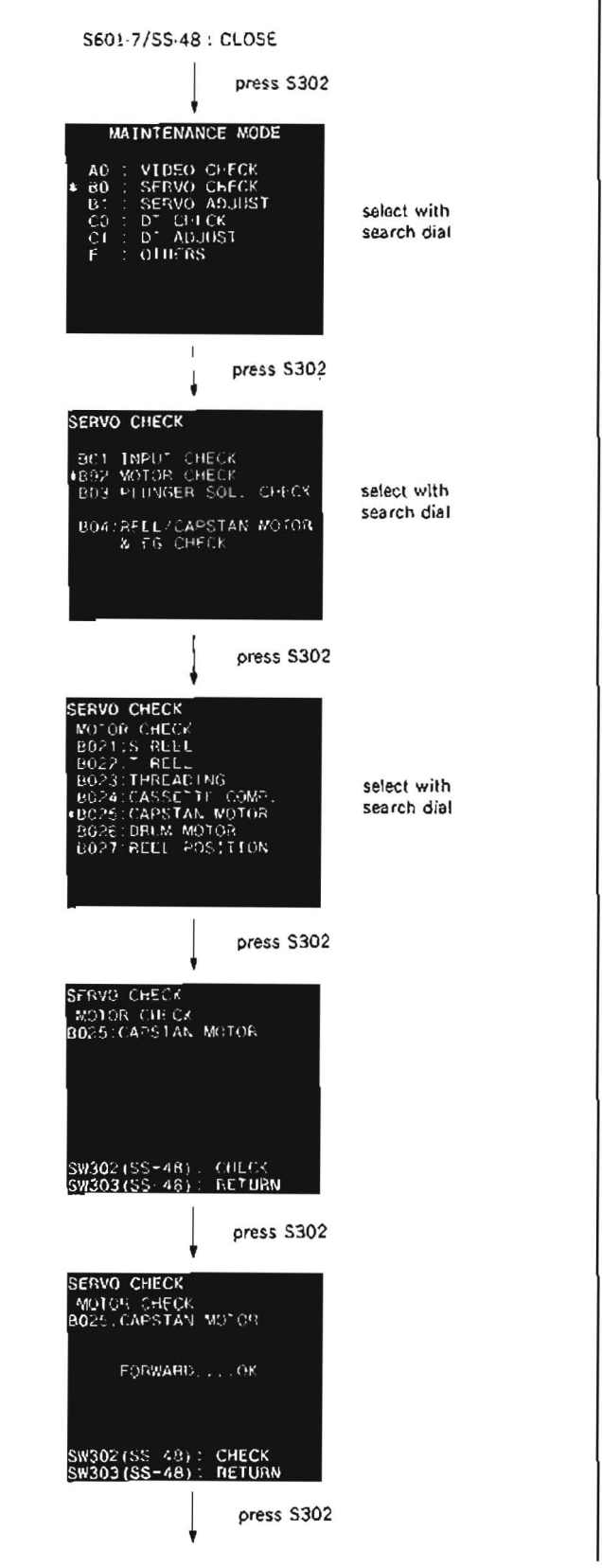

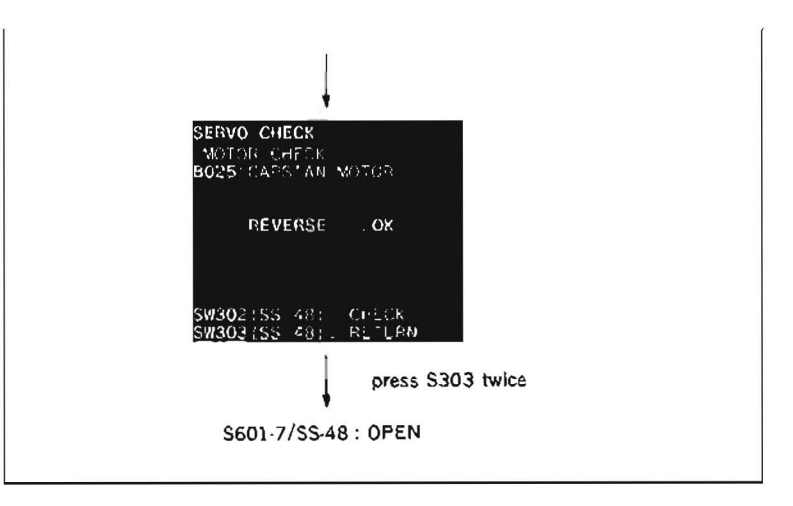

# 5-27-2. Capstan FG Duty Adjustment

· Be sure to perform the capstan FG duty adjustment when the capstan motor is replaced.

### Preparation

Connect a video monitor with VIDEO OUTPUT 3 connector or MONITOR connector, and display characters.

### Check

- Make sure that the unit is in EJECT mode. (The automatic adjustment dose not accept the mode other than EJECT.)
- Put Bit4 of S601 on SS-48 board in CLOSE state. Push S302 and put the unit into maintenance mode.
- Press the search dial to enter the jog mode, and move \* mark to "B1: SERVO ADJUST" which is displaying on the monitor screen with the search dial.
- Press S302 on SS-48 board to select "SERVO ADJUST" mode.
- Move \* mark to "B104: CAPSTAN FG DUTY" which is displaying on the monitor screen with the search dial.
- 6. Press S302 on SS-48 board to execute "CAPSTAN FG DUTY".
- Confirm that the message "COMPLETE" is displayed on the monitor screen.
   When "COMPLETE" is displayed on the monitor screen, press S303 on SS-48 board to return to the menu screen.

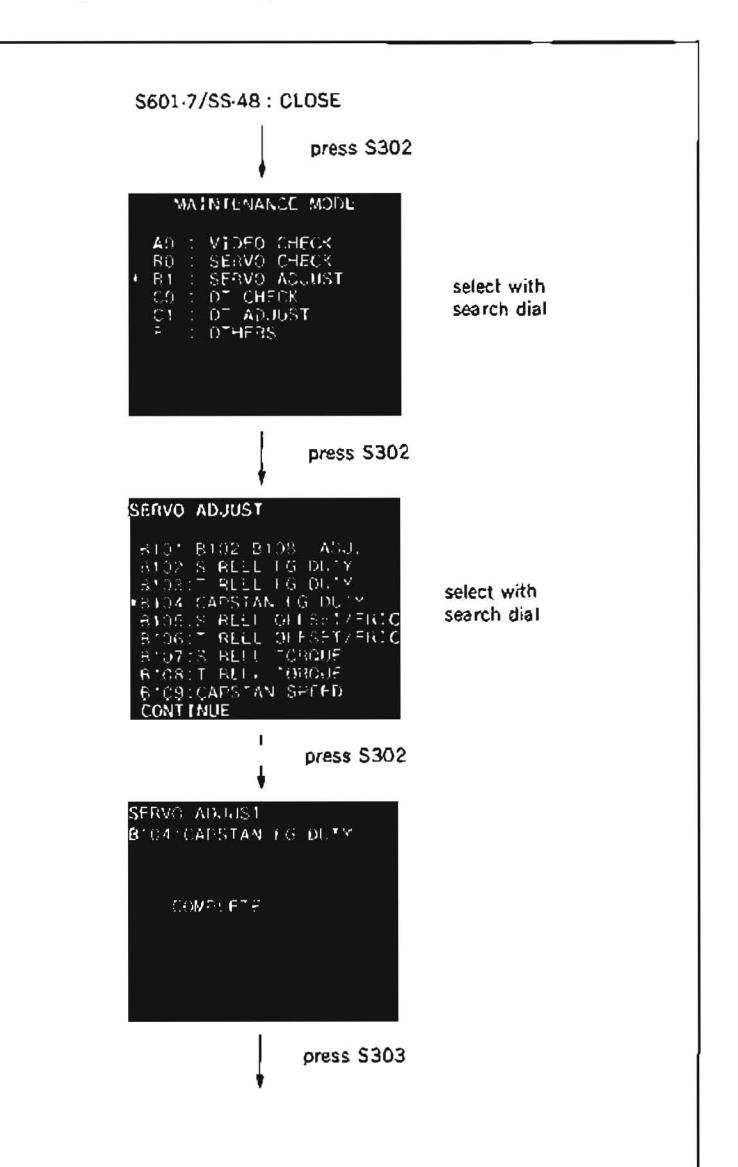

- Move \* mark to "B117 : NV RAM CON-TROL" which is displaying on the monitor screen with the search dial.
- Press S302 on SS-48 board to execute "NV RAM CONTROL" menu.
- Move \* mark to "SAVE ALL ADJ. DATA" with the search dial.
- 11. Press S302 on SS-48 board. Data will be stored on the NOV RAM.
- When "SAVE COMPLETE" is displayed on the monitor screen, press S303 twice on SS-48 board to return to the mode screen.
- Note 1 :When "INCOMPLETE" appears on the monitor screen in step (7), press S303 on SS-48 board to return to the menu screen. Check the capstan motor drive circuit (on DR-118 board) and capstan FG amplifier circuit (on SS-48 board).
- Note 2 :When the SERVO ADJUST" mode is completed, turn the POWER to OFF and put Bit4 of S601 on SS-48 board in OPEN state.

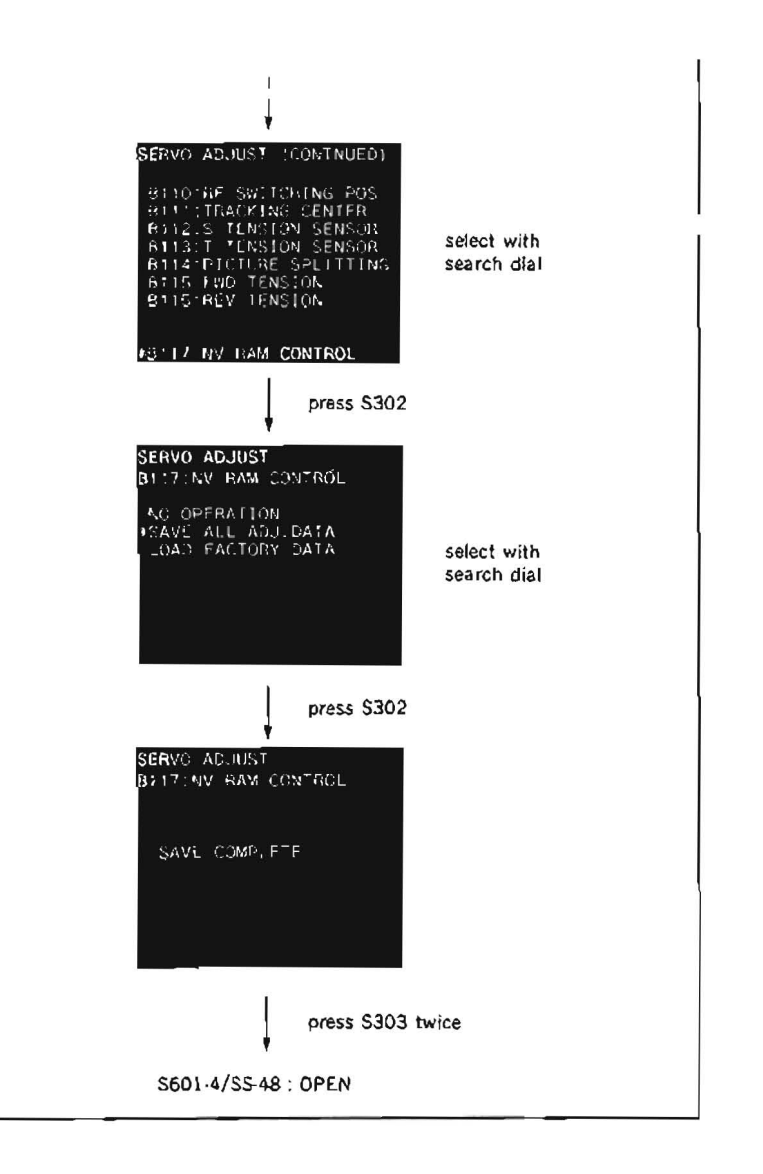

# 5-27-3. Capstan Speed Adjustment

· Be sure to perform the capstan speed adjustment when the capstan motor is replaced.

# Preparation

Connect a video monitor with VIDEO OUTPUT 3 connector or MONITOR connector, and display characters.

# Tool

Alighnment tape CR2-1B : 8-960-096-01

# Check

- 1. Make sure that the unit is in EJECT mode. (The automatic adjustment dose not accept the mode other than EJECT.)
- Put Bit4 of S601 on SS-48 board in CLOSE state. Push S302 and put the unit into maintenance mode.
- Press the search dial to enter the jog mode, and move \* mark to "B1 : SERVO AD-JUST" which is displaying on the monitor screen with the search dial.
- Press S302 on SS-48 board to select "SERVO ADJUST" mode.
- Move \* mark to "B109: CAPSTAN SPEED" which is displaying on monitor screen with the search dial.
- Press S302 on SS-48 board to execute "CAP-STAN FREE SPEED" menu.
- A message "SET CR2-1 ALIGNMENT TAPE AND PUSH PLAY KEY" will be displayed on the monitor screen.
- Insert an alignment tape CR2-1B, and press PLAY button.
- Confirm that the message "COMPLETE" is displayed on the monitor screen.
   When "COMPLETE" is displayed on the monitor screen, press S303 on SS-48 board to return to the menu screen.
- Note: When "INCOMPLETE" appears on the monitor screen in step (9), press S303 on SS-48 board to return to the menu screen. Then press EJECT button and take out the alignment tape, then check if the alignment tape is CR2-1B.

If it is OK, check the capstan motor drive circuit (on DR-118 board) and capstan FG amplifier circuit (on SS-48 board).

 Move \* mark to "B117 : NV RAM CON-TROL" which is displaying on the monitor screen with the search dial.

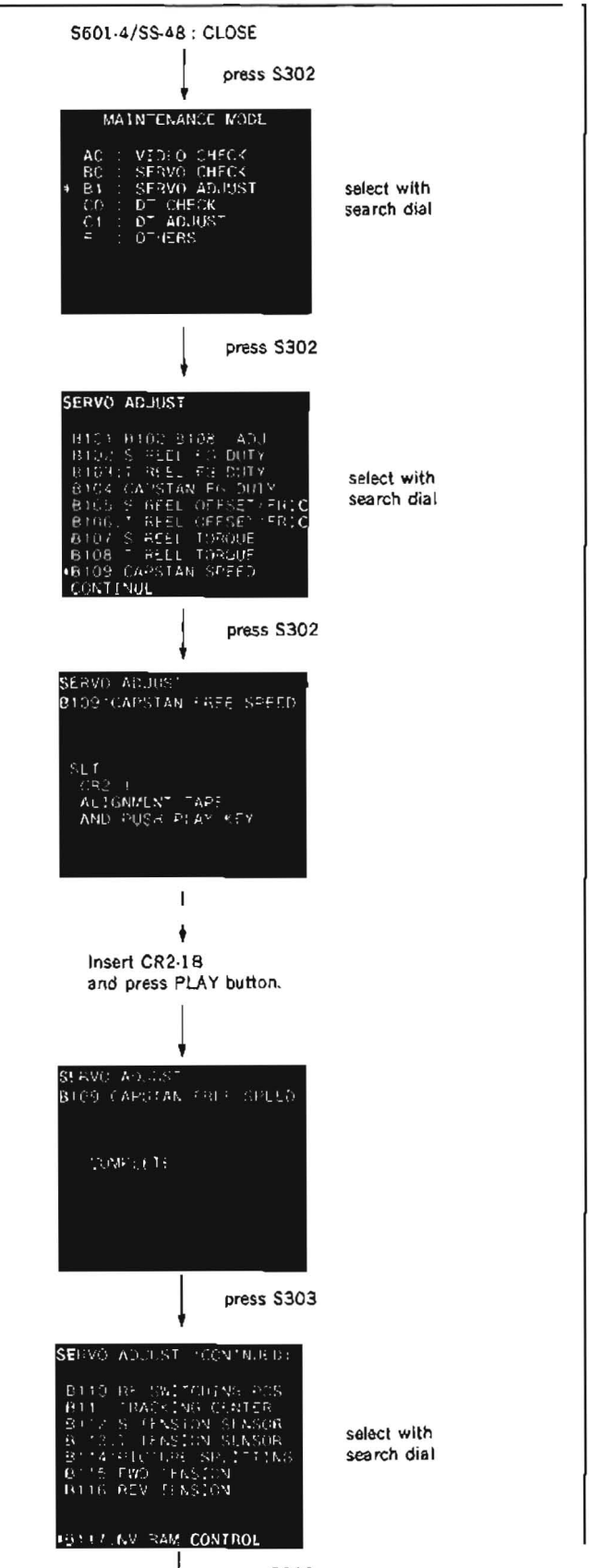

press S302

- 11. Press S302 on SS-48 board to execute "NV RAM CONTROL" menu.
- 12. Move \* mark to "SAVE ALL ADJ. DATA" with the search dial.
- 13. Press S302 on SS-48 board. Data will be stored on the NOV RAM.
- When "SAVE COMPLETE" is displayed on the monitor screen, press S303 twice on SS-48 board to return to the mode screen.
- 15. Press EJECT button and take out the alignment tape.
- Turn the POWER to OFF and put Bit4 of S601 on SS-48 board in OPEN state.

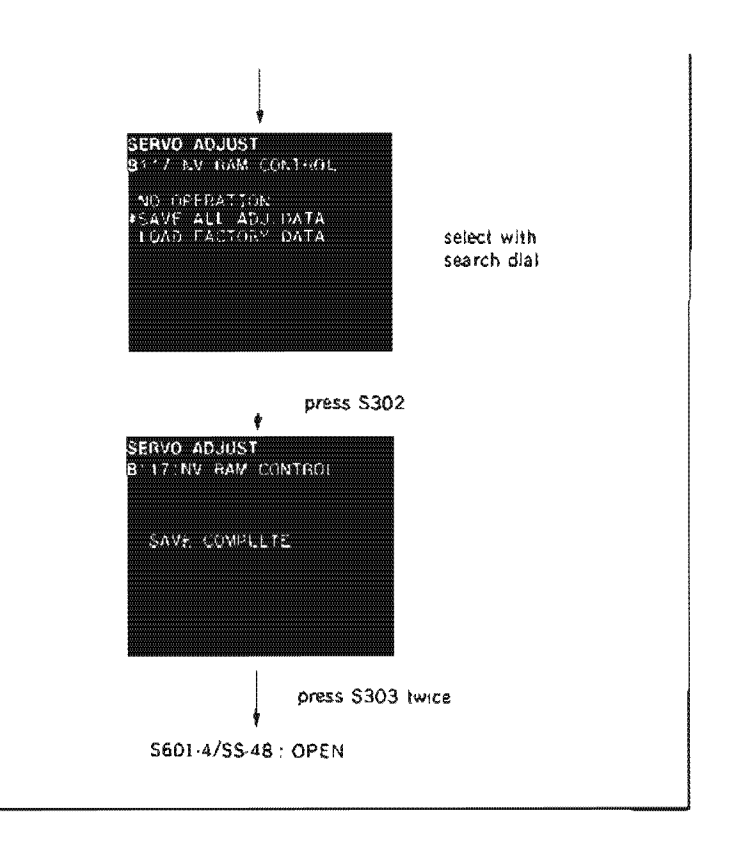

# SECTION 6 TAPE RUN ALIGNMENT

# 6-1. GENERAL INFORMATION FOR TAPE RUN ADJUSTMENT

- HOW TO MAKE A CASSETTE TAPE (ALIGNMENT TAPE) WITHOUT LJD The check and adjustment cannot be performed if a cassette tape lid is installed. Remove the cassette tape lid as follows :
  - Remove four screws on the back of the cassette tape as shown in the figure, and remove an upper half of the cassette.
  - (2) Remove the lock mechanism parts and the springs both at left and right sides, and remove the cassette lid from the upper half.
  - (3) Install the upper half on the lower half with four screws from the back side.
- 2. ALIGNMENT TAPE

The alignment tapes used for tape run adjustment are as follows :

| CR2-1B | : 8-960-096-01 |
|--------|----------------|
| CR5-2A | : 8-960-097-44 |
| CR8-1A | : 8-960-097-45 |

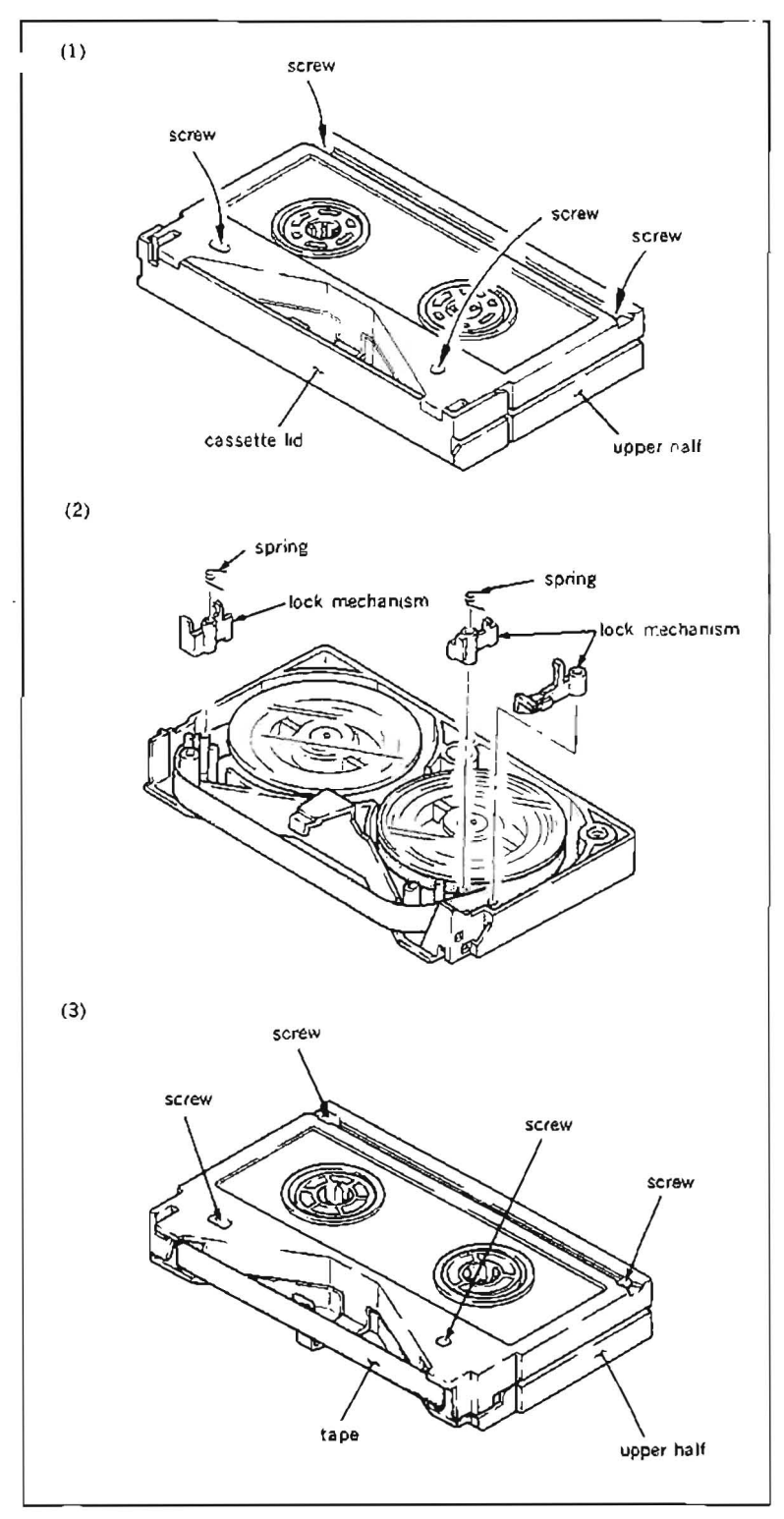
#### 3. TAPE GUIDE ADJUSTMENT DRIVER

During tracking adjustment, rotate the flange on the tape guide in order to obtain the most desirable tape path. At that time, use the tape guide adjustment driver.

Tape guide adjustment driver : J-6321-500-A Here is the explanation about how to use the tape guide adjustment driver.

- (1) Align A portion (flatblade) with the groove of the tape guide flange.
- (2) Fix knob C, rotate knob B, and loosen locking screw.
- (3) Align the tip of knob B with the hole of locking screw of the tape guide. Fix knob B and rotate knob C. Then, the upper flange of the tape guide is rotated.
- (4) In order to tighten the locking screw of the tape guide flange, firstly, fix the knob C, then rotate the knob B. (Tightening torque: 9.8 to 11.7 N\*cm {1.0 to 1.2 kgf\* cm})

# CASSETTE COMPARTMENT Install the cassette compartment in the unit before performing the tape run adjustment. This enables more accurate adjustment.

5. REQUIRED OPERATION TO REMOVE RESIDUAL DISTORTION FROM DT HEAD BEFORE ATTEMPRING VIDEO TRACKING ADJUSTMENT

Since this machine is equipped with DT (dynamic tracking) play back function, video head is mounted on bimorph substrate. The bimorph substrate has the nature to bent itself depending upon the amount of voltage output from control circuit, during variable playback mode. Due to his nature. there can be some residual distortion left in the bimorph, in some timings of POWER OFF.

This residual distortion has no adverse effect in normal playback operation. But, when attempting the video tracking adjustment that has serious effect on tape-to-tape interchangebility. the DT video head shuold be positioned in mechanical default position.

Before attempting video tracking adjustment, be sure to remove the residual distortion from DT head, by foolowing procedure below.

Before attempting this operation, perform DT head distortion waveform adjustment according to the electrical alignment.

(1) Turn POWER to OFF.

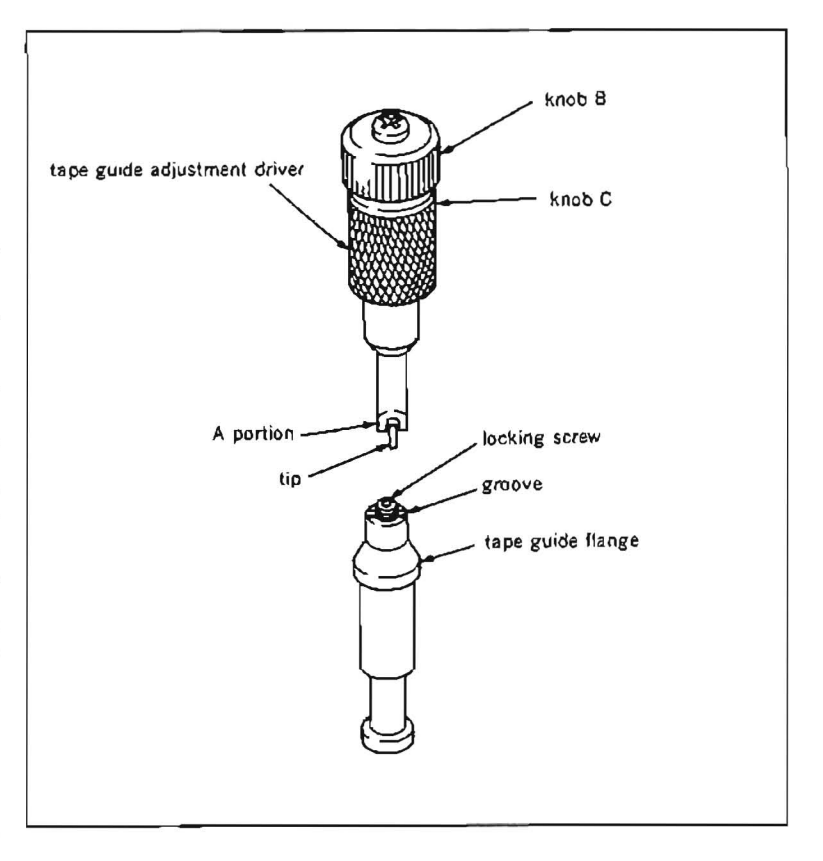

- (2) Set Bits 1, 2 and 5 of S2 on DT-30 (B-1) board to ON state respectively.
- (3) Turn POWER to ON.
- (4) Press EJECT button to put the unit into EJECT mode.
- (5) Press S1 on DT-30 board (A-1) (entering the distortion removal mode), and make sure that red LED D10 on DT-30 board (A-1) lights ON about 22 seconds.
- (6) After the LED turns OFF, turn POWER to OFF.
- (7) Reset Bits 1, 2 and 5 of S2 on DT-30 board to OFF state.
- 6. LOCATION OF HEADS AND TAPE GUIDES

The location of heads and tape guides listed up in the adjustment item is shown in the figure.

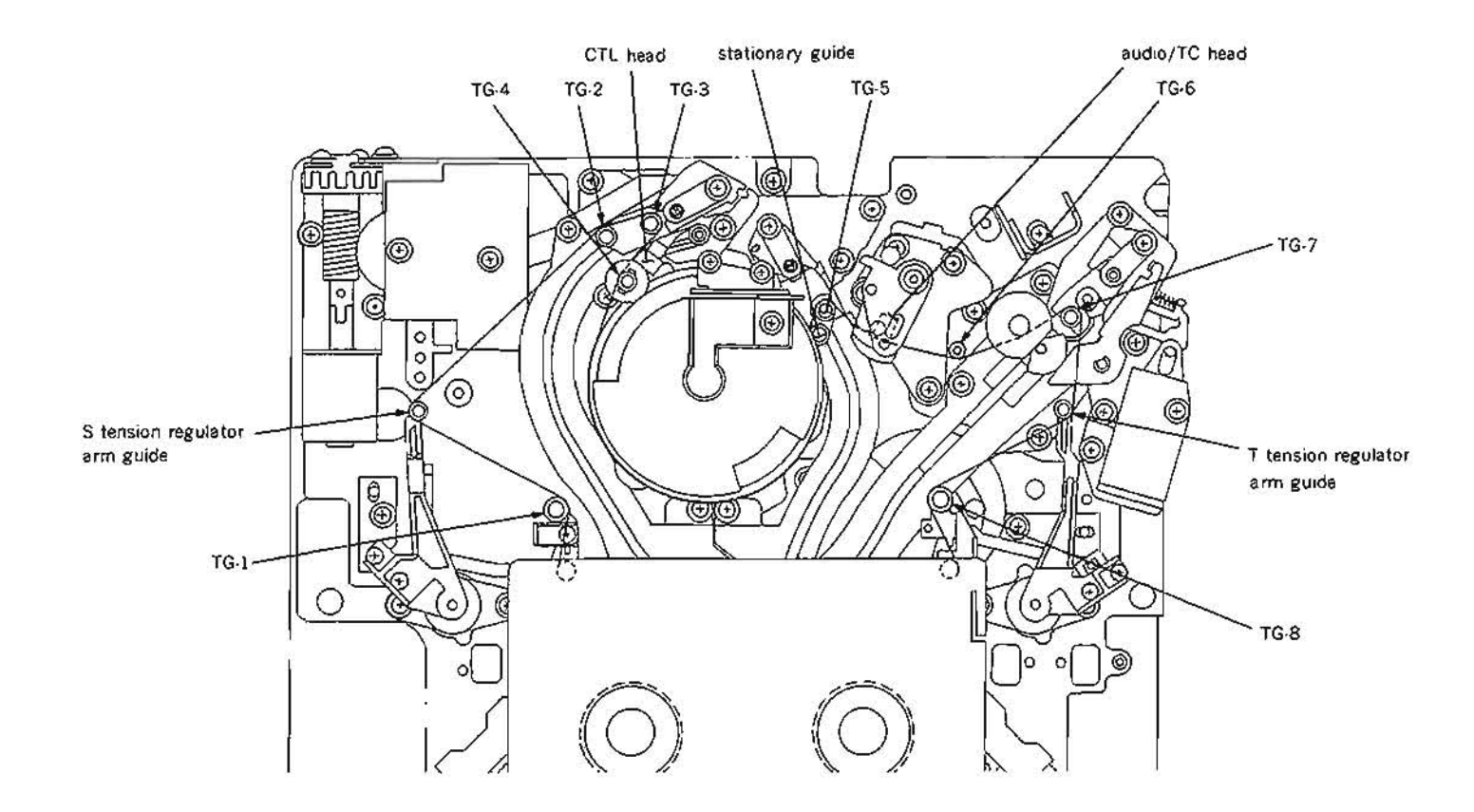

 PROCEDURE TO OPERATE THE TRACK-ING CONTROL IN DT MODE Since this machine is DT player, it has not TRACKING control knob on the front control panel.

The manual tracking control function is not needed because the DT player has its inherent function. But the manual tracking control is required during in the video tracking adjustment

For this purpose, SETUP MENU has the special item that serves for this adjustment. Use the search dial to operate the tracking control function.

Practical procedures are described as follows.

After completion of adjustment, be sure to return all the settings to the factory shipment conditions.

#### (Setting procedures)

- (1) Set Bitl of S2 on SS-48 board to ON (CLOSE) state.
- (2) Press the MENU button of SYSTEM SETUP on the sub-control panel to enter the SETUP MENU mode.
- (3) While pressing PLAY button, rotate search dial to select the ITEM-913.
- (4) While pressing SEARCH button, rotate search dial to obtain the data of 1 (ON).
- (5) Press the SET button of SYSTEM SET-UP on the sub-control panel to memorize the data into NOV RAM.

## (Operating procedures)

- \* TRACKING control FIX position When the search dial is in the STILL position of SHUTTLE mode.
- Tracking control function.
   Rotate the search dial clockwise or counterclockwise in SHUTTLE mode. It gives the same function as TRACKING control.

(Procedure to exit from the manual tracking mode)

- (6) Press the MENU button of SYSTEM SETUP on the sub-control panel to enter the SETUP MENU mode.
- (7) While pressing PLAY button, rotate search dial to select the ITEM-913.
- (8) While pressing SEARCH button, rotate search dial to obtain the data of 0 (OFF).
- (9) Press the SET button of SYSTEM SET-UP on the sub-control panel to memorize the data into NOV RAM.

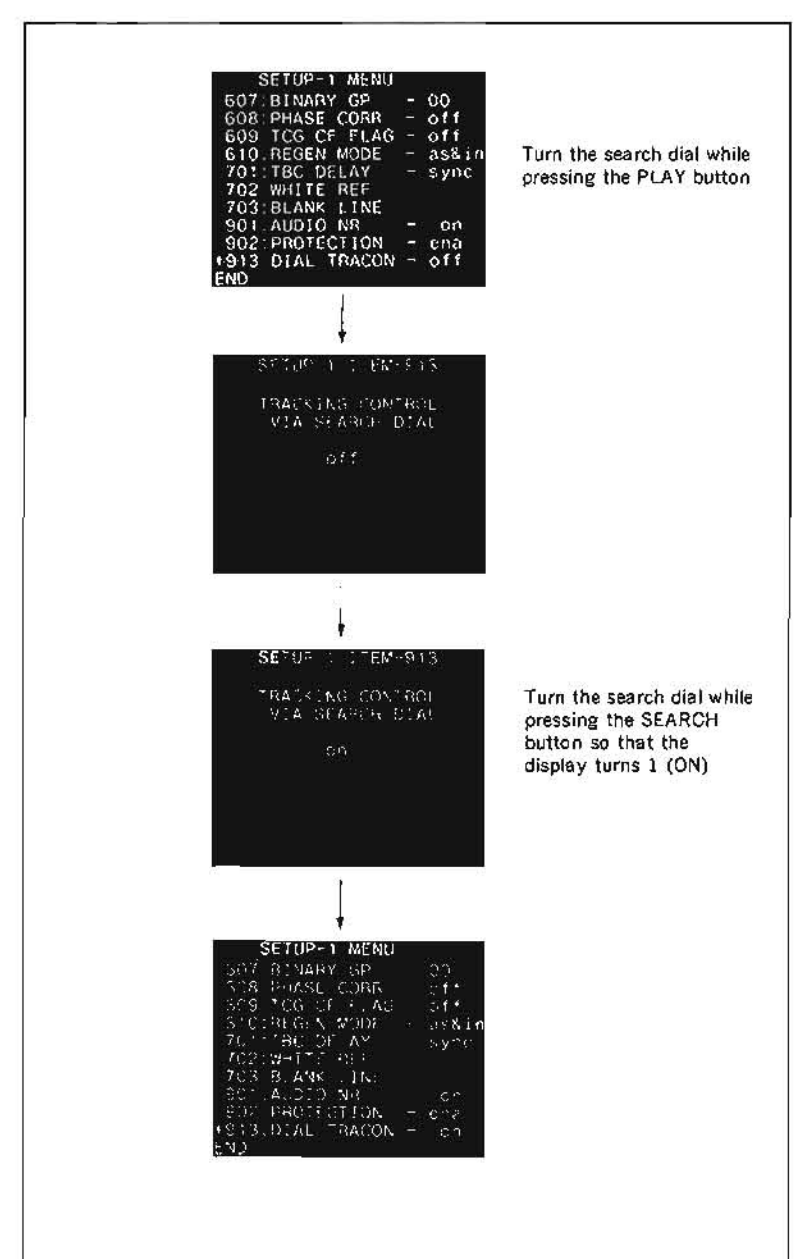

## 6-2. AUDIO/TC HEAD ZENITH ADJUSTMENT

#### Tools

 Cleaning piece
 : 2-034-697-00

 Cleaning fluid
 : 9-919-573-01

 Flatness plate
 : J-6086-570-A

#### Adjustment flow chart

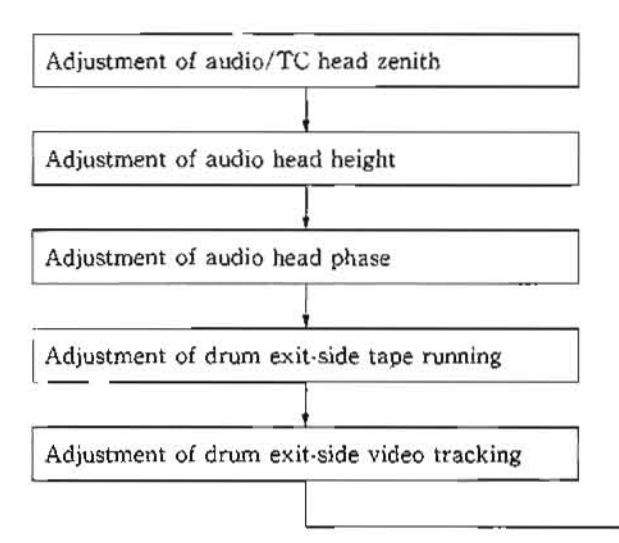

#### Check

- 1. Put the unit into unthreading end mode.
- Place the flatness plate to a TG-6 tape guide, then push it lightly against an audio/TC head.
- Note :Pay particular attention not to scratch the tape contacting surface of the audio/TC head.
- 3. While pressing the flatness plate against the TG-6 tape guide with finger, push the upper part of the flatness plate in front of the audio/TC head softly with fingers of the other hand. Then, push the lower part of the flatness plate in front of the audio/TC head softly with fingers of the other hand.

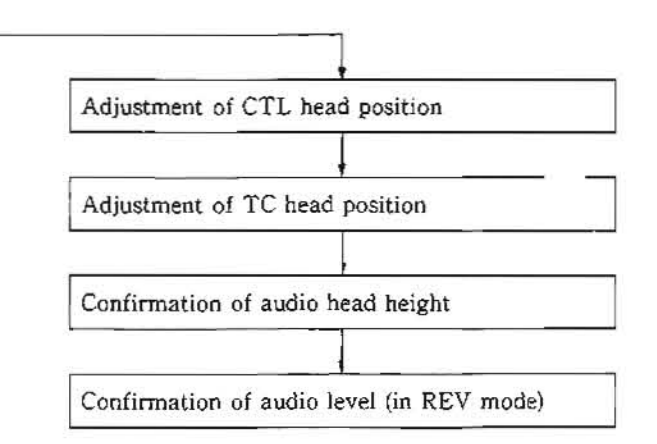

Specification : The flatness plate must not move

when pushed the upper part. (In other words, no clearance shall exist between the flatness plate and head.)

The flatness plate must not move or a little move when pushed the lower part.

- The clearance between the flatness plate and head (moving distance) is acceptable less than 0.05 mm.
- The confirmation procedure of 0.05 mm clearance :
- Turn the zenith adjustment screw in counterclockwise so that the flatness plate must not move when pushed the upper and lower parts.
- (2) Turn the zenith adjustment screw in clockwise 50 degrees, the 0.05 mm clearance between the flatness plate and head exists.

If the specification is satisfied, perform steps (5) and later.

If the specification is not satisfied, perform steps (4) and later.

#### Adjustment

- 4. In case clearance is observed at lower part, turn the zenith adjustment screw in counterclockwise to satisfy the above specification. In case clearance is observed at upper part, turn the zenith adjustment screw in clockwise to satisfy the above specification.
- 5 Clean the audio/TC head and TG-6 tape guide with a cleaning piece moistened with cleaning fluid.
- Perform audio head height adjustment. (Refer to Section 6-7.)
- Perform audio head phase adjustment. (Refer to Section 6-8.)
- Perform drum exit-side tape running adjustment. (Refer to Section 6-3.)
- Perform drum exit-side video tracking adjustment. (Refer to Section 6-4.)
- Perform CTL head position adjustment. (Refer to Section 6-6.)
- Perform TC head position adjustment. (Refer to Section 6-10.)

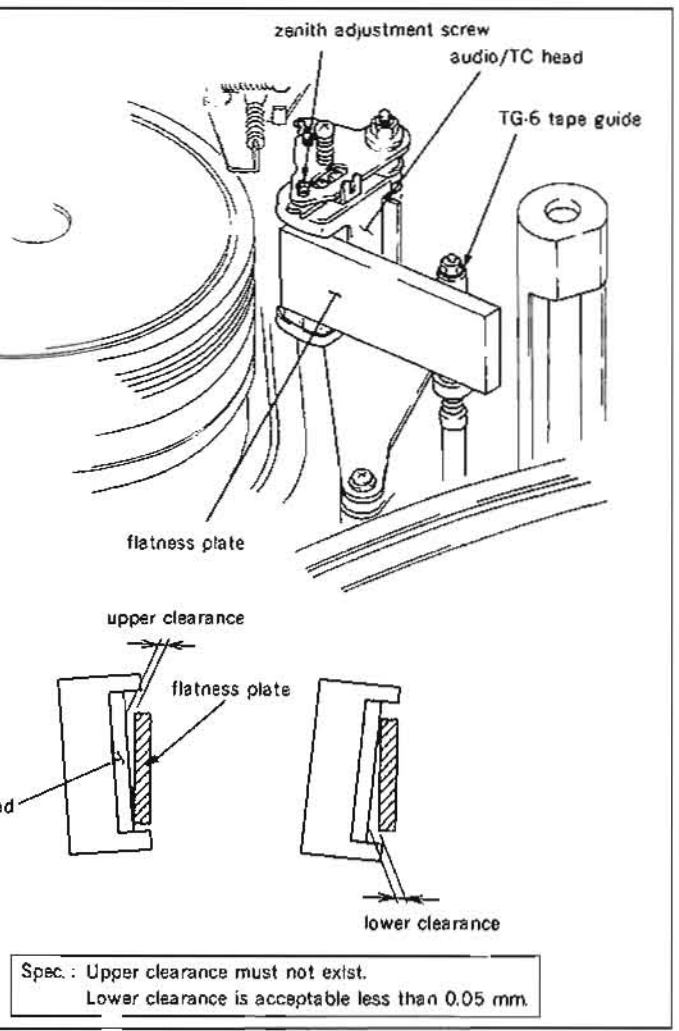

- 12. Perform reconfirmation of audio head height. (Refer to steps (1) through (3) in Section 6.7.)
- Perform confirmation of audio level (in REV mode). (Refer to steps (1) through (4) in Section 6-11.)

## **6-3. TAPE RUNNING ADJUSTMENT**

- Adjustment of tape run is extremely important and critical adjustment for the purpose of running the tape in the most appropriate state. If this adjustment is not adequate, there is a possibility to damage the tape or cause serious damage to the unit.

Take utmost care in performing adjustment.

• Perform this adjustment with the cassette compartment installed in the unit. By this way, accurate adjustment will be possible without difficulty as a service operation.

Tools

| Cleaning piece                    | : 2-034-697-00 |  |
|-----------------------------------|----------------|--|
| Cleaning fluid                    | : 9-919-573-01 |  |
| Tape guide adjustment driver      | : J-6321-500-A |  |
| Adjustment mirror                 | : J-6080-029-A |  |
| Oxide tape without lid (BCT       | -30G)          |  |
| Metal tape without lid (BCT-90ML) |                |  |

#### Adjustment flow chart

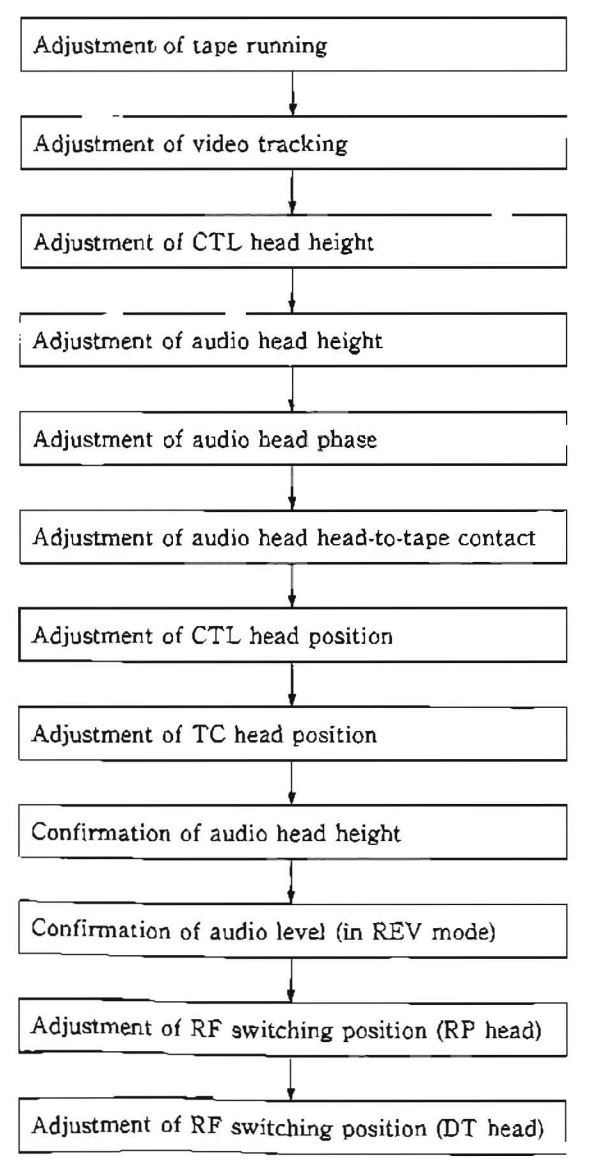

## Check

- 1. Clean the tape running surface of the tape guides, drum and video heads with a cleaning piece moistened with cleaning fluid.
- 2. Insert an oxide tape without lid (BCT-30G) into the unit.
- Put the unit into PLAY mode.
- Make sure using the adjustment mirror that the tape running condition satisfies the specification.
- 5. Put the unit into REV X1 mode.
- 6. Make sure using the adjustment mirror that the tape running condition satisfies the specification.
- 7. Put the unit into FWD X5 and F.FWD modes.
- 8. Make sure using the adjustment mirror that the tape running condition satisfies the specification.
- 9. Put the unit into REV X5 and REW modes.
- 10. Make sure using the adjustment mirror that the tape running condition satisfies the specification.
- 11. Make sure that the specification is satisfied when the unit is changed from STOP mode to F.FWD mode, STOP mode to REW mode. STOP mode to PLAY mode, STOP mode to FWD X5 mode, or STOP mode to REV X5 mode.
- 12. Press the EJECT button, take out the oxide tape without lid (BCT-30G), and insert the metal particle tape without lid (BCT-90ML) into the unit
- 13. Perform steps (3) through (11) and confirm that the specifications are satisfied.

## Adjustment

- 14. Loosen the locking screw at the upper part of the tape guide that does not satisfy the specification two to three turns using the tape guide adjustment driver.
- 15. Turn the adjustment nut or the upper flange of the tape guide, and adjust the height of the tape guide so that the specification is satisfied. Tighten the locking screw after adjustment is completed.
- Note : The specification may not be satisfied by the above adjustment when an S slider assembly or T slider assembly is replaced. In this case, turn the slantness adjustment screw for the S slider assembly or T slider assembly in accordance with the procedure described in the video tracking adjustment. (Refer to Section 6.4.2 or 6.4.3.)
- 16. Perform video tracking adjustment. (Refer to Section 6-4.)
- 17. Perform CTI, head height adjustment. (Refer to Section 6.5.)
- 18 Perform audio head height adjustment. (Refer to Section 6-7.)
- 19. Perform audio head phase adjustment. (Refer to Section 6-8.)
- 20. Perform audio head head-to-tape contact adjustment. (Refer to Section 6-9.)

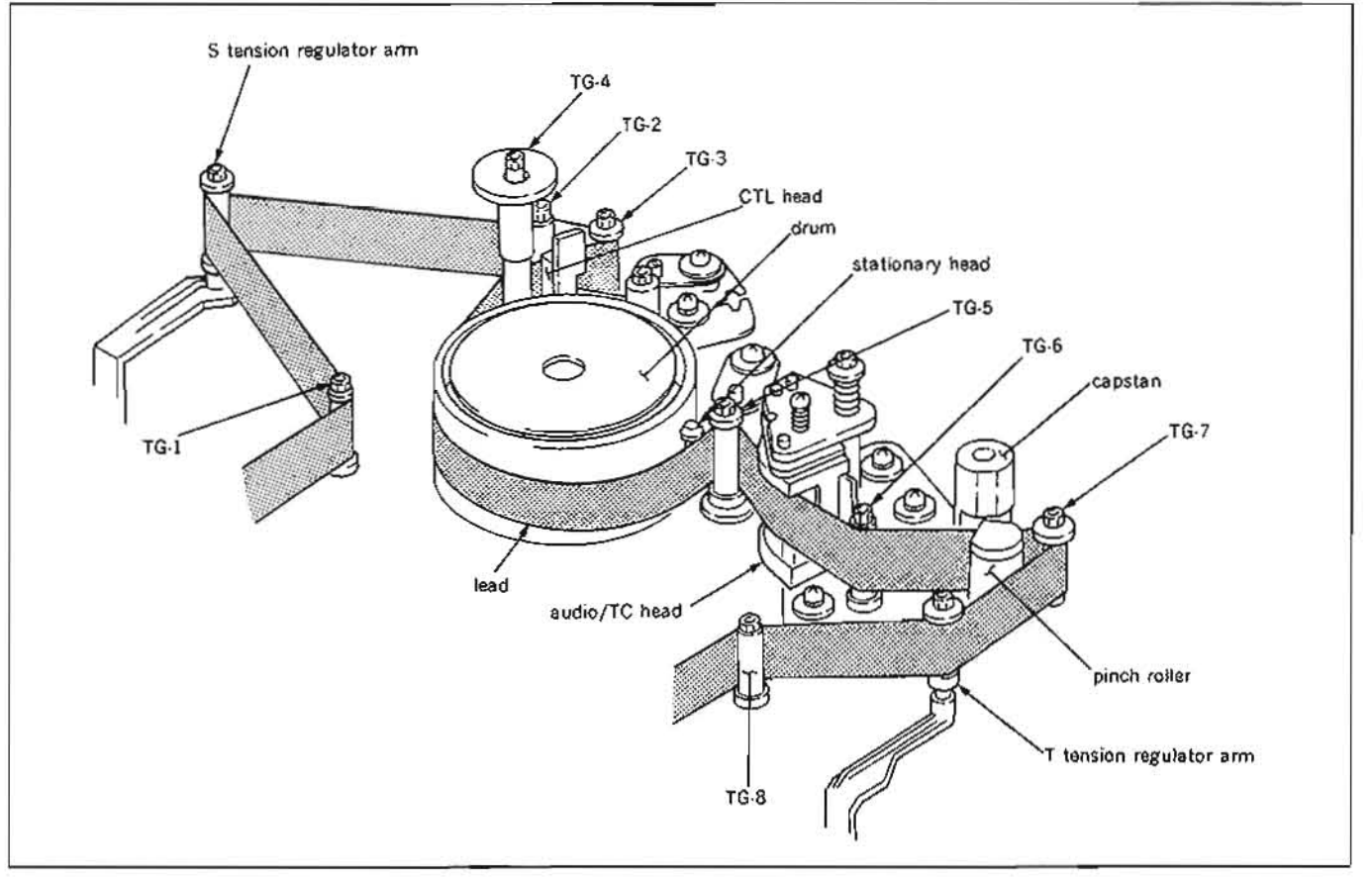

- 21. Perform CTL head position adjustment. (Refer to Section 6-6.)
- 22. Perform TC head position adjustment. (Refer to Section 6-10.)
- 23. Perform reconfirmation of audio head height. (Refer to steps (1) through (3) in Section 6-7.)
- 24. Perform confirmation of audio level (in REV mode). (Refer to steps (1) through (4) in Section 6-11.)
- 25. Perform RF switching position (RP head) adjustment. (Refer to Section 6-12.)
- 26. Perform RF switching position (DT head) adjustment. (Refer to Section 6.13.)

## Specification

## Drum entrance side

- 1) The tape runs in contact with the lead entrance side without any curl.
- 2) The upper edge of the tape runs in contact upper flange of the TG-3 tape guide. (If a tape curl exists, it is acceptable to the of 1/10 of the tape width.)
- 3) The lower edge of the tape runs in contact lower flange of the TG-2 tape guide. When the unit just put into the REV m lower edge of the tape runs in contact lower flange without curl.
- (If a tape curl exists, it is acceptable to th of 1/10 of the tape width.)
- 4) The tape runs in the center of the guide rol S tension arm.
  - (In modes other than PLAY, if a tape curl the upper or lower flange, it is acceptabl extent of 1/10 of the tape width.)
- 5) There shall be no uneven tape tension in between the TG-4 and TG-3, the TG-2 a roller of S tension arm, and the guide ro tension arm and TG-1.

|            | Drum | exit side                                                   |   |
|------------|------|-------------------------------------------------------------|---|
|            | 6)   | The tape runs in contact with the lead of drum exit         |   |
| of drum    |      | side without any curl.                                      |   |
|            | 7)   | The upper edge of the tape runs in contact with the         |   |
| with the   |      | upper flange of the TG-5 tape guide.                        | 1 |
|            |      | (If a tape curl exists, it is acceptable to the extent      |   |
| he extent  |      | of 1/10 of the tape width.)                                 |   |
|            | 8)   | The lower edge of the tape runs in contact with the         |   |
| with the   |      | lower flange of the TG-6 tape guide.                        |   |
|            |      | However, in PLAY, F.FWD, and REW modes, the                 |   |
| node, the  |      | lower flange of the tape guide must not rotate.             |   |
| with the   |      | (If a tape curl exists, it is acceptable to the extent      |   |
|            |      | of 1/10 of the tape width.)                                 |   |
| he extent  | 9)   | The upper edge of the tape runs in contact with the         |   |
|            |      | upper flange of the TG-7 tape guide.                        |   |
| ler of the |      | (If a tape curl exists, it is acceptable to the extent      |   |
|            |      | of 1/10 of the tape width.)                                 |   |
| exists at  | 10)  | The tape runs in the center of the guide roller of the      |   |
| le to the  |      | T tension arm.                                              |   |
|            |      | (In modes other than PLAY, if a tape curl exists at         |   |
| the area   |      | the upper or lower flange, it is acceptable to the          |   |
| nd guide   |      | extent of $1/10$ of the tape width.)                        |   |
| ller of S  | 11)  | There shall be no uneven tape tension in the area           |   |
|            |      | between the TG-5 and TG-6, the TG-6 and capstan             |   |
|            |      | shaft, the capstan shaft and TG-7, the TG-7 and             |   |
|            |      | guide roller of ${\rm T}$ tension arm, and the guide roller |   |
| 14.5       |      | of T tension arm and TG-8.                                  |   |
|            |      |                                                             | 1 |

## 6-4. CONFIRMATION OF VIDEO TRACKING

 Adjustment of video tracking is extremely important. If this adjustment is not adequate, the tape interchangeability is influenced significantly.

Take utmost care in performing adjustment.

• Perform this adjustment with the cassette compartment installed in the unit. By this way, accurate adjustment will be possible without difficulty as a service operation

#### Tools

Cleaning piece : 2-034-697-00 Cleaning fluid : 9-919-573-01 Alignment tape without lid (CR2-1B) : 8-960-096-01 Adjustment mirror : J-6080-029-A Dualtrace oscilloscope

## Adjustment flow chart

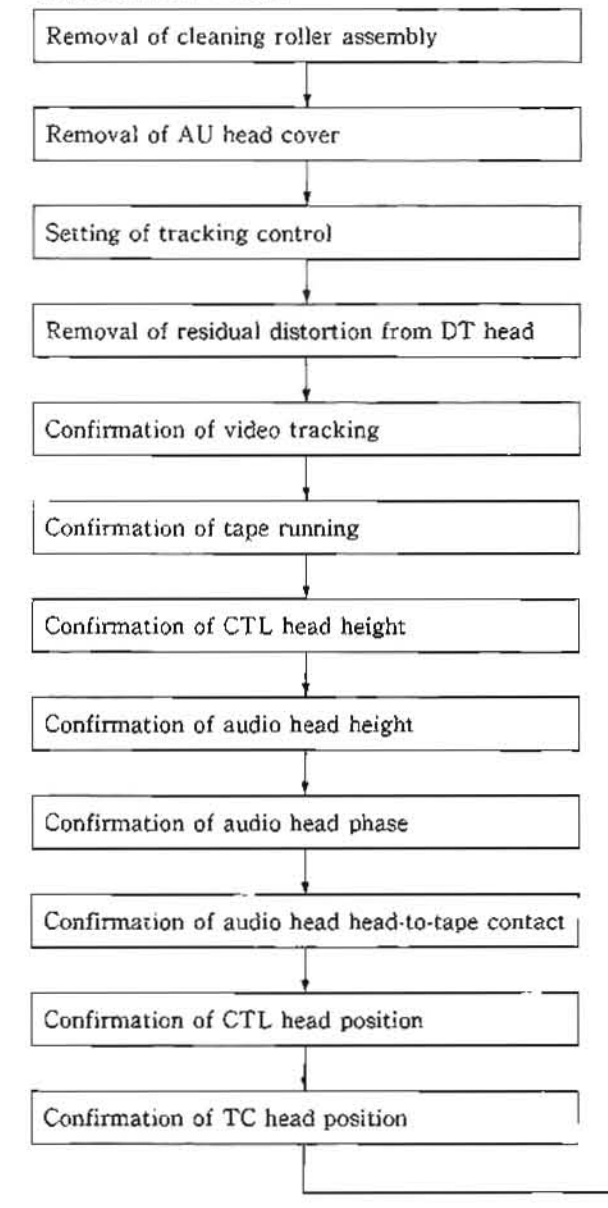

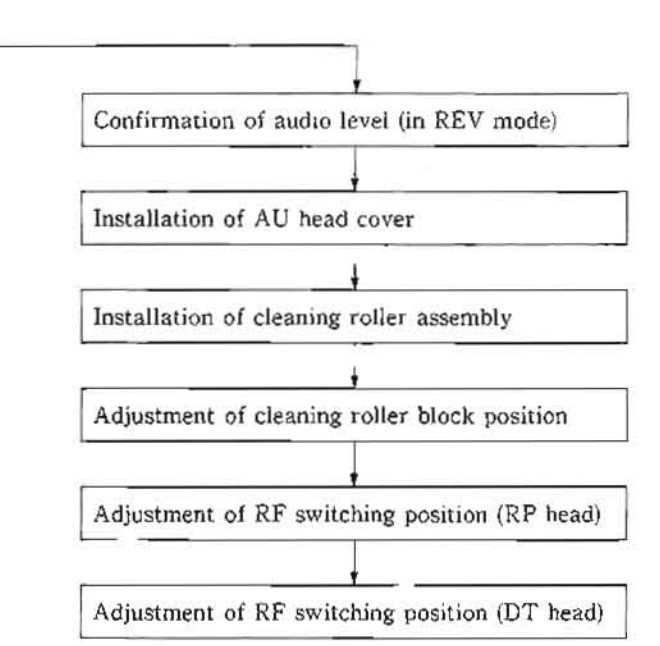

## Preparation

- Remove a cleaning roller assembly. (Refer to steps (1) and (2) in Section 5.6.)
- Remove an AU head cover (Refer to step (3) in Section 5-3.)
- Set ITEM 913 of SETUP MENU to 1 (ON) using a search dial that can operate as a tracking control according to item 7 in Section 6-1
- 4. Remove residual distortion from DT head. (Refer to item 5 in Section 6-1.)
- 5. Put Bi 3 of S2 (B-1) on DT-30 board in COLOSE (ON) state.

#### Check

- Clean the tape running surface of the tape guides, drum, and video heads with a cleaning piece moistened with cleaning fluid.
- Connect the oscilloscope as follows. CH-1 : TP101/VP-33 board

(Address : Side A, D-1) (Y-RF signal) CH-2 : TP1/VP-33 board

 $(Address:Side \; A, \; D{\cdot}1)\; (Switching \; pulse) \\ TRIG: CH{\cdot}2$ 

- Insert an alignment tape without lid (CR2-1B) into the unit and put the unit into PLAY mode.
- Make sure that the RF envelope waveform increases/decreases keeping its flat shape when the search dial is turned.
- Make sure that the head-to-tape contact waveform and fluctuation satisfy the required specifications when the RF envelope waveform is maximized by turning the search dial.
- Reset ITEM 913 of SETUP MENU to 0 (OFF). (Refer to item 7 in Section 6-1.)

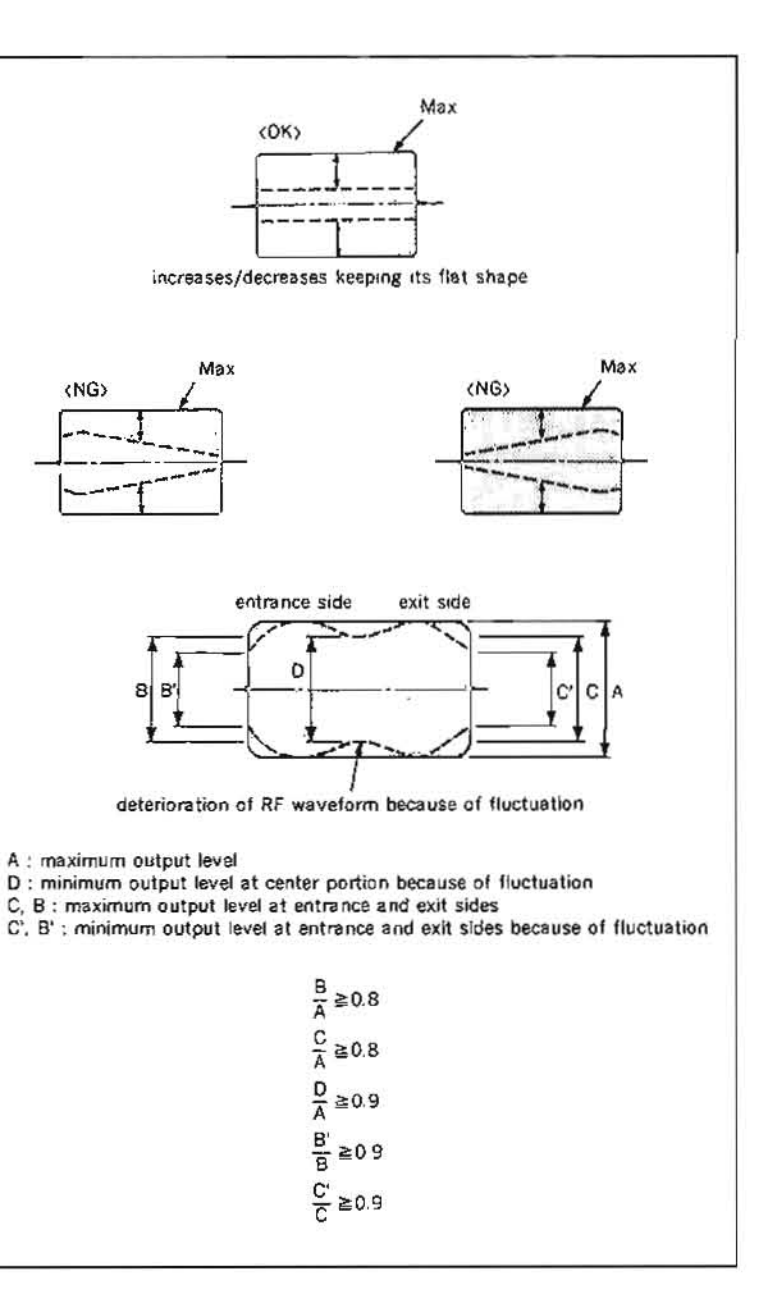

- 7. Put the unit into REV X1 mode.
- Make sure that the head-to-tape contact waveform satisfies the specifications.
- 9. Put the unit into REW and F.FWD modes, and change the mode from STOP to F.FWD modes, and from STOP to REW modes. At that time, make sure that no head-to-tape contact waveform lacking exists in the RF envelope waveform.

If the specification is satisfied, perform steps (0) and later.

If the specification is not satisfied, perform the adjustment in accordance with Section 6-4-1, 6-4-2, or 6-4-3.

- Make sure that the tape running state in each tape guide satisfy the specification. (Refer to steps (1) through (13) in Section 6-3.)
- 11. Perform CTL head height confirmation. (Refer to steps (1) through (3) in Section 5-5.)
- 12. Perform audio head height confirmation. (Refer to steps (1) through (3) in Section 6-7.)
- 13. Perform audio head phase confirmation. (Refer to steps (1) through (4) in Section 6-8.)
- Perform audio head head-to-tape contact confirmation. (Refer to steps (1) through (4) in Section 6-9.)
- Perform CTL head position confirmation. (Refer to steps (1) through (3) in Section 6-6.)
- 16. Perform TC head position confirmation. (Refer to steps (1) through (3) in Section 6-10.)
- 17. Put Bit 3 of S2 (B-1) on DT-30 board in OPEN (OFF) state.
- Perform confirmation of audio level (in REV mode). (Refer to steps (1) through (4) in Section 6-11.)
- Install the AU head cover. (Refer to step (23) in Section 5-3.)
- 20. Install the cleaning roller assembly.(Refer to steps (7) and (8) in Section 5-6.)
- 21. Perform cleaning roller block position adjustment. (Refer to Section 5-6-1.)
- 22. Perform RF switching position (RP head) adjustment. (Refer to Section 6-12.)
- 23. Perform RF switching position (DT head) adjustment. (Refer to Section 6-13.)
- 24. Reset ITEM 913 to 0 (OFF). (Refer to item 7 in Section 6-1.)

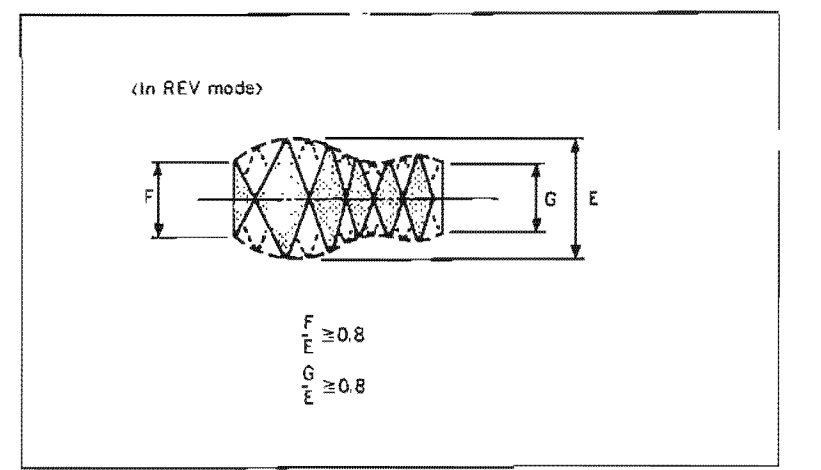

## 6-4-1. Video Tracking Adjustment (1)

• Adjustment of video tracking is extremely important. If this adjustment is not adequate, the tape interchangeability is influenced significantly.

Take utmost care in performing adjustment.

• Perform this adjustment with the cassette compartment installed in the unit. By this way, accurate adjustment will be possible without difficulty as a service operation.

## Tools

| Cleaning piece                 | : 2-034-697-00 |
|--------------------------------|----------------|
| Cleaning fluid                 | : 9-919-573-01 |
| Alignment tape without lid (CF | R2-1B)         |
|                                | : 8-960-096-01 |
| Tape guide adjustment driver   | : J-6321-500-A |
| Adjustment mirror              | : J-6080-029-A |
| Dualtrace oscilloscope         |                |

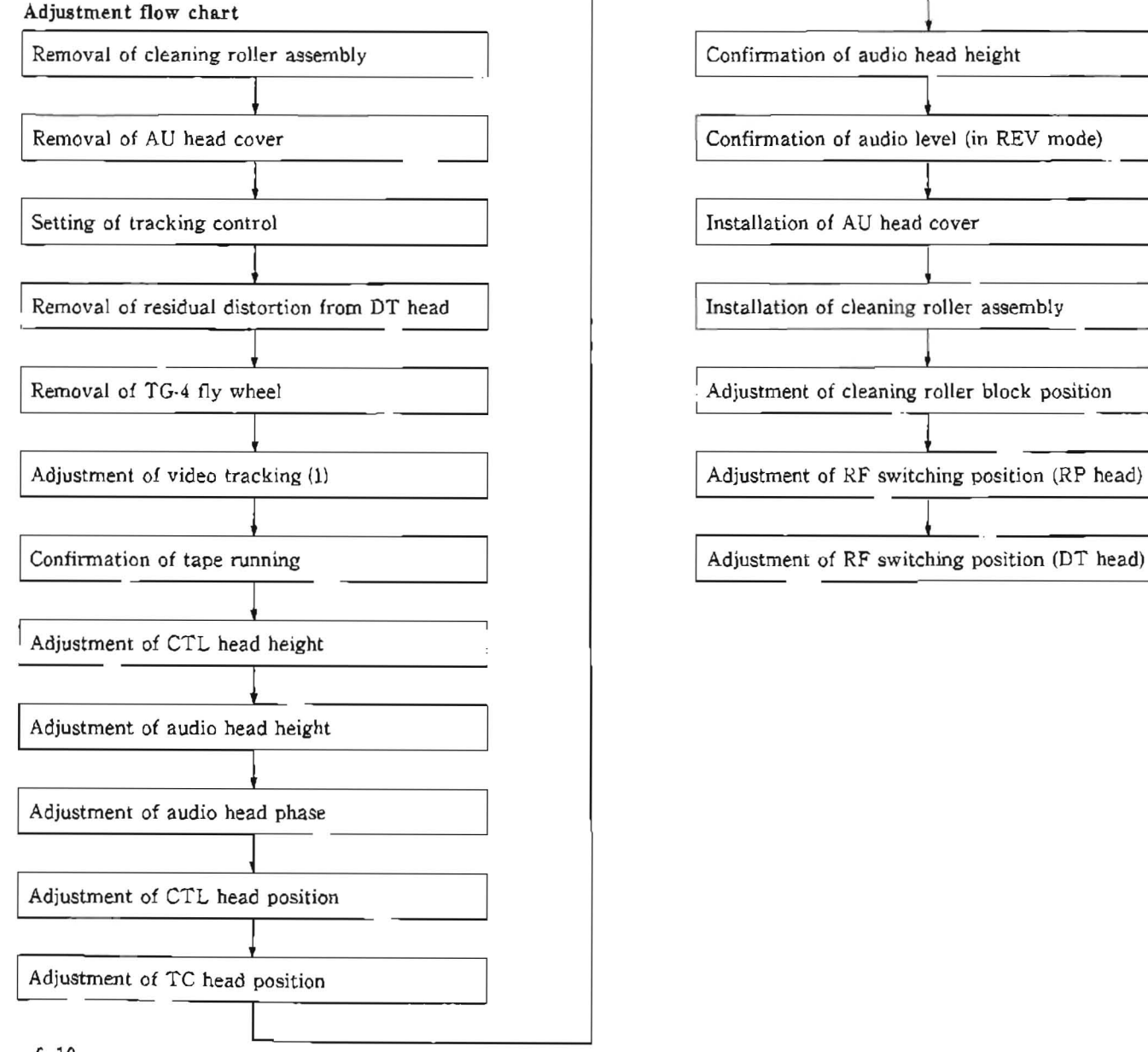

#### Preparation

- 1. Remove a cleaning roller assembly. (Refer to steps (1) and (2) in Section 5-6.)
- 2. Remove an AU head cover. (Refer to step (3) in Section 5.3.)
- 3. Set ITEM 913 of SETUP MENU to 1 (ON) using a search dial that can operate as a tracking control according to item7 in Section 6-1.
- 4. Remove residual distortion from DT head. (Refer to item 5 in Section 6-1.)
- 5. Put Bit 3 of S2 (B-1) on DT-30 board in CLOSE (ON) state.

## Adjustment

- · Perform steps (1) through (16), and steps (33) and later when performing the tracking adjustment on the drum entrance side.
- · Perform steps (1) and (2), and steps (1)) and later when performing the tracking adjustment on the drum exit side.
- 1. Clean the tape running surface of the tape guides, drum, and video heads with a cleaning piece moistened with cleaning fluid.

- 2. Connect the oscilloscope as follows. CH-1: TP10:/VP-33 board
  - (Address : Side A, D-1) (Y-RF signal) CH-2: TP1/VP-33 board

(Address . Side A, D-1) (Switching pulse) TRIG : CH-2

- 3. Hold claws of the upper part of a TG-4 tape guide roller using tweezers, and remove a fly wheel. (Refer to Section 5-2.)
- 4. Loosen the locking screws at the upper part of TG-3 and TG-2 tape guide rollers one to two turns using a tape guide adjustment driver.
- 5. Insert an alignment tape CR2-1B and put the unit into PLAY mode.
- 6. Turn the search dial so that the RF envelope waveform is 70 % to 80 % of the maximum output.
- 7. Turn the adjustment nut of the TG-2 tape guide so that the lower flange of the TG-2 tape guide does not come in contact with the lower edge of the tape.
- 8. Turn the upper flange of the TG-3 tape guide so that the RF envelope waveform on the entrance side is flat
- 9. Turn the adjustment nut of the TG-2 tape guide so that the lower flange of the TG-2 tape guide comes in contact with the lower edge of the tape.

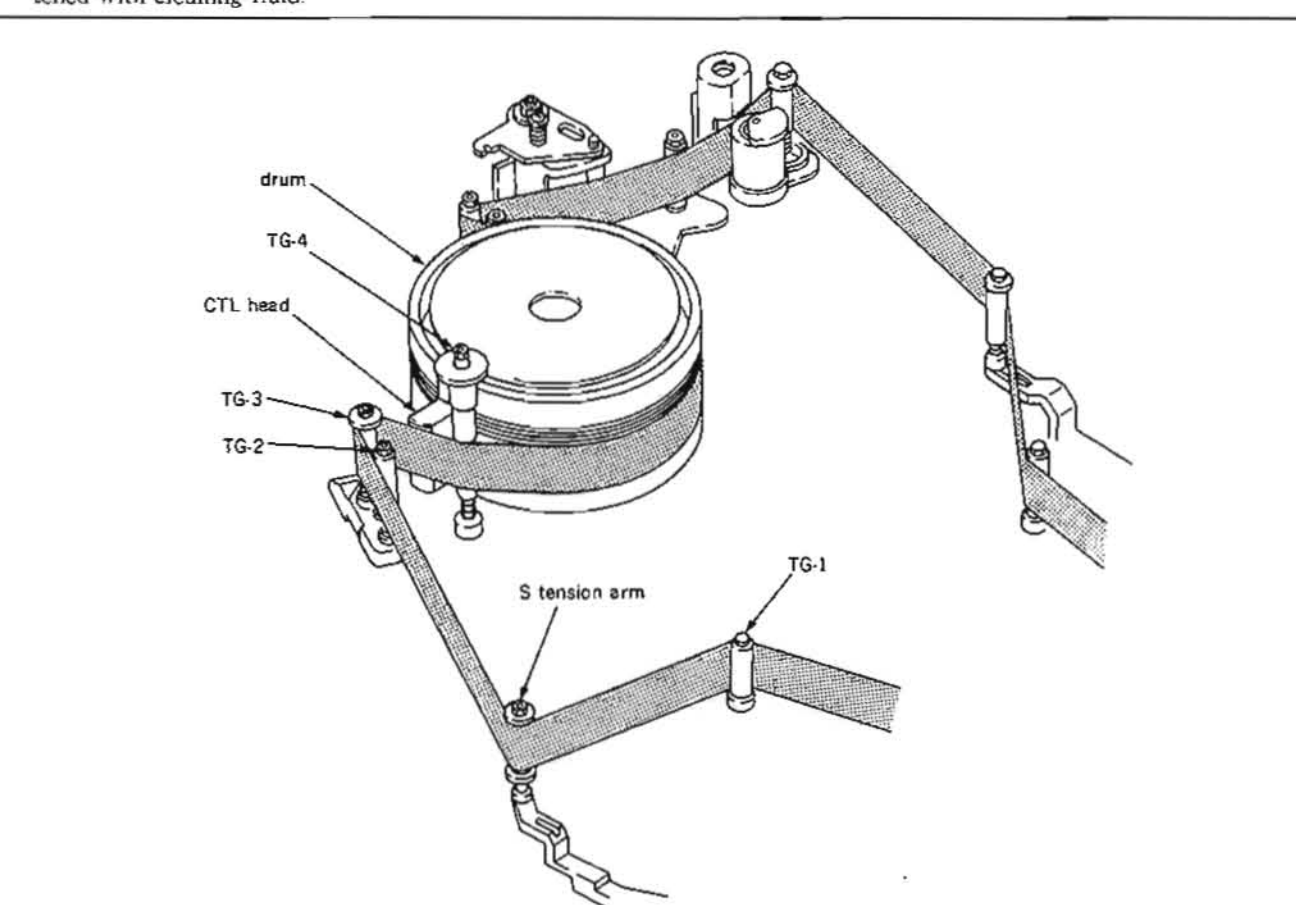

10. Turn the search dial so that the RF envelope waveform is the maximum output.

Make sure that the head-to-tape contact of the RF envelope waveform on the drum entrance side and the fluctuation satisfy the specification. Make sure that no tape curl to occur at the tape guide flanges of the TG-2 and TG-3 using an adjustment mirror. (If tape cur) can not be removed, it is acceptable as far as the maximum limit shown in the figure.)

11. Reset ITEM 913 of SETUP MENU to 0 (OFF). (Refer to item 7 in Section 6-1.)

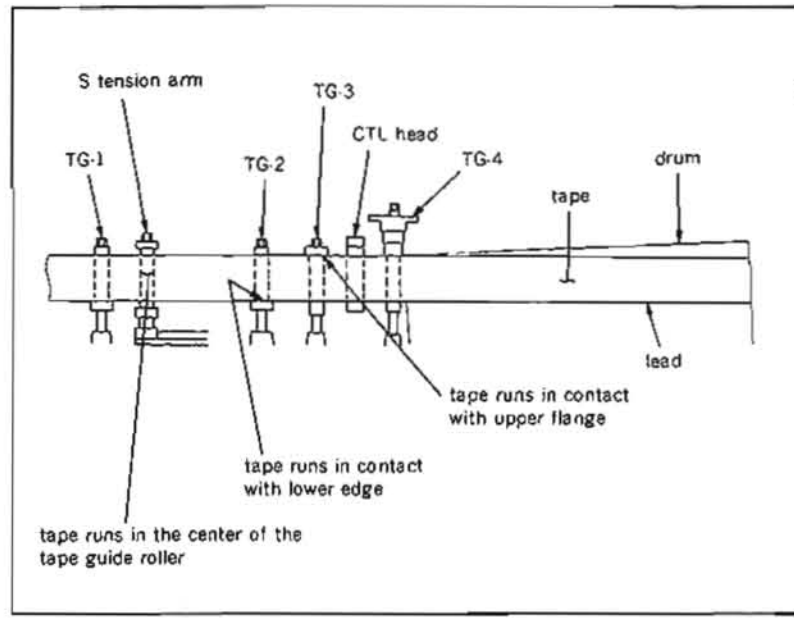

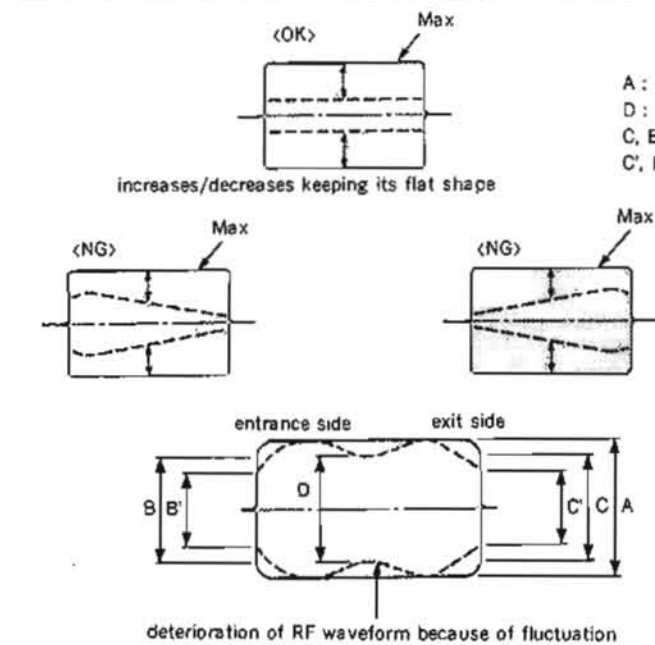

## Specifications

- · The upper edge of the tape runs in contact with the upper flange of the TG-3 tape guide.
- (If a tape curl exists, it is acceptable to the extent of 1/10 of the tape width.)
- · The lower edge of the tape runs in contact with the lower flange of the TG-2 tape guide.
- (If a tape curl exists, it is acceptable to the extent of 1/10 of the tape width.)
- · The tape runs in the center of the guide roller of the S tension arm

(In modes other than PLAY, if a tape curl exists at the upper or lower flange, it is acceptable to the extent of 1/10 of the tape width.)

- A : maximum output level
- D : minimum output level at center portion because of fluctuation
- C, B : maximum output level at entrance and exit sides.
- C', B' : minimum output level at entrance and exit sides because of fluctuation

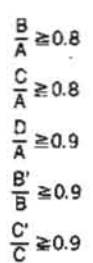

12. Put the unit into REV X1 mode.

At that time, make sure that the tape curl at the lower flange of the TG-2 tape guide satisfies the specification below.

Specification : No tape curl to occur at the lower flange.

(If tape cur) can not be removed, it is acceptable to the extent of 1/10 of the tape width.)

If the specification is not satisfied, perform the adjustment in accordance with the following procedures.

- 1) Loosen the locking screw of the guide roller of the S tension regulator one to two turns using a tape guide adjustment driver.
- 2) Put the unit into PLAY mode.
- 3) Rotate the upper flange so that the tape runs in the center of the guide roller of the S tension regulator.
- Put the unit into REV X1 mode.
- 5) Turn the upper flange of the guide roller of the S tension regulator and adjustment nut of the TG-2 tape guide for fine adjustment so that the specification is satisfied.
- 6) Put the unit into PLAY mode again. Make sure that the head-to-tape contact of the RF envelope waveform and fluctuation satisfy the specification, and that the tape running at the TG-2 tape guide and guide roller of the S tension regulator satisfy the specification described on the right column. If the specification is not satisfied, readjust repeatedly so that the specification is satisfied in both PLAY and REV modes.
- 13. Make sure that the head-to-tape contact of the RF envelope waveform in REV X1 mode satisfies the specification.
- 14. Tighten the locking screws of each tape guide using a tape guide adjustment driver.
- 15. Make sure that the head-to-tape contact of the RF envelope waveform and fluctuation satisfy the specification in accordance with Section 6-4.
- 16. Install the fly wheel to the TG-4 tape guide roller. Make sure that the fly wheel is surely locked, after installation.

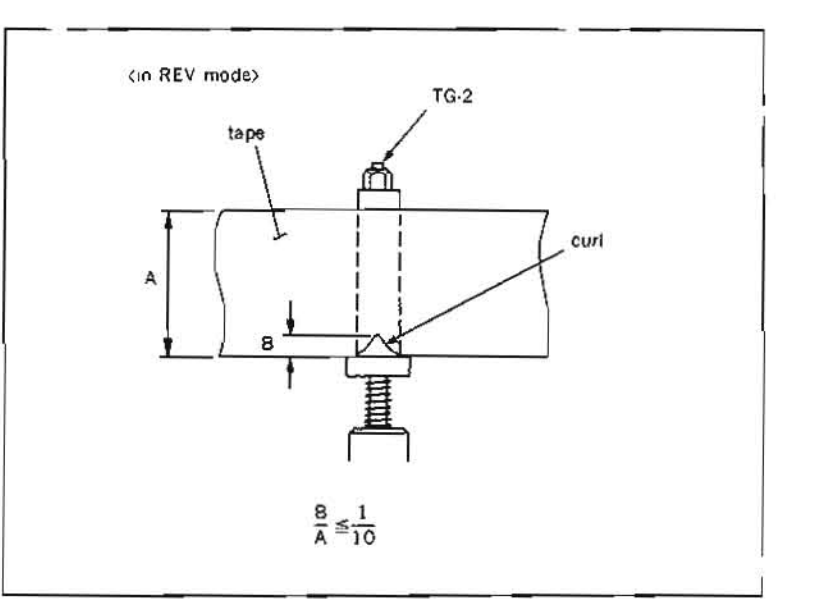

<in REV mode> ≥ ≥0.8 ≥ ≥0.8 If the RF envelope waveform on the drum entrance side and tape running do not satisfy the specification even in the above procedure, replace the drum assembly.

Steps (17) and later describe the tracking adjustment on the drum exit side.

- 17. Set ITEM 913 of SETUP MENU to 1 (ON) using a the search dial according to item 7 in Section 6-1.
- 18. Loosen the locking screws at the upper part of the TG-5, TG-6, and TG-7 tape guide rollers one to two turns using a tape guide adjustment driver.
- 19 Insert the alignment tape CR2-1B and put the unit into PLAY mode.
- 20. Turn the search dial so that the RF envelope waveform is 70% to 80% of the maximum output.
- 21. Turn the adjustment nut of the TG-6 tape guide so that the lower flange of the TG-6 tape guide does not come in contact with the lower edge of the tape.
- 22. Turn the upper flange of the TG-7 tape guide so that the upper flange of the tape guide does not come in contact with the upper edge of the tape.
- 23. Turn the upper flange of the TG-5 tape guide so that the RF envelope waveform on the exit side is flat.

If tape curl can not be removed in the upper flange of the TG-5 tape guide when the RF envelope waveform is flat, make sure that the zenith of an audio/TC head. (Refer to Section 6-2.)

- 24 Turn the adjustment nut of the TG-6 tape guide so that the lower flange of the TG-6 tape guide comes in contact with the lower edge of the tape.
- 25. Press REW button, then the unit put into REW mode.

At that time, make sure that the clearance between the lower flange of the TG-6 tape guide and tape satisfies the specification. Specification :

The clearance between the lower flange and lower edge of the tape should be more than 0.2 mm.

26. Put the unit into PLAY mode, turn the upper flange of the TG-7 tape guide so that the upper flange of the TG-7 tape guide slightly comes in contact with the upper edge of the tape.

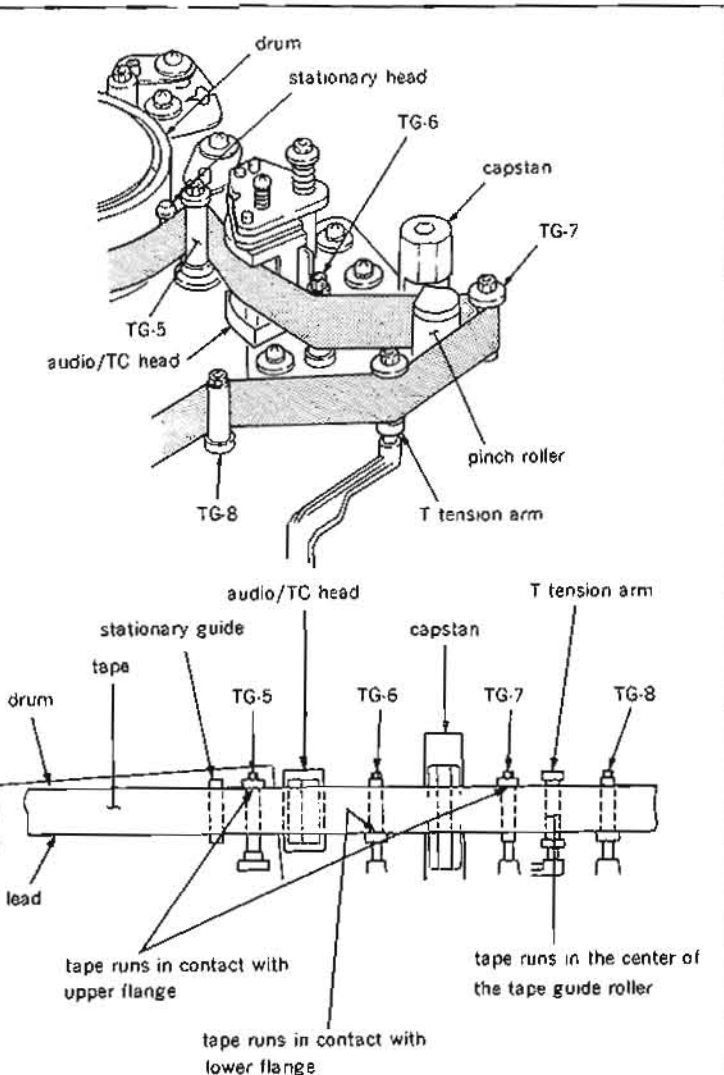

. The upper edge of the tape runs in contact with the upper flange of the TG-5 tape guide.

(If a tape curl exists, it is acceptable to the extent of 1/10 of the tape width.)

. The lower edge of the tape runs in contact with the lower flange of the TG-6 tape guide.

However, in PLAY, F.FWD, and REW modes, the lower flange of the tape guide must not rotate.

(If a tape curl exists, it is acceptable to the extent of 1/10 of the tape width.)

· The upper edge of the tape runs in contact with the upper flange of the TG-7 tape guide.

(If a tape curl exists, it is acceptable to the extent of 1/10 of the tape width.)

· The tape runs in the center of the guide roller of the T tension arm.

(In modes other than PLAY, if a tape curl exists at the upper or lower flange, it is acceptable to the extent of 1/10 of the tape width.)

27. Turn the search dial so that the RF envelope waveform is the maximum output. Make sure that the head-to-tape contact of the RF envelope waveform on the drum exit side and the fluctuation satisfy the specification.

Make sure that no tape curl to occur at the tape guide flanges of the TG-5, TG-6 and TG-7 using the adjustment mirror.

(If tape curl can not be removed, it is acceptable as far as the maximum limit shown in the figure.)

- Reset ITEM 913 of SETUP MENU to 0 (OFF). (Refer to item 7 in Section 6-1.)
- Put the unit into REV×1 mode, make sure that the head-to-tape contact of the RF envelope waveform in REV X1 mode satisfies the specification.
- 30. Tighten the locking screws of each tape guide using a tape guide adjustment driver.
- Make sure that the head-to-tape contact of the RF envelope waveform and fluctuation satisfy the specification in accordance with Section 6-4.

If the RF envelope waveform on the drum exit side and the tape running do not satisfy the specification even in the above procedure, replace the drum assembly.

- 32. Make sure that the tape running at each tape guide satisfy the specification.(Refer to steps (1) through (13) in Section 6-3.)
- Perform CTL head height adjustment. (Refer to Section 6-5.)
- Perform audio head height adjustment. (Refer to Section 6-7.)
- 35 Perform audio head phase adjustment. (Refer to Section 6-8.)
- Perform CTL head position adjustment. (Refer to Section 6-6.)
- Perform TC head position adjustment. (Refer to Section 6-10.)
- Put Bit 3 of S2 (B-1) on DT-30 board in OPEN (OFF) state.
- Perform reconfirmation of audio head height. (Refer to steps (1) through (3) in Section 6-7.)
- Perform confirmation of audio level (in REV mode). (Refer to Section 6-11.)
- Install the AU head cover. (Refer to step (2) in Section 5-3.)
- Install the cleaning roller assembly. (Refer to steps (7) and (8) in Section 5-6.)

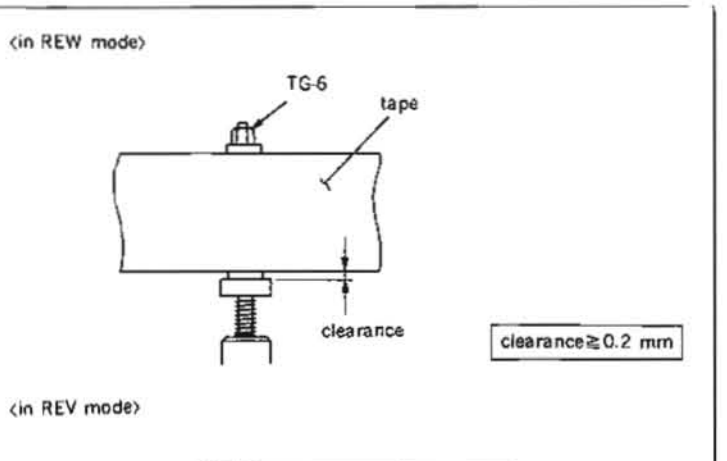

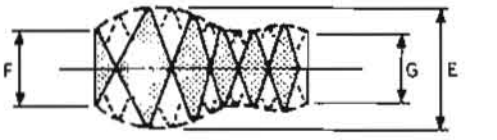

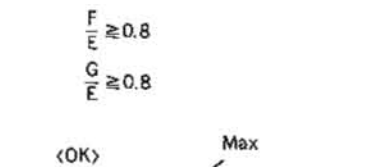

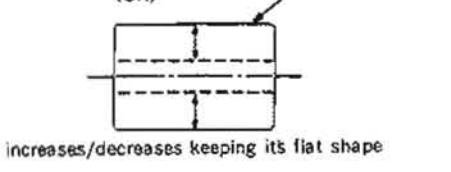

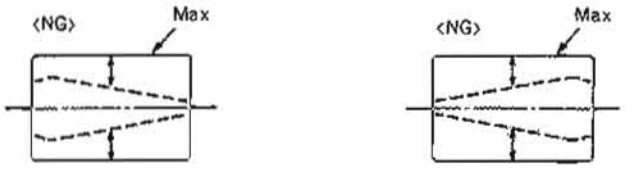

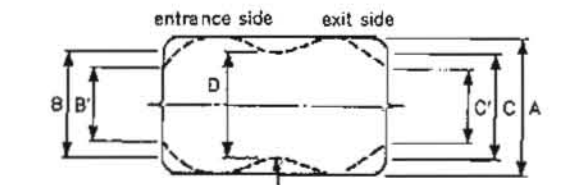

deterioration of RF waveform because of fluctuation

- A : maximum output level
- D . minimum putput level at center portion because of fluctuation
- C, B : maximum output level at entrance and exit sides
- C', B' : minimum output level at entrance and exit sides because of fluctuation

| 8.0≦ <u>8</u>           |
|-------------------------|
| $\frac{C}{A} \ge 0.8$   |
| D/A ≥0.9                |
| <sup>B'</sup><br>Β ≥0.9 |
| <u>C'</u> ≩0.9          |
|                         |

- Perform cleaning roller block position adjustment. (Refer to Section 5-6-1.)
- Perform RF switching position (RP head) adjustment. (Refer to Section 6-12.)
- Perform RF switching position (DT head) adjustment. (Refer to Section 6-13.)

## 6-4-2. Video Tracking Adjustment (2)

- · This section describes how to adjust the video tracking when an S slider assembly is replaced.
- Adjustment of video tracking is extremely important. If this adjustment is not adequate, the tape interchangeability is influenced significantly.
  - Take utmost care in performing adjustment.
- Perform this adjustment with the cassette compartment installed in the unit. By this way, accurate adjustment will be possible without difficulty as a service operation.

#### Tools

| Cleaning piece                 | : 2-034-697-00 |
|--------------------------------|----------------|
| Cleaning fluid                 | 9.919.573-01   |
| Alignment tape without lid (CI | R2-1B)         |
|                                | : 8-950-095-01 |
| Tape guide adjustment driver   | : J-6321-500-A |
| Adjustment mirror              | : J-6080-029-A |
| Dualtrace oscilloscope         |                |

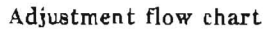

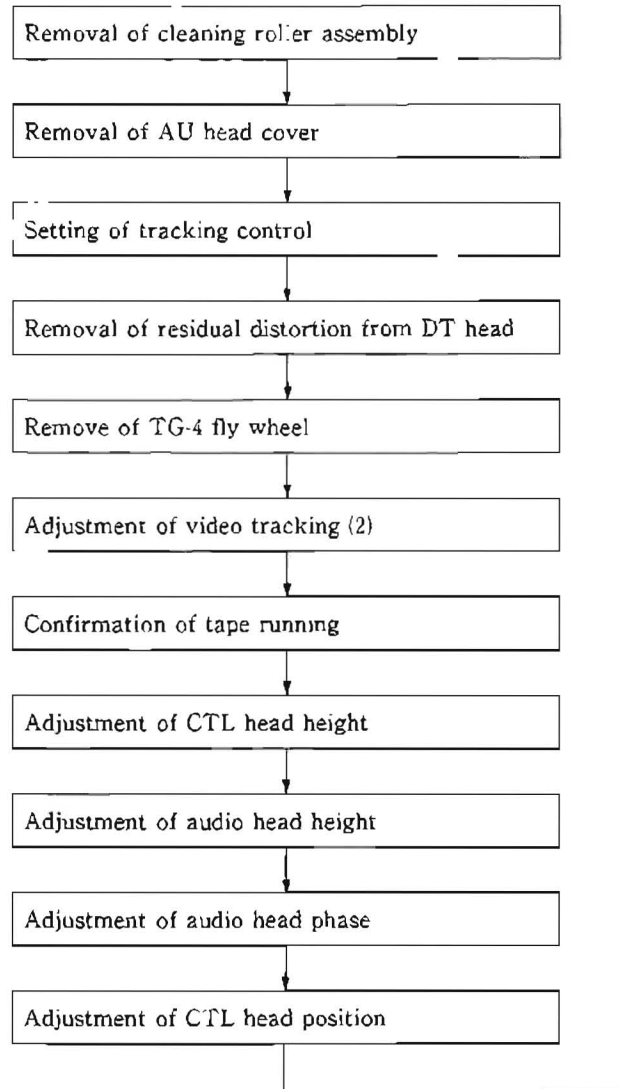

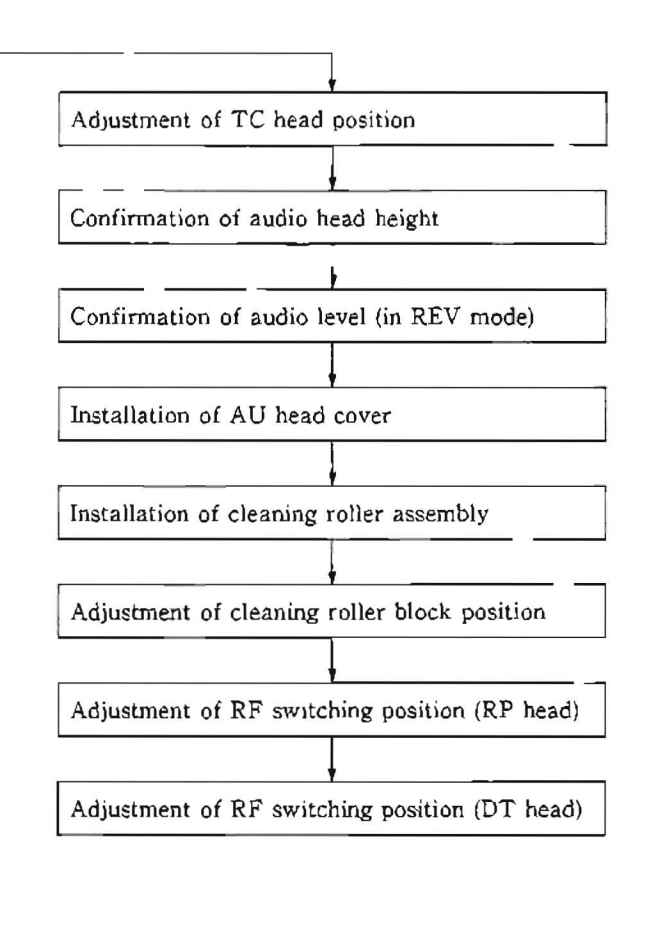

#### Preparation

- 1. Remove a cleaning roller assembly (Refer to steps (1) and (2) in Section 5-6.)
- 2 Remove an AU head cover. (Refer to step (3) in Section 5-3.)
- 3. Set ITEM 913 of SETUP MENU to 1 (ON) using a search dial that can operation as a tracking control according to item ? in Section 6-1.
- Remove residual distortion from DT head. (Refer to item 5 in Section 6-1.)
- 5. Put Bit 3 of S2 (B-1) on DT-30 board in CLOSE (ON) state.

Adjustment

- Hold claws of the upper part of a TG-4 tape guide roller using twoczers, and remove a fly wheel. (Refer to Section 5-2.)
- Clean the tape running surface of the tape guides, drum, and video heads with a cleaning piece moistened with cleaning fluid.
- 3. Connect the oscilloscope as follows. CH-1: TP101/VP-33 board
  - (Address : Side A, D-1) (Y-RF signal)
  - CH-2: TP1/VP-33 board
  - (Address : Side A, D-1) (Switching pulse) TRIG : CII-2

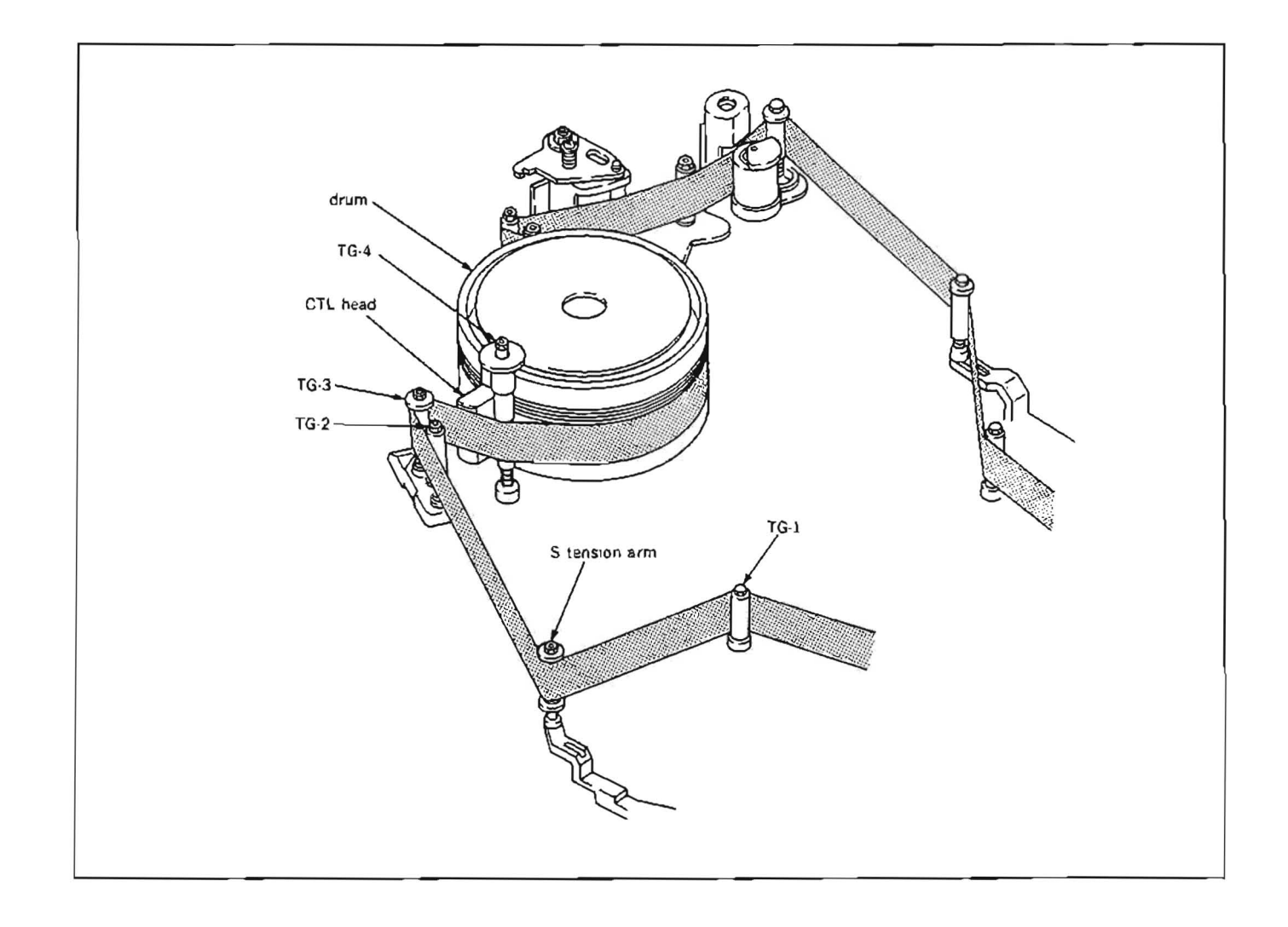

- 4. Loosen the locking screws at the upper part of a TG-3 tape guide roller, TG-2 tape guide roller and S tension arm one to two turns using a tape guide adjustment driver.
- 5. Insert an alignment tape CR2-1B and put the unit into PLAY mode.
- Turn the adjustment nut of the TG-2 tape guide so that a clearance occurs between the lower flange of the TG-2 tape guide and the lower edge of the tape.
- Turn the upper flange of the TG-3 tape guide so that a clearance occurs between the upper flange of the TG-3 tape guide and the upper edge of the tape.
- Fine adjust the height of the tape guide of the S tension arm so that the tape runs in the center of the tape guide of the S tension arm.
- 9. Make sure that the tape does not run in contact with the tape guide flanges of the TG-2, TG-3, TG-4, and S tension arm.
- 10. Turn the search dial so that the RF envelope waveform on the drum exit side is maximum.
- 11. Make sure that the RF waveform satisfies the specification as shown in the figure.If the specification is not satisfied, perform the adjustment as follows :
  - Turn the slantness adjustment screw for an S slider assembly in counterclockwise in the range not exceeding 90 degrees to satisfy the specification.
- 12. Turn the upper flange of the TG-3 tape guide so that it comes in contact with the upper edge of the tape and so that the RF envelope waveform is flat.
- Turn the search dial so that the RF envelope waveform is 70% to 80% of the maximum output.
- 14. Turn the adjustment nut of the TG-2 tape guide so that the lower flange of the TG-2tape guide comes in contact with the lower edge of the tape.

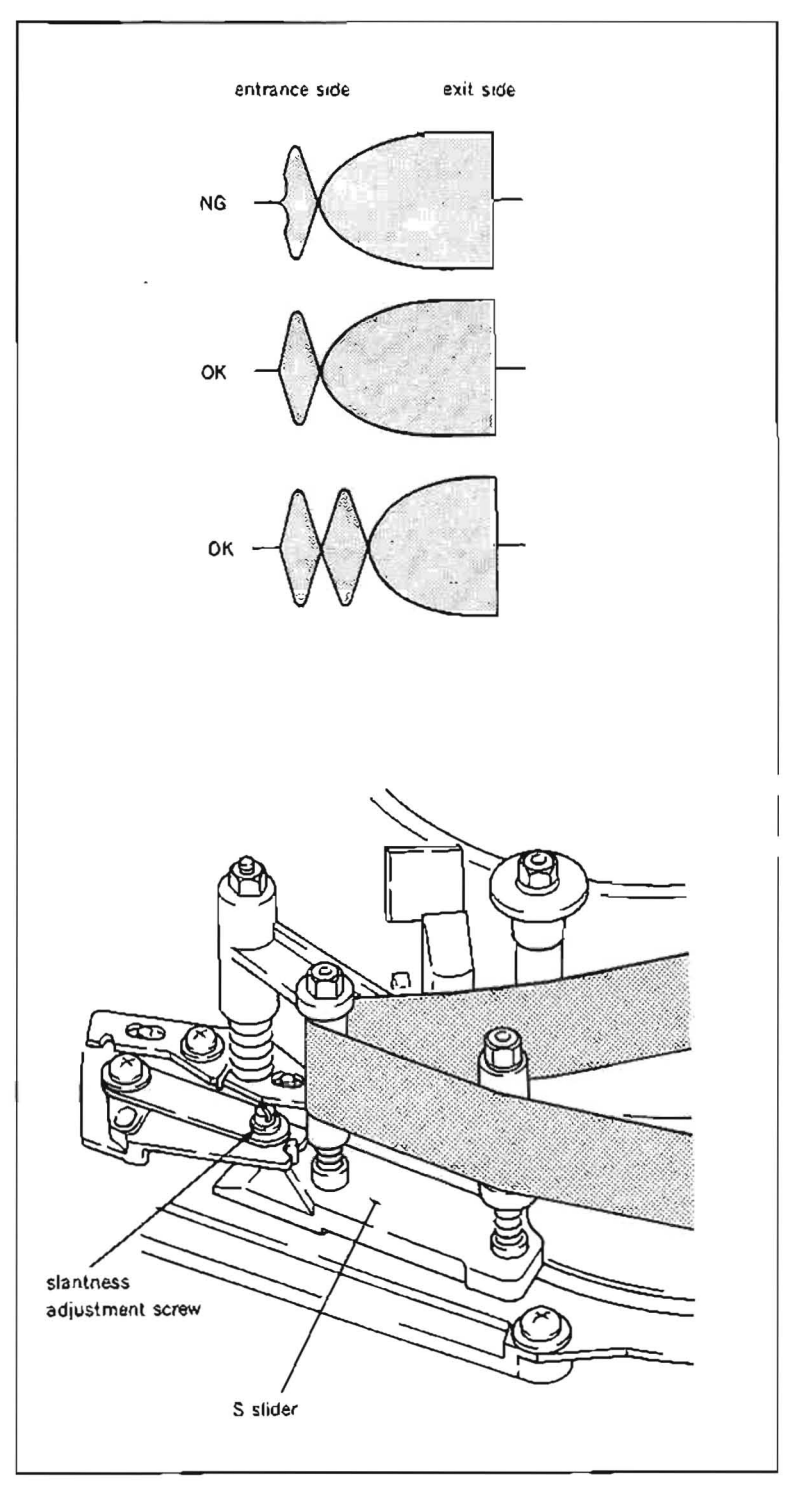

- 15. Fine adjust the height of the tape guide of the S tension arm so that the tape runs in the center of the tape guide of the S tension arm.
- 16. Turn the search dial so that the RF envelope waveform is the maximum output. Make sure that the head-to-tape contact of the RF envelope waveform on the drum entrance side and fluctuation satisfy the specification.

Make sure that no tape curl to occur at the tape guide flanges of the TG-2 and TG-3 using an adjustment mirror.

(If tape cur) can not be removed, it is acceptable as far as the maximum limit shown in the figure.)

- 17. Reset ITEM 913 of SETUP MENU to 1 (OFF). (Refer to item 7 in Section 6-1.)
- 18. Put the unit into REV X1 mode. At that time, make sure that the tape curl at the lower flange of the TG-2 tape guide satisfies the specification below.

Specification : No tape curl to occur at the lower flange. (If tape curl can not be removed, it is acceptable to the extent of 1/10 of the tape width.)

If the specification is not satisfied, perform the adjustment in accordance with the following procedure.

- 1) Put the unit into REV X1 mode.
- 2) Turn the upper flange of the guide roller of the S tension arm and adjustment nut of the TG-2 tape guide for fine adjustment so that the specification is satisfied.
- 3) Put the unit into PLAY mode again. Make sure that the head-to-tape contact of the RF envelope waveform and fluctuation satisfy the specification, and that the tape running at the TG-2 tape guide and guide roller of the S tension arm satisfy the specification described on the right column.

If the specification is not satisfied, readjust repeatedly so that the specification is satisfied in both PLAY and REV modes.

19. Put the unit into REV X1 mode and make sure that the head-to-tape contact of the RF envelope waveform in REV X1 mode satisfies the specification.

- . The upper edge of the tape runs in contact with the upper flange of the TG-3 tape guide.
- (If a tape curl exists, it is acceptable to the extent of 1/10 of the tape width.)
- . The lower edge of the tape runs in contact with the lower flange of the TG-2 tape guide.

(If a tape curl exists, it is acceptable to the extent of 1/10 of the tape width.)

· The tape runs in the center of the guide roller of the S tension arm.

(In modes other than PLAY, if a tape curl exists at the upper or lower flange, it is acceptable to the extent of 1/10 of the tape width )

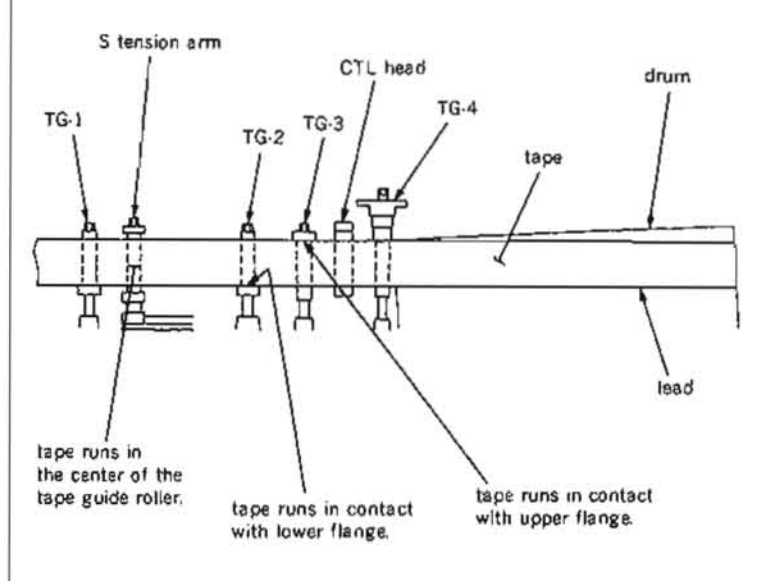

- 20. Tighten the locking screws of each tape guide using a tape guide adjustment driver.
- 21. Make sure that the head-to-tape contact of the RF envelope waveform and fluctuation satisfy the specification in accordance with Section 6-4.
- 22. Install the fly wheel to the TG-4 tape guide roller. Make sure that the fly wheel is surely locked, after installation.
- 23. Make sure that the tape running at each tape guide satisfy the specification. (Refer to steps (1) through (13) in Section 6-3.)
- 24. Perform CTL head height adjustment. (Refer to Section 6-5.)
- 25. Perform audio head height adjustment. (Refer to Section 6-7.)
- 26 Perform audio head phase adjustment. (Refer to Section 6-8.)
- 27. Perform CTL head position adjustment. (Refer to Section 6-6)
- 28. Perform TC head position adjustment. (Refer to Section 6-10.)
- 29. Put Bit 3 of S2 (B-1) on DT-30 board in OPEN (OFF) state.
- 30. Perform reconfirmation of audio head height. (Refer to steps (1) through (3) in Section 6-7.)
- 31. Perform confirmation of audio level (in REV mode). (Refer to Section 6-11.)
- 32. Install the AU head cover. (Refer to step (23) in Section 5-3.)
- 33. Install the cleaning roller assembly. (Refer to steps (7) and (8) in Section 5-6.)
- 34. Perform cleaning roller block position adjustment (Refer to Section 5-6-1.)
- 35. Perform RF switching position (RP head) adjustment. (Refer to Section 6-12.)
- 36. Perform RF switching position (DT head) adjustment. (Refer to Section 6-13.)

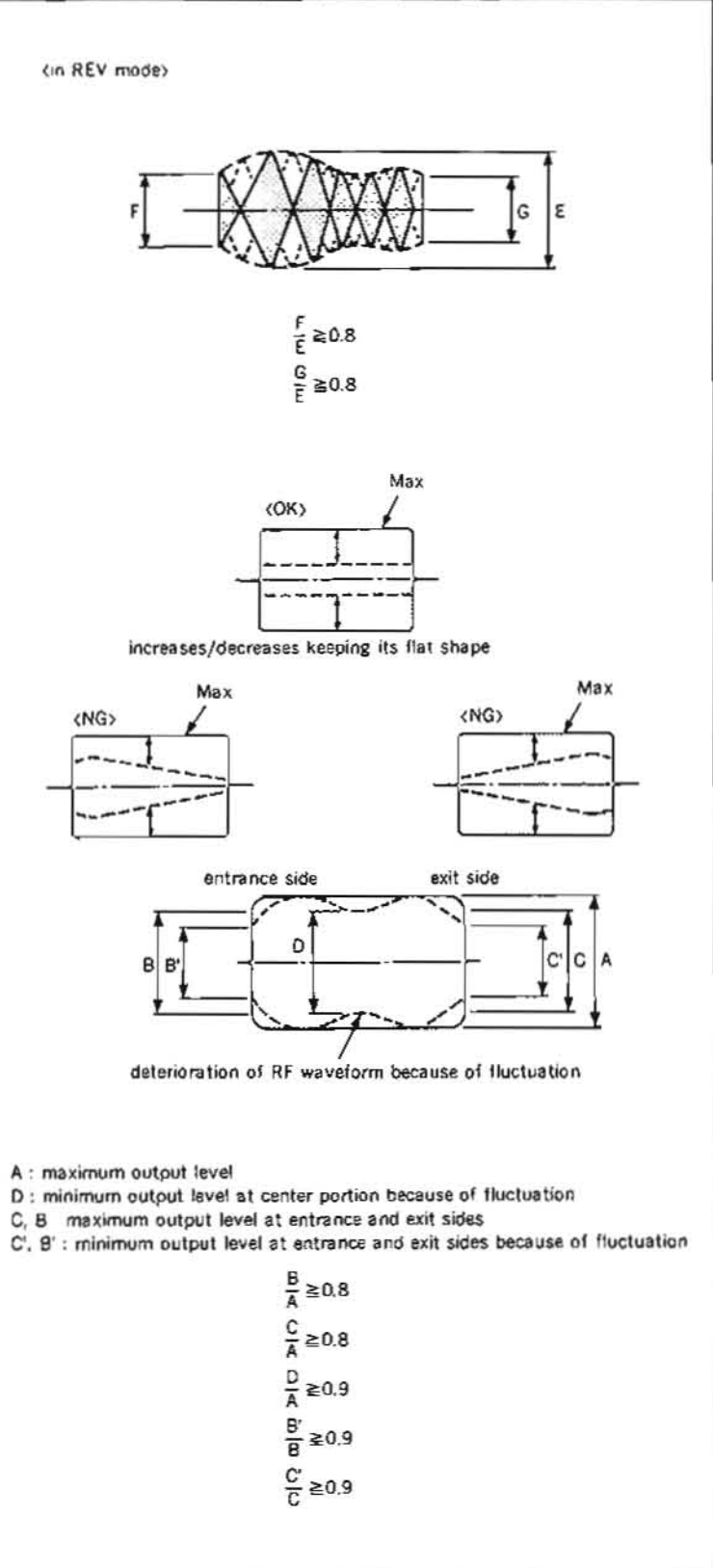

## 6-4-3. Video Tracking Adjustment (3)

- . This section describes how to adjust the video tracking when an T slider assembly is replaced.
- · Adjustment of video tracking is extremely important. If this adjustment is not adequate, the tape interchangeability is influenced significantly.
- Take utmost care in performing adjustment.
- · Perform this adjustment with the cassette compartment installed in the unit. By this way, accurate adjustment will be possible without difficulty as a service operation.

## Tools

| Cleaning piece                 | : 2-034-697-00 |
|--------------------------------|----------------|
| Cleaning fluid                 | 9-919-573-01   |
| Alignment tape without lid (CI | R2-1B)         |
|                                | : 8-960-096-01 |
| Tape guide adjustment driver   | : J-6321-500-A |
| Adjustment mirror              | : J-6080-029-A |
| Dualtrace oscilloscope         |                |

## Adjustment flow chart

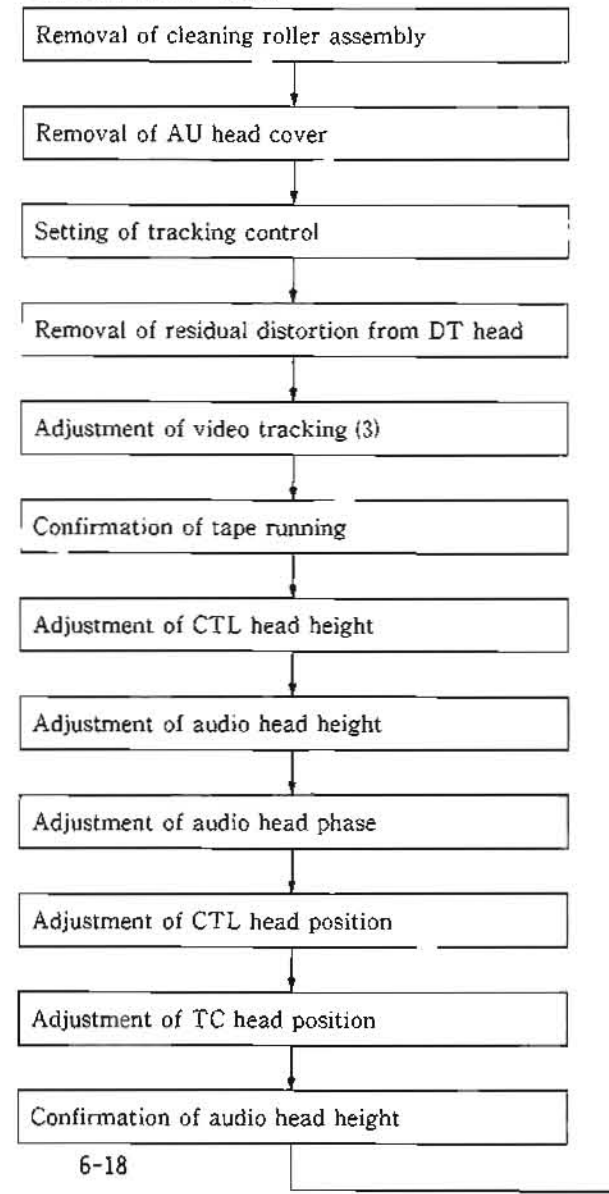

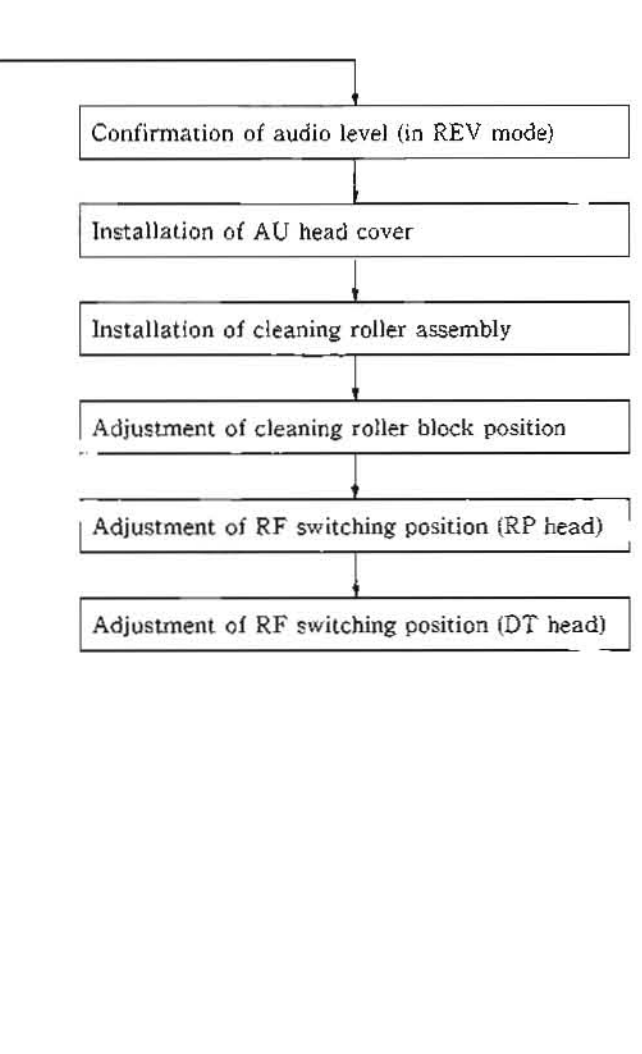

## Preparation

- 1. Remove a cleaning roller assembly. (Refer to steps (1) and (2) in Section 5-6.)
- 2. Remove an AU head cover. (Refer to step (3) in Section 5-3.)
- 3. Set ITEM 913 of SETUP MENU to 1 (ON) using a search dial that can operate as a tracking control according to item 7 in Section 6-1.
- 4. Remove residual distortion from DT head. (Refer to item 5 in Section 6.1.)
- 5. Put Bit 3 of S2 (B-1) on DT-30 board in CLOSE (ON) state.

## Adjustment

- 1. Clean the tape running surface of the tape guides, drum, and video heads with a cleaning piece moistened with cleaning fluid.
- 2. Connect the oscilloscope as follows. CH-1 : TP101/VP-33 board
- (Address : Side A, D-1) (Y-RF signal) CH-2 : TP1/VP-33 board
- (Address : Side A, D-1) (Switching pulse) TRIG : CII-2
- 3. Loosen the locking screws at the upper part of a TG-5 tape guide roller, TG-6 tape guide roller, TG-7 tape guide roller and T tension arm one to two turns using a tape guide adjustment driver
- 4. Insert an alignment tape CR2-1B and put the unit into PLAY mode.
- 5. Turn the upper flange of the TG-5 tape guide so that a clearance occurs between the upper flange of the TG-5 tape guide and the upper edge of the tape.
- 6. Turn the adjustment nut of the TG-6 tape guide so that a clearance occurs between the lower flange of the TG-6 tape guide and the lower edge of the tape.
- 7. Turn the upper flange of the TG-7 tape guide so that a clearance occurs between the upper flange of the TG-7 tape guide and the upper edge of the tape.
- 8. Fine adjust the height of the tape guide of the T tension arm so that the tape runs in the center of the tape guide of the T tension arm.
- 9. Make sure that the tape does not run in contact with the tape guide flanges of the TG-5, TG-6. TG-7, and T tension arm.
- 10. Turn the search dial so that the RF envelope waveform on the drum entrance side is maximum.

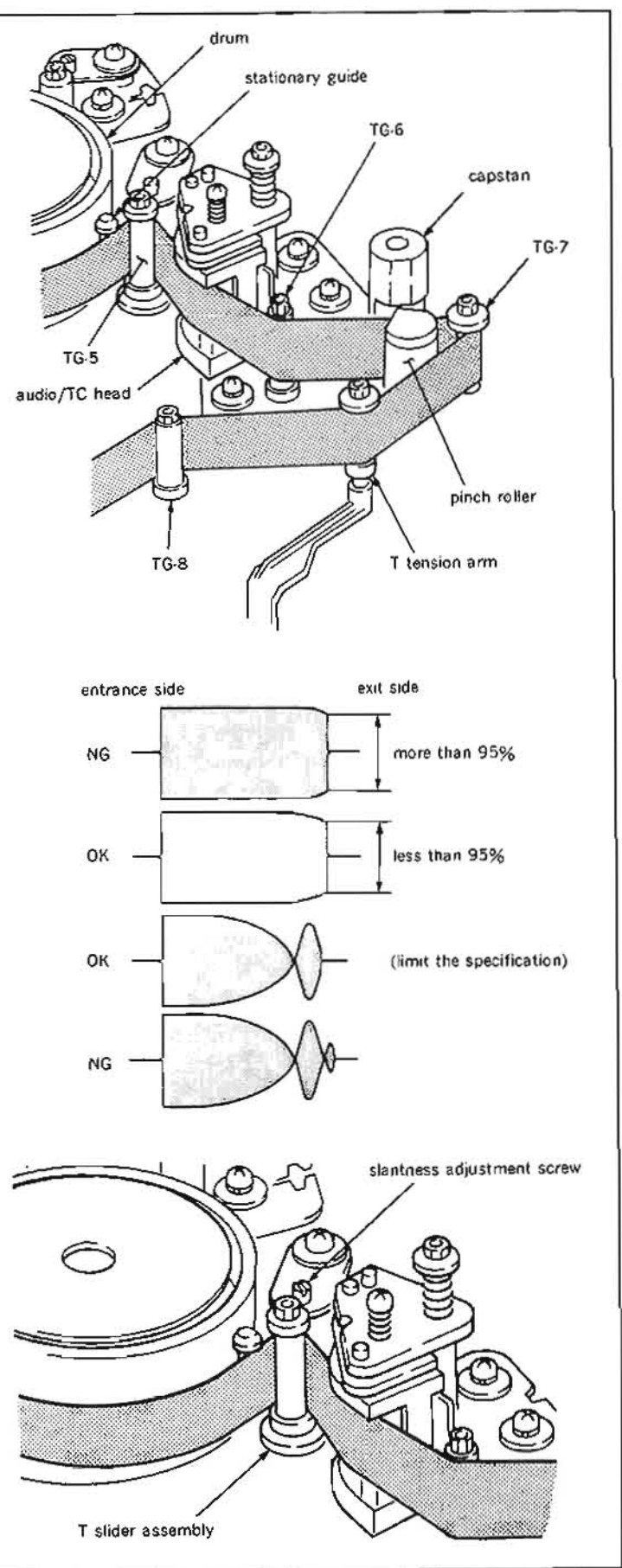

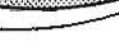

11. Make sure that the RF envelope waveform satisfies the specification as shown in the figure.

If the specification is not satisfied, perform the adjustment as follows :

- 1) Turn the slantness adjustment screw for a T slider assembly in counterclockwise in the range not exceeding 30 degrees to satisfy the specification.
- 12. Turn the upper flange of the TG-5 tape guide so that it comes in contact with the upper edge of the tape and so that the RF envelope waveform is flat.
- 13. Turn the search dial so that the RF envelope waveform is 70% to 80% of the maximum output.
- 14. Turn the adjustment nut of the TG-6 tape guide so that the lower flange of the TG-6 tape guide comes in contact with the lower edge of the tape.
- 15. Press REW button, then the unit put into REW mode.

At that time, make sure that the clearance between the lower flange of the TG-6 tape guide and tape satisfies the specification.

## Specification :

The clearance between the lower flange and lower edge of the tape should be more than 0.2 mm.

- 16. Put the unit into PLAY mode, turn the upper flange of the TG-7 tape guide so that the upper flange of the TG-7 tape guide slightly comes in contact with the upper edge of the tape.
- 17. Fine adjust the height of the tage guide of the T tension arm so that the tape runs in the center of the tape guide of the T tension arm.
- 18. Turn the search dial so that the RF envelope waveform is the maximum output. Make sure that the head-to-tape contact of the RF envelope waveform on the drum exit side and fluctuation satisfy the specification. Make sure that no tape curl to occur at the tape guide flanges of the TG-5, TG-6 and TG-7 using an adjustment mirror.

(If tape curl can not be removed, it is acceptable as far as the maximum limit shown in the figure.)

. The upper edge of the tape runs in contact with the upper flange of the TG-5 tape guide.

(If a tape curl exists, it is acceptable to the extent of 1/10 of the tape width.)

- · The lower edge of the tape runs in contact with the lower flange of the TG-6 tape guide.
- However, in PLAY, F.FWD, and REW modes, the lower flange of the tape guide must not rotate.
- (If a tape curl exists, it is acceptable to the extent of 1/10 of the tape width.)
- The upper edge of the tape runs in contact with the upper flange of the TG-7 tape guide.

(If a tape curl exists, it is acceptable to the extent of 1/10 of the tape width.)

. The tape runs in the center of the guide roller of the T tension arm.

(In modes other than PLAY, if a tape curl exists at the upper or lower flange, it is acceptable to the extent of 1/10 of the tape width.)

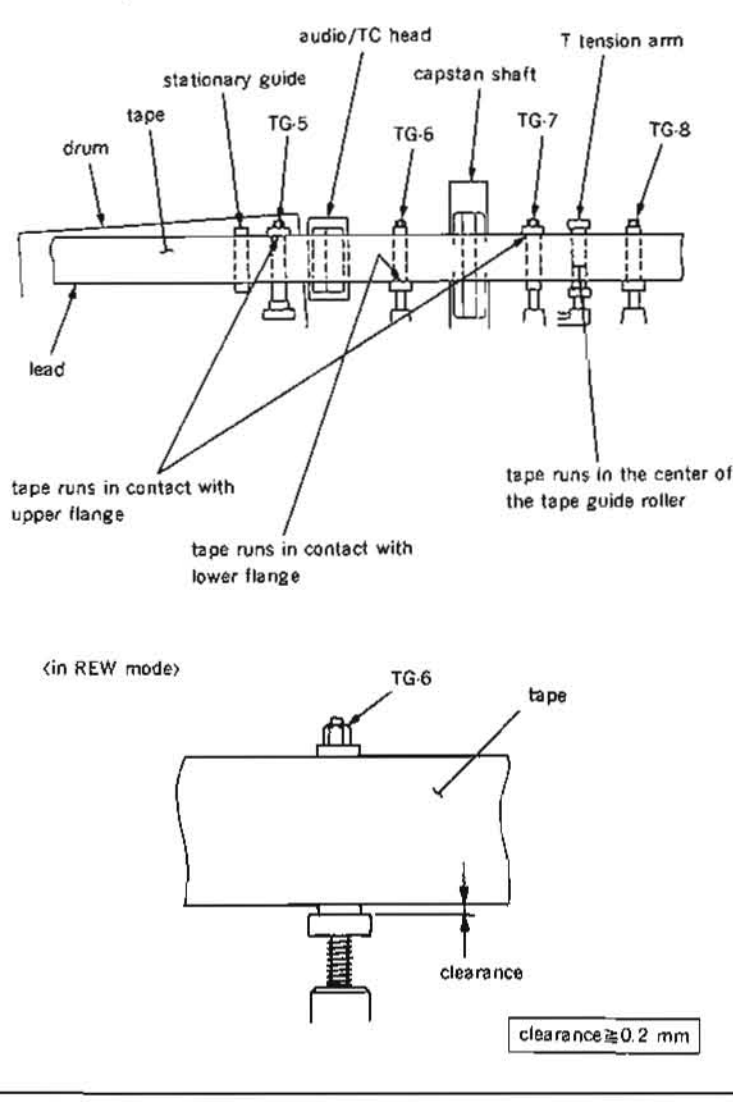

- 19. Reset ITEM 913 to 1 (OFF). (Refer to item 7 in Section 6.1.)
- 20. Make sure that the head-to-tape contact of the RF envelope waveform in REV X1 mode satisfies the specification.
- 21. Tighten the locking screws of each tape guide using a tape guide adjustment driver.
- 22. Make sure that the head-to-tape contact of the RF envelope waveform and fluctuation satisfy the specification in accordance with Section 6-4.
- 23. Make sure that the tape running at each tape guide satisfy the specification. (Refer to steps (1) through (03) in Section 6-3.)
- 24. Perform CTL head height adjustment. (Refer to Section 6-5.)
- 25. Perform audio head height adjustment. (Refer to Section 6-7.)
- 26. Perform audio head phase adjustment. (Refer to Section 6-8.)
- 27. Perform CTL head position adjustment. (Refer to Section 6-6.)
- 28. Perform TC head position adjustment. (Refer to Section 6-10.)
- 29. Put Bit 3 of S2 (B-1) on DT-30 board in OPEN (OFF) state.
- 30. Perform reconfirmation of audio head height. (Refer to steps (1) through (3) in Section 6-7.)
- 31. Perform confirmation of audio level (in REV mode). (Refer to Section 6-11.)
- 32. Install the AU head cover. (Refer to step (23) in Section 5-3.)
- 33. Install the cleaning roller assembly. (Refer to steps (7) and (8) in Section 5-6.)
- 34. Perform cleaning roller block position adjustment. (Refer to Section 5-6-1.)
- 35. Perform RF switching position (RP head) adjustment. (Refer to Section 6-12.)
- 36. Perform RF switching position (DT head) adjustment. (Refer to Section 6-13.)

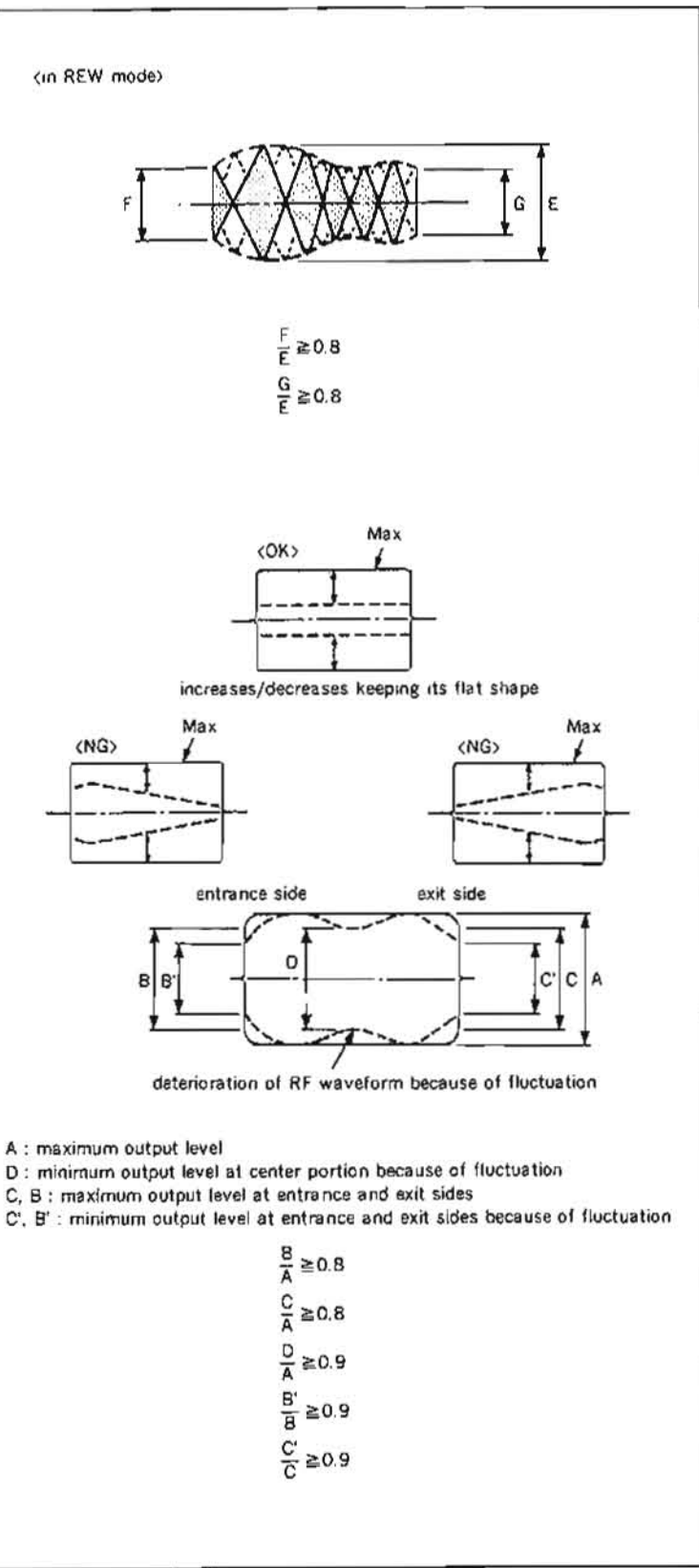

## 6-5. CTL HEAD HEIGHT ADJUSTMENT

## Tools

Alignment tape CR8-1A : 8-960-097-45 Dualtrace oscilloscope Box screwdriver (Across flat has 5.5 mm)

## Adjustment flow chart

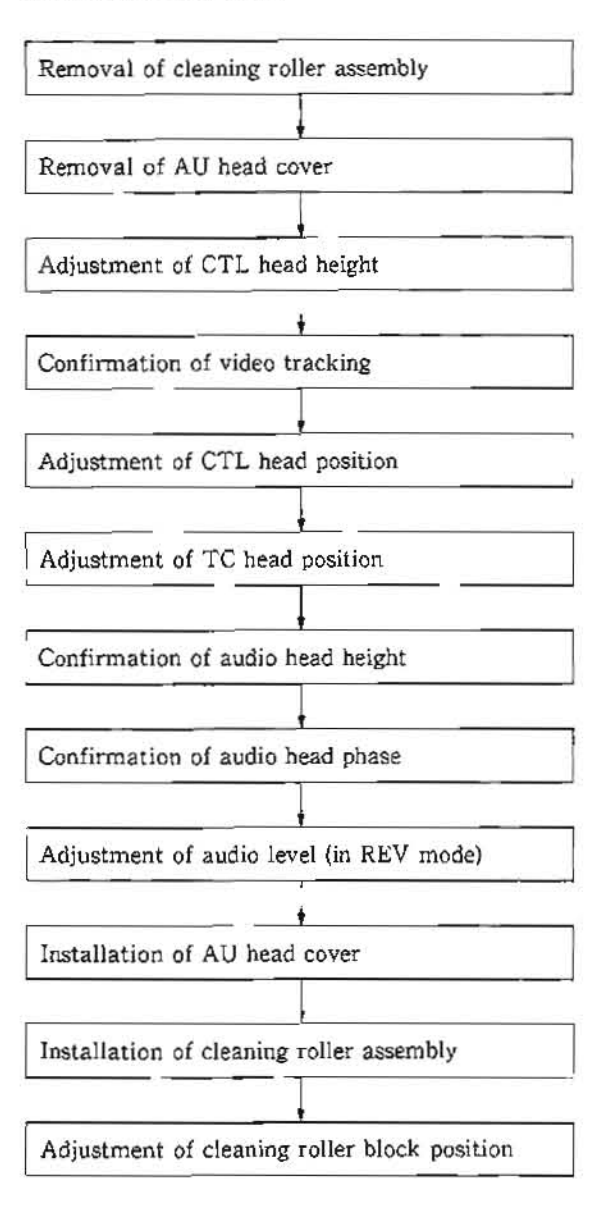

#### Preparation

- Remove a cleaning roller assembly. (Refer to steps (1) and (2) in Section 5-6)
- Remove an AU head cover. (Refer to step (3) in Section 5-3.)

#### Check

 Connect the oscilloscope as follows. CII-1 : TP806/SS-48 board

(Address : Side A, D-1) (CTL signal)

- 2. Insert an alignment tape CR8-1A into the unit and play back the portion where 1 kHz signal has been recorded on a CTL track.
- Make sure that the level goes down when the portion (between a CTL head and TG-4 tape guide) of the tape shown in the figure is pressed down or pushed up slightly.

If the level goes up, perform steps (4) and later.

If the level goes down, perform steps (5) and later,

#### Adjustment

- In case the level goes up when the tape is pressed down :
  - Turn the nut shown in the figure in counterclockwise using a box screwdriver so that the output waveform is maximum.
     In case the level goes up when the tape is

pushed up :

- (1) Turn the nut shown in the figure in clockwise using a box screwdriver so that the output waveform is maximum.
- Make sure that the video tracking on the drum entrance side satisfied the specification, (Refer to Section 6-4.)
- 6. Perform CTL head position adjustment. (Refer to Section 6-6.)
- Perform TC head position adjustment. (Refer to Section 6-10.)
- Perform confirmation of audio head height. (Refer to steps (1) through (3) in Section 6-7.)
- 9. Perform confirmation of audio head phase. (Refer to steps (1) through (4) in Section 6-8.)
- 10. Perform audio level adjustment (in REV mode), (Refer to Section 6-11.)
- Install the AU head cover. (Refer to step (23) in Section 5-3.)
- 12. Install the cleaning roller assembly. (Refer to steps (7) and (8) in Section 5-6.)
- Perform cleaning roller block position adjustment. (Refer to Section 5-6-1.)

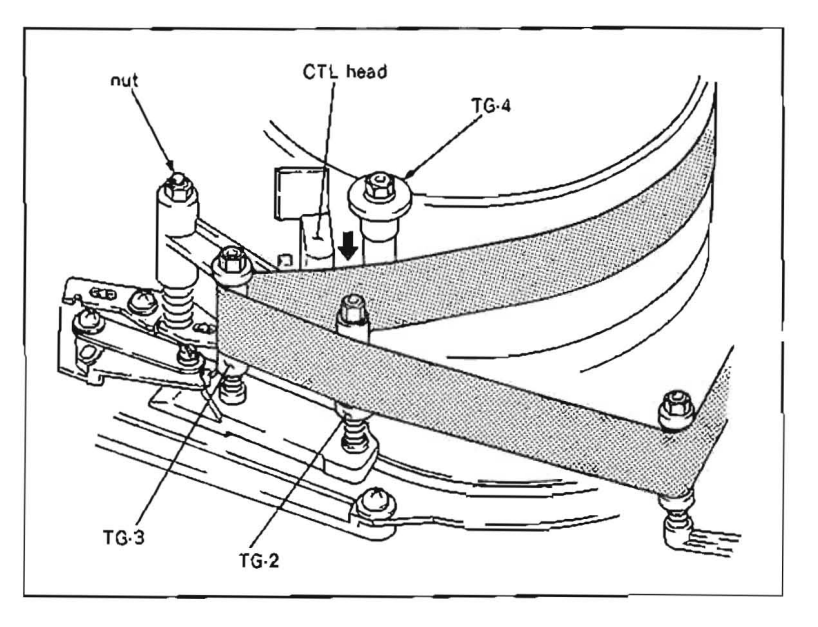

## 6-6. CTL HEAD POSITION ADJUSTMENT

- Adjustment of CTL head position is extremely important. If this adjustment is not adequate, the tape interchangeability is influenced significantly.
- Take utmost care in performing adjustment.
- · Perform this adjustment with the cassette compartment installed in the unit.

## Tools

Alignment tape CR2-1B : 8-960-096-01 Dualtrace oscilloscope

## Adjustment flow chart

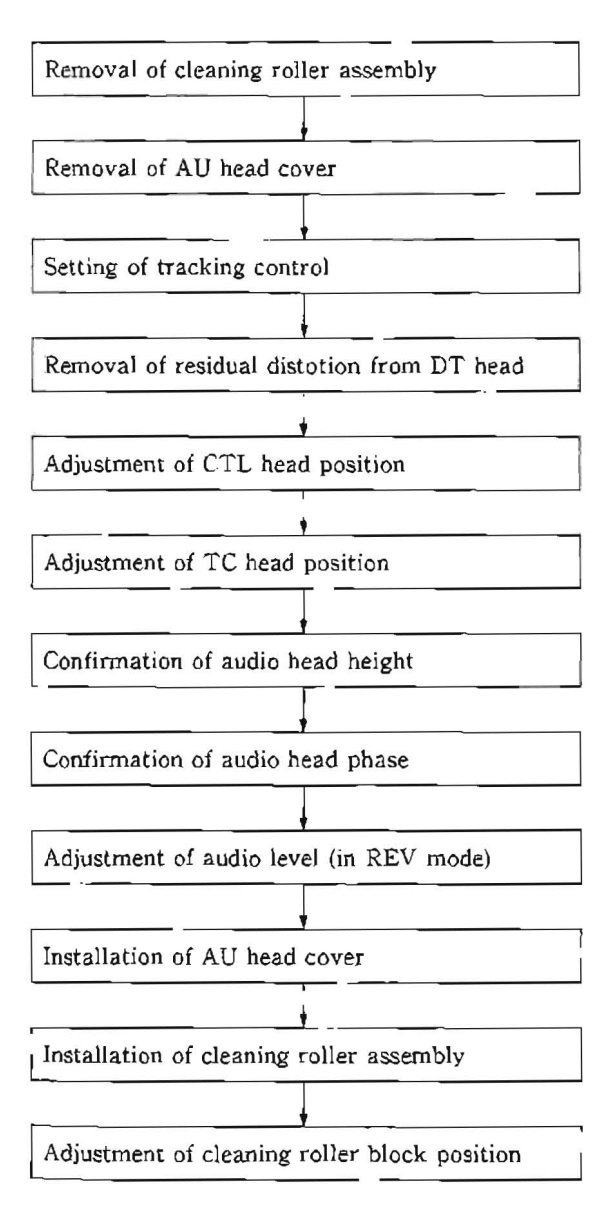

## Preparation

- Remove a cleaning roller assembly. (Refer to steps (1) and (2) in Section 5-6.)
- Remove an AU head cover. (Refer to step (3) in Section 5-3.)
- Set ITEM 913 of SETUP MENU to 1 (ON) using a search dial that can operate as a tracking control according to item 7 in Section 6-1.
- Remove resibual distortion from DT head. (Refer to item 5 in Section 6-1.)
- 5. Put Bit 3 of S2 (B-1) on DT-30 board in CLOSE (ON) state.

## Check

 Connect the oscilloscope as follows. CH-1 : TP103/VP-33 board

(Address : Side A, A·1) (Y·RF signal) CH-2 : TP1/VP-33 board

(Address : Side A, D-1) (Switching pulse)

TRIG : CH-2

- Insert an alignment tape CR2-1B into the unit and put the unit into PLAY mode.
- 3. Turn the search dial and confirm that the output in the center of the RF envelope waveform is maximum when it is set to the STILL position.

If the specification is satisfied, perform steps (1) and later.

If the specification is not satisfied, perform steps (4) and later.

## Adjustment

- Turn the search dial and set it to the STILL position.
- Loosen a fixing screw of the CTL head block by 1/4 to 1/2 turn.
- Insert a 3 mm flatbladed screwdriver into the notch of the CTL head block and adjust the CTL head block position so that the center level of the RF envelope waveform is maximized.
- Tighten a fixing screw of the CTL head block.
- Make sure that the specification is satisfied in accordance with the check procedures.
- Reset ITEM 913 to 0 (OFF).
   (Refer to item 7 in Section 6-1.)
- Put Bit 3 of S2 (B-1) on DT-30 board in OPEN (OFF) state.
- Perform TC head position adjustment. (Refer to Section 6-10.)

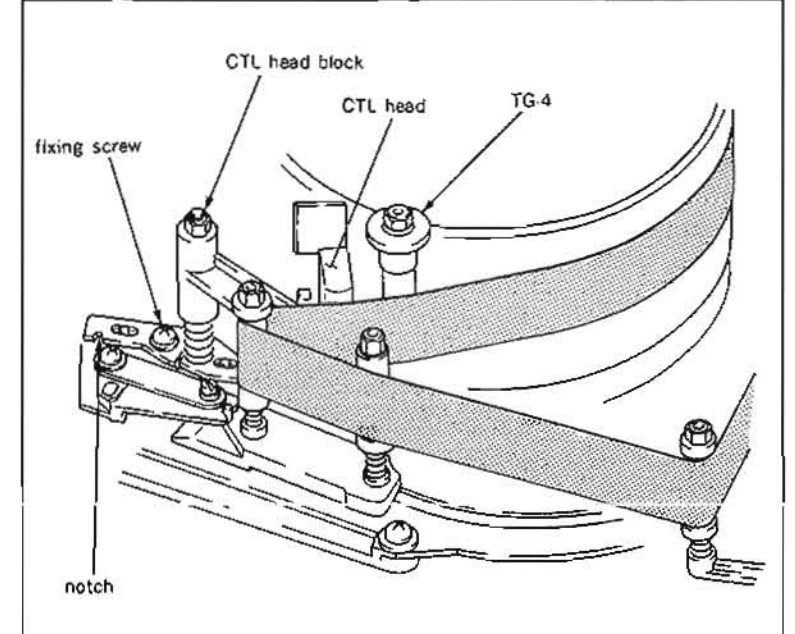

- Perform confirmation of audio head height. (Refer steps (1) through (3) in Section 6.7.)
- Perform confirmation of audio head phase. (Refer to steps (1) through (4) in Section 6-8.)
- Perform audio level adjustment (in REV mode). (Refer to Section 6-11.)
- Install the AU head cover. (Refer to step (23) in Section 5-3.)
- Install the cleaning roller assembly. (Refer to steps (7) and (8) in Section 5-6.)
- Perform cleaning roller block position adjustment. (Refer to Section 5-6-1.)

6-23

## 6-7. AUDIO HEAD HEIGHT ADJUSTMENT

#### Tools

Alignment tape CR8-1A : 8-960-097-45 Dualtrace oscilloscope Box screwdriver (Across flat has 5.5 mm)

## Adjustment flow chart

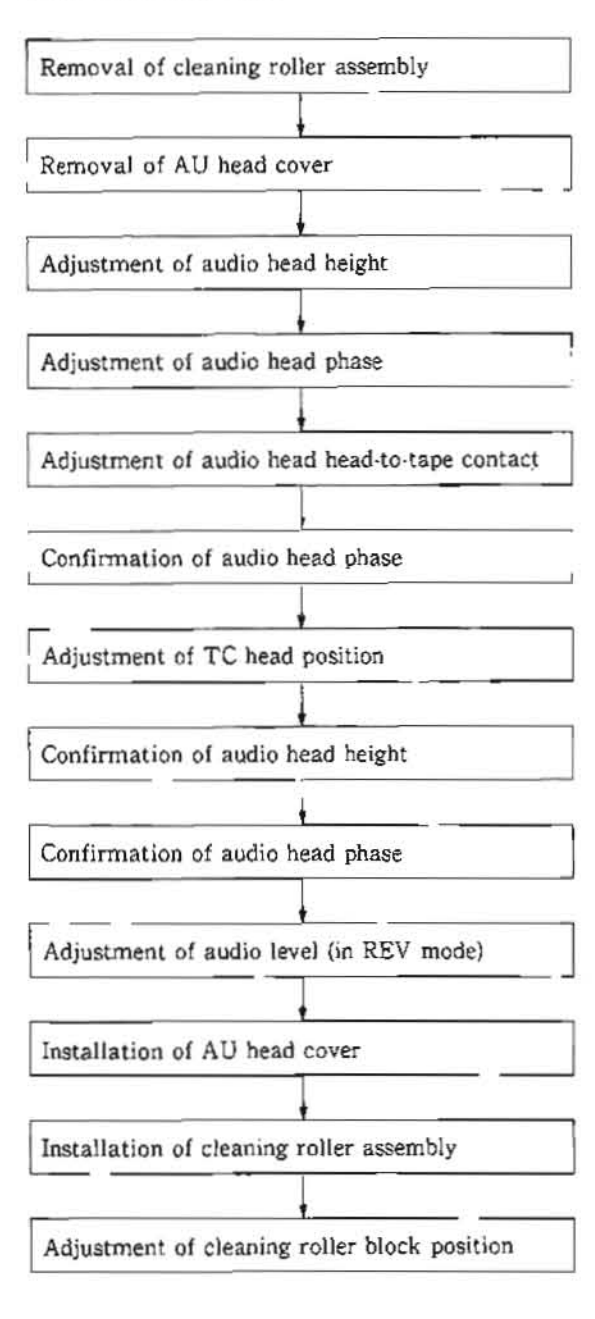

#### Preparation

- Remove a cleaning roller assembly. (Refer to steps (1) and (2) in Section 5-6.)
- Remove an AU head cover. (Refer to step (3) in Section 5-3.)

## Check

- Connect the oscilloscope as follows. CH-1 ; TP102/AU-148 board
  - (Address : Side A, A-1) (AUDIO CH-1) CH-2 : TP102/AU-149 board
    - (Address : Side A, A-1) (AUDIO CH-2)
- Insert an alignment tape CR8-1A into the unit and play back the 1 kHz 0 VU (0 : 00 to 2 : 55) audio signal portion.
- 3. Make sure that the level goes down when the portion (between an audio head and TG-6 tape guide) of the tape shown in the figure is pressed down or pushed up.

If the level goes up, perform steps (4) and later.

If the level goes down, perform steps (5) and later.

#### Adjustment

- 4. In case the level goes up when the tape is pressed down :
  - Turn the nut shown in the figure in counterclockwise using a box screwdriver so that the output waveform is maximum.

In case the leve! goes up when the tape is pushed up :

- Turn the nut shown in the figure in clockwise using a box screwdriver so that the output waveform is maximum.
- 5. Perform audio head phase adjustment. (Refer to Section 6-8.)
- 6. Perform audio head head-to-tape contact adjustment. (Refer to Section 6-9.)
- Perform confirmation of audio head phase. (Refer to steps (1) through (4) in Section 6-8.)
- Perform TC head position adjustment. (Refer to Section 6-10.)
- 9. Perform confirmation of audio head height. (Refer to steps (2) and (3) in Section 6-7.)
- 10. Perform confirmation of audio head phase. (Refer to steps (1) through (4) in Section 6-8.)
- Perform audio level adjustment (in REV mode). (Refer to Section 6-11.)
- Install the AU head cover. (Refer to step (23) in Section 5-3.)
- Install the cleaning roller assembly, (Refer to steps (7) and (8) in Section 5-6.)
- 14. Perform cleaning roller block position adjustment. (Refer to Section 5-6-1.)

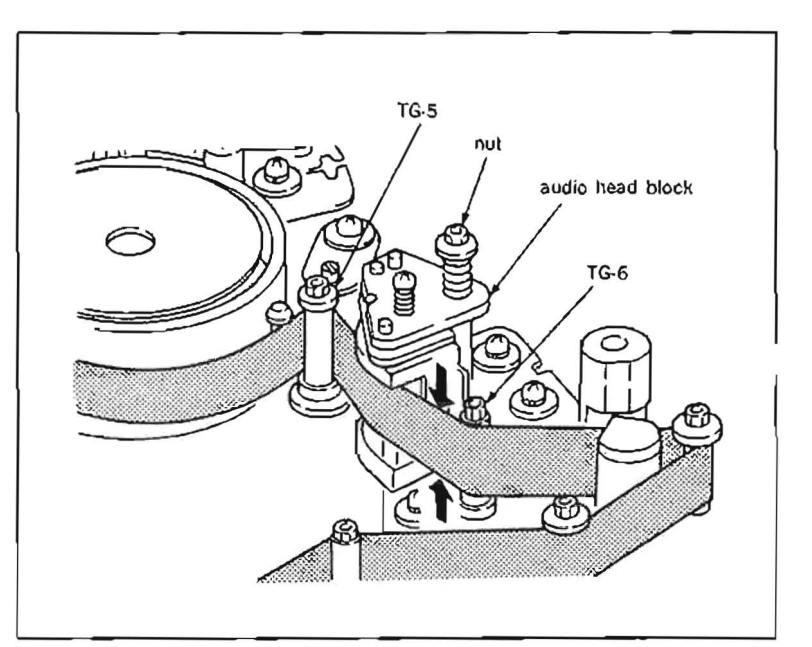

## 6-8. AUDIO HEAD PHASE ADJUSTMENT

## Tools

Alignment tape CR8-1A : 8-960-097-45 Dualtrace oscilloscope

## Adjustment flow chart

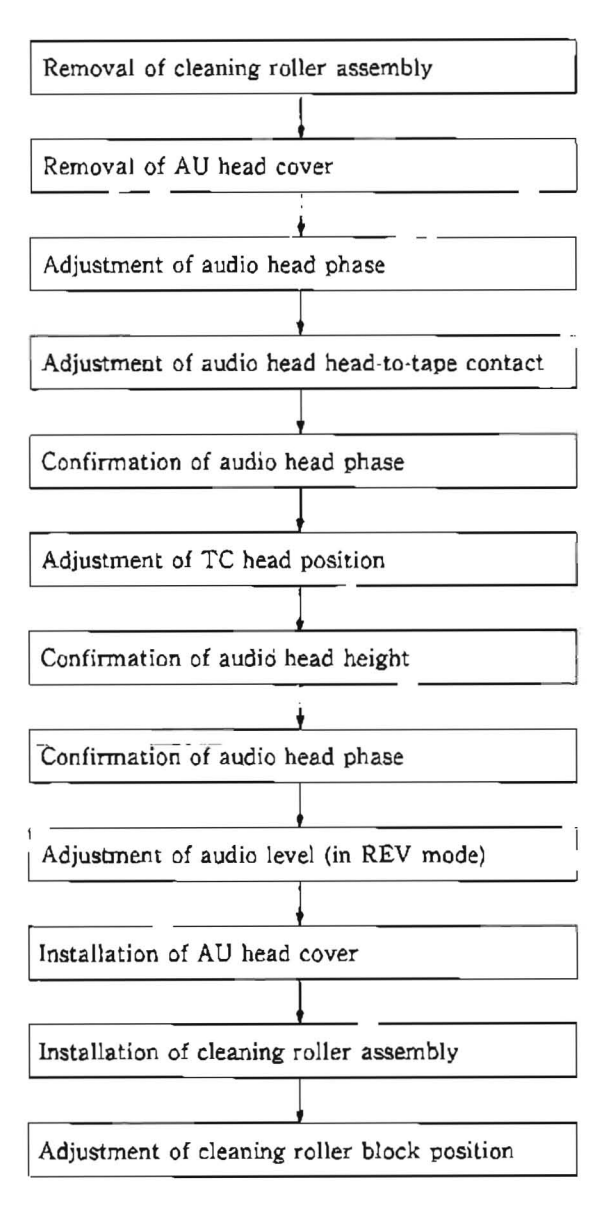

## Preparation

- Remove a cleaning roller assembly. (Refer to steps (1) and (2) in Section 5-6.)
- Remove an AU head cover. (Refer to step (3) in Section 5-3.)

## Check

- Connect the oscilloscope as follows. CH-1 : TP102 on AU-148 board (Address : Side A, A-1) (AUDIO CH-1)
   CH-2 : TP102 on AU-149 board (Address : Side A, A-1) (AUDIO CH-2)
- Insert an alignment tape CR8-1A into the unit and play back the 10 kHz, -10 dB (3 : 00 to 4 . 55) audio signal portion.
- 3. Adjust the scope for horizontal and vertical amplitude to 6 cm of a lissajous waveform.
- 4. Make sure that the vertical amplitude at the center of the horizontal direction satisfies the specification.

Then, strike the portion of a RP bracket shown in the figure lightly with the tip of a screwdriver and make sure that the phase in this case satisfies the specification.

If the specification is satisfied, perform steps (7) and later.

If the specification is not satisfied, perform steps (5) and later.

#### Adjustment

- 5. Turn the adjustment screw shown in the figure so that the specification is satisfied.
- 6. Perform step (4) in the check procedure, then perform reconfirmation of audio head phase.
- 7. Perform audio head head-to-tape contact adjustment. (Refer to Section 6-9.)
- Perform step (4) in the check procedure, then perform reconfirmation of audio head phase.
- Perform TC head position adjustment. (Refer to Section 6-10.)
- Perform confirmation of audio head height. (Refer to steps (1) through (3) in Section 6-7)
- 11. Perform step (4) in the check procedure, then perform reconfirmation of audio head phase.
- 12. Perform audio level adjustment (in REV mode). (Refer to Section 6-11.)
- Install the AU head cover. (Refer to step (23) in Section 5-3.)
- 14. Install the cleaning roller assembly (Refer to steps (7) and (8) in Section 5-6.)
- Perform cleaning roller block position adjustment. (Refer to Section 5-6-1)

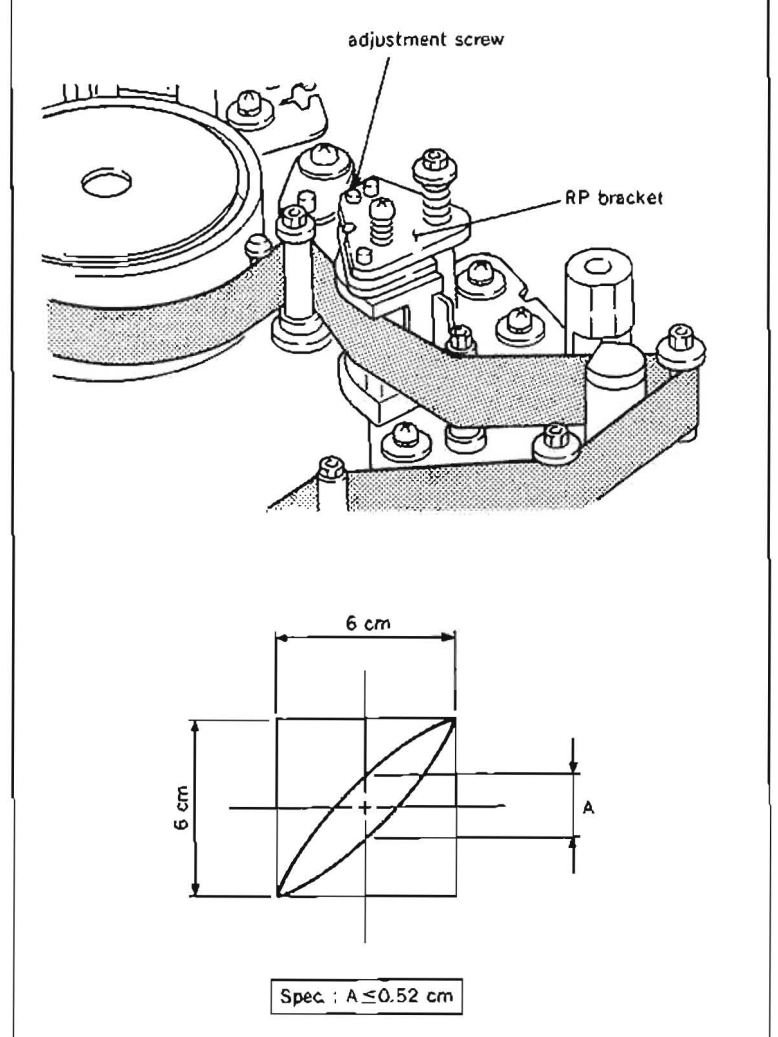

## 6-9. AUDIO HEAD HEAD-TO-TAPE CONTACT ADJUSTMENT

## Tools

| Alignment tape CR8-1A | : 8-960-097-45 |
|-----------------------|----------------|
| Audio level meter     |                |
| Tension scale         | : 7-732-050-20 |

## Adjustment flow chart

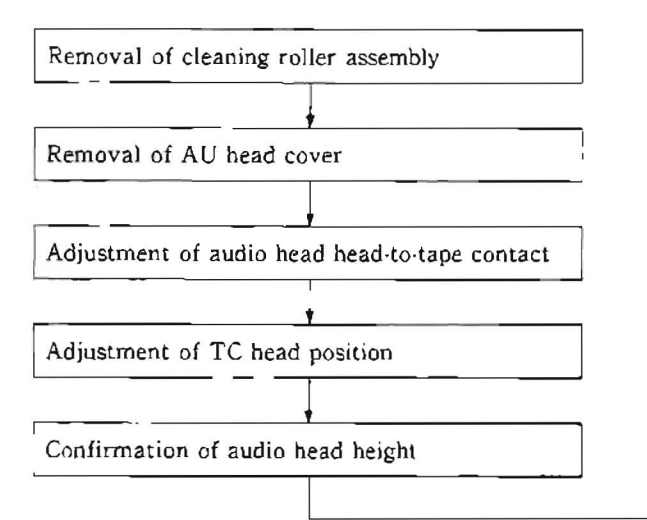

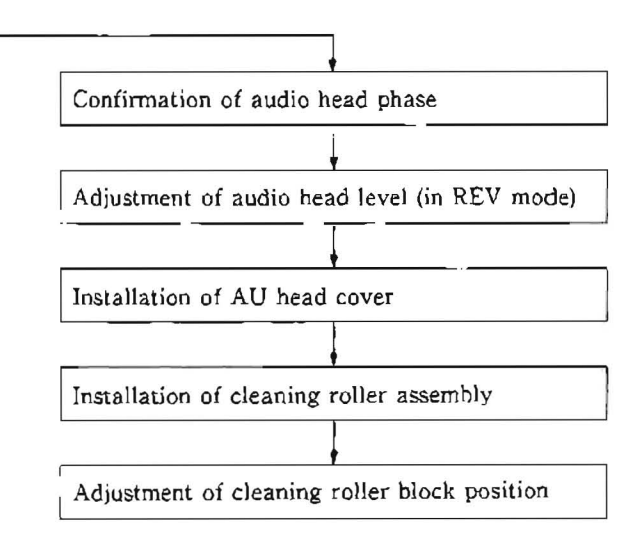

## Preparation

- Remove a cleaning roller assembly. (Refer to steps (1) and (2) in Section 5-6.)
- Remove an AU head cover. (Refer to step (3) in Section 5-3.)

#### Check

1. Connect the oscilloscope as follows.

CH-1 : AUDIO OUT CH-1 connector on the connector panel

- CH-2 : AUDIO OUT CH-2 connector on the connector panel
- Insert an alignment tape CR8·IA into the unit and play back the 10 kHz, -10 dB (3 : 00 to 4 : 55) audio signal portion.

3. Push the upper part of the tape between an audio head and TG-6 tape guide slightly in the direction shown by the arrow. Push the upper part of the tape between the audio head and TG-5 tape guide slightly in the direction shown by the arrow.

Make sure that the change in a level satisfies specification 1 in both channels.

Specification 1 : The change in a level must be less than 0.3 dB.

4. Put the tension scale on the portion of a S tension arm shown in the figure, and push it in the direction shown by the arrow until 20 g is indicated.

Make sure that the change in a level satisfies specification 2 in both channels.

Specification 2 : The change in a level must be less than 0.3 dB.

If specifications 1 and 2 are satisfied, perform step (9).

If specification 1 or 2 is satisfied, perform steps (5) and later.

## Adjustment

- 5. Loosen two fixing screws of the head shown in the figure by 1/4 to 1/2 turn.
- 6. Insert a 3 mm flatbladed screwdriver into the notch of an adjustment plate R shown in the figure and adjust the head-to-tape contact so that the level is maximum.
- 7. Tighten two screws of the head.
- 8. Make sure that the specification is satisfied in accordance with the check procedure.
- Perform TC head position adjustment. (Refer to Section 6-10.)
- Perform confirmation of audio head height. (Refer to steps (1) through (3) in Section 6-7.)
- 11. Perform confirmation of audio head phase. (Refer to steps (1) through (4) in Section  $\delta$ -8.)
- 12. Perform audio level adjustment (in REV mode). (Refer to Section 6-11.)
- Install the AU head cover. (Refer to step (23) in Section 5-3.)
- Install the cleaning roller assembly. (Refer to steps (7) and (8) in Section 5.6.)
- Perform cleaning roller block position adjustment. (Refer to Section 5-6-1.)

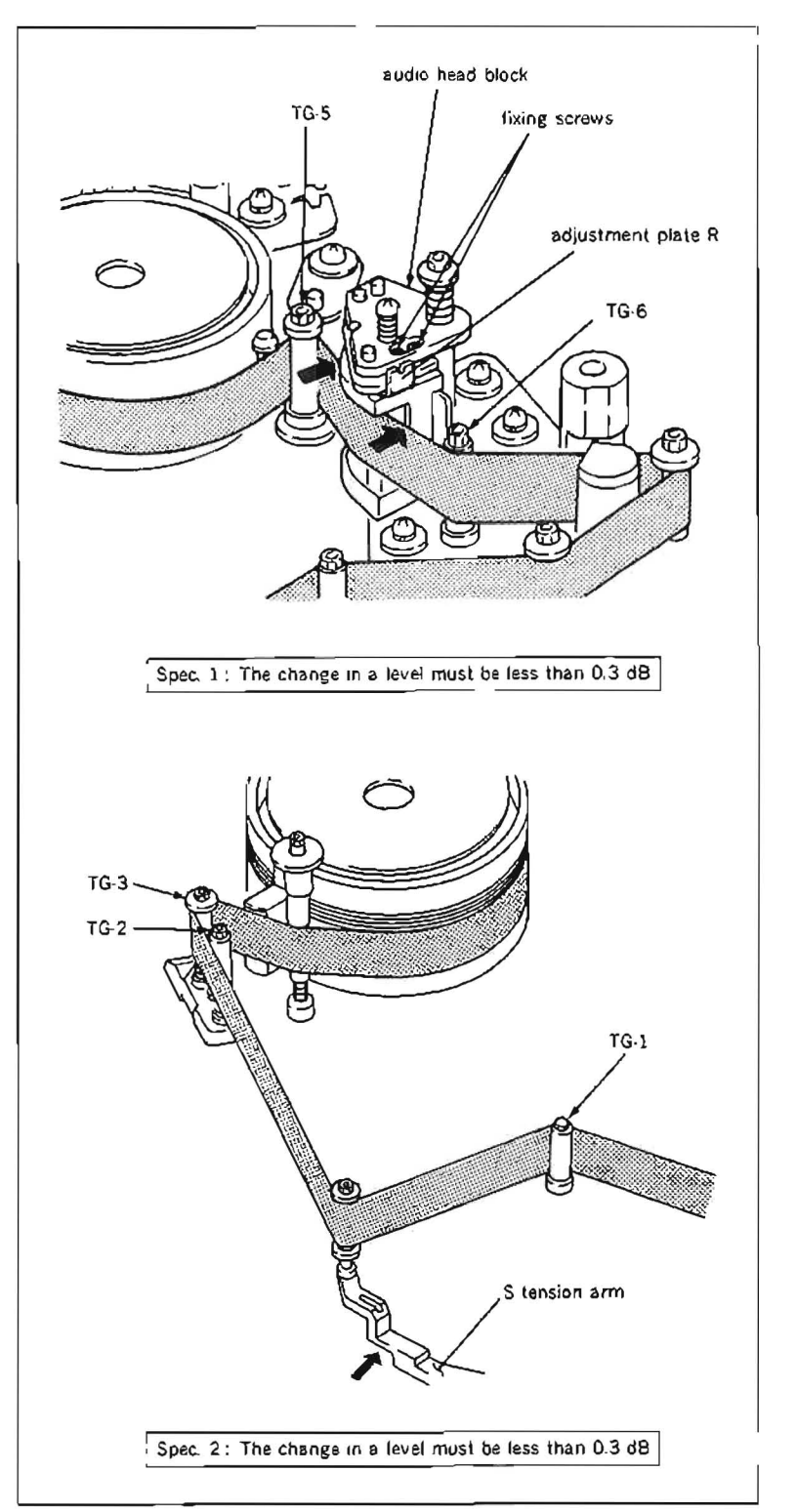

## 6-10. TC HEAD POSITION ADJUSTMENT

#### Tools

Alignment tape CR2-1B : 8-960-096-01 Dualtrace oscilloscope

## Adjustment flow chart

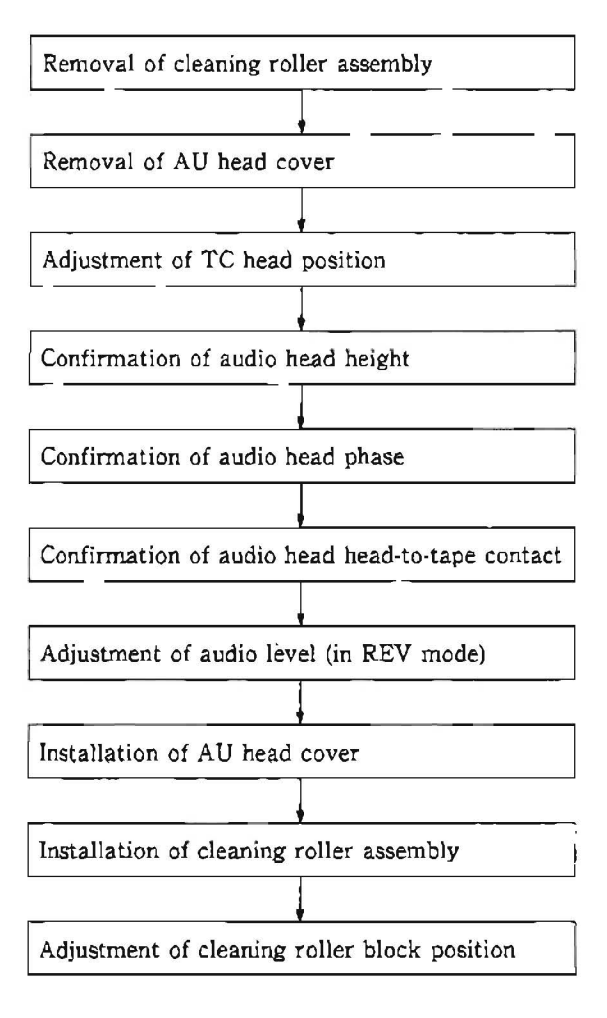

## Preparation

 Remove a cleaning roller assembly. (Refer to steps (1) and (2) in Section 5-6.)  Remove an AU head cover. (Refer to step (3) in Section 5-3.) Check

- Connect the oscilloscope as follows. CH-1 : TP806/SS·48 board (Address : Side A, D-1) (CTL signal) CH-2 : TP3/AU-150 board
  - (Address : Side A, B-3) (TC signal)
  - TRIG : TP1/VP-33 board (Address : Side A, D-1) (Switching pulse)
- 2. Insert an alignment tape CR2-1B into the unit and put the unit into PLAY mode.
- 3. Make sure that the positional relationship between a CTL signal and TC signal satisfy the specification.

If the specification is satisfied, perform steps (8) and later.

If the specification is not satisfied, perform steps (4) and later.

#### Adjustment

- Loosen three fixing screws of an audio/TC head block by 1/4 to 1/2 turn.
- 5. Insert a 3 mm flatbladed screwdriver into the notch of the audio/TC head block shown in the figure and adjust the audio/TC head block position so that the specification is satisfied.
- 6. Tighten three screws of the audio/TC head block.
- 7. Make sure that the specification is satisfied in accordance with the check procedure.
- Perform confirmation of audio head height. (Refer to steps (1) through (3) in Section 5.7.)
- 9. Perform confirmation of audio head phase. (Refer to steps (1) through (4) in Section 6-8.)
- Perform confirmation of audio head head-totape contact. (Refer to steps (1) through (4) in Section 6-9.)
- 11. Perform audio level adjustment (in REV mode). (Refer to Section 6-11.)
- Install the AU head cover. (Refer to step (23) in Section 5-3.)
- Install the cleaning roller assembly. (Refer to steps (7) and (8) in Section 5-6.)
- 14. Perform cleaning roller block position adjustment. (Refer to Section 5-6-1.)

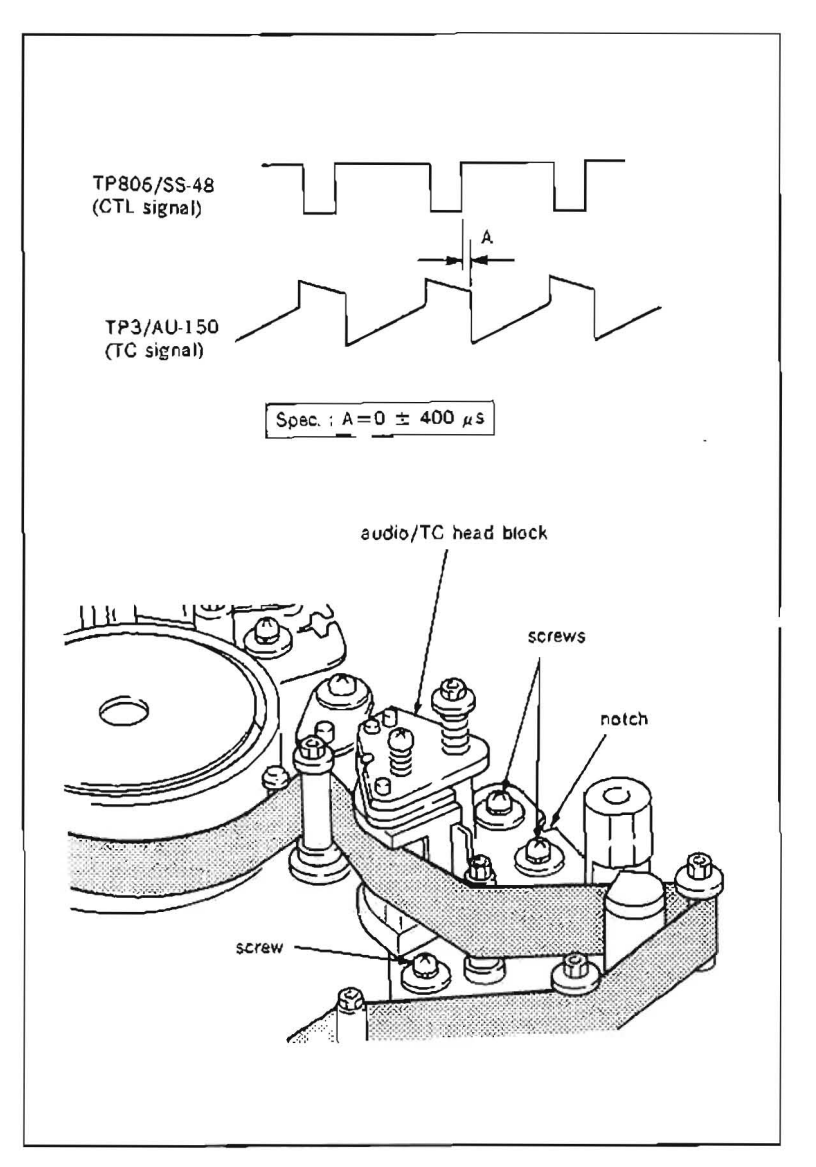

## Tools

| Alignment tape CR8-1A       | 1  | 8-960-097-45 |
|-----------------------------|----|--------------|
| Tape guide adjustment drive | r: | J-6321-500-A |
| Adjustment mirror           | ļ  | J-6080-029-A |
| Dualtrace oscilloscope      |    |              |

## Adjustment flow chart

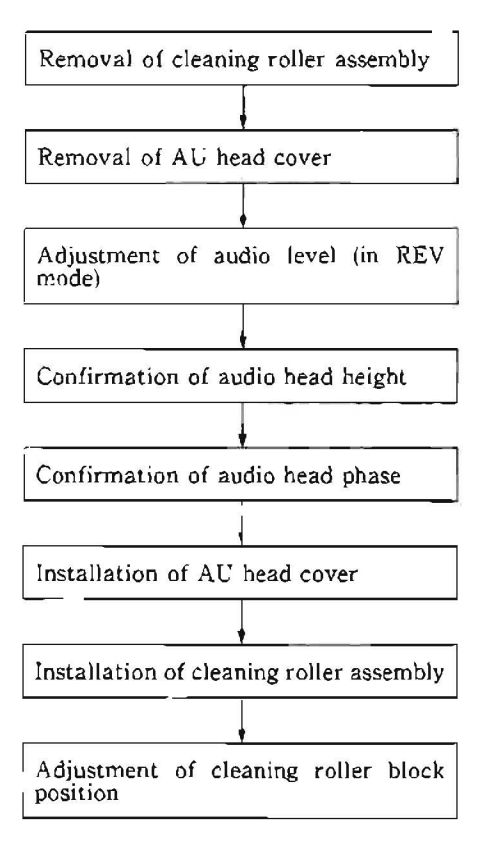

## Preparation

- Remove a cleaning roller assembly. (Refer to steps (1) and (2) in Section 5-6.)
- Remove an AU head cover. (Refer to step (3) in Section 5-3.)

## Check

- Connect the oscilloscope as follows. CH-1 : AUDIO OUT CH-1 connector on the connector panel
  - CH-2 : AUDIO OUT CH-2 connector on the connector panel

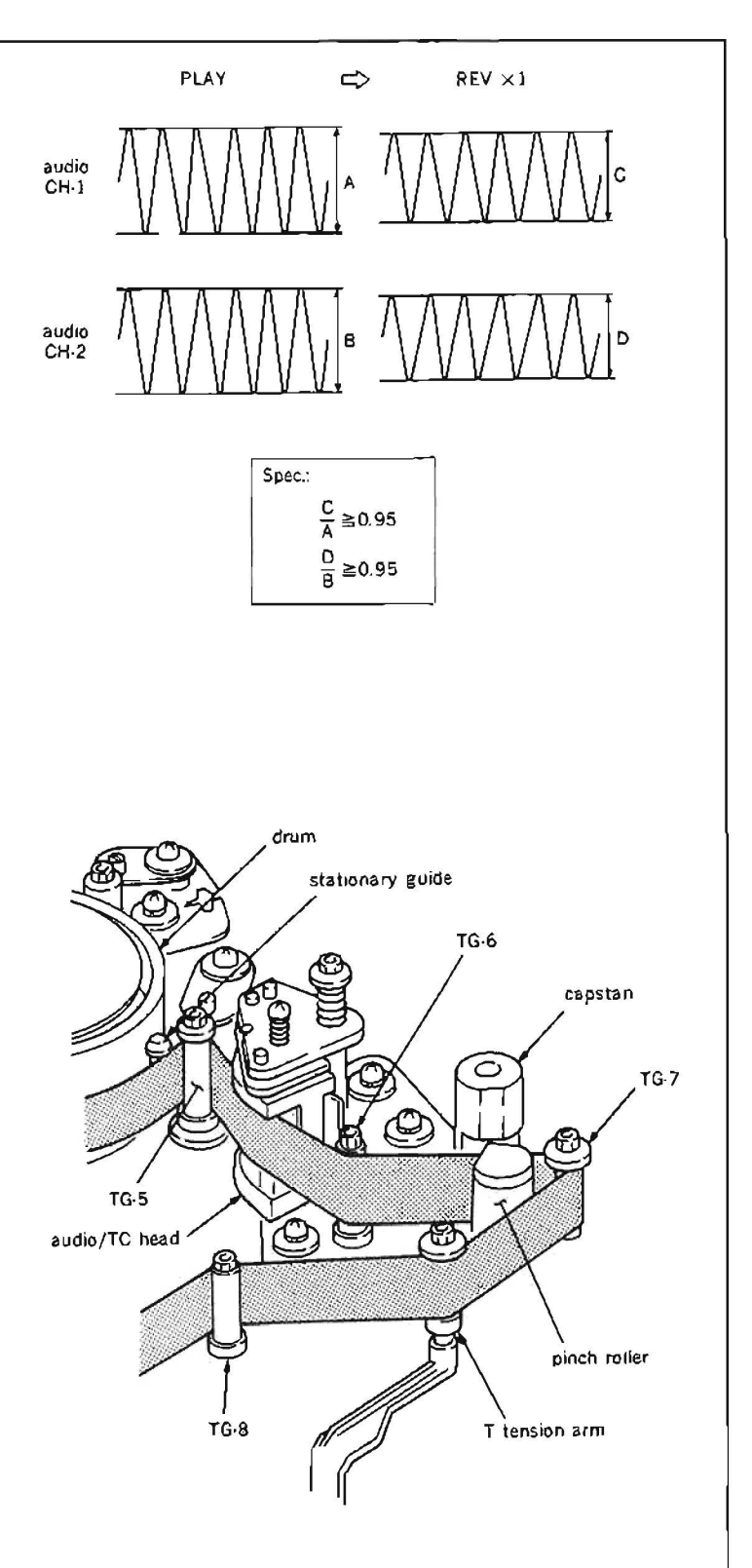

- Insert an alignment tape CR8-1A into the unit, and play back the 10 kHz, - 10 dB audio signal portion, and memorize the CH-1 and CH-2 levels. (The CH-1 level is defined as A, and the CH-2 level as B.)
- 3. Put the unit into REV X1 mode.
- 4. Make sure that the CH-1 and CH-2 levels satisfy the specification below. (The CH-1 level is defined as C, and the CH-2 level as D.)

Specification :

CH-1: C/A level must be more than 0.95. CH-2: D/B level must be more than 0.95.

If the specification is not satisfied, perform steps (5) and later.

## Adjustment

- Loosen the locking screw at the upper part of a TG-7 tape guide two to three turns using a tape guide adjustment driver.
- Fine adjust the height of the TG-7 tape guide so that the specification is satisfied in REV X1 mode.
- Put the unit into PLAY, REV X1, F.FWD and REW modes, and change the mode from STOP to F.FWD modes, and from STOP to REW modes.

Using an adjustment mirror, make sure that the tape running at the flanges of the TG-6, TG-7, and T tension arm satisfy the specification in every mode.

- Perform confirmation of audio head height. (Refer to steps (1) through (3) in Section 5-7.)
- 9. Perform confirmation of audio head phase. (Refer to steps (1) through (4) in Section 6-8.)
- Install the AU head cover. (Refer to step (2) in Section 5-3.)
- Install the cleaning roller assembly. (Refer to steps (7) and (8) in Section 5.6.)
- 12. Perform cleaning roller block position adjustment. (Refer to Section 5-6-1.)

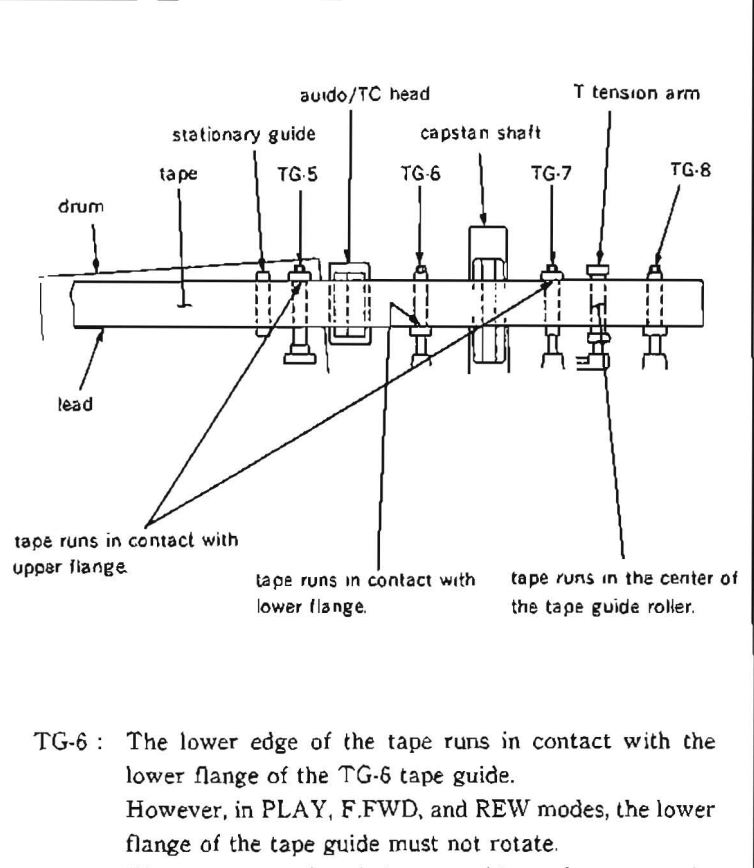

(If a tape cur) exists, it is acceptable to the extent of 1/10 of the tape width.)

- TG-7: The upper edge of the tape runs in contact with the upper flange of the TG-7 tape guide.
  (If a tape curl exists, it is acceptable to the extent of 1/10 of the tape width)
- T tension arm : The tape runs in the center of the guide roller of the T tension arm. (In modes other than PLAY, if a tape curl exists at the

upper or lower flange, it is acceptable to the extent of 1/10 of the tape width.)

## 6-12. RF SWITCHING POSITION ADJUSTMENT (RP HEAD)

Perform this RF switching position (RP head) and (DT head) adjustments when a video tracking adjustment is performed.

## Preparation

Connect a video monitor with VIDEO OUTPUT 3 connector or MONITOR connector, and display characters.

#### Tool

Alignment tape CR2-1B : 8-960-096-01

## Check

- Make sure that the unit is in EJECT mode. (The automatic adjustment does not accept the mode other than EJECT.)
- Put Bitl and Bit4 of S601 on SS-48 board in CLOSE state. Press S302 and put the unit into maintenance mode.
- Press the search dia' to enter the jog mode, and move \* mark to "B1 : SERVO ADJUST" which is displaying on the monitor screen with the search dial.
- Press S302 on SS-48 board to select "SERVO ADJUST" mode.
- Move \* mark to "B110: RF SWITCHING POS." which is displaying on the monitor screen with the search dial.
- Press S302 on SS-48 board to execute "RF SWITCHING POS." menu.
- Move \* mark to "AUTO ADJUST" which is displaying on the monitor screen with the search dial.
- Press S302 on SS-48 board to execute "AUTO ADJUST" menu.
- Confirm that the message "SET CR2.1 ALIGNMENT TAPE AND PUSH PLAY KEY" is displayed on the monitor screen.
- Insert an alignment tape CR2-1B and press the PLAY button.
- Make sure that the message "COMPLETE" is displayed on the monitor screen. When "COMPLETE" is displayed on the monitor screen, press S303 on SS-48 board to return to the menu screen.
- Move \* mark to "B117: NV RAM CON-TROL" which is displaying on the monitor screen with the search dial.
- Press S302 on SS-48 board to execute "NV RAM CONTROL" menu.
- Move \* mark to "SAVE ALL ADJ. DATA" with the search dial.

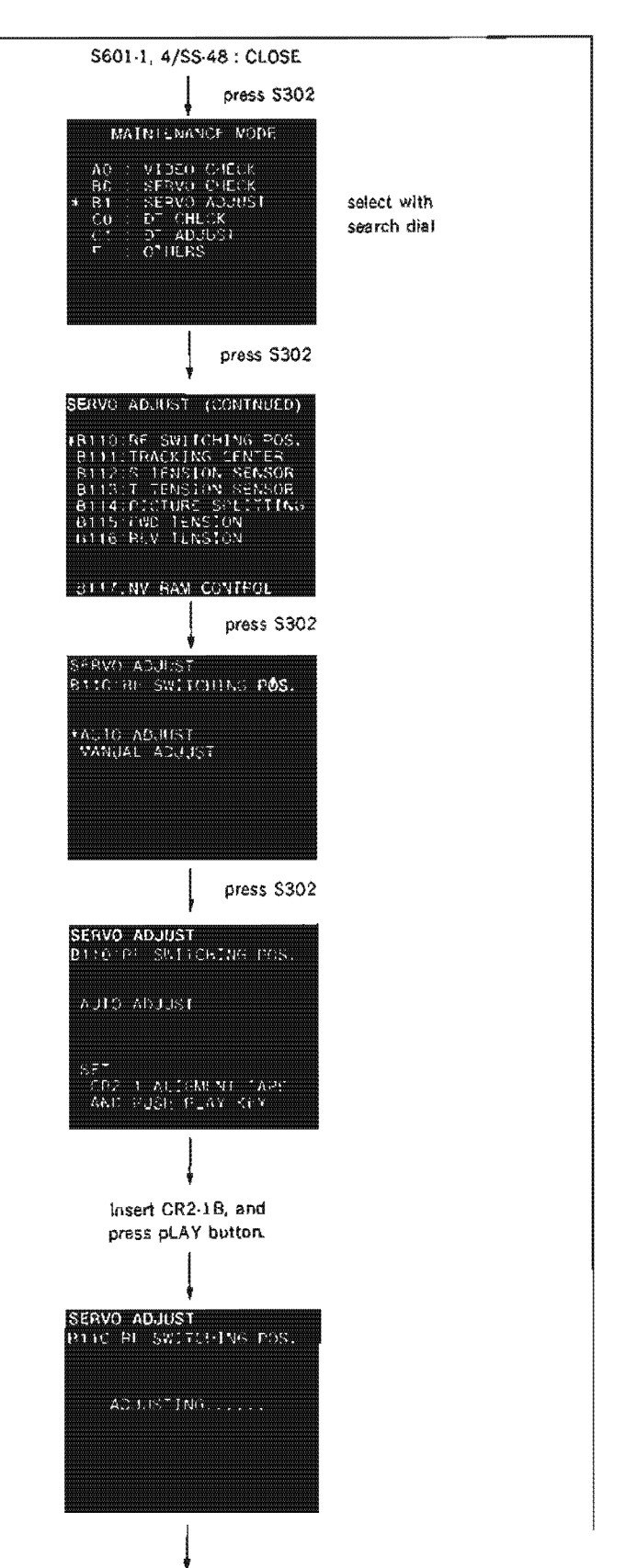

- 15. Press S302 on SS-48 board. Data will be stored on the NOV RAM.
- 16 When "SAVE COMPLETE" is displayed on the monitor screen, press S303 twice on SS-48 board to return to the mode screen.
- Note: When "INCOMPLETE" appears on the monitor screen in step (11), press S303 on SS-48 board to return to the menu screen. After that, press the EJECT button, take out the alignment tape, and make sure that it is CR2-1B.
- 17. Press the EJECT button and take out the alignment tape.
- 18. Turn the POWER to OFF and put Bit1 and Bit4 of S60: on SS-48 board to OPEN state
- After adjustment, perform RF switching position (DT head) adjustment referring to Section 6-13.

| SERVO ADJUST<br>Bildirf Switching POS.                                                                                                    |                            |
|----------------------------------------------------------------------------------------------------|----------------------------|
| COMPLE, FE                                                                                                    |                            |
|                                                                                                    |                            |
| press \$303                                                                                                    |                            |
| SERVO ADJUST (CONTNUEC)<br>BI10:RF SWITCHING POS.<br>BI11: FRACKING CENTER<br>BI12:S TENSION SENSOR<br>SI13:I TENSION SENSOR<br>SI14:PTCTURE SPLITTING<br>B115:FWD TENSION<br>B116:R(V TENSION | select with<br>search dial |
| B117:NV RAM CONTROL                                                                                                    |                            |
| press S302                                                                                                    |                            |
| SERVO ADJUST<br>B117 NV RAM CONTRO:                                                                                                    |                            |
| NO CPERATION<br>•SAVE ALL ADL.DATA<br>LOAD FACTORY DATA                                                                                                    | select with<br>search dial |
| press \$302                                                                                                    |                            |
| SERVO ADJUST<br>8117:NV BAM CONTROL                                                                                                    |                            |
| SAVE COMPLETE                                                                                                    |                            |
|                                                                                                    |                            |
| press S303 t                                                                                                    | wice                       |
| \$601-1, 4/\$\$-48 : OPEN                                                                                                    |                            |
|                                                                                                    |                            |

## 6-13. RF SWITCHING POSITION ADJUSTMENT (DT HEAD)

Perform this switching position (DT head) adjustment when a video tracking adjustment is performed. Before performing this adjustment, RF switching position (RP head) adjustment is already completed.

## Preparation

Connect a video monitor with VIDEO OUTPUT 3 connector or MONITOR connector, and display characters.

## Tool

Alignment tape CR2-1B: 8-960-096-01

## Check

- Make sure that the unit is in EJECT mode. (The automatic adjustment does not accept the mode other than EJECT.)
- Put Bits1, 2 and 5 of S2 on DT-30 board to ON state.
- Press S302 on SS-48 board and put the unit into maintenance mode.
- Press the search dial to enter the jog mode, and move \* mark to "C1: DT ADJUST" which is displaying on the monitor screen with the search dial.
- Press S302 on SS-48 board to select "DT ADJUST" mode.
- Move \* mark to "C12: DT Sw. POSITION" which is displaying on the monitor screen with the search dial.
- Press S302 on SS-48 board to execute "DT Sw. POSITION" menu.
- Make sure that the \* mark is positioned to "Start auto adjust" which is displaying on the monitor screen.
- 9. Press S302 on SS-48 board.
- 10. Insert an alignment tape CR2-18 and press PLAY button.
- Press S302 on SS-48 board again and execute "auto adjust" menu.
- Make sure that the message "ADJUST COM-PLETE" is displayed at the lower portion on the monitor screen.
   When "ADJUST COMPLETE" is displayed on the monitor screen, press S303 on SS-48 board to return to the menu screen.
- 13. Move \* mark to "C15: Save adjust data" which is displaying on the monitor screen with the search dial.
- 14. Press S302 on SS-48 board to select "Save adjust data" menu.

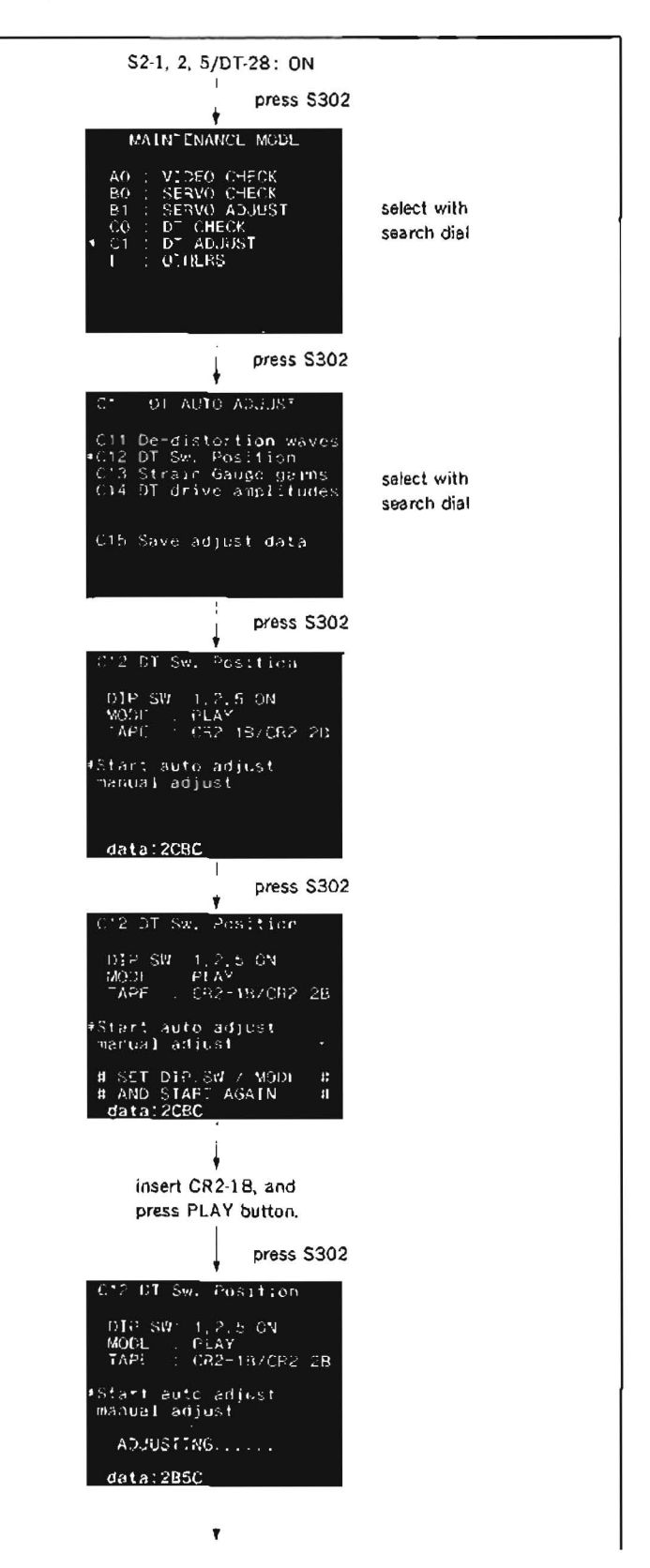

- 15. Move \* mark to "Save all adj. data" which is displaying on the monitor screen with the search dial.
- Press S302 on SS-48 board. Data will be stored on the NV RAM.
- 17. When "SAVE COMPLATE" is displayed on the monitor screen, press S303 twice on SS-48 board to return to the menu screen.
- Note 1: When "INCOMPLATE" appears on the monitor screen in step (12), press S303 on SS-48 board to return to the menu screen. After that, press EJCT button, take out the alignment tape, and make sure that it is CR2-1B.
- Note 2: When the alignment tape is CR2-1B, perform "MANUAL ADJUST" referring the electrical adjustment in Section 9-2-2.
- 18. Press EJECT button and take out the alignment tape.
- 19. Turn OFF the POWER switch, and reset Bits1, 2 and 5 of S2 on DT-30 board to OFF state.

Specider 2550

| i<br>J                                                                                                    |                            |
|----------------------------------------------------------------------------------------------------|----------------------------|
| C12 DT Sw. Position<br>DIP SW: 1.2.5 ON<br>MODE = PLAY<br>TAPE = CR2=B/CB2-28                                                                     |                            |
| •Start auto adjust<br>manual adjust                                                                                                    |                            |
| ADJUST COMPLETE                                                                                                    |                            |
| data:2004                                                                                                    |                            |
|                                                                                                    |                            |
| Contraction waves<br>C11 De-distortion waves<br>C12 DY Sw. Position<br>C13 Strain Gauge gains<br>C14 D7 drive amplitudes<br>#C15 Save adjust data | select with<br>search dial |
| press S302                                                                                                    |                            |
| C15 Save 5T adjust data                                                                                                    |                            |
| No operation<br>≢Save all adj. data                                                                                                    | select with<br>search dial |
| press S302                                                                                                    |                            |
| C15 Save DT adjust data                                                                                                    |                            |
| No operation<br>•Save all adj. cata                                                                                                    |                            |
| DATA SAVING                                                                                                    |                            |
|                                                                                                    |                            |
| C15 Save OT actust data                                                                                                    |                            |
| No operation .<br>≄Save all adj. data .                                                                                                    |                            |
| SAVE COMPLETE                                                                                                    |                            |
| press 5303 tv                                                                                                    | vice                       |
| ♥<br>press EJECT button,                                                                                                    |                            |
| and take out tape.                                                                                                    |                            |
| \$2.1, 2, 5/DT-28: OFF                                                                                                    |                            |
## 6-14. VIDEO HEAD DIHEDRAL CHECK

The video head dihedral of an upper drum assembly and drum assembly for service part is precisely adjusted at the factory. No adjustment is thus required. Perform only the check.

#### Tools

Alignment tape CR5-2A : 8-960-097-44 Monitor TV

## Check flow chart

Confirmation of video head dihedral

#### Check

- 1. Connect a monitor TV to TP204 on VP-33 board.
- 2. Insert an alignment tape CR5-2A into the unit and play back the monoscope signal portion.
- 3. Make sure if the vertical line of the monoscope signal just beneath a switching pulse is played back in double lines instead of a single line.

Make sure that the space of the double line is within 10 times of width of the vertical line.

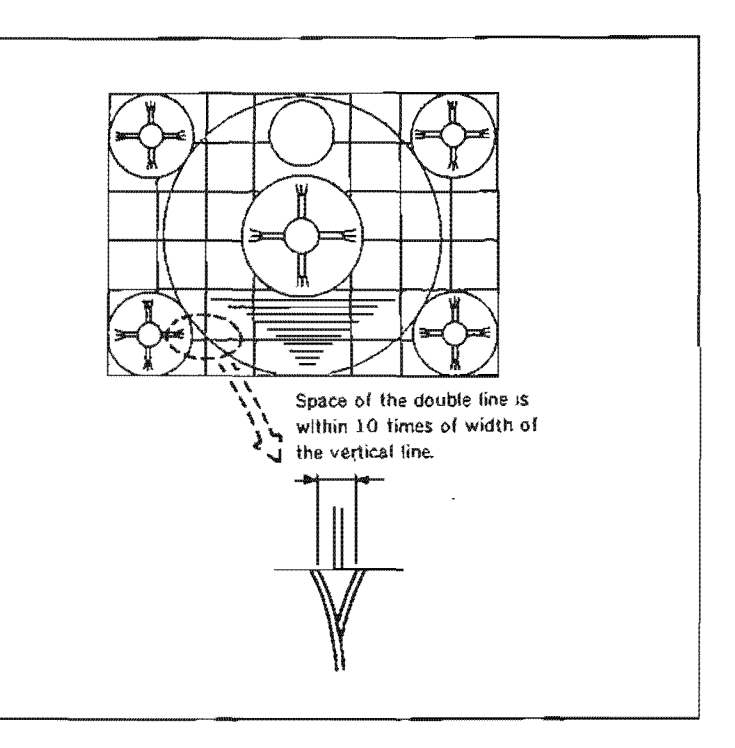

#### 6-15. PICTURE SPLITTING COMPENSATION ADJUSTMENT

This picture splitting compensation adjustment is usually not required.

Picture splitting is rarely detected on the monitor TV that is connected to the connector on the connector panel. Perform this adjustment only when the picture splitting is detected. The picture splitting is the phenomenon shown in the figure.

#### Tools

Conventional monitor TV for checking Alignment tape CR5-2A : 8-960-097-44 For adjustment purpose: monitor TV (Use a monitor whose AFC lock is slow.)

#### Adjustment flow chart

Adjustment of picture splitting compensation

#### Check

- 1. Connect a conventional monitor TV to the connector on the connector panel.
- 2. Insert an alignment tape CR5-2A into the unit and play back the monoscope signal portion.
- 3. Check whether picture splitting is detected on the monitor TV.

**Specification :** 1.5  $\mu$ s or less

If picture splitting is detected, perform steps (4) and later.

#### Adjustment

- Connect a monitor TV for adjustment purpose to TP204 on VP-33 board.
- 5. Connect a conventional monitor TV with VIDEO OUTPUT 3 connector or MONITOR connector on the connector panel.
- Put the monitor TV into H DELAY, AFC FAST, and SYNC INT modes.
- 7. Make sure that the unit is in EJECT mode.
- Put Bit4 of S601 on SS-48 board to CLOSE state. Press S302 and put the unit into maintenance mode.
- Press the search dial to enter the jog mode, and move \* mark to "B1 : SERVO AD-JUST" which is displaying on the monitor screen with the search dial.
- Press S302 on SS-48 board to select "SERVO ADJUST" mode.
- 11. Move \* mark to "B114: PICTURE SPLIT-TING" in the menu which is displaying on the monitor screen with the search dial.

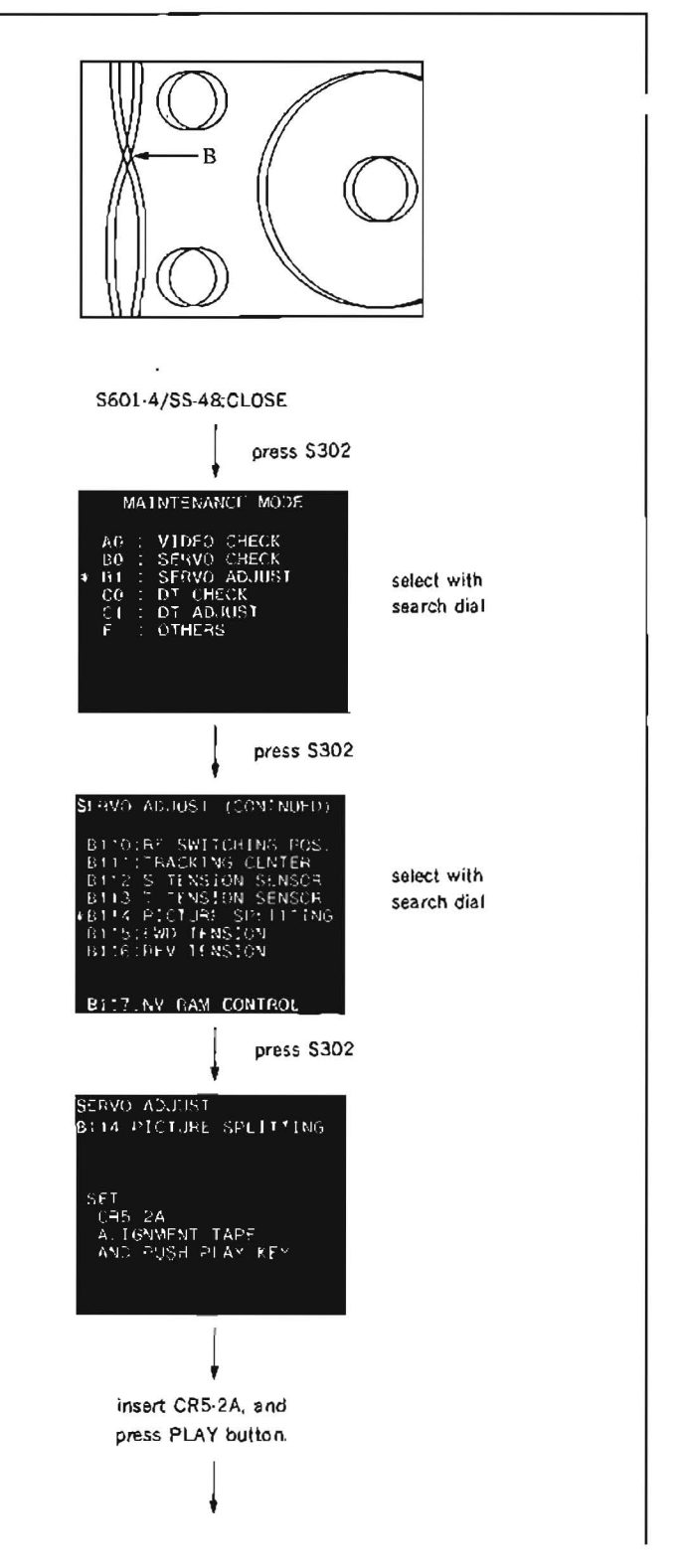

- 12. Press S302 on SS-48 board to execute "PICTURE SPLITTING" menu.
- Insert an alignment tape CR5-2A into the unit and play back the monoscope signal portion.
- 14. Mark the "B" position shown in the figure on the monitor screen with felt pen.
- 15. Press S302 on SS-48 board.
- 16. Turn the search dial so that the picture splitting cross-point position of a picture played back on the monitor screen coincides with the position marked in step (14).
- 17. Press S302 on SS-48 board.
- Turn the search dial so that minimize the picture splitting, and press S302 on SS-48 board.
- Make sure that the message "COMPLETE" is displayed on the monitor screen that is connected with VIDEO OUTPUT 3 connector or MONITOR connector.
- When "COMPLETE" is displayed on the monitor screen, press S303 on SS-48 board to return to the menu screen.
- Move \* mark to "B117 : NV RAM CON-TROL" which is displaying on the monitor screen with the search dial.
- 22. Press S302 on SS-48 board to execute "NV RAM CONTROL" menu.
- 23. Move \* mark to "SAVE ALL ADJ, DATA" with the search dial.
- 24. Press S302 on SS-48 board. Data will be stored on the NOV RAM.
- 25. When "SAVE COMPLETE" is displayed on the monitor screen, press S303 twice on SS-48 board to return to the mode screen.

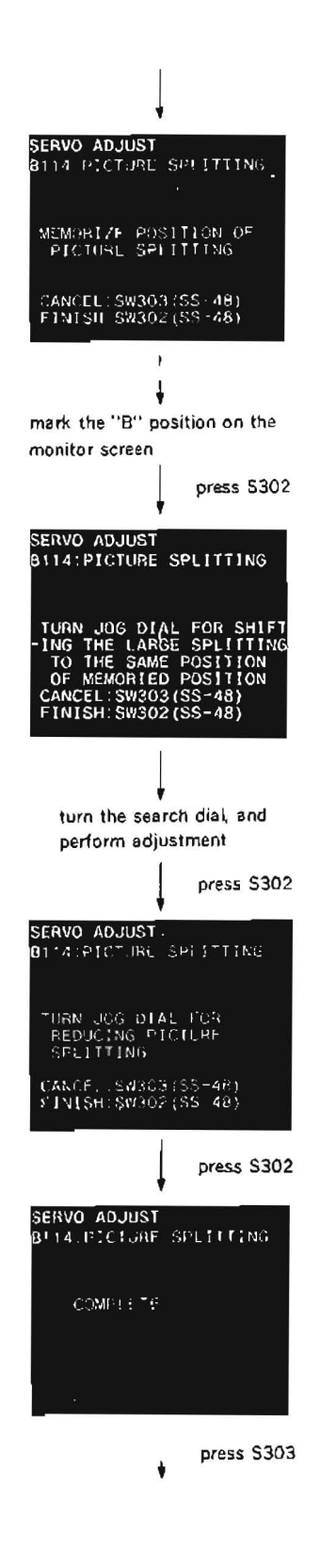

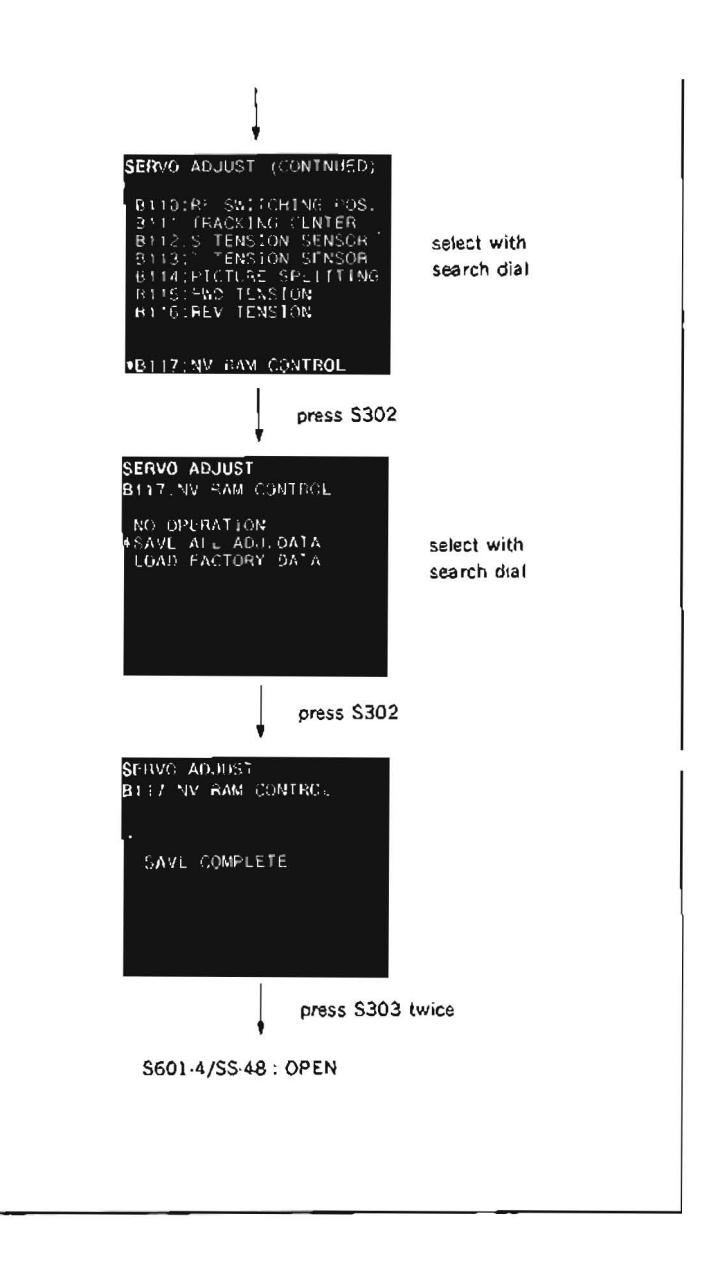

# SECTION 7 GENERAL INFORMATION FOR ELECTRICAL ADJUSTMENT

## 7-1. ADJUSTMENT COMPONENT INDEX

### AU-148 board

| RV101 | HEAD TUNE10-7             |
|-------|---------------------------|
| RV102 | PB EQ10-7                 |
| RV105 | STEREO PHASE              |
| RV106 | PB LEVEL                  |
| RV201 | DOLBY EN INPUT LEVEL      |
| RV204 | PB PRESET LEVEL10-7       |
| SW101 | HEAD TUNE C SELECT SW10-7 |

### AU-149 board

| RV:01 | HEAD TUNE                 |
|-------|---------------------------|
| RV102 | PB EQ10-8                 |
| RV105 | STEREO PHASE10-12         |
| RV106 | PB LEVEL                  |
| RV201 | DOLBY EN INPUT LEVEL      |
| RV204 | PB PRESET LEVEL10-8       |
| SW101 | HEAD TUNE C SELECT SW10-8 |

## MA-44 board

| RVI | CHI METER LEVEL |  |
|-----|-----------------|--|
| RV2 | CH2 METER LEVEL |  |

### PTC-39 board

| RVI | DME | 9 |   | ĩ | • | ł |    | • | ž  | • |   | ï | 2 | • | • | • | 1 | • | - | Ē. | 0 | 5 | ÷ | 4 |   |   | • | ł | ł | .9         | }-7 | 7 |  |
|-----|-----|---|---|---|---|---|----|---|----|---|---|---|---|---|---|---|---|---|---|----|---|---|---|---|---|---|---|---|---|------------|-----|---|--|
| RV2 | DME | 5 | , | , | , | • | a. |   | Ţ. |   | ĸ | ÷ |   |   |   | • |   |   |   | r. |   |   |   | ÷ | • | 9 | • |   |   | . <u>c</u> | }-7 | 7 |  |

## RP-57 board

| RV4          | YA PB RF F.RESP12-11 |
|--------------|----------------------|
| RV104        | YB PB RF F.RESP12-11 |
| RV204        | CA PB RF F.RESP12-11 |
| <b>RV304</b> | CB PB RF F,RESP,     |

### SS-48 board

| CV401 | CHARA SIZE |  |
|-------|------------|--|
| CV402 | MENU SIZE  |  |

#### TBC-18 board

| LV300 | Y ERR VOLT                |
|-------|---------------------------|
| LV400 | C ERR VOLT11-42           |
| RV100 | Y GAIN                    |
| RV200 | C GAIN                    |
| RV301 | Y PHASE                   |
| RV302 | Y ERR CLP12-14            |
| RV303 | Y TR GAIN11-44            |
| RV307 | Y FREQ                    |
| RV400 | Y/C DELAY                 |
| RV401 | OXIDE DELAY 12-19         |
| RV402 | C ERR CLIP                |
| RV403 | C FREQ12-13               |
| RV500 | VIDEO LEVEL               |
| RV501 | CHROMA LEVEL11-40         |
| RV700 | SYNC LEVEL                |
| RV701 | SYNC PHASE                |
| RV702 | UV OFFSET (AM NOISE)11-44 |
| RV703 | VISC P12-26               |
| RV704 | VISC R                    |
| RV705 | BURST LEVEL12-14          |
| RV708 | INT SC                    |
| RV709 | FIRST FIELD               |
| RV710 | HUE11-44                  |
| RV711 | 4Fsc FREQ                 |

### VP-33 board

| YA OXIDE F.RESP         |
|-------------------------|
| YB OXIDE F.RESP11-31    |
| YA METAL F.RESP 11-30   |
| YB METAL F.RESP         |
| Y OXIDE RF11-16         |
| Y METAL RF11-15         |
| VIDEO METER 11-15       |
| Y METAL DO11-34         |
| Y OXIDE DO11-34         |
| Y LIMITER BALANCE11-20  |
| Y METAL OMC             |
| Y OXIDE OMC11-29        |
| Y METAL DEMOD GAIN11-18 |
| Y OXIDE DEMOD GAIN      |
| Y DEMOD BALANCE11-24    |
| CA OXIDE F.RESP11-33    |
| CB OXIDE F.RESP11-33    |
| CA METAL F.RESP         |
| CB METAL F.RESP11-32    |
|                         |

| RV408 | C OXIDE RF              |
|-------|-------------------------|
| RV409 | C METAL RF              |
| RV412 | C METAL DO11-36         |
| RV413 | C OXIDE DO              |
| RV501 | C LIMITER BALANCE 11-22 |
| RV502 | C METAL OMC             |
| RV503 | C OXIDE OMC             |
| RV505 | C OXIDE DEMOD GAIN      |
| RV506 | C DEMOD BALANCE11-26    |
| RV701 | PRE Y LEVEL11-45        |
| RV703 | Y OUT LEVEL             |
| RV704 | S VIDEO Y LEVEL11-46    |
| RV705 | VIDEO OUT LEVEL11-48    |
| RV706 | VIDEO OUT SYNC          |
| RV707 | S VIDEO SYNC            |
| RV708 | Y OUT SYNC11-46         |
| RV709 | VIDEO 3 LEVEL           |
| RV712 | BURST LEVEL11-57        |
| RV713 | V SC LEAK11-54          |
| RV714 | U SC LEAK               |
| RV715 | ENC B-Y LEVEL           |
| RV716 | ENC R-Y LEVEL11-56      |
| RV718 | CF ADJ12-23             |
| RV719 | VISC LEVEL              |
| RV720 | VISC DC11-53            |
| RV721 | R-Y DELAY 12-20         |
| RV722 | R-Y LEVEL11-50          |
| RV723 | B-Y DELAY               |
| RV724 | B-Y LEVEL               |
| RV725 | ID(+)LEVEL              |
| RV726 | ID(-)LEVEL              |

.

.

# 7-2. REQUIRED EQUIPMENT

## VIDEO system equipments

| Equipment          |                  |        |        | Equivalent                                              | Note                                              |  |  |  |  |  |  |
|--------------------|------------------|--------|--------|---------------------------------------------------------|---------------------------------------------------|--|--|--|--|--|--|
| Oscilloscope       |                  |        |        | TEKTRONIX 2445                                          | more than 150 MHz                                 |  |  |  |  |  |  |
|                    | Component TEKTRO |        |        | NIX TSG-300(BETACAM SP SPEC.)/<br>425(BETACAM SP SPEC.) | for BETACAM SP                                    |  |  |  |  |  |  |
| Signal             | Composite        |        | TEKTRO | NIX 1410/LEADER 425                                     |                                                   |  |  |  |  |  |  |
| Generator          | Digital Com      | posite | TEKTRC | NIX 170A                                                | SCH reference                                     |  |  |  |  |  |  |
| Network Ar         | alyzer           |        | ANRITS | U MS-420B                                               | use together with head coupling tool              |  |  |  |  |  |  |
| Compor             |                  |        | onent  | TEKTRONIX WFM300/WFM300A/<br>1780                       |                                                   |  |  |  |  |  |  |
| Comp               |                  |        | osite  | TEKTRONIX 1480/1750/1780                                | with SCH meter                                    |  |  |  |  |  |  |
| Spectrum analyzer  |                  |        |        | ADVANTEST 4131                                          |                                                   |  |  |  |  |  |  |
| Picture Mor        | nitor            |        |        |                                                         |                                                   |  |  |  |  |  |  |
| Head Coup          | ing Tool         |        |        |                                                         |                                                   |  |  |  |  |  |  |
| Frequency (        | Counter          |        |        | ADVANTEST TR5821AK                                      |                                                   |  |  |  |  |  |  |
| Blank Tape (Oxide) |                  |        |        | BCT-20G                                                 | standard products                                 |  |  |  |  |  |  |
| Blank Tape (Metal) |                  |        |        | BCT-20M                                                 | standard products                                 |  |  |  |  |  |  |
| Alignment Tape     |                  |        |        | CR5-1B(PART No. 8-960-096-41)                           | refer to Section 11, 12 Video System<br>Alignment |  |  |  |  |  |  |
| Alignment Tape     |                  |        |        | CR5-2A(PART No. 8-960-097-44)                           | refer to Section 11, 12 Video System<br>Alignment |  |  |  |  |  |  |

## AUDIO/TIME CODE system equipments

| Equipment         | Equivalent                    | Note                                                    |
|-------------------|-------------------------------|---------------------------------------------------------|
| Oscilloscope      | TEKTRONIX 2445                |                                                         |
| Picture Monitor   |                               |                                                         |
| Audio Level Meter | HP 3400A                      |                                                         |
| Alignment Tape    | CR8-1A(PART No. 8-960-097-45) | refer to Section 10 Audio/Time Code<br>System Alignment |

#### Others

| Equipment         | Equivalent       | Note                                      |
|-------------------|------------------|-------------------------------------------|
| Digital Voltmeter | ADVANTEST TR6845 | refer to 8.1, switching regulator adjust- |
|                   |                  | ment                                      |

## 7-3. TEST SIGNAL

### 1. 75% COLOR BARS

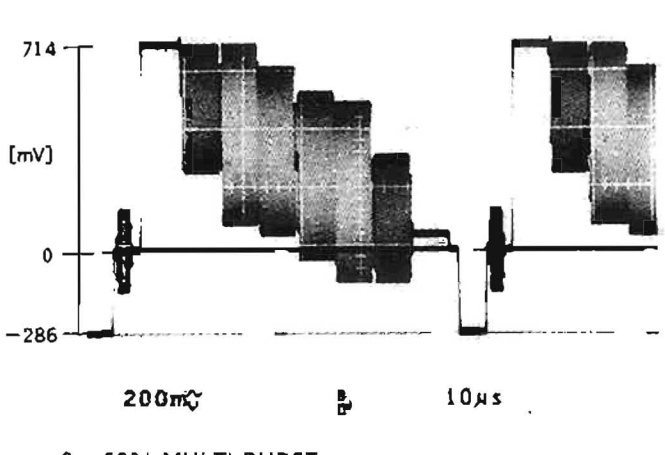

2. 60% MULTI BURST

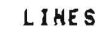

LINES

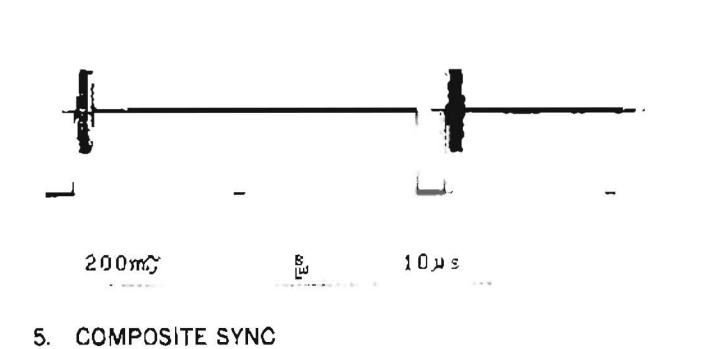

LINES

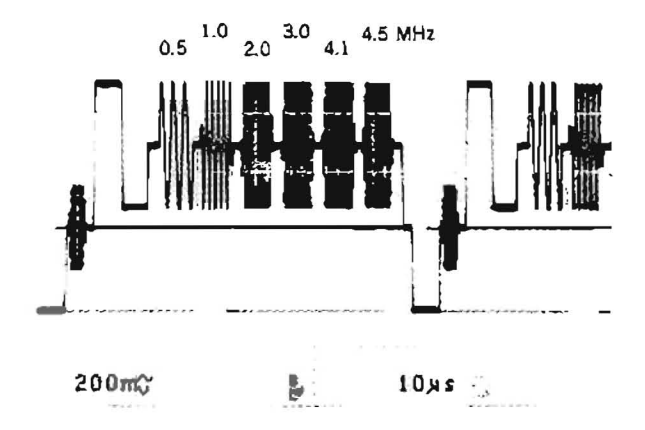

3. 50% FLAT FIELD

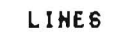

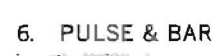

200m

0.000 LINES

10µs

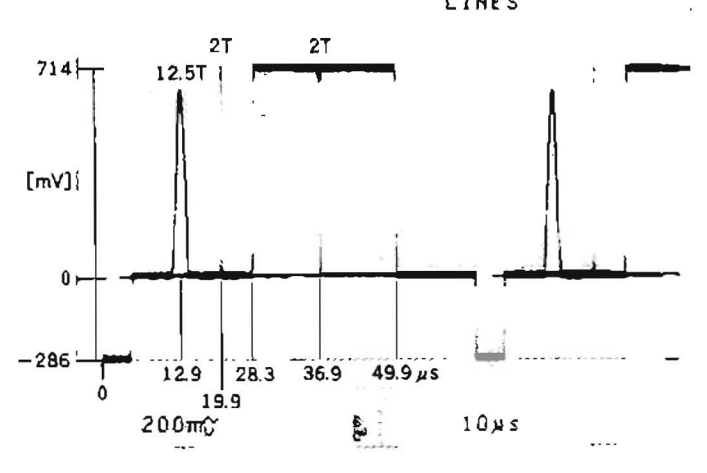

. س

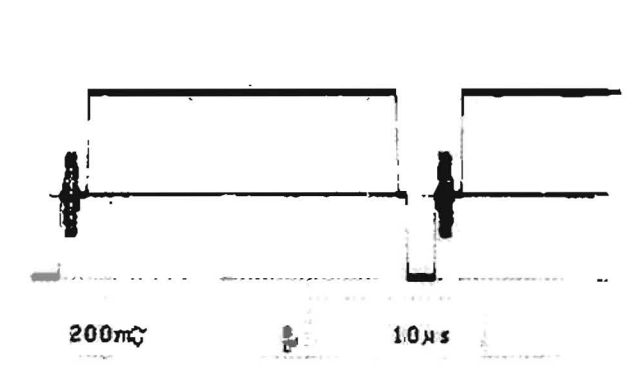

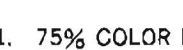

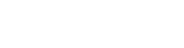

4. BLACK BURST

## 7. 100% H SWEEP

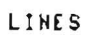

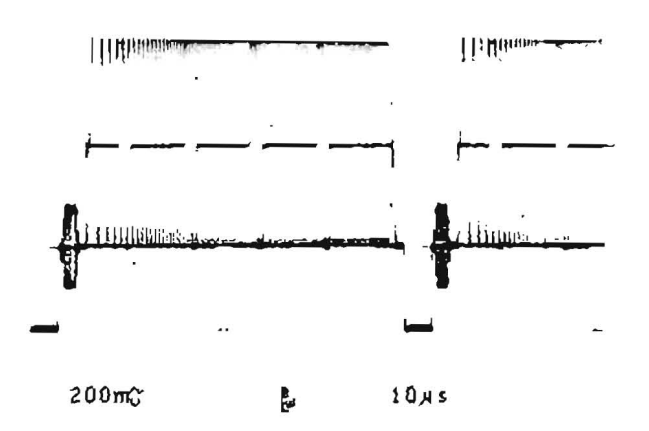

. .

# SECTION 8 POWER SUPPLY AND SYSTEM CONTROL ALIGNMENT

## [Equipment Required]

- Digital Voltmeter (ADVANTEST TR6845)
- Picture Monitor

· Alignment Tape CR5-2A (Part No. 8-960-097-44) Contents

| TIME<br>min s | VIDEO TRACK        |
|---------------|--------------------|
| 0:00          | 75% Color Bars     |
| 3:00 —        | 60% Multi Burst    |
| 6:00 —        | 50% Bowtie & 12.5T |
| 9:00          | Pulse & Bar        |
| 11:00         | Quad Phase         |
| 13:00         | Composite          |
| 15:00         | Monoscope          |

## 8-1. SWITCHING REGULATOR VOLTAGE CHECK

| Preparations<br>for adjustment                                                                                                    | Spe                                                                                                    | clfications                                                                                                    | Adjustment |
|----------------------------------------------------------------------------------------------------|----------------------------------------------------------------------------------------------------|----------------------------------------------------------------------------------------------------|------------|
| <ul> <li>Set the bit 1 through 8 of S601</li> <li>(B-1) on the SS-48 board to ON.</li> <li>NOTE: When checking, be careful not to short between connector pins.</li> </ul> | Use the digital voltmeter<br>CN139-46pin/SS-48<br>CN139-44pin/SS-48<br>CN139-42pin/SS-48<br>CN141-5Apin/SS-48<br>CN141-4Apin/SS-48 | $+5.1\pm0.25 V +8.0 + \frac{1.0}{-0.5} V -5.1 + \frac{0.25}{-0.6} V -13.0 + \frac{0.5}{-0.76} V +13.0 \pm 0.5 V$ | (CHECK)    |
| <ul> <li>After adjustment is completed,<br/>set the bit 1 through 8 of S601<br/>(B-1) on the SS-48 board to OFF.</li> </ul>                                                |                                                                                                    |                                                                                                    |            |

## 8-2. CHARACTER POSITION ADJUSTMENT

| Preparations<br>for adjustment                                                                                                    | Specifications                                                                                                    | Adjustment         |
|----------------------------------------------------------------------------------------------------|----------------------------------------------------------------------------------------------------|--------------------|
| <ul> <li>Step 1</li> <li>Connect the picture monitor to<br/>VIDEO OUTPUT 3 connector.</li> <li>CHARACTER switch (sub control<br/>panel): ON</li> <li>CTL/TC/U-BIT switch (control<br/>panel): CTL</li> <li>Play back the C-monoscope sig-<br/>nal (13: 00-15: 00) portion<br/>of the alignment tape CR5-2A.</li> </ul> | Adjust the CTL character display, and position the right<br>side frame at the same scale which positioned the left side<br>frame in the monoscope picture on the monitor.<br>$\boxed{\text{TCR } 00: 00: 00: 00}_{\leftarrow} \rightarrow$ | CV401/SS-48(M-1)   |
| Step 2<br>• Press the SYSTEM SET-UP<br>MENU button on the sub control<br>panel once.                                                                                                    | Adjust the setup menu display, and position the right side<br>frame at the same scale which positioned the left side<br>frame in the monoscope picture on the monitor.                                                                     | O CV402/SS-48(M-1) |
| <ul> <li>After adjustment is completed,<br/>press the SYSTEM SET-UP<br/>MENU button and display the<br/>original picture.</li> </ul>                                                                                                    | SETUP MENU<br>* 101<br>* 102<br>ADJUST                                                                                                    |                    |

## SS-48 board

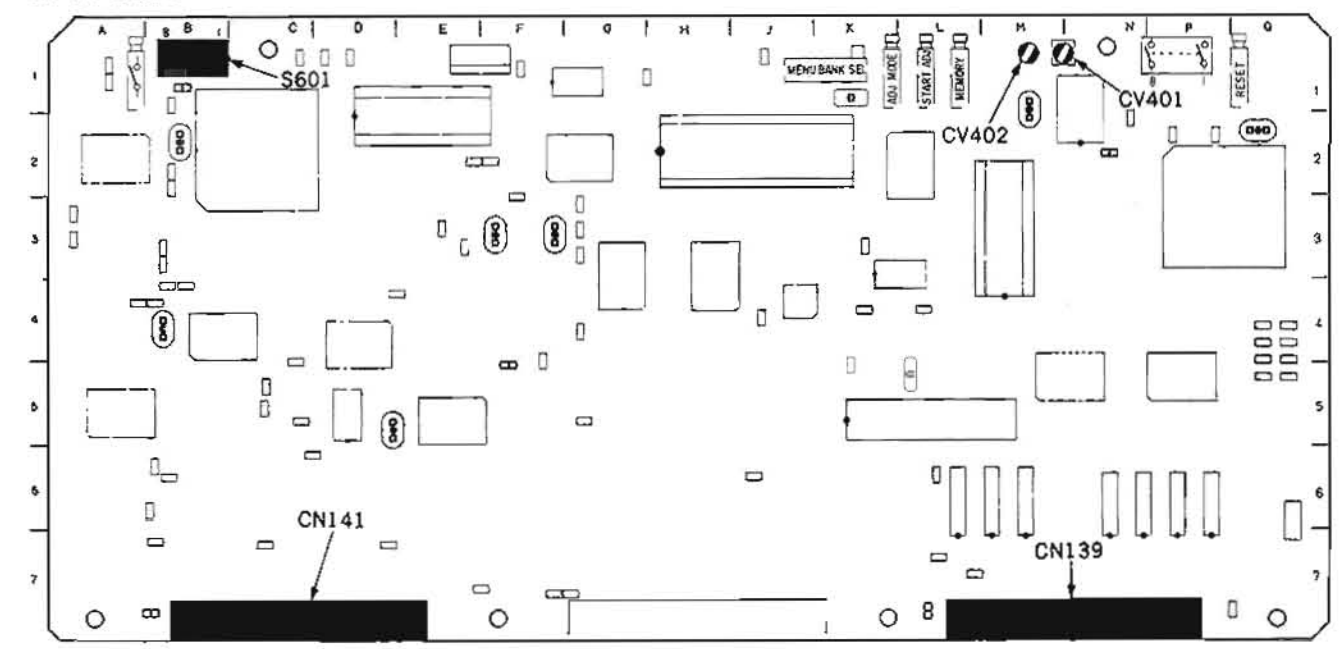

# SECTION 9 SERVO SYSTEM ALIGNMENT

**NOTE :** There are relative items about servo system alignment in section 3, 5 and 6. If necessary, refer to them.

## [Equipment Required]

- Oscilloscope (TEKTRONIX 2445 or equivalent)
- Picture Monitor
- Alignment Tape CR2-1B (Part No. 8-960-096-01)

Contents

| VIDEO TRACK                        | AUDIO TRACK | TIME CODE TRACK | CTL |
|------------------------------------|-------------|-----------------|-----|
| Y; 4 MHz Signal<br>C; 5 MHz Signal | Blank       | Blank           | CTL |

• Alignment Tape CR5-1B (Part No. 8-960-096-41)

Contents

| TIME<br>min s | VIDEO TRACK           | AFM              |
|---------------|-----------------------|------------------|
| 0:00          | RF Sweep              |                  |
| 2:00 —        |                       |                  |
|               | 60% H-Sweep (CTDM)    |                  |
| 5:00          |                       |                  |
|               | Pulse & Bar (CTDM)    | No-Signal        |
| 8:00          |                       |                  |
|               | 60% Muiti Burst       |                  |
| 11:00         |                       |                  |
|               | Pulse & Bar           |                  |
| 14:00         | +                     | 400 H- SINE WAVE |
|               | 75% Color Bars        | 25 KHZ DEVIATION |
| 16: 30        |                       |                  |
| 17:00         |                       | 75 KHZ DEVIATION |
|               | 50% Bowtie & 12,5T    |                  |
| 19:00         |                       | 1                |
|               | Line 17 Signal        |                  |
| 22:00 —       | Quad Phase            |                  |
| 24:00 —       | 50, 50, 50 Flat Field | No-Signal        |
| 26:00         | 750/ Calar Do         | 1                |
| 28,00         | vith Dropout          |                  |
| 20.00-        | 0                     |                  |
|               | Composite v-Sweep     |                  |
| 30:00         | with VISC             |                  |

 Alignment Tape CR5-2A (Part No. 8-960-097-44) Contents

| TIME<br>min s | VIDEO TRACK        |
|---------------|--------------------|
| 0:00          | 75% Color Bars     |
| 3:00          | 60% Multi Burst    |
| 6:00 — —      | 50% Bowtie & 12.57 |
| 9:00          | Pulse & Bar        |
| 11:00         | Quad Phase         |
| 13:00         | Composite          |
| 15,00         | Monoscope          |

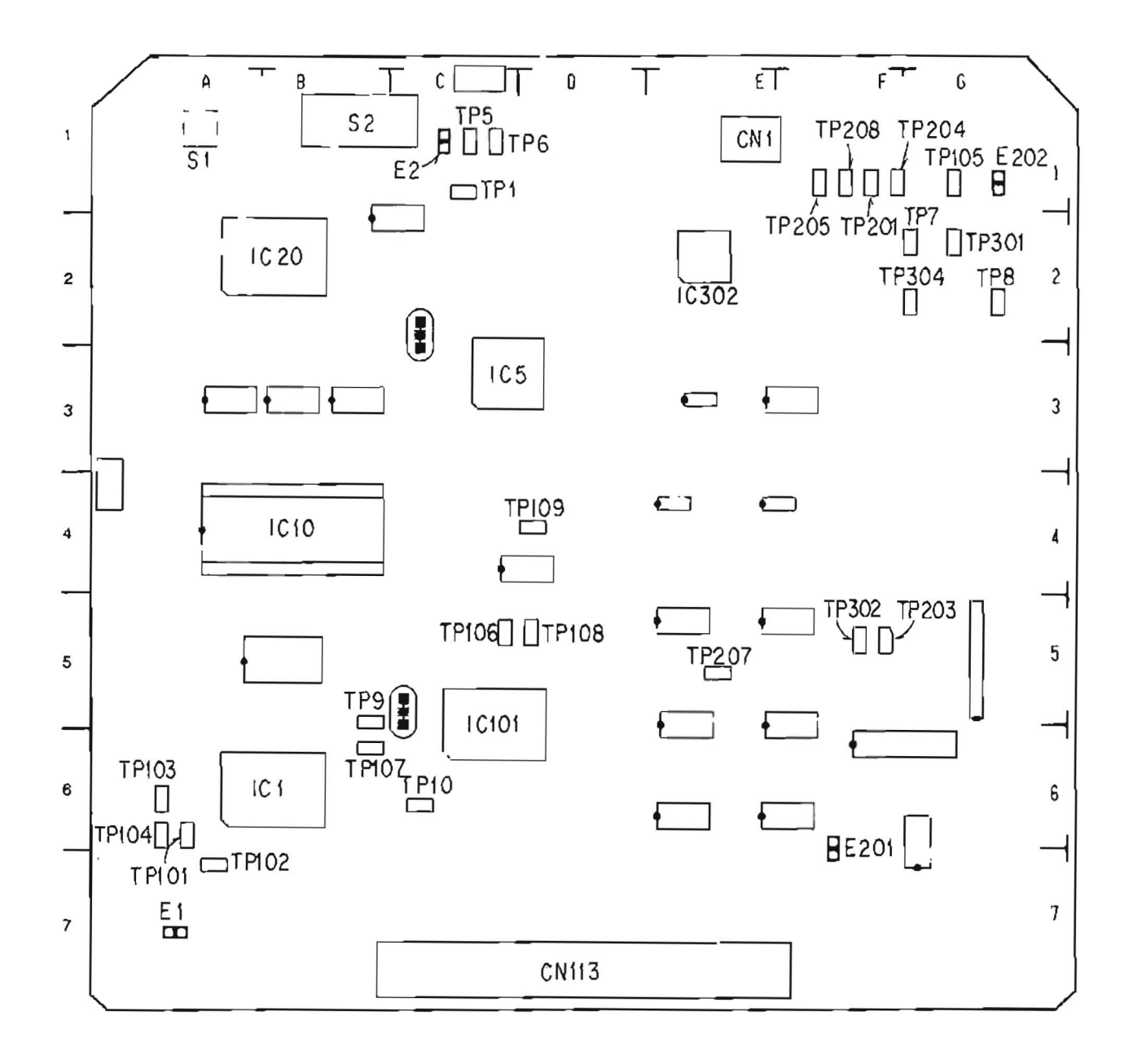

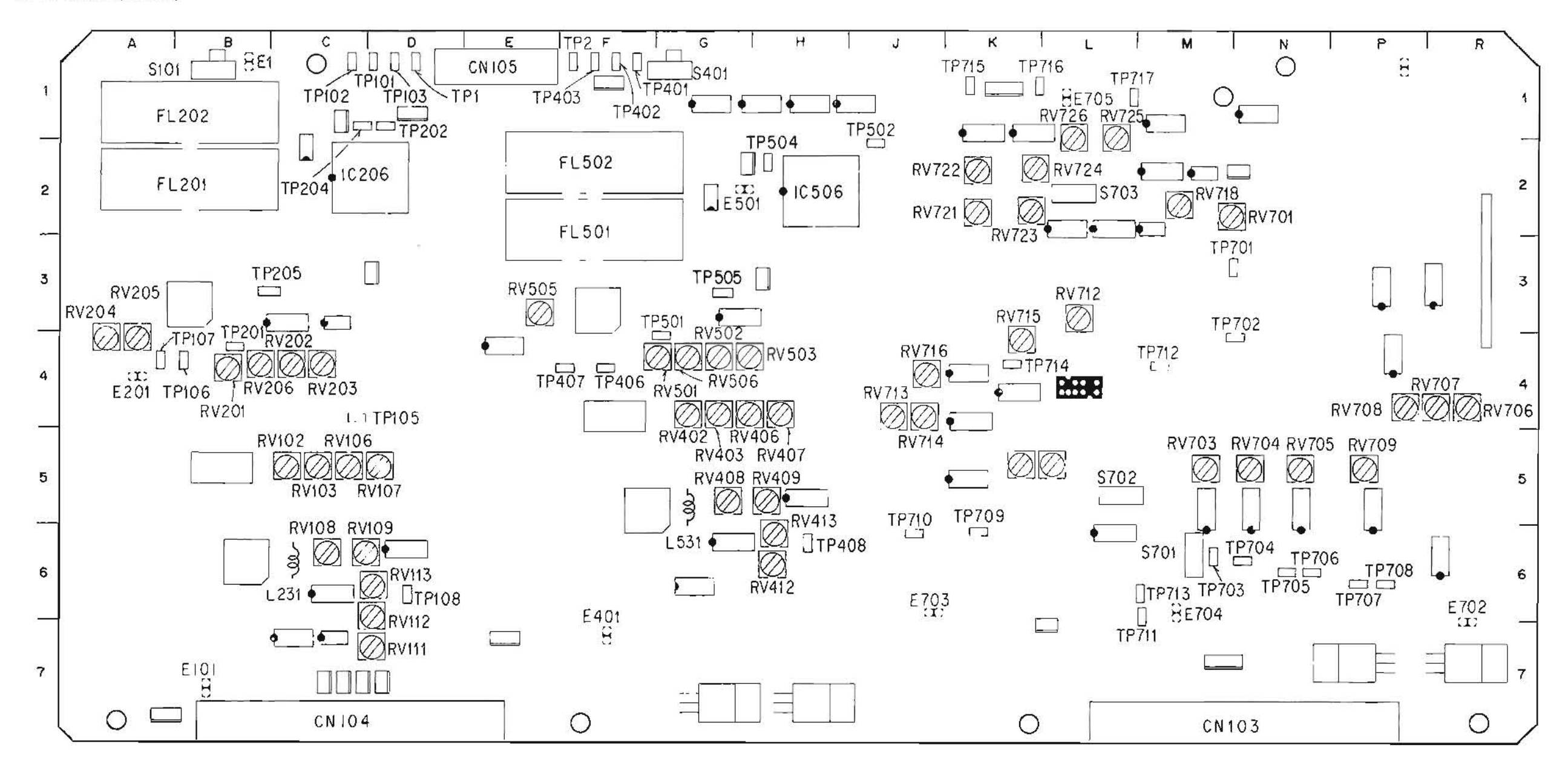

## 9-1. SEARCH DIAL ASSEMBLY SENSOR DUTY ADJUSTMENT

NOTE : This adjustment should be only performed if any parts are replaced on the PTC-39 board or if any RV is moved unintentionally.

## Preparation :

- (1) Remove the lower control panel ass'y. (Refer to Section 2.8.)
- (2) Remove the rubber of a search dial. Then remove the screw on the dial and pull out the dial knob.
- (3) Remove three screws on the lower control panel and remove the search dial.
- (4) Remove one screw on the side of the search dial and remove a plastic cover.
- (5) Install the lower control panel on the unit.
- (6) Install the dial knob and rubber.
- (7) Connect the harness to the connector CN1 on the PTC-39 board passing the hole of the control panel.
- (8) Solder the test terminal for connecting a probe to CN1-2pin, 3pin and 5pin on the PTC-39 board.
- (9) Fix the search dial on the control panel using a adhesive tape, so you can operate the dial by one hand.
- (10) After adjustment is completed, install the dial and the panel.

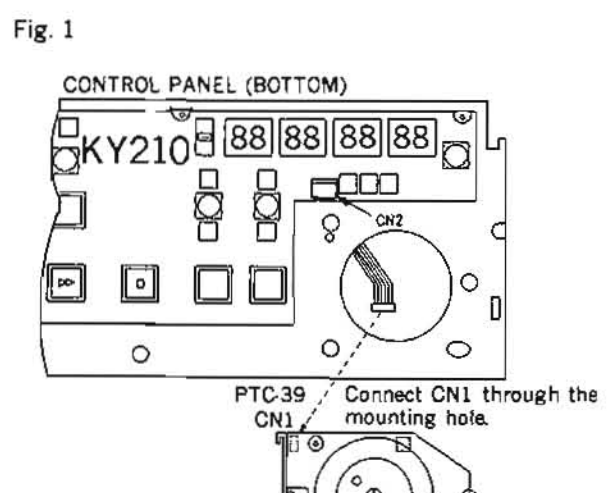

RV2 -

SEARCH DIAL ASSEMBLY

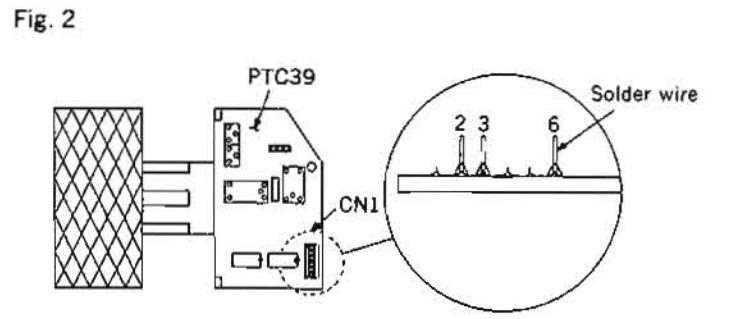

| Preparations<br>for adjustment                                                                                                    | Specification                                                                                                    |
|----------------------------------------------------------------------------------------------------|----------------------------------------------------------------------------------------------------|
| <ul> <li>Step 1</li> <li>Connect the HOT side of the probe of the oscilloscope to CN1-2pin on the PTC-39 board of the search dial ass'y and the GND side to CN1-6pin.</li> <li>Press the search dial to put the unit into jog mode.</li> <li>Oscilloscope VOLTS/div: 2 V SEC/div: 2 ms TRIGGER/SLOPE: -</li> <li>Turn the H position control of the oscilloscope to position the rising of the beam at the first graduation from the left of the scale.</li> <li>Turn and keep the search dial in the reverse direction at the settled speed.</li> <li>Adjust the turning speed of the oscilloscope so that the waveform has one cycle of 8 graduations on the scale.</li> </ul>               | Adjust to a width of 8 g                                                                                                    |
| <ul> <li>Step 2</li> <li>Connect the HOT side of the probe of the oscilloscope to CN1-3pin on the PTC-39 board and the GND side to CN1-6pin.</li> <li>Press the search dial to put the unit into jog mode.</li> <li>Oscilloscope <ul> <li>VOLTS/div: 2 V</li> <li>SEC/div: 2 ms</li> <li>TRIGGER/SLOPE: -</li> </ul> </li> <li>Turn the H position control of the oscilloscope to position the rising of the beam at the first graduation from the left of the scale.</li> <li>Turn and keep the search dial in the forward direction at the settled speed.</li> <li>Adjust the turning speed of the oscilloscope so that the waveform has one cycle of 8 graduations on the scale.</li> </ul> | Adjust to a width of 8 and a second second s |

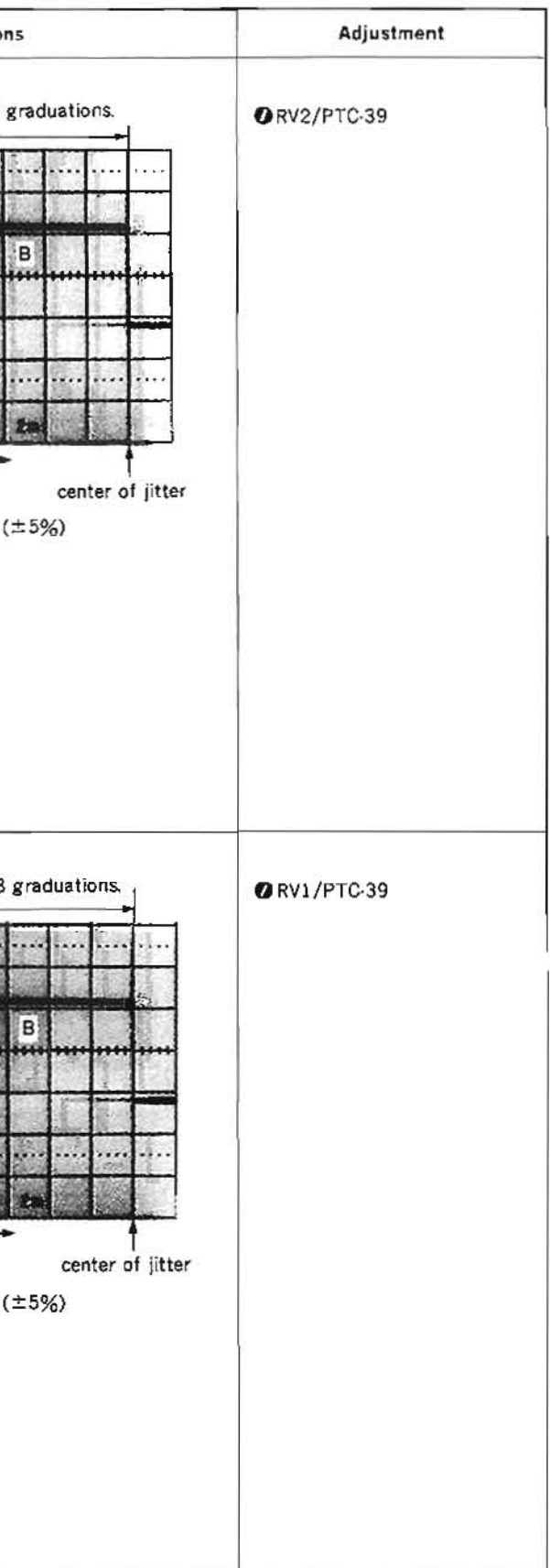

## 9-2. DT SERVO ADJUSTMENT

Before adjustment, VP BOARD (RF, DM SYSTEM) ADJUSTMENT in Section 11-1 should be completed.

## 9-2-1. De-distortion Waves Adjustment

| Preparations<br>for adjustment             | Specifications                                                    | Adjustments                  |
|--------------------------------------------|-------------------------------------------------------------------|------------------------------|
| Step 1                                     |                                                                   |                              |
| · Connect a picture monitor to the         | MENU SELECTION                                                    | (adjust by maintenance menu) |
| VIDEO OUTPUT 3 connector or                | picture monitor                                                   |                              |
| MONITOR connector.                         | S501.4/SS.48 (B.1) . ON                                           |                              |
| CHARACTER switch (sub control              | S21 2 5/DT 30 (81): 0N                                            |                              |
| panel): ON                                 | (1) 00000 5302/55.48 /                                            | K 1)                         |
| • \$601-4/\$\$-48 (B-1): ON                | (1) press 3302/33:46 ()                                           | ~1)                          |
| - S2-1, 2, 5/DT-30 (B-1): ON               | WAINTENANUE MODIL                                                 |                              |
| <ul> <li>EJECT completion state</li> </ul> | A0 : VIDIO CHECK<br>B0 : SFRVO CHECK                              |                              |
| · Confirm that when turn on the            | (2) CC : DT CHECK select                                          | t with search                |
| power, D10/DT-30 (A-1) lights              | F OTHERS dial                                                     |                              |
| for some seconds and then it is            |                                                                   |                              |
| put out.                                   |                                                                   |                              |
| (1) Proce \$302/\$5.49 (K1) to             | (3) press \$302                                                   |                              |
| (1) Fress 3302/33-46 (K-1) (0              | C1 DEMAGEC ADDUST                                                 |                              |
| par the bill line the manite.              | +C11 De distortion waves                                          |                              |
| (2) Press the search dial to out           | C12 DE Sw. Position<br>C13 Strain Gauge datus                     |                              |
| the unit into the IOG mode                 | (4) C:4 DT dr.ve arplitudes (see                                  | ct with                      |
| and move * mark to "C1:                    | C'h Save adi et data                                              |                              |
| DT ADJUST".                                |                                                                   |                              |
| (3) Press \$302/\$\$-48                    |                                                                   |                              |
| (4) Move * mark to "Cl1: De-               | (5) press \$302                                                   |                              |
| distortion waves".                         | Cli De distantion waves                                           |                              |
| (5) Press S302/SS-48.                      | 017 S.L. 1.2.5 CN                                                 |                              |
| (6) Move * mark to "Start auto             | WiDF 1,010*                                                       | out with                     |
| adjust".                                   | (6) 4ch meana, adjust sear                                        | ch dial)                     |
| (7) Press \$302/\$5-48 to execute          | Ber manual adjust                                                 |                              |
| the "auto adjust".                         |                                                                   |                              |
| (8) "ADJUSTING" is dis-                    | Act::0640 Bch::0620                                               |                              |
| played during execution, and               | (7) press \$302                                                   |                              |
| value of the data that is dis-             | Cll Derdistortion waves                                           |                              |
| played lower the picture moni-             | DIP SW 1.215 ON<br>MCDF FUECT                                     |                              |
| tor changes every moment.                  | (o) +Start auto refrat                                            |                              |
| (9) "ADJUST COMPLETE" is dis-              | Adminiarual adjust<br>Ben marual adjust                           |                              |
| played when adjustment is                  | ADJUST NG.                                                        |                              |
| completed.                                 | Act 05A3 Sch: 0020                                                |                              |
| (10) Press \$303/\$\$-48 (L-1) to          |                                                                   |                              |
| return to the menu picture.                | +                                                                 |                              |
|                                            |                                                                   |                              |
|                                            | 0.12 SW: 22.5 ON<br>MODE F.(-C)                                   |                              |
|                                            | (9) (Start auto adjust<br>Ach manual adjust<br>Bets manual adjust |                              |
|                                            | ACJUST CONDUCT                                                    |                              |
|                                            | Ach 6640 Ben: 0620                                                |                              |
|                                            | (10)                                                              |                              |
|                                            | (10) 1 press \$303/\$\$.48 (L-                                    | (1)                          |

| for adjustment                                                                                                    | Specification                                                                                                    |
|----------------------------------------------------------------------------------------------------|----------------------------------------------------------------------------------------------------|
| Step 2                                                                                                    | L                                                                                                    |
| (11) Move * mark to "C15: Save                                                                                                    | CI DI AUTO ADUEST                                                                                                    |
| adjust data .<br>(12) Press \$302/\$5.48 (K.1)                                                                                                    | Cir De distortion waves                                                                                                    |
| (13) Move * mark to "Save all adj.                                                                                                    | C12 DT Sw Position<br>C13 Strain Gauge gains                                                                                               |
| data".                                                                                                    | (11) 1.14 bit or two amplitudes                                                                                                    |
| (14) Press S302/SS-48 to execute                                                                                                    | •C15 Save adjust data                                                                                                    |
| the "save all adj.data".                                                                                                    |                                                                                                    |
| (15) "SAVE COMPLETE" is dis-                                                                                                    | (12) press \$30:                                                                                                    |
| played when save is complet-                                                                                                    | "17 Save DT udjust data                                                                                                    |
| (16) Press \$303/\$\$-48 (L-1) three                                                                                                    |                                                                                                    |
| times to close the mainte-                                                                                                    | No operation<br>(15) (Save all ad: data                                                                                                    |
| nance mode.                                                                                                    | (13) December & loss (66) (6                                                                                                    |
|                                                                                                    |                                                                                                    |
|                                                                                                    |                                                                                                    |
|                                                                                                    | (14) press \$30:                                                                                                    |
|                                                                                                    | CTE Save DT adjust data                                                                                                    |
|                                                                                                    |                                                                                                    |
|                                                                                                    | (15) *Save al. ad). data                                                                                                    |
|                                                                                                    | 27 Contraction and a second second                                                                                                    |
|                                                                                                    | SAVE COMP. FTE                                                                                                    |
|                                                                                                    | SAVE COMPLETE                                                                                                    |
|                                                                                                    | (16) press \$303                                                                                                    |
|                                                                                                    | (16) press \$303,                                                                                                    |
| Step 3                                                                                                    | (16) press \$303,                                                                                                    |
| Step 3<br>• S601-4/SS-48 (8-1): ON<br>• S2-1, 2, 5/DT-30 (8-1): ON                                                                                                    | (16) press \$303,<br>CH-A: TP204 (DR A)/OT-30 (F-1)<br>CH-B: TP208 (DR 8)/DT-30 (F-1)                                                      |
| Step 3<br>• S601-4/SS-48 (8-1): ON<br>• S2-1, 2, 5/DT-30 (B-1): ON<br>• EJECT mode                                                                                                    | (16) press \$303,<br>CH-A: TP204 (DR A)/DT-30 (F-1)<br>CH-B: TP208 (DR 8)/DT-30 (F-1)<br>Waveform of the oscilloscope                      |
| Step 3<br>• S601-4/SS-48 (8-1): ON<br>• S2-1, 2, 5/DT-30 (B-1): ON<br>• EJECT mode<br>• Press S1/DT-30 (A-1) to put the                                                                                                    | CH-A: TP204 (DR A)/DT-30 (F-1)<br>CH-B: TP208 (DR 8)/DT-30 (F-1)<br>Waveform of the oscilloscope                                           |
| Step 3<br>• S601-4/SS-48 (8-1): ON<br>• S2-1, 2, 5/DT-30 (B-1): ON<br>• EJECT mode<br>• Press S1/DT-30 (A-1) to put the<br>unit into the de-distortion mode.                                                                                                    | (16) press \$303,<br>CH-A: TP204 (DR A)/DT-30 (F-1)<br>CH-B: TP208 (DR B)/DT-30 (F-1)<br>Waveform of the oscilloscope                      |
| Step 3<br>• S601-4/SS-48 (B·1): ON<br>• S2-1, 2, 5/DT-30 (B·1): ON<br>• EJECT mode<br>• Press S1/DT-30 (A-1) to put the<br>unit into the de-distortion mode.<br>D10 (A-1) lights for a little.                                                                                                    | (16) press \$303,<br>(16) press \$303,<br>CH-A: TP204 (DR A)/DT-30 (F-1)<br>CH-B: TP208 (DR 8)/DT-30 (F-1)<br>Waveform of the oscilloscope |
| Step 3<br>• S601-4/SS-48 (8-1): ON<br>• S2-1, 2, 5/DT-30 (B-1): ON<br>• EJECT mode<br>• Press S1/DT-30 (A-1) to put the<br>unit into the de-distortion mode.<br>D10 (A-1) lights for a little.<br>Observe waveform during it<br>lighting                                                                    | CH-A: TP204 (DR A)/OT-30 (F-1)<br>CH-B: TP208 (DR B)/DT-30 (F-1)<br>Waveform of the oscilloscope                                           |
| Step 3<br>• S601-4/SS-48 (8-1): ON<br>• S2-1, 2, 5/DT-30 (B-1): ON<br>• EJECT mode<br>• Press S1/DT-30 (A-1) to put the<br>unit into the de-distortion mode.<br>D10 (A-1) lights for a little.<br>Observe waveform during it<br>lighting.                                                                   | CH-A: TP204 (DR A)/DT-30 (F-1)<br>CH-B: TP208 (DR 8)/DT-30 (F-1)<br>Waveform of the oscilloscope                                           |
| Step 3<br>• S601-4/SS-48 (8-1): ON<br>• S2-1, 2, 5/DT-30 (B-1): ON<br>• EJECT mode<br>• Press S1/DT-30 (A-1) to put the<br>unit into the de-distortion mode.<br>D10 (A-1) lights for a little.<br>Observe waveform during it<br>lighting.                                                                   | CH-A: TP204 (DR A)/OT-30 (F-1)<br>CH-B: TP208 (OR B)/DT-30 (F-1)<br>Waveform of the oscilloscope                                           |
| Step 3<br>• S601-4/SS-48 (B-1): ON<br>• S2-1, 2, 5/DT-30 (B-1): ON<br>• EJECT mode<br>• Press S1/DT-30 (A-1) to put the<br>unit into the de-distortion mode.<br>D10 (A-1) lights for a little.<br>Observe waveform during it<br>lighting.                                                                   | CH-A: TP204 (DR A)/DT-30 (F-1)<br>CH-B: TP208 (DR 8)/DT-30 (F-1)<br>Waveform of the oscilloscope                                           |
| Step 3<br>• S601-4/SS-48 (8-1): ON<br>• S2-1, 2, 5/DT-30 (B-1): ON<br>• EJECT mode<br>• Press S1/DT-30 (A-1) to put the<br>unit into the de-distortion mode.<br>D10 (A-1) lights for a little.<br>Observe waveform during it<br>lighting.<br>• After adjustment, set S601-4/<br>SS-48 (8-1) and S2-1, 2, 5/ | CH-A: TP204 (DR A)/OT-30 (F-1)<br>CH-B: TP208 (OR B)/DT-30 (F-1)<br>Waveform of the oscilloscope                                           |

- 2. Press S1/DT-30 (A-1) to put the unit into the de-distortion mode, and then observe the waveform at the test point indicated in Step 3.
- 3. Adjust to meet the specification described in Step 3 by turn the search dial while pressing the SEARCH button.
- 4. After both channel's adjustments are completed, save adjustment data by Step 2. Set S601-4/SS-48 (B-1) and S2-1, 2, 5 /DT-30 (8-1) to OFF.

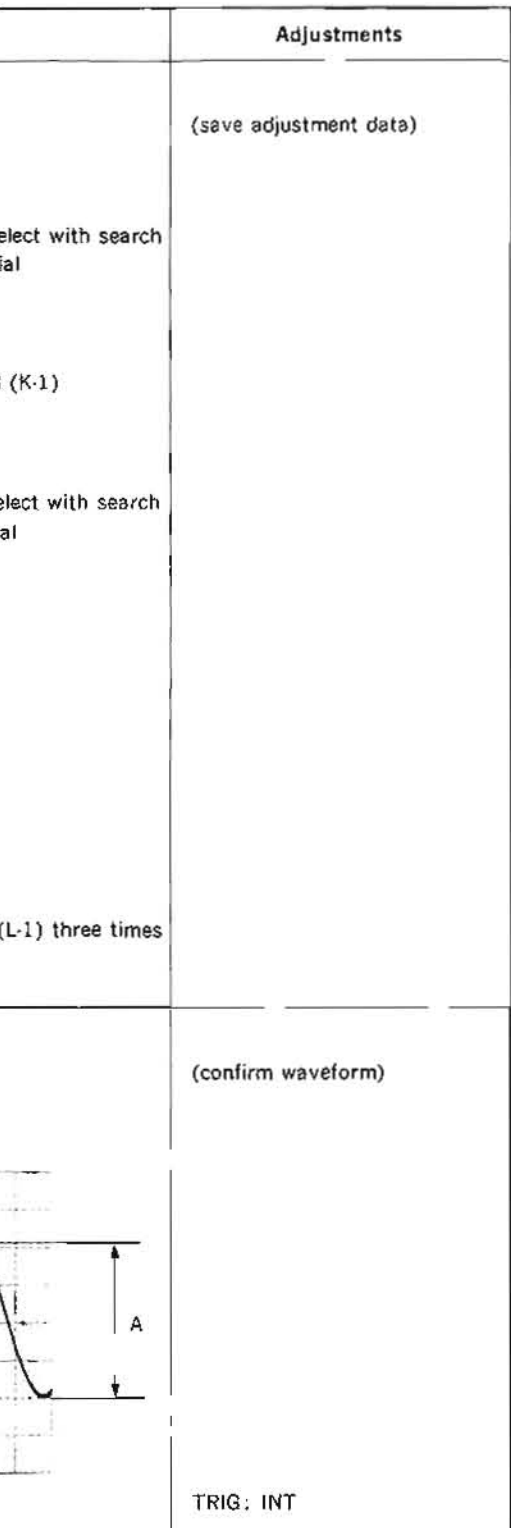

ist by mentioned below.

1 Step 1.

SS-48 board APPLICATION : 9-2-1.

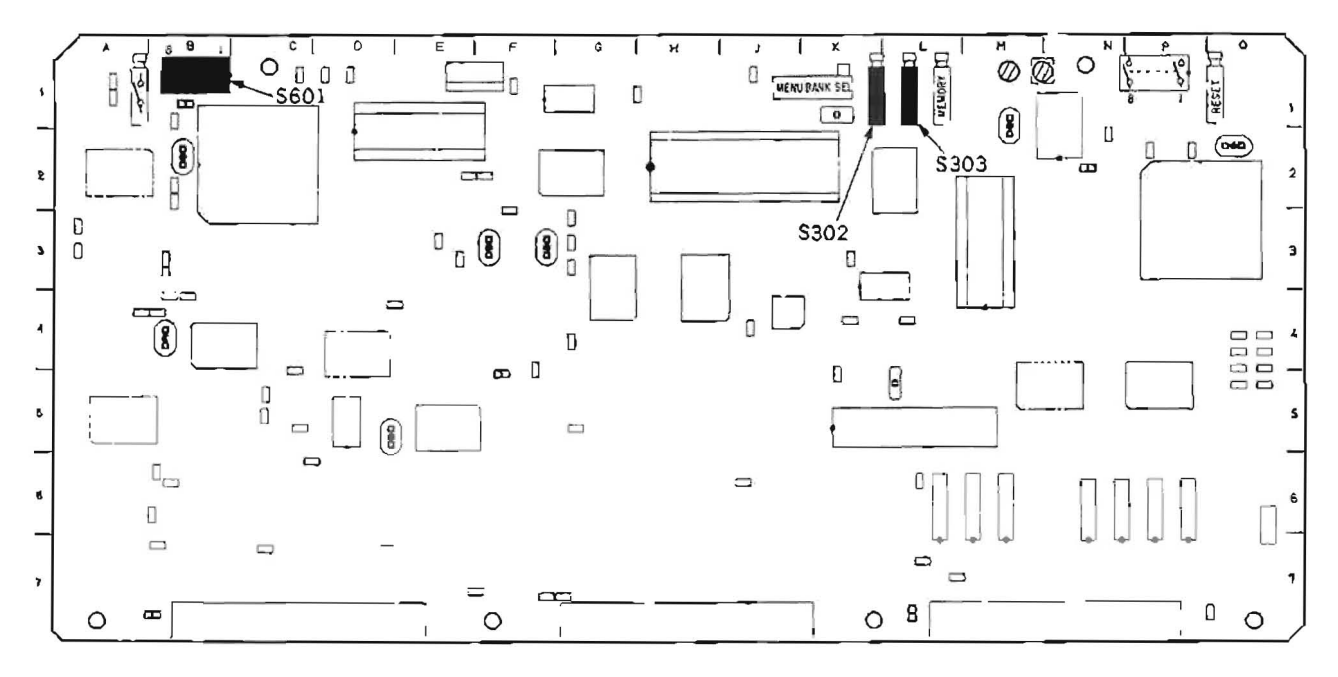

DT-30 board

APPLICATION : 9-2-1.

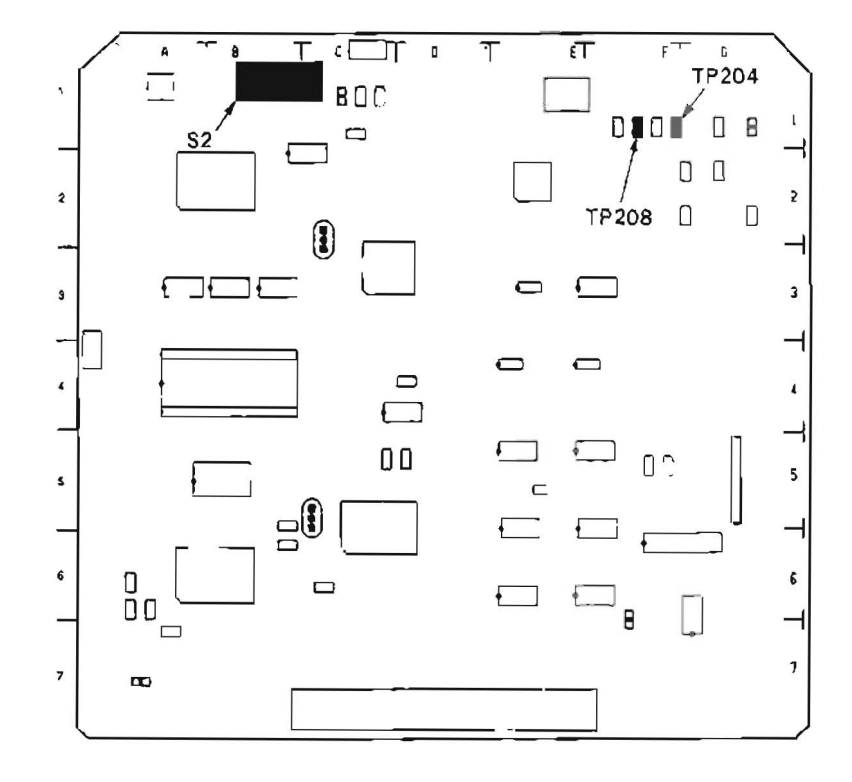

## 9-2-2. Y DT Switching Position Adjustment

Before adjustment, "B110: RF SWITCHING POS." adjustment in Section 3-3. SERVO SYSTEM CHECK MODE should be completed.

| Preparations<br>for adjustment                                                                                                    | Specifications                                                                                                    | Adjustments                  |
|----------------------------------------------------------------------------------------------------|----------------------------------------------------------------------------------------------------|------------------------------|
| <ul> <li>Step 1</li> <li>Connect a picture monitor to the VIDEO OUTPUT 3 connector or MONITOR connector.</li> <li>CHARACTER switch (sub control panel): ON</li> <li>S2-1, 2, 5/DT-30 (B-1): ON</li> <li>Turn on the power in EJECT completion state.</li> <li>(1) Press S302/SS-48 (K-1), then the unit enters into the maintenance mode.</li> </ul>                                                                                                    | MENU SELECTION<br>picture monitor<br>S2.1, 2, 5/DT.30 (B-1): ON<br>(1) press S302/SS-48 (K-1)<br>MAINTENANCE MODE<br>A0 : VIDEO CHECX<br>80 : SERVO CHECX<br>80 : SERVO CHECX<br>81 : SERVO ADJUST<br>(2) C : DT CHECX<br>8 C : DT CHECX<br>8 C : DT CHECX<br>6 C : DT CHECX<br>8 C : DT CHECX<br>6 C : DT CHECX<br>8 C : DT CHECX<br>8 C : DT CHECX<br>9 C : DT CHECX<br>8 C : DT CHECX<br>9 C : DT CHECX<br>9 C : | (adjust by maintenance menu) |
| <ul> <li>(2) Press search dial to put the unit into the JOG mode, and move * mark to "C1: DT ADJUST".</li> <li>(3) Press S302/SS-48.</li> <li>(4) Move * mark to "C12: DT Sw. Position".</li> <li>(5) Press S302/SS-48.</li> <li>(6) Move * mark to "Start auto adjust".</li> <li>(7) Press S302/SS-48.</li> <li>(8) Insert the starter to the starter to the s</li></ul> | <ul> <li>(3) press \$302</li> <li>(1) D1 A010 AD00\$1</li> <li>(2) D2-distortion wates<br/>(C) D5 W Resition<br/>(C) D5 W Resition<br/>(C) D5 W Resition<br/>(C) D5 W Resition<br/>(C) D5 Save adjust date</li> <li>(5) press \$302</li> <li>(5) press \$302</li> <li>(5) press \$302</li> <li>(5) press \$302</li> <li>(5) press \$302</li> </ul>                                                                                                    |                              |
| <ul> <li>(8) Insert the alignment tape<br/>CR2-1B, and then press the<br/>PLAY button.</li> <li>(9) Press S302/SS-48 to execute<br/>the "auto adjust".</li> <li>(10) After "ADJUST COMPLETE"<br/>is displayed, press the eject<br/>button to remove the align-<br/>ment tape.</li> <li>(11) Press S303/SS-48 (L-1), then</li> </ul>                                                                                                    | <ul> <li>(6) TAPI CRUMARCR2-28 (select with search dial)</li> <li>data 2040 (7) press S302 (12 DT Sw. Poylition DIP Sw: 1.2.5 CX wode t P.AY TAPE t 0.82-13/0P7-26 insert CR2-1B, then press PLAY buffton</li> <li>(8) Start auto anjust buffton press PLAY buffton for the second second se</li></ul>                                                                                                    |                              |
| return to the menu picture.                                                                                                    | <pre># SET DIP, SW / YOAE # # AAD STANT AGAIN # data:2040 (9) press \$302 C42 DT SM Frontition DIP SW 1.2.6 DN WODE T P.AY TAPE T ORP 1970R2 JB (10) (10) (10) (10) (10) DIP SW T.2.6 DN WODE T P.AY TAPE T ORP 1970R2 JB (11) DIP SW T.2.6 DN WODE T P.AY TAPE T ORP 1970R2 JB (11) DIP SW T.2.6 DN WODE T P.AY TAPE T ORP 1970R2 JB (11) DIP SW T.2.6 DN WODE T P.AY TAPE T ORP 1970R2 JB (11) DIP SW T.2.6 DN UTABLE JEAN (11) DIP SW T.2.6 DN UTABLE JEAN (11) DIP SW T.2.6 DN (12) DIP SW T.2.6 DN (12) DIP SW T.2.6 DN (13) DIP SW T.2.6 DN (14) DIP SW T.2.6 DN (15) DIP SW T.2.6 DN (15) DIP SW T.</pre>                                                                                                    |                              |

Continues to the next page.

## SS-48 board APPLICATION: 9-2-2. Step 1

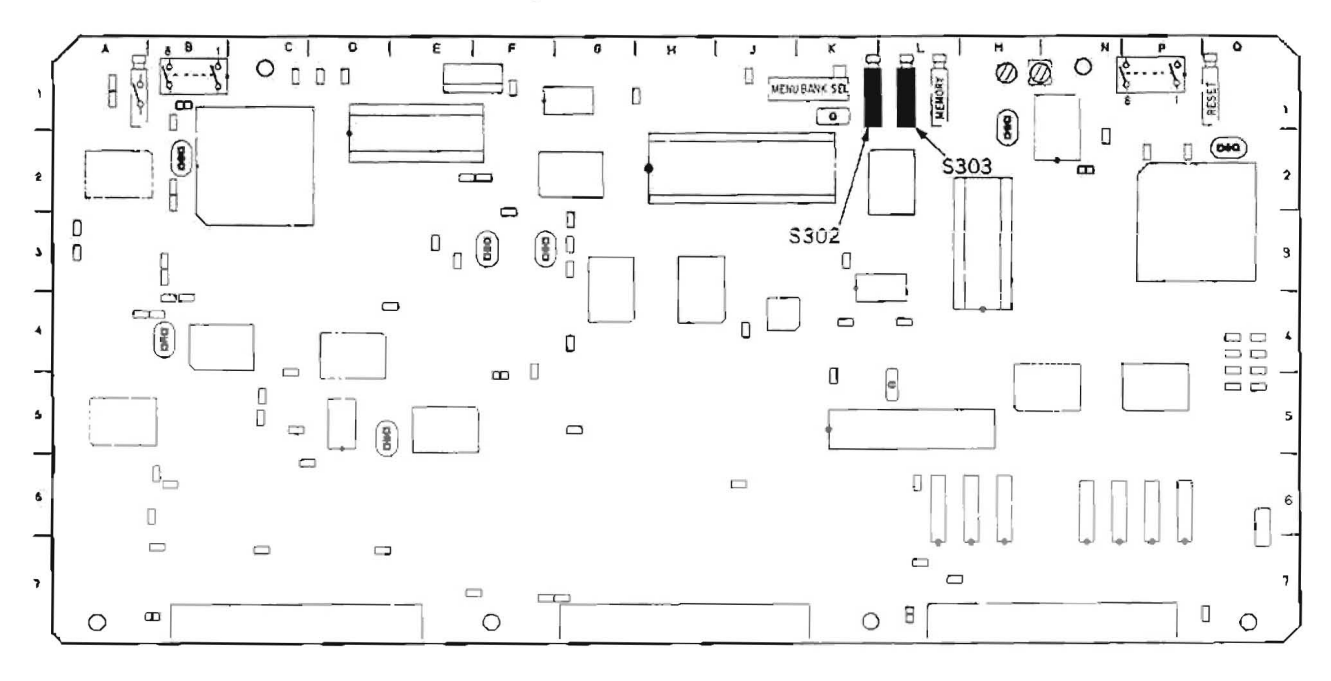

DT-30 board

APPLICATION: 9-2-2. Step 1

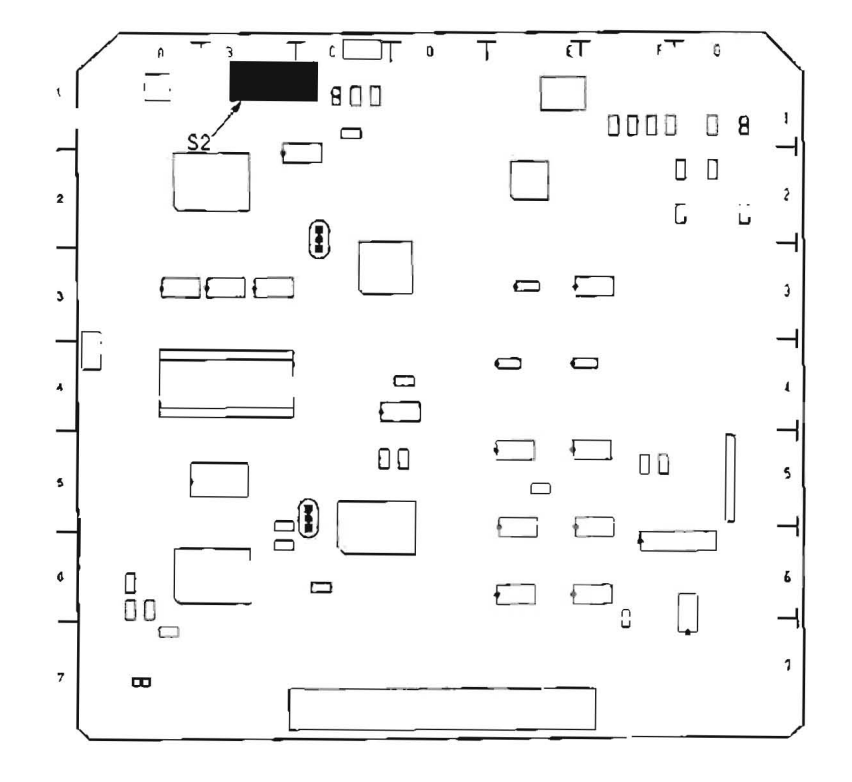

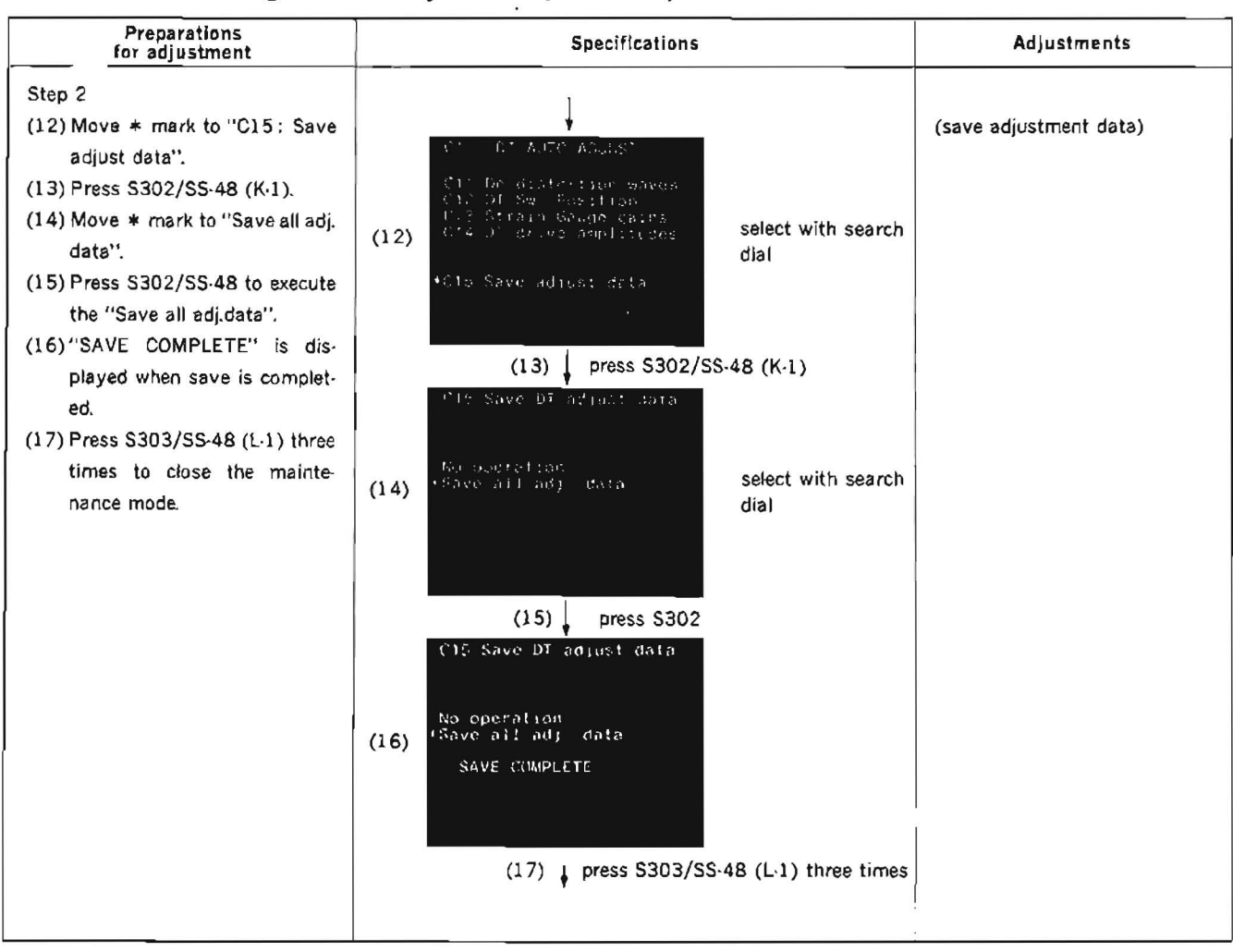

9-2-2. Y DT Switching Position Adjustment (continued)

SS-48 board APPLICATION: 9-2-2. Step 2

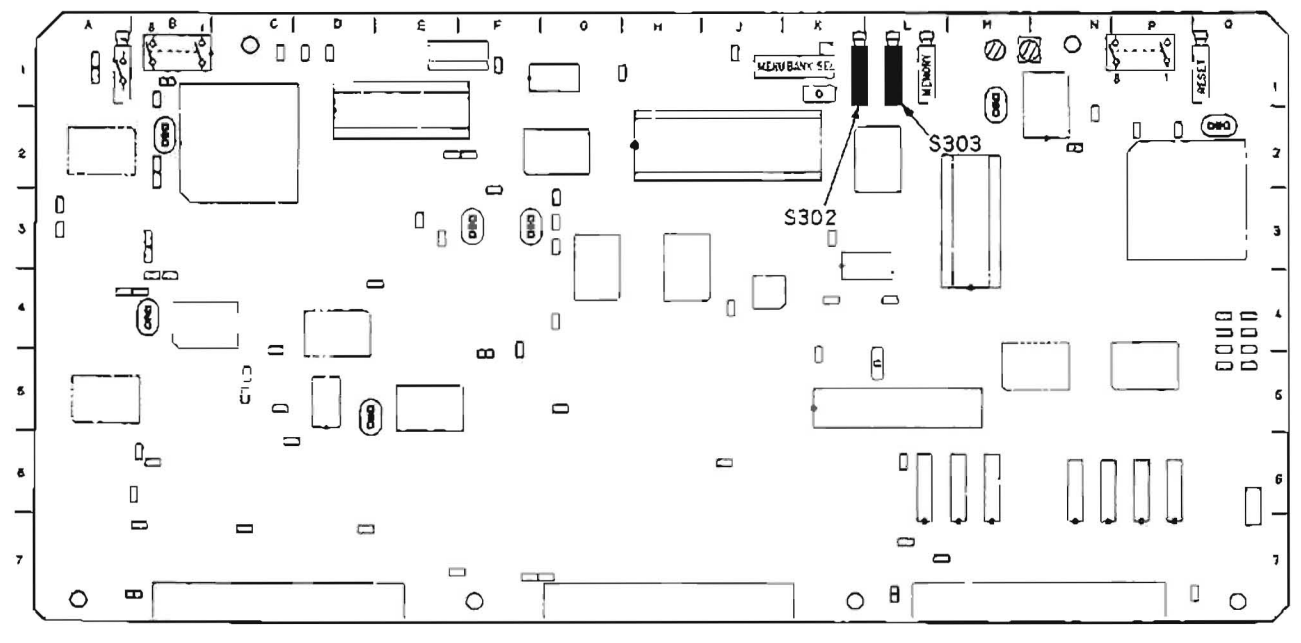

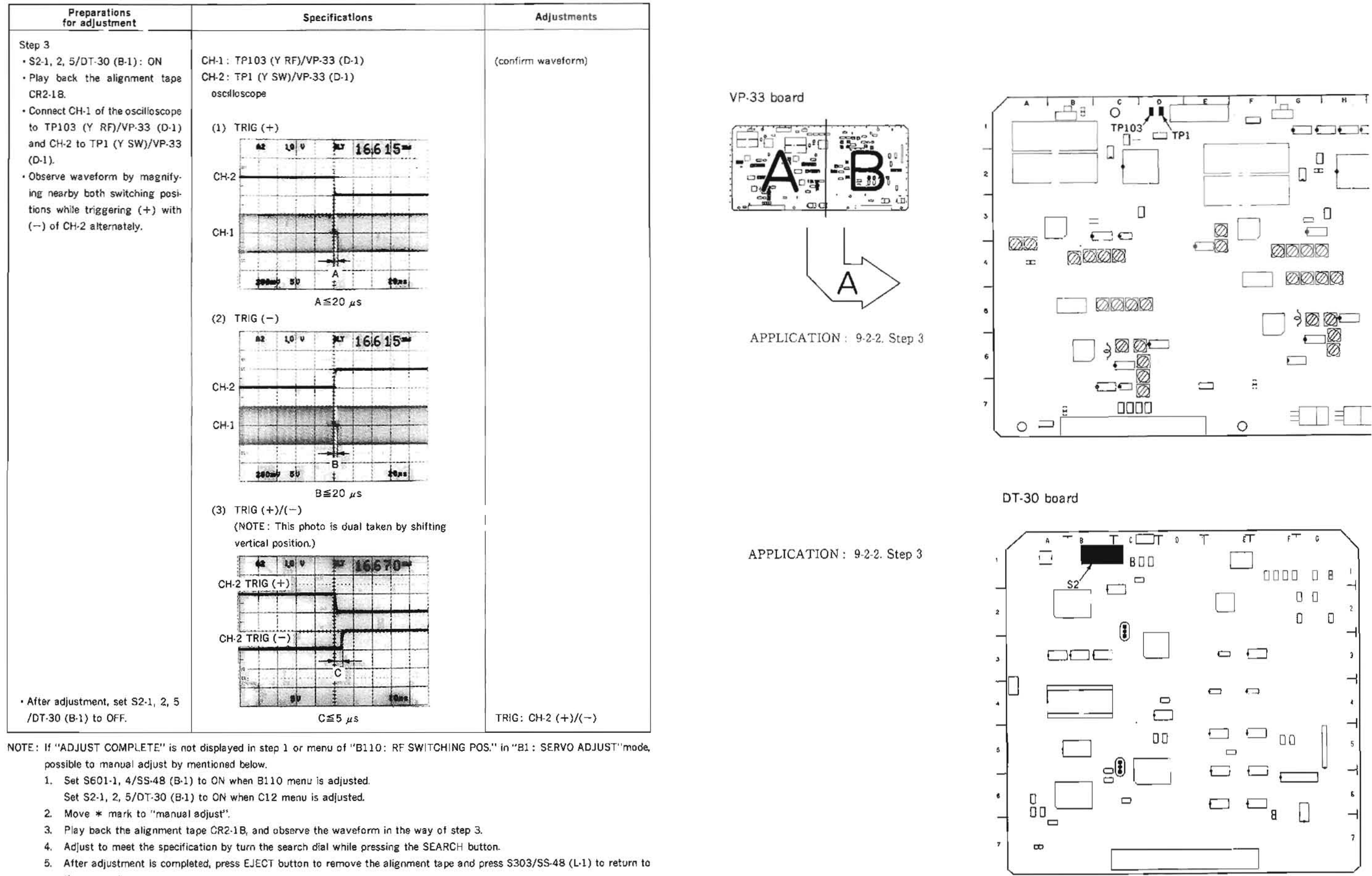

- the menu picture.
- 6. Save adjustment data.
- When B110 menu is adjusted, save the data by "B117: NOV RAM CONTROL". When C12 menu is adjusted, save the data by "C15: Save adjust data".
- 7. Press \$303/\$\$-48 (L-1) three times to finish the maintenance mode, and set \$601-1, 4/\$\$-48 (B-1) or \$2-1, 2, 5/DT-30 (B-1) to OFF. 9-13

 $\{ i_{ij} \}$ 

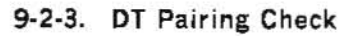

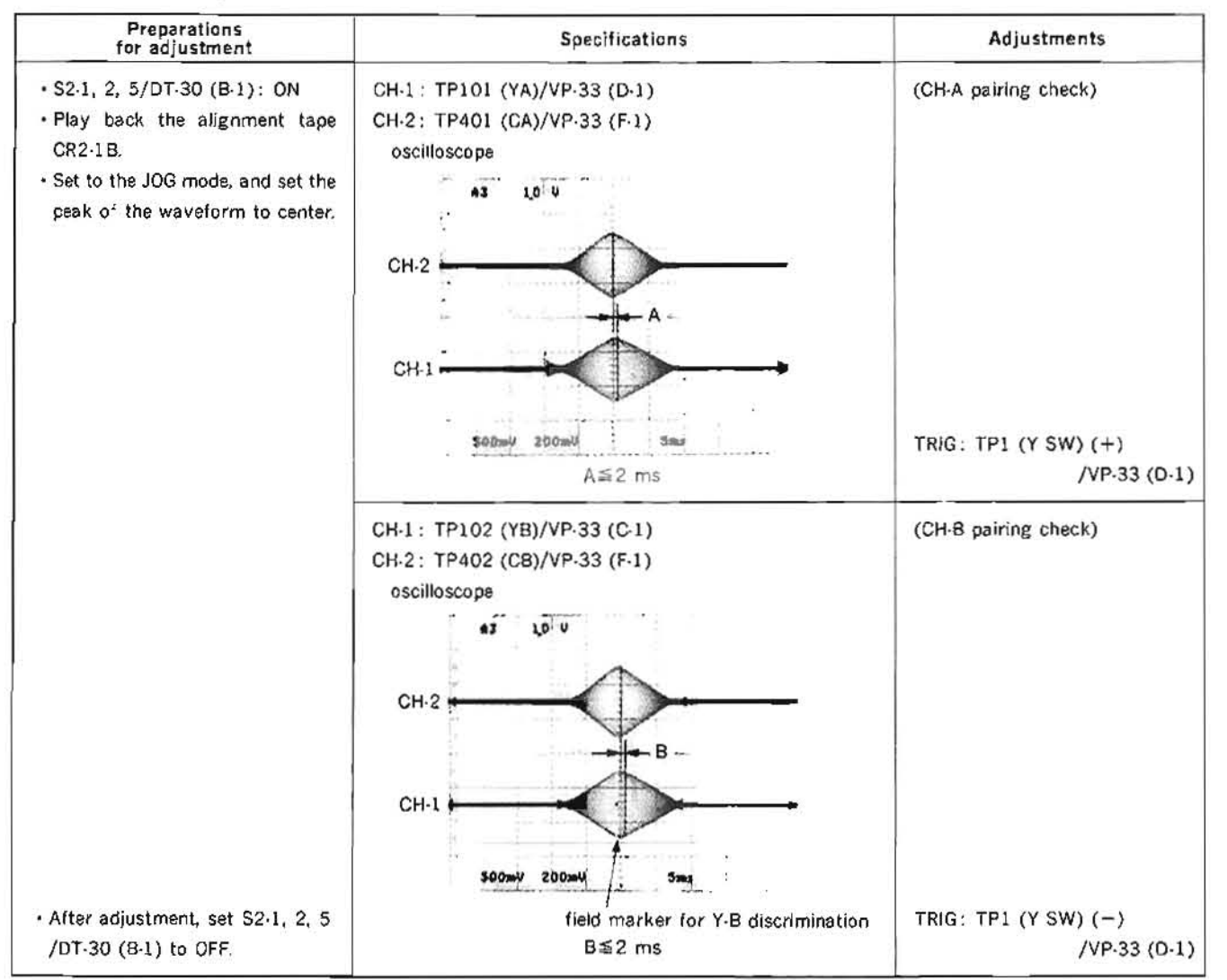

## 9-2-4. DT Overlap Check

| Preparations<br>for adjustment          | Specifications                                                               | Adjustments         |
|-----------------------------------------|------------------------------------------------------------------------------|---------------------|
| Play back the alignment tape<br>CR2-1B. | CH-1: TP101 (YA)/VP-33 (D-1)<br>CH-2: TP1 (Y SW)/VP-33 (D-1)<br>oscilloscope | (Y-A overlap check) |
|                                         | 62 Q6 V 947 14,6 1==<br>CH-1                                                 |                     |
|                                         | CH-2                                                                         |                     |
|                                         | soewy s⊎ ≩ ≱nes<br>A≧400 μs                                                  | TRIG: CH-2 (+)      |

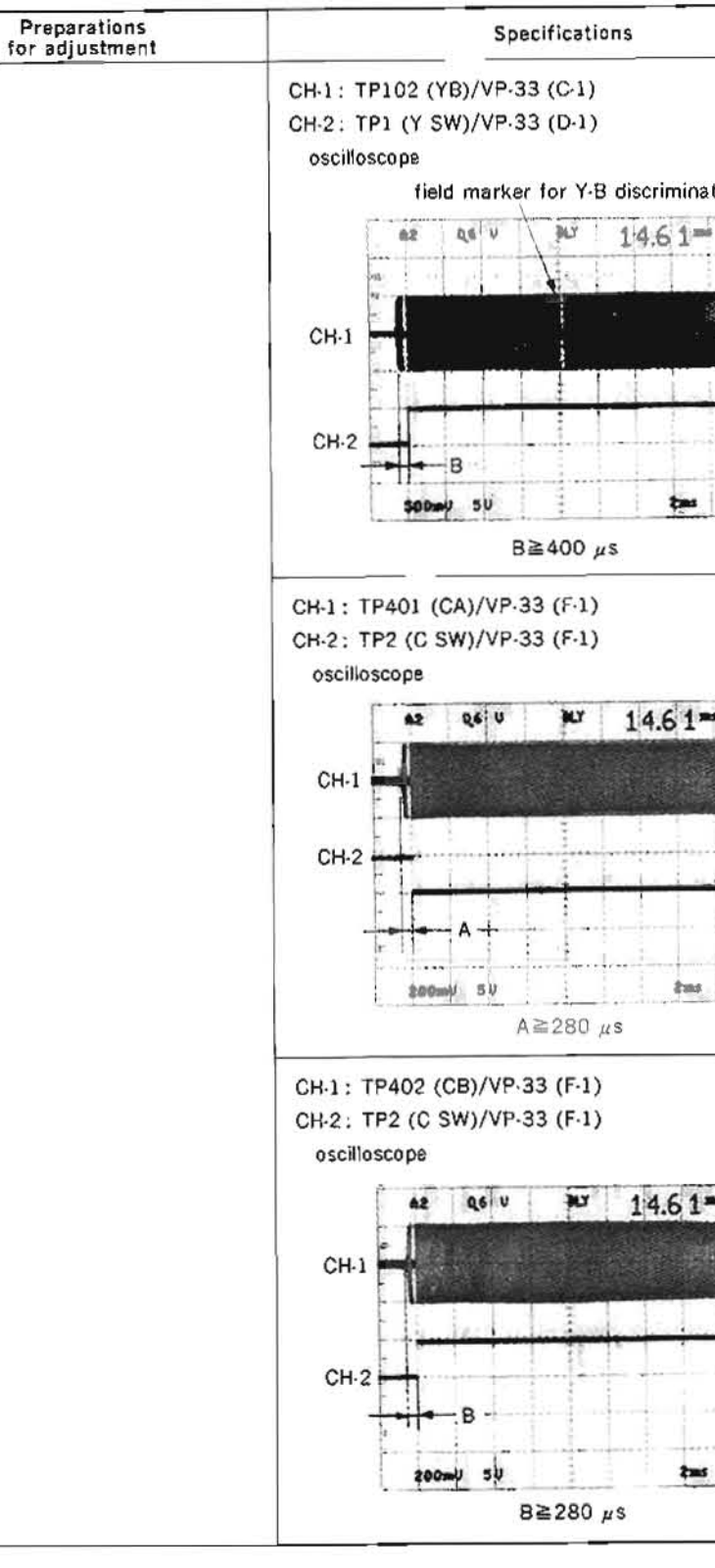

|      | Adjustments         |  |
|------|---------------------|--|
| tion | (Y-B overlap check) |  |
|      | TRIG: CH-2 (-)      |  |
|      | (C-A overlap check) |  |
|      | TRIG: CH-2 (+)      |  |
|      | (C-B overlap check) |  |
|      |                     |  |

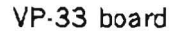

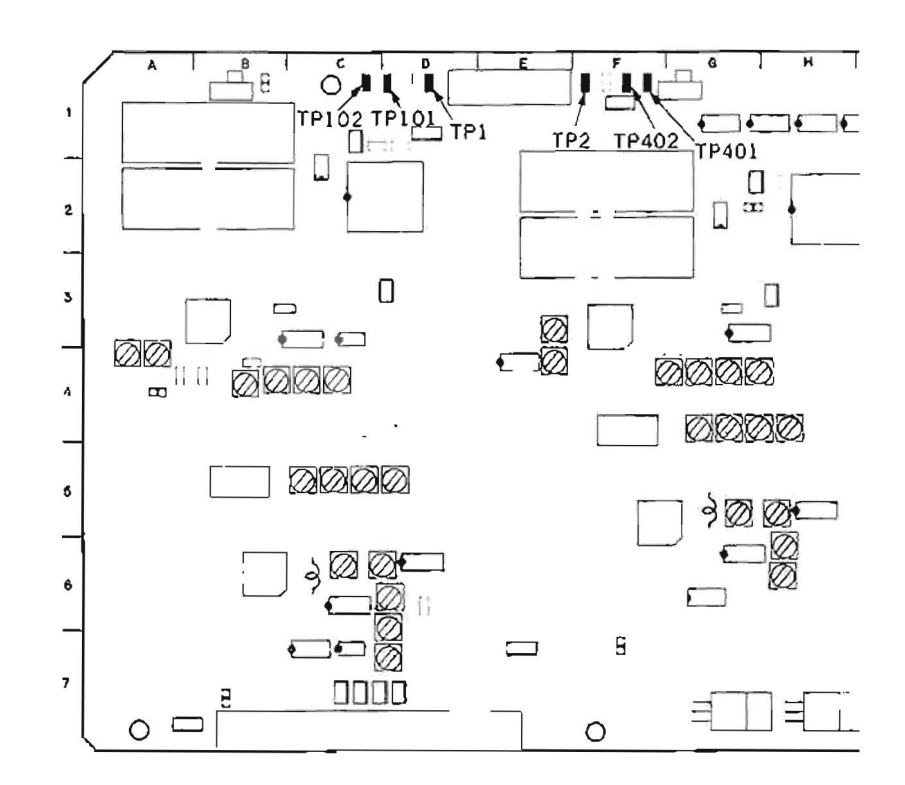

.

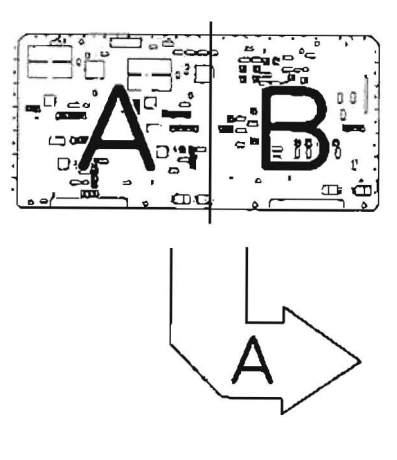

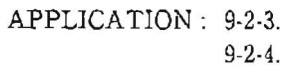

DT-30 board

APPLICATION : 9-2-3. 9-2-4.

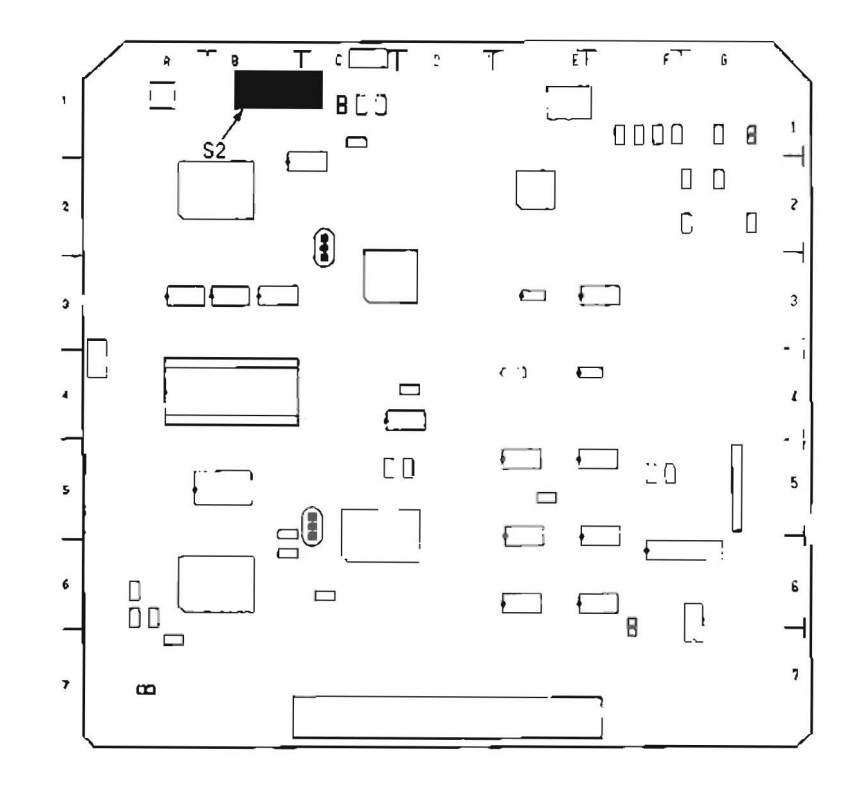

# 9-2-5. Strain Gauge/Loop Gain Adjustment

| Preparations<br>for adjustment                       | Specifications                                                        | Adjustments               |
|------------------------------------------------------|-----------------------------------------------------------------------|---------------------------|
| Step 1                                               |                                                                       |                           |
| <ul> <li>Connect a picture monitor to the</li> </ul> | MENU SELECTION                                                        | (strain gauge adjustment) |
| VIDEO OUTPUT 3 connector or                          | picture monitor                                                       |                           |
| MONITOR connector.                                   |                                                                       |                           |
| CHARACTER switch (sub control                        | S2-1, 5/DT-30 (8-1); ON                                               |                           |
| panel): ON                                           | (1) press \$302/\$\$.48 (K.1)                                         |                           |
| • 52-1, 5/D1-30 (B-1); UN                            |                                                                       |                           |
| completion state                                     |                                                                       |                           |
| complation state.                                    | BO : SERVO CHECK                                                      |                           |
| (1) Press \$302/\$\$-48 (K-1), then                  | (2) CO : DT CHECK select with search                                  |                           |
| the unit enters into the                             | F : OTHERS dial                                                       |                           |
| maintenance mode.                                    |                                                                       |                           |
| (2) Press search dial to put the                     |                                                                       |                           |
| unit into JOG mode, and move                         | (3) press \$302                                                       |                           |
| * mark to "C1: DT                                    | C1 DT AUTO AD2051                                                     |                           |
| ADJUST".                                             | 011 Os distortion waves<br>012 DT Sw. Position                        |                           |
| (3) Press \$302/\$\$-48.                             | •C13 Strain Gauge gains<br>C14 Of drive and threes select with search |                           |
| (4) Move * mark to "C13:                             | (4) dial                                                              |                           |
| Strain Gauge gains".                                 | C15 Save adjust deta                                                  |                           |
| (5) Press \$302/\$\$-48.                             |                                                                       |                           |
| (b) Move * mark to "Start auto<br>adjust".           | (5) press \$302                                                       |                           |
| (7) Press S302/SS-48 to execute                      | C13 Strain Gauge gains                                                |                           |
| the "auto adjust".                                   | 217 SW 1.5 28                                                         |                           |
| (8) "ADJUSTING" is dis-                              | MUDE I PULCI                                                          |                           |
| played during execution, and                         | (6) Act manual adjust (select with search dial)                       |                           |
| value of the data that is dis-                       | Bon Hanual anjust                                                     |                           |
| played lower the monitor                             |                                                                       |                           |
| changes every moment.                                | (7) 1 press \$200                                                     |                           |
| (9) ADJUST COMPLETE IS DIS-                          |                                                                       |                           |
| completed                                            |                                                                       |                           |
| (10) Press \$303/\$\$.48 (L.1) to                    | NOD: COLLECT                                                          |                           |
| return to the menu picture.                          | (8) *Start auto adjust<br>Ach marga) adjust                           |                           |
|                                                      | ach manual adjust                                                     |                           |
|                                                      | ADJUSTING                                                             |                           |
|                                                      | Ach:0348 Bch:0348                                                     |                           |
|                                                      | ↓                                                                     |                           |
|                                                      | C13 Strain Gauge gaine                                                |                           |
|                                                      | DEP SW: 1.15 ON<br>MODE : FAFOT                                       |                           |
|                                                      | (9) (Start auto adjust                                                |                           |
|                                                      | Bob marcal adjust                                                     |                           |
|                                                      | AGUUST COMPLETE                                                       |                           |
|                                                      | ACT 0310 Beb 0420                                                     |                           |
|                                                      | (10) press \$303/\$\$-48 (L-1)                                        |                           |
|                                                      |                                                                       |                           |

| Preparations<br>for adjustment                                                                                                    | Specifications                                                                                                    | Adjustments            |
|----------------------------------------------------------------------------------------------------|----------------------------------------------------------------------------------------------------|------------------------|
| <ul> <li>Step 2</li> <li>(11) Move * mark to "C14: DT drive amplitudes".</li> <li>(12) Press S302/SS-48 (K-1).</li> <li>(13) Move * mark to "Start auto adjust".</li> <li>(14) Press S302/SS-48.</li> <li>(15) Insert the 75% color bars</li> </ul> | (11)<br>C1 PT ANDP ADJUST<br>C1 DT Ser Position<br>C13 Strain Gauge gains<br>C14 DT drive amplitudes<br>C15 Save adjust data<br>(12) press \$302/\$\$-48 (K-1)                                                                                                    | (loop gain adjustment) |
| signal portion (14: 00-17:<br>00) of the alignment tape<br>CR5-1B. Press VARIABLE but-<br>ton on the control panel.<br>(16) Press S302/SS-48.<br>(17) When "SET SEARCH x3" is<br>displayed in the picture moni-<br>tor, press search dial to put    | (13) A DT drive ambitudes<br>DIP SW: 1.5 ON<br>MODE VAR Council<br>TAPE CR4 78 etc<br>Start auto acjust<br>Ach manual acjust<br>Ach C6AC Ach:66840                                                                                                    |                        |
| unit into SHUTTLE mode, and<br>turn it clockwise fully.<br>(NOTE: Click point of the<br>clockwise is VAR+1, turn<br>fully exceed the click point,<br>otherwise it does not change<br>to VAR+3.)<br>(18) After monitor display changes               | <ul> <li>(14) press \$302</li> <li>C14 D<sup>2</sup> drive amplitudes</li> <li>D1P SW 1, C ON<br/>MODI VAR Search<br/>TAPE CR478 etc.</li> <li>(15) Start auto adjust<br/>Achimanual adjust<br/>BCD manual adjust</li> <li>H SET D1P SW / WODF #<br/># AND START AGAIN #<br/>AchiBCAO BCH CGAO</li> <li>(16) press \$200</li> </ul>                                                                                                    |                        |
| Into "SET SEARCH x-1".<br>turn search dial counterclock-<br>wise fully.<br>(NOTE: As for counterclock-<br>wise, It remains VAR-1 from<br>click point to fully turned<br>point.)<br>(19) After "ADJUST COMPLETE"                                     | (17)<br>(17)<br>(17) |                        |
| is displayed in the picture<br>monitor, press the EJECT but-<br>ton to remove the alignment<br>tape.<br>(20) Press S303/SS-48 (L-1) to<br>return to the menu picture.                                                                               | (18) C14 BT drive probitudes<br>DIP SW 1.5 CN<br>WODE 1 VAR Search<br>TAPE DRAFTS error<br>(18) Start cube adjust<br>Act month adjust<br>SET SLARCH x 1<br>Act.0780 Bch 07A8                                                                                                    |                        |
|                                                                                                    | (19) Stort acts adjust<br>Acts 0640 Bob.0760<br>(19) Acts 064078<br>Acts 064078<br>(19) Acts 064078<br>Acts 0640 Bob.0760<br>(20) press S303/SS-48 (L-1)                                                                                                    |                        |

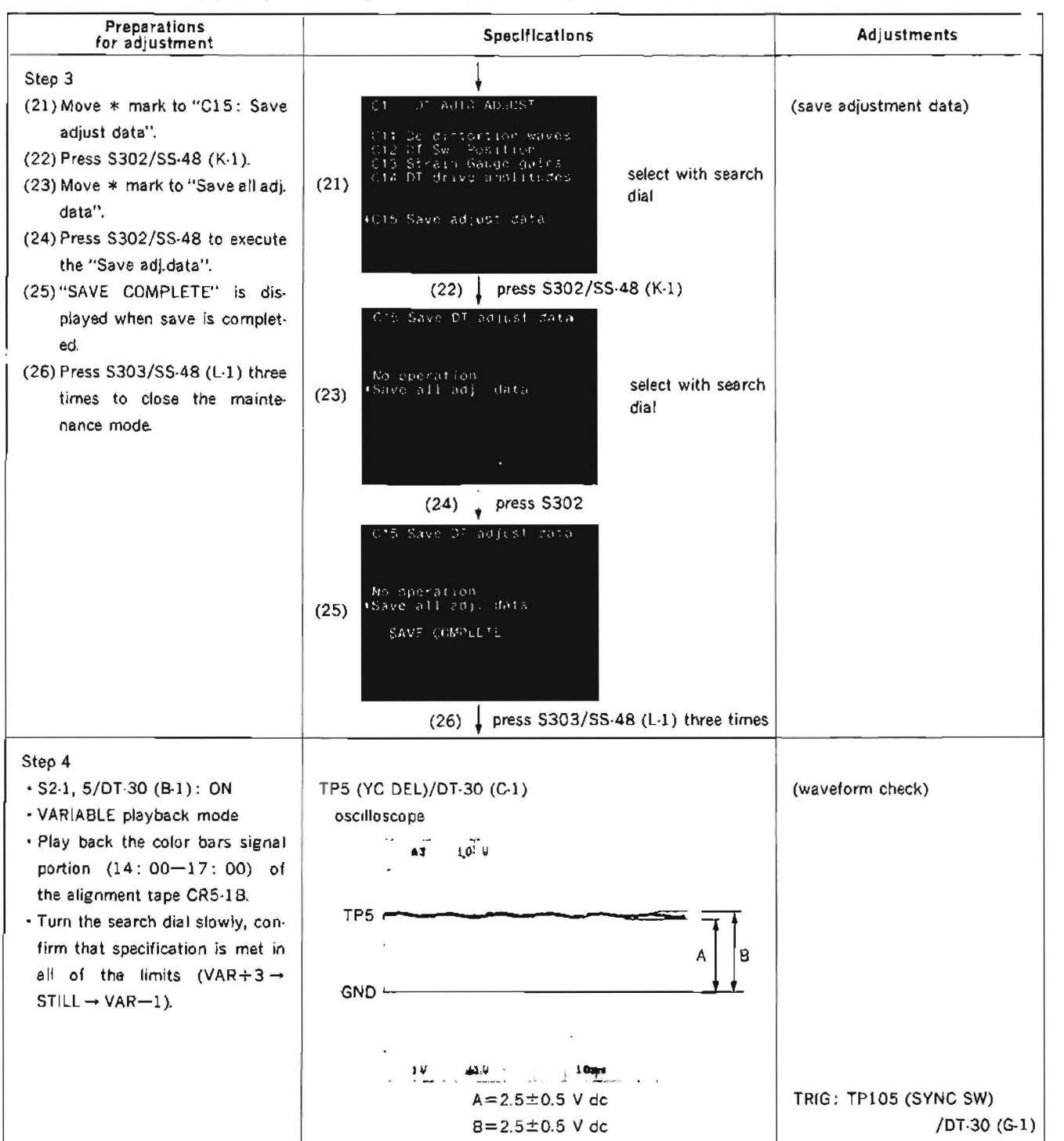

9-2-5. Strain Gauge/Loop Gain Adjustment (continued)

NOTE: "Ach manual adjust" and "Bch manual adjust" in "C13: Strain Gauge gains" are factory use.

Possible to manual adjust about "C14: DT drive amplitudes" described in Step 2 by mentioned below.

- 1. Move \* mark to "Ach manual adjust" or "Bch manual adjust" at (13) in Step 2.
- 2. Play back the color bars signal portion (14: 00-17: 00) of the alignment tape CR5-18 in the VARIABLE mode.
- 3. Adjust to meet the specification described in Step 4 by turn the search dial while pressing the SEARCH button.
- After adjustments about both channels, press EJECT button to remove the alignment tape. Press S303/SS-48 (L-1) to return to the menu picture.
- 5. Save adjustment data by Step 3, and set S2-1, 5/DT-30 to OFF.

0

3 1

Б

٥

A

## 9-2-6. Wobbling Check

| Preparations<br>for adjustment                      | Specifications                                                                | Ad}ustments                           |
|-----------------------------------------------------|-------------------------------------------------------------------------------|---------------------------------------|
| • \$2-1, 5/DT-30 (B-1): ON                          | TP204 (DR A)/DT-30 (F-1)                                                      | (wobbling check)                      |
| <ul> <li>VAR ABLE playback mode</li> </ul>          | oscilloscope                                                                  |                                       |
| <ul> <li>Play back the color bars signal</li> </ul> | A3 10 V                                                                       |                                       |
| portion (14.00—17:00) of                            |                                                                               |                                       |
| the alignment tape CR5-1B in                        |                                                                               |                                       |
| still mode.                                         |                                                                               |                                       |
| - After check, set S2·1, 5/DT-30<br>(B·1) to OFF.   | check that when set S2·1/DT·30 (8·1) to OFF.<br>waveform moves to up and down | TRIG: TP105 (SYNC SW)<br>/DT-30 (G-1) |

DT-30 board

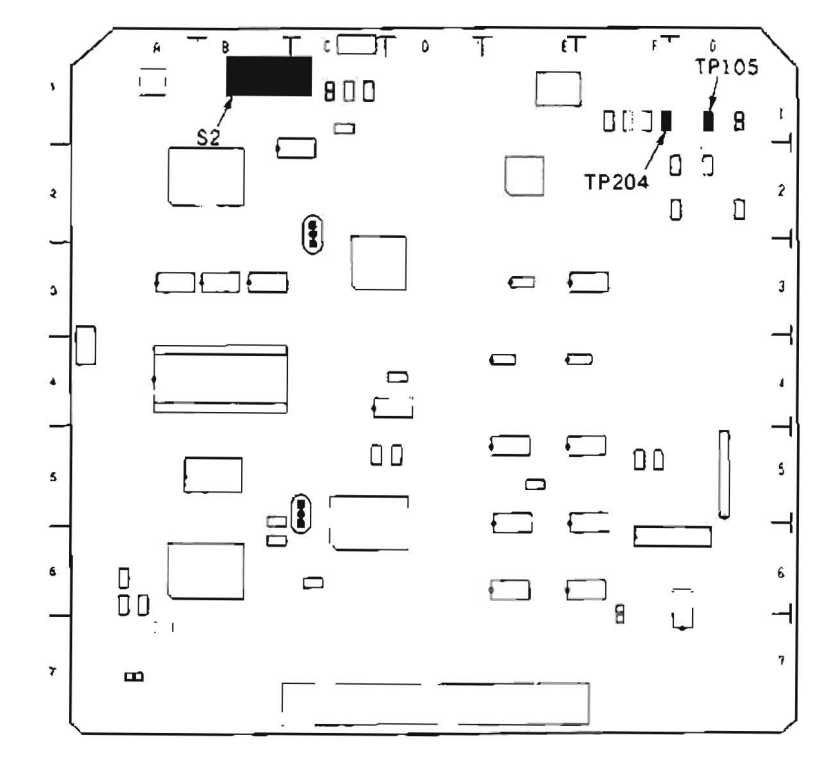

APPLICATION : 9-2-6.

## 9-2-7. DT-V Check

| Preparations<br>for adjustment                                 | Specifications                                                  | Adjustments                |
|----------------------------------------------------------------|-----------------------------------------------------------------|----------------------------|
| • S2-1, 5/DT-30 (B-1): ON<br>- Play back the color bars signal | CH-1: TP301 (DEMOD)/DT-30 (G-2)<br>CH-2: TP8 (DT V)/DT-30 (G-2) | (A) (DT-V timing check)    |
| portion (14: 00—17: 00) of                                     | oscilloscope                                                    |                            |
| the alignment tape CR5-1B.                                     | 13 1. al v Mr 342.6 **                                          |                            |
|                                                                |                                                                 |                            |
|                                                                | CH-1 ALL S                                                      |                            |
|                                                                | CH-2                                                            |                            |
|                                                                | <u> </u>                                                        |                            |
|                                                                |                                                                 |                            |
|                                                                |                                                                 |                            |
|                                                                | \$00m9 30 30AS                                                  | TRIG: TP105 (SYNC SW)      |
|                                                                | A=3.75±0.2 H                                                    | /DT-30 (G-1)               |
|                                                                | CH-1: TP301 (DEMOD)/DT-30 (G-2)                                 | (B) (VITC VD timing check) |
|                                                                | CH-2: TP107 (VITC VD)/DT-30 (B/6)                               |                            |
|                                                                | oscilloscope                                                    |                            |
|                                                                | 13 Latu Mar 342.6.4*                                            |                            |
|                                                                |                                                                 |                            |
|                                                                | CH-1                                                            |                            |
|                                                                | BillB                                                           |                            |
|                                                                |                                                                 |                            |
|                                                                | · · · · · · · · · · · · · · · · · · ·                           |                            |
|                                                                |                                                                 |                            |
|                                                                | \$100 U U U U U U U U U U U U U U U U U U                       |                            |
|                                                                | (1) play mode                                                   |                            |
|                                                                | B=-0.25±1 H                                                     |                            |
|                                                                | (2) repeat VAR-1 and VAR+3 alternately                          |                            |
|                                                                | B=−0.25±2 H                                                     |                            |
|                                                                | (NOTE: Press the VARIABLE button, and turn the                  |                            |
| • After check, set S2-1, 5/DT-30                               | search dial (SHUTTLE mode) counterclockwise or                  | TRIG: TP105 (SYNC SW)      |
| (B-1) to OFF.                                                  | clockwise fully to make to VAR $-1$ or VAR $+3$ .)              | /D⊺-30 (G-1)               |

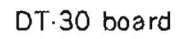

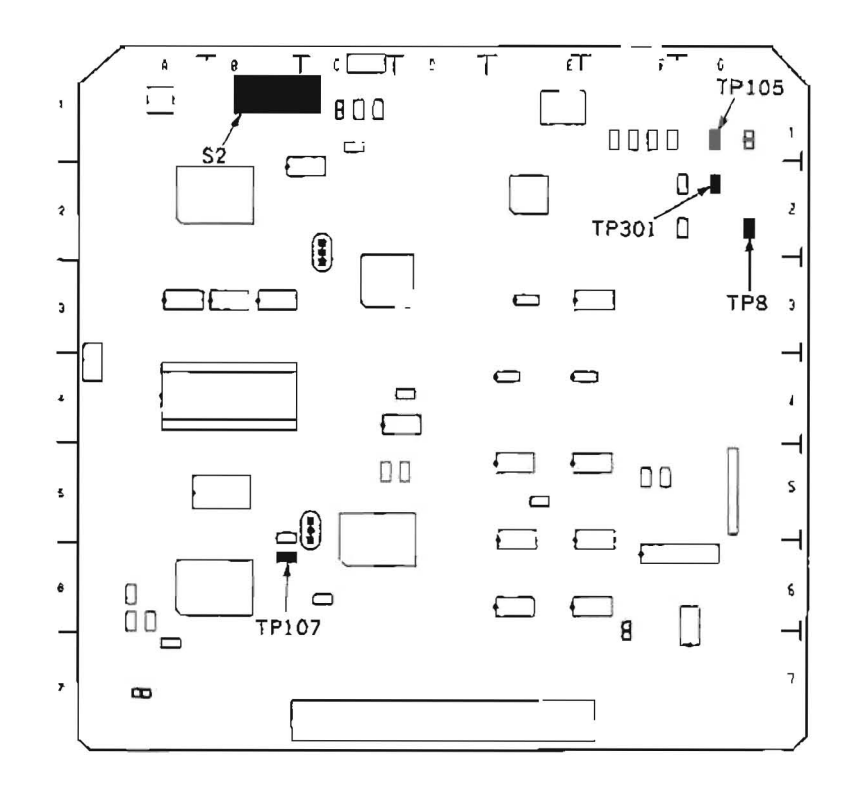

APPLICATION: 9-2-7.

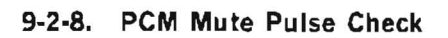

| Preparations<br>for adjustment                                                                | Specifications                                                                                                    | Adjustments                           |
|-----------------------------------------------------------------------------------------------|----------------------------------------------------------------------------------------------------|---------------------------------------|
| • Play back the color bars signal<br>portion (14: 00-17: 00) of<br>the alignment tape CR5-1B. | CH-1: TP108 (Y PCM)/DT-30 (D-5)<br>CH-2: TP109 (C PCM)/DT-30 (D-4)<br>oscilloscope<br>(1) in still mode, there are oulses | (PCM Mute pulse check)                |
|                                                                                               | CH-1                                                                                                    |                                       |
|                                                                                               | CH-2                                                                                                    |                                       |
|                                                                                               | (2) in playback mode, there is no pulse                                                                                   |                                       |
|                                                                                               | CH.1                                                                                                    |                                       |
|                                                                                               | \$4 3 3 3m                                                                                                    | TRIG: TP105 (SYNC SW)<br>/DT-30 (G-1) |

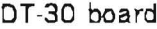

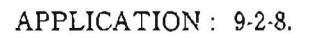

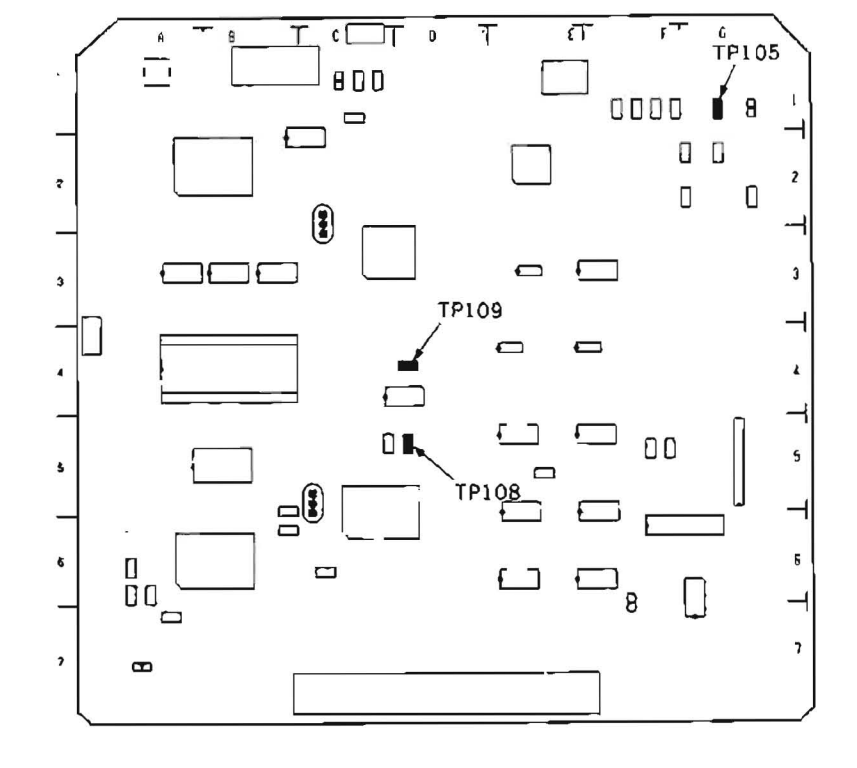

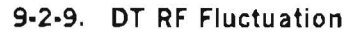

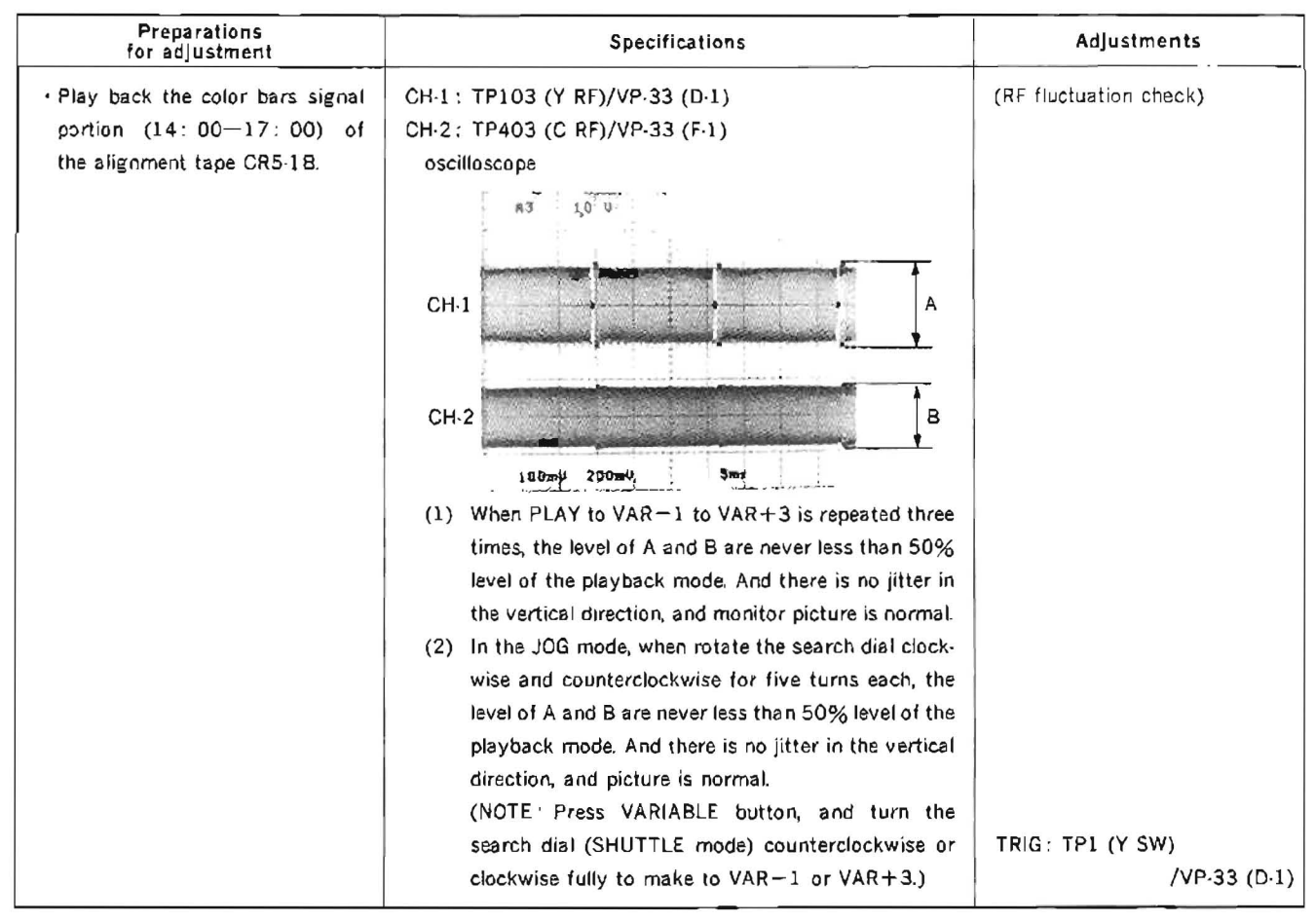

VP-33 board

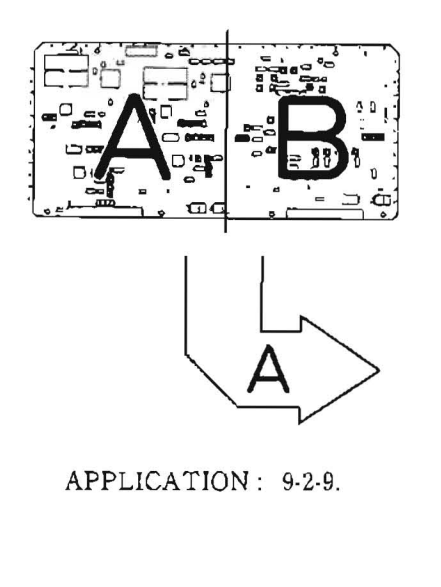

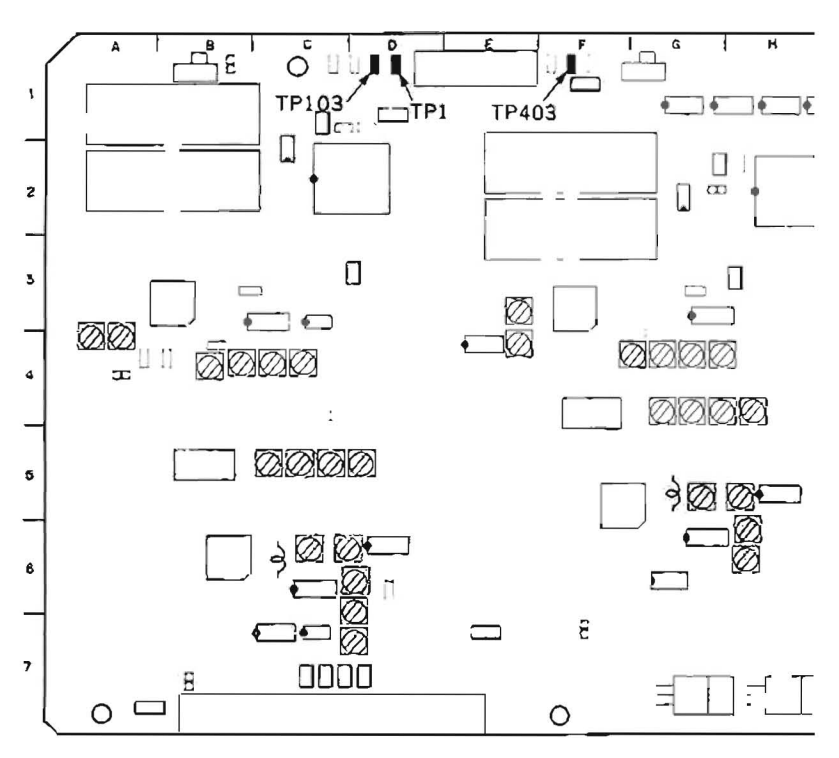

# SECTION 10 AUDIO/TIME CODE SYSTEM ALIGNMENT

## [Equipment]

- Oscilloscope (TEKTRONIX 2445 or equivalent)
- Frequency Counter
- · Audio Level Meter
- Picture Monitor
- Alignment Tape CR8-1A (Part No. 8-960-097-45)

### Contents

| TIME<br>min s | AUDIO TRACK                 | VIDEO TRACK | CTL TRACK  |
|---------------|-----------------------------|-------------|------------|
| 0:00          | 1 kHz 0 VU*1                |             |            |
| 2:55          | Blank                       | -           | CTL        |
| 3:00          | 10 kHz, -10 VU              |             |            |
| 4:55          | Blank                       | -           | CTL        |
| 5:00          | 1 kHz, -20 VU               |             |            |
| 5:55 ——       | Bleck                       | -           | CTL        |
| 6:00          | Ballik                      |             |            |
|               | 40 Hz, -20 VU* <sup>2</sup> |             |            |
| 6:25 —        | Blank                       | -           | CTL        |
| 6:30          |                             |             |            |
|               | 7 kHz, -20 VU**             |             |            |
| 6:55          | Blank                       | -           | ÇTL        |
| 7:00          |                             |             |            |
|               | 10 KHz, -20 VU-*            |             | <b>0T</b>  |
| 7:25          | Blank                       | _           | CIL        |
| /: 30         | 15 kHz, -20 VU*2            |             |            |
| 7:55 —        | Blank                       | _           | CTL        |
| 8:00          |                             |             | •          |
| 10:00         | 1 kHz, 0 VU                 | _           | 1 kHz 0 VU |

\* 1. When this tape is reproduced in the audio reference level check or adjustment, the output level (0 dB) should be corrected according to the correction value as follows.

Example: Correction value=-0.5 dB

Output level=0 dB-0.5 dB=-0.5 dB

\* 2. When this tape is reproduced in the audio frequency response check or adjustment, the output level should be corrected according to the correction value.

## [Switch/Setup menu/Volume Setting]

This setting should not be changed in position unless otherwise specified.

<Control Panel> upper AUDIO MONITOR: MIX CH1 PB VOL: PUSH(PRESET) CH2 PB VOL: PUSH(PRESET) HEADPHONES VOL: MIN <Sub Control Panel> DOLBY NR: OFF

## [Connection]

Connect some equipments as following CONNECTION 1 or CONNECTION 2 unless otherwise specified Terminate the output of the AUDIO OUT connector at 600  $\Omega$  unless otherwise specified.

#### CONNECTION 1.

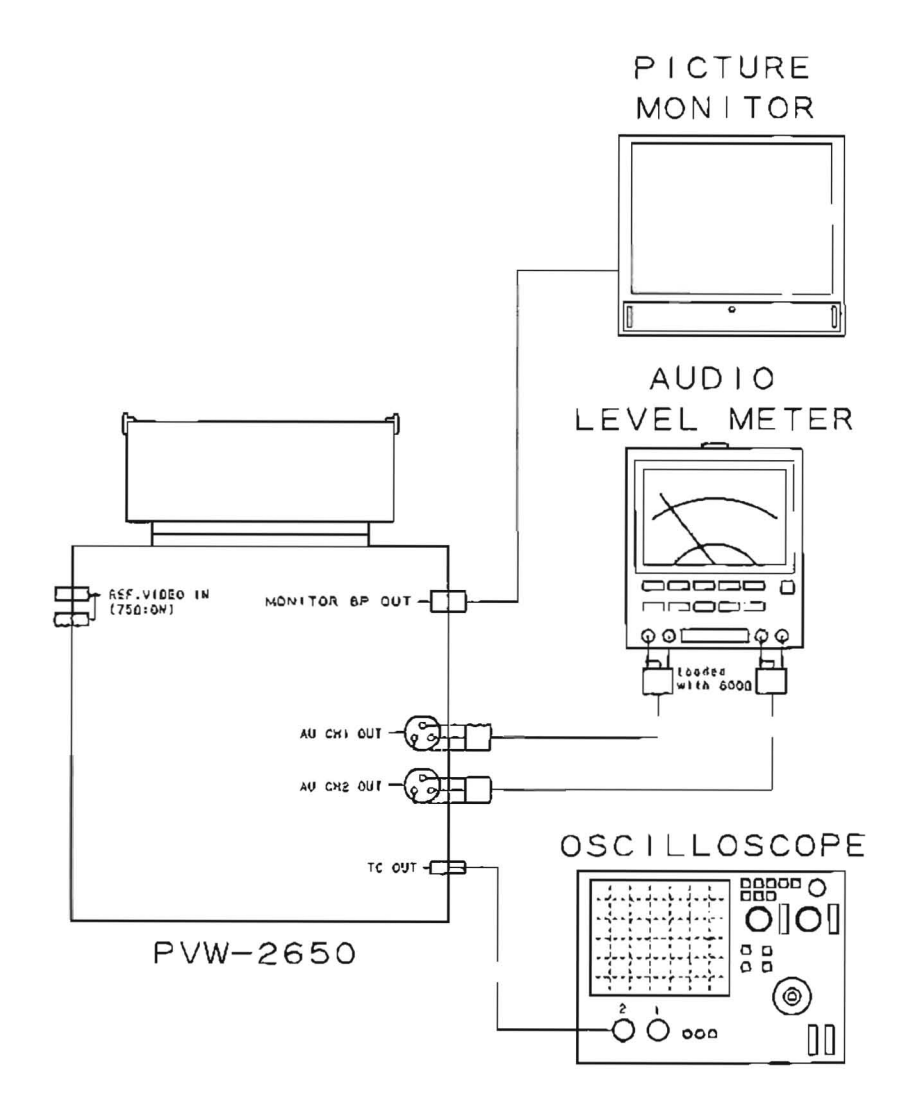
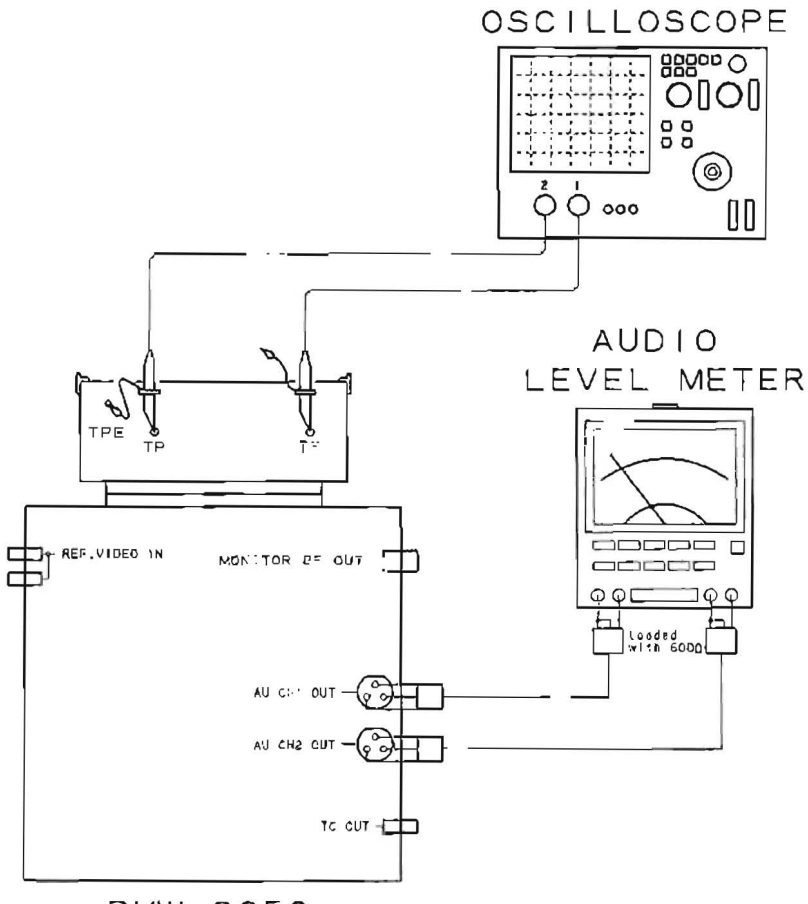

PVW-2650

## [Preparations and Notes on Alignment]

### · Preparations

Cleaning of stationary heads

Clean two stationary heads by the cleaning piece moistened with cleaning fluid. After the fluid blow off, wipe off the heads by a dry cloth or cleaning piece.

## Notes for alignment

- · Level fluctuations at 15 kHz in PB is permitted by 0.5 dB.
- When the alignment tape is played back, specification should be corrected according to the correction value mentioned in the tape lavel.
- . The alignment tape is used within the limits of about 50 times and recommend to manage by marking.

AUDIO SYSTEM LEVEL DIAGRAM PB MODE(CR8-1A,1 kHz O VU PORTION)

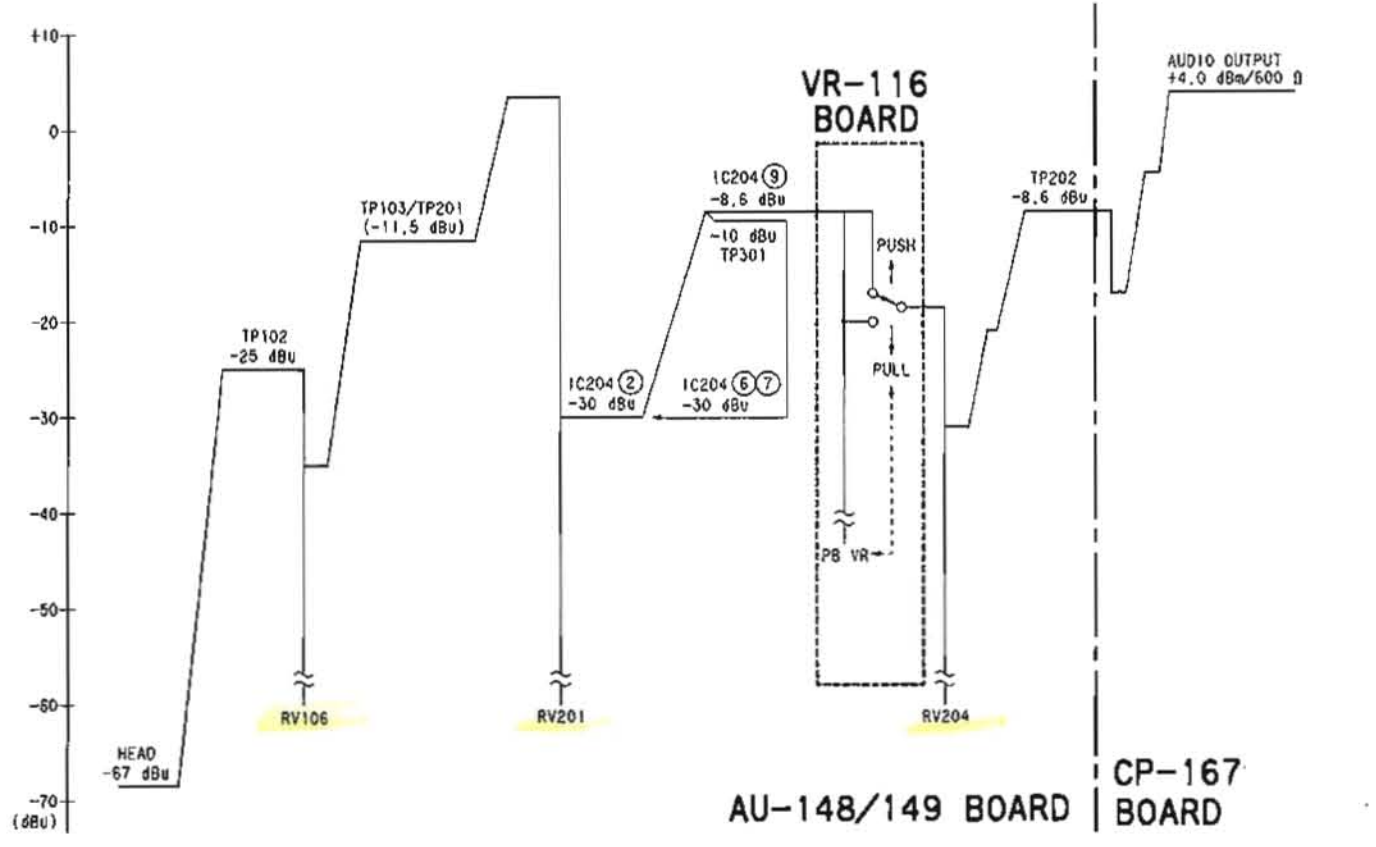

| - | 2 | 0 |
|---|---|---|
|   |   | < |
| _ | 1 | ) |

| dBu       | mV fms | mVD-D of side wave |  |
|-----------|--------|--------------------|--|
| -67.0     | 0.35   | 1.0                |  |
| -25.0     | 43.8   | 123.0              |  |
| -11.5     | 205,0  | 583,0              |  |
| -30.0     | 24.5   | 69.3               |  |
| -10.0     | 245.0  | 693.0              |  |
| -8.6      | 288,0  | 814.0              |  |
| #+4.0 dBm | 1228.0 | 3474.0             |  |

9

10-5

5.95

AU-148/149 board (A Side)

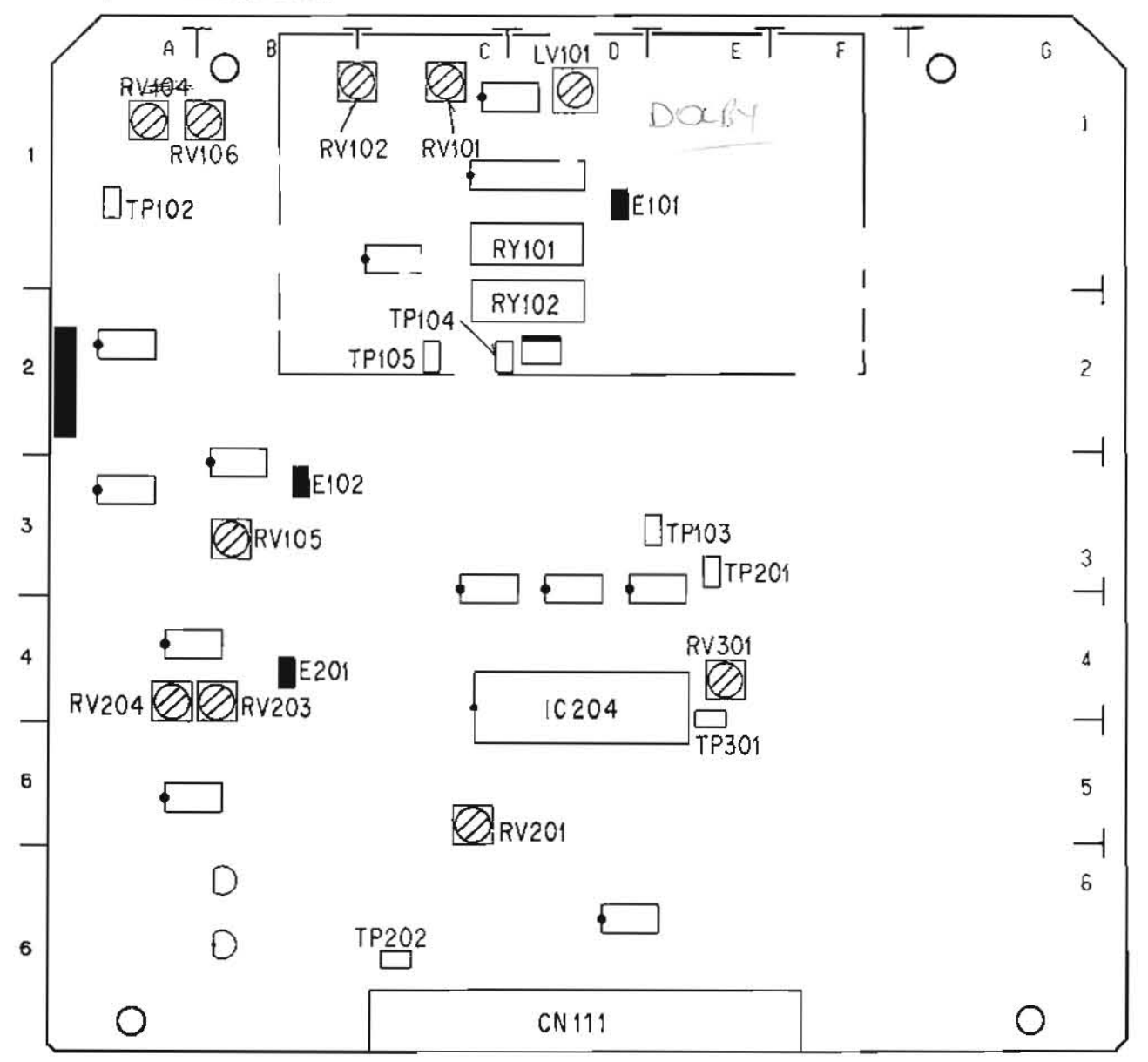

MA-44 board (A Side)

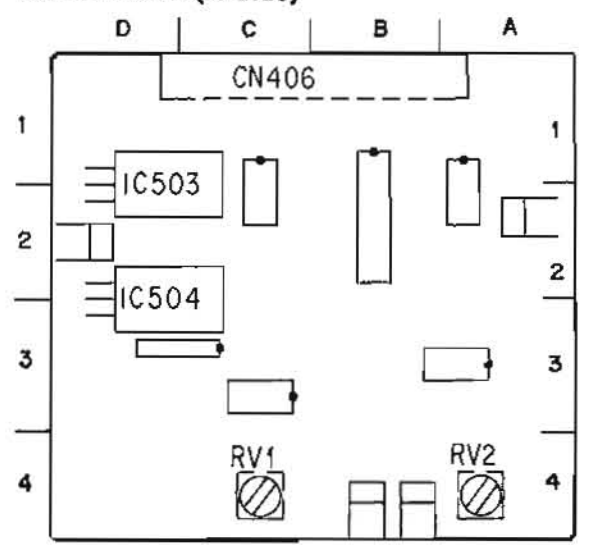

2

.

# 10-1. AUDIO PB DOLBY OFF FREQUENCY RESPONSE ADJUSTMENT

# 10-1-1. CH-1 Audio PB Dolby Off Frequency Response Adjustment

| Preparations<br>for adjustment                                                                                                    | Spec               | ifications        | Adjustments                                                                                      |
|----------------------------------------------------------------------------------------------------|--------------------|-------------------|--------------------------------------------------------------------------------------------------|
| Step 1<br>• Play back the 1 kHz, 40 Hz,<br>7 kHz, 10 kHz and 15 kHz                                                                                                    | CH1 AUDIO OUT      |                   | High-Frequency<br>ØRV101/AU-148 (C-1)                                                            |
| (-20 VU) signal portion                                                                                                    | FREQUENCY [Hz]     | OUTPUT LEVEL (dB) | Middle-Frequency                                                                                 |
| (5:00-7:55) of the align-                                                                                                    | 40                 | 0 +0.7            | ORV102/AU-148 (C-1)                                                                              |
| ment tape CR8-1A.                                                                                                    | 1 k                | O(REF)            | Adjust alternately                                                                               |
|                                                                                                    | 7 K                | 0±0.5             | If the specification of the high                                                                 |
|                                                                                                    | 10 k               | 0 +0.5<br>-0.7    | frequency is not satisfied                                                                       |
|                                                                                                    | 15 k               | 0 +0.5            | change SW101/AU-148 (C-1                                                                         |
|                                                                                                    |                    |                   | Set SW101/AU-148 and<br>SW101/AU-149 at the same<br>position and then perform the<br>adjustment. |
| Step 2                                                                                                    | TP301/AU-148 (E-4) |                   |                                                                                                  |
| <ul> <li>Set RV201/AU-148 (C-5) in the direction of 3 o'clock.</li> <li>Play back the 1 kHz, 0 VU signal portion (0: 00-2: 55) on the alignment tape CR8-1A.</li> </ul> | -10.0              | 0±0.05 dBu        | CONNECTION 2                                                                                     |
| Step 3<br>• Play back the 1 kHz, 0 VU                                                                                                    | CH1 AUDIO OUT      |                   | ØRV204/AU-148 (A-4)                                                                              |
| signal portion (0: 00-2: 55)<br>of the alignment tape CR8-1A.                                                                                                    | +4.0               | ±0.1 dBm          | CONNECTION 2                                                                                     |

APPLICATION: 10-1-1.

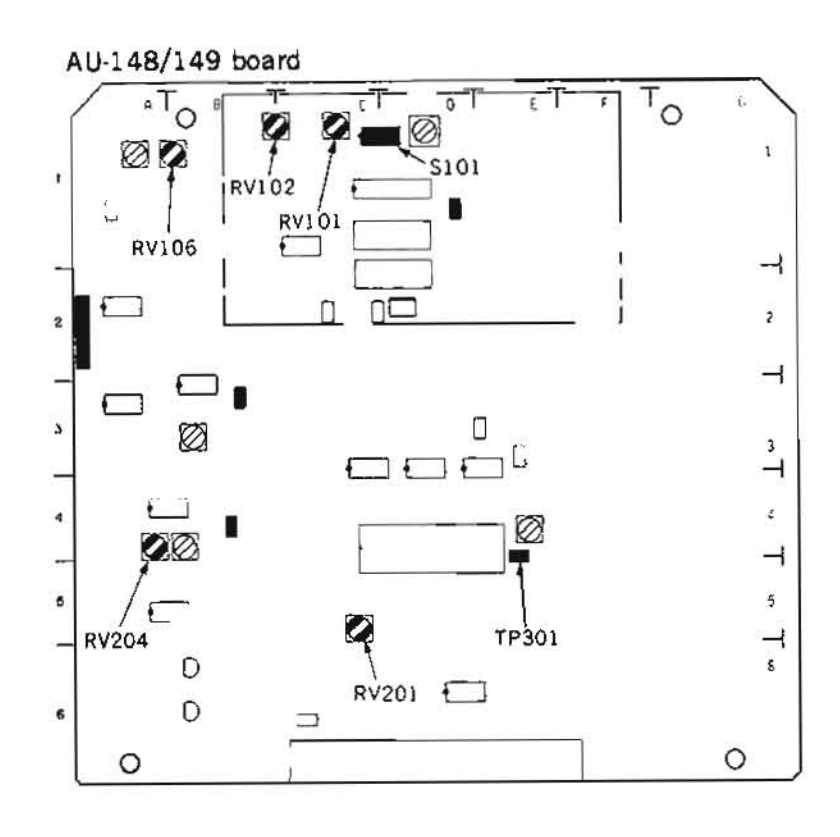

NOTE: if SW101/AU-148 was changed, perform Section 10-3. Audio PB Phase Adjustment.

cf. When the level of TP301 is measured by oscilloscope, use formula given below.

-10.00±0.05 dBu=693±4 mV p-p

# 10-1-2. CH-2 Audio PB Dolby Off Frequency Response Adjustment

| Preparations<br>for adjustment                                                                                                    | Specifi                                                                               | cations                                                                                                    | Adjustments                                                                                                    |  |
|----------------------------------------------------------------------------------------------------|---------------------------------------------------------------------------------------|----------------------------------------------------------------------------------------------------|----------------------------------------------------------------------------------------------------|--|
| Step 1<br>• Play back the 1 kHz, 40 Hz,<br>7 kHz, 10 kHz and 15 kHz                                                                                                    | CH2 AUDIO OUT                                                                         |                                                                                                    | High-Frequency<br>ØRV101/AU-149 (C-1)                                                                                                    |  |
| (-20 VU) signal portion<br>(5: 00-7: 55) of the align-<br>ment tape CR8-1A.                                                                                             | FREQUENCY [Hz]           40           1 k           7 k           10 k           15 k | $\begin{array}{r} 0 \downarrow +0.7 \\ \hline 0 \downarrow -2.3 \\ \hline 0 (REF) \\ \hline 0 \pm 0.5 \\ \hline 0 \downarrow 0.5 \\ \hline 0 \downarrow -0.7 \\ \hline 0 \uparrow -1.2 \\ \hline \end{array}$ | <ul> <li>ORV101/AU-149 (C-1)</li> <li>Middle-Frequency</li> <li>ORV102/AU-149 (C-1)</li> <li>Adjust alternately</li> <li>If the specification of the high frequency is not satisfied, change SW101/AU-148 (C-1) board.</li> <li>I 2 3 4</li> <li>Set SW101/AU-148 and SW101/AU-149 at the same position and then perform the adjustment.</li> </ul> |  |
|                                                                                                    |                                                                                       |                                                                                                    | CONNECTION 2                                                                                                    |  |
| Step 2<br>RV201                                                                                                    | TP301/AU-149 (E-4)                                                                    |                                                                                                    | ØRV106/AU-149 (B-1)                                                                                                    |  |
| <ul> <li>Set RV201/AU-149 (C-5) in the direction of 3 o'clock.</li> <li>Play back the 1 kHz, 0 VU signal portion (0: 00-2: 55) of the alignment tape CR8-1A.</li> </ul> | -10.00±                                                                               | :0.05 dBu                                                                                                    | CONNECTION 2                                                                                                    |  |
| Step 3<br>• Play back the 1 kHz, 0 VU<br>signal portion (0: 00-2: 55)<br>of the alignment tape CR8-1A.                                                                  | CH2 AUDIO OUT<br>+4.0±0                                                               | 0.1 dBm                                                                                                    | ORV204/AU-149 (A-4)<br>CONNECTION 2                                                                                                    |  |

APPLICATION: 10-1-2.

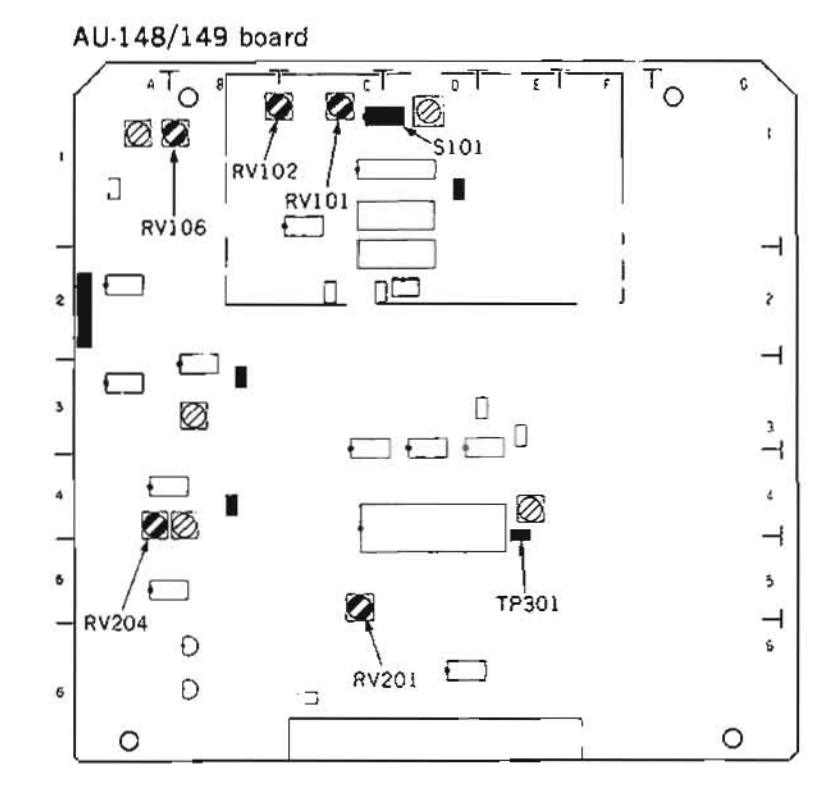

NOTE: If SW101/AU-149 was changed, perform Section 10-3. Audio PB Phase Adjustment.

cf. When the level of TP301 is measured by oscilloscope, use formula given below.

-10.00±0.05 dBu=693±4 mV p-p

# 10-2. SEARCH MODE AUDIO PB LEVEL CHECK

# 10-2-1. CH-1 Search Mode Audio PB Level Check

| Preparations<br>for adjustment | Specifications  | Adjustments  |
|--------------------------------|-----------------|--------------|
| • Rev search the 1 kHz, 0 VU   | CH1 AUDIO OUT   | (Check)      |
| signal portion (0:00-2:55)     |                 |              |
| of the alignment tape CR8-1A   | +10 dBm or less |              |
| (10 times normal speed),       |                 | CONNECTION 2 |

## 10-2-2. CH-2 Search Mode Audio PB Level Check

| Preparations<br>for adjustment | Specifications  | Adjustments  |
|--------------------------------|-----------------|--------------|
| •Rev search the 1 kHz, 0 VU    | CH2 AUDIO OUT   | (Check)      |
| signal portion (0: $00-2:55$ ) |                 |              |
| of the alignment tape CR8-1A   | +10 d8m or less |              |
| (10 times normal speed).       |                 | CONNECTION 2 |

## 10-3. AUDIO PB PHASE ADJUSTMENT

### 10-3-1. CH-1 Audio PB Phase Adjustment

Before the adjustment, Audio Head Phase Adjustment in Section 6-8 should be completed.

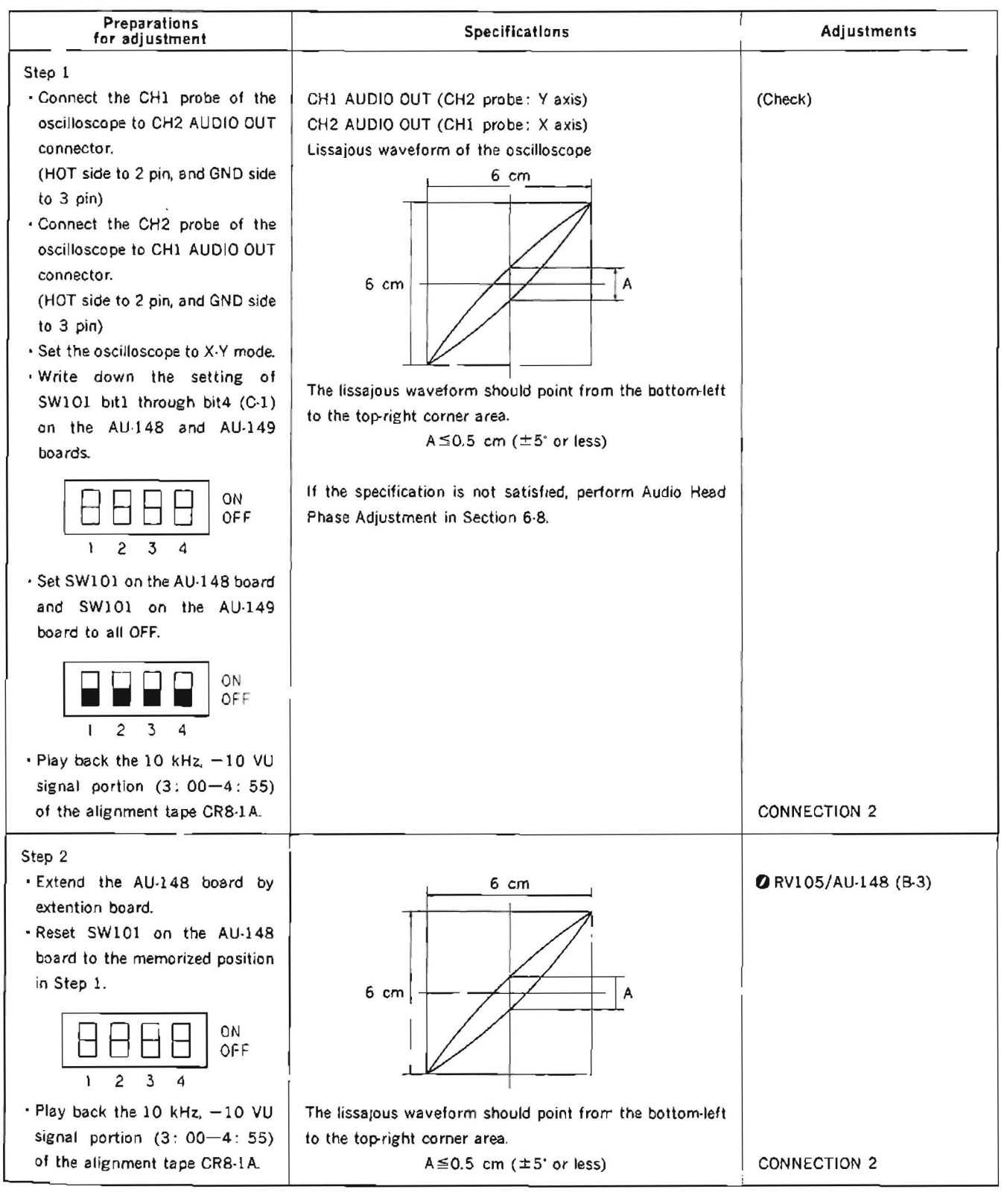

| Preparations<br>for adjustment                                                                              | Specifications                                                                                                    | Adjustments  |
|----------------------------------------------------------------------------------------------------|----------------------------------------------------------------------------------------------------|--------------|
| Step 3<br>• Disconnect the extention board.<br>• Set SW101/AU-149 (C-1) to<br>memorized position in Step 1. | 6 cm                                                                                                    | (Check)      |
| signal portion (3:00—4:55)<br>of the alignment tape CR8-1A.                                                 | The lissajous waveform should point from the bottom-left to the top-right corner area.                                        |              |
|                                                                                                    | A≦0.5 cm (±5° or less)<br>If the specification is not satisfied, perform CH-2 Audio PB<br>Phase Adjustment in section 10-3-2. | CONNECTION 2 |

AU-148/149 board

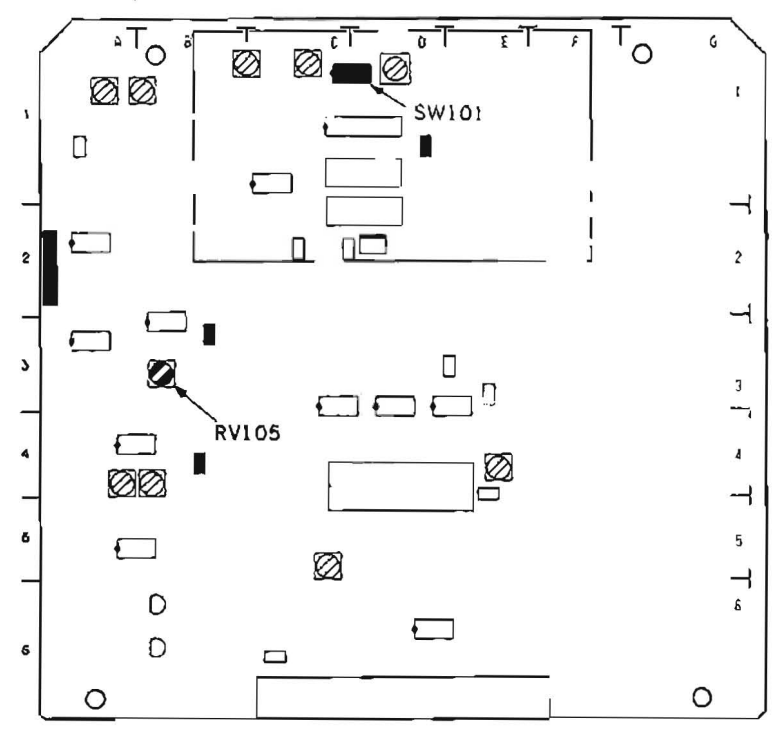

APPLICATION: 10-3-1.

### 10-3-2. CH-2 Audio PB Phase Adjustment

Before the adjustment, Audio Head Phase Adjustment in Section 6-8 should be completed.

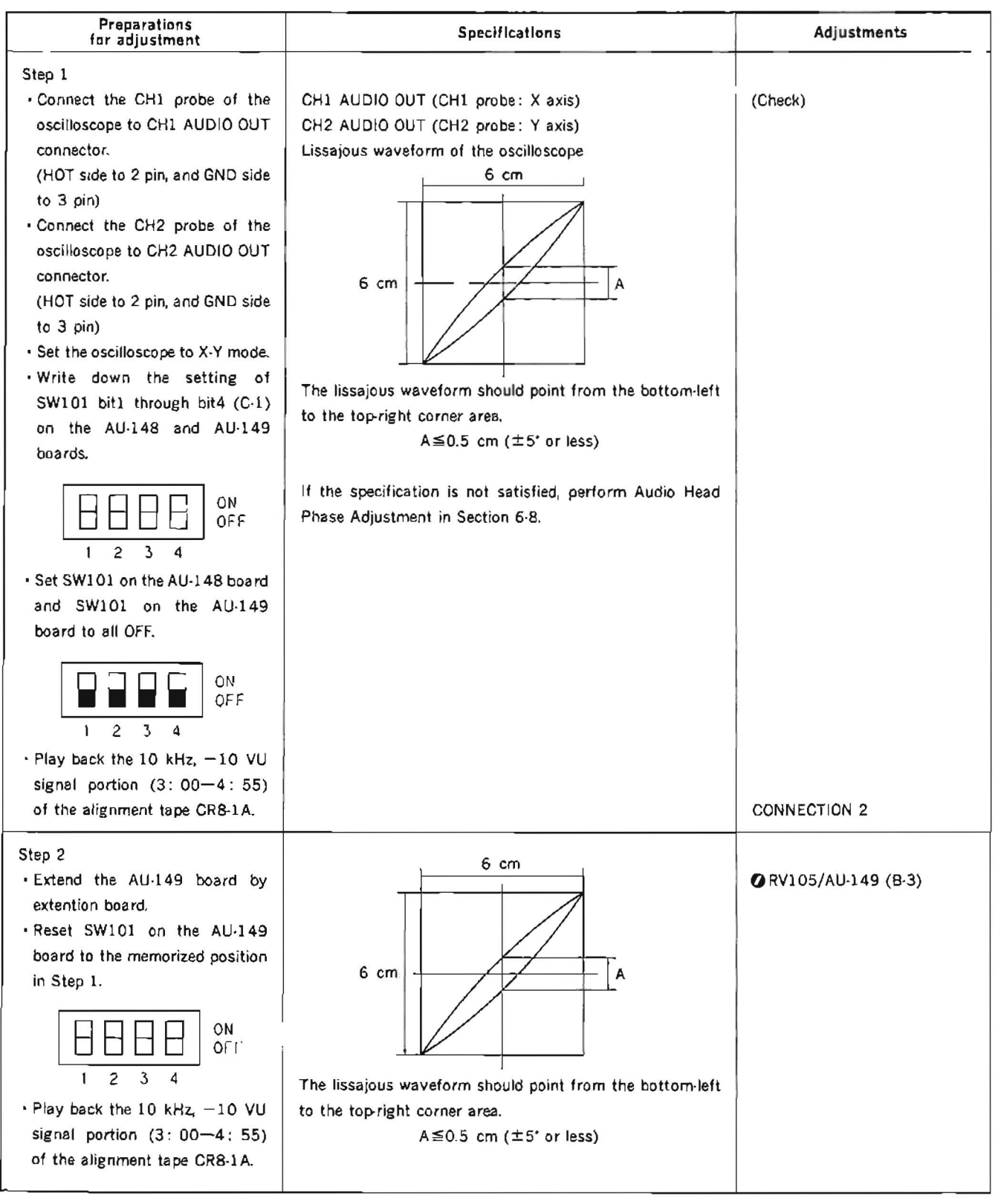

| Preparations<br>for adjustment                                                                                                    | Specifications                                                                                                    | Adjustments  |
|----------------------------------------------------------------------------------------------------|----------------------------------------------------------------------------------------------------|--------------|
| Step 3<br>• Disconnect the extention board.<br>• Set SW101/AU-148 (C-1) to<br>memorized position in Step 1.<br>ON<br>OFF<br>1 2 3 4<br>• Play back the 10 kHz, -10 VU | 6 cm                                                                                                    | (Check)      |
| signal portion (3:00-4:55)<br>of the alignment tape CR8-1A,                                                                                                    | The lissajous waveform should point from the bottom-left<br>to the top-right corner area.<br>$A \le 0.5 \text{ cm} (\pm 5^{\circ} \text{ or less})$<br>If the specification is not satisfied, perform CH-1 Audio PB<br>Phase Adjustment in section 10-3-1. | CONNECTION 2 |

AU-148/149 board

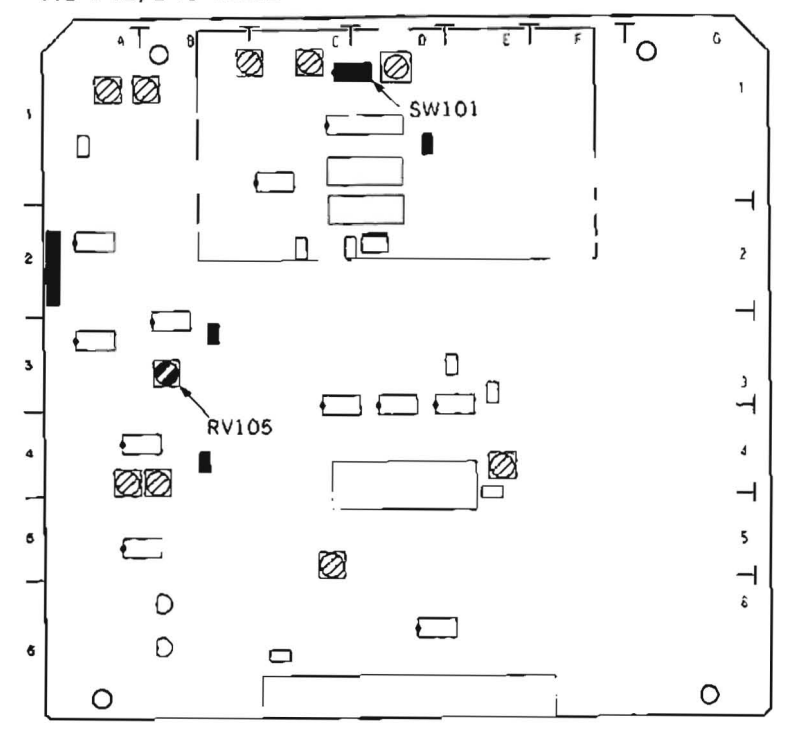

APPLICATION: 10-3-2.

# 10-4. AUDIO METER ADJUSTMENT

| Preparations<br>for adjustment                                                               | Specifications                         | Adjustments                                        |
|----------------------------------------------------------------------------------------------|----------------------------------------|----------------------------------------------------|
| • Play back the 1 kHz, 0 VU<br>signal portion (0: 00—2: 55)<br>of the alignment tape CR8-1A. | CH1/CH2 VU METER<br>2010 7 5 3 0 3<br> | CH1<br>ØRV1/MA-44 (C-4)<br>CH2<br>ØRV2/MA-44 (A-4) |

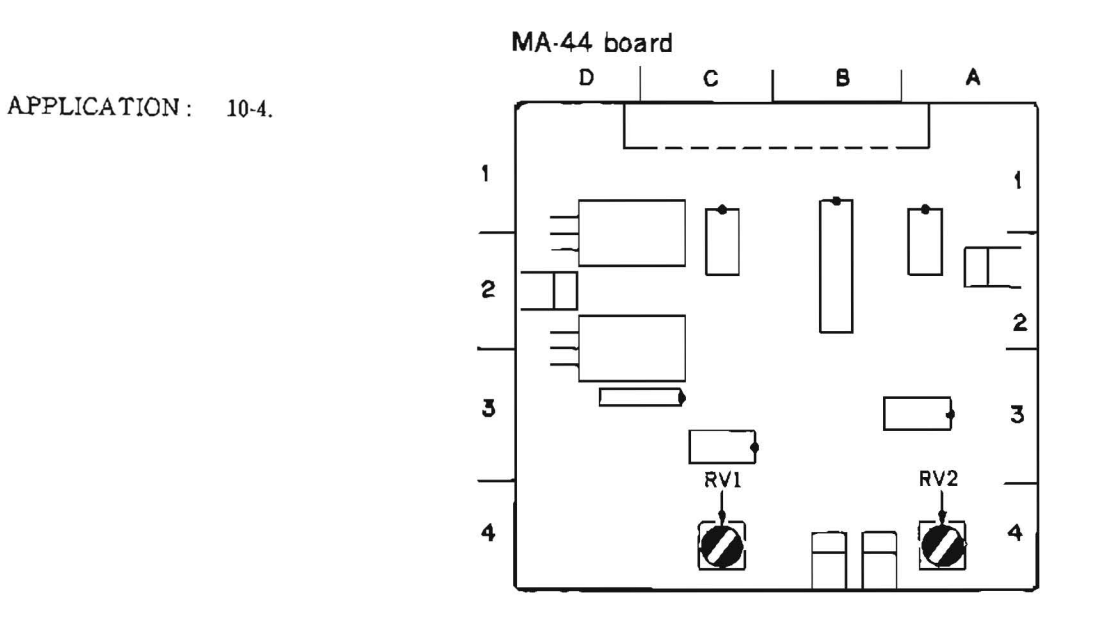

## 10-5. AUDIO MONITOR OUT LEVEL CHECK

## 10-5-1. CH-1 Audio Monitor Out Level Check

| Preparations<br>for adjustment                                                                                                    | Specifications    | Adjustments |
|----------------------------------------------------------------------------------------------------|-------------------|-------------|
| AUDIO MONITOR switch     (control panel): MIX     Pull the CH2 PB level control on                                                                               | AUDIO MONITOR OUT | (Check)     |
| the control panel, then fully turn<br>it counterclockwise. (MIN)<br>• Play back the 1 kHz, 0 VU<br>signal portion (0: 00-2: 55)<br>of the alignment tape CR8-1A. | +4.0±0.5 dBm      | }           |

# 10-5-2. CH-2 Audio Monitor Out Level Check

| Preparations<br>for adjustment                                                                                                    | Specifications    | Adjustments |
|----------------------------------------------------------------------------------------------------|-------------------|-------------|
| AUDIO MONITOR switch     (control panel): MIX     Pull the CH1 PB level control on                                                                               | AUDIO MONITOR OUT | (Check)     |
| the control panel, then fully turn<br>it counterclockwise. (MIN)<br>• Play back the 1 kHz, 0 VU<br>signal portion (0: 00-2: 55)<br>of the alignment tape CR8-1A. | +4.0±0.5 dBm      |             |

### **10-6. HEADPHONES LEVEL CHECK**

| Preparations<br>for adjustment                                                                                                    | Specifications                                                                     | Adjustments |
|----------------------------------------------------------------------------------------------------|------------------------------------------------------------------------------------|-------------|
| <ul> <li>Step 1</li> <li>Connect a stereo phone jack between the HEADPHONES jack on the control panel and a audio level meter. (terminated by 8 Ω)</li> <li>Turn the HEADPHONES volume level control on the control panel counterclockwise fully (MIN).</li> <li>Play back the 1 kHz, 0 VU signal portion (0: 00-2: 55) of the alignment tape CR8-1A.</li> </ul> | HEADPHONES connector OUT (CH1/CH2)<br>—70 dBu or less                              | (Check)     |
| <ul> <li>Step 2</li> <li>Turn the HEADPHONES volume level control clockwise fully (MAX).</li> <li>Play back the 1 kHz, 0 VU signal portion (0: 00-2: 55) of the alignment tape CR8-1A.</li> </ul>                                                                                                    | HEADPHONES connector OUT (CH1/CH2)<br>—16±2 dBu                                    | (Check)     |
| <ul> <li>Step 3</li> <li>Pull the CH2 PB level control on the control panel, then fully turn it counterclockwise.</li> <li>Play back the 1 kHz, 0 VU signal portion (0: 00-2: 55) of the alignment tape CR8-1A.</li> </ul>                                                                                                    | HEADPHONES connector OUT (CH1/CH2)<br>CH1:<br>-16±2 dBu<br>CH2:<br>-60 dBu or lêss | (Check)     |
| <ul> <li>Step 4</li> <li>AUDIO MONITOR select switch (control panel): CH1</li> <li>Play back the 1 kHz, 0 VU signal portion (0: 00-2: 55) of the alignment tape CR8-1A.</li> </ul>                                                                                                    | HEADPHONES connector OUT (CH1/CH2)<br>CH1/CH2<br>—16±2 dBu                         | (Check)     |
| <ul> <li>Step 5</li> <li>AUDIO MONITOR select switch<br/>(control panel): CH2</li> <li>Play back the 1 kHz, 0 VU<br/>signal portion (0: 00-2: 55)<br/>of the alignment tape CR8-1A.</li> <li>After adjustment is completed,<br/>set the AUDIO MONITOR select<br/>switch to MIX.</li> <li>Press the CH2 PB level control<br/>on the control panel.</li> </ul>     | HEADPHONES connector OUT (CH1/CH2)<br>CH1/CH2<br>—70 dBu or less                   | (Check)     |

# SECTION 11 VIDEO SYSTEM ALIGNMENT

## [Equipment Required]

- Oscilloscope (TEKTRONIX 2445 or equivalent)
- · Signal Generator

Component SG (TEKTRONIX TSG-300 or equivalent) (LEADER 425 BETACAM SP SPEC.) Composite SG (TEKTRONIX 1410 or equivalent) (LEADER 425 BETACAM SP SPEC.)

Waveform Monitor

Component (TEKTRONIX WFM300/WFM300A/1780 or equivalent) Composite (TEKTRONIX 1480/1750/1780 or equivalent)

- Spectrum Analyzer (ADVANTEST R4131 B/D or equivalent)
- Picture Monitor
- Frequency Counter
- · Blank Tape (oxide) BCT-20G
- Blank ⊺ape (metal) BCT-20M

NOTE : "Blank Tape" indicates a cassette tape on which no video/audio signals are recorded.

· Alignment Tape CR5-2A (part No. 8-960-097-44)

| Content   | s |
|-----------|---|
| 001110111 | - |

| e e meme      |                        |  |
|---------------|------------------------|--|
| TIME<br>min s | VIDEO TRACK            |  |
| 0:00          | 75% Color Bars         |  |
| 3: 00         | 60% Molti Burst        |  |
| 6:00          | 50% Bowtie & 12.5T     |  |
| 9:00          | Pulse & Bar            |  |
| 12:00         | Quad Phase             |  |
| 15:00         | Composite<br>Monoscope |  |

## · Alignment Tape CR5-1B (Part No. 8-960-096-41)

Contents

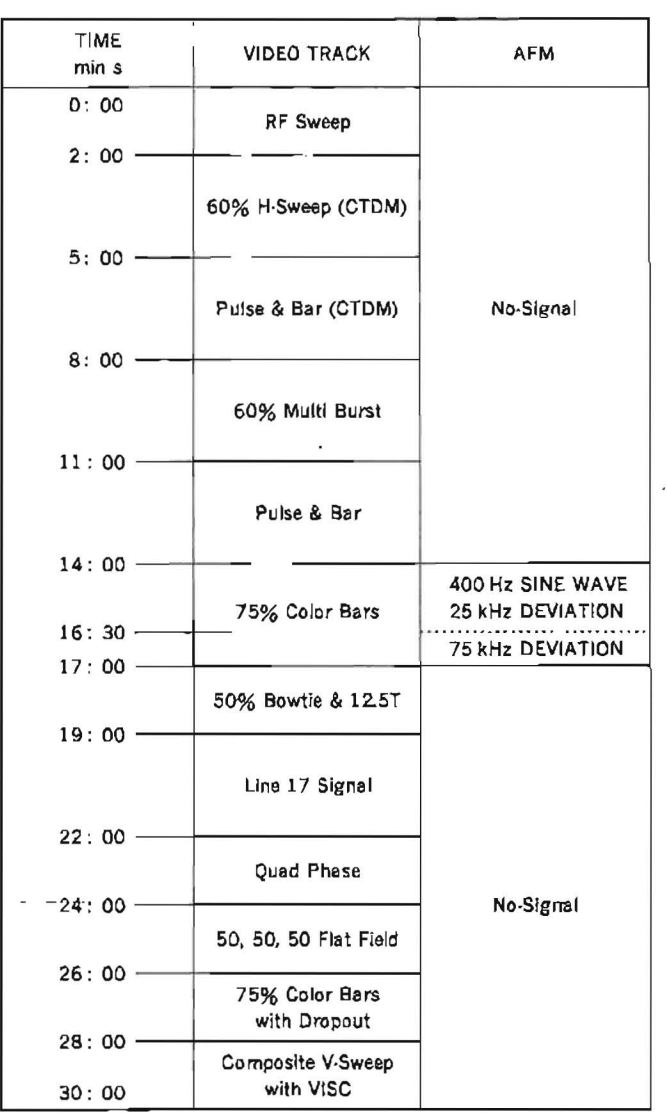

# [Switch/Setup menu Setting]

This setting should not be changed in position unless otherwise specified.

<Control Panel> upper LOCAL/REMOTE: LOCAL lower CTL/TC/U-BIT: TC <Sub Control Panei>
CHARACTER: ON
TC: LTC
NDF/DF: DF
CAPSTAN LOCK: 4 FD
TBC CONTROL: LOCAL
VIDEO: PRESET
CHROMA: PRESET
SET UP: PRESET
Y/C DELAY: PRESET
HUE: PRESET

[Connection]

Connect some equipment as following unless otherwise specified.

CONNECTION 1 SG 1410/Waveform Monitor WFM-300/Oscilloscope/Picture Monitor

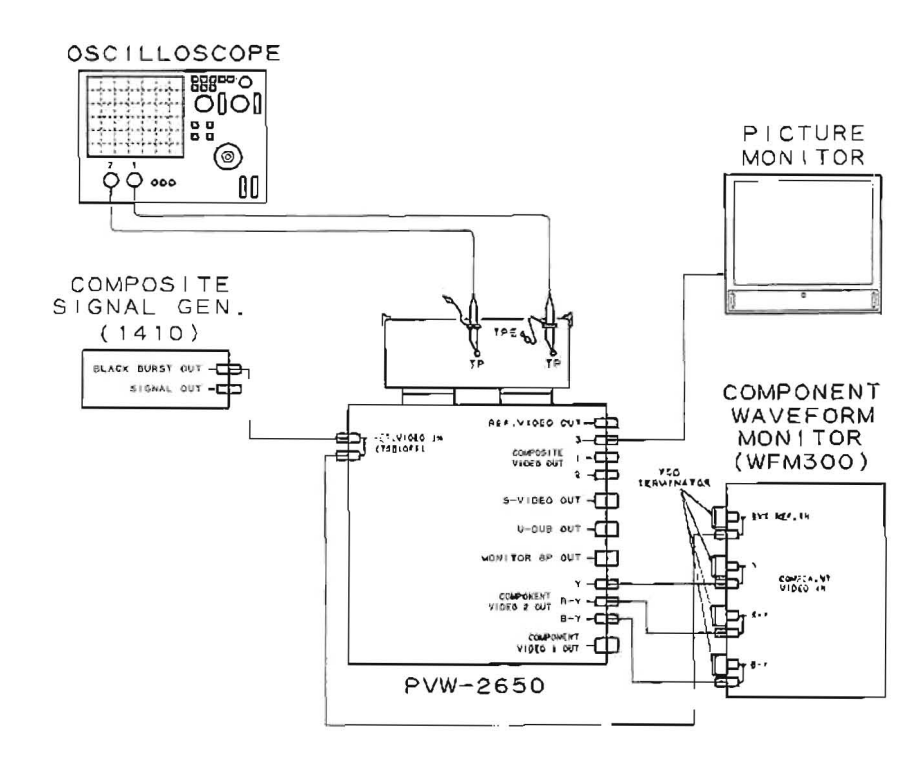

#### CONNECTION 2 SG 1410/Waveform Monitor 1750/Oscilloscope/Picture injonitor

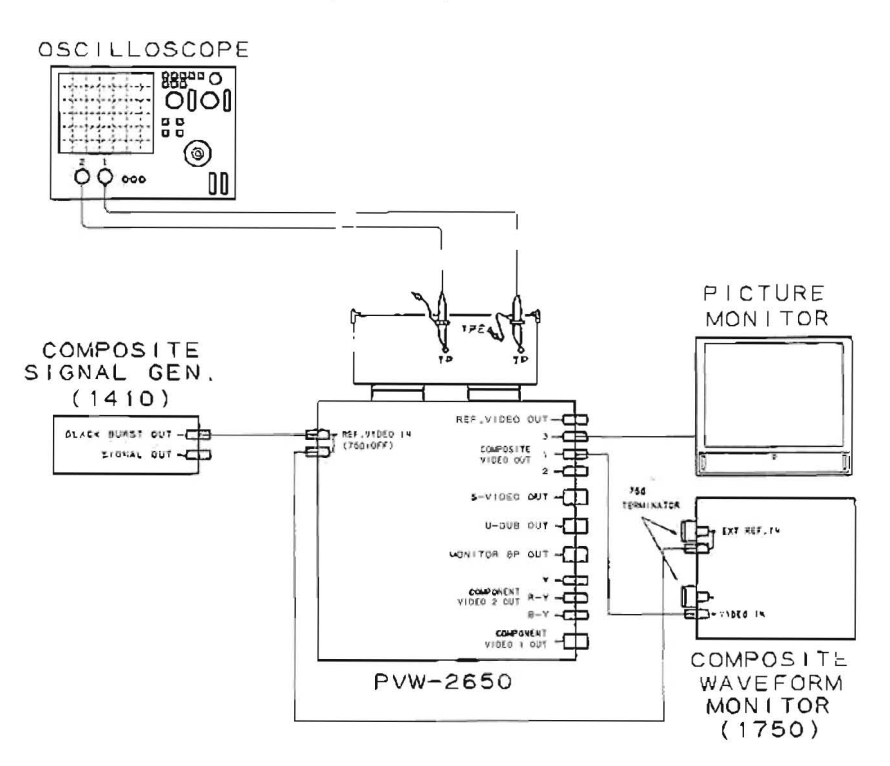

### (Preparations and Notes on Alignment)

Making the cable for measuring S-VIDEO output level.

S-terminal (Y/C) convert cable (BNC x 2) is necessary to measuring S-VIDEO output level.

Preparation: S-S terminal connection cable about 5 meters in length (standard product) (SONY YC-50KV)

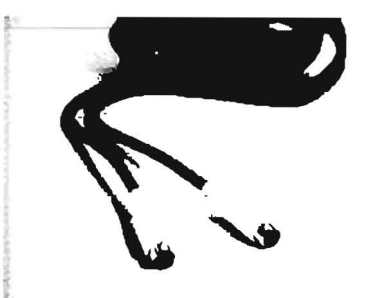

- 1. Cut the cable in half.
- 2. Tear and strip the cover of the cable with a cutter.
- 3. Strip the cover of the shield wire with a nipper.
- 4. Check the Y/C core wire with a tester.
- 5. Solder the BNC terminal for Y signal to the shield wire of Y signal in the cable and the BNC terminal for C signal to the shield wire of C signal. (Check the continuity with a tester.)

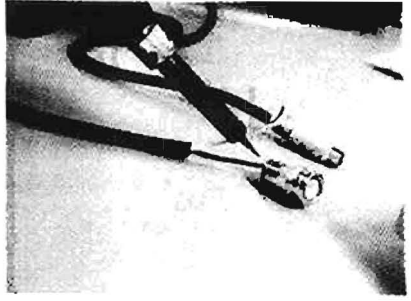

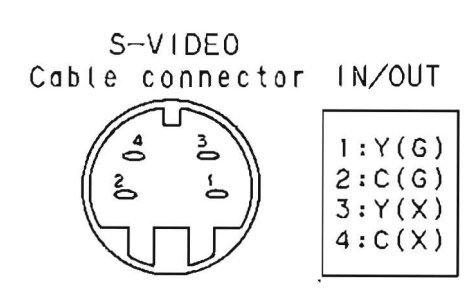

## VP-33 board (A side)

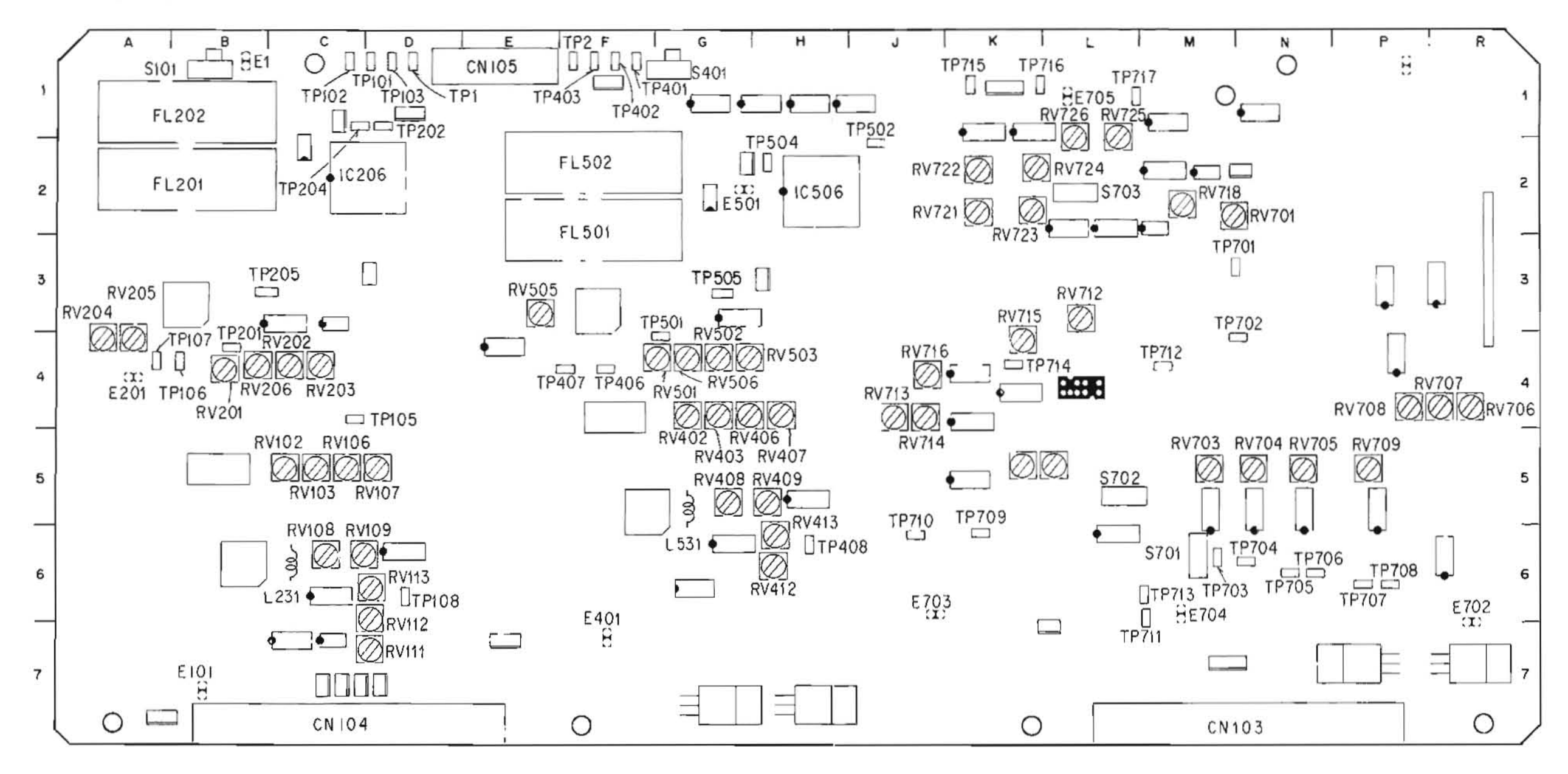

•

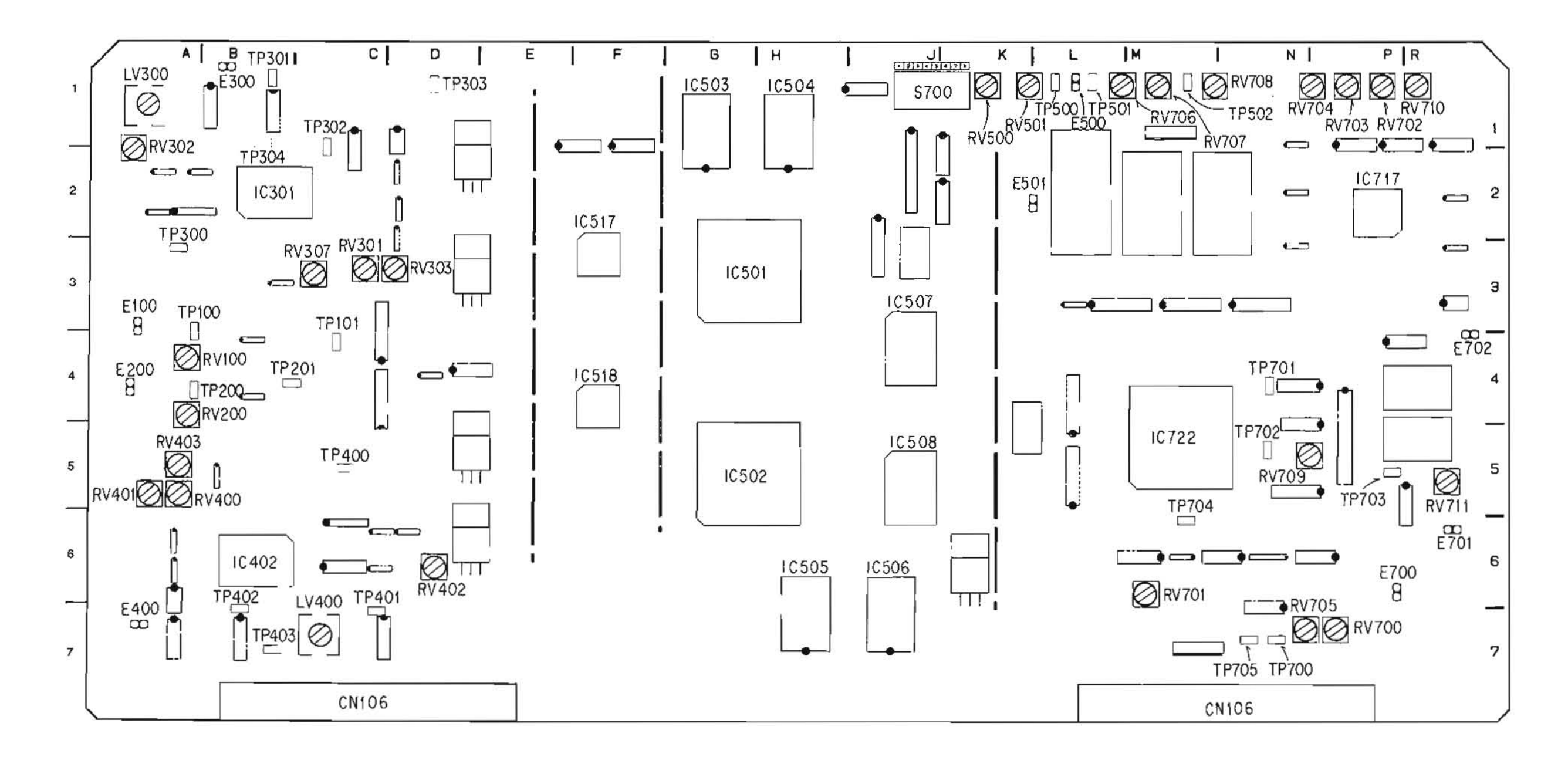

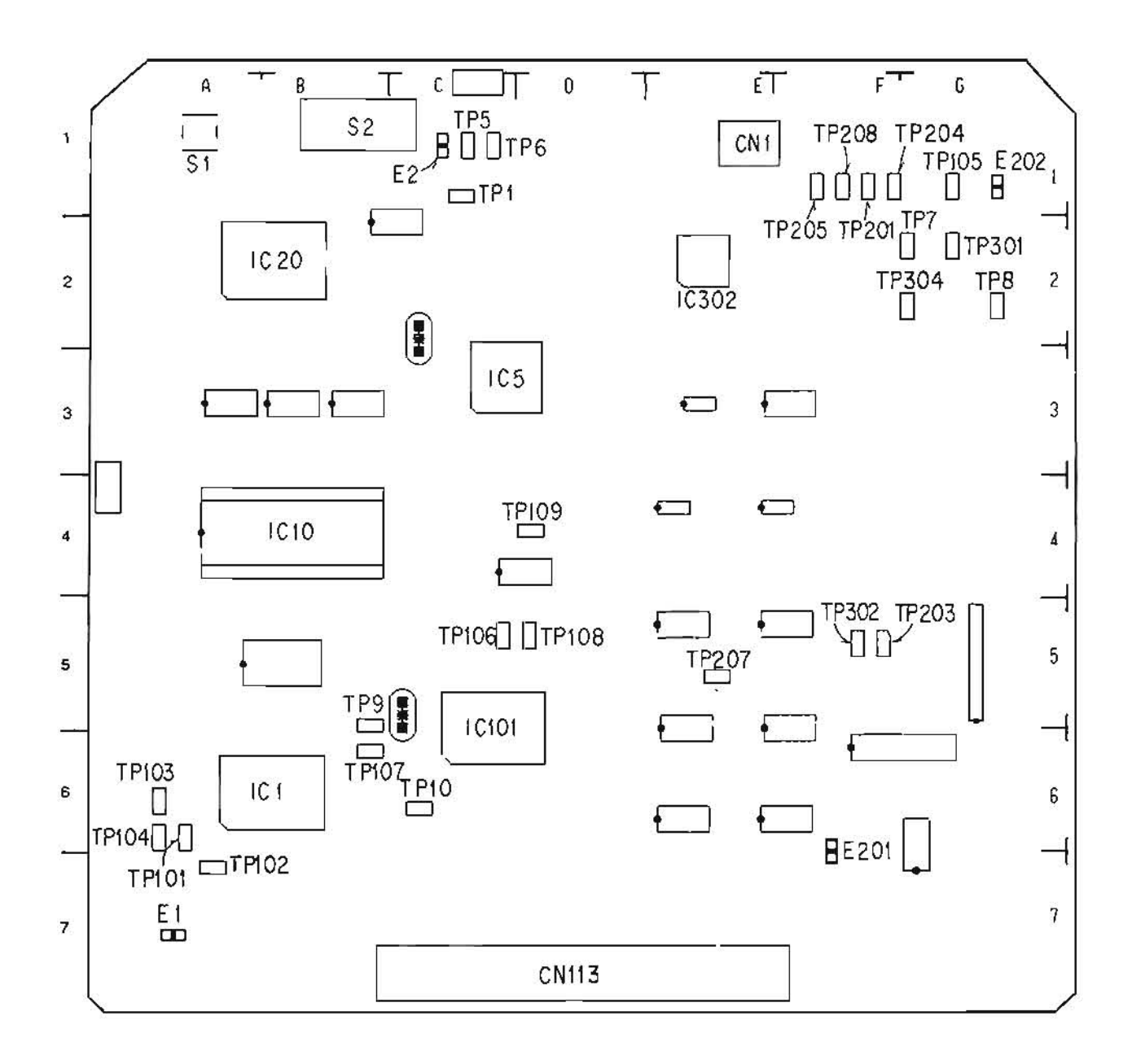

-

### VP-33 board Block Diagram

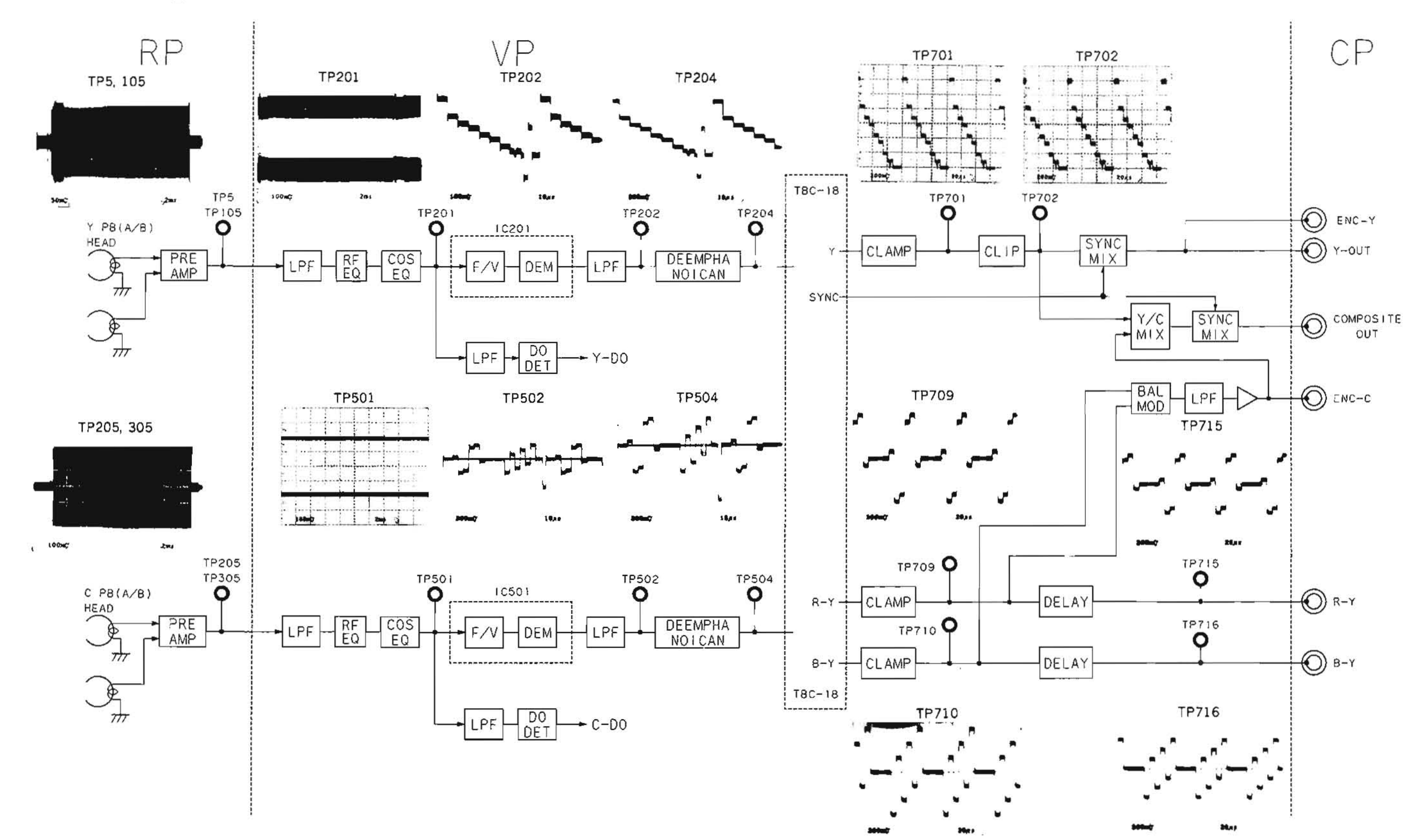

,

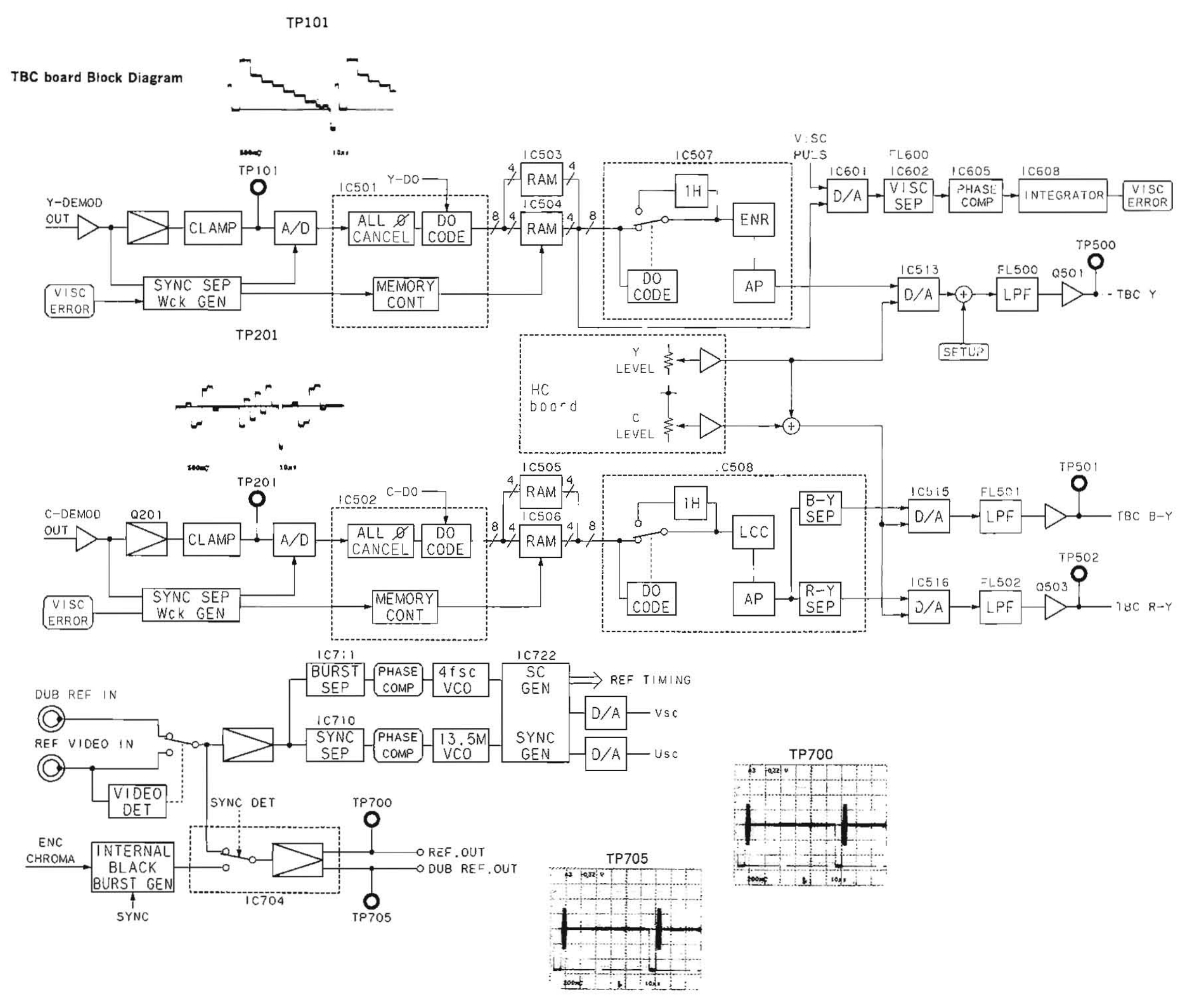

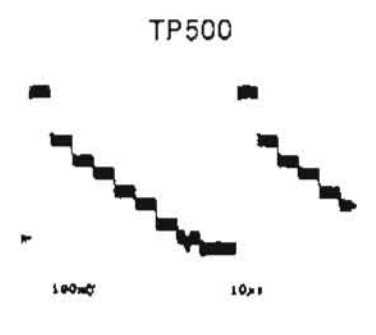

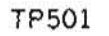

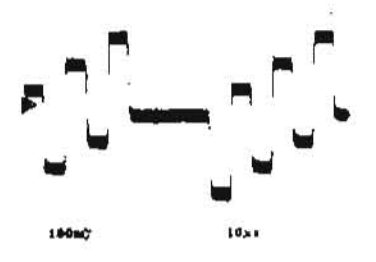

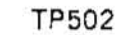

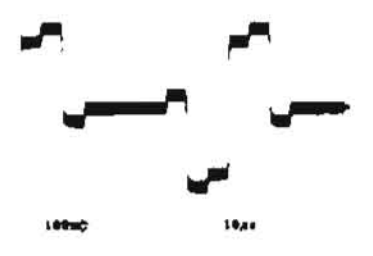

### 11-1. VP BOARD (RF, DM SYSTEM) ADJUSTMENT

### 11-1-1. Y PB RF Level Adjustment (Metal)

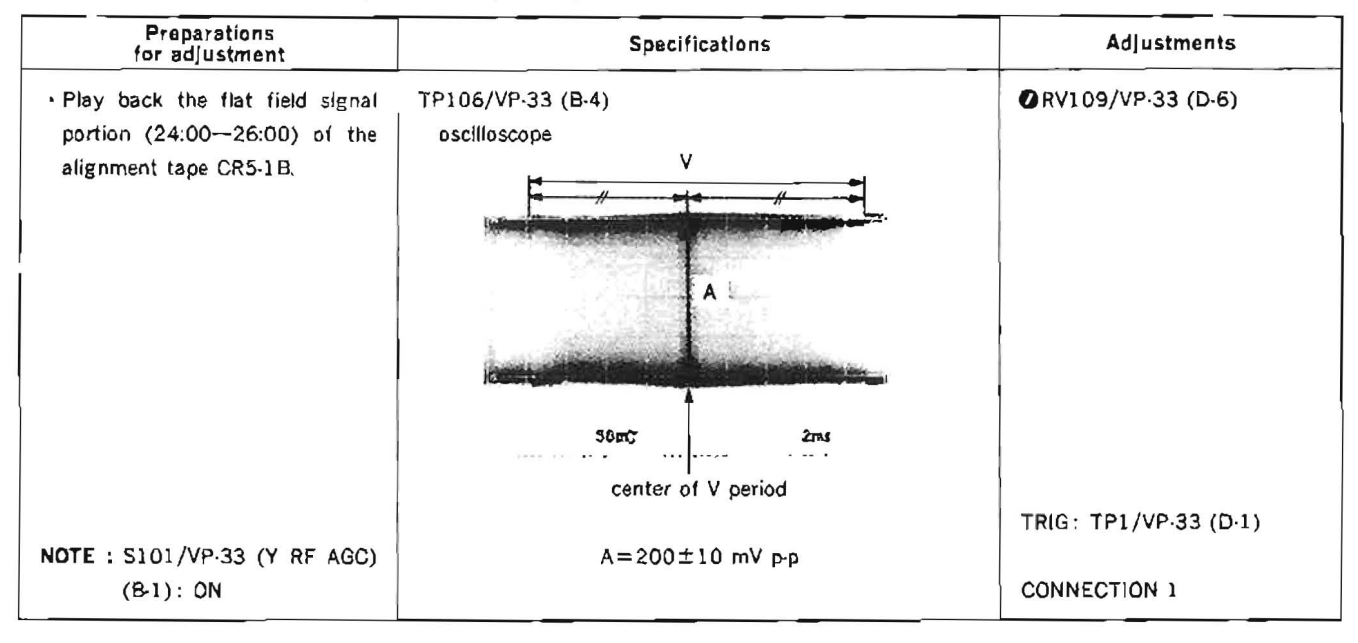

### 11-1-2. RF Meter Adjustment (Metal)

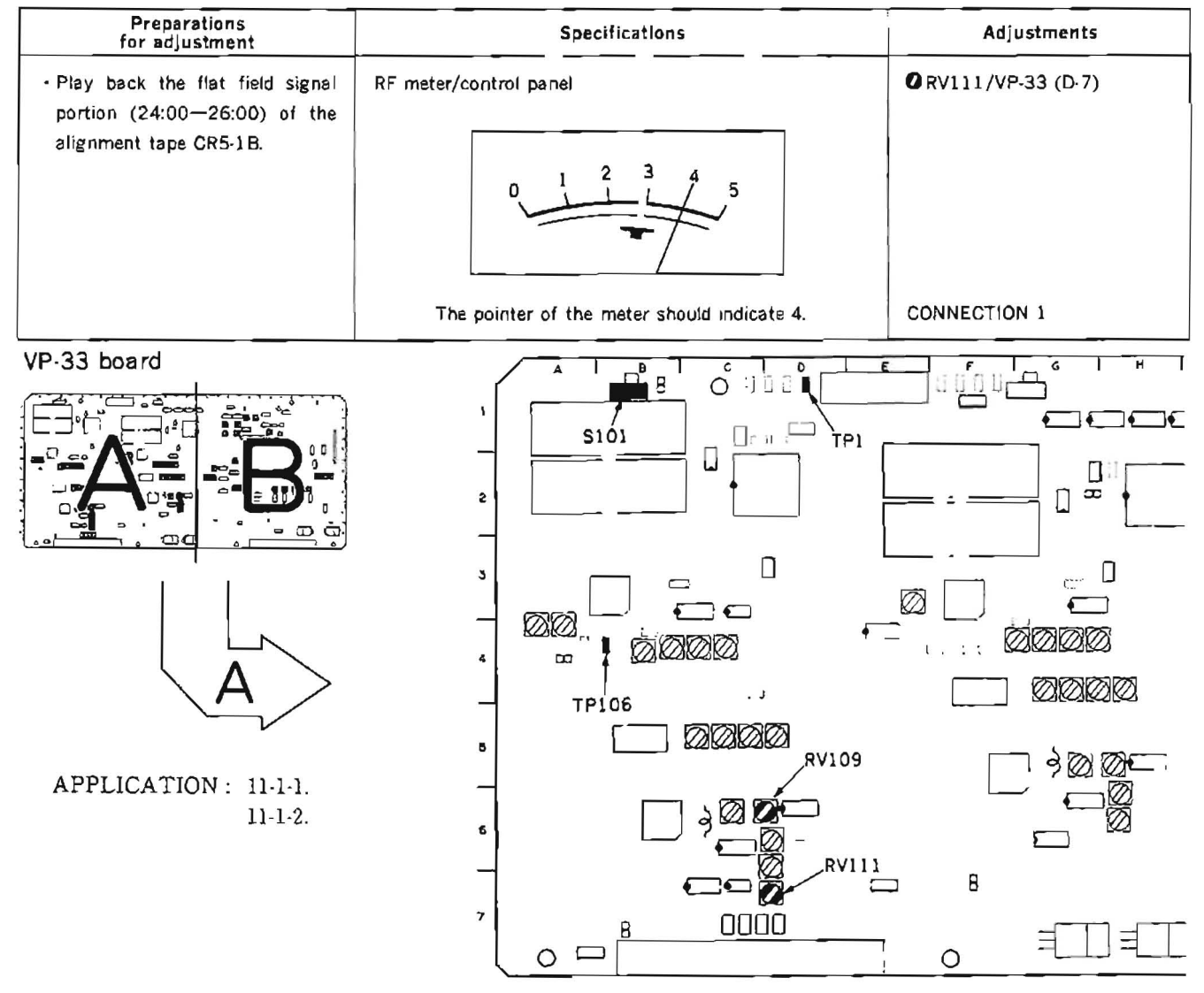

11-15

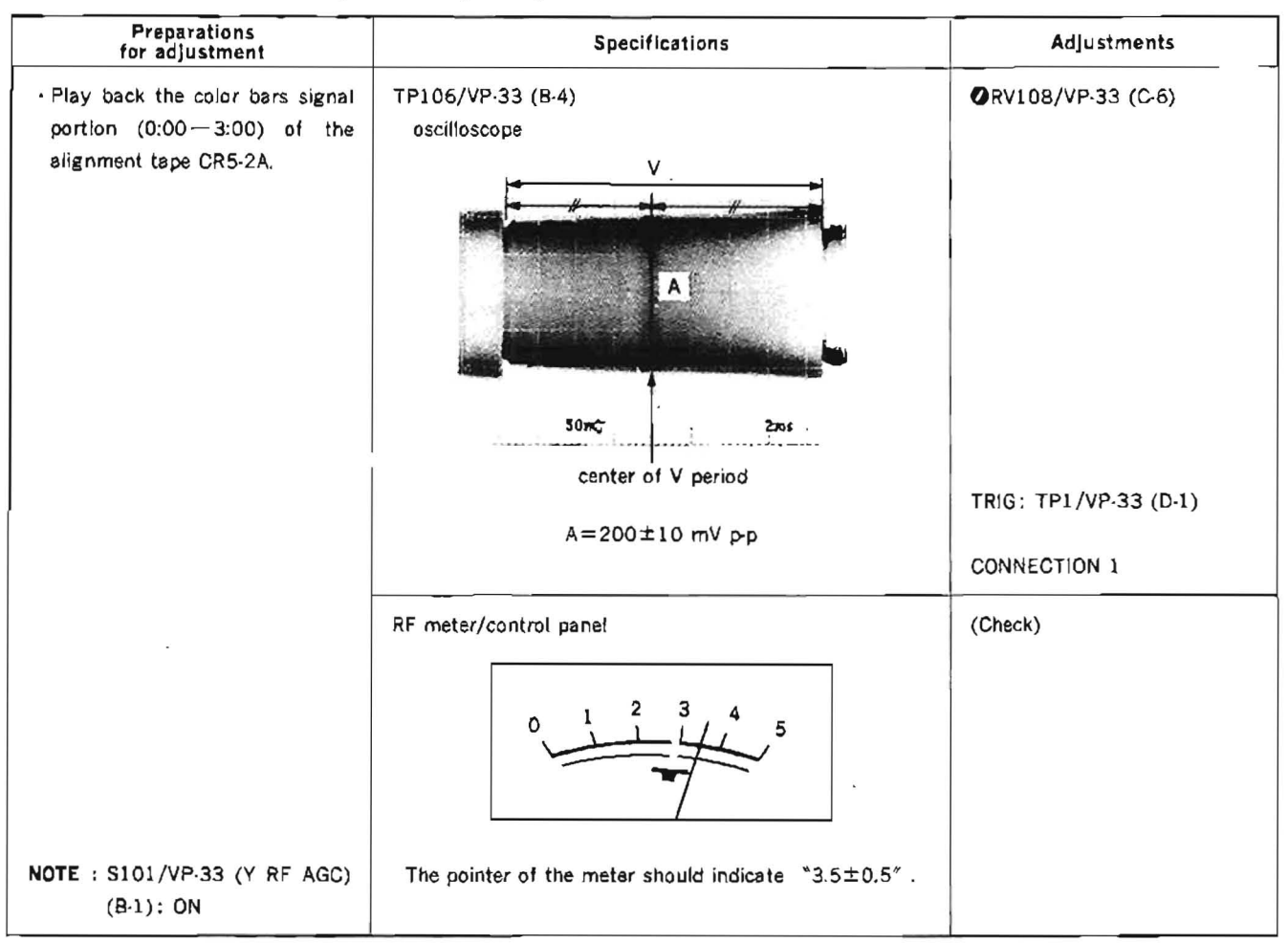

11-1-3. Y PB RF Level Adjustment (Oxide)

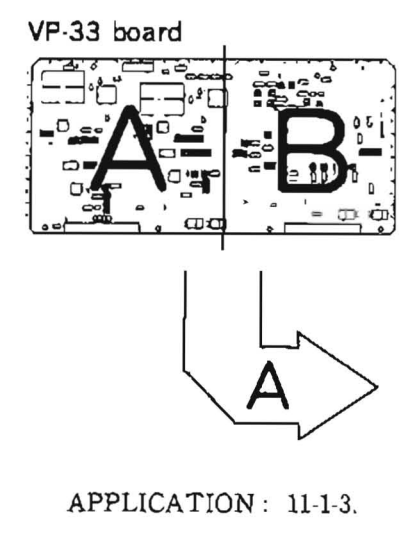

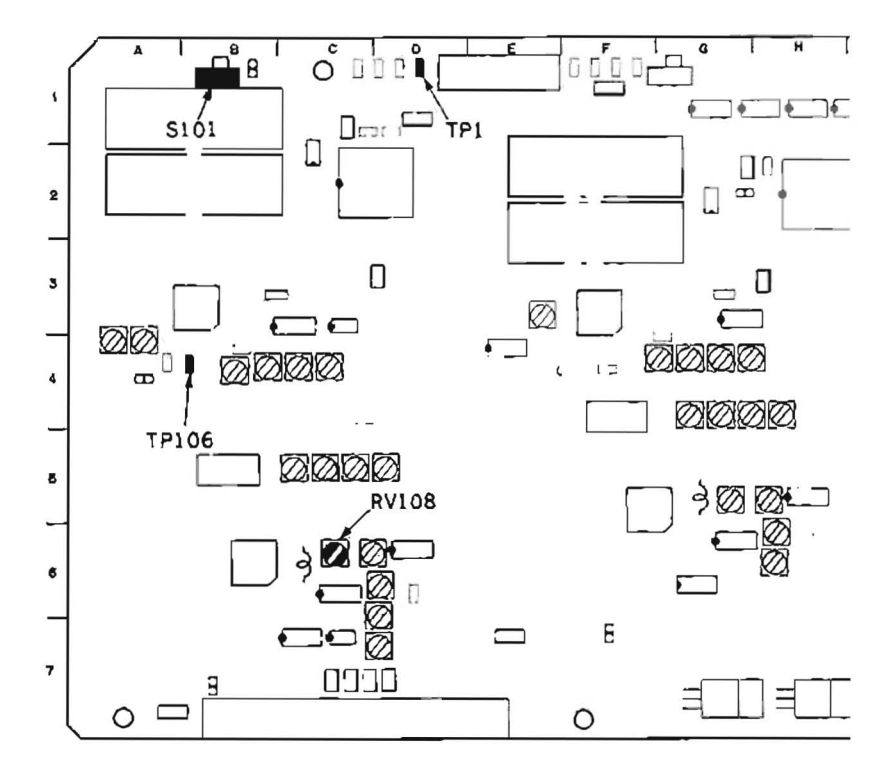

| Preparations<br>for adjustment                                                                                  | SpecIfIcations                                  | Adjustments                           |
|----------------------------------------------------------------------------------------------------|-------------------------------------------------|---------------------------------------|
| <ul> <li>Play back the flat field signal<br/>portion (24:00—26:00) of the<br/>alignment tape CR5-18,</li> </ul> | TP406/VP-33 (F-4)<br>oscilloscope               | ⑦ RV409/VP-33 (H-5)                   |
| NOTE : S401/VP-33 (C RF AGC)<br>(G-1): ON                                                                       | 50rc≎.<br>center of V period<br>A=200±10 mV p-p | TRIG: TP2/VP-33 (F-1)<br>CONNECTION 1 |

# 11-1-4. C PB RF Level Adjustment (Metal)

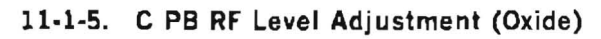

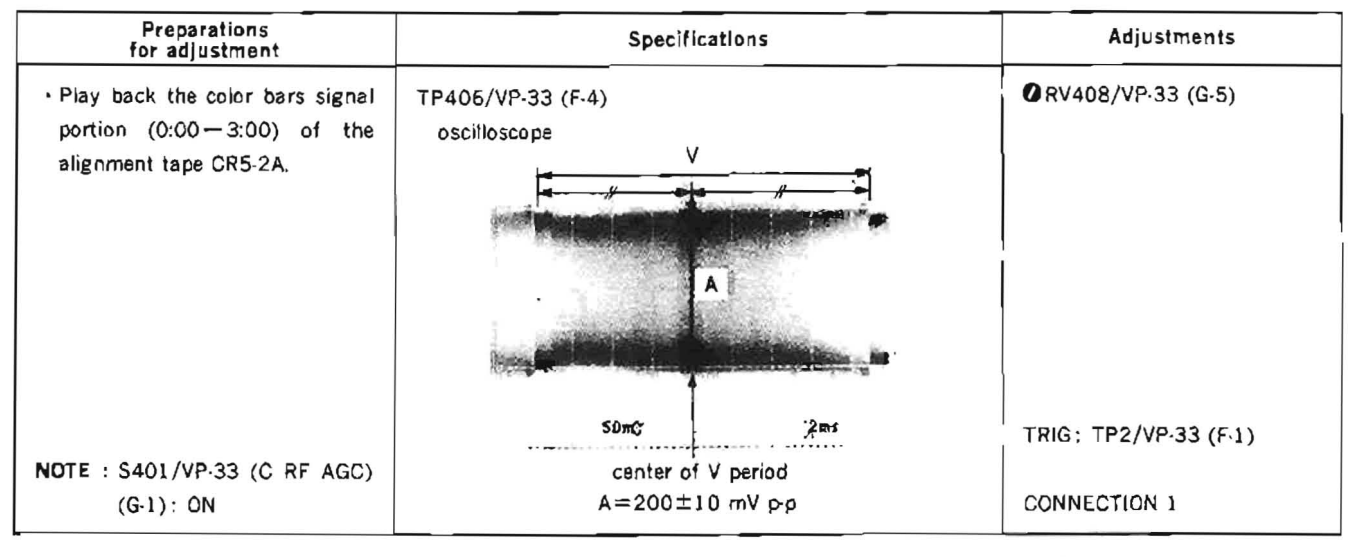

### VP-33 board

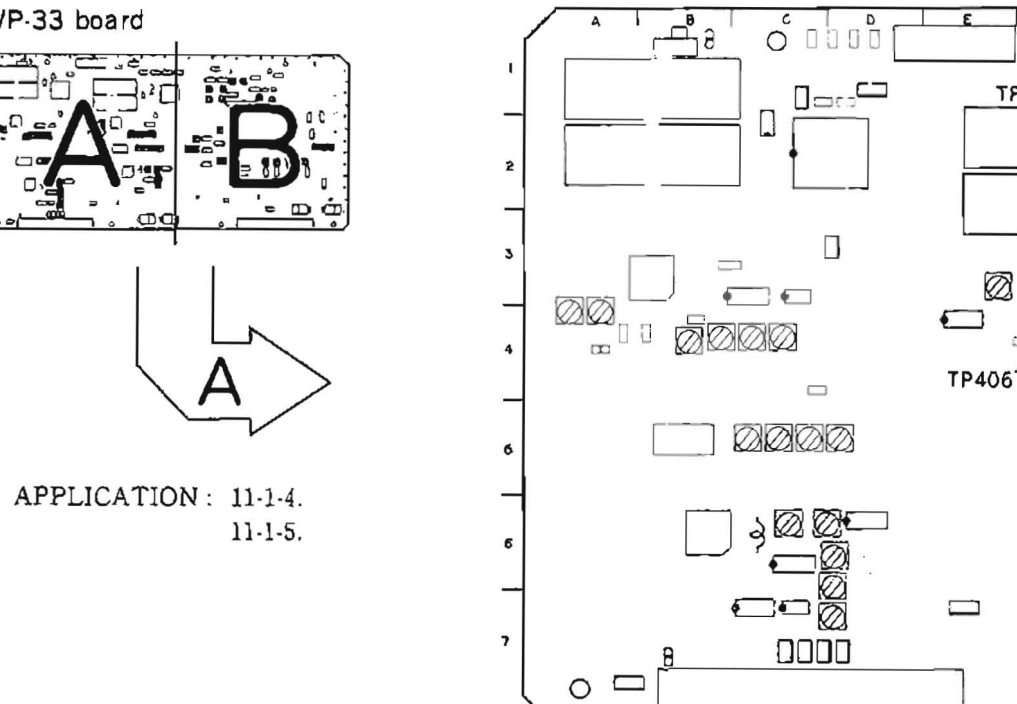

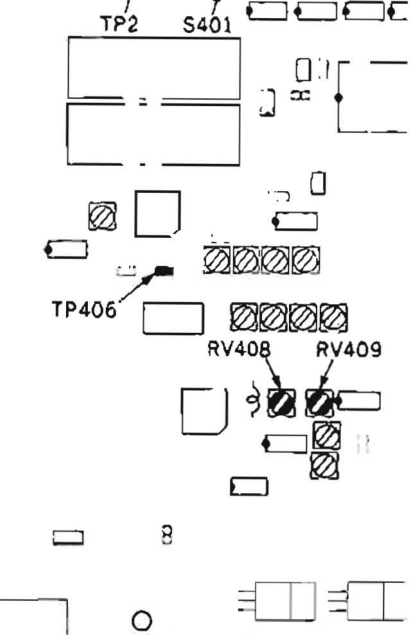

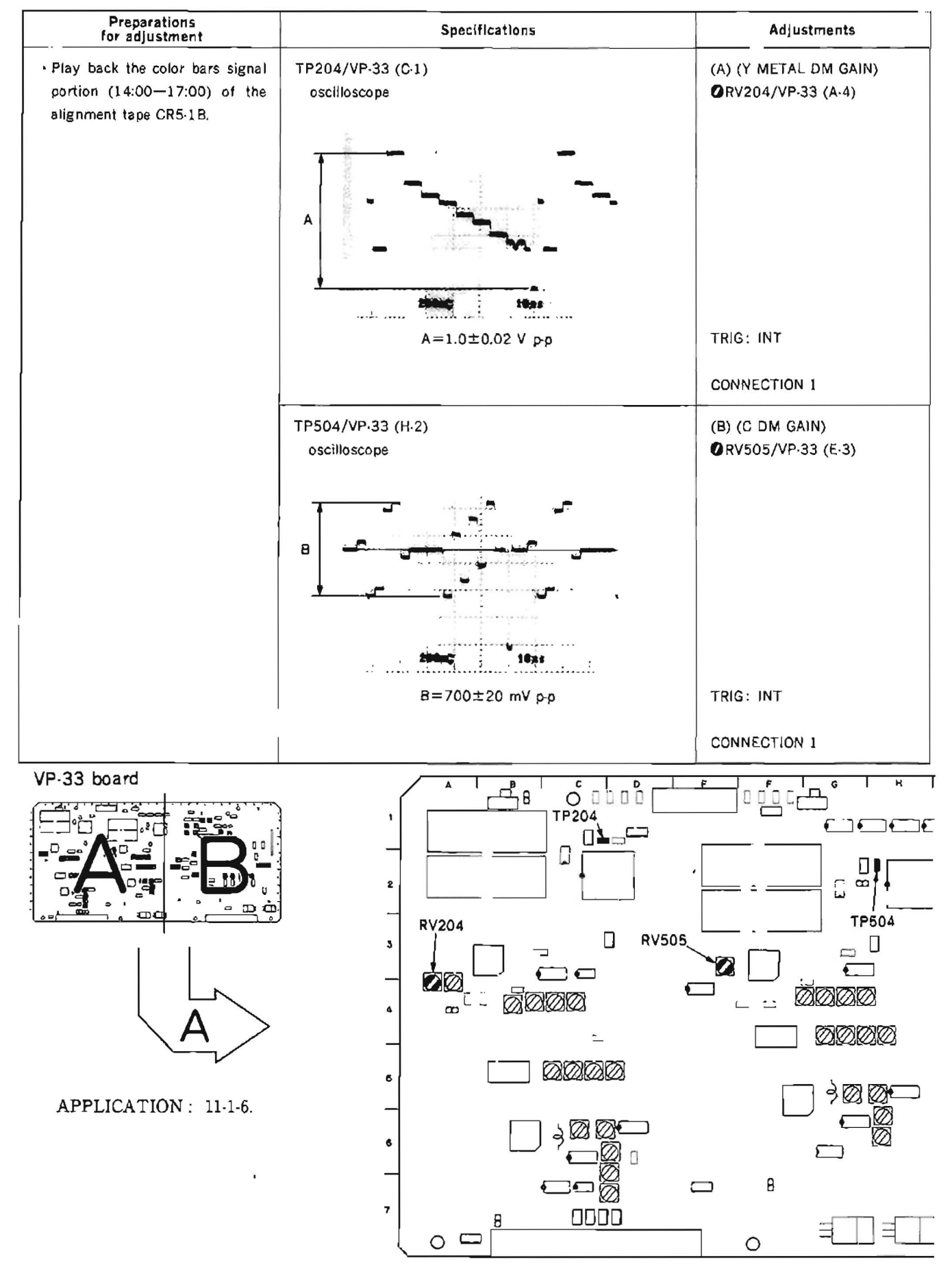

11-1-6. Y and C Demodulator Gain Adjustment (Metal)

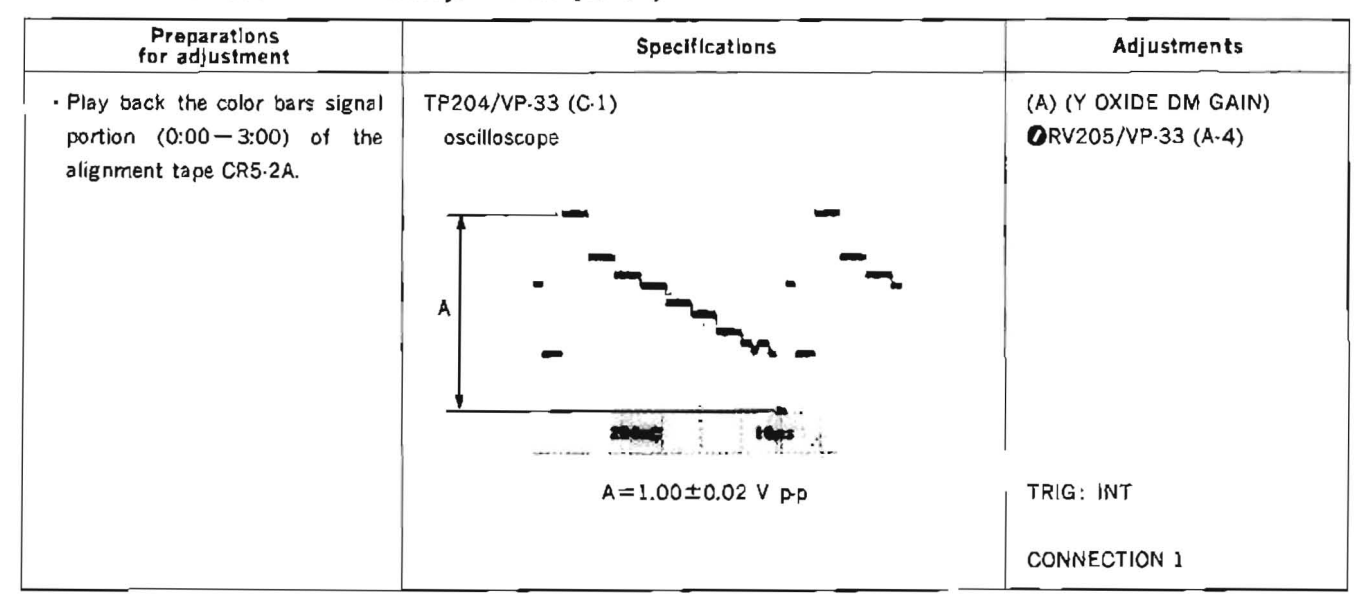

## 11-1-7. Y Demodulator Galn Adjustment (Oxide)

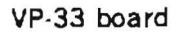

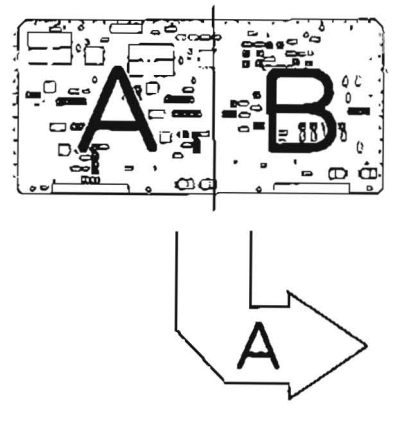

APPLICATION : 11-1-7.

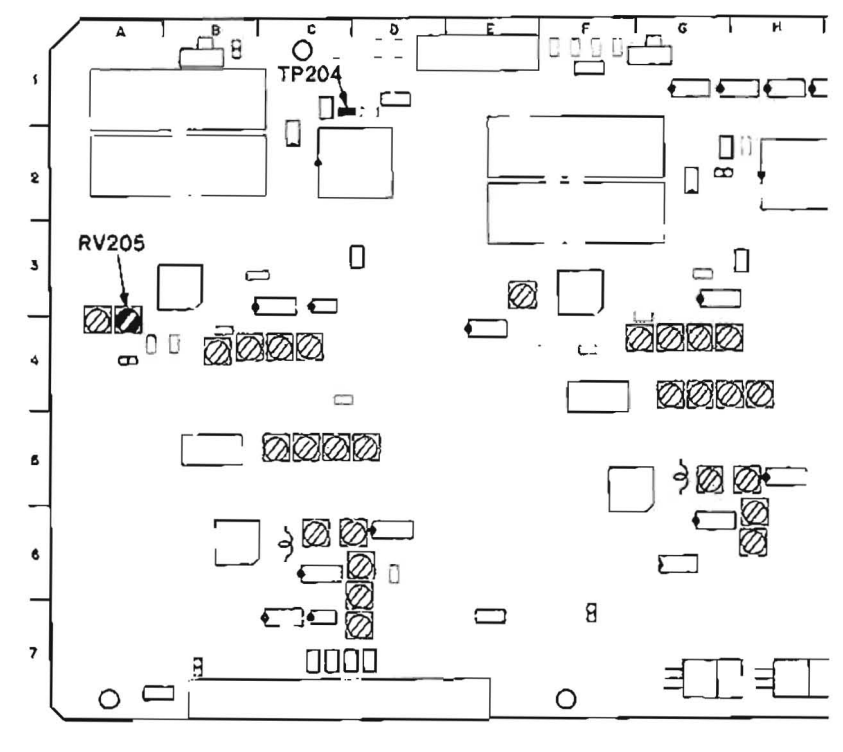

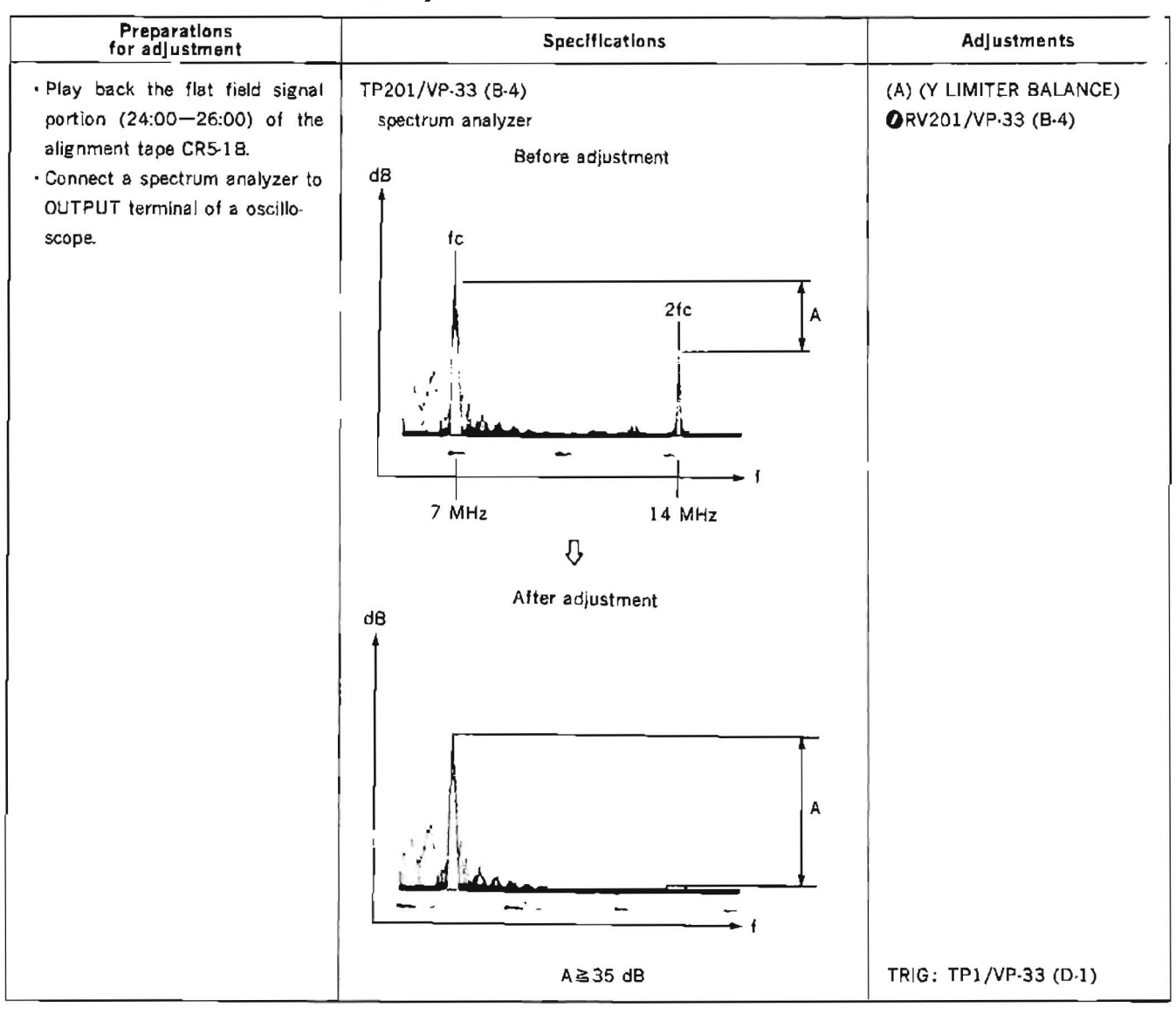

11-1-8. Y and C Limiter Balance Adjustment

Continues to the next page.

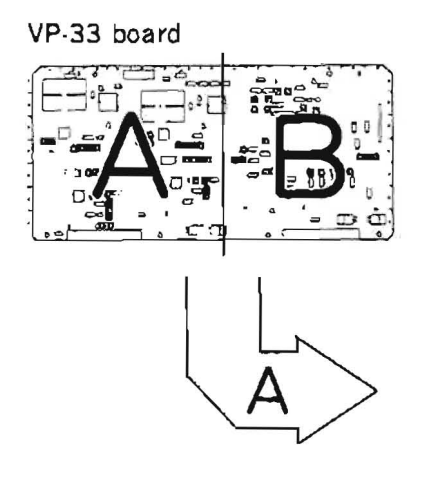

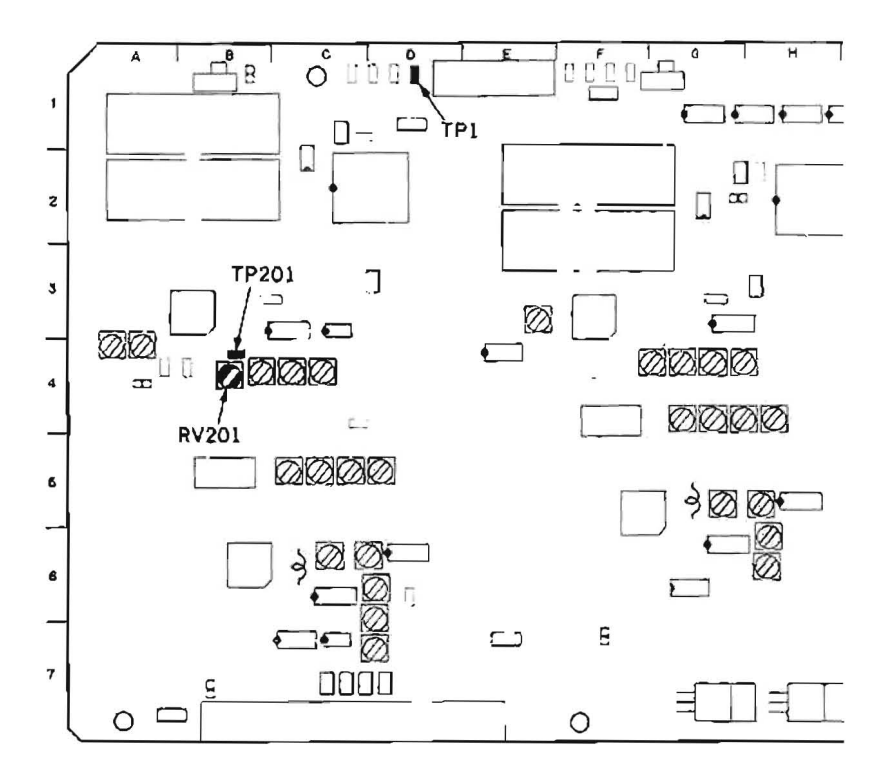

APPLICATION: 11-1-8.

### [CONNECTION]

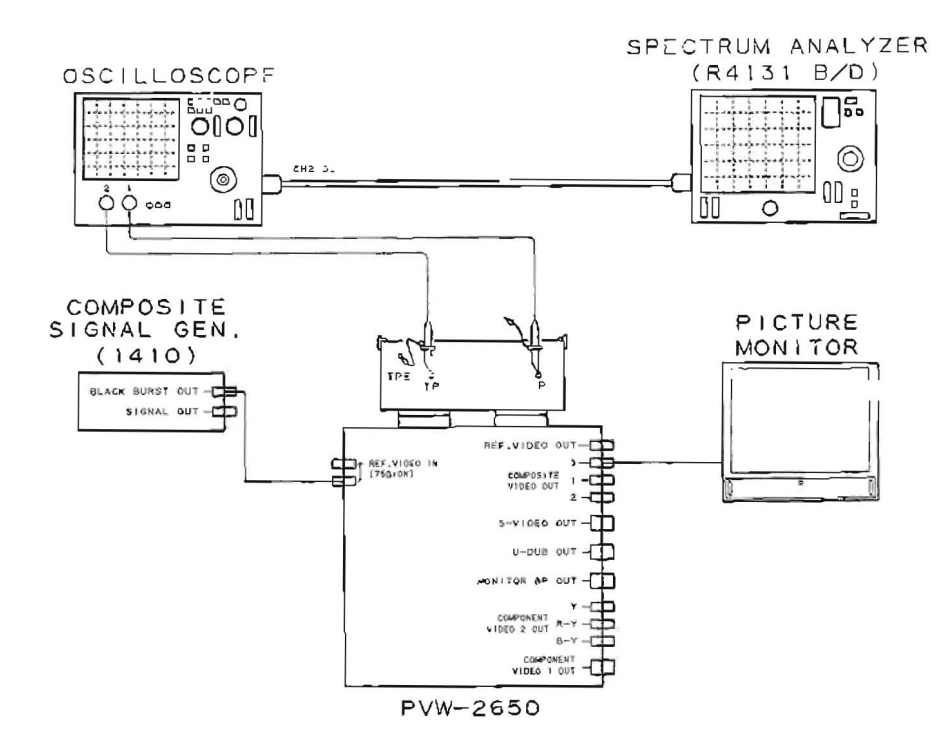

| Preparations<br>for adjustment                                                                                                    | Specifications                                                                                                    | Adjustments                                   |
|----------------------------------------------------------------------------------------------------|----------------------------------------------------------------------------------------------------|-----------------------------------------------|
| <ul> <li>Play back the flat field signal portion (24:00—26:00) of the alignment tape CR5-1B.</li> <li>Connect a spectrum analyzer to OUTPUT terminal of a oscilloscope.</li> </ul> | TP501/VP-33 (G4)<br>spectrum analyzer<br>Before adjustment<br>dB<br>tc<br>2fc<br>B<br>4<br>5.3 MHz<br>10.6 MHz<br>After adjustment<br>dB<br>dB<br>dB<br>dB<br>dB<br>dB<br>dB<br>dB<br>dB<br>dB<br>dB<br>dB<br>dB | (B) (C LIMITER BALANCE)<br>⊘RV501/VP-33 (G-4) |
|                                                                                                    | B≧40 dB                                                                                                    | TRIG: TP2/VP-33 (F-1)                         |

11-1-8. Y and C Limiter Balance Adjustment (Continued)
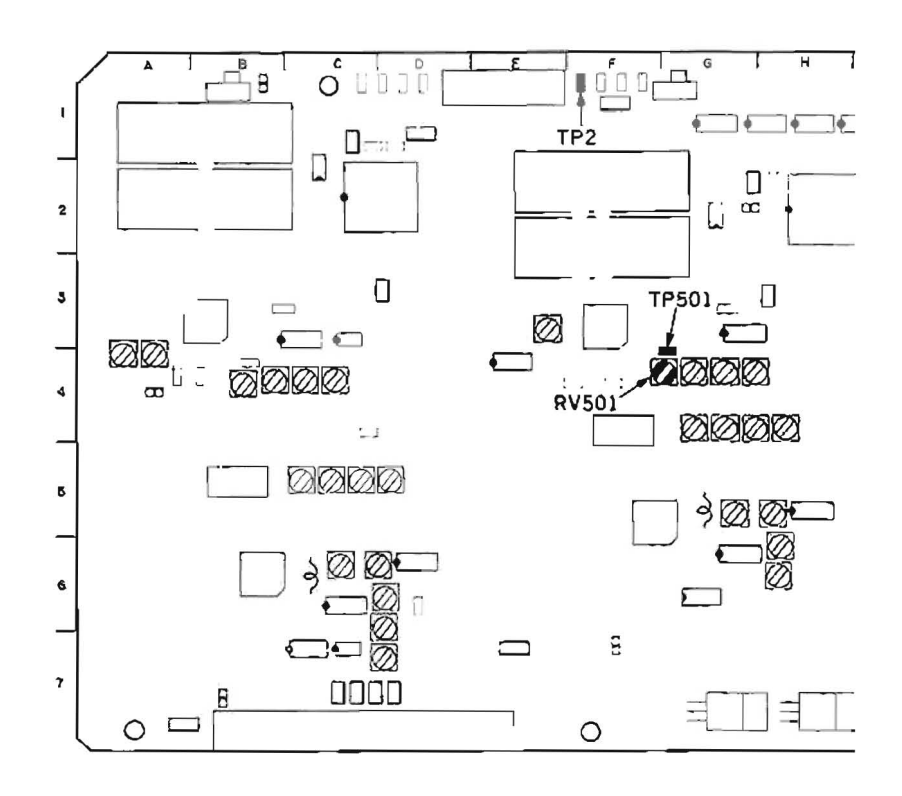

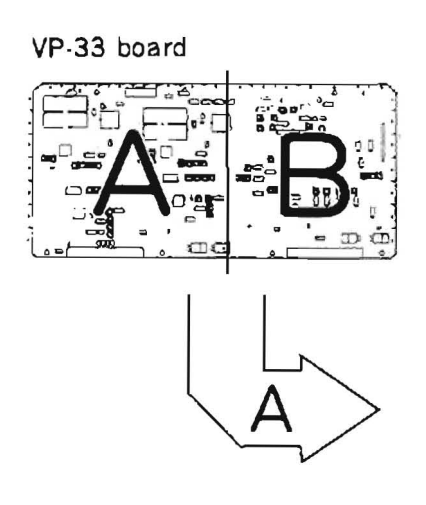

APPLICATION: 11-1-8.

[CONNECTION]

₩.,

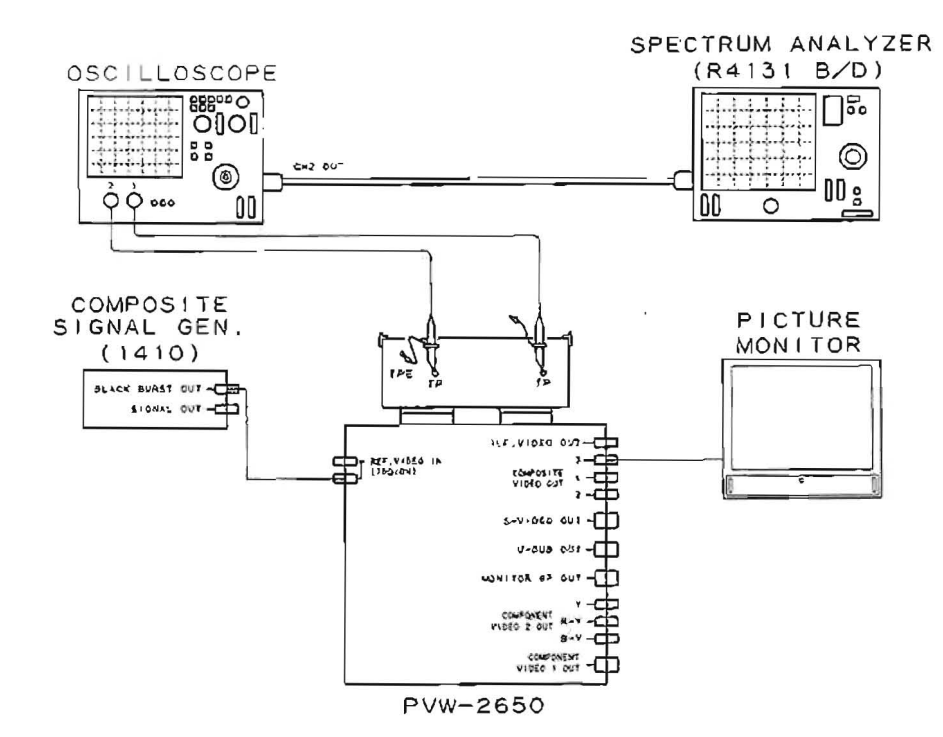

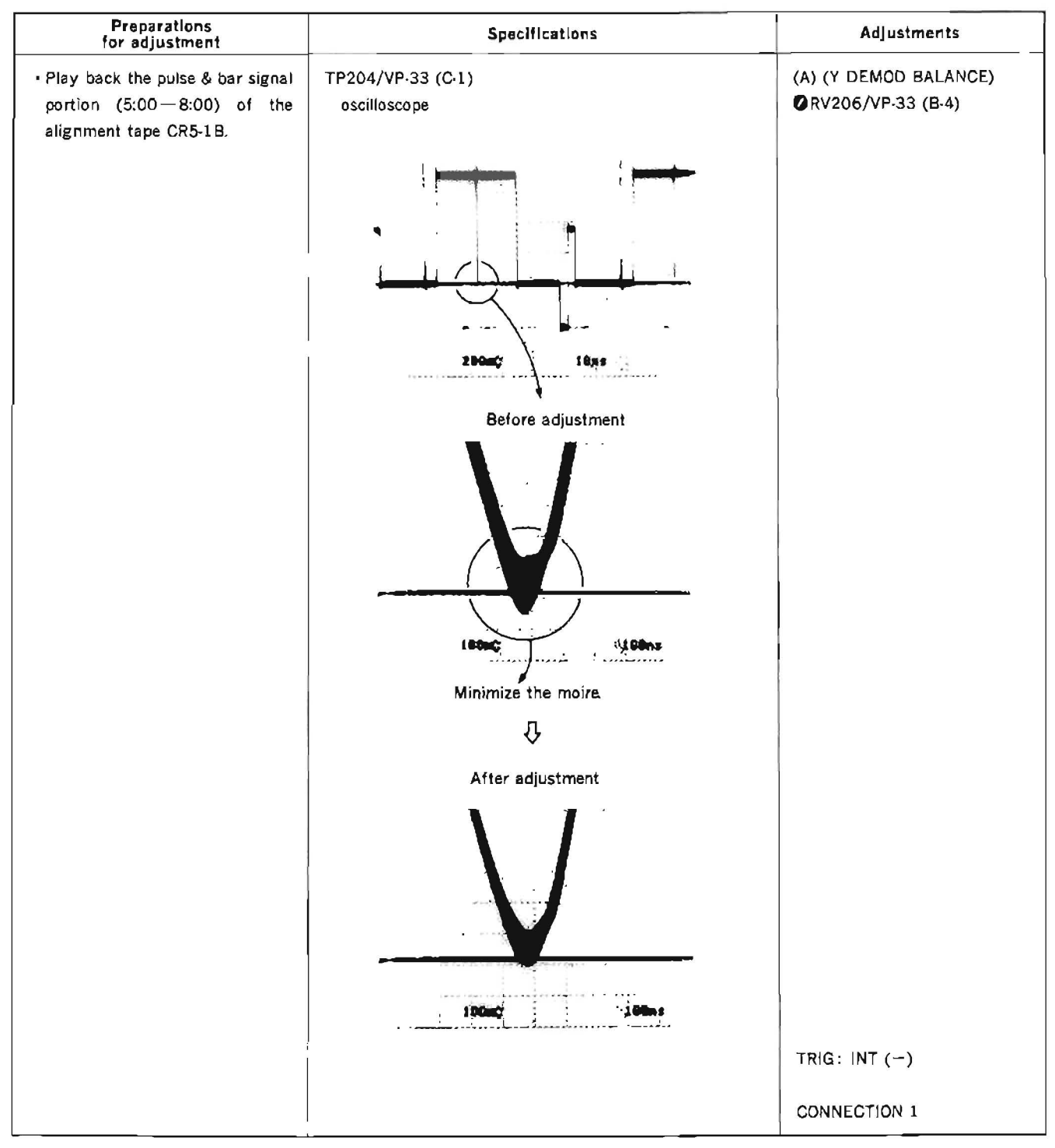

11-1-9. Y and C Demodulator Balance Adjustment

Continues to the next page.

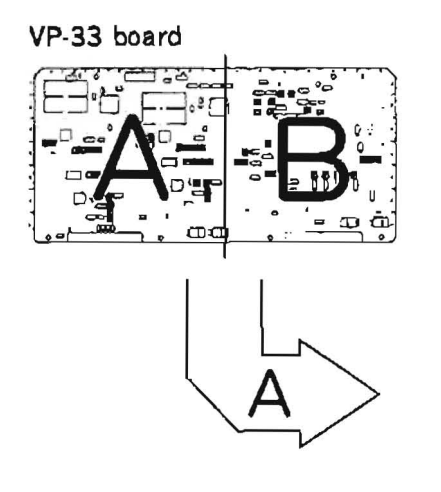

APPLICATION: 11-1-9.

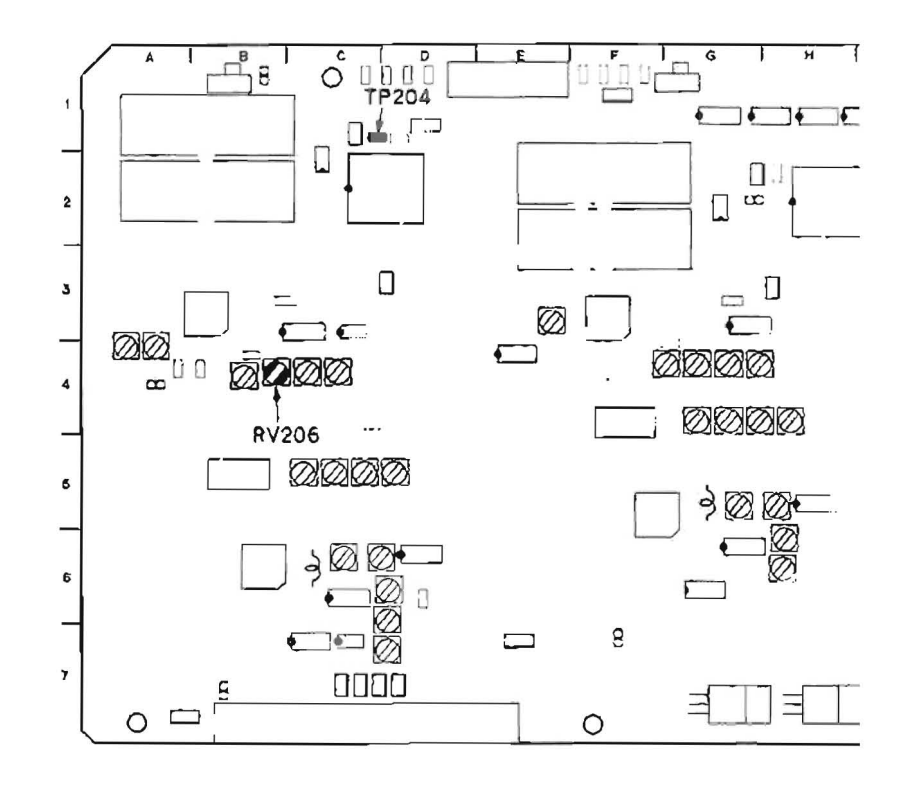

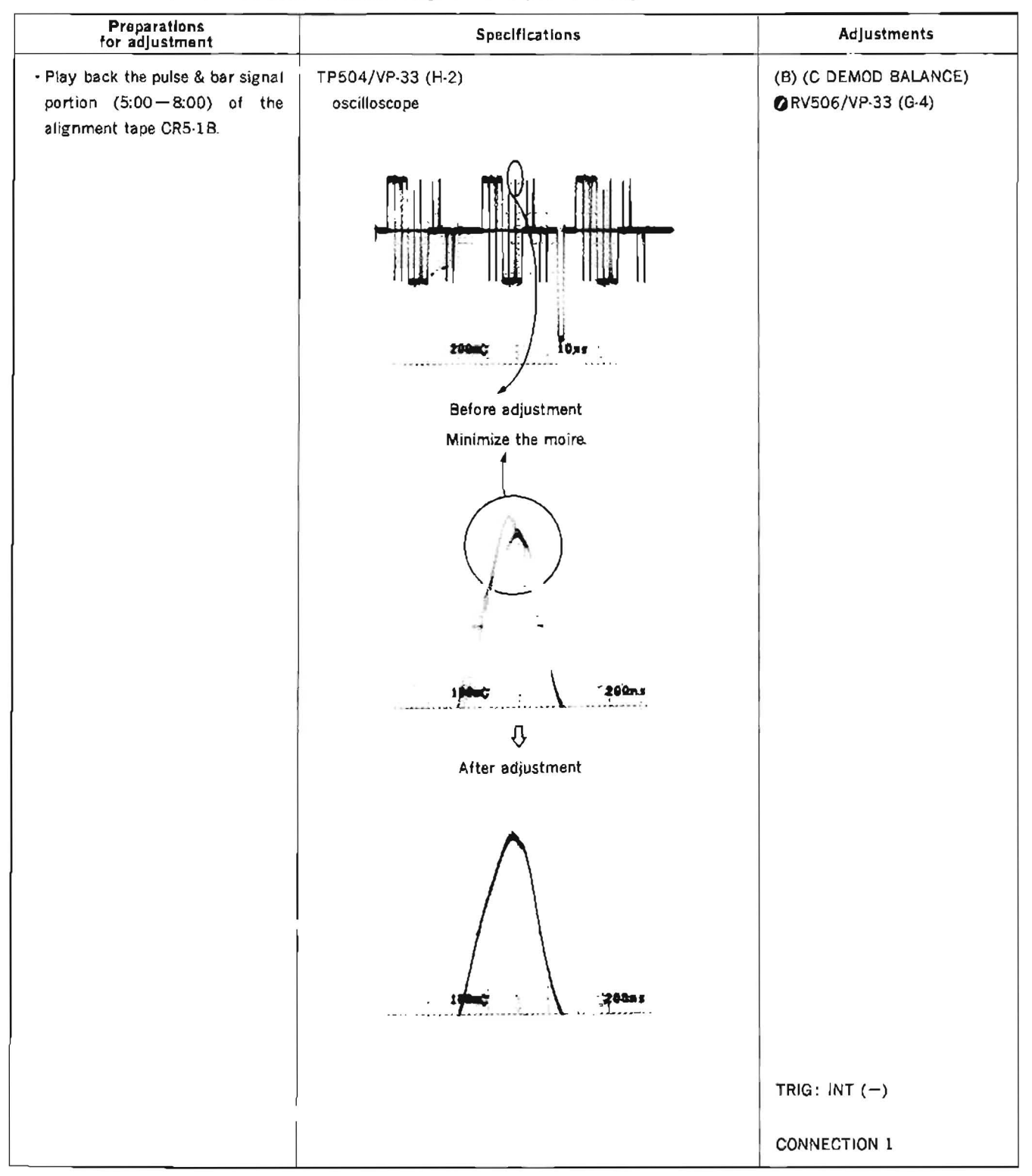

# 11-1-9. Y and C Demodulator Balance Adjustment (Continued)

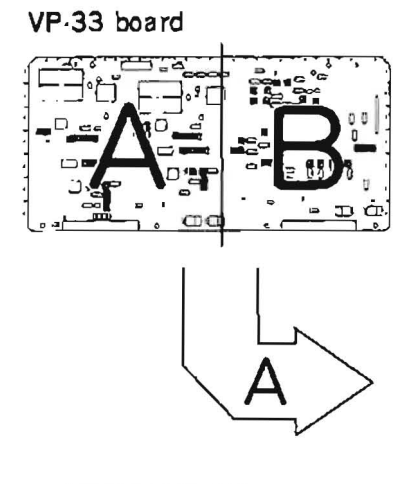

APPLICATION: 11-1-9.

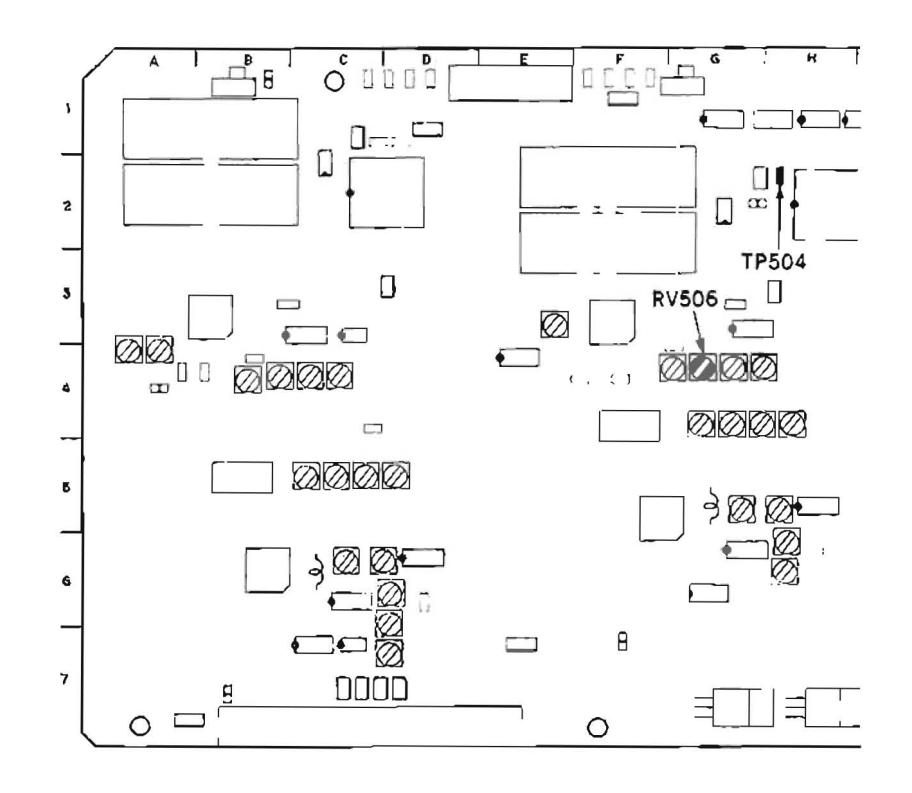

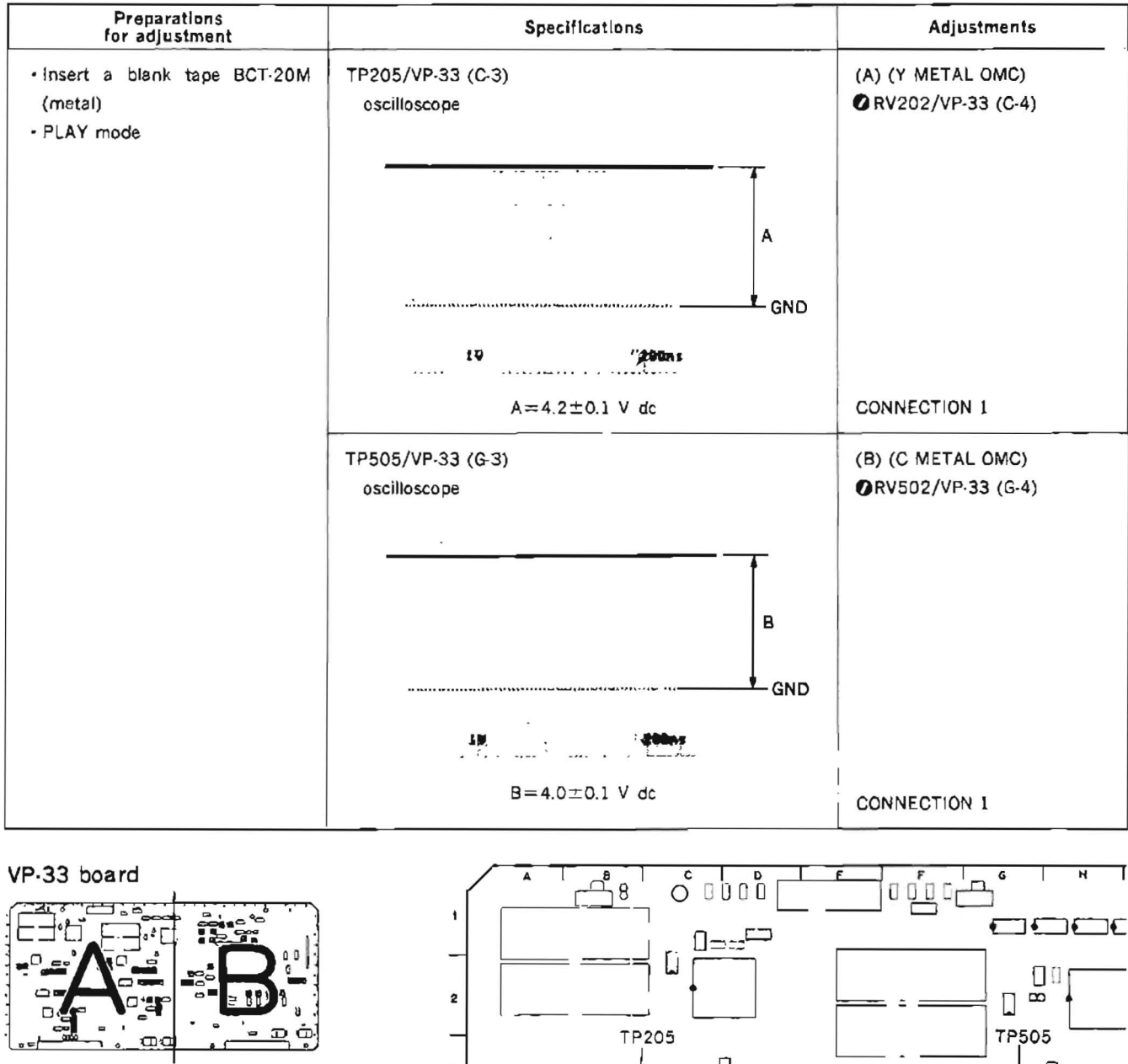

## 11-1-10. Y and C OMC Adjustment (Metal)

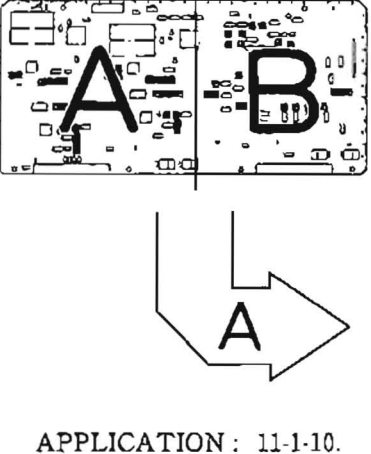

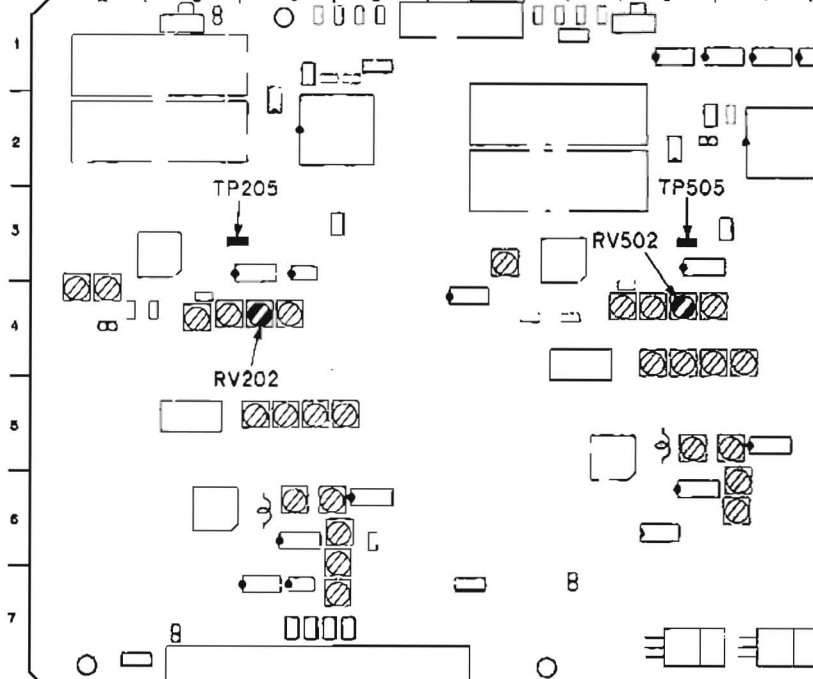

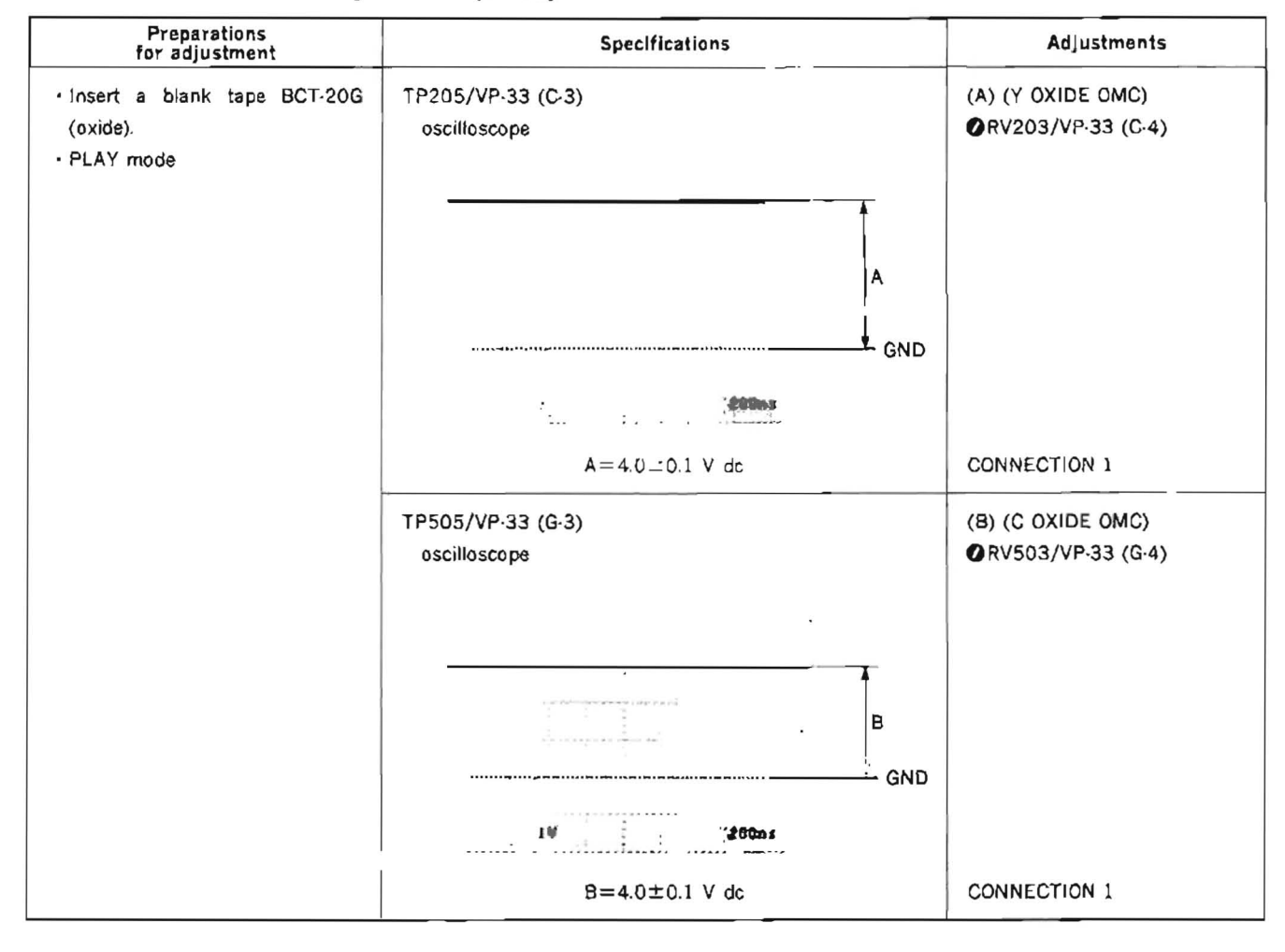

11-1-11. Y and C OMC Adjustment (Oxide)

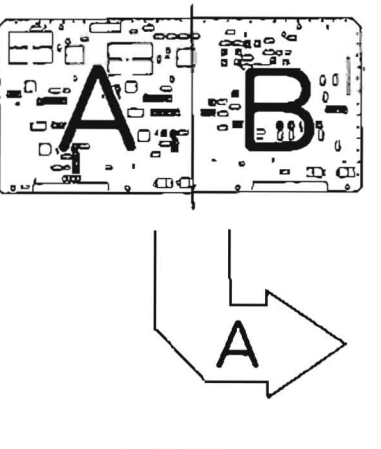

APPLICATION : 11-1-11.

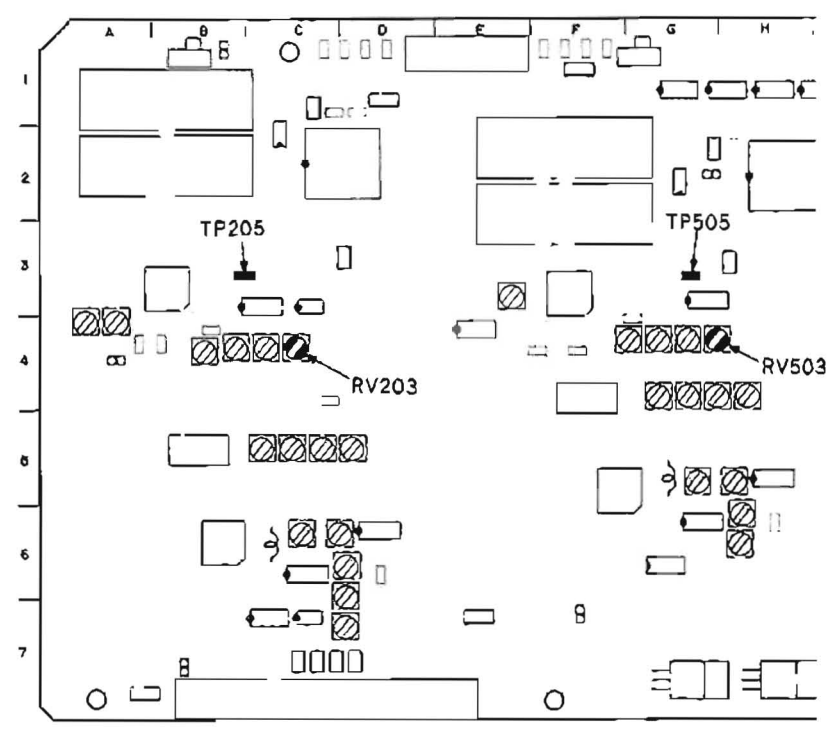

| Preparations<br>for adjustment                                                                                                    | Specifications                                                                                                    | Adjustments                                                |
|----------------------------------------------------------------------------------------------------|----------------------------------------------------------------------------------------------------|------------------------------------------------------------|
| <ul> <li>Play back the multi burst signal portion (8:00—11:00) of the alignment tape CR5-18,</li> <li>Connect a waveform monitor to COMPONENT 2 OUTPUT connector.</li> </ul> | COMPONENT 2 Y OUT<br>waveform monitor                                                                                                    | CH-A:<br>ØRV106/VP-33 (C-5)<br>CH-B:<br>ØRV107/VP-33 (O-5) |
|                                                                                                    | 4.1 MHz= 97% ( 98 through 96%) $(-0.3\pm0.1 \text{ dB})$<br>(2) Check the levels for following frequencies.<br>0.5 MHz=reference<br>1.0 MHz=100% (105 through 96%) (0±0.4 dB)<br>2.0 MHz=100% (105 through 96%) (0±0.4 dB)<br>3.0 MHz=100% (105 through 96%) (0±0.4 dB)<br>4.5 MHz= 77% ( 84 through 67%) (-2.3 $\frac{103}{12}$ dB)<br>(3) Flicker should not be on the picture monitor. | TRIG: REF. VIDEO OUT                                       |

11-1-12. PB Y Frequency Response Adjustment (Metal)

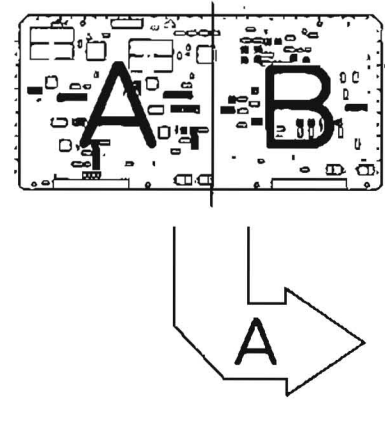

APPLICATION: 11-1-12.

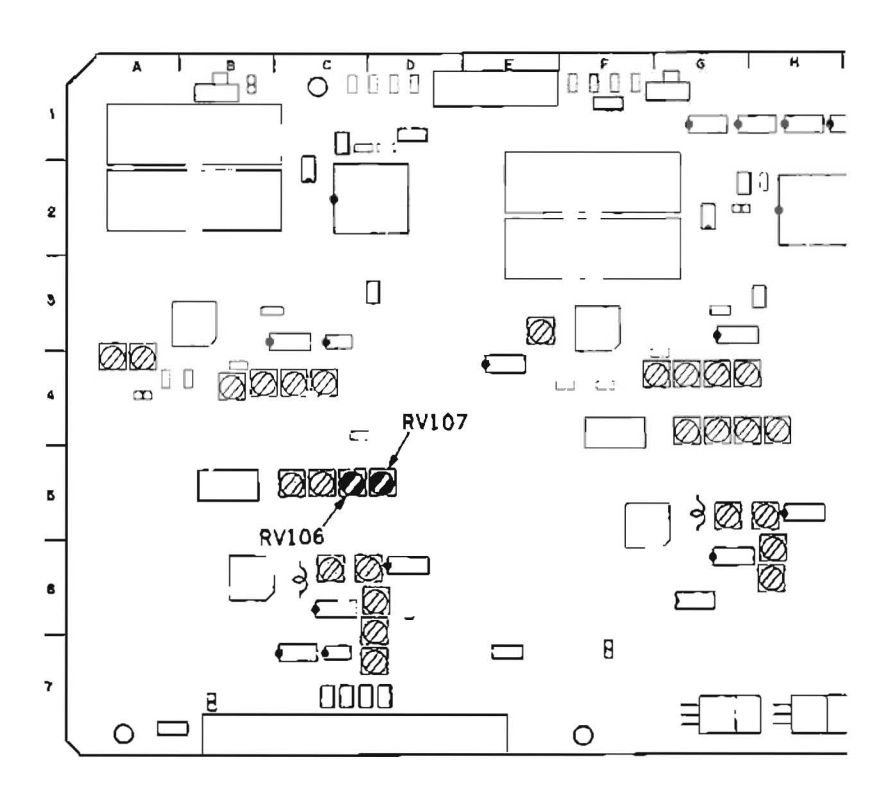

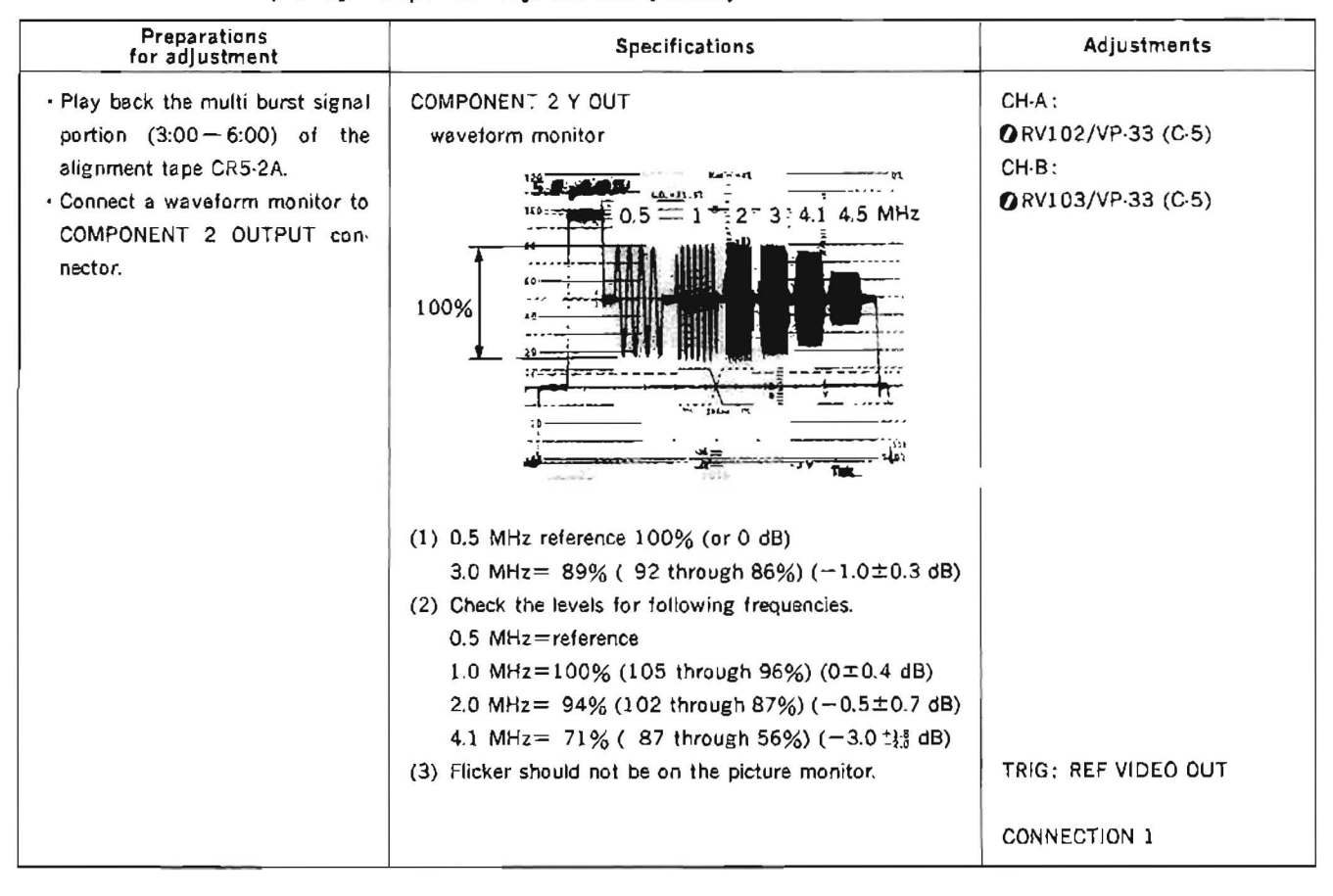

#### 11-1-13. PB Y Frequency Response Adjustment (Oxide)

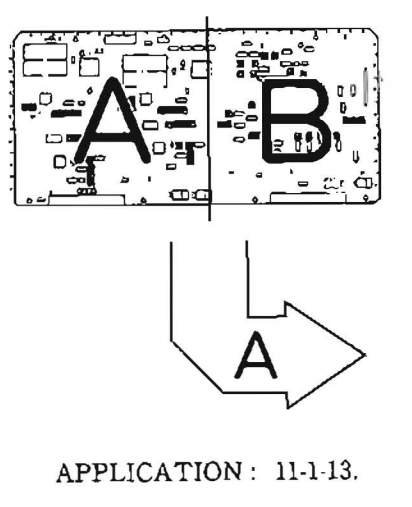

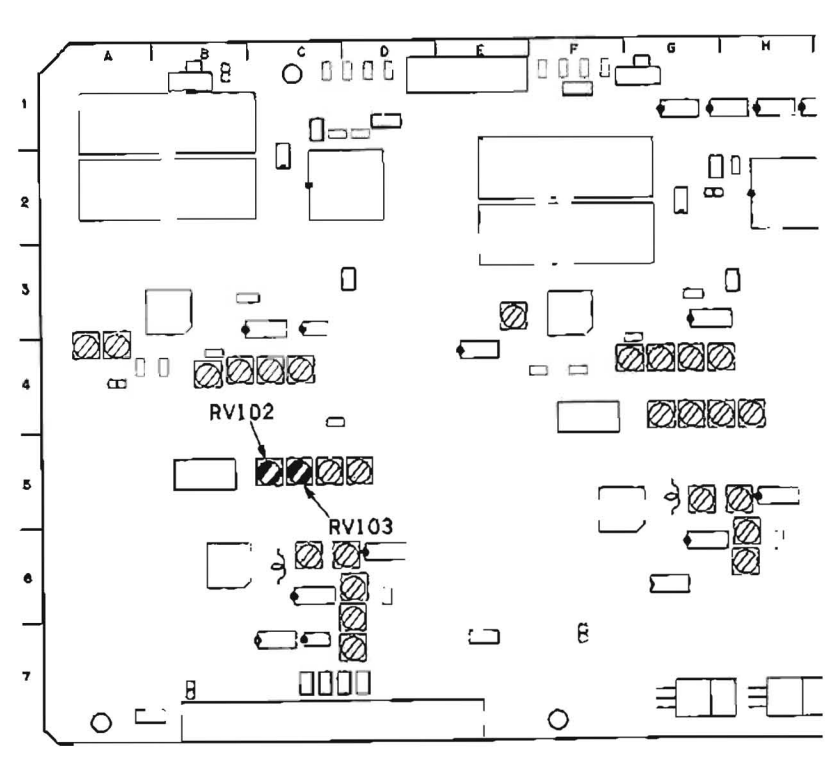

| Preparations<br>for adjustment                                                                                                    | Specifications                                                                                                    | Adjustments                                                |
|----------------------------------------------------------------------------------------------------|----------------------------------------------------------------------------------------------------|------------------------------------------------------------|
| <ul> <li>Play back the multi burst signal portion (8:00—11:00) of the alignment tape CR5-1B,</li> <li>Connect a waveform monitor to COMPONENT 2 OUTPUT connector.</li> </ul> | COMPONENT 2 R—Y OUT/B—Y OUT<br>waveform monitor                                                                                                    | CH-A:<br>@RV406/VP-33 (G-4)<br>CH-B:<br>@RV407/VP-33 (H-4) |
|                                                                                                    | <ol> <li>R-Y</li> <li>8T BAR reference 100% (or 0 dB)</li> <li>1.0 MHz= 97% (99 through 94%) (-0.3±0.2 dB)</li> <li>Check the levels for following frequencies.</li> <li>0.2 MHz=100% (105 through 96%) (0±0.4 dB)</li> <li>0.5 MHz=100% (105 through 96%) (0±0.4 dB)</li> <li>1.5 MHz= 94% (104 through 82%) (-0.5<sup>+0.5</sup><sub>1.7</sub> dB)</li> <li>Check that the waveform of B-Y satisfies the specifications above. If it doesn't, perform fine adjustments so that both waveforms of R-Y and B-Y satisfy the specifications.</li> </ol> | TRIG: REF. VIDEO OUT<br>CONNECTION 1                       |

# 11-1-14. PB C Frequency Response Adjustment (Metal)

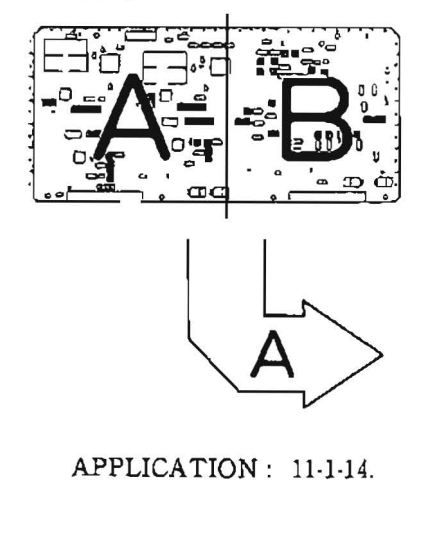

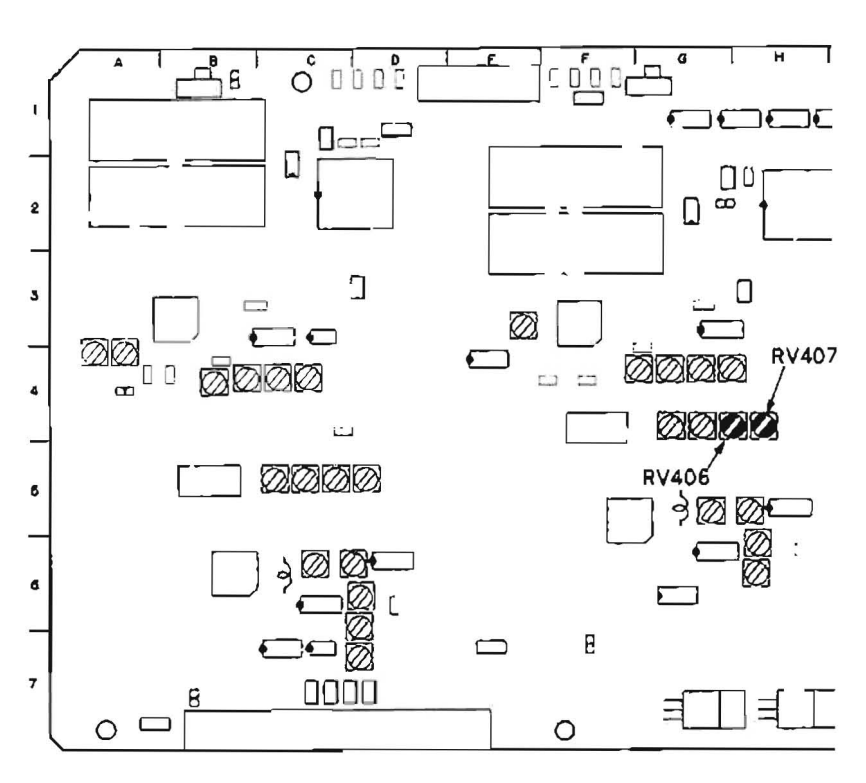

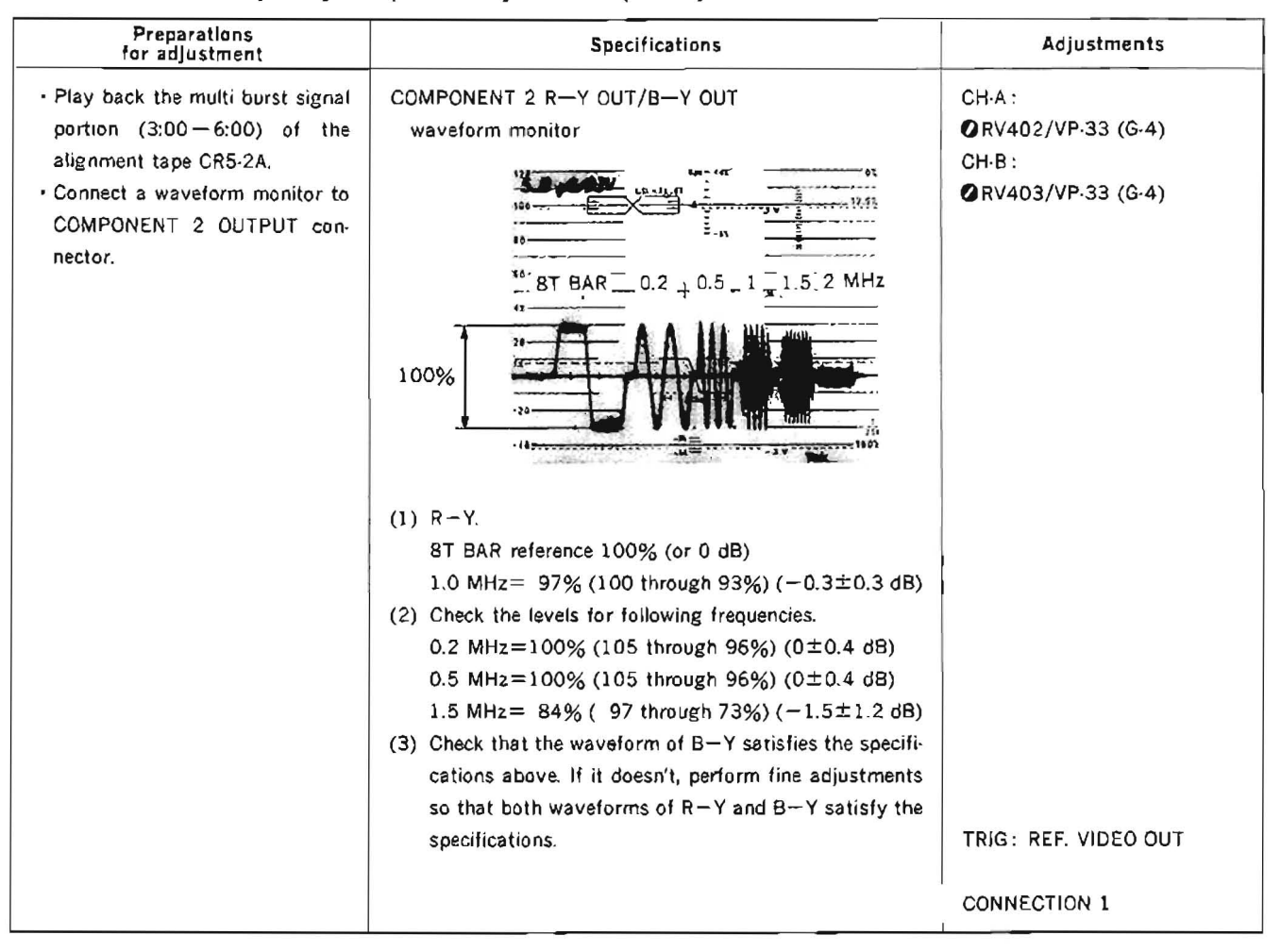

## 11-1-15. PB C Frequency Response Adjustment (Oxide)

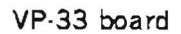

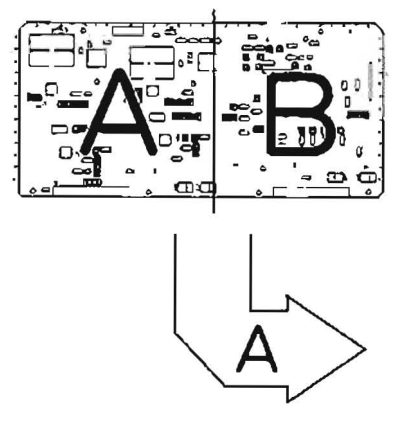

APPLICATION: 11-1-15.

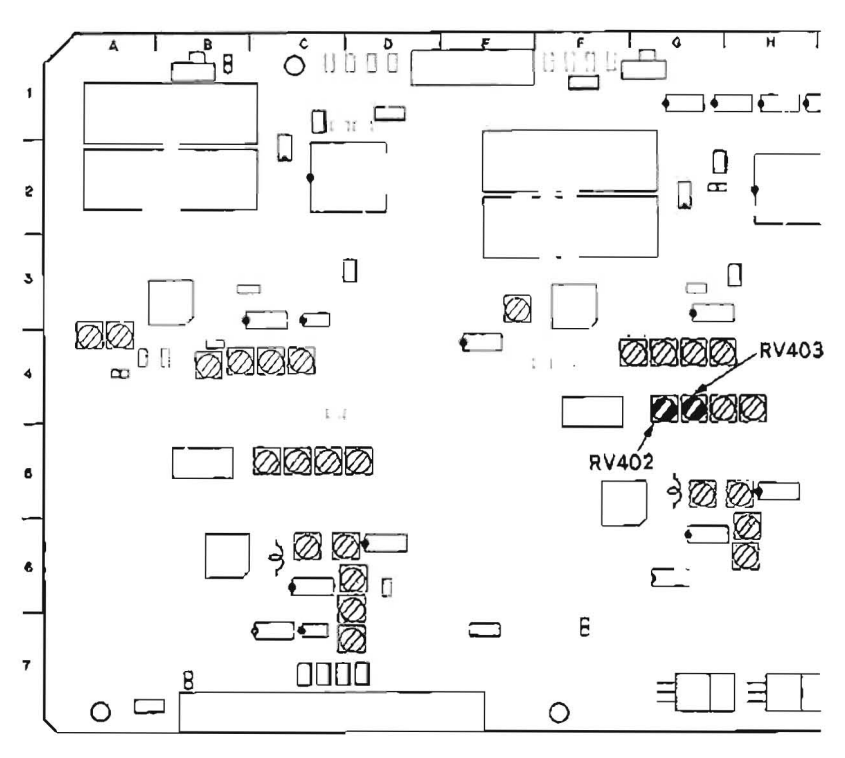

# 11-1-16. Y DOC Sensitivity Adjustment

| Preparations<br>for adjustment                                                                                                    | Specifications                                                                                                    | Adjustments                                                     |
|----------------------------------------------------------------------------------------------------|----------------------------------------------------------------------------------------------------|-----------------------------------------------------------------|
| <ul> <li>S2-1, 2, 5/DT-30 (B-1): ON</li> <li>Step 1</li> <li>Play back the color bars signal portion (0:00 - 3:00) of the alignment tape CR5-2A in JOG (STILL) mode.</li> </ul> | CH-1: L231 (lower terminal)/VP-33 (C-5) (AC measure-<br>ment mode)<br>CH-2: TP108 (Y DO PLS)/VP-33 (D-5)<br>oscilloscope<br>Set the bottom of CH-1 waveform to trigger position.<br>(Then, noises on monitor picture are equal.)<br>In this condition, adjust DO detective level B to meet the<br>specifications.<br>A3 LB <sup>2</sup> U AUE 40.6 m <sup>U</sup><br>CH-1<br>CH-1<br>CH-2<br>U To Smither DO PULSE<br>B/A=1/5 | (Y OXIDE DO)<br>RV113/VP-33 (D-6)<br>TRIG: TP1(Y SW)/VP-33(D-1) |
|                                                                                                    |                                                                                                    | CONNECTION 1                                                    |
| Step 2<br>- Play back the color bars signal<br>portion (14:00-17:00) of the<br>alignment tape CR5-1B in JOG<br>(STILL) mode.                                                    | OSCIlloscope<br>A3 10 201 442m0<br>CH-1<br>- 100m5 20 - 5 - 5 - 5 - 5 - 5 - 5 - 5 - 5 - 5 -                                                                                                    | (Y METAL DO)<br><b>Ø</b> RV112/VP-33 (D·5)                      |
| - After adjustment, set S2-1, 2, 5/<br>DT-30 (B-1) to OFF.                                                                                                    | CH-2 variable DO PULSE<br>B/A=1/8                                                                                                    | TRIG: TP (Y SW)/VP-33 (D-1)<br>CONNECTION 1                     |
| Step 3<br>- Play back the dropout signal<br>portion (26:00-28:00) of the<br>alignment tape CR5-1B.                                                                              | Check that the dropout portion on the picture monitor is corrected.                                                                                                    | (Check)<br>CONNECTION 1                                         |

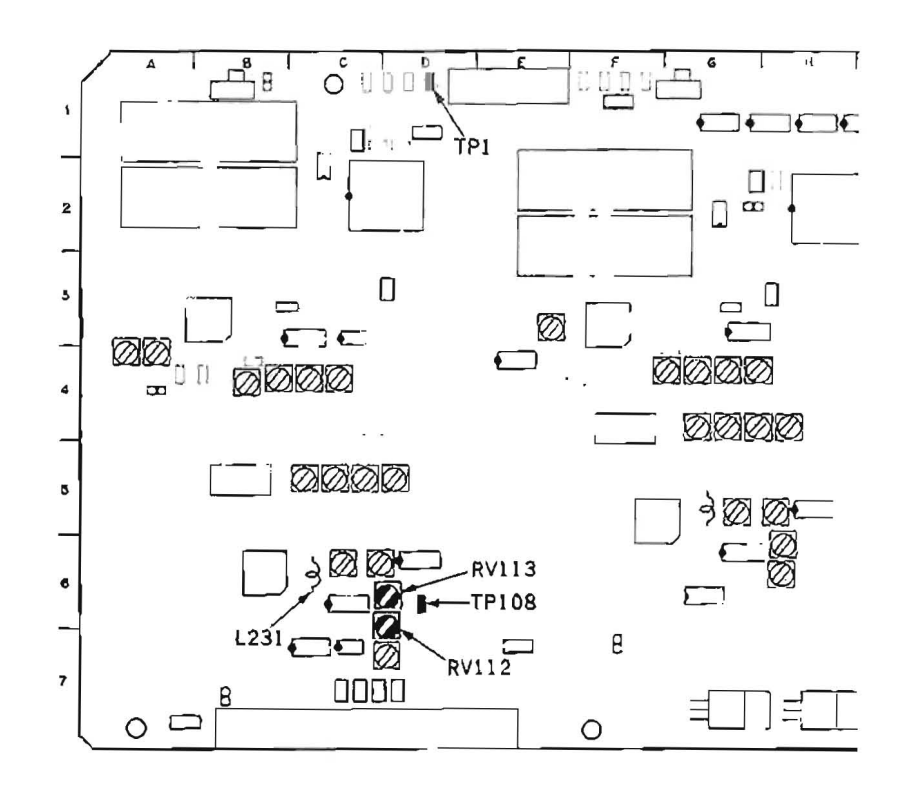

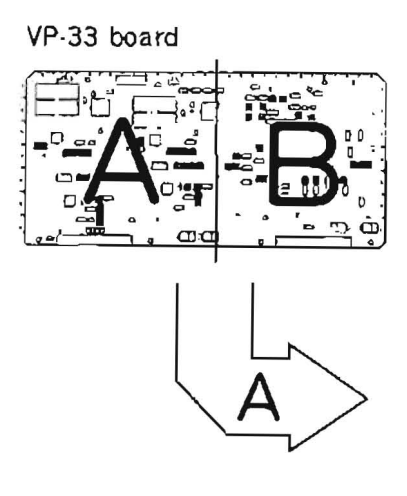

.

APPLICATION: 11-1-16.

DT-30 board

APPLICATION: 11-1-16.

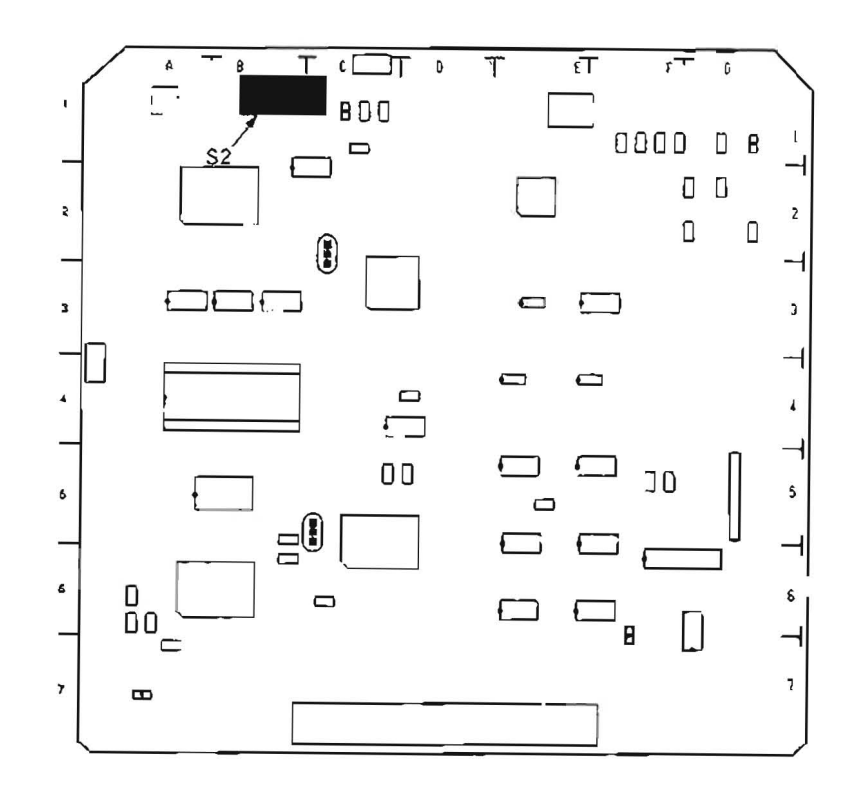

| 11-1-17. C DOC Sens | itivity Adjustment |
|---------------------|--------------------|
|---------------------|--------------------|

| Preparations<br>for adjustment                                                                                                    | Specifications                                                                                                    | Adjustments                                                                                |
|----------------------------------------------------------------------------------------------------|----------------------------------------------------------------------------------------------------|--------------------------------------------------------------------------------------------|
| <ul> <li>S2·1, 2, 5/DT·30 (D·1): ON</li> <li>Step 1</li> <li>Play back the color bars signal portion (0:00 — 3:00) of the alignment tape CR5·2A in JOG (STILL) mode.</li> </ul>                            | CH-1: L531 (lower terminal)/VP-33 (G-5) (AC measure-<br>ment mode)<br>CH-2: TP408 (C DO PLS)/VP-33 (H-6)<br>oscilloscope<br>Set the bottom of CH-1 waveform to trigger position.<br>(Then, noises on monitor picture are equal.)<br>In this condition, adjust DO detective level B to meet the<br>specifications.<br>CH-1<br>CH-1<br>CH-2<br>100mc 2U<br>variable<br>DO PULSE<br>B/A=1/5 | (C OXIDE DO)<br>② RV413/VP-33 (H-6)<br>TRIG: TP2 (C SW)/VP-33 (F-1)<br>CONNECTION 1        |
| <ul> <li>Step 2</li> <li>Play back the color bars signal portion (14:00—17:00) of the alignment tape CR5-1B in JOG (STILL) mode.</li> <li>After adjustment, set S2-1, 2, 5/ DT-30 (B-1) to OFF.</li> </ul> | oscilloscope                                                                                                    | (C METAL DO)<br><b>⊘</b> RV412/VP-33 (H-6)<br>TRIG: TP2 (C SW)/VP-33 (F-1)<br>CONNECTION 1 |
| Step 3<br>• Play back the dropout signal<br>portion (26:00—28:00) of the<br>alignment tape CR5-1B.                                                                                                    | Check that the dropout portion on the picture monitor is corrected.                                                                                                    | (Check)                                                                                    |

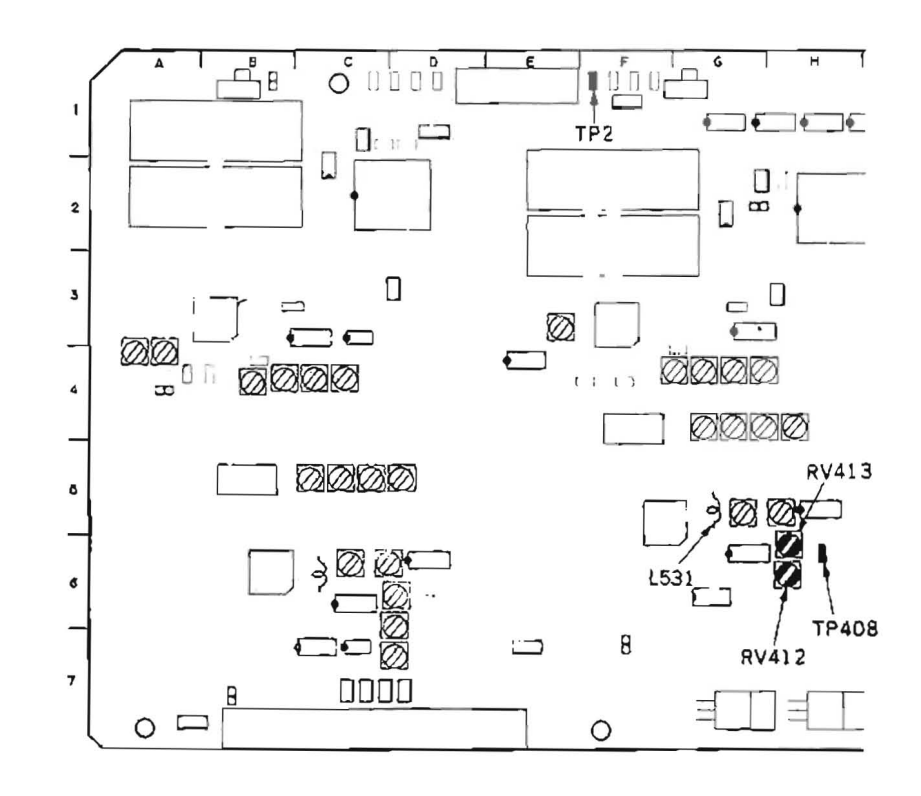

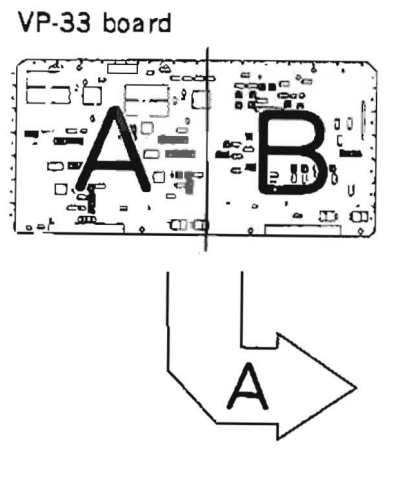

APPLICATION: 11-1-17,

DT-30 board

APPLICATION: 11-1-17.

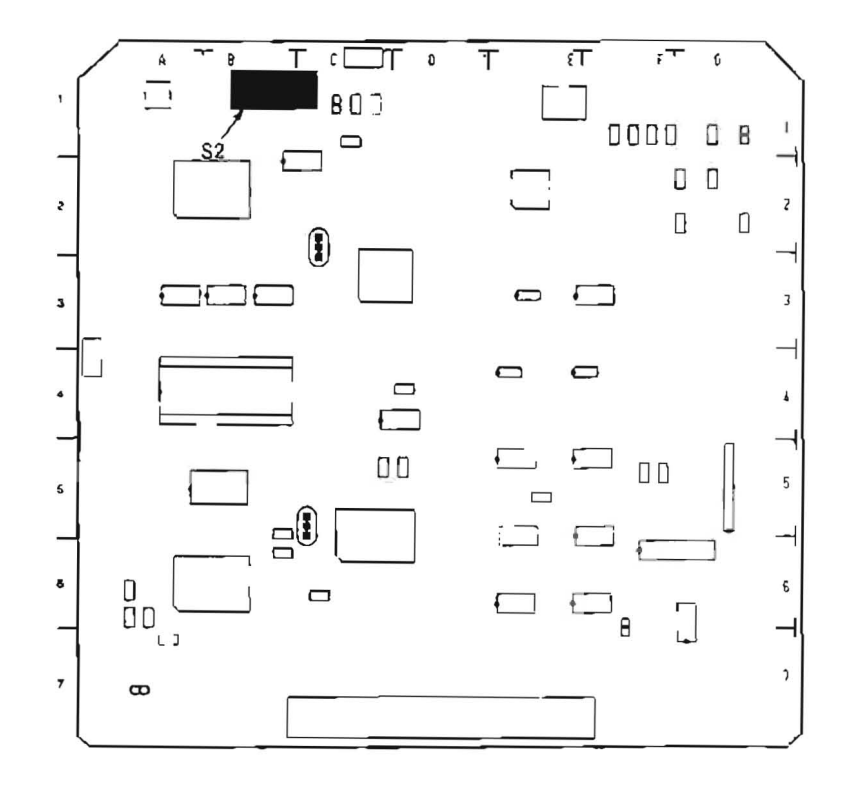

### 11-2. TBC BOARD ADJUSTMENT

#### 11-2-1. Y and C TBC Input Level Check

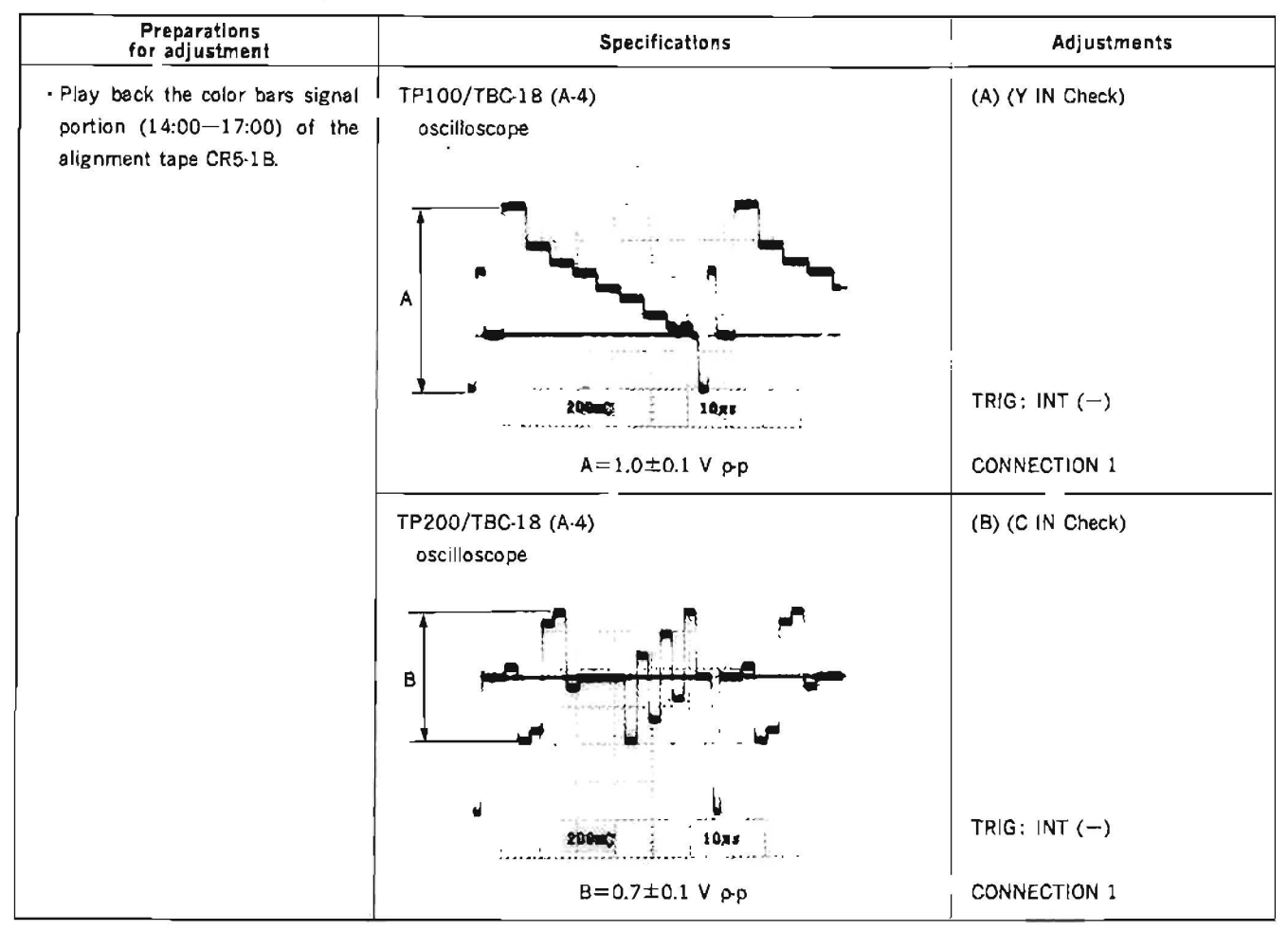

TBC-18 board

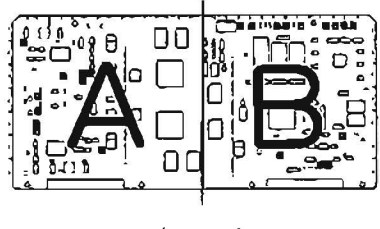

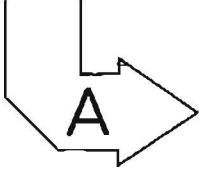

APPLICATION : 11-2-1. 11-2-2.

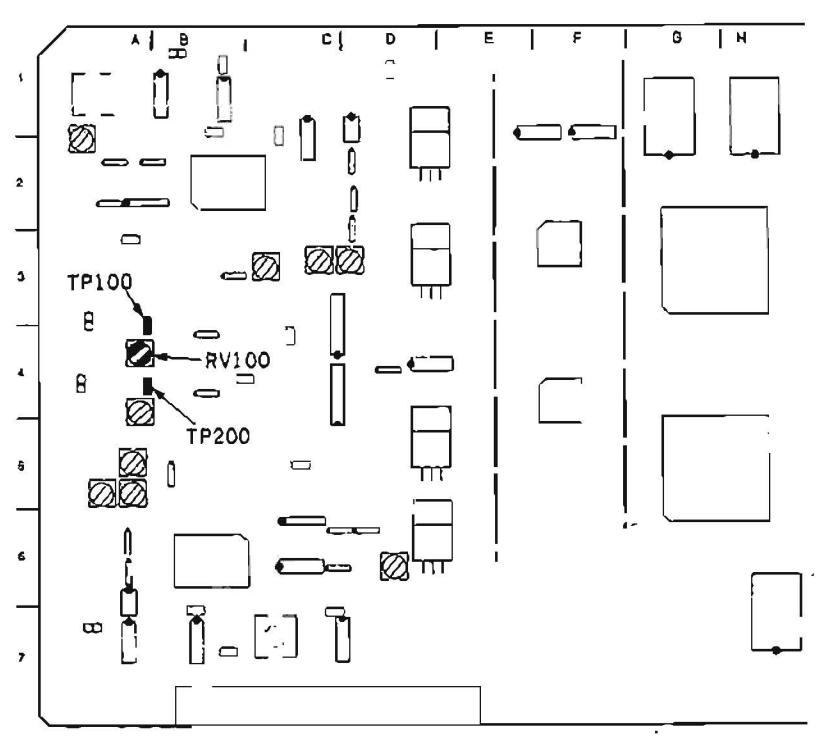

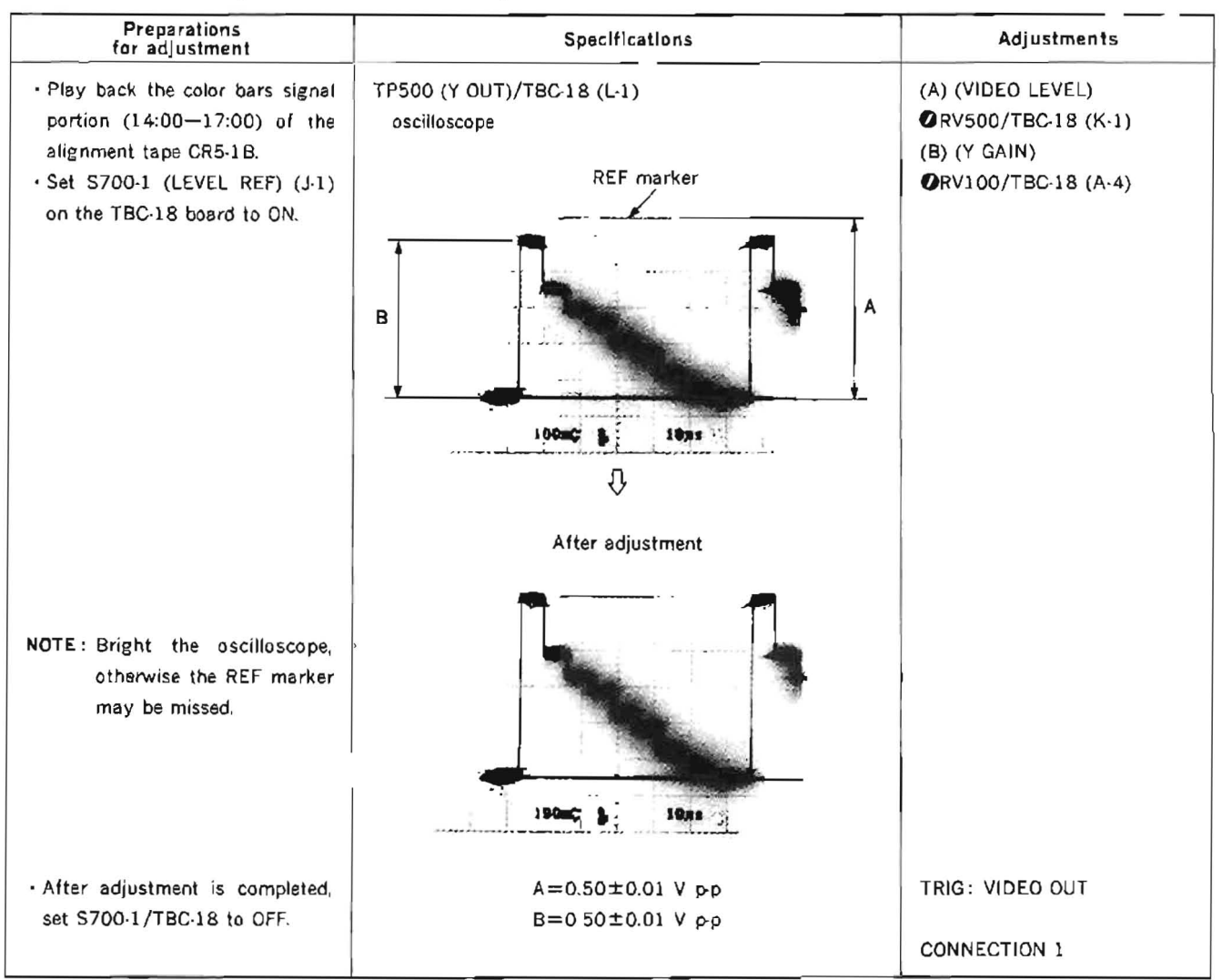

11-2-2. Y TBC Output Level and Gain Adjustment

TBC-18 board

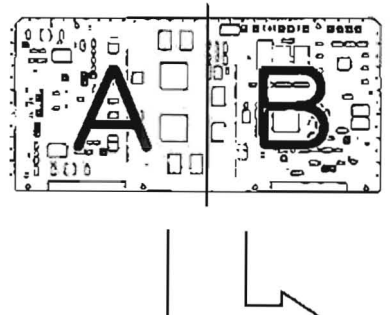

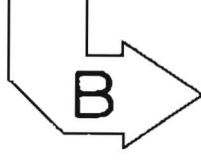

APPLICATION : 11-2-2.

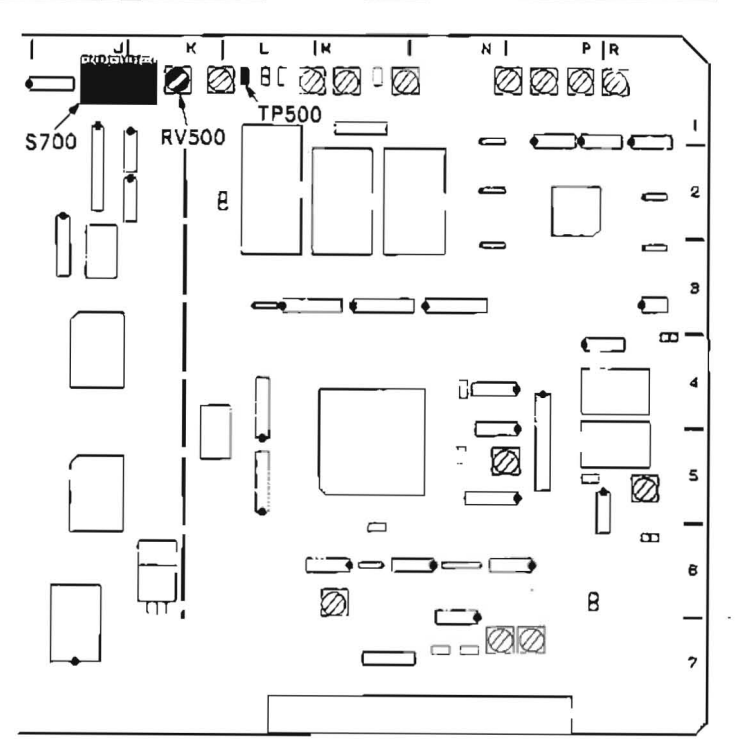

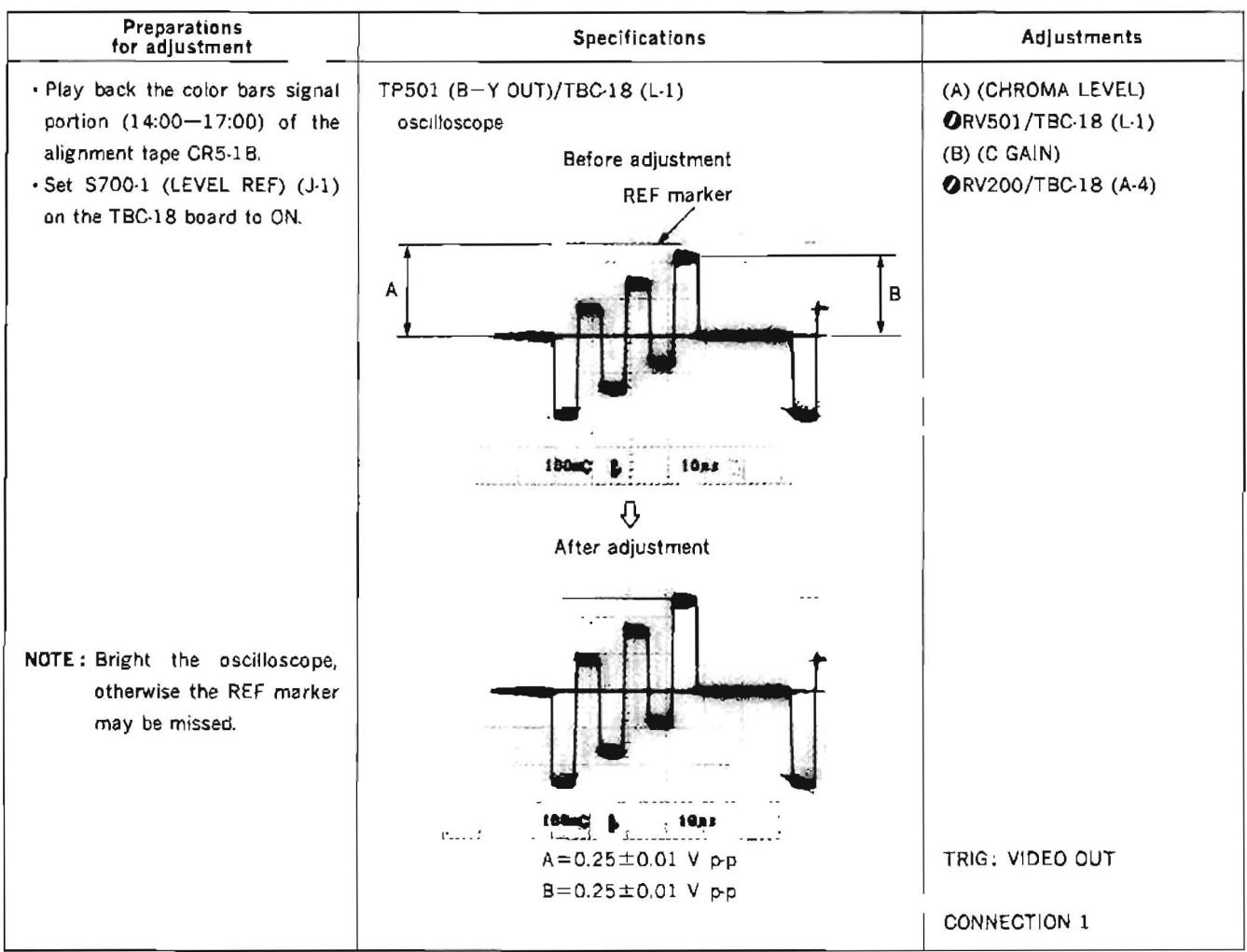

# 11-2-3. C TBC Output Level and Gain Adjustment

TBC-18 board

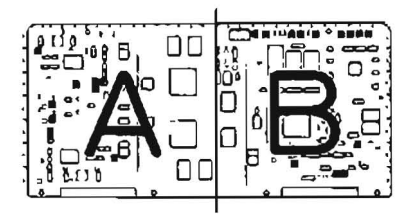

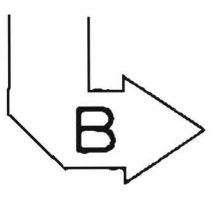

APPLICATION: 11-2-3.

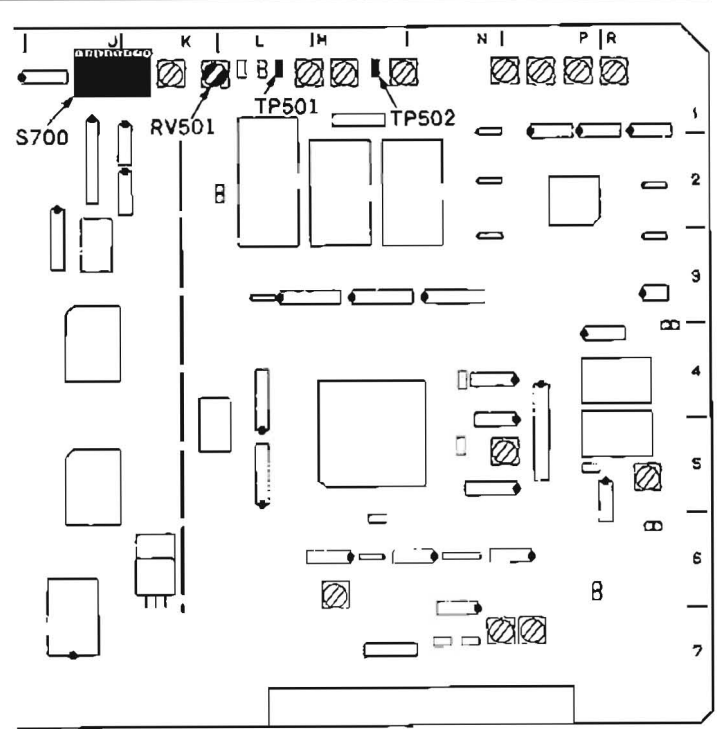

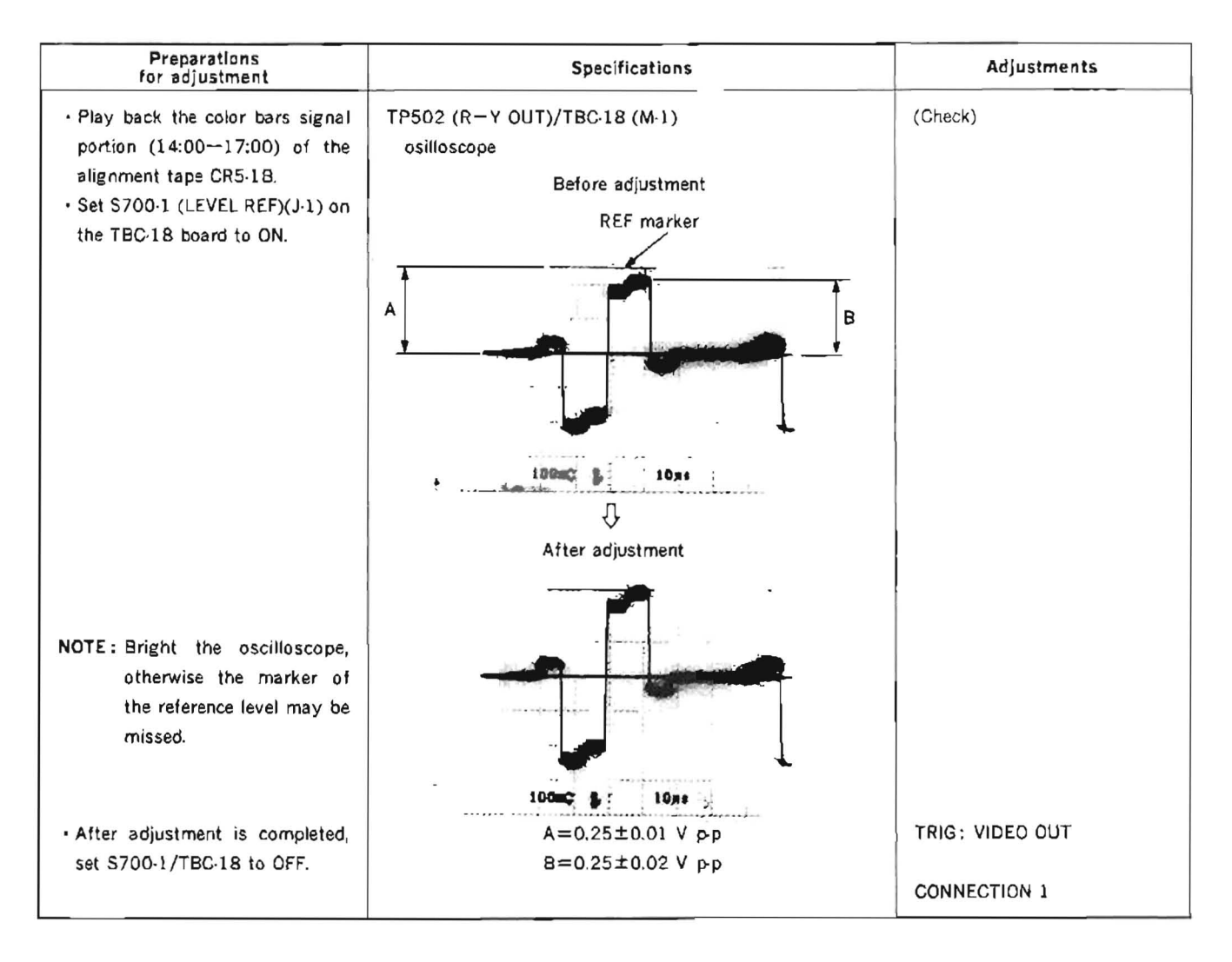

TBC-18 board

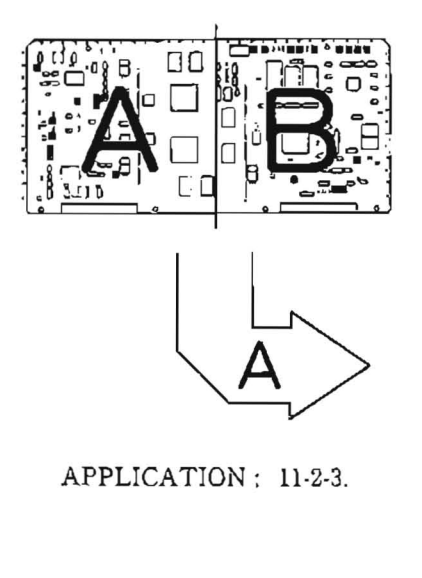

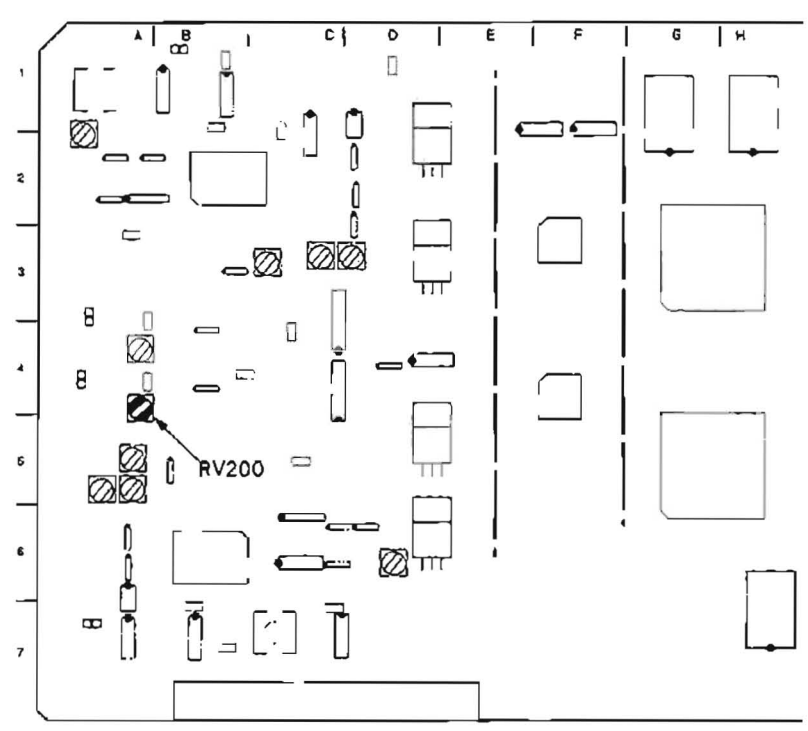

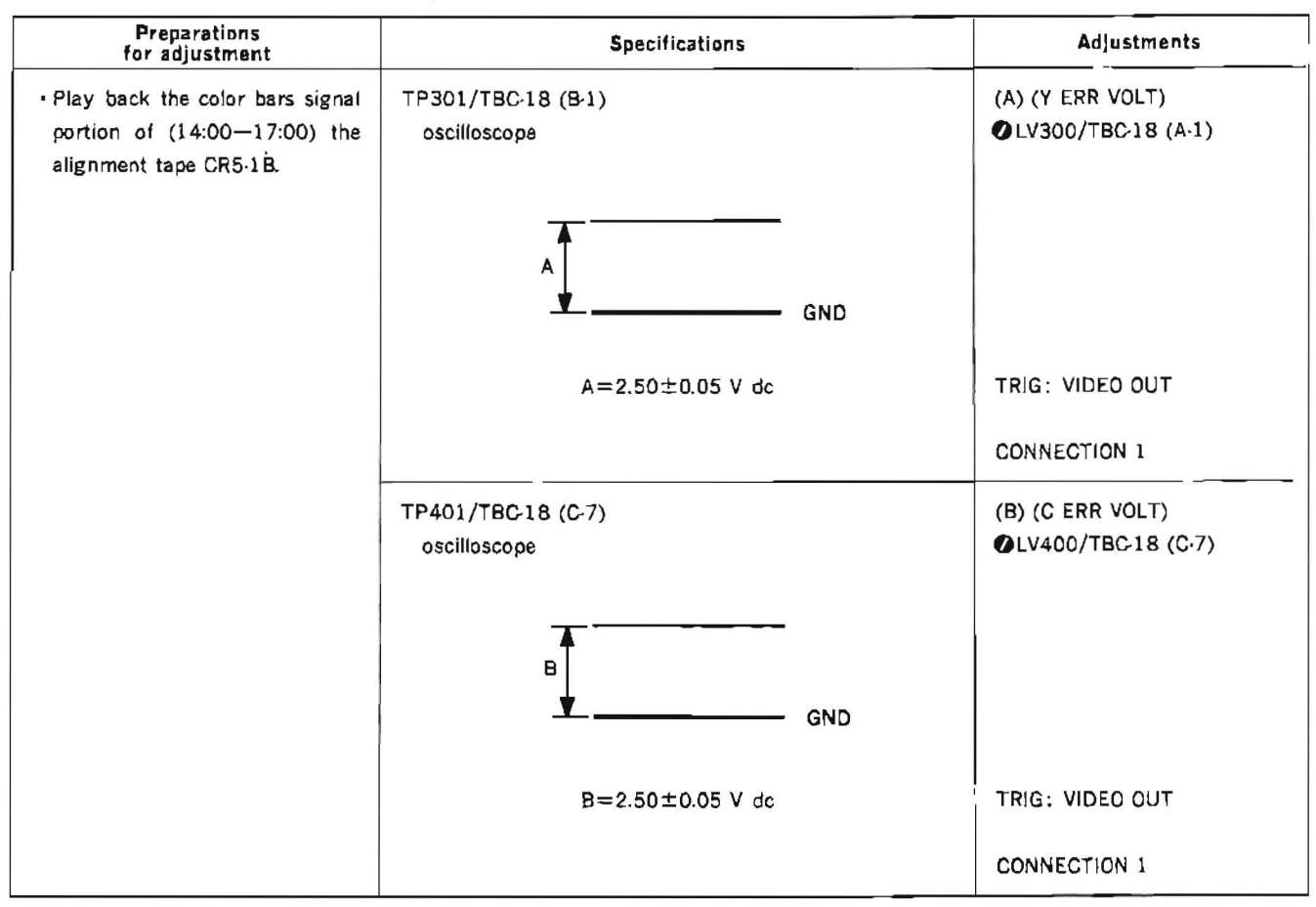

### 11-2-4. Y and C Normal VCO Adjustment

#### TBC-18 board

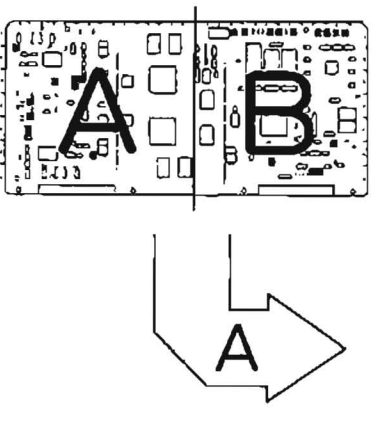

APPLICATION: 11-2-4.

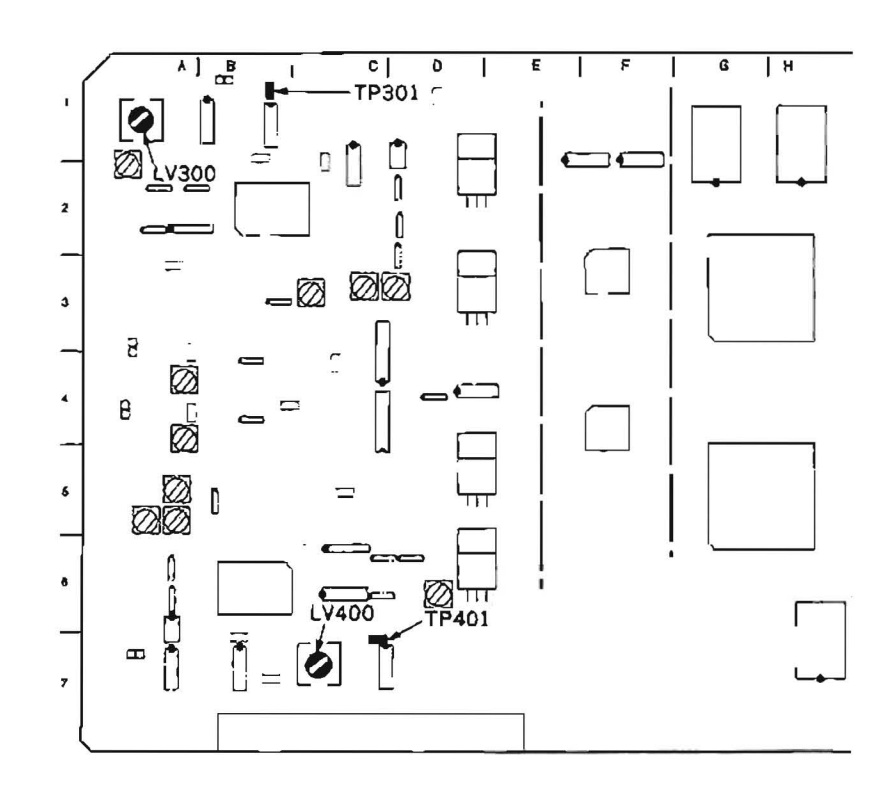

# 11-2-5. INT SC Frequency Adjustment

## [CONNECTION]

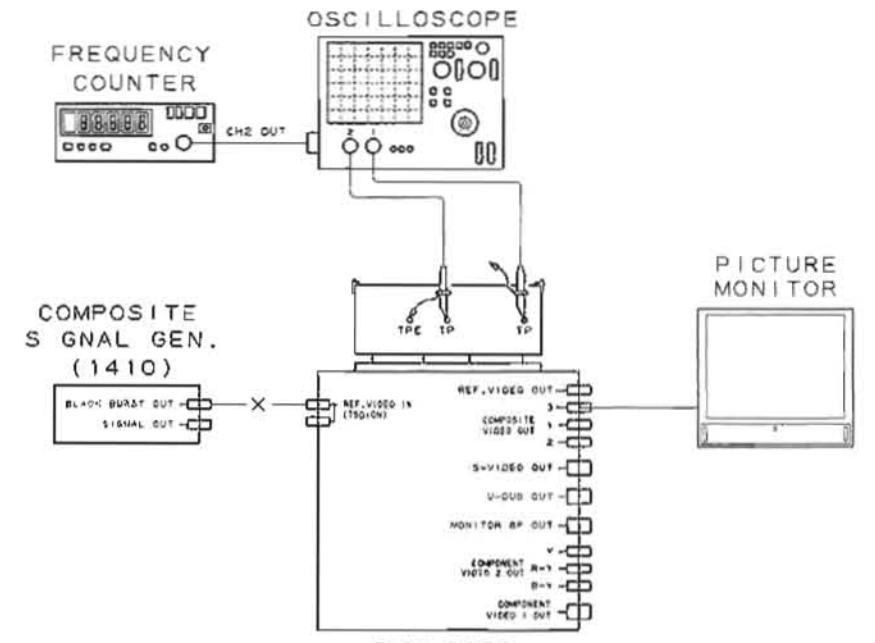

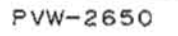

| Preparations<br>for adjustment                                                                                                    | Specifications                         | Adjustments         |
|----------------------------------------------------------------------------------------------------|----------------------------------------|---------------------|
| <ul> <li>Play back the color bars signal portion (14:00-17:00) of a alignment tape CR5-1B.</li> <li>Connect the frequency counter to the OUTPUT terminal of oscilloscope.</li> <li>Disconnect the REF VIDEO INPUT connector.</li> </ul> | TP701/TBC-18 (N-4)<br>oscilloscope     | (Check)             |
|                                                                                                    | TP701/TBC-18 (N-4)                     | (4FSC FREQ)         |
| <ul> <li>After adjustment is completed,<br/>connect the REF VIDEO INPUT<br/>connector.</li> </ul>                                                                                                    | Frequency counter<br>f=3,579,545±10 Hz | @RV711/TBC-18 (R-5) |

# TBC-18 board

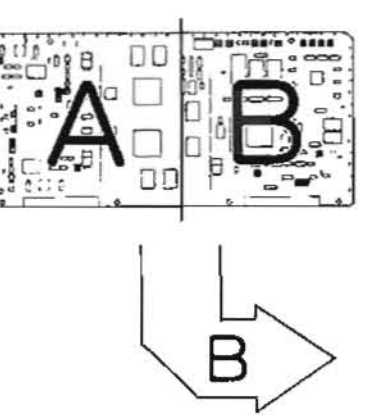

APPLICATION: 11-2-5.

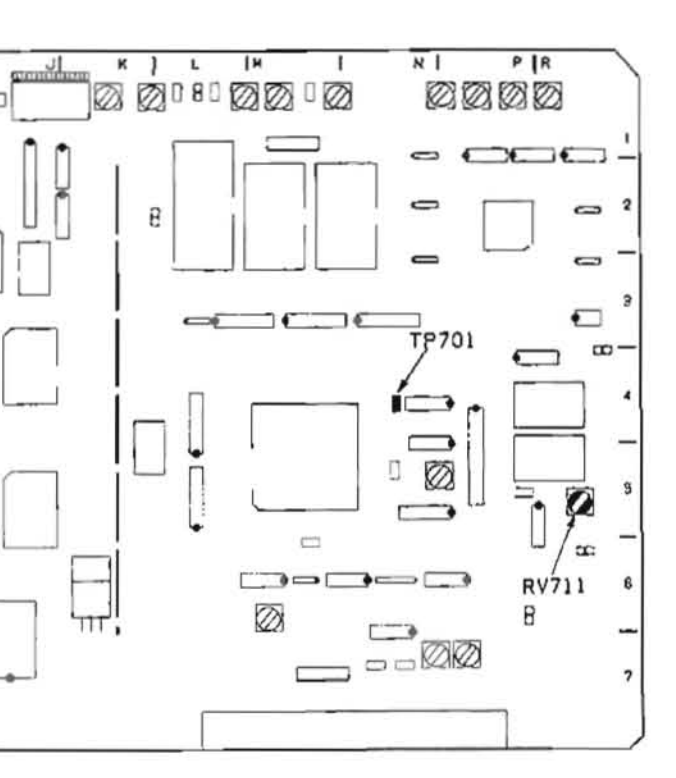

.

T

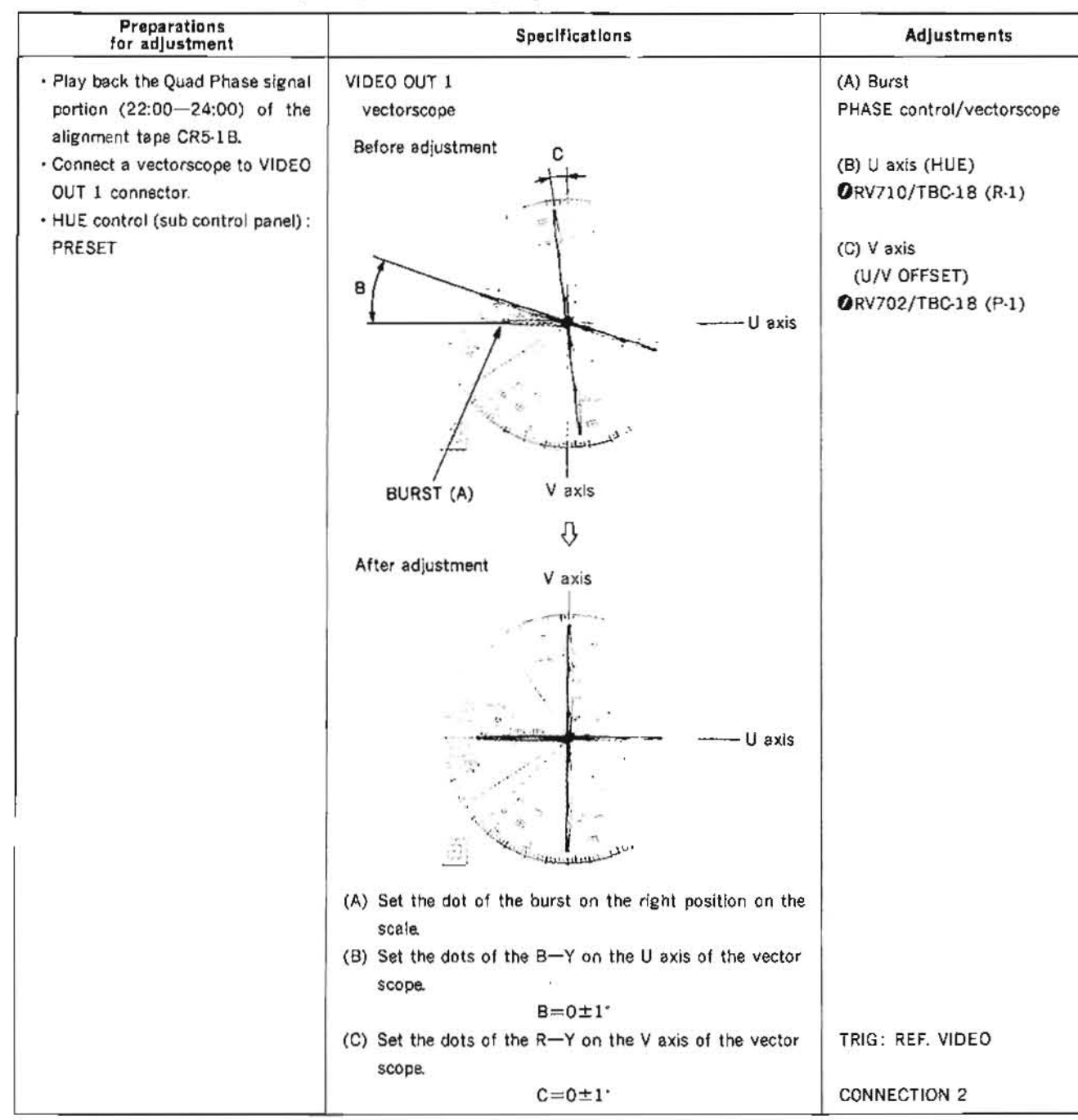

# 11-2-6. U-V Axis Phase (B-Y, R-Y Phase) Adjustment

# 11-2-7. TBC Tracking Adjustment

| Preparations<br>for adjustment                                                                                                    | Specifications                                                                                                    | Adjustments                        |
|----------------------------------------------------------------------------------------------------|----------------------------------------------------------------------------------------------------|------------------------------------|
| Step 1                                                                                                    | Fully turn RV303 counterclockwise.                                                                                                    | (Y TR GAIN)<br>ØRV303/TBC-18 (D-3) |
| <ul> <li>Step 2</li> <li>Play back the color bars signal portion (14:00-17:00) of the alignment tape CR5-1B.</li> <li>Shuttle mode (24 times normal speed in forward and reverse)</li> </ul> | picture monitor<br>• The picture of 24 times normal speed appears.<br>• If the picture does not appear, turn RV303 clockwise<br>gradually so that the picture appear. | (Tracking check)                   |

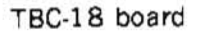

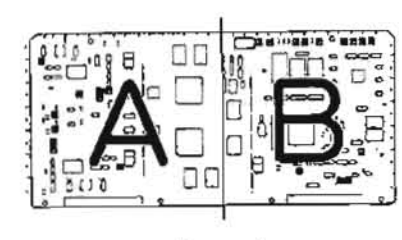

APPLICATION : 11-2-6.

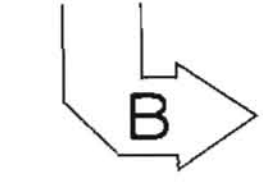

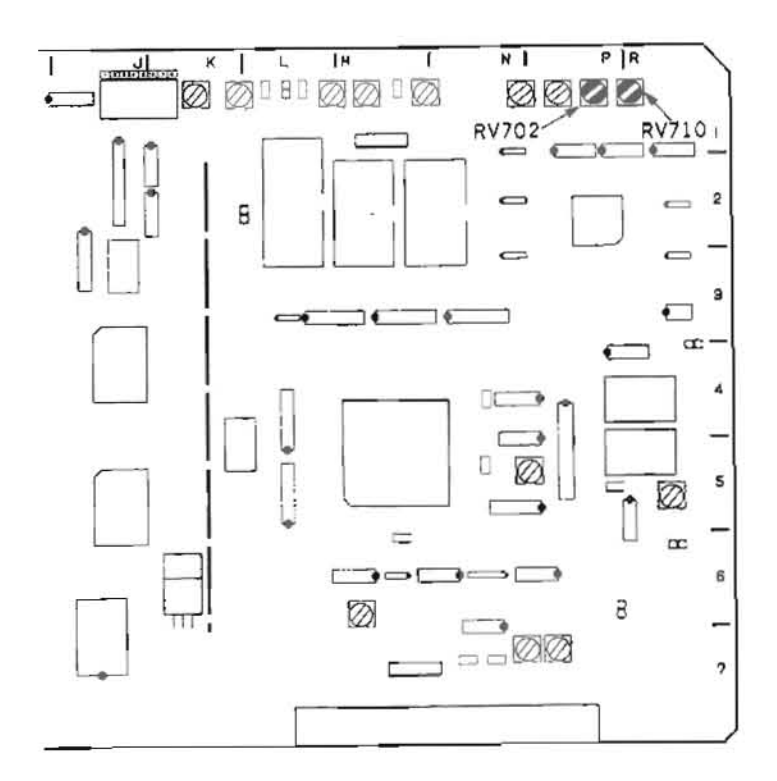

#### TBC-18 board

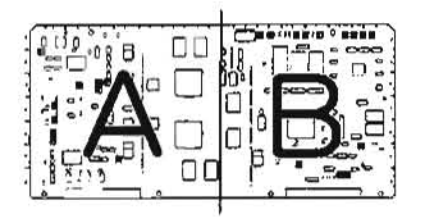

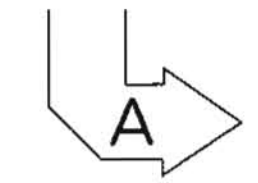

APPLICATION: 11-2-7.

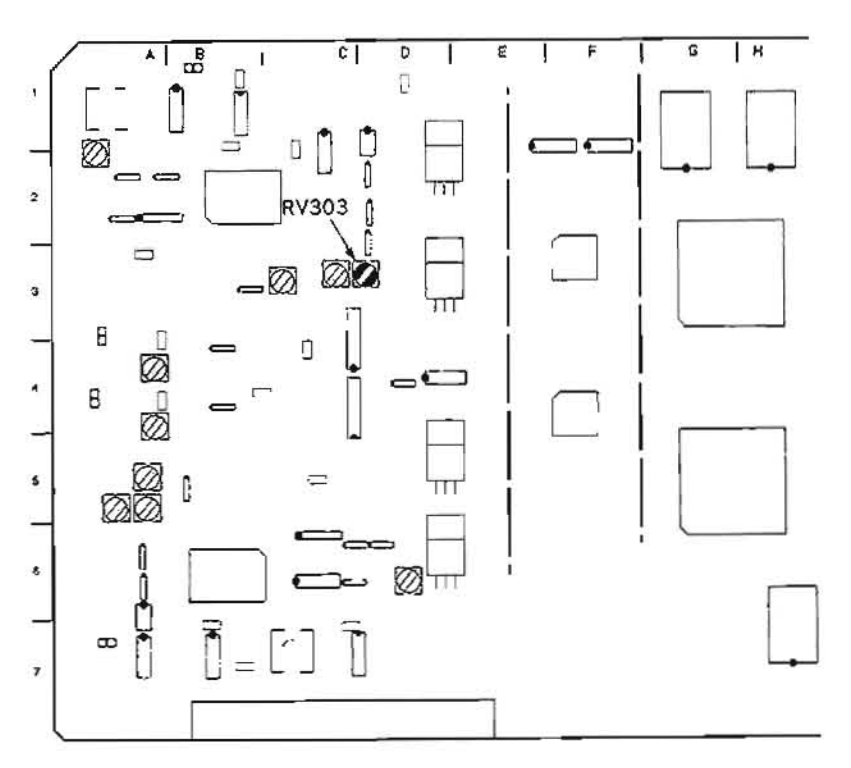

# 11-3. VP BOARD (VO, EN SYSTEM) ADJUSTMENT

#### 11-3-1. ENC Y Level Adjustment

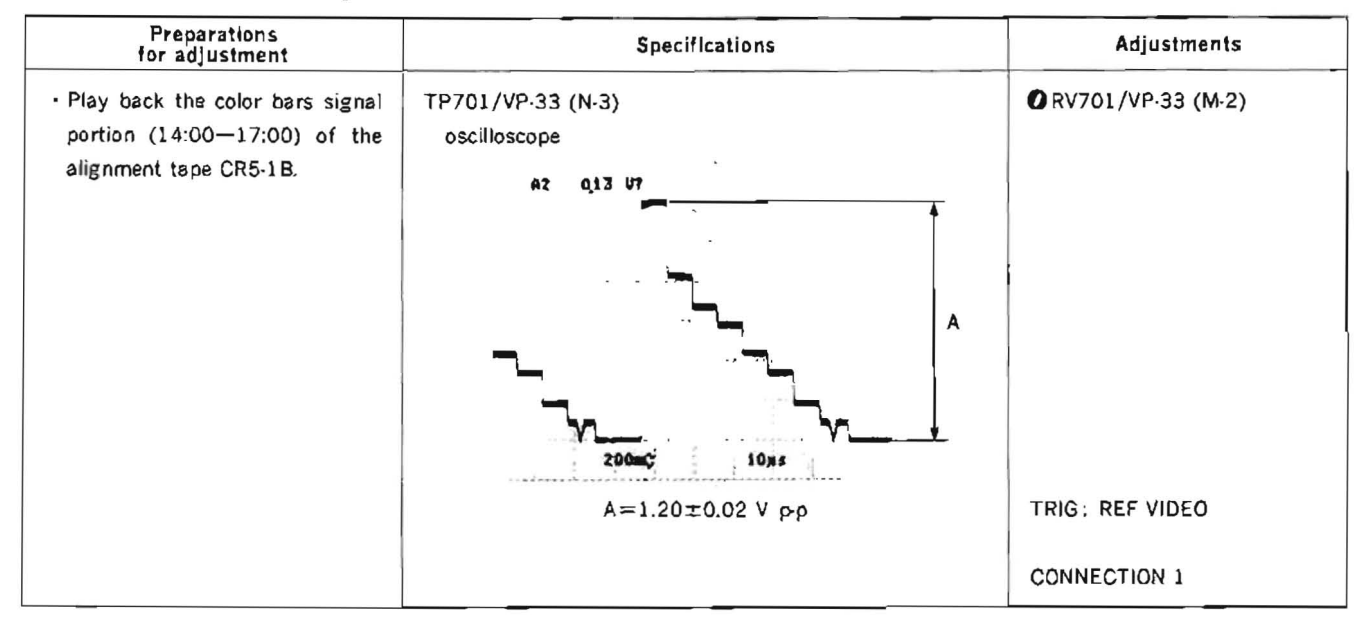

VP-33 board

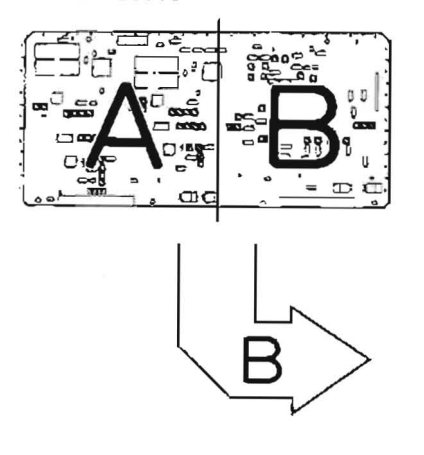

APPLICATION: 11-3-1.

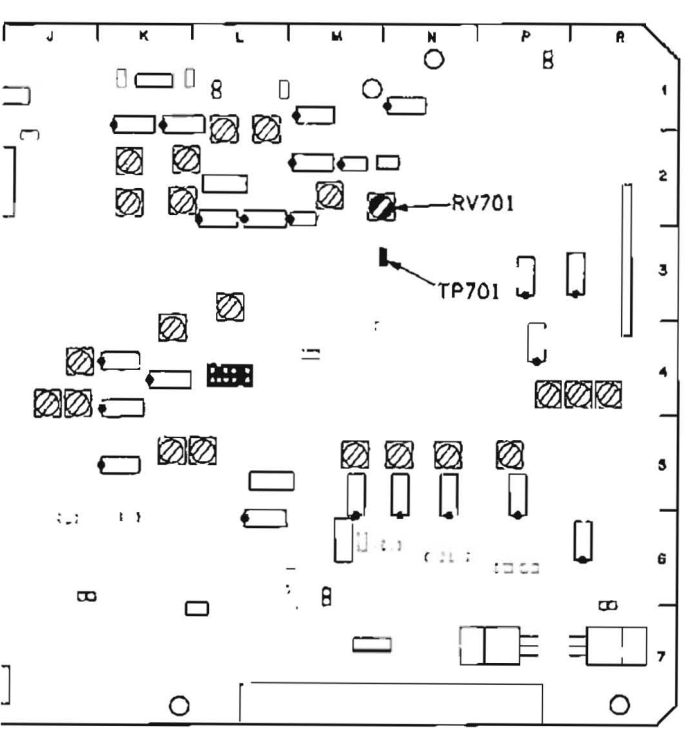

| Preparations<br>for adjustment                                                                                                    | Specifications                                                                                                    | Adjustments                                                         |
|----------------------------------------------------------------------------------------------------|----------------------------------------------------------------------------------------------------|---------------------------------------------------------------------|
| <ul> <li>Play back the color bars signal portion (14:00-17:00) of the alignment tape CR5-1B.</li> <li>Step 1</li> <li>Connect a waveform monitor to COMPONENT 2 Y OUTPUT connector.</li> </ul> | COMPONENT 2 Y OUT<br>waveform monitor                                                                                                    | (A) (Y)<br>@RV703/VP-33 (M-5)<br>(B) (Y SYNC)<br>@RV708/VP-33 (P-4) |
|                                                                                                    | $B = -40.0 \pm 0.2 \text{ IRE } (0.2860 \pm 0.0015 \text{ V pp})$                                                                                                    | CONNECTION 1                                                        |
| Step 2<br>• Connect the waveform monitor<br>to the Y terminal (1-2 (G)) of<br>COMPONENT 1 OUTPUT con-<br>nector.<br>(using a multi connector cable<br>DOBNC.)                                  | COMPONENT 1 (Y) OUT<br>waveform monitor<br>A<br>B<br>$A = 100.0 \pm 1.0$ IRE (0.286 $\pm$ 0.003 V $\rho$ -p)<br>$B = -40.0 \pm 0.4$ IRE (0.286 $\pm$ 0.003 V $\rho$ -p) | (Check)<br>TRIG: REF, VIDEO<br>CONNECTION 1                         |

# 11-3-2. COMPONENT 2 and 1 Y OUT Level Adjustment

# 11-3-3. S-VIDEO OUT Y Level Adjustment

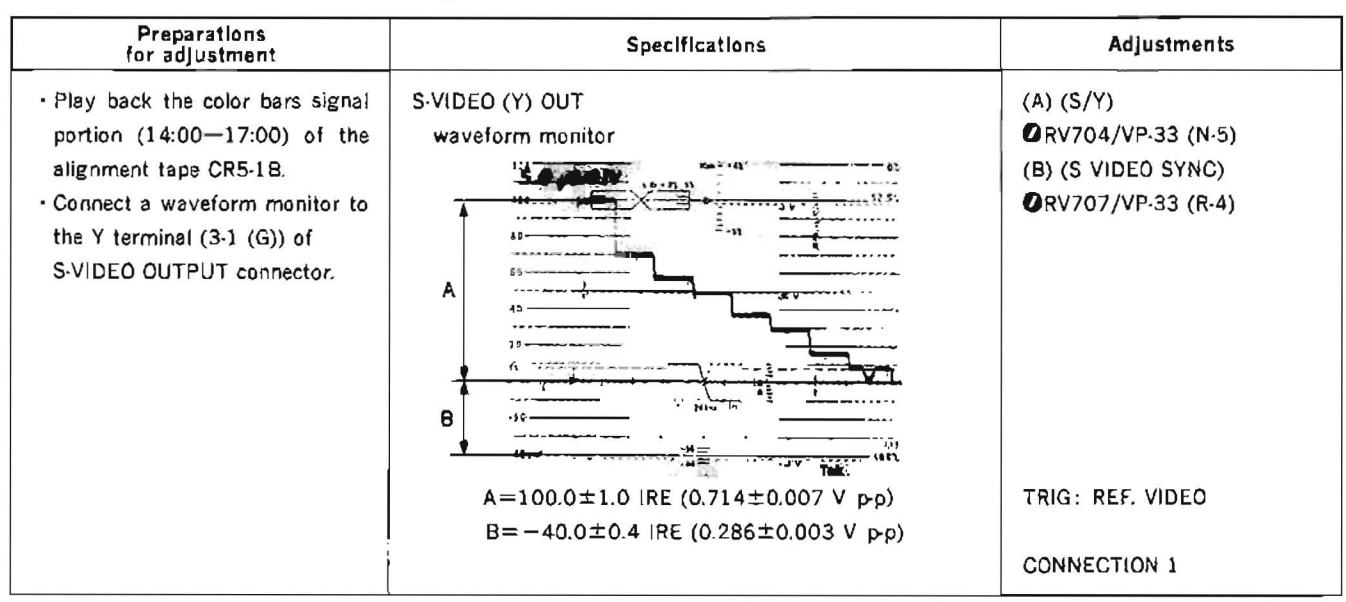

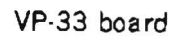

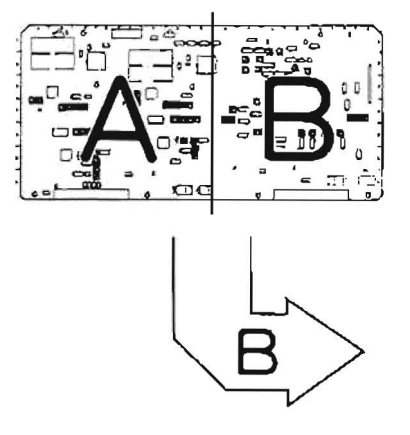

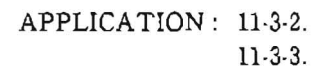

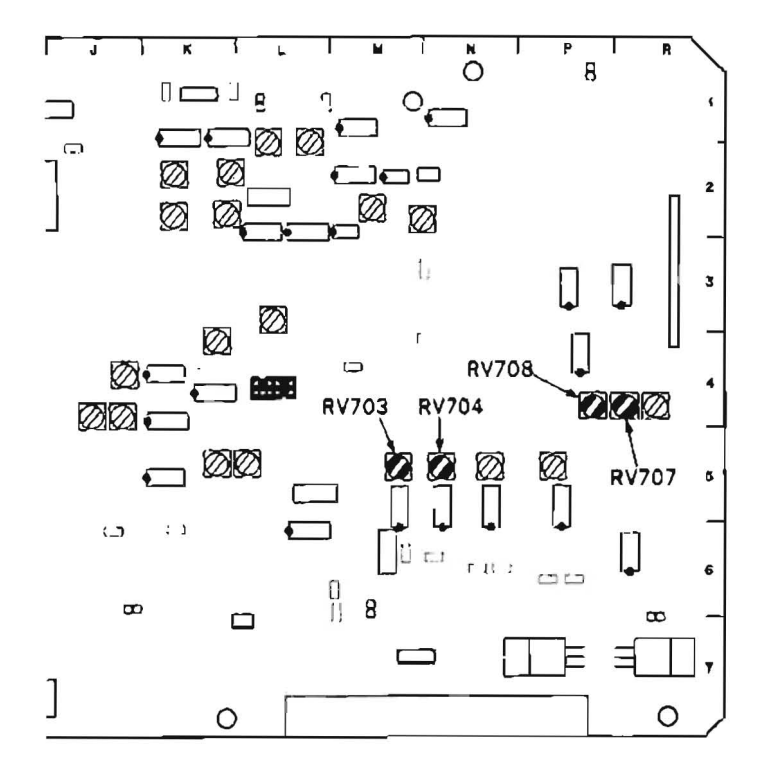

### 11-3-4. VIDEO OUT 1 and 2 Y Level Adjustment

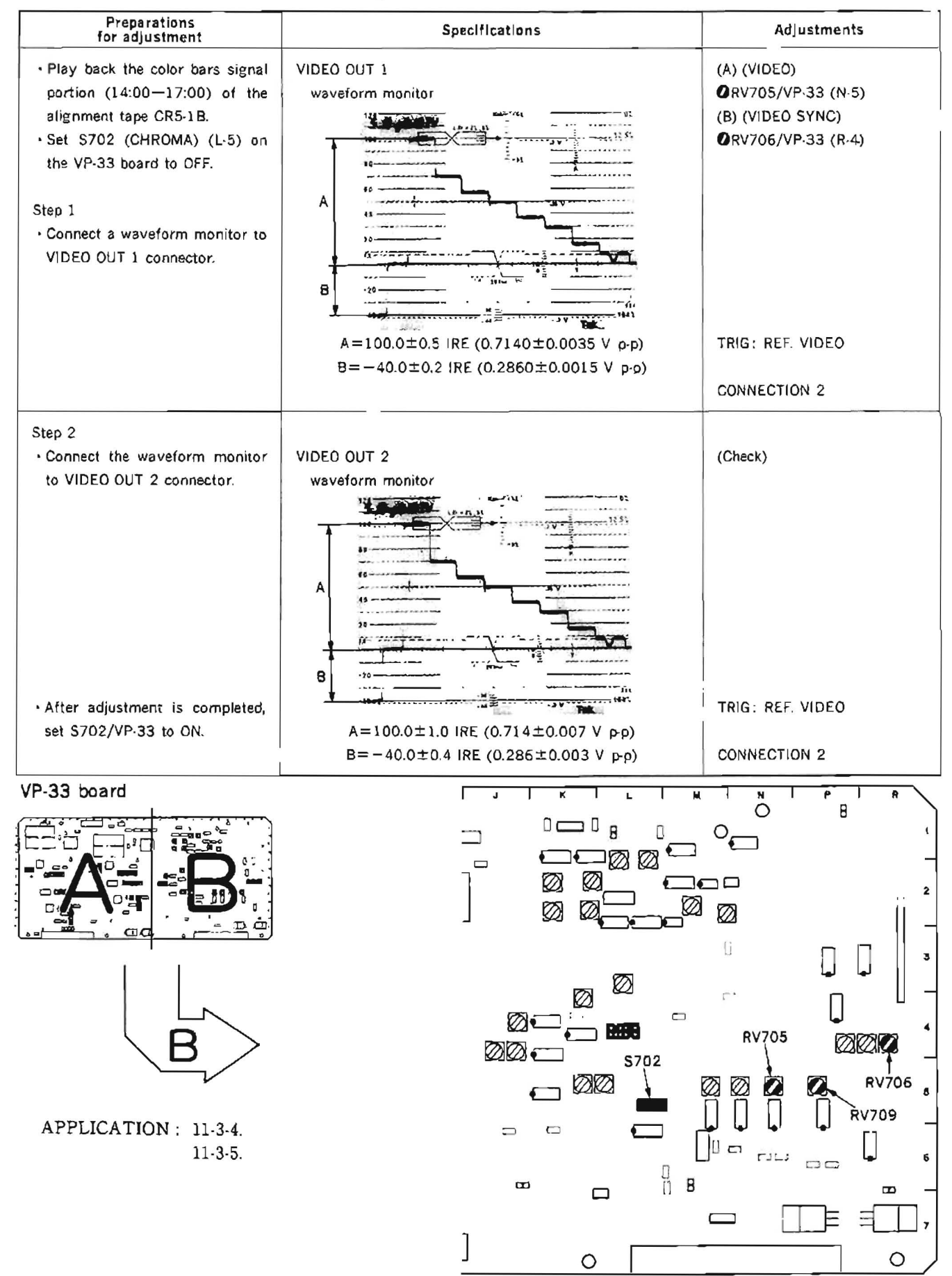

# 11-3-5. VIDEO OUT 3 and MONITOR OUT Y Level Adjustment (CONNECTION]

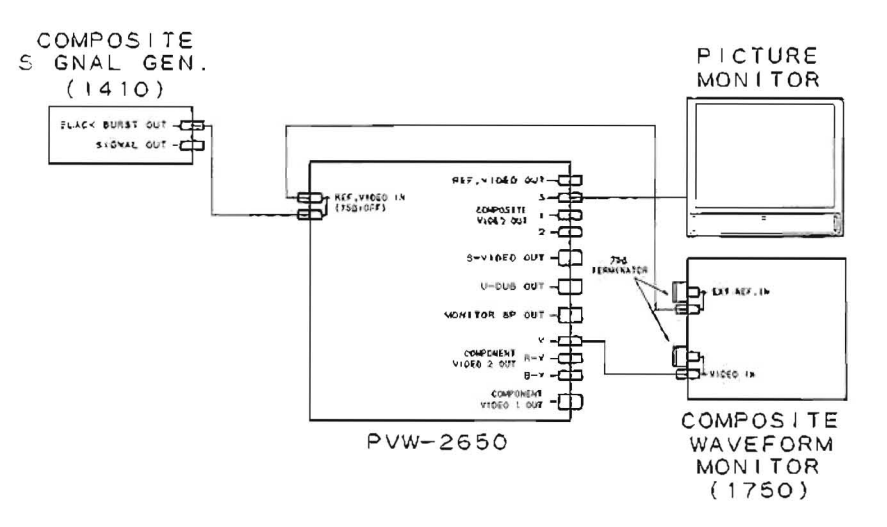

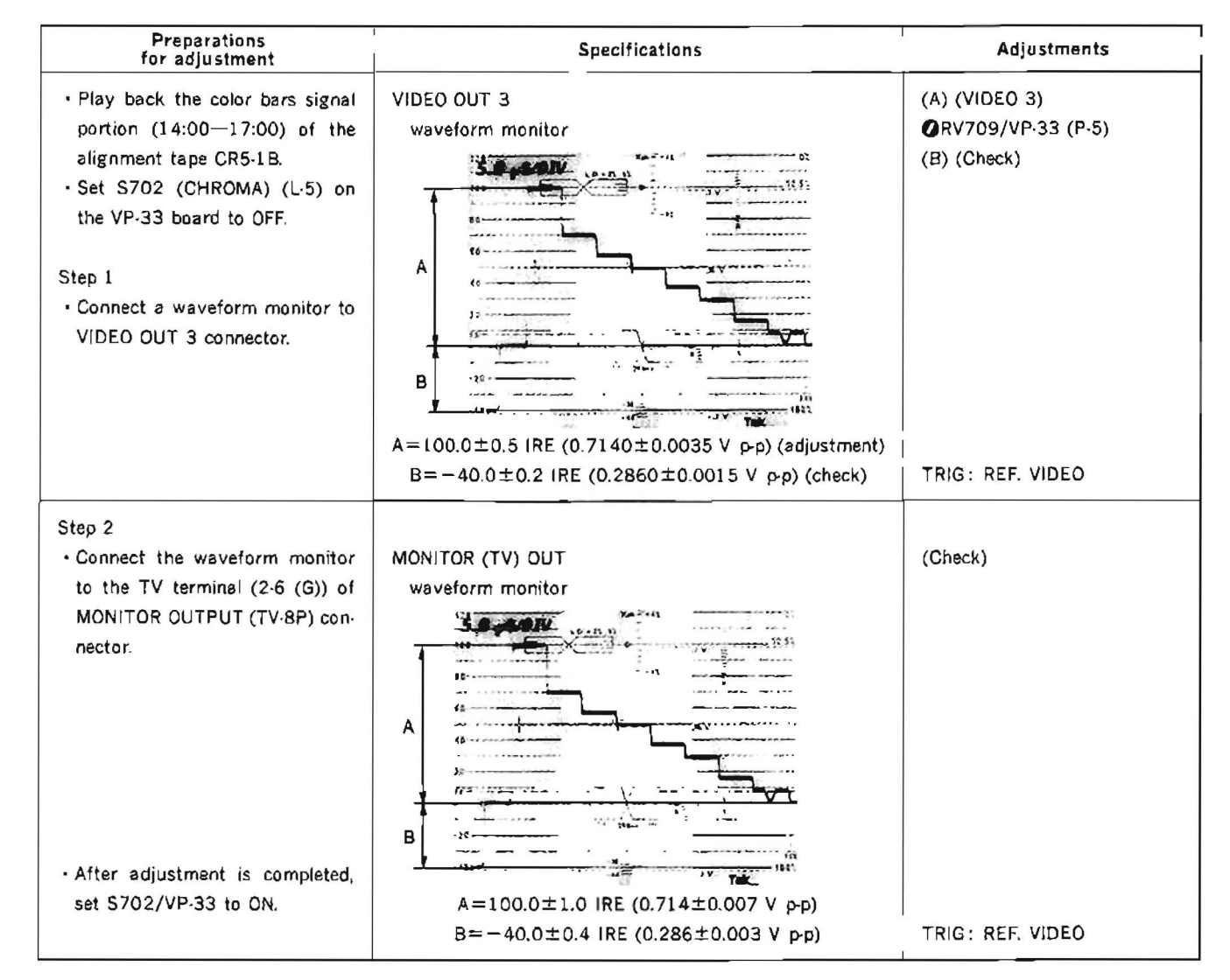

#### Preparations for adjustment Specifications Adjustments · Play back the co.cr bars signal COMPONENT 2 R-Y OUT ORV722/VP-33 (K-2) portion (14:00-17:00) c' the waveform monitor alignment tape CR5-1B. Step 1 · Connect a waveform monitor to A COMPONENT 2 R-Y OUTPUT connector. A=0.7000±0.0035 V p-p (≒98 IRE) TRIG: REF. VIDEO CONNECTION 1 Step 2 · Connect the waveform monitor COMPONENT 1 (R-Y) OUT (Check) to R-Y terminal (3-4 (G)) of waveform monitor COMPONENT 1 OUTPUT connector. (using a multi connector cable DOBNC) A TRIG: REF. VIDEO A=0.700±0.007 V p-p (≒98 IRE) CONNECTION 1 • R VP-33 board °€ 0 RV722 Ø Ø Ø li Ø r · ØE 6 ØØØ ØØ

# 11-3-6. COMPONENT 2 and 1 R-Y OUT Level Adjustment

APPLICATION: 11-3-6.

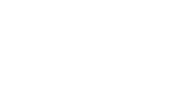

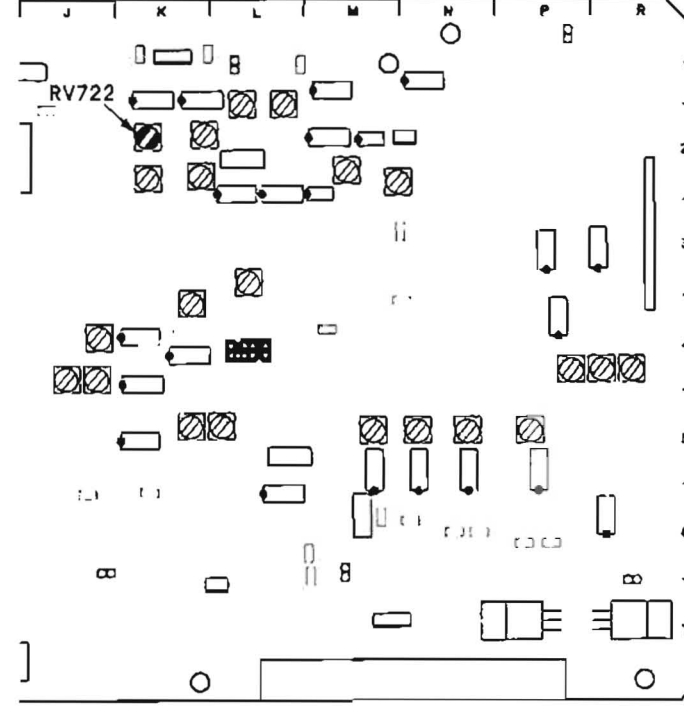

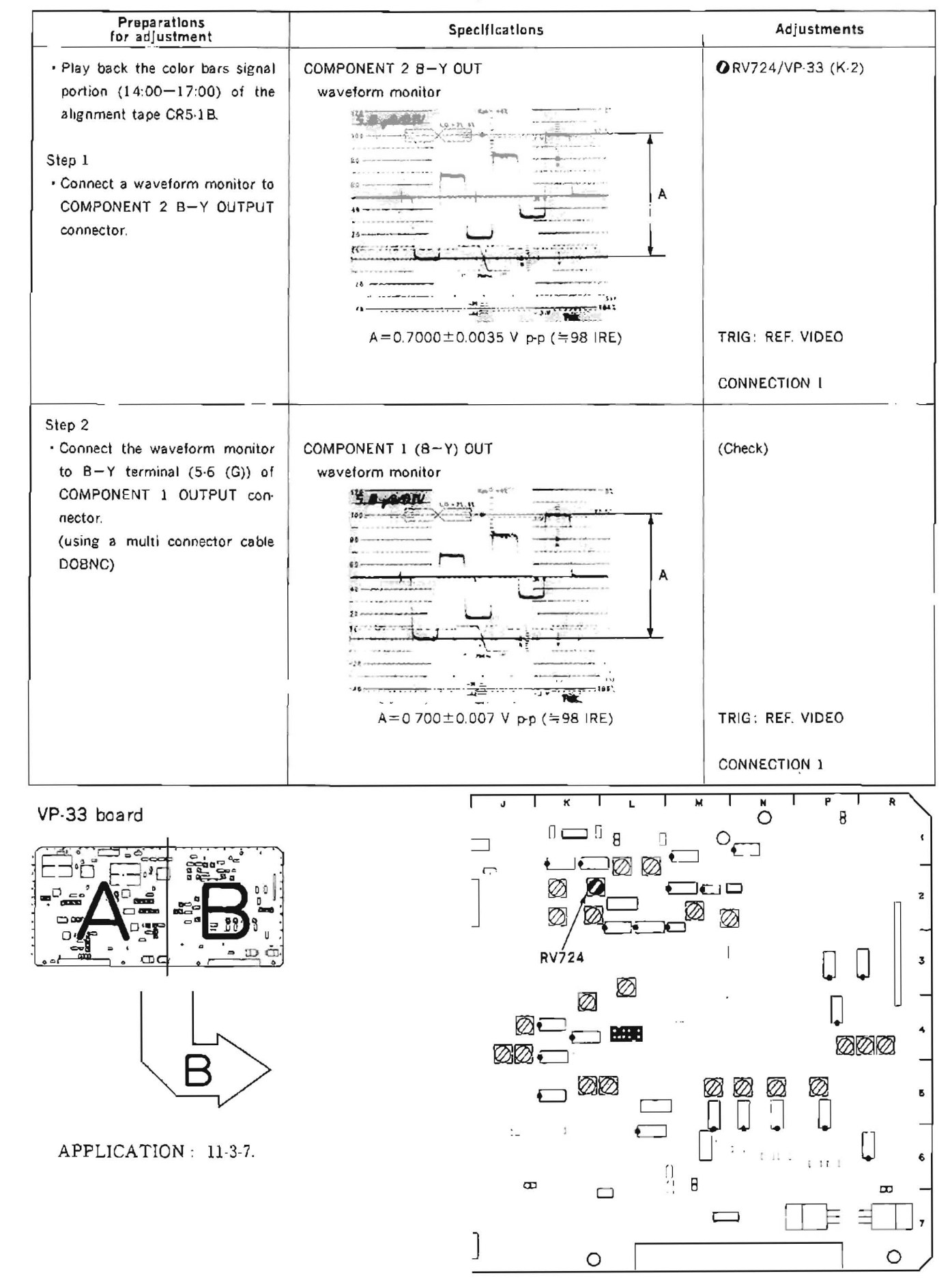

### 11-3-7. COMPONENT 2 and 1 B-Y OUT Level Adjustment

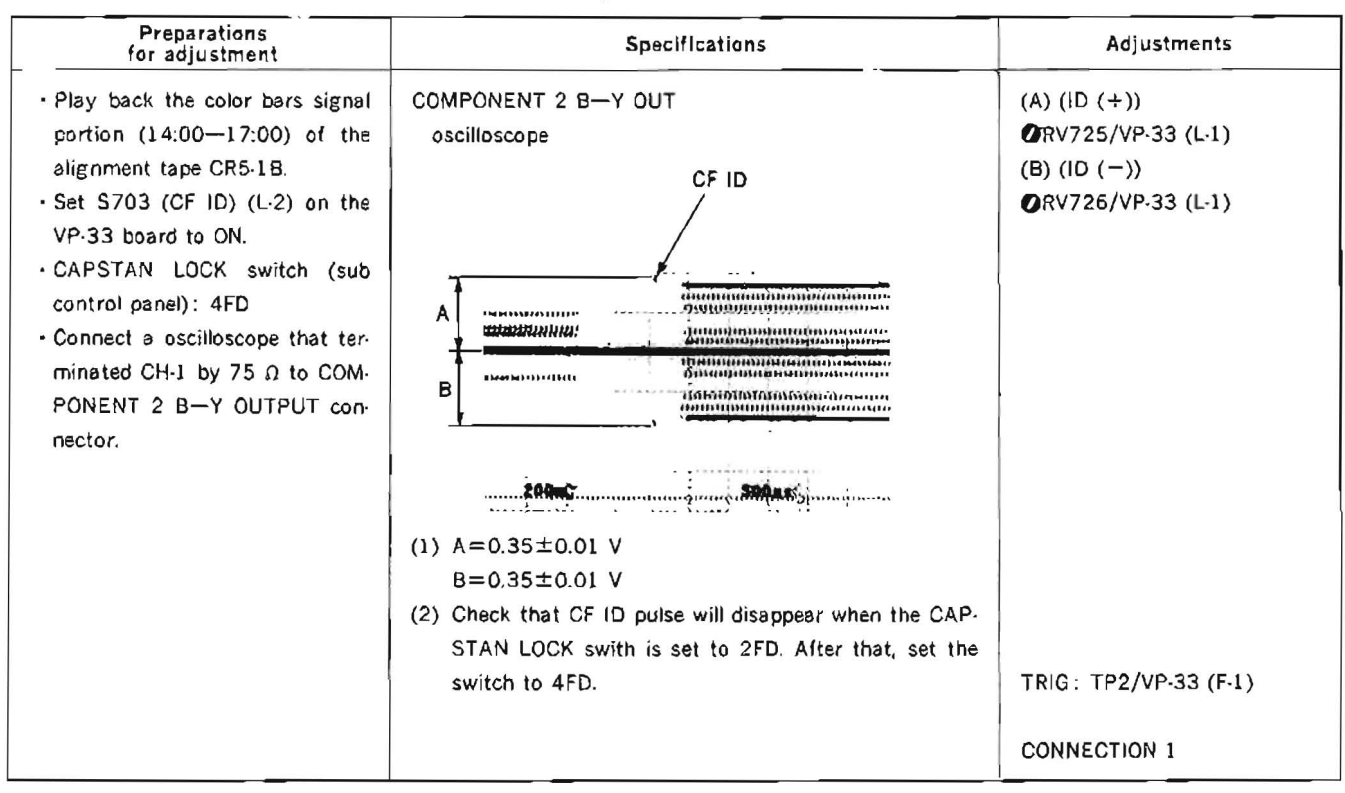

## 11-3-8. COMPONENT 2 B-Y CF ID Level Adjustment

VP-33 board

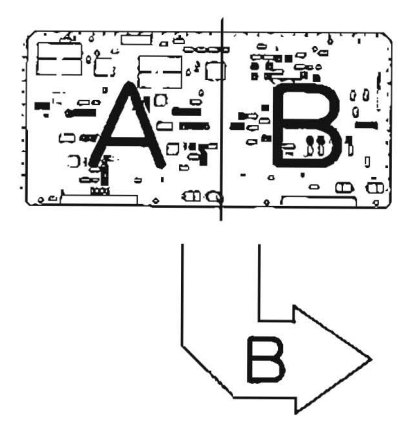

APPLICATION: 11-3-8.

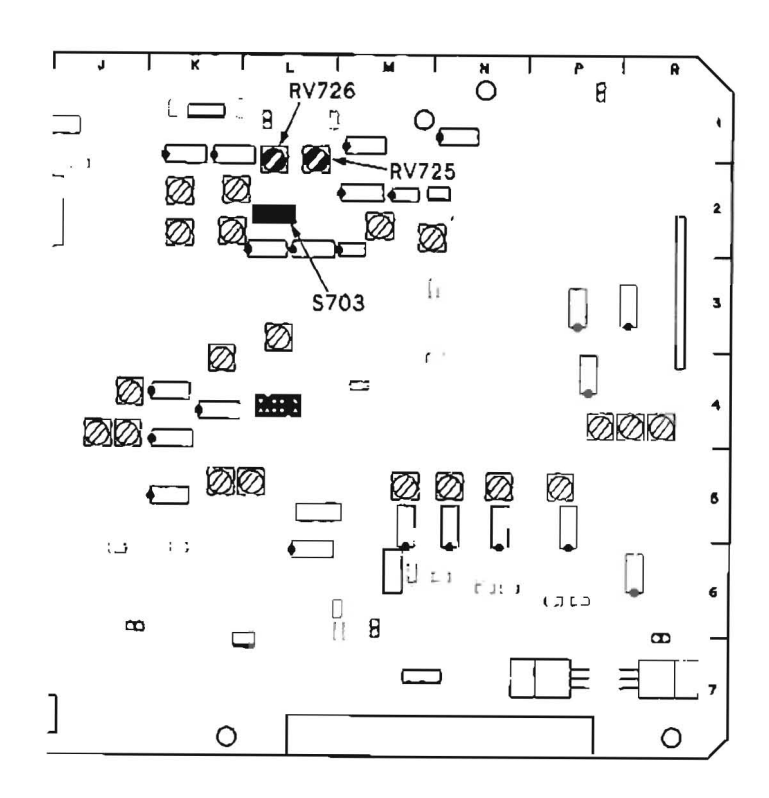

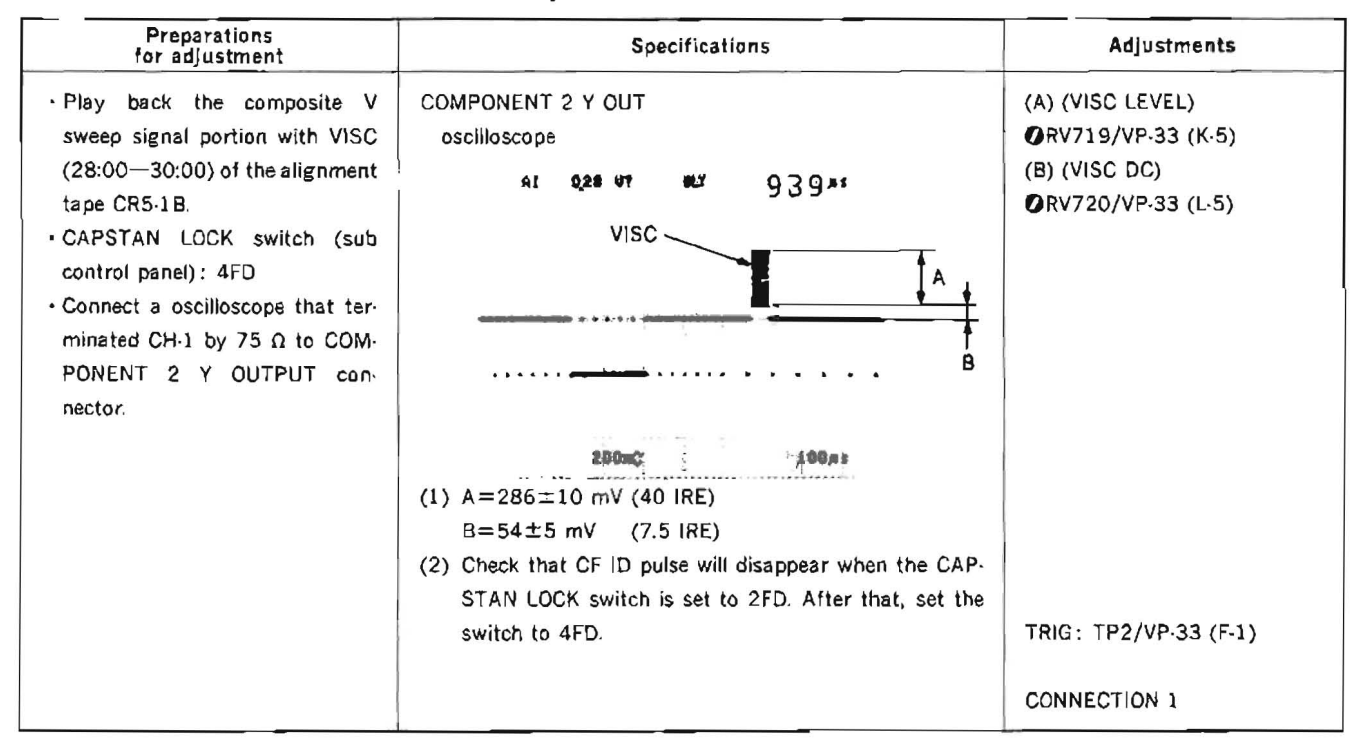

#### 11-3-9. COMPONENT 2 Y VISC Level Adjustment

VP-33 board

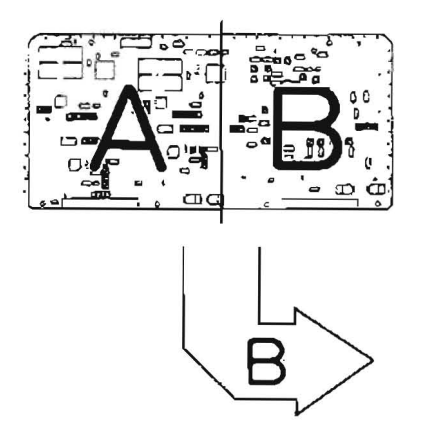

APPLICATION: 11-3-9.

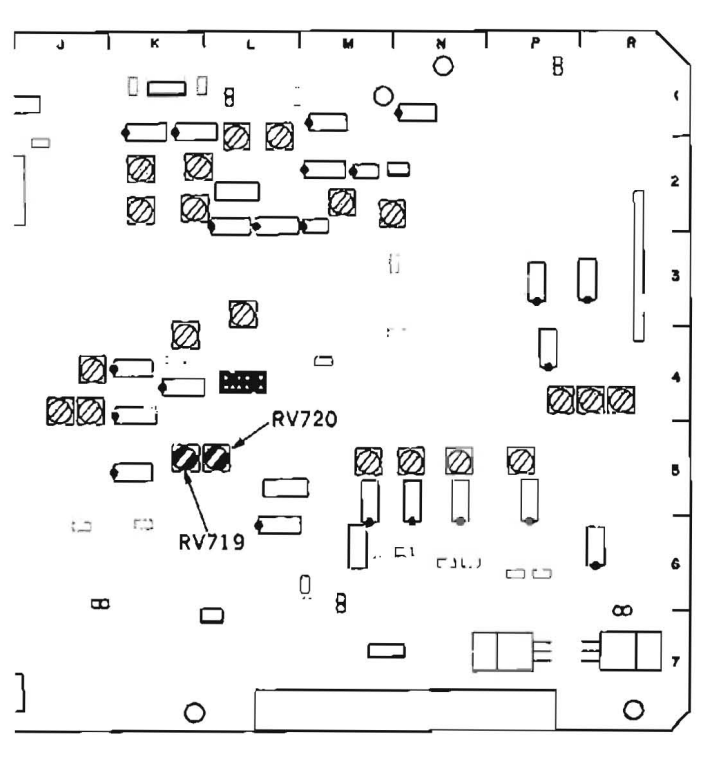

## 11-3-10. VIDEO OUT 1 ENC SC Leak Adjustment

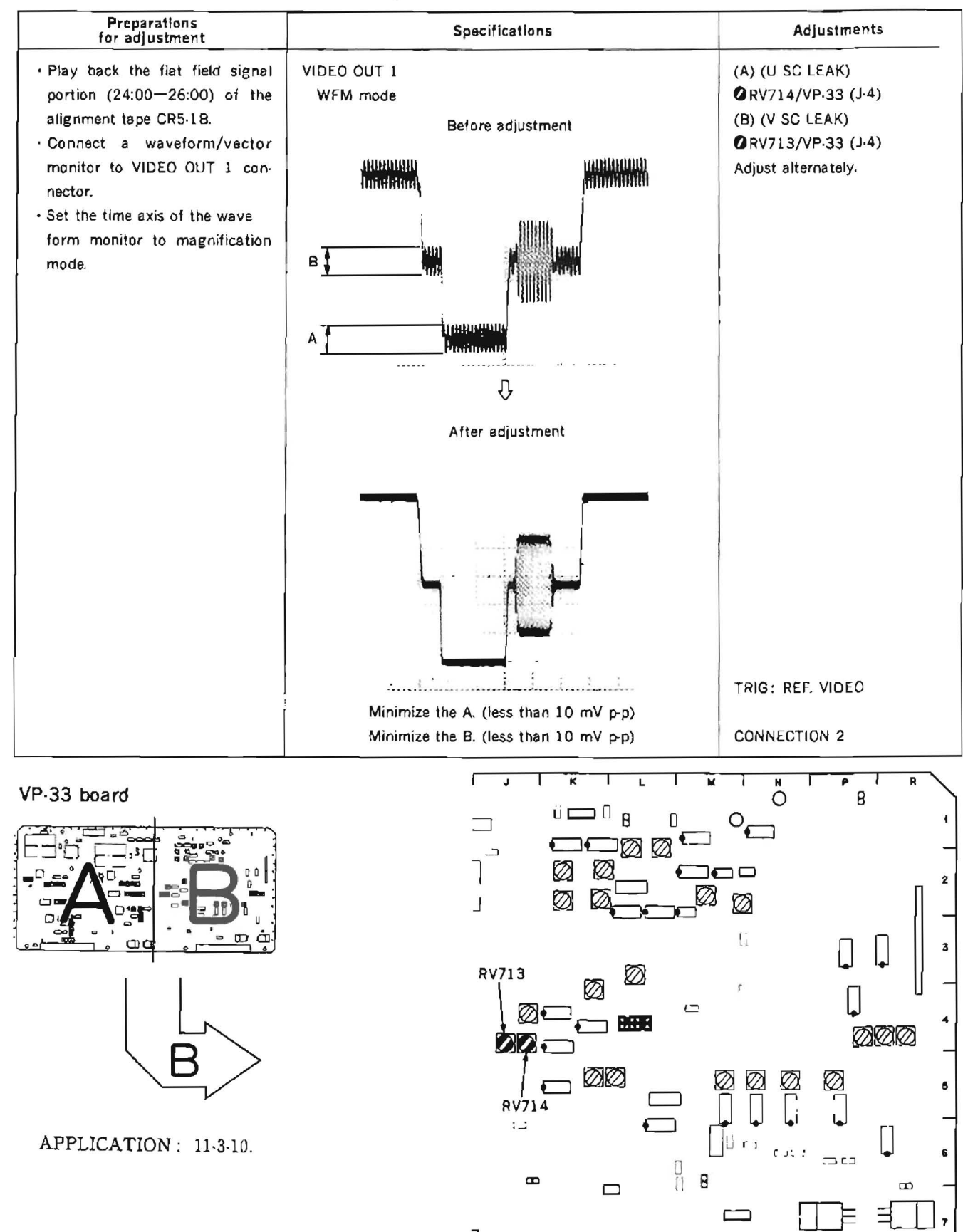

0

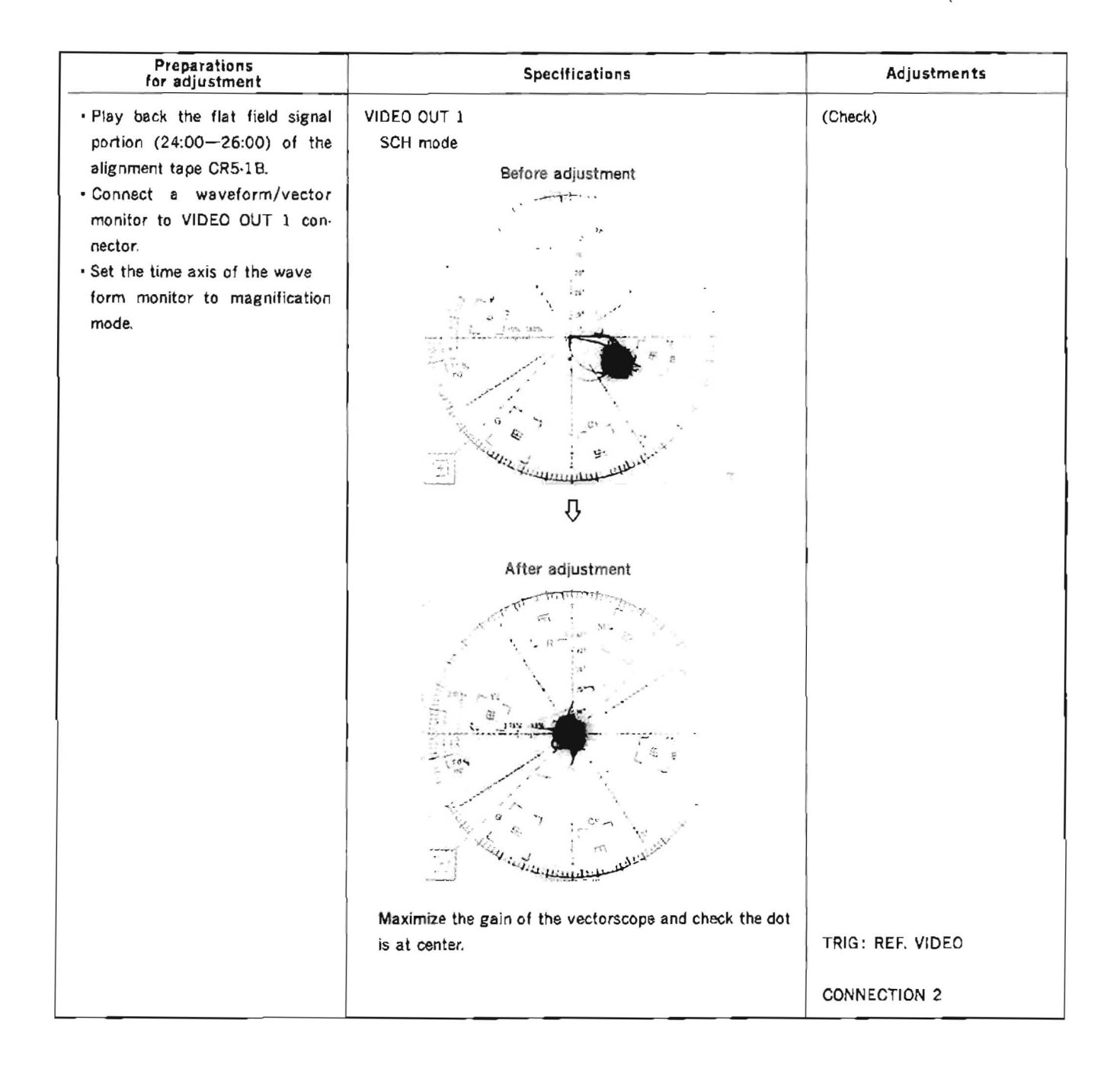

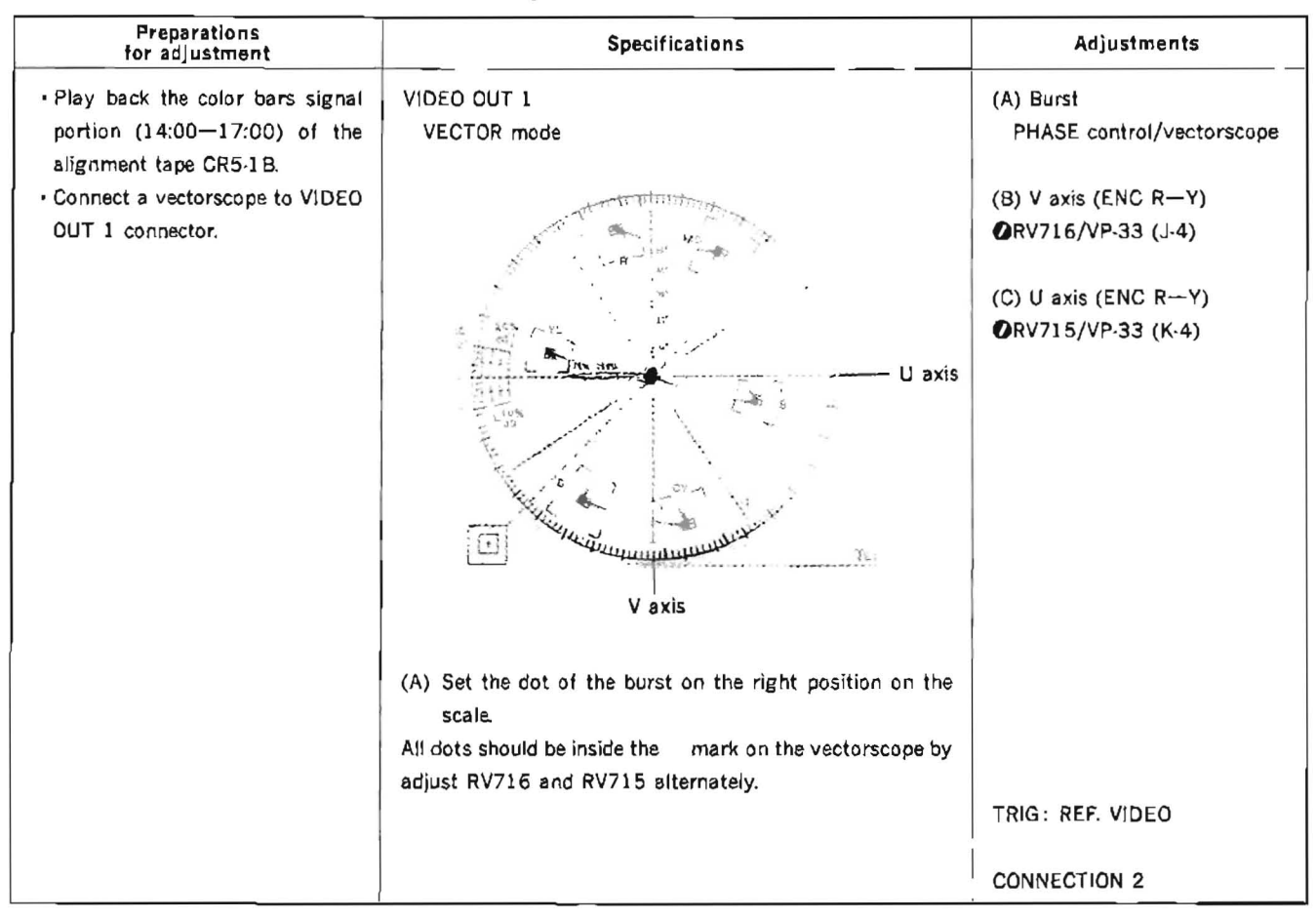

## 11-3-11. VIDEO OUT 1 Chroma Level Adjustment

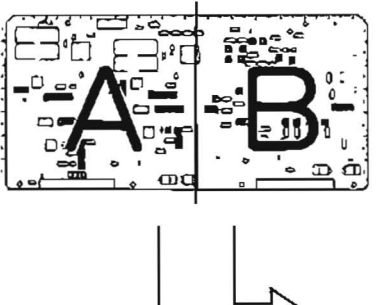

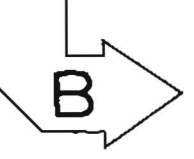

APPLICATION: 11-3-11.

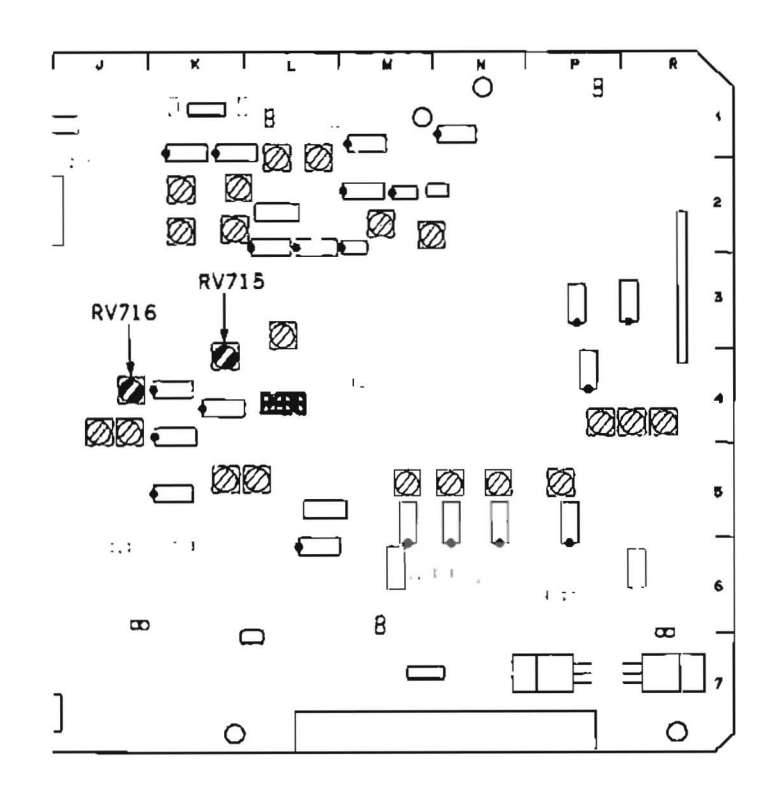

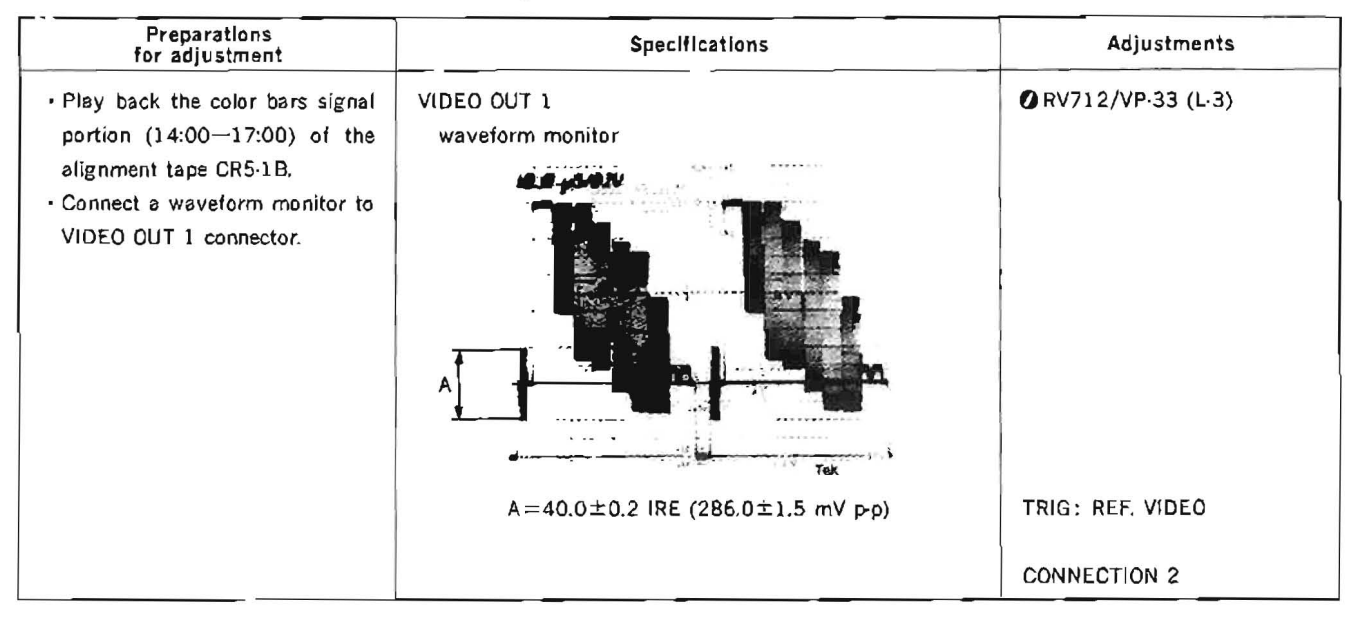

11-3-12. VIDEO OUT 1 Burst Level Adjustment

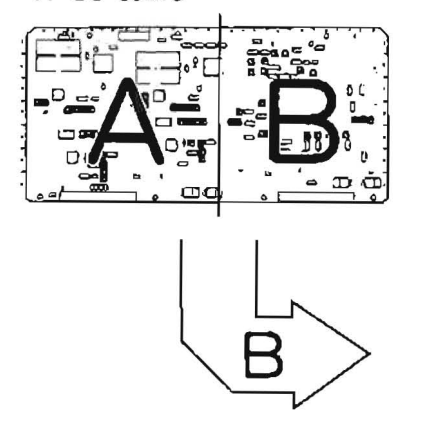

APPLICATION : 11-3-12.

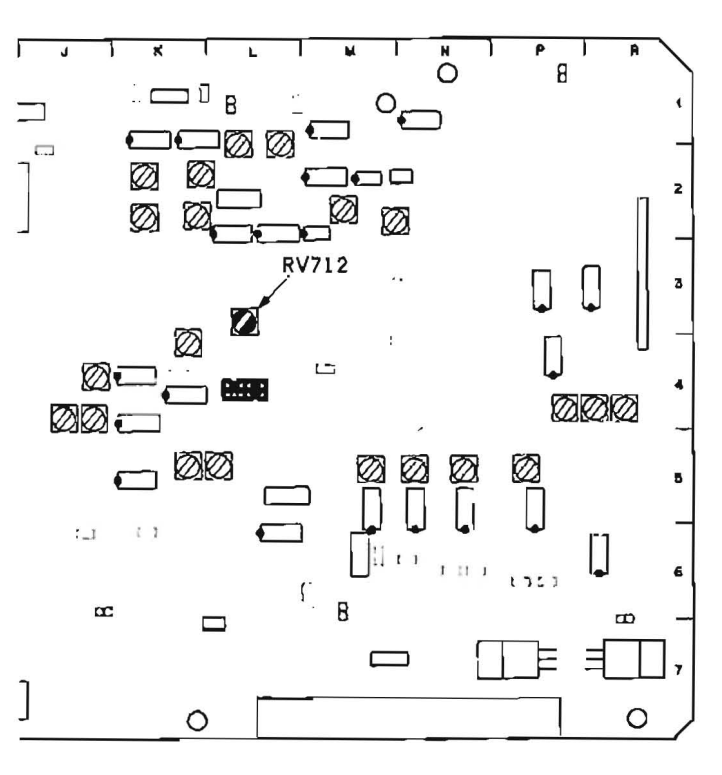

| Preparations<br>for adjustment                                                                                                    | Specifications                                           | Adjustments                      |
|----------------------------------------------------------------------------------------------------|----------------------------------------------------------|----------------------------------|
| <ul> <li>Play back the color bars signal portion (14:00—17:00) of the alignment tape CR5-1B.</li> <li>Connect a waveform/vector-monitor to VIDEO OUT 2 connector.</li> <li>Step 1</li> <li>Use the waveform/vector monitor as a vectorscope, set the dot of the burst on the right position on the scale by PHASE control.</li> </ul> | VIDEO OUT 2<br>VECTOR mode                               | (Chroma level check)             |
|                                                                                                    | All dots should be inside the 🗄 mark on the vectorscope. | TRIG: REF. VIDEO                 |
| Step 2<br>• Use the waveform/vector moni-<br>tor as a waveform monitor.                                                                                                    | VIDEO OUT 2<br>WFM mode                                  | (Burst level check)              |
|                                                                                                    | A=40.0±0.4 IRE (286±3 mV PP)                             | TRIG: REF. VIDEO<br>CONNECTION 2 |

11-3-13. VIDEO OUT 2 Chroma Level and Burst Level Check
| Preparations<br>for adjustment                                                                                                    | Specifications                                           | Adjustments          |
|----------------------------------------------------------------------------------------------------|----------------------------------------------------------|----------------------|
| <ul> <li>Play back the color bars signal portion (14:00—17:00) of the alignment tape CR5-1B.</li> <li>Connect a waveform/vector-monitor to VIDEO OUT 3 connector.</li> <li>Step 1</li> <li>Use the waveform/vector monitor as a vectorscope, set the dot of the burst on the right position on the scale by PHASE control.</li> </ul> | VIDEO OUT 3<br>VECTOR mode                               | (Chroma level check) |
|                                                                                                    | All dots should be inside the 🎛 mark on the vectorscope. | TRIG: REF. VIDEO     |
| Step 2<br>• Use the waveform/vector moni-<br>tor as a waveform monitor.                                                                                                    | VIDEO OUT 3<br>WFM mode                                  | (Burst level check)  |
|                                                                                                    | A=40.0±0.4 IRE (286±3 mV pp)                             | TRIG: REF. VIDEO     |
|                                                                                                    |                                                          | CONNECTION 2         |

11-3-14. VIDEO OUT 3 Chroma Level and Burst Level Check

# 11-3-15. MONITOR OUT Chroma Level and Burst Level Check

#### (CONNECTION)

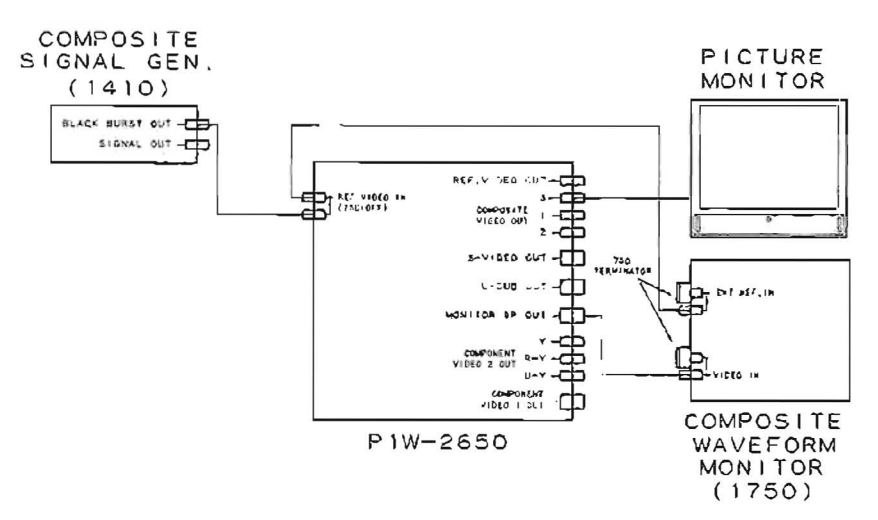

| Preparations<br>for adjustment     | Specifications                                                   | Adjustments          |
|------------------------------------|------------------------------------------------------------------|----------------------|
| · Play back the color bars signal  | MONITOR OUT                                                      | (Chroma level check) |
| portion (14:00-17:00) of the       | VECTOR mode                                                      |                      |
| alignment tape CR5-1 B.            |                                                                  |                      |
| - Connect a waveform/vector-       | · · · · · · · · · · · · · · · · · · ·                            |                      |
| monitor to the TV terminal (2-     | 2                                                                |                      |
| 6(G)) of MONITOR OUT (TV-8P)       | - <sup>1</sup> ~                                                 |                      |
| connector.                         | $\sim 10^{-1}$                                                   |                      |
|                                    |                                                                  |                      |
| Step 1                             | in an                                                            |                      |
| - Use the waveform/vector moni-    |                                                                  |                      |
| tor as a vectorscope, set the dot  |                                                                  |                      |
| of the burst on the right position |                                                                  |                      |
| on the scale by PHASE control.     |                                                                  |                      |
|                                    | ()                                                               |                      |
|                                    |                                                                  |                      |
|                                    | All dots should be inside the double size area of the $\boxplus$ |                      |
|                                    | mark on the vectorscope.                                         | TRIG: REF. VIDEO     |
| Step 2                             |                                                                  |                      |
| · Use the waveform/vector moni-    | MONITOR OUT                                                      | (Burst level check)  |
| tor as a waveform monitor.         | WFM mode                                                         |                      |
|                                    |                                                                  |                      |
|                                    | A Tex                                                            |                      |
|                                    | A=40.0±0.4 IRE (286±3 mV p-p)                                    | TRIG: REF. VIDEO     |

# 11-3-16. S-VIDEO CUT Chroma Level and Burst Level Check [CONNECTION]

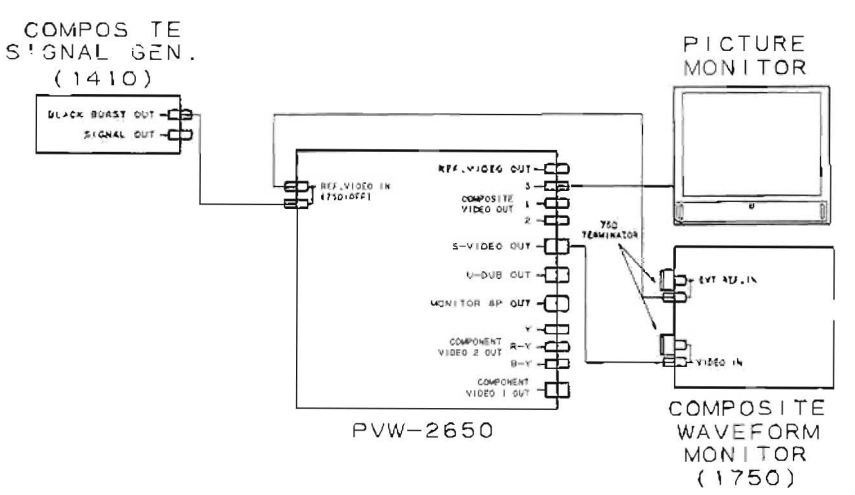

| Preparations<br>for adjustment                    | Specifications                                        | Adjustments          |
|---------------------------------------------------|-------------------------------------------------------|----------------------|
| - Play back the color bars signal                 | S-VIDEO C OUT                                         | (Chroma level check) |
| portion (14:00~17:00) of the                      | VECTOR mode                                           |                      |
| alignment tape CR5-1B.                            |                                                       |                      |
| - Connect a waveform/vector-                      | - the trating                                         |                      |
| monitor to the C terminal (4-2G)                  | A 10 MS                                               |                      |
| of S-VIDEO OUT connector.                         | AND TREAM STOLEN                                      |                      |
|                                                   |                                                       |                      |
| Step 1                                            |                                                       |                      |
| • Use the waveform/vector moni-                   | The Lass                                              |                      |
| tor as a vectorscope, set the dot                 | 1- 1:05                                               |                      |
| of the burst on the right position                |                                                       |                      |
| on the scale by PHASE control.                    |                                                       |                      |
|                                                   | Contraction of the second                             |                      |
|                                                   |                                                       |                      |
|                                                   |                                                       |                      |
|                                                   | All dots should be inside the double size area of the |                      |
|                                                   | mark on the vectorscope.                              | TRIG: REF. VIDEO     |
| Step 2                                            |                                                       |                      |
| <ul> <li>Use the waveform/vector moni-</li> </ul> | S-VIDEO C OUT                                         | (Burst level check)  |
| tor as a waveform monitor.                        | WFM mode                                              |                      |
|                                                   | A. B. WICK                                            |                      |
|                                                   |                                                       |                      |
|                                                   |                                                       |                      |
|                                                   | A=40±2 IRE (286±15 mV p-p)                            | TRIG: REF. VIDEO     |

# SECTION 12 VIDEO OVERALL ALIGNMENT

## [Equipment Required]

- Oscilloscope (TEKTRONIX 2445 or equivalent)
- Signal Generator

Component SG (TEKTRONIX TSG-300 or equivalent) (LEADER 425 BETACAM SP SPEC.) Composite SG (TEKTRONIX 1410 or equivalent) (LEADER 425 BETACAM SP SPEC.) Digital Composite (TEKTRONIX 170A or equivalent) (LEADER 425 BETACAM SP SPEC.)

- Network Analyzer (ANRITSU MS-4208 or equivalent)
- Waveform Monitor

Component (TEKTRONIX WFM300/WFM300A/1780 or equivalent) Composite (TEKTRONIX 1480/1750/1780 or equivalent)

- Spectrum Analyzer (ADVANTEST R4131 B/D or equivalent)
- Picture Monitor
- · Head Coupling Tool
- Frequency Counter
- · Alignment Tape CR5-2A (part No. 8-960-097-44)

Contents

| TIME<br>min s | VIDEO TRACK        |
|---------------|--------------------|
| 0:00          | 75% Color Bers     |
| 3:00          |                    |
|               | 60% Multi Burst    |
| 6:00          |                    |
| 0.00          | 50% Bowtie & 12.5T |
| 9:00          |                    |
|               | Pulse & Bar        |
| 11:00         |                    |
|               | Quad Phase         |
| 13:00         | Composito          |
|               | Composite          |
| 15:00         | Monoscope          |

· Alignment Tape CR5-1B (part No. 8-960-096-41)

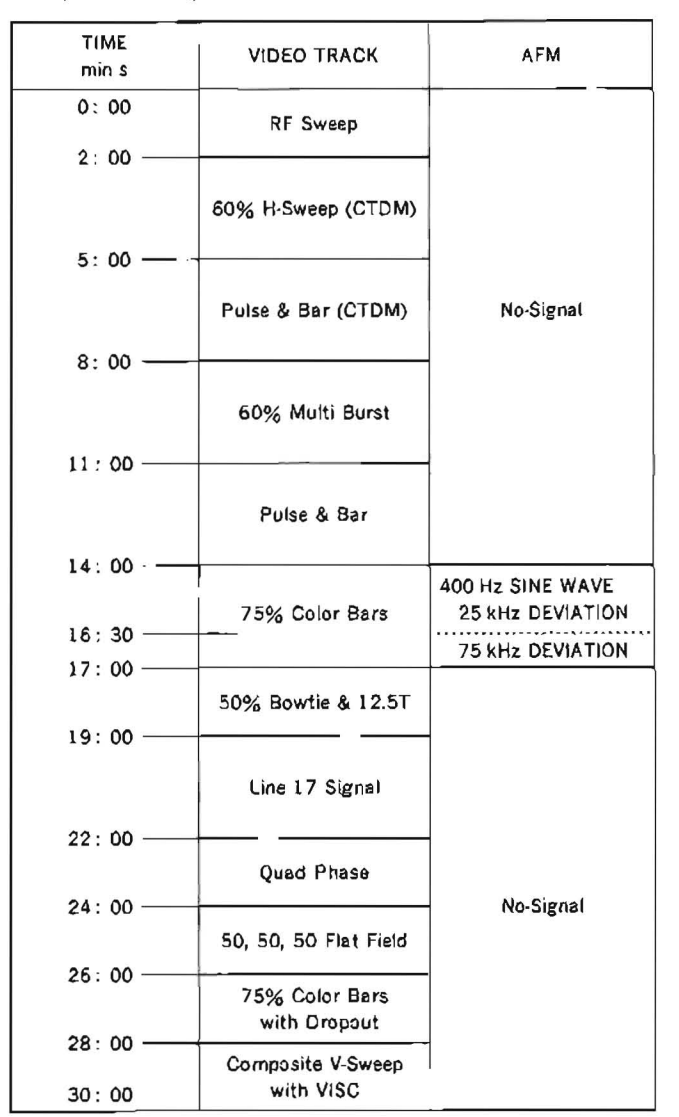

# [Switch/Setup menu Setting]

This setting should not be changed in position unless otherwise specified.

< Control Panel> upper LOCAL/REMOTE : LOCAL lower CTL/TC/U-BIT : TC <Sub Control Panel> CHARACTER: ON TC: LTC NDF/DF: DF CAPSTAN LOCK: 4FD TBC CONTROL: LOCAL VIDEO: PRESET CHROMA: PRESET SET UP: PRESET HUE: PRESET

# [Connection]

Connect some equipment as following unless otherwise specified.

### CONNECTION 1

SG 1410/Waveform Monitor WFM-300/Oscilloscope/Picture Monitor

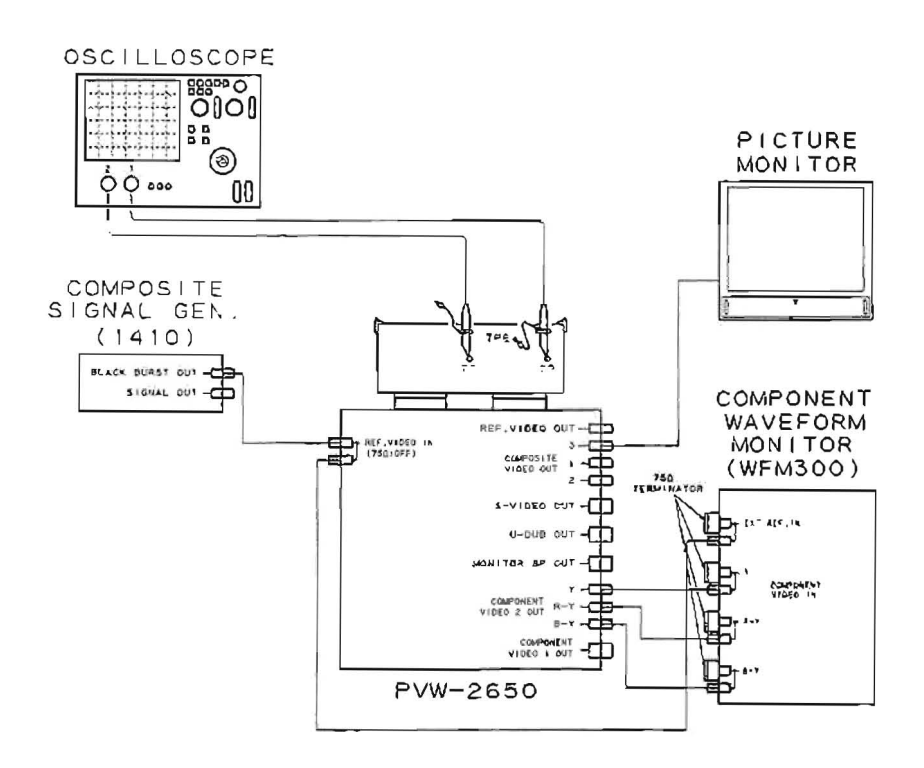

#### **CONNECTION 2**

SG 1410/waveform Monitor 1750/Oscilloscope/Picture Monitor

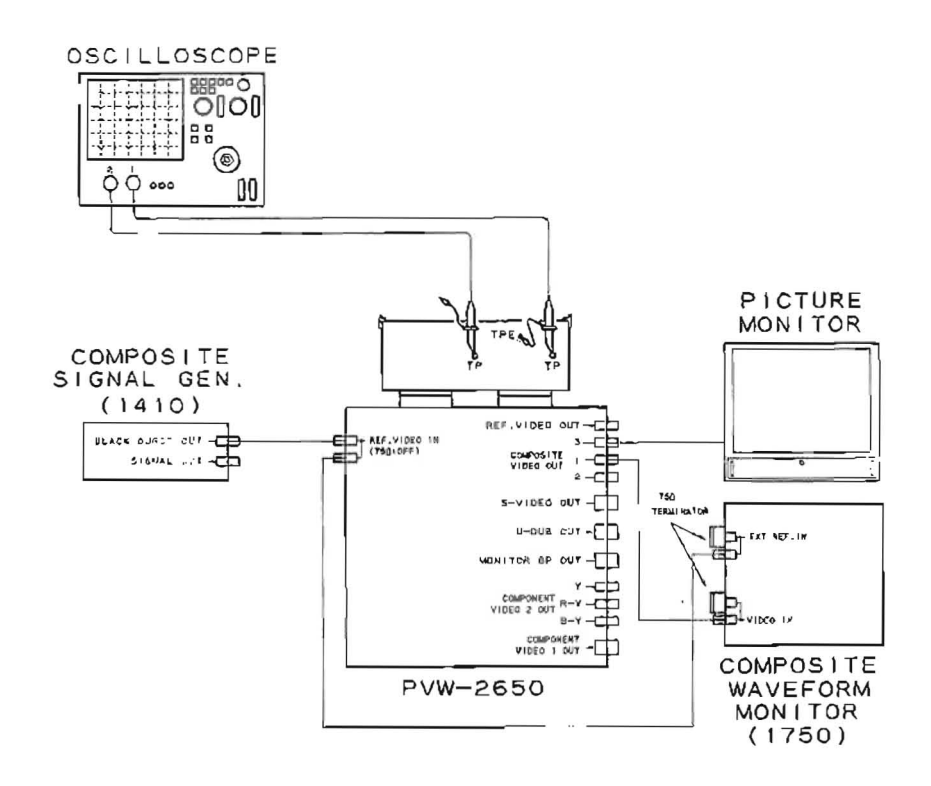

.

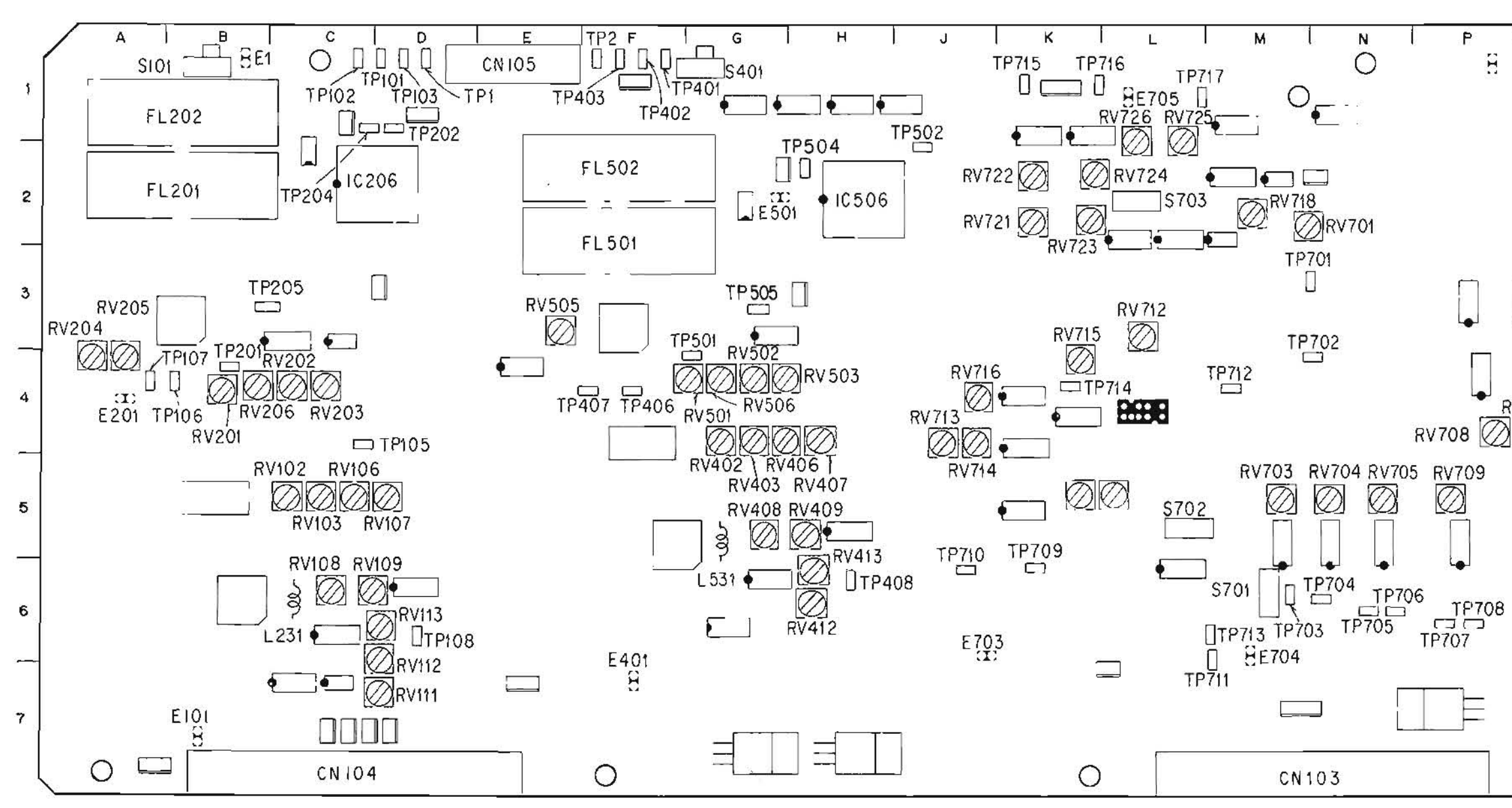

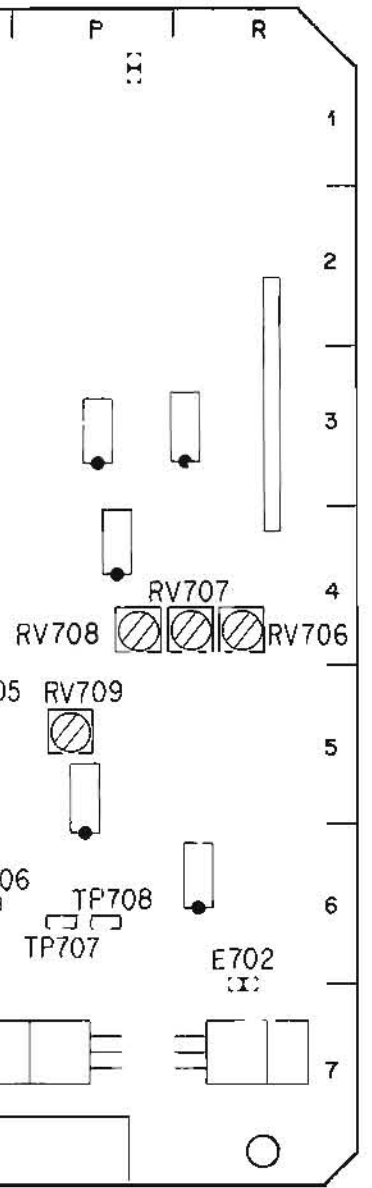

.

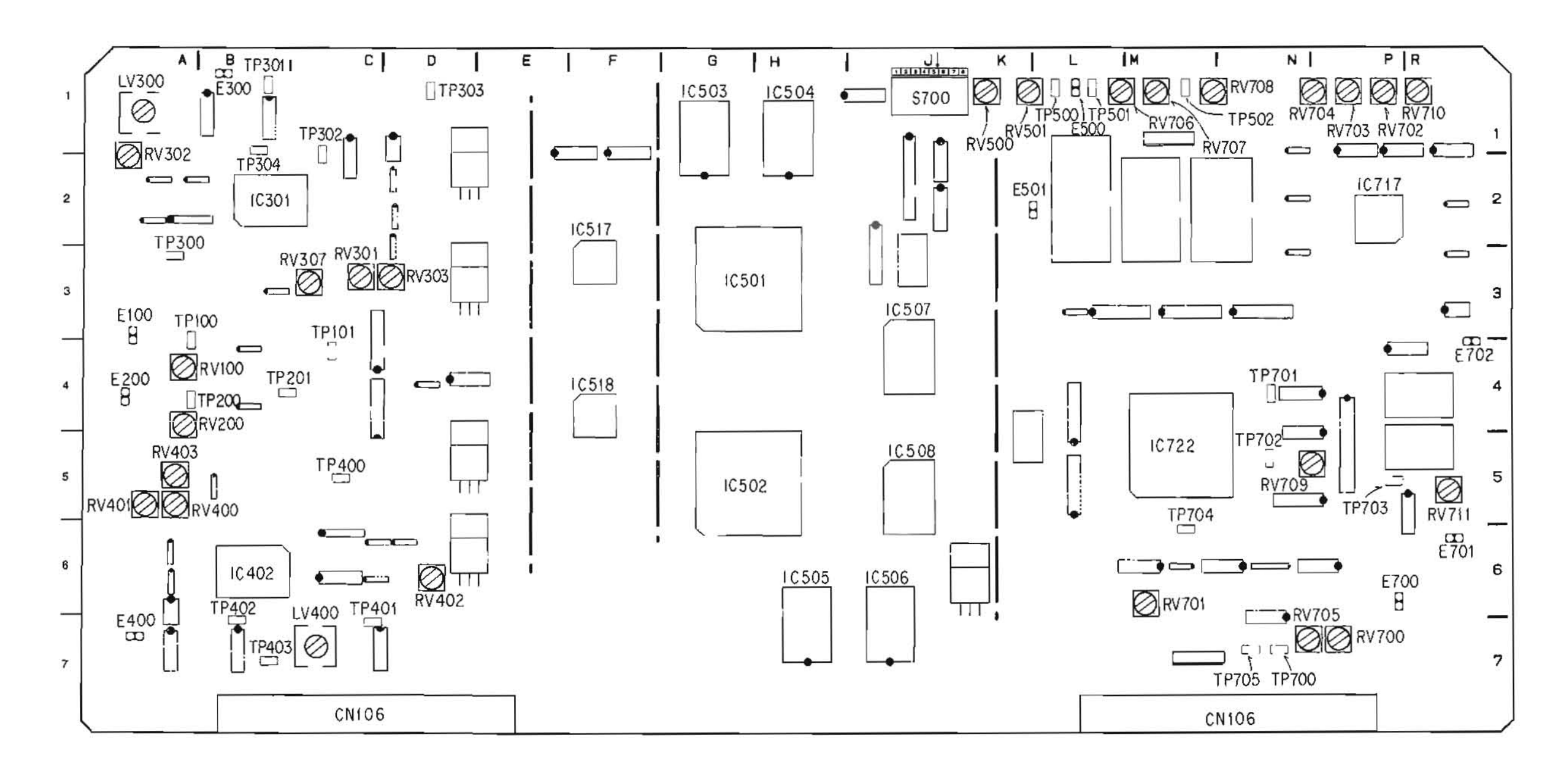

•

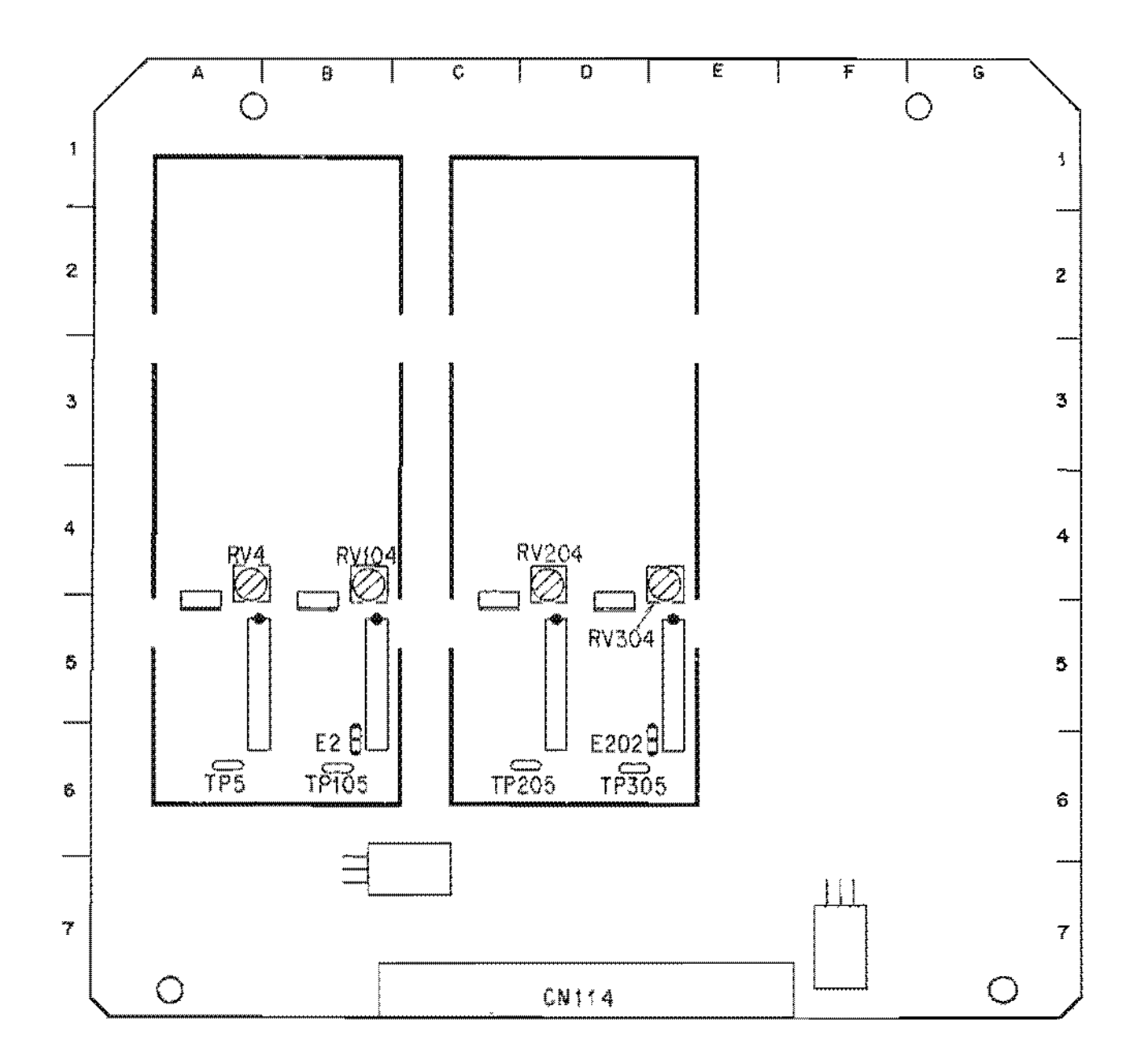

靈

# 12-1. Y and C PB RF FREQUENCY RESPONSE ADJUSTMENT [CONNECTION]

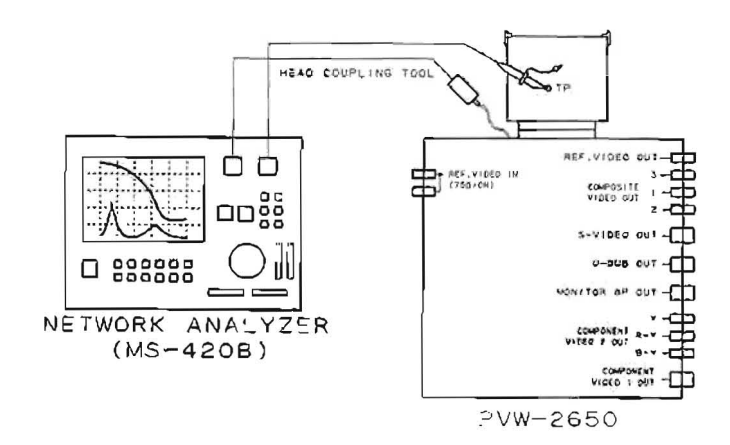

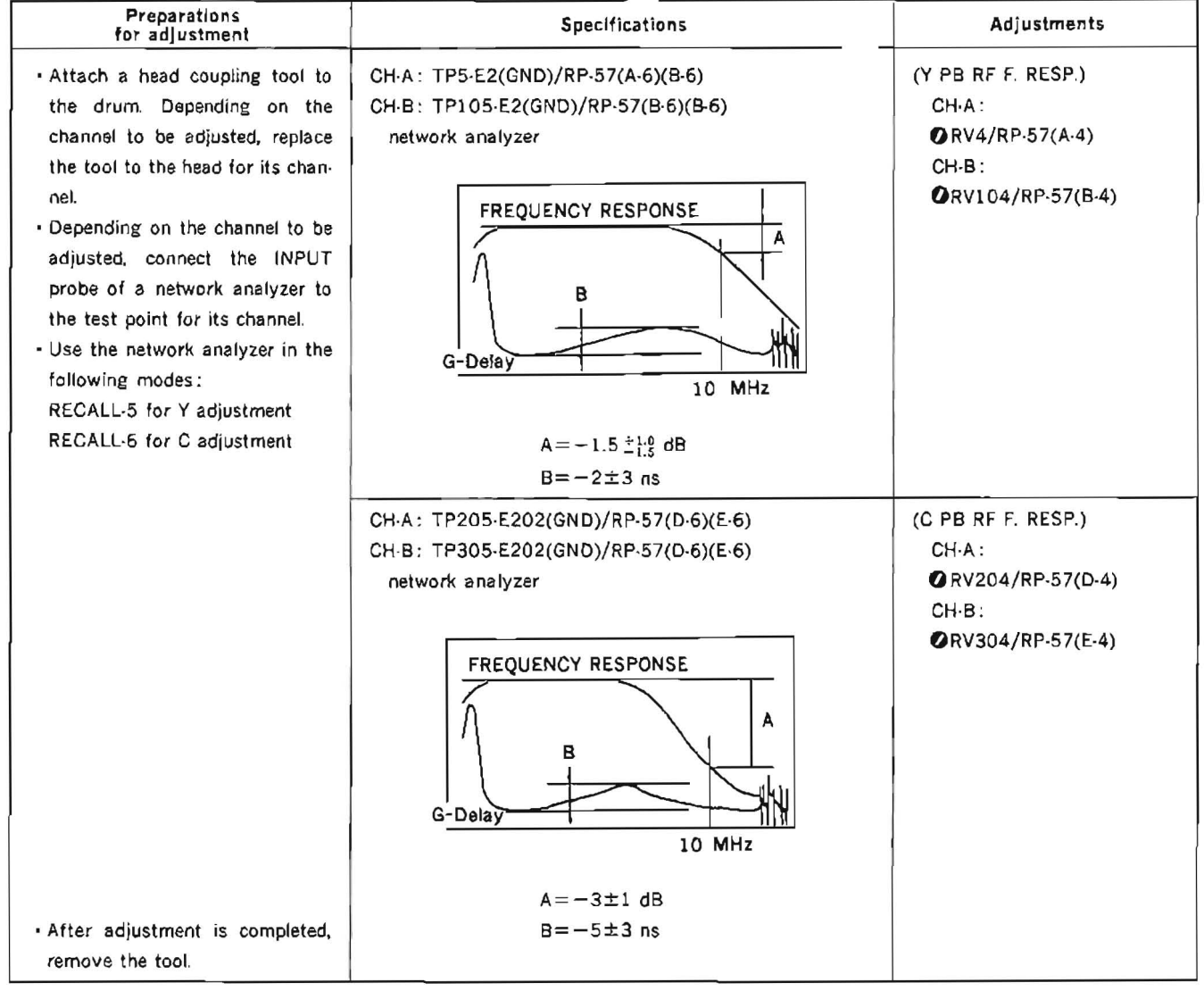

NOTE: This adjustment is impossible without a network analyzer.

If any of RV4, RV104, RV204 and RV304 is moved unintentionally, as a temporary measure, set the volume to the same mechanical position as any other volume which is not moved.

# 12-2. Y and C BID LEVEL CHECK

e.

| Preparations<br>for adjustment                                                                                                    | Specifications                                                                                                    | Adjustments         |
|----------------------------------------------------------------------------------------------------|----------------------------------------------------------------------------------------------------|---------------------|
| <ul> <li>Play back the color bars signal portion (14:00—17.00) of the alignment tape CR5-1B.</li> <li>Connect a waveform/vector monitor to VIDEO OUT 1 connector.</li> <li>Connect a color-monitor to MON-ITOR OUT (TV-8P) connector.</li> </ul> | <ul> <li>MONITOR OUT</li> <li>Check at the color monitor</li> <li>Check the following conditions in shuttle mode.</li> <li>(1) When set to the speed multiplied by -101,+1, +10:</li> <li>Colored picture should appear on the color monitor.</li> <li>(2) When set to the speed multiplied by -24,+24:</li> <li>Black and white picture should appear on the color monitor.</li> <li>(Reference) WFM mode (VIDEO OUT 1)</li> </ul> | (Y BID Level Check) |
| <ul> <li>Check using the color monitor.</li> <li>(Reference) Check using the<br/>waveform/vector monitor as a<br/>waveform monitor.</li> </ul>                                                                                                   | shuttle mode: +10 times speed<br>5.9 shuttle mode: +10 times speed<br>(Reference) A = 100±10 IRE (714±70 mV p-p)<br>shuttle mode: +24 times speed<br>5.9 shuttle mode: +24 times speed<br>5.9 shuttle mode: +24 times speed<br>5.9 shuttle mode: +24 times speed<br>5.9 shuttle mode: +24 times speed                                                                                                    | TRIG: REF.VIDEO     |
|                                                                                                    | (Reference) A = 100±10 IRE (714±70 mV p-p)                                                                                                    | CONNECTION 2        |

po the C m n C M n e Step U to of

0

۰P

| Preparations<br>for adjustment                                                                                                    | Specifications                 | Adjustments                                           |
|----------------------------------------------------------------------------------------------------|--------------------------------|-------------------------------------------------------|
| <ul> <li>Step1</li> <li>Set S700-4 (COLOR MUTE) on the TBC-18 board to ON.</li> <li>Play back the color bars signal with dropout portion (26: 00-28: 00) of the alignment tape CR5-18.</li> <li>Connect a picture monitor to the VIDEO OUT 3 connector.</li> </ul> | VIDEO OUT 3<br>picture monitor | (Y WCK Adjustment)<br>(Y FREQ)<br>⊘RV307/TBC-18 (C-3) |
| <ul> <li>After adjustment is completed,<br/>set S700-4 on the TBC-18 board<br/>to OFF.</li> </ul>                                                                                                    | Adjust to a straight line.     | TRIG: REF. VIDEO                                      |
| Step2<br>• Set S700-3 (Y MUTE) on the<br>TBC-18 board to ON.<br>• Play back the color bars signal<br>with dropout portion (25: 00-<br>28: 00) of the alignment tape<br>CR5-1B.<br>• Connect a picture monitor to the<br>VIDEO OUT 3 connector.                     | VIDEO OUT 3<br>picture monitor | (C WCK Adjustment)<br>(C FREQ)<br>@RV403/TBC-18 (A·5) |
| <ul> <li>After adjustment is completed,<br/>set S700-3 on the TBC-18 board<br/>to OFF.</li> </ul>                                                                                                    | Adjust to a straight line.     | TRIG: REF. VIDEO                                      |

# 12-3. Y and C WCK FREQUENCY ADJUSTMENT

## 12-4. Y and C ERROR OFFSET ADJUSTMENT

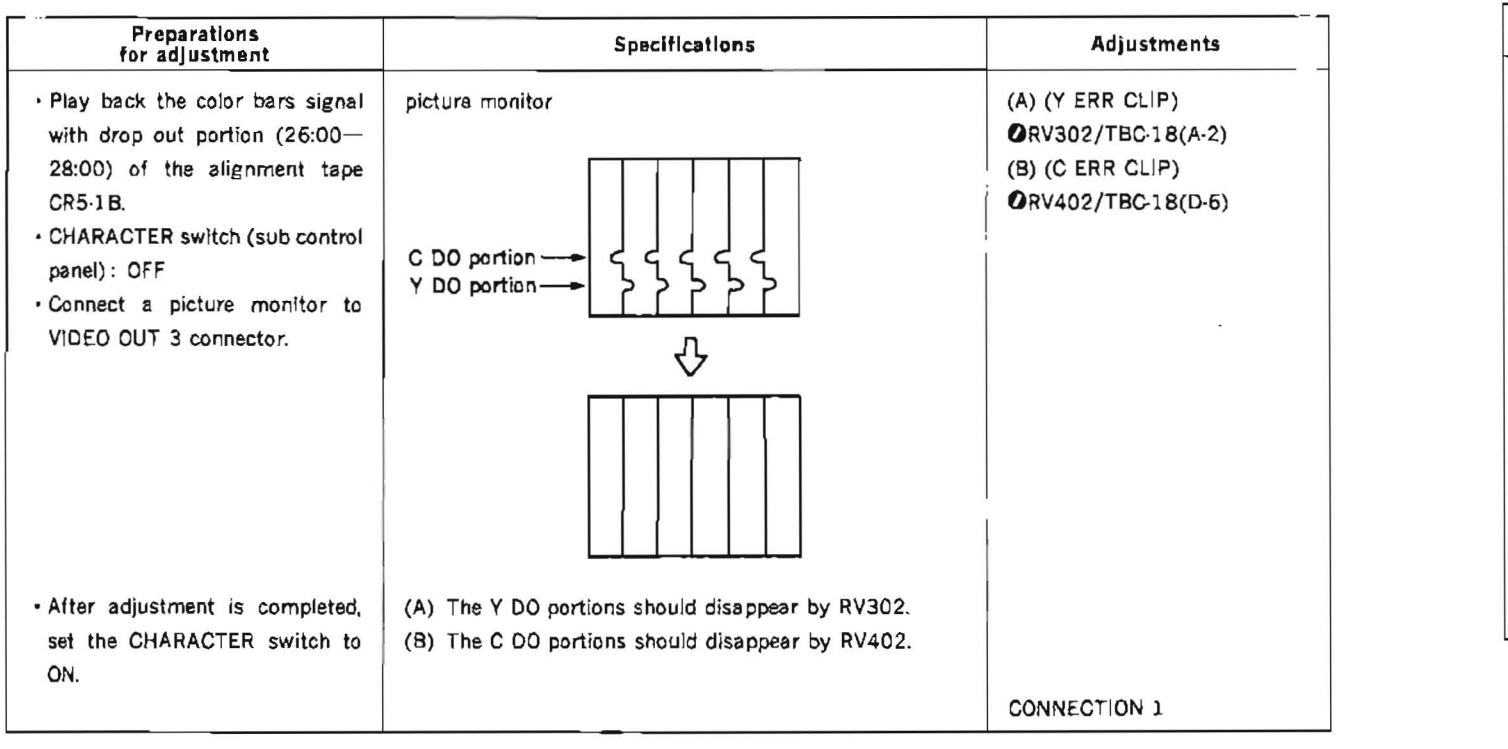

## TBC-18 board

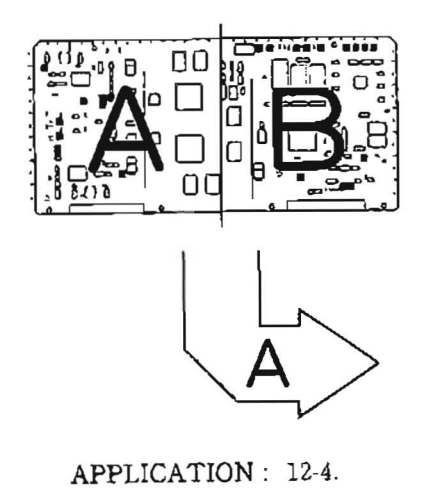

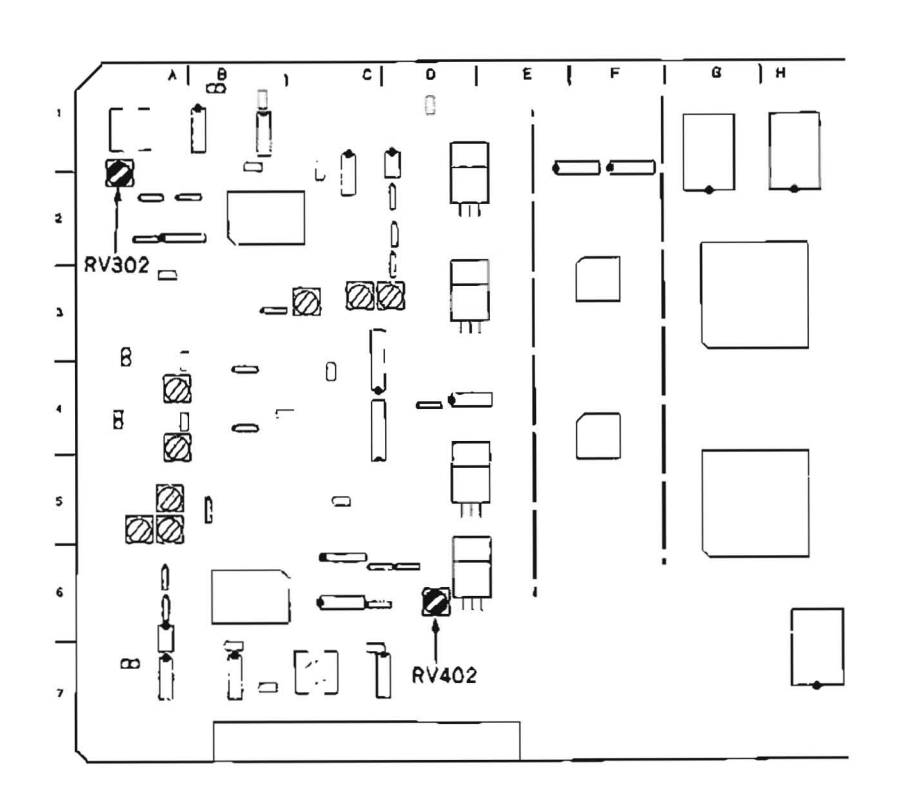

## TBC

12-5

• C

R

• 0

Ī

ir

• A c

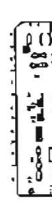

## 12-6. PB VIDEO PHASE ADJUSTMENT

#### [CONNECTION]

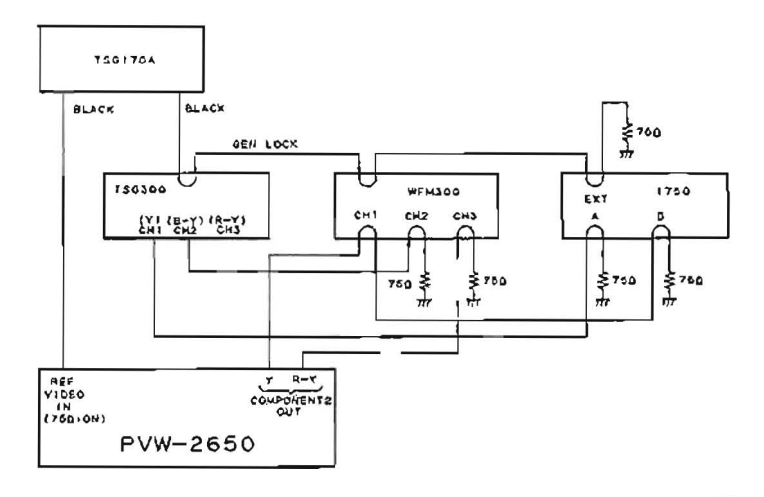

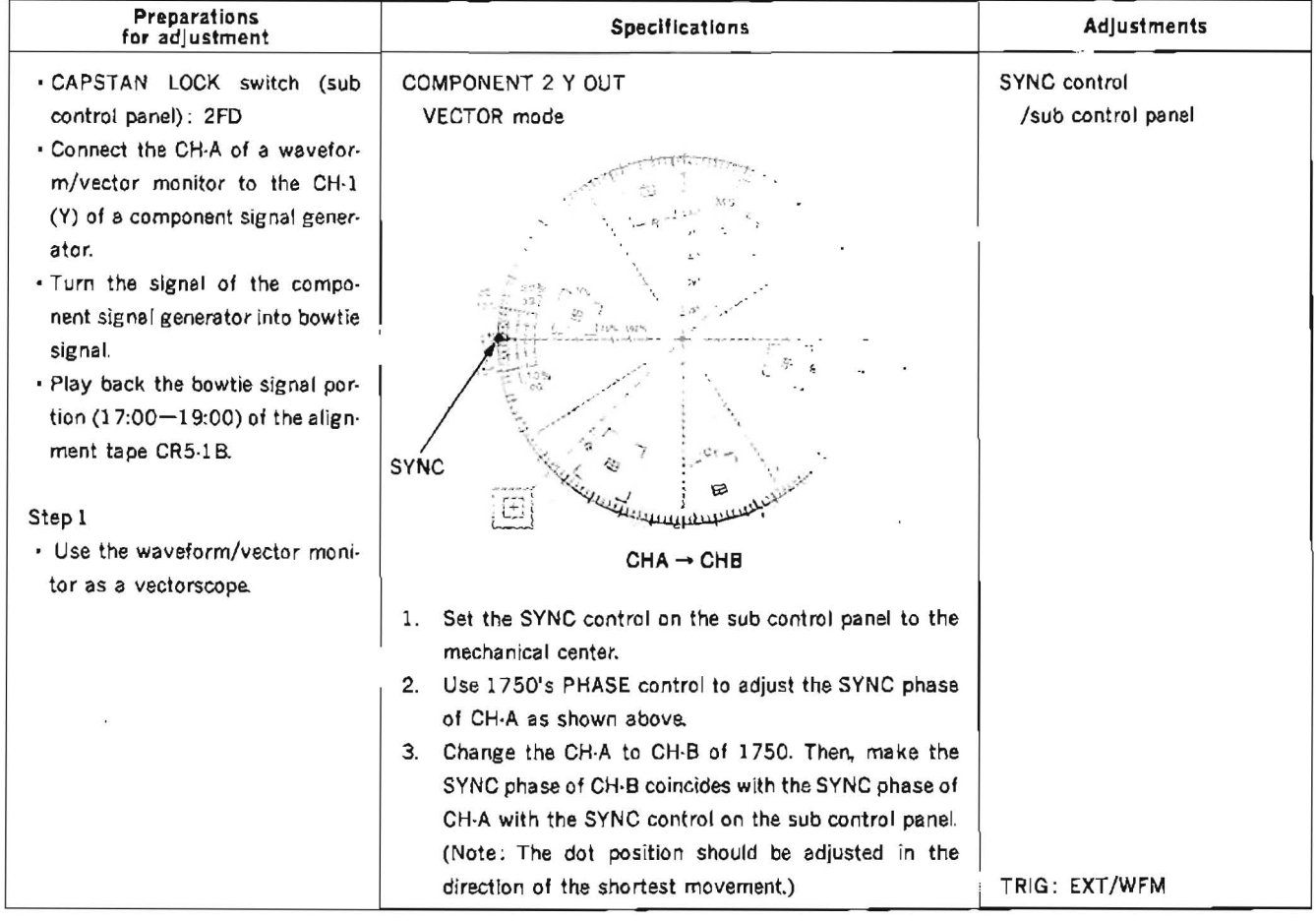

Continues to the next page.

## 12-6. PB VIDEO PHASE ADJUSTMENT (continued)

#### [CONNECTION]

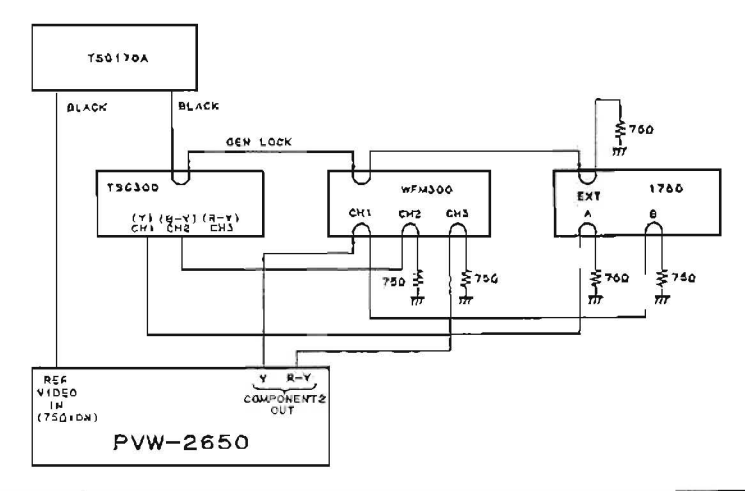

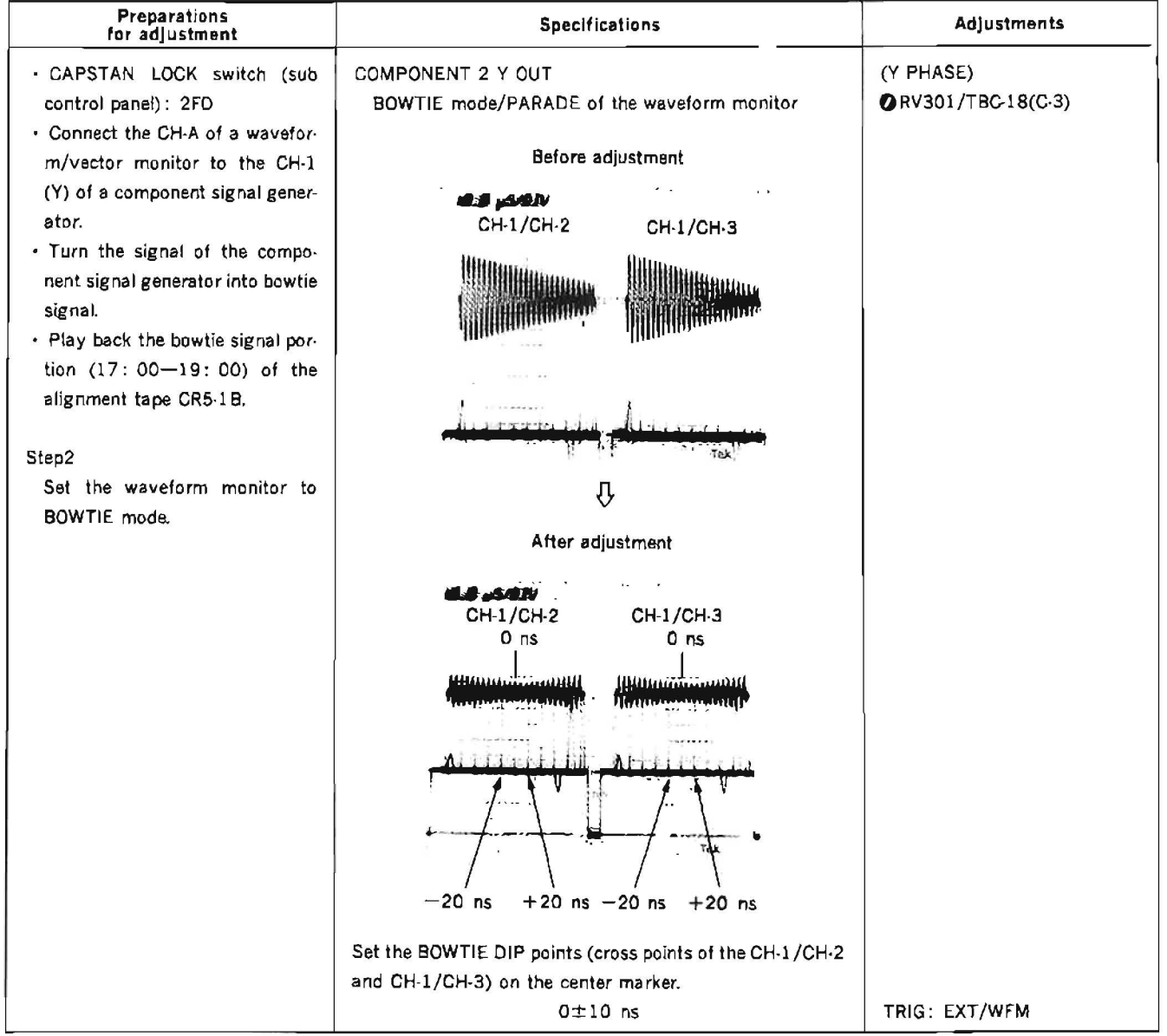

TBC-18 board

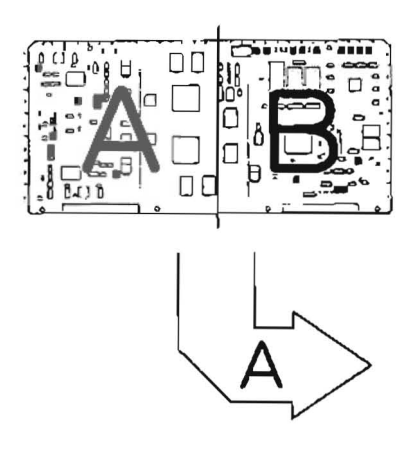

APPLICATION : 12-6.

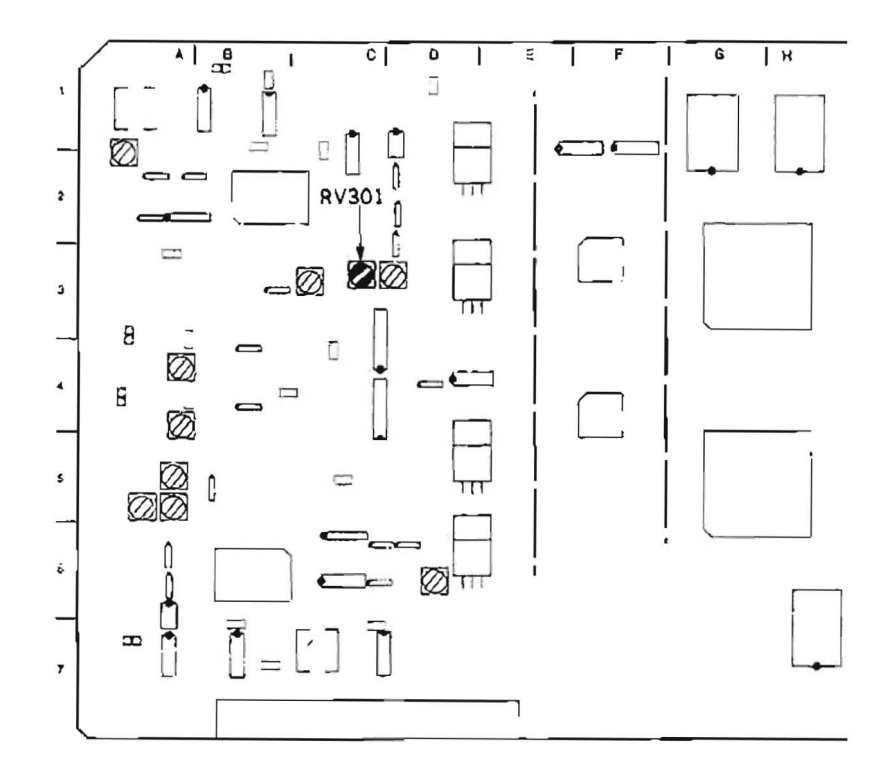

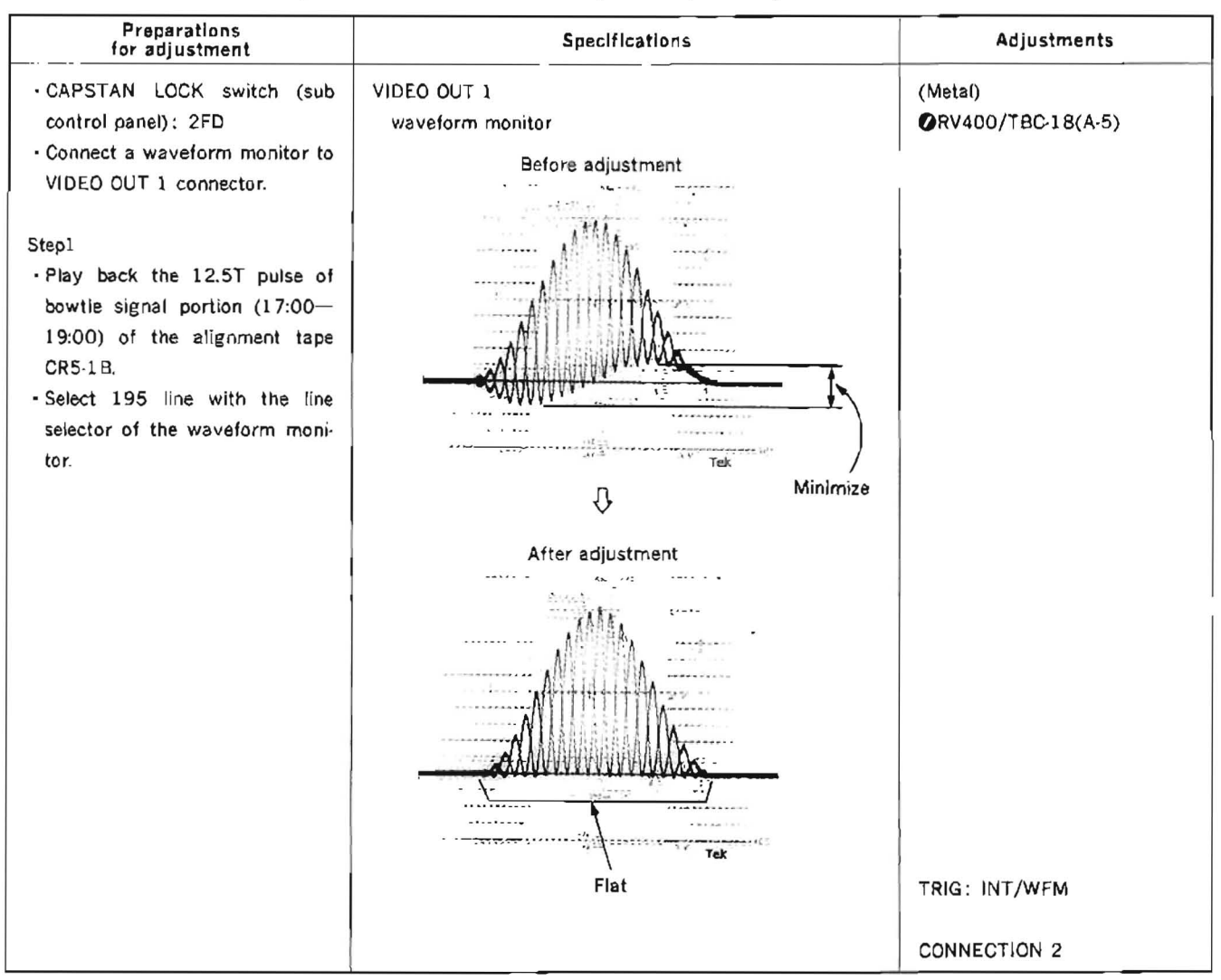

# 12-7. PB COMPOSITE Y/C DELAY ADJUSTMENT (METAL/OXIDE)

## TBC-18 board

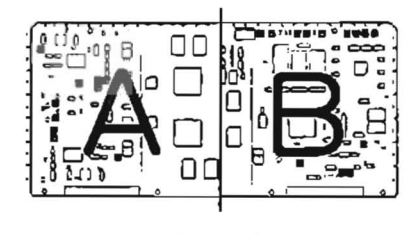

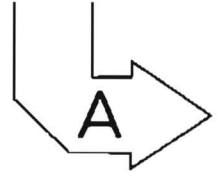

APPLICATION : 12-7. Stepl

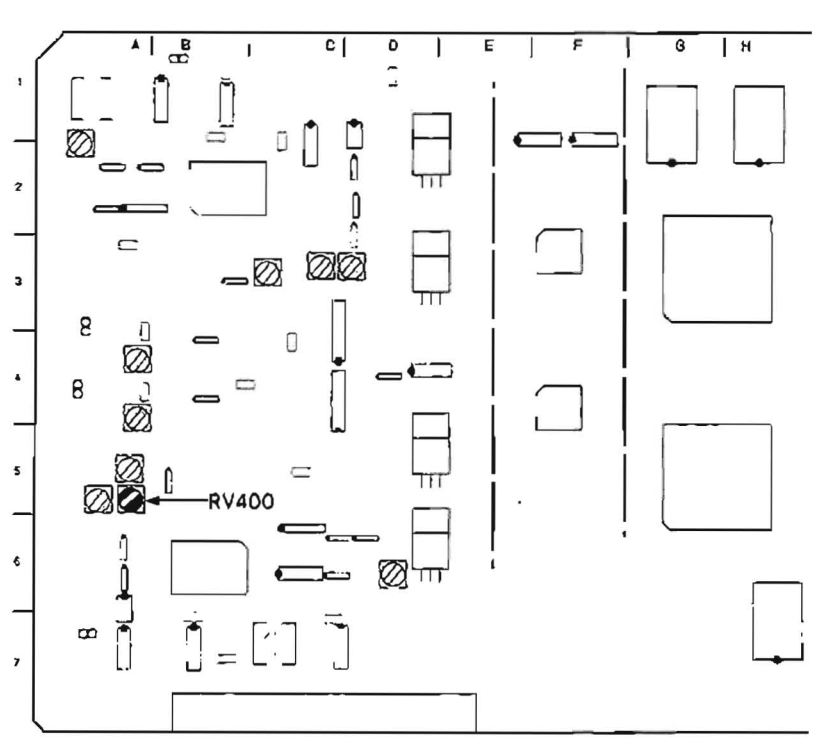

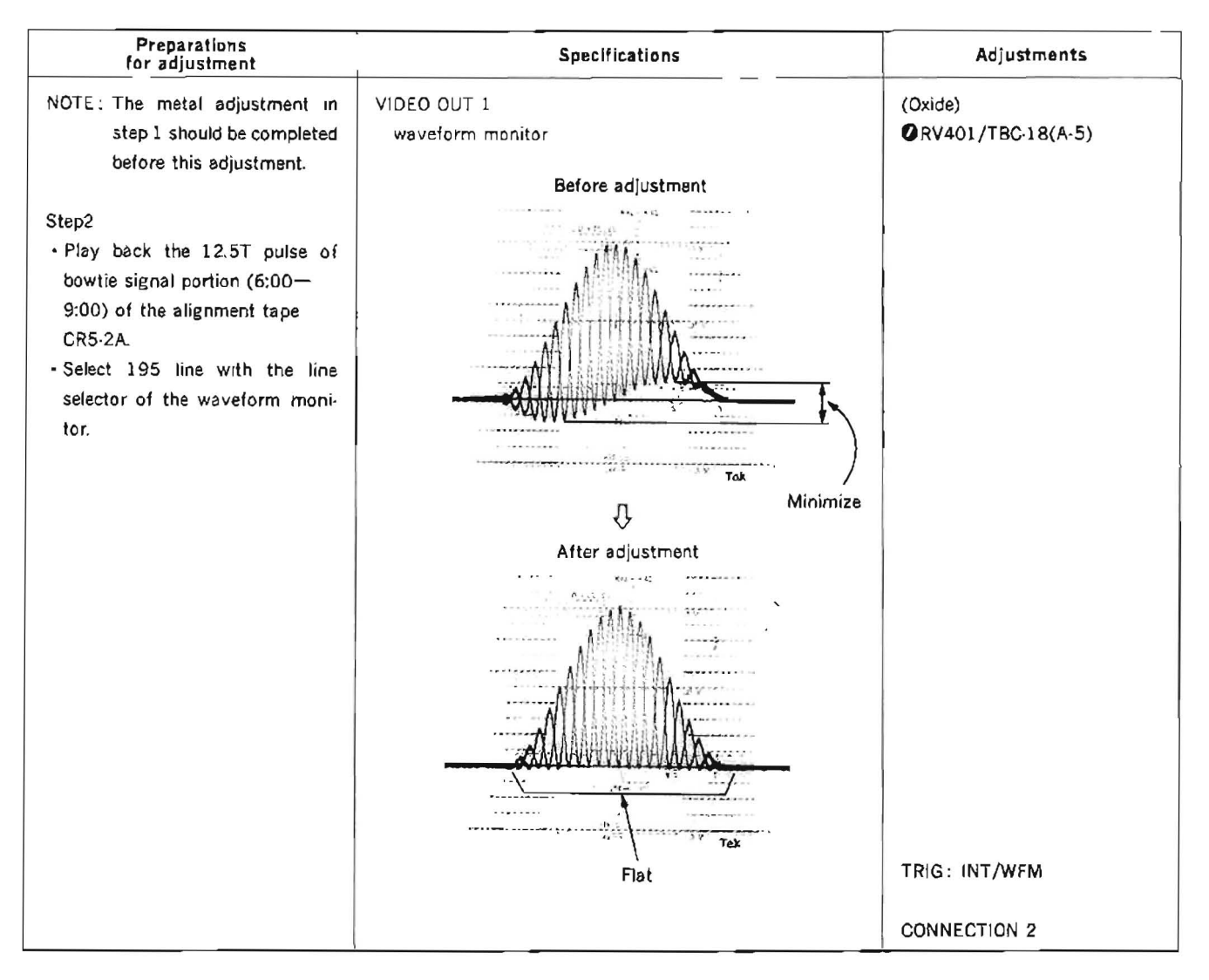

## TBC-18 board

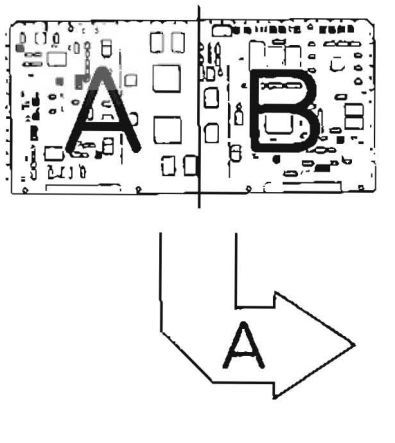

APPLICATION: 12-7. Step2

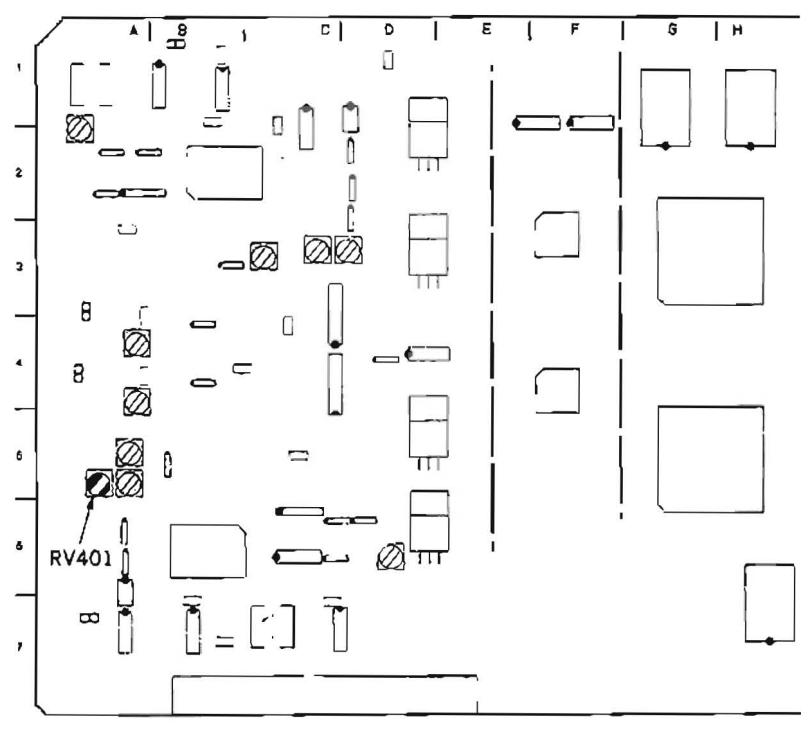

| Preparations<br>for adjustment                                                                       | Specifications                                                                                                    | Adjustments                                                                               |
|----------------------------------------------------------------------------------------------------|----------------------------------------------------------------------------------------------------|-------------------------------------------------------------------------------------------|
| Step1<br>• Play back the bowtie signal por-<br>tion (17:00-19:00) of the align-<br>ment tape CR5-1B. | COMPONENT 2 OUT<br>BOWTIE mode/PARADE of the waveform monitor<br>Before adjustment<br>CH-1/CH-2 CH-1/CH-3                                                                 | (Metal)<br>(A) (8-Y DELAY)<br>© RV723/VP-33(K-2)<br>(B) (R-Y DELAY)<br>© RV721/VP-33(K-2) |
|                                                                                                    | After adjustment                                                                                                    |                                                                                           |
|                                                                                                    | -20  ns + 20  ns - 20  ns + 20  ns                                                                                                    |                                                                                           |
|                                                                                                    | Set the each BOWTIE DIP point of (A) and (B) on the center marker. $0\pm10$ ns                                                                                            | TRIG: EXT/WFM                                                                             |
| Step2<br>• Play back the bowtie signal por-<br>tion (6:00-9:00) of the align-<br>ment tape CR5-2A.   | COMPONENT 2 OUT<br>BOWTIE mode of the waveform monitor<br>The BOWTIE DIP point on CH-1/CH-2 and on CH-1/CH-3<br>should coincide with the center marker within the follow- | (Oxide check)                                                                             |
|                                                                                                    | 0±18 ns                                                                                                    | TRIG: EXT/WFM                                                                             |
|                                                                                                    |                                                                                                    |                                                                                           |

# 12-8. PB COMPONENT Y/C DELAY ADJUSTMENT (METAL/OXIDE)

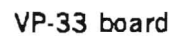

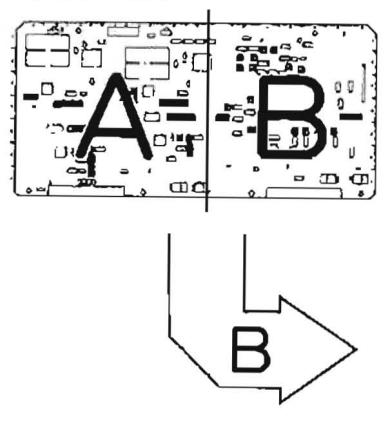

APPLICATION: 12-8.

.

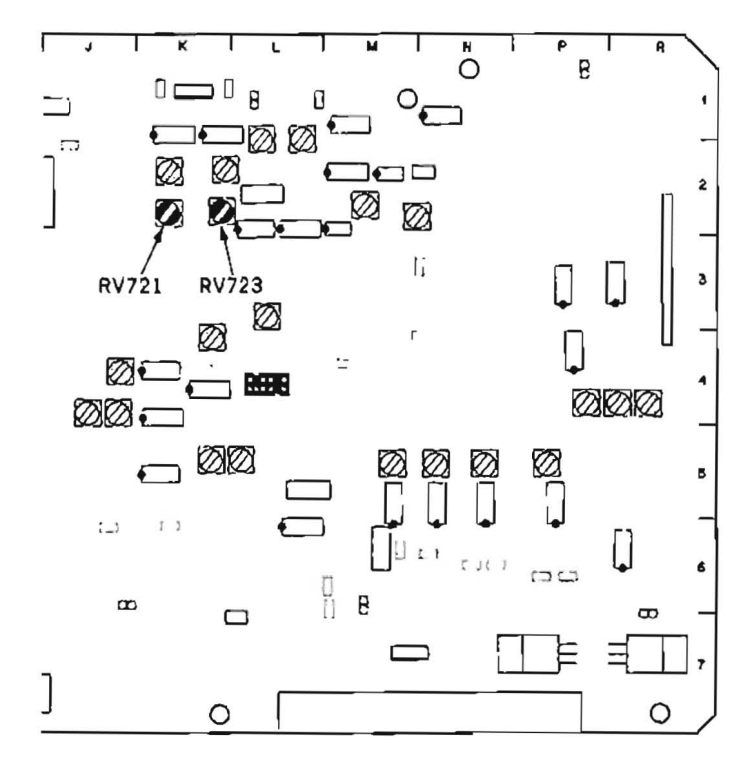

## 12-9. ENCODE CF PHASE ADJUSTMENT

[CONNECTION]

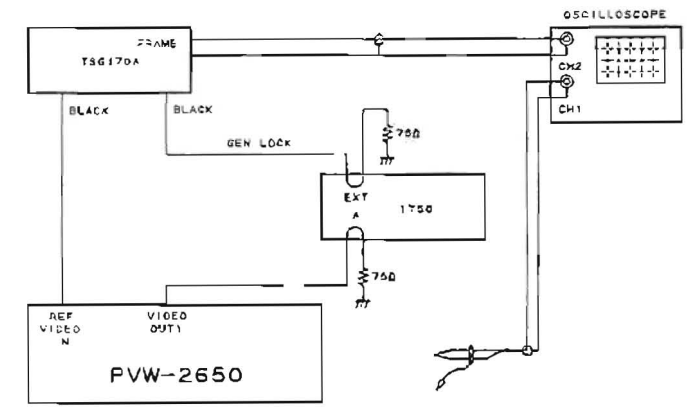

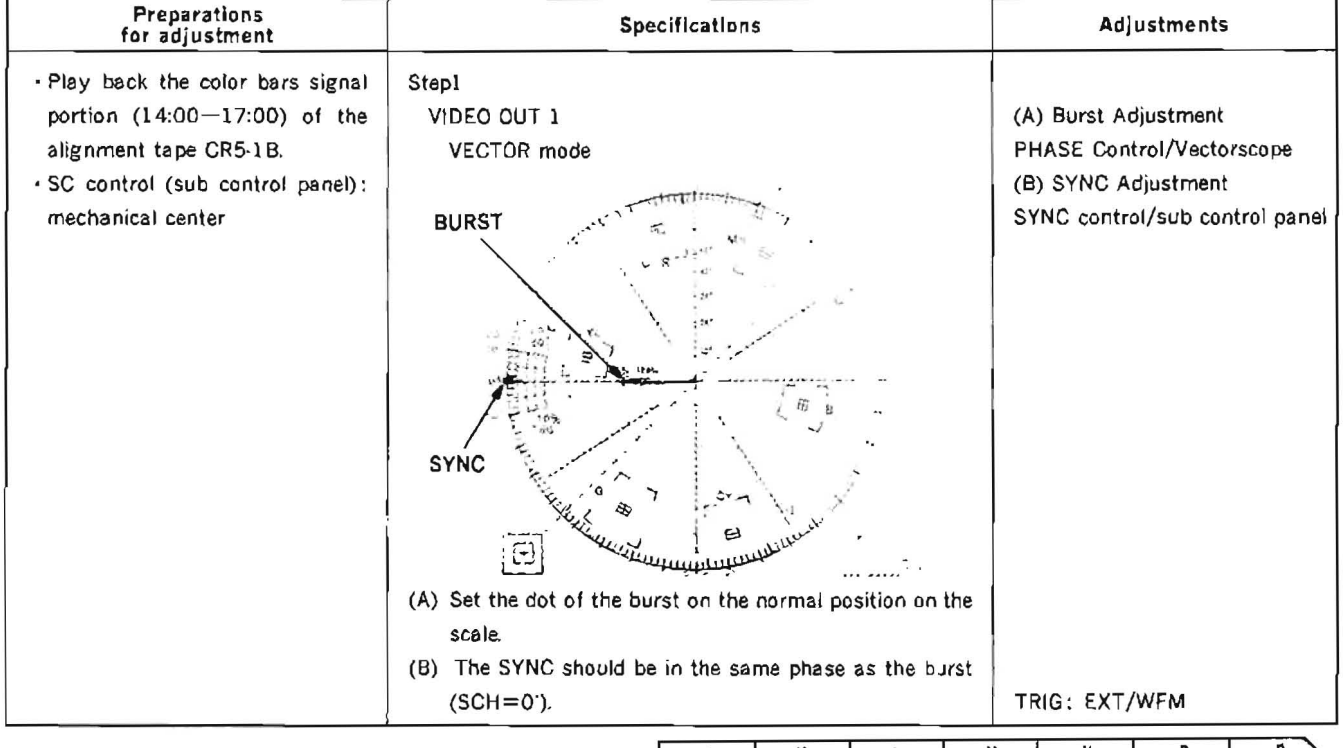

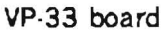

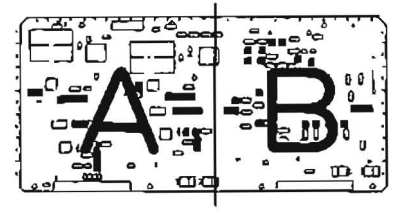

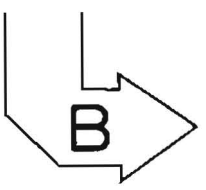

APPLICATION : 12-9.Step2

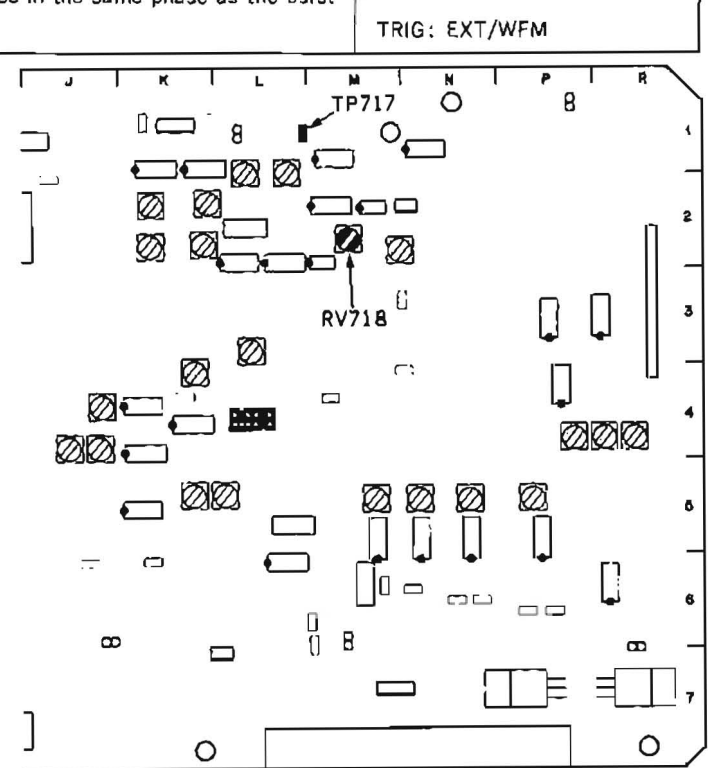

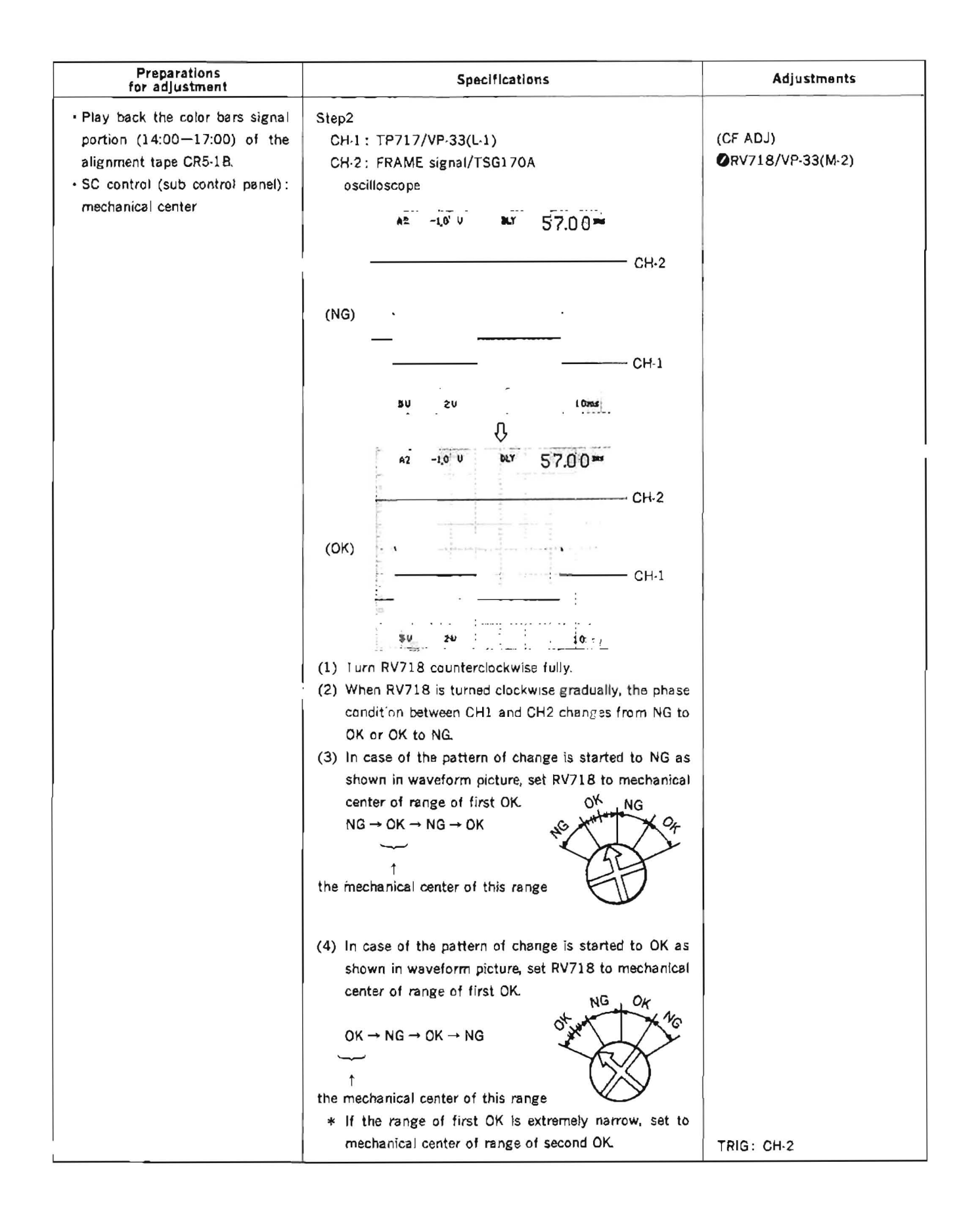

# 12-10. REFERENCE CF PHASE ADJUSTMENT

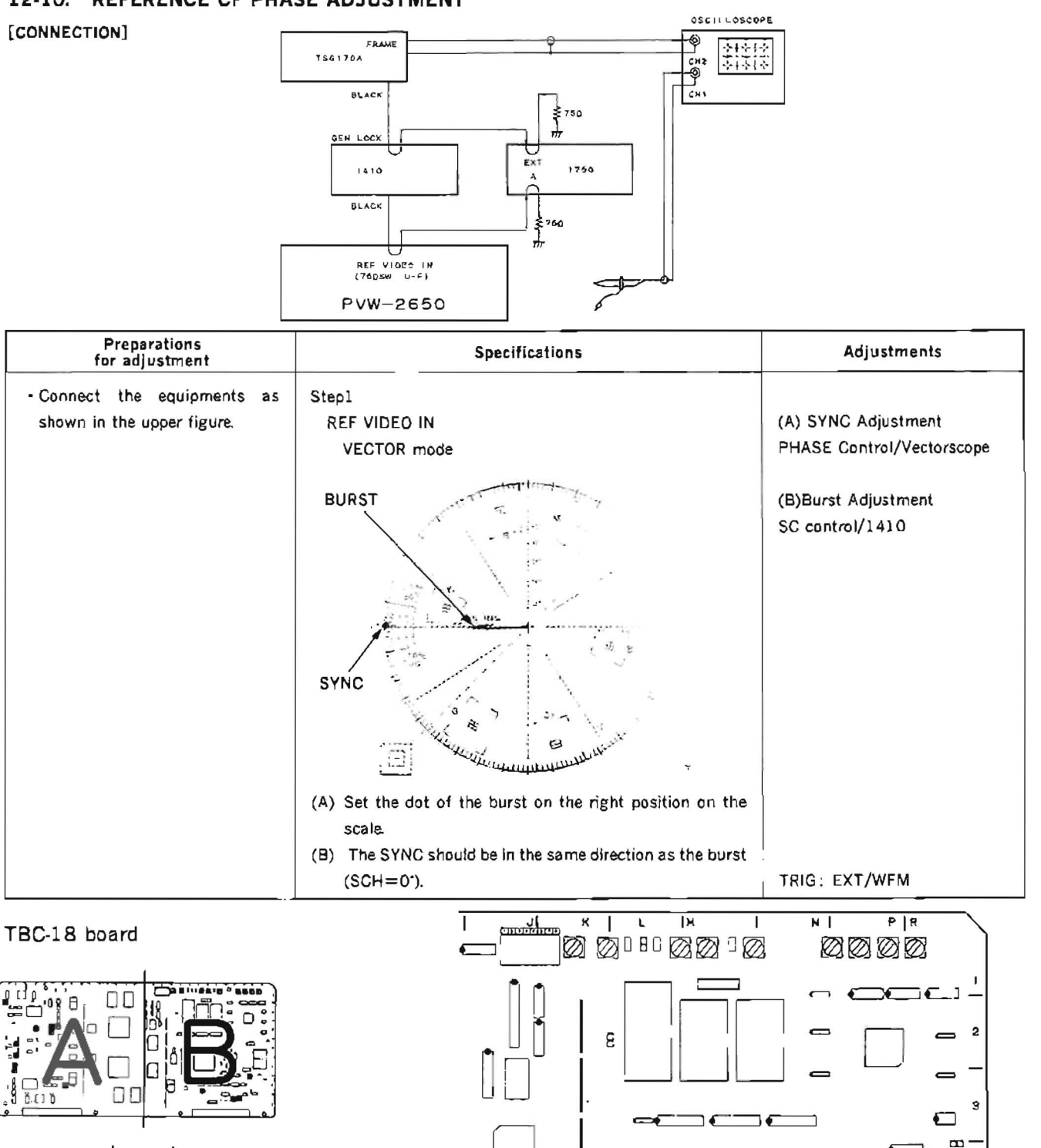

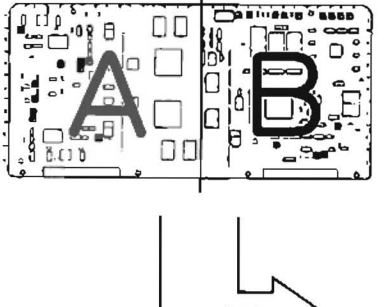

APPLICATION: 12-10.Step2

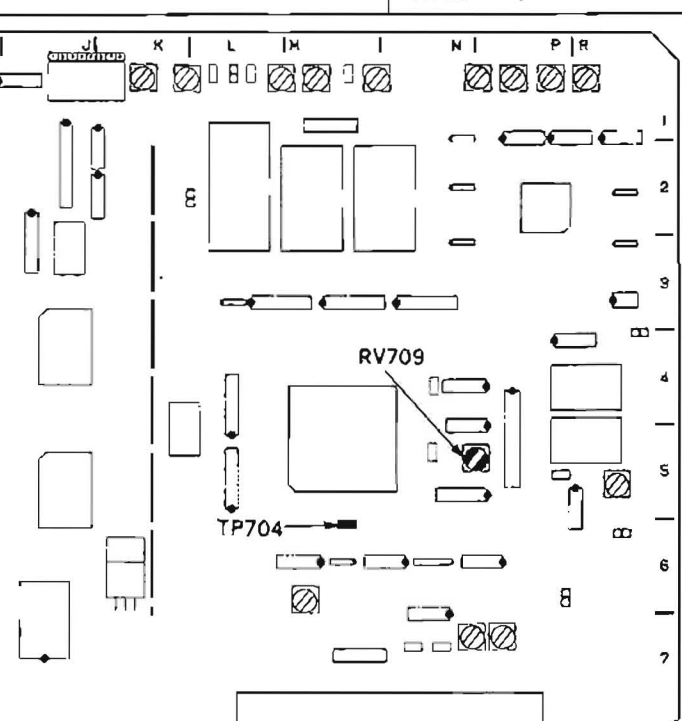

| Specifications                                                                                                    | Adjustments                                                                                                    |
|----------------------------------------------------------------------------------------------------|----------------------------------------------------------------------------------------------------|
| Step3<br>While monitoring the burst phase with the vectorscope<br>described in Step1, observe the CF phase for normal/<br>inverted condition by the oscilloscope described in Step2.                                              | (Adjustment Position Check)                                                                                                    |
| Check whether the adjustment position is in the center of the OK range or not. Use SC control on the 1410 to move the burst phase $\pm$ 90° or more. Verify the following conditions are met:                                     |                                                                                                    |
| CHANGED<br>OK +90' NG<br>OK -90' NG<br>CHANGED                                                                                                    |                                                                                                    |
| The CF phase changes from OK to NG within the range<br>of $\pm 90\pm 20^{\circ}$ .<br>The CF phase changes from NG to OK within the range<br>of $-90\pm 20^{\circ}$<br>If the specification is not satisfied, check the deviation |                                                                                                    |
|                                                                                                    | Specifications         Step3         While monitoring the burst phase with the vectorscope described in Step1, observe the CF phase for normal/inverted condition by the oscilloscope described in Step2.         Check whether the adjustment position is in the center of the OK range or not. Use SC control on the 1410 to move the burst phase ±90' or more. Verify the following conditions are met:         CHANGED         OK       +90' NG         OK       -90' NG         OK       -90' D'< |

#### 12-11. VISC LOCK IN ADJUSTMENT

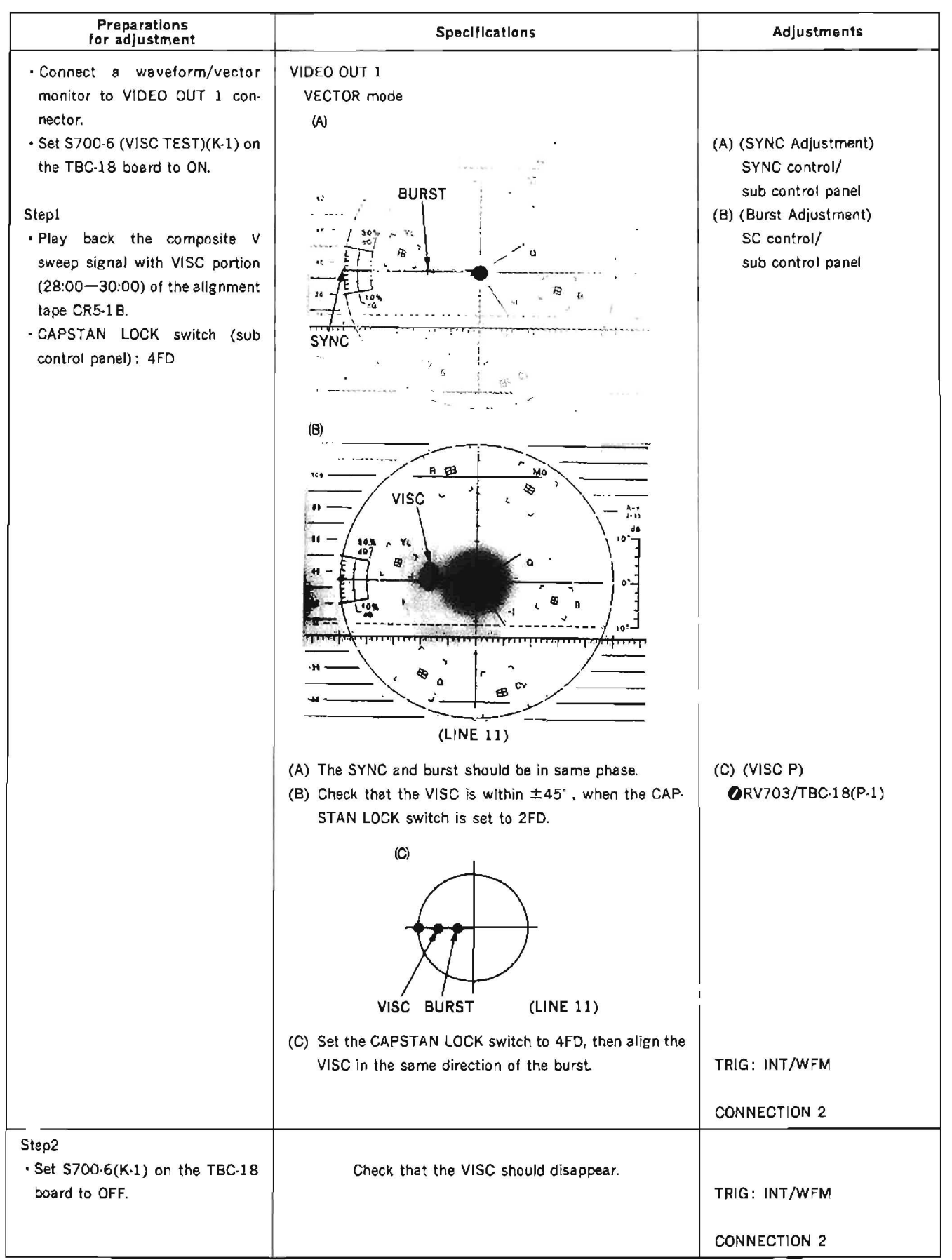

#### TBC-18 board

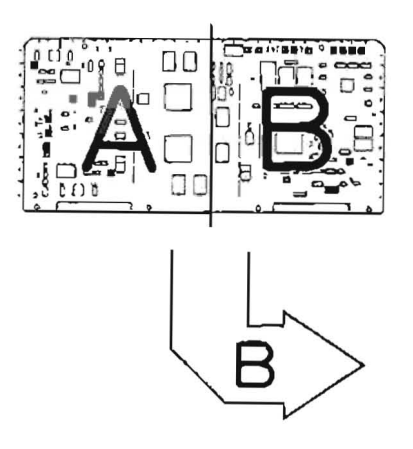

APPLICATION: 12-11.

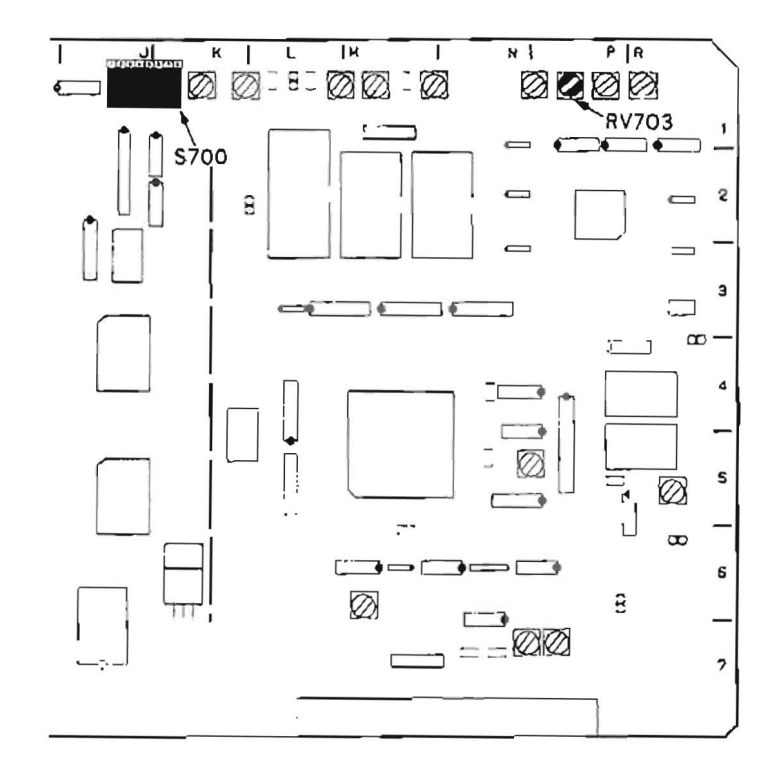

# 12-12. VISC REGEN PHASE ADJUSTMENT

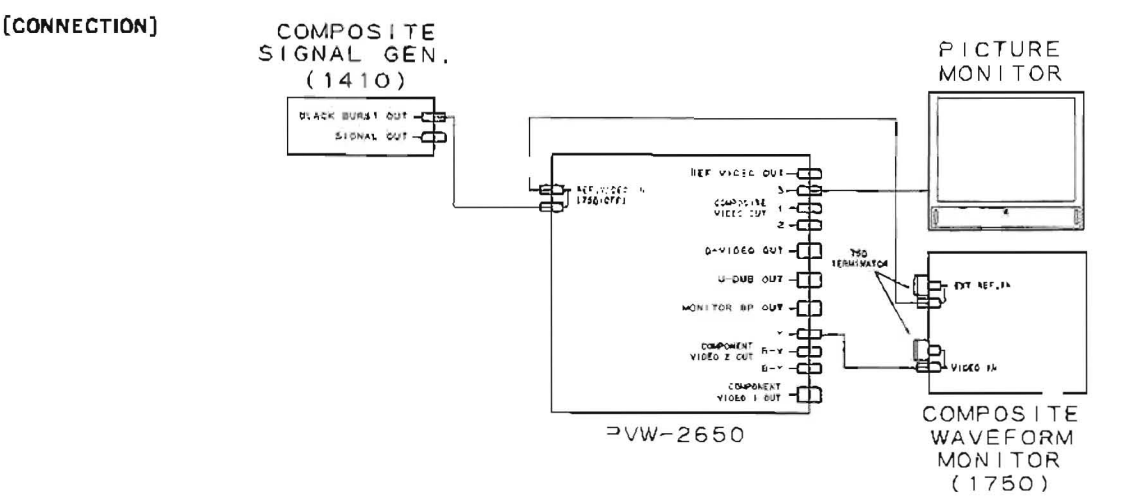

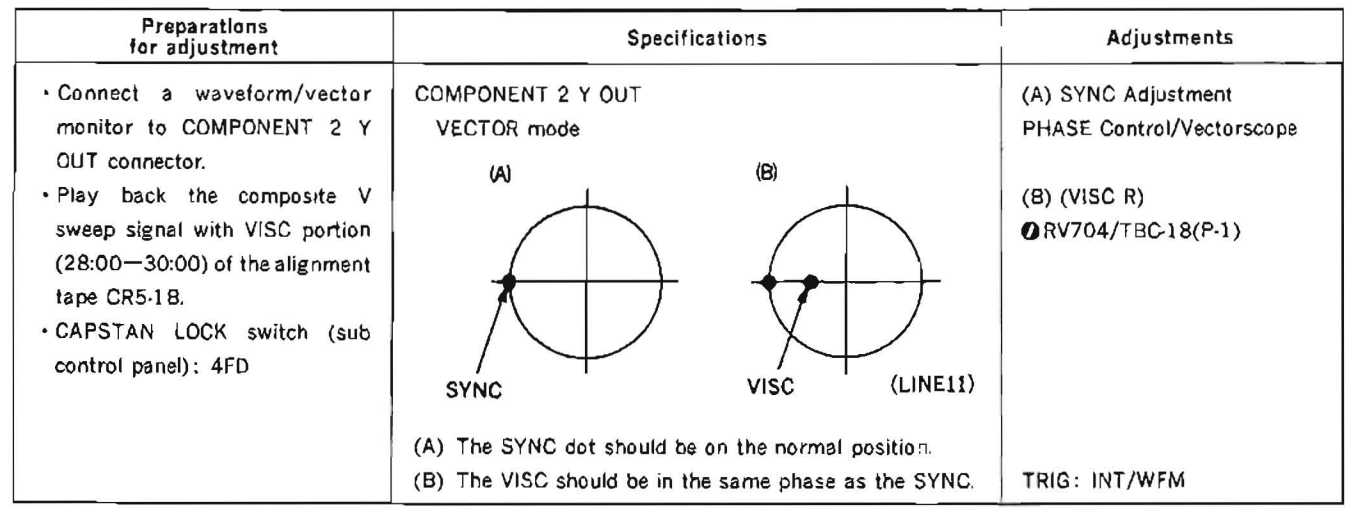

#### TBC-18 board

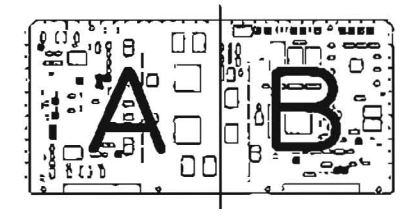

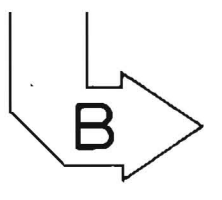

APPLICATION: 12-12.

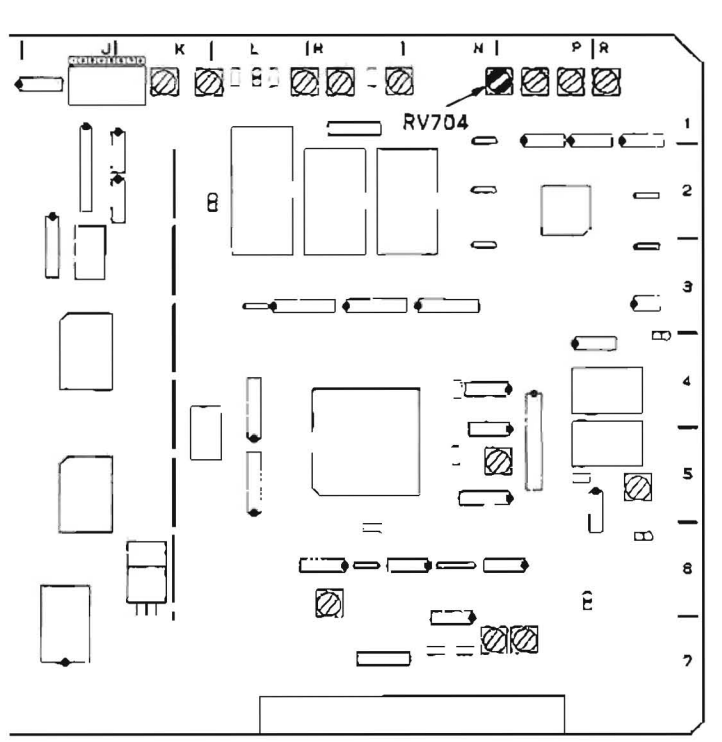

#### 12-13. VISC TRACKING CHECK

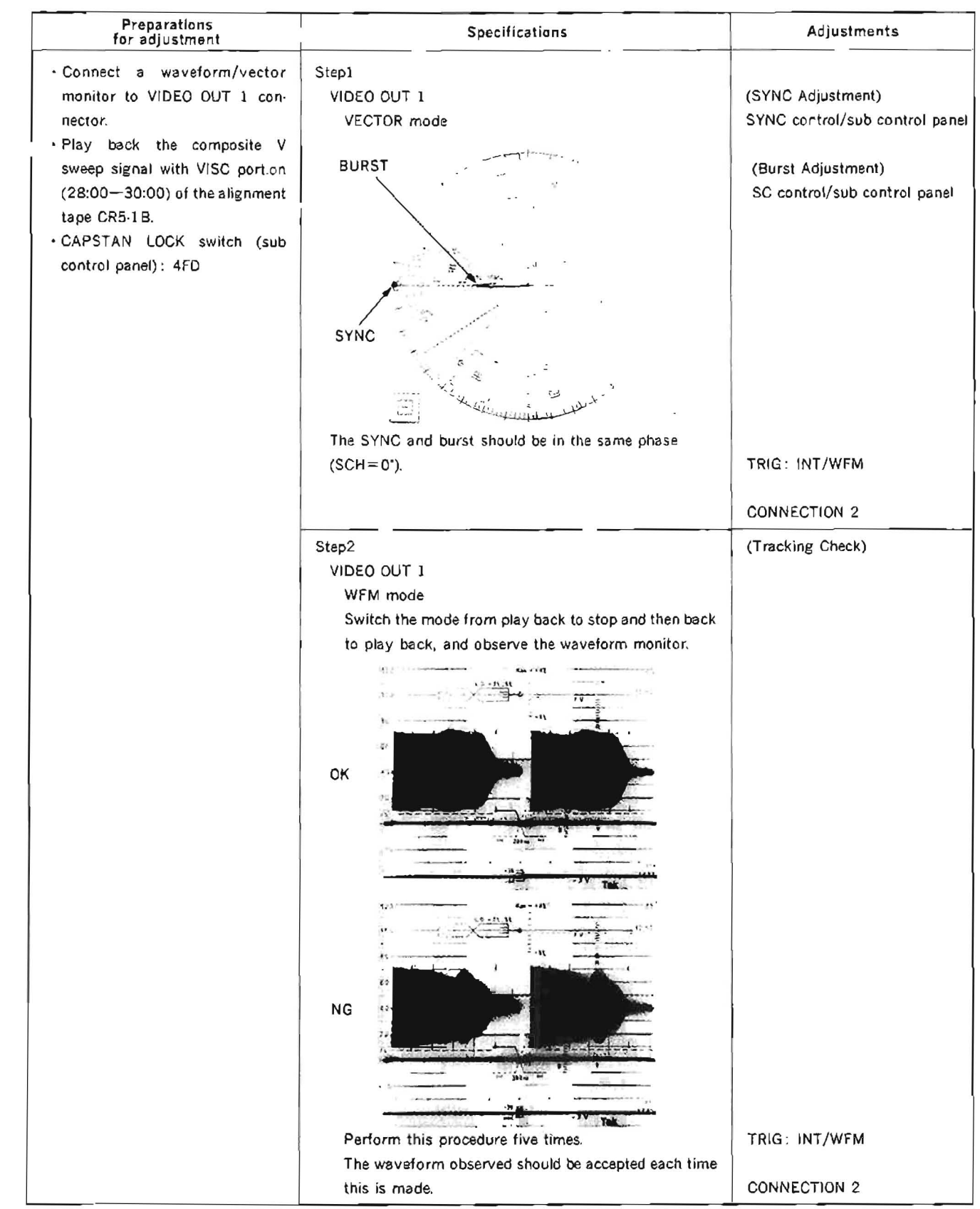

#### 12-14. H SHIFT CHECK

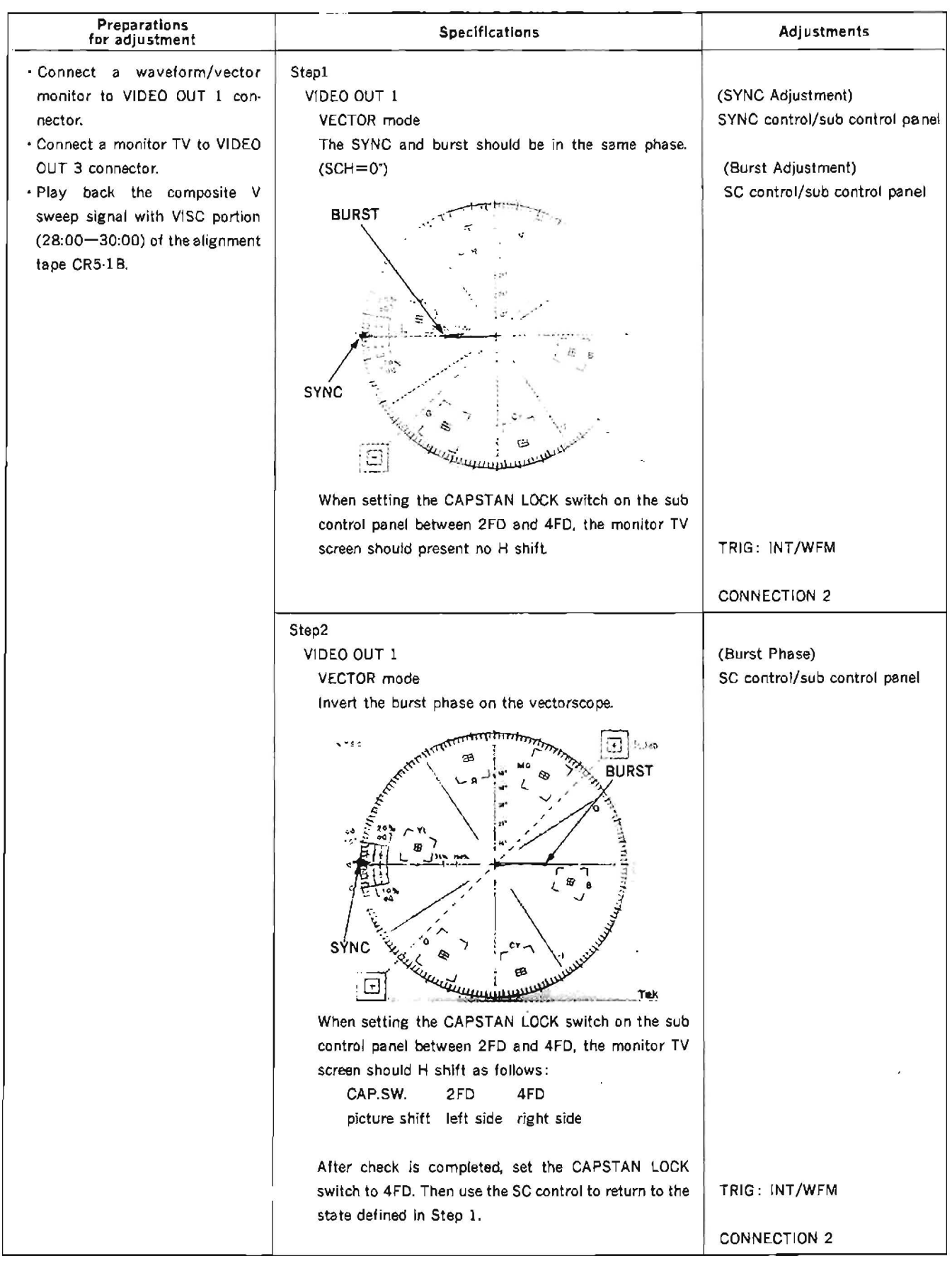

# 12-15. NO BURST REF IN CHECK

| Preparations<br>for adjustment                                                                                                    | Specifications                                                                    | Adjustments     |
|----------------------------------------------------------------------------------------------------|-----------------------------------------------------------------------------------|-----------------|
| <ul> <li>Supply a video signal without<br/>burst to REF. VIDEO INPUT con-<br/>nector.</li> </ul>                                                | VIDEO OUT<br>picture monitor                                                      | (H Shift Check) |
| <ul> <li>Connect a picture monitor to<br/>VIDEO OUT connector.</li> <li>Play back the composite V<br/>sweep signal with VISC portion</li> </ul> | H Shift is not done.<br>(H shift repeatedly to the right and left is delinquent.) |                 |
| (28:00—30:00) of the alignment<br>tape CR5-1B.<br>• CAPSTAN LOCK switch (sub<br>control panel): 4FD                                             |                                                                                   | CONNECTION 2    |

.

# 12-16. INT SCH PHASE ADJUSTMENT

| Preparations<br>for adjustment                                                                           | Specifications                                                    | Adjustments                            |
|----------------------------------------------------------------------------------------------------|-------------------------------------------------------------------|----------------------------------------|
| · Disconnect the REF. VIDEO                                                                              | Step1                                                             |                                        |
| INPUT connector and put the                                                                              | VIDEO OUT 1                                                       | (A) Burst Adjustment                   |
| unit into INT REF. mode.                                                                                 | VECTOR mode CH-A                                                  | PHASE control/Vectorscope              |
| Connect CH-A of a vectorscope<br>to VIDEO OUT 1 connector, and<br>CH-B to REF. VIDEO OUT con-<br>nector. | BURST<br>SYNC                                                     | (B) (INT SC)<br>ØRV708/TBC-18(N-1)     |
|                                                                                                    | (A) Set the dot of the burst on the normal position on the scale. |                                        |
|                                                                                                    | (B) The SYNC should be in the same phase as the burst             |                                        |
|                                                                                                    | (SCH=0 <sup>*</sup> ).                                            | TRIG: INT/WFM                          |
|                                                                                                    |                                                                   |                                        |
|                                                                                                    |                                                                   | CONNECTION 2                           |
|                                                                                                    | Sten2                                                             |                                        |
|                                                                                                    | REEVIDED OUT                                                      | (A) Burst Adjustment                   |
|                                                                                                    | VECTOR made CH-B                                                  | PHASE Control/Vectorscope              |
|                                                                                                    |                                                                   |                                        |
| <ul> <li>After adjustment is completed,<br/>connect the REE, VIDEO INPUT</li> </ul>                      | A) Set the dot of the burst on the normal position on the scale   | (B) (SYNC PHASE)<br>ØRV701/TBC-18(M-6) |
| CONNECT THE REF. VIDEO INPUT                                                                             |                                                                   |                                        |
| connector.                                                                                               | (B) The SYNC should be in the same phase as the burst             | TRICA INT /MEM                         |
|                                                                                                    | (SCH=0').                                                         | TRIG: INT/WEM                          |
|                                                                                                    |                                                                   | CONNECTION 2                           |

.
## TBC-18 board

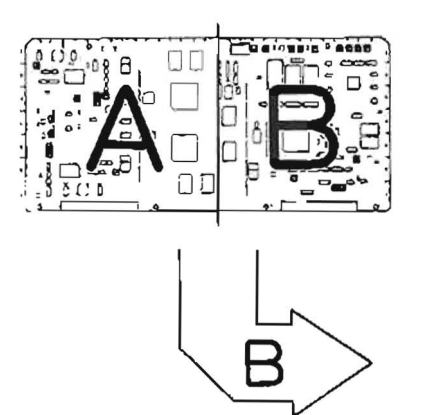

APPLICATION: 12-16.

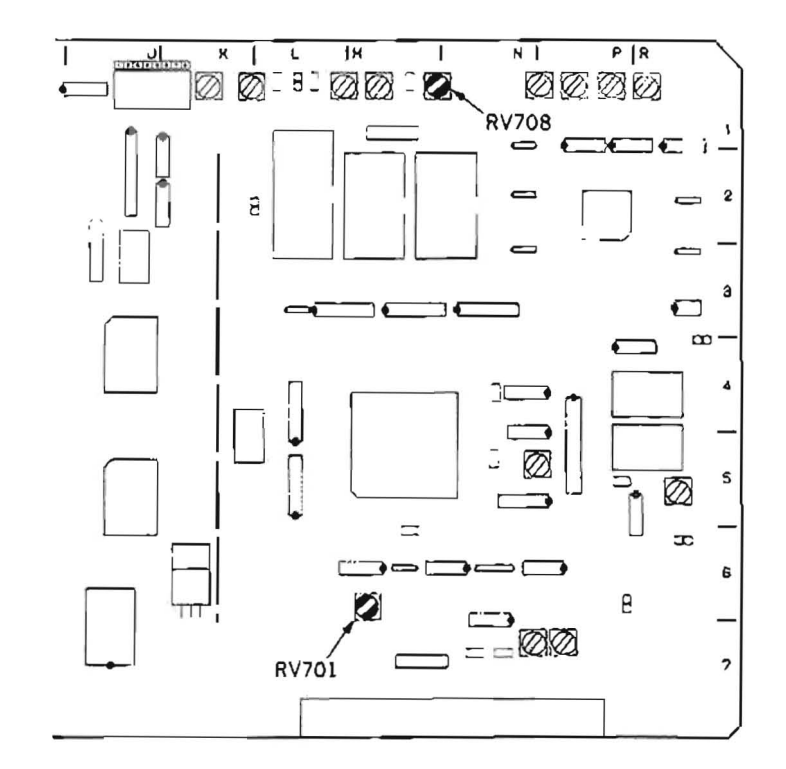

-

## 12-17. DUB OUT REF IN CHECK

## [CONNECTION]

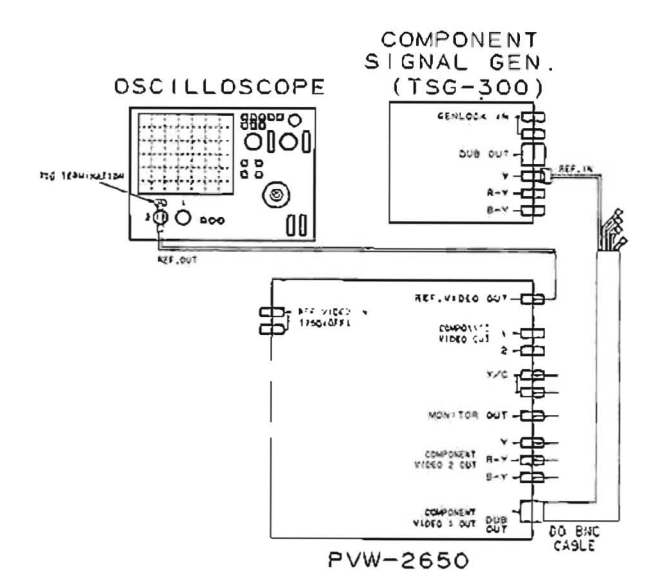

| Preparations<br>for adjustment                                                                                                    | Specifications                                                                                 | Adjustments               |
|----------------------------------------------------------------------------------------------------|------------------------------------------------------------------------------------------------|---------------------------|
| <ul> <li>Supply a component color bar Y signal to the REF IN terminal (DUB OUT REF IN terminal) (9-10 (G)) of COMPONENT 1 OUTPUT connector. (Using a multi connector cable DOBNC.)</li> <li>Connect the probe of a oscilloscope to the REF. VIDEO connector.</li> <li>Disconnect a REF. VIDEO iNPUT connector.</li> </ul> | REF. VIDEO OUT<br>oscilloscope                                                                 | (DUB REF Operation Check) |
| <ul> <li>After check is completed, con-<br/>nect the REF. VIDEO INPUT con-<br/>nector.</li> </ul>                                                                                                    | (1) $A=286\pm 30$ mV p-p ( $40\pm 4$ IRE)<br>(2) Only Y signal of the color bar should appear. | TRIG: INT                 |

.

| Preparations<br>for adjustment                                                                                                    | Specifications                                                                                                    | Adjustments         |
|----------------------------------------------------------------------------------------------------|----------------------------------------------------------------------------------------------------|---------------------|
| <ul> <li>Play back the LINE 17 signal portion (19: 00-22: 00) of the alignment tape CR5-1B.</li> <li>Connect the waveform monitor (1780) to COMPONENT 2 Y OUTPUT connector.</li> <li>Waveform monitor (1780)</li></ul>   | COMPONENT 2 Y OUT<br>DIFF mode of the waveform monitor<br>the maximum in the minimum in the five pulses<br>the five pulses<br>At 100% | (Y Linearity Check) |
|                                                                                                    | A ≦2.8%                                                                                                    | CONNECTION 1        |
| <ul> <li>Play back the QUAD PHASE signal portion (22: 0024: 00) of the alignment tape CR5-1B.</li> <li>Connect the waveform monitor (1780) to COMPONENT 2 Y OUTPUT connector.</li> <li>Waveform monitor (1780)</li></ul> | COMPONENT 2 R—Y OUT/B—Y OUT<br>DIFF mode of the waveform monitor                                                                      | (C Linearity Check) |
|                                                                                                    | (1) as compared with R-Y OUT<br>$A \leq 3.8\%$<br>(2) as compared with B-Y OUT<br>$A \leq 3.8\%$                                      | TRIG: REF. VIDEO    |

## 12-18. PLAY BACK COMPONENT LINEARITY CHECK

.

L

-

1

.

.

•